GE Healthcare

# VIVID E9 Service Manual

OPERATING DOCUMENTATION

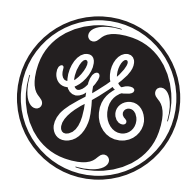

Part Number: GA091568 Revision: 5

## **Important Precautions**

TRANSLATION SERVICES.

#### TRANSLATION POLICY

| THI | S SERVICE MANUAL IS AVAILABLE IN ENGLISH ONLY.              |
|-----|-------------------------------------------------------------|
| •   | F A CUSTOMER'S SERVICE PROVIDER REQUIRES A LANGUAGE OTHER   |
| Т   | HAN ENGLISH, IT IS THE CUSTOMER'S RESPONSIBILITY TO PROVIDE |

#### WARNING (EN)

**AVERTISSEMENT** 

(FR)

WARNUNG

(DE)

- DO NOT ATTEMPT TO SERVICE THE EQUIPMENT UNLESS THIS SERVICE MANUAL HAS BEEN CONSULTED AND IS UNDERSTOOD.
- FAILURE TO HEED THIS WARNING MAY RESULT IN INJURY TO THE SERVICE PROVIDER, OPERATOR OR PATIENT FROM ELECTRIC SHOCK, MECHANICAL OR OTHER HAZARDS.

CE MANUEL DE MAINTENANCE N'EST DISPONIBLE QU'EN ANGLAIS.

- SI LE TECHNICIEN DU CLIENT A BESOIN DE CE MANUEL DANS UNE AUTRE LANGUE QUE L'ANGLAIS, C'EST AU CLIENT QU'IL INCOMBE DE LE FAIRE TRADUIRE.
- NE PAS TENTER D'INTERVENTION SUR LES ÉQUIPEMENTS TANT QUE LE MANUEL SERVICE N'A PAS ÉTÉ CONSULTÉ ET COMPRIS.
- LE NON-RESPECT DE CET AVERTISSEMENT PEUT ENTRAÎNER CHEZ LE TECHNICIEN, L'OPÉRATEUR OU LE PATIENT DES BLESSURES DUES À DES DANGERS ÉLECTRIQUES, MÉCANIQUES OU AUTRES.

DIESES KUNDENDIENST-HANDBUCH EXISTIERT NUR IN ENGLISCHER SPRACHE.

- FALLS EIN FREMDER KUNDENDIENST EINE ANDERE SPRACHE BENÖTIGT, IST ES AUFGABE DES KUNDEN FÜR EINE ENTSPRECHENDE ÜBERSETZUNG ZU SORGEN.
- VERSUCHEN SIE NICHT, DAS GERÄT ZU REPARIEREN, BEVOR DIESES KUNDENDIENST-HANDBUCH NICHT ZU RATE GEZOGEN UND VERSTANDEN WURDE.
- WIRD DIESE WARNUNG NICHT BEACHTET, SO KANN ES ZU VERLETZUNGEN DES KUNDENDIENSTTECHNIKERS, DES BEDIENERS ODER DES PATIENTEN DURCH ELEKTRISCHE SCHLÄGE, MECHANISCHE ODER SONSTIGE GEFAHREN KOMMEN.

ESTE MANUAL DE SERVICIO SÓLO EXISTE EN INGLÉS.

 SI ALGÚN PROVEEDOR DE SERVICIOS AJENO A GEHC SOLICITA UN IDIOMA QUE NO SEA EL INGLÉS, ES RESPONSABILIDAD DEL CLIENTE OFRECER UN SERVICIO DE TRADUCCIÓN.

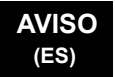

- NO SE DEBERÁ DAR SERVICIO TÉCNICO AL EQUIPO, SIN HABER CONSULTADO Y COMPRENDIDO ESTE MANUAL DE SERVICIO.
- LA NO OBSERVANCIA DEL PRESENTE AVISO PUEDE DAR LUGAR A QUE EL PROVEEDOR DE SERVICIOS, EL OPERADOR O EL PACIENTE SUFRAN LESIONES PROVOCADAS POR CAUSAS ELÉCTRICAS, MECÁNICAS O DE OTRA NATURALEZA.

ESTE MANUAL DE ASSISTÊNCIA TÉCNICA SÓ SE ENCONTRA DISPONÍVEL EM INGLÊS.

- SE QUALQUER OUTRO SERVIÇO DE ASSISTÊNCIA TÉCNICA, QUE NÃO A GEHC, SOLICITAR ESTES MANUAIS NOUTRO IDIOMA, É DA DESDONSABILIDADE DO CLIENTE FORMECER OS SERVIÇOS DE TRADUÇÃ
- RESPONSABILIDADE DO CLIENTE FORNECER OS SERVIÇOS DE TRADUÇÃO.
  NÃO TENTE REPARAR O EQUIPAMENTO SEM TER CONSULTADO E
- COMPREENDIDO ESTE MANUAL DE ASSISTÊNCIA TÉCNICA.
- O NÃO CUMPRIMENTO DESTE AVISO PODE POR EM PERIGO A SEGURANÇA DO TÉCNICO, OPERADOR OU PACIENTE DEVIDO A' CHOQUES ELÉTRICOS, MECÂNICOS OU OUTROS.

ESTE MANUAL DE ASSISTÊNCIA ESTÁ DISPONÍVEL APENAS EM INGLÊS.

- SE QUALQUER OUTRO SERVIÇO DE ASSISTÊNCIA TÉCNICA, QUE NÃO A GEHC, SOLICITAR ESTES MANUAIS NOUTRO IDIOMA, É DA RESPONSABILIDADE DO CLIENTE FORNECER OS SERVIÇOS DE TRADUÇÃO.
- NÃO TENTE EFECTUAR REPARAÇÕES NO EQUIPAMENTO SEM TER CONSULTADO E COMPREENDIDO PREVIAMENTE ESTE MANUAL.
- A INOBSERVÂNCIA DESTE AVISO PODE RESULTAR EM FERIMENTOS NO TÉCNICO DE ASSISTÊNCIA, OPERADOR OU PACIENTE EM CONSEQUÊNCIA DE CHOQUE ELÉCTRICO, PERIGOS DE ORIGEM MECÂNICA, BEM COMO DE OUTROS TIPOS.

IL PRESENTE MANUALE DI MANUTENZIONE È DISPONIBILE SOLTANTO IN INGLESE.

- SE UN ADDETTO ALLA MANUTENZIONE ESTERNO ALLA GEHC RICHIEDE IL MANUALE IN UNA LINGUA DIVERSA, IL CLIENTE È TENUTO A PROVVEDERE DIRETTAMENTE ALLA TRADUZIONE.
- SI PROCEDA ALLA MANUTENZIONE DELL'APPARECCHIATURA SOLO DOPO AVER CONSULTATO IL PRESENTE MANUALE ED AVERNE COMPRESO IL CONTENUTO.
  - NON TENERE CONTO DELLA PRESENTE AVVERTENZA POTREBBE FAR COMPIERE OPERAZIONI DA CUI DERIVINO LESIONI ALL'ADDETTO ALLA MANUTENZIONE, ALL'UTILIZZATORE ED AL PAZIENTE PER FOLGORAZIONE ELETTRICA, PER URTI MECCANICI OD ALTRI RISCHI.

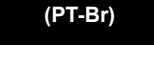

ATENÇÃO

#### AVISO (PT-pt)

AVVERTENZA

(IT)

| HOIATUS<br>(ET)        | <ul> <li>KÄESOLEV TEENINDUSJUHEND ON SAADAVAL AINULT INGLISE KEELES.</li> <li>KUI KLIENDITEENINDUSE OSUTAJA NÕUAB JUHENDIT INGLISE KEELEST<br/>ERINEVAS KEELES, VASTUTAB KLIENT TÕLKETEENUSE OSUTAMISE EEST.</li> <li>ÄRGE ÜRITAGE SEADMEID TEENINDADA ENNE EELNEVALT KÄESOLEVA<br/>TEENINDUSJUHENDIGA TUTVUMIST JA SELLEST ARU SAAMIST.</li> <li>KÄESOLEVA HOIATUSE EIRAMINE VÕIB PÕHJUSTADA TEENUSEOSUTAJA,<br/>OPERAATORI VÕI PATSIENDI VIGASTAMIST ELEKTRILÖÖGI, MEHAANILISE<br/>VÕI MUU OHU TAGAJÄRJEL.</li> </ul>                                                                                                    |
|------------------------|----------------------------------------------------------------------------------------------------|
| VAROITUS<br>(Fi)       | <ul> <li>TÄMÄ HUOLTO-OHJE ON SAATAVILLA VAIN ENGLANNIKSI.</li> <li>JOS ASIAKKAAN PALVELUNTARJOAJA VAATII MUUTA KUIN<br/>ENGLANNINKIELISTÄ MATERIAALIA, TARVITTAVAN KÄÄNNÖKSEN<br/>HANKKIMINEN ON ASIAKKAAN VASTUULLA.</li> <li>ÄLÄ YRITÄ KORJATA LAITTEISTOA ENNEN KUIN OLET VARMASTI LUKENUT<br/>JA YMMÄRTÄNYT TÄMÄN HUOLTO-OHJEEN.</li> <li>MIKÄLI TÄTÄ VAROITUSTA EI NOUDATETA, SEURAUKSENA VOI OLLA<br/>PALVELUNTARJOAJAN, LAITTEISTON KÄYTTÄJÄN TAI POTILAAN<br/>VAHINGOITTUMINEN SÄHKÖISKUN, MEKAANISEN VIAN TAI MUUN<br/>VAARATILANTEEN VUOKSI.</li> </ul>                                                              |
| ΠΡΟΕΙΔΟΠΟΙΗΣΗ<br>(EL)  | <ul> <li>ΤΟ ΠΑΡΟΝ ΕΓΧΕΙΡΙΔΙΟ ΣΕΡΒΙΣ ΔΙΑΤΙΘΕΤΑΙ ΣΤΑ ΑΓΓΛΙΚΑ ΜΟΝΟ.</li> <li>ΕΑΝ ΤΟ ΑΤΟΜΟ ΠΑΡΟΧΗΣ ΣΕΡΒΙΣ ΕΝΟΣ ΠΕΛΑΤΗ ΑΠΑΙΤΕΙ ΤΟ ΠΑΡΟΝ<br/>ΕΓΧΕΙΡΙΔΙΟ ΣΕ ΓΛΩΣΣΑ ΕΚΤΟΣ ΤΩΝ ΑΓΓΛΙΚΩΝ, ΑΠΟΤΕΛΕΙ ΕΥΘΥΝΗ ΤΟΥ<br/>ΠΕΛΑΤΗ ΝΑ ΠΑΡΕΧΕΙ ΥΠΗΡΕΣΙΕΣ ΜΕΤΑΦΡΑΣΗΣ.</li> <li>ΜΗΝ ΕΠΙΧΕΙΡΗΣΕΤΕ ΤΗΝ ΕΚΤΕΛΕΣΗ ΕΡΓΑΣΙΩΝ ΣΕΡΒΙΣ ΣΤΟΝ ΕΞΟΠΛΙΣΜΟ<br/>ΕΚΤΟΣ ΕΑΝ ΕΧΕΤΕ ΣΥΜΒΟΥΛΕΥΤΕΙ ΚΑΙ ΕΧΕΤΕ ΚΑΤΑΝΟΗΣΕΙ ΤΟ ΠΑΡΟΝ<br/>ΕΓΧΕΙΡΙΔΙΟ ΣΕΡΒΙΣ.</li> <li>ΕΑΝ ΔΕ ΛΑΒΕΤΕ ΥΠΟΨΗ ΤΗΝ ΠΡΟΕΙΔΟΠΟΙΗΣΗ ΑΥΤΗ, ΕΝΔΕΧΕΤΑΙ ΝΑ<br/>ΠΡΟΚΛΗΘΕΙ ΤΡΑΥΜΑΤΙΣΜΟΣ ΣΤΟ ΑΤΟΜΟ ΠΑΡΟΧΗΣ ΣΕΡΒΙΣ, ΣΤΟ ΧΕΙΡΙΣΤΗ Ή<br/>ΣΤΟΝ ΑΣΘΕΝΗ ΑΠΟ ΗΛΕΚΤΡΟΠΛΗΞΙΑ, ΜΗΧΑΝΙΚΟΥΣ Ή ΑΛΛΟΥΣ ΚΙΝΔΥΝΟΥΣ.</li> </ul> |
| FIGYELMEZTETÉS<br>(HU) | <ul> <li>EZEN KARBANTARTÁSI KÉZIKÖNYV KIZÁRÓLAG ANGOL NYELVEN ÉRHETŐ EL.</li> <li>HA A VEVŐ SZOLGÁLTATÓJA ANGOLTÓL ELTÉRŐ NYELVRE TART IGÉNYT,<br/>AKKOR A VEVŐ FELELŐSSÉGE A FORDÍTÁS ELKÉSZÍTTETÉSE.</li> <li>NE PRÓBÁLJA ELKEZDENI HASZNÁLNI A BERENDEZÉST, AMÍG A<br/>KARBANTARTÁSI KÉZIKÖNYVBEN LEÍRTAKAT NEM ÉRTELMEZTÉK.</li> <li>EZEN FIGYELMEZTETÉS FIGYELMEN KÍVÜL HAGYÁSA A SZOLGÁLTATÓ,<br/>MŰKÖDTETŐ VAGY A BETEG ÁRAMÜTÉS, MECHANIKAI VAGY EGYÉB<br/>VESZÉLYHELYZET MIATTI SÉRÜLÉSÉT EREDMÉNYEZHETI.</li> </ul>                                                                                                  |

| VIÐVÖRUN<br>(IS)     | <ul> <li>ÞESSI ÞJÓNUSTUHANDBÓK ER EINGÖNGU FÁANLEG Á ENSKU.</li> <li>EF ÞJÓNUSTUAÐILI VIÐSKIPTAMANNS ÞARFNAST ANNARS TUNGUMÁLS EN<br/>ENSKU, ER ÞAÐ Á ÁBYRGÐ VIÐSKIPTAMANNS AÐ ÚTVEGA ÞÝÐINGU.</li> <li>REYNIÐ EKKI AÐ ÞJÓNUSTA TÆKIÐ NEMA EFTIR AÐ HAFA SKOÐAÐ OG<br/>SKILIÐ ÞESSA ÞJÓNUSTUHANDBÓK.</li> <li>EF EKKI ER FARIÐ AÐ ÞESSARI VIÐVÖRUN GETUR ÞAÐ VALDIÐ MEIÐSLUM<br/>ÞJÓNUSTUVEITANDA, STJÓRNANDA EÐA SJÚKLINGS VEGNA RAFLOSTS,<br/>VÉLRÆNNAR EÐA ANNARRAR HÆTTU.</li> </ul>                                                                                                    |
|----------------------|----------------------------------------------------------------------------------------------------|
| VÝSTRAHA<br>(CS)     | <ul> <li>TENTO SERVISNÍ NÁVOD EXISTUJE POUZE V ANGLICKÉM JAZYCE.</li> <li>V PŘÍPADĚ, ŽE POSKYTOVATEL SLUŽEB ZÁKAZNÍKŮM POTŘEBUJE NÁVOD<br/>V JINÉM JAZYCE, JE ZAJIŠTĚNÍ PŘEKLADU DO ODPOVÍDAJÍCÍHO JAZYKA<br/>ÚKOLEM ZÁKAZNÍKA.</li> <li>NEPROVÁDĚJTE ÚDRŽBU TOHOTO ZAŘÍZENÍ, ANIŽ BYSTE SI PŘEČETLI<br/>TENTO SERVISNÍ NÁVOD A POCHOPILI JEHO OBSAH.</li> <li>V PŘÍPADĚ NEDODRŽOVÁNÍ TÉTO VÝSTRAHY MŮŽE DOJÍT ÚRAZU<br/>ELEKTRICKÁM PROUDEM PRACOVNÍKA POSKYTOVATELE SLUŽEB,<br/>OBSLUŽNÉHO PERSONÁLU NEBO PACIENTŮ VLIVEM ELEKTRICKÉHOP<br/>PROUDU, RESPEKTIVE VLIVEM K RIZIKU MECHANICKÉHO POŠKOZENÍ NEBO<br/>JINÉMU RIZIKU.</li> </ul> |
| ADVARSEL<br>(DA)     | <ul> <li>DENNE SERVICEMANUAL FINDES KUN PÅ ENGELSK.</li> <li>HVIS EN KUNDES TEKNIKER HAR BRUG FOR ET ANDET SPROG END<br/>ENGELSK, ER DET KUNDENS ANSVAR AT SØRGE FOR OVERSÆTTELSE.</li> <li>FORSØG IKKE AT SERVICERE UDSTYRET MEDMINDRE<br/>DENNE SERVICEMANUAL ER BLEVET LÆST OG FORSTÅET.</li> <li>MANGLENDE OVERHOLDELSE AF DENNE ADVARSEL KAN MEDFØRE SKADE<br/>PÅ GRUND AF ELEKTRISK, MEKANISK ELLER ANDEN FARE FOR<br/>TEKNIKEREN, OPERATØREN ELLER PATIENTEN.</li> </ul>                                                                                                    |
| WAARSCHUWING<br>(NL) | <ul> <li>DEZE ONDERHOUDSHANDLEIDING IS ENKEL IN HET ENGELS VERKRIJGBAAR.</li> <li>ALS HET ONDERHOUDSPERSONEEL EEN ANDERE TAAL VEREIST, DAN IS DE KLANT VERANTWOORDELIJK VOOR DE VERTALING ERVAN.</li> <li>PROBEER DE APPARATUUR NIET TE ONDERHOUDEN VOORDAT DEZE ONDERHOUDSHANDLEIDING WERD GERAADPLEEGD EN BEGREPEN IS.</li> <li>INDIEN DEZE WAARSCHUWING NIET WORDT OPGEVOLGD, ZOU HET ONDERHOUDSPERSONEEL, DE OPERATOR OF EEN PATIËNT GEWOND KUNNEN RAKEN ALS GEVOLG VAN EEN ELEKTRISCHE SCHOK, MECHANISCHE OF ANDERE GEVAREN.</li> </ul>                                                                                               |

| BRĪDINĀJUMS<br>(LV) | <ul> <li>ŠĪ APKALPES ROKASGRĀMATA IR PIEEJAMA TIKAI ANGĻU VALODĀ.</li> <li>JA KLIENTA APKALPES SNIEDZĒJAM NEPIECIEŠAMA INFORMĀCIJA CITĀ<br/>VALODĀ, NEVIS ANGĻU, KLIENTA PIENĀKUMS IR NODROŠINĀT TULKOŠANU.</li> <li>NEVEICIET APRĪKOJUMA APKALPI BEZ APKALPES ROKASGRĀMATAS<br/>IZLASĪŠANAS UN SAPRAŠANAS.</li> <li>ŠĪ BRĪDINĀJUMA NEIEVĒROŠANA VAR RADĪT ELEKTRISKĀS STRĀVAS<br/>TRIECIENA, MEHĀNISKU VAI CITU RISKU IZRAISĪTU TRAUMU APKALPES<br/>SNIEDZĒJAM, OPERATORAM VAI PACIENTAM.</li> </ul>                                                                                                    |
|---------------------|----------------------------------------------------------------------------------------------------|
| ĮSPĖJIMAS<br>(LT)   | <ul> <li>ŠIS EKSPLOATAVIMO VADOVAS YRA IŠLEISTAS TIK ANGLŲ KALBA.</li> <li>JEI KLIENTO PASLAUGŲ TEIKĖJUI REIKIA VADOVO KITA KALBA – NE ANGLŲ,<br/>VERTIMU PASIRŪPINTI TURI KLIENTAS.</li> <li>NEMĖGINKITE ATLIKTI ĮRANGOS TECHNINĖS PRIEŽIŪROS DARBŲ, NEBENT<br/>VADOVAUTUMĖTĖS ŠIUO EKSPLOATAVIMO VADOVU IR JĮ SUPRASTUMĖTE</li> <li>NEPAISANT ŠIO PERSPĖJIMO, PASLAUGŲ TEIKĖJAS, OPERATORIUS AR<br/>PACIENTAS GALI BŪTI SUŽEISTAS DĖL ELEKTROS SMŪGIO, MECHANINIŲ AR<br/>KITŲ PAVOJŲ.</li> </ul>                                                                                                    |
| ADVARSEL<br>(NO)    | <ul> <li>DENNE SERVICEHÅNDBOKEN FINNES BARE PÅ ENGELSK.</li> <li>HVIS KUNDENS SERVICELEVERANDØR TRENGER ET ANNET SPRÅK, ER DET KUNDENS ANSVAR Å SØRGE FOR OVERSETTELSE.</li> <li>IKKE FORSØK Å REPARERE UTSTYRET UTEN AT DENNE SERVICEHÅNDBOKEN ER LEST OG FORSTÅTT.</li> <li>MANGLENDE HENSYN TIL DENNE ADVARSELEN KAN FØRE TIL AT SERVICELEVERANDØREN, OPERATØREN ELLER PASIENTEN SKADES PÅ GRUNN AV ELEKTRISK STØT, MEKANISKE ELLER ANDRE FARER.</li> </ul>                                                                                                    |
| OSTRZEŻENIE<br>(PL) | <ul> <li>NINIEJSZY PODRĘCZNIK SERWISOWY DOSTĘPNY JEST JEDYNIE W JĘZYKU<br/>ANGIELSKIM.</li> <li>JEŚLI FIRMA ŚWIADCZĄCA KLIENTOWI USłUGI SERWISOWE WYMAGA<br/>UDOSTĘPNIENIA PODRĘCZNIKA W JĘZYKU INNYM NIŻ ANGIELSKI,<br/>OBOWIĄZEK ZAPEWNIENIA STOSOWNEGO TŁUMACZENIA SPOCZYWA NA<br/>KLIENCIE.</li> <li>NIE PRÓBOWAĆ SERWISOWAĆ NINIEJSZEGO SPRZĘTU BEZ UPRZEDNIEGO<br/>ZAPOZNANIA SIĘ Z PODRĘCZNIKIEM SERWISOWYM.</li> <li>NIEZASTOSOWANIE SIĘ DO TEGO OSTRZEŻENIA MOŻE GROZIĆ<br/>OBRAŻENIAMI CIAŁA SERWISANTA, OPERATORA LUB PACJENTA W WYNIKU<br/>PORAŻENIA PRĄDEM, URAZU MECHANICZNEGO LUB INNEGO RODZAJU<br/>ZAGROŻEŃ.</li> </ul> |

| ATENŢIE<br>(RO)        | <ul> <li>ACEST MANUAL DE SERVICE ESTE DISPONIBIL NUMAI ÎN LIMBA ENGLEZĂ.</li> <li>DACĂ UN FURNIZOR DE SERVICII PENTRU CLIENȚI NECESITĂ O ALTĂ LIMBĂ<br/>DECÂT CEA ENGLEZĂ, ESTE DE DATORIA CLIENTULUI SĂ FURNIZEZE O<br/>TRADUCERE.</li> <li>NU ÎNCERCAȚI SĂ REPARAȚI ECHIPAMENTUL DECÂT ULTERIOR<br/>CONSULTĂRII ȘI ÎNȚELEGERII ACESTUI MANUAL DE SERVICE.</li> <li>IGNORAREA ACESTUI AVERTISMENT AR PUTEA DUCE LA RĂNIREA<br/>DEPANATORULUI, OPERATORULUI SAU PACIENTULUI ÎN URMA<br/>PERICOLELOR DE ELECTROCUTARE, MECANICE SAU DE ALTĂ NATURĂ.</li> </ul>                                                        |
|------------------------|----------------------------------------------------------------------------------------------------|
| осторожно!<br>(RU)     | <ul> <li>ДАННОЕ РУКОВОДСТВО ПО ОБСЛУЖИВАНИЮ ПРЕДОСТАВЛЯЕТСЯ ТОЛЬКО<br/>НА АНГЛИЙСКОМ ЯЗЫКЕ.</li> <li>ЕСЛИ СЕРВИСНОМУ ПЕРСОНАЛУ КЛИЕНТА НЕОБХОДИМО РУКОВОДСТВО<br/>НЕ НА АНГЛИЙСКОМ ЯЗЫКЕ, КЛИЕНТУ СЛЕДУЕТ САМОСТОЯТЕЛЬНО<br/>ОБЕСПЕЧИТЬ ПЕРЕВОД.</li> <li>ПЕРЕД ОБСЛУЖИВАНИЕМ ОБОРУДОВАНИЯ ОБЯЗАТЕЛЬНО ОБРАТИТЕСЬ<br/>К ДАННОМУ РУКОВОДСТВУ И ПОЙМИТЕ ИЗЛОЖЕННЫЕ В НЕМ СВЕДЕНИЯ.</li> <li>НЕСОБЛЮДЕНИЕ УКАЗАННЫХ ТРЕБОВАНИЙ МОЖЕТ ПРИВЕСТИ К ТОМУ,<br/>ЧТО СПЕЦИАЛИСТ ПО ТЕХОБСЛУЖИВАНИЮ, ОПЕРАТОР ИЛИ ПАЦИЕНТ<br/>ПОЛУЧАТ УДАР ЗЛЕКТРИЧЕСКИМ ТОКОМ, МЕХАНИЧЕСКУЮ ТРАВМУ ИЛИ<br/>ДРУГОЕ ПОВРЕЖДЕНИЕ.</li> </ul>      |
| ПРЕДУПРЕЖДЕНИЕ<br>(BG) | <ul> <li>ТОВА СЕРВИЗНО РЪКОВОДСТВО Е НАЛИЧНО САМО НА АНГЛИЙСКИ ЕЗИК.</li> <li>АКО ДОСТАВЧИКЪТ НА СЕРВИЗНИ УСЛУГИ НА КЛИЕНТ СЕ НУЖДАЕ ОТ<br/>ЕЗИК, РАЗЛИЧЕН ОТ АНГЛИЙСКИ, ЗАДЪЛЖЕНИЕ НА КЛИЕНТА Е ДА<br/>ПРЕДОСТАВИ ПРЕВОДАЧЕСКА УСЛУГА.</li> <li>НЕ СЕ ОПИТВАЙТЕ ДА ИЗВЪРШВАТЕ СЕРВИЗНО ОБСЛУЖВАНЕ НА ТОВА<br/>ОБОРУДВАНЕ, ОСВЕН ВСЛУЧАЙ, ЧЕ СЕРВИЗНОТО РЪКОВОДСТВО Е<br/>ПРОЧЕТЕНО И СЕ РАЗБИРА.</li> <li>НЕСПАЗВАНЕТО НА ТОВА ПРЕДУПРЕЖДЕНИЕ МОЖЕ ДА ДОВЕДЕ ДО<br/>НАРАНЯВАНЕ НА ДОСТАВЧИКА НА СЕРВИЗНИ УСЛУГИ, НА ОПЕРАТОРА<br/>ИЛИ ПАЦИЕНТА ВСЛЕДСТВИЕНА ТОКОВ УДАР, МЕХАНИЧНИ ИЛИ ДРУГИ<br/>РИСКОВЕ.</li> </ul> |
| UPOZORENJE<br>(SR)     | <ul> <li>OVAJ PRIRUČNIK ZA SERVISIRANJE DOSTUPAN JE SAMO NA ENGLESKOM<br/>JEZIKU.</li> <li>AKO KLIJENTOV SERVISER ZAHTEVA JEZIK KOJI NIJE ENGLESKI,<br/>ODGOVORNOST JE NA KLIJENTU DA PRUŽI USLUGE PREVOĐENJA.</li> <li>NEMOJTE POKUŠAVATI DA SERVISIRATE OPREMU AKO NISTE PROČITALI I<br/>RAZUMELI PRIRUČNIK ZA SERVISIRANJE.</li> <li>AKO NE POŠTUJETE OVO UPOZORENJE, MOŽE DOĆI DO POVREĐIVANJA<br/>SERVISERA, OPERATERA ILI PACIJENTA UZROKOVANOG ELEKTRIČNIM<br/>UDAROM, MEHANIČKIM I DRUGIM OPASNOSTIMA.</li> </ul>                                                                                            |

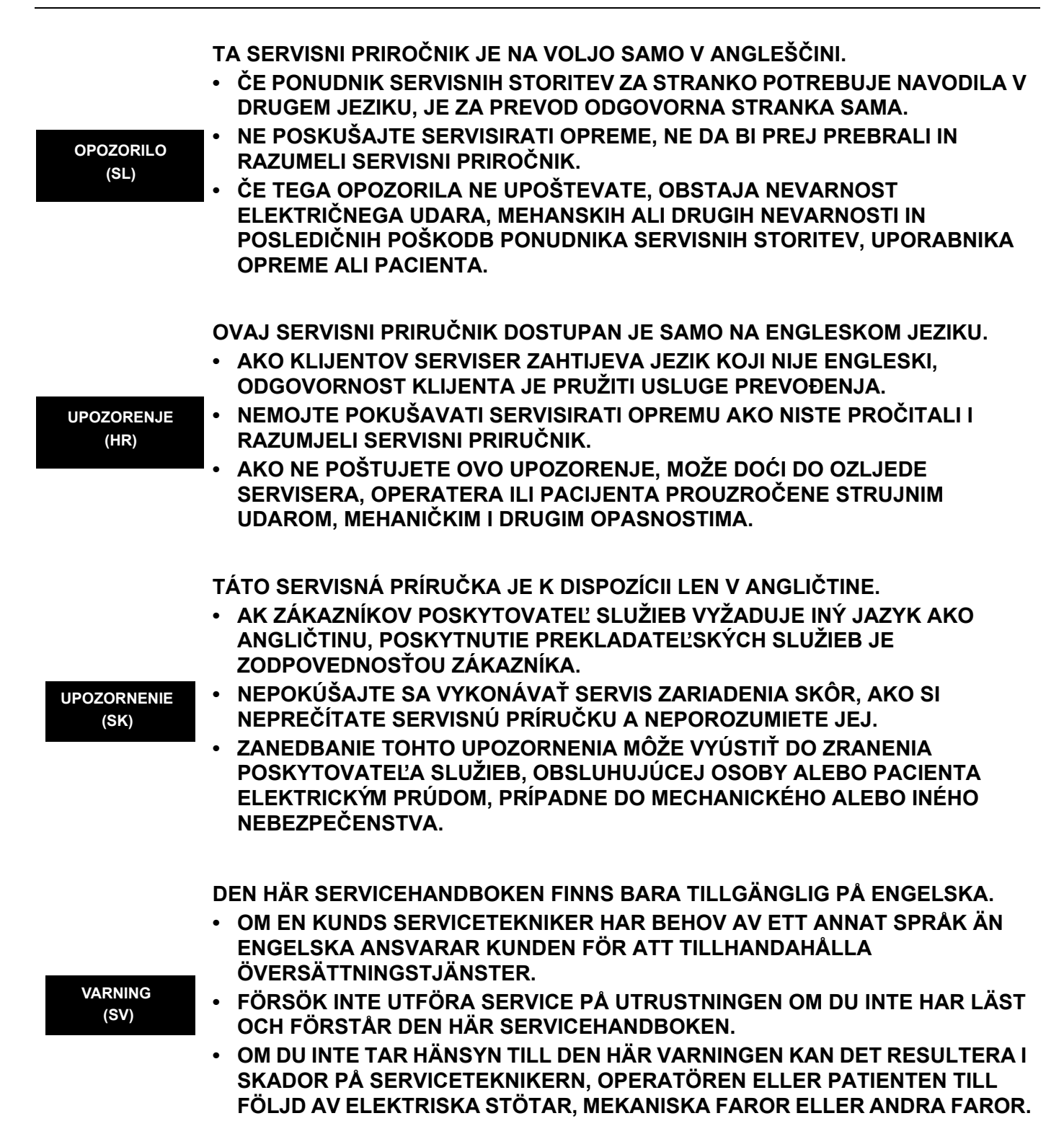

DİKKAT

(TR)

(JA)

BU SERVİS KILAVUZU YALNIZCA İNGİLİZCE OLARAK SAĞLANMIŞTIR.

- EĞER MÜŞTERİ TEKNİSYENİ KILAVUZUN İNGİLİZCE DIŞINDAKİ BİR DİLDE OLMASINI İSTERSE, KILAVUZU TERCÜME ETTİRMEK MÜŞTERİNİN SORUMLULUĞUNDADIR.
- SERVİS KILAVUZUNU OKUYUP ANLAMADAN EKİPMANLARA MÜDAHALE ETMEYİNİZ.
- BU UYARININ GÖZ ARDI EDİLMESİ, ELEKTRİK ÇARPMASI YA DA MEKANİK VEYA DİĞER TÜRDEN KAZALAR SONUCUNDA TEKNİSYENİN, OPERATÖRÜN YA DA HASTANIN YARALANMASINA YOL AÇABİLİR.

このサービスマニュアルには英語版しかありません。

GEHC 以外でサービスを担当される業者が英語以外の言語を要求される場合、翻訳作業はその業者の責任で行うものとさせていただきます。

このサービスマニュアルを熟読し理解せずに、装置のサービスを行わないで下さい。

この警告に従わない場合、サービスを担当される方、操作員あるいは 患者さんが、感電や機械的又はその他の危険により負傷する可能性が あります。

本服務手冊僅提供英文版。

- 如顧客之服務提供者需要英文版以外之語言, 顧客需自行負擔其 翻譯服務之責任。
- •在查閱並了解本服務手冊之內容前,請勿試圖維修本設備。
- 未確實遵守本警告,可能導致服務提供者、操作者或病患遭受電撃、
   機械危險或其他傷害。

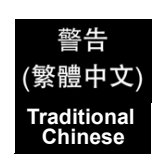

本维修手册仅存有英文本・

非 GEHC 公司的维修员要求非英文本的维修手册时, 客户需自行负责翻译。

注意: (ZH-CN) 未详细阅<sup>-</sup>

未详细阅读和完全了解本手册之前,不得进行维修。 忽略本注意事项会对维修员,操作员或病人造成触 电,机械伤害或其他伤害。

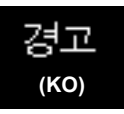

- · 본 서비스 지침서는 영어로만 이용하실 수 있습니다.
- ·고객의 서비스 제공자가 영어이와 언어를 요구할 경우, 번역 서비스 지침서를 제공하는 것은 고객의 책임입니다.
- 본 서비스 지침서를 지참했고 이해하지 않는 한은 해당 장비를 수리를 시도하지 마십시오.

-

·이 경우에 유해하지 않은 전기쇼크, 기계상의 혹은 다른 위험으로부터 서비스 제공자, 운영자 혹은 환자에게 위험을 가할 수 있습니다.

#### DAMAGE IN TRANSPORTATION

All packages should be closely examined at time of delivery. If damage is apparent write "Damage In Shipment" on ALL copies of the freight or express bill BEFORE delivery is accepted or "signed for" by a GE representative or hospital receiving agent. Whether noted or concealed, damage MUST be reported to the carrier immediately upon discovery, or in any event, within 14 days after receipt, and the contents and containers held for inspection by the carrier. A transportation company will not pay a claim for damage if an inspection is not requested within this 14 day period.

#### **CERTIFIED ELECTRICAL CONTRACTOR STATEMENT - FOR USA ONLY**

All electrical Installations that are preliminary to positioning of the equipment at the site prepared for the equipment shall be performed by licensed electrical contractors. Other connections between pieces of electrical equipment, calibrations and testing shall be performed by qualified GE Healthcare personnel. In performing all electrical work on these products, GE will use its own specially trained field engineers. All of GE's electrical work on these products will comply with the requirements of the applicable electrical codes.

The purchaser of GE equipment shall only utilize qualified personnel (i.e., GE's field engineers, personnel of third-party service companies with equivalent training, or licensed electricians) to perform electrical servicing on the equipment.

#### **OMISSIONS & ERRORS**

If there are any omissions, errors or suggestions for improving this documentation, please contact the GE Healthcare Global Documentation Group with specific information listing the system type, manual title, part number, revision number, page number and suggestion details.

Mail the information to:

Service Documentation, GE Vingmed Ultrasound AS P.O.Box: 141 NO 3191 HORTEN NORWAY

GE Healthcare employees should use TrackWise to report service documentation issues. These issues will then be in the internal problem reporting tool and communicated to the writer.

#### SERVICE SAFETY CONSIDERATIONS

#### DANGER DANGEROUS VOLTAGES, CAPABLE OF CAUSING DEATH, ARE PRESENT IN THIS EQUIPMENT. USE EXTREME CAUTION WHEN HANDLING, TESTING AND ADJUSTING.

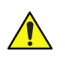

WARNING USE ALL PERSONAL PROTECTION EQUIPMENT (PPE) SUCH AS GLOVES, SAFETY SHOES, SAFETY GLASSES, AND KNEELING PAD, TO REDUCE THE RISK OF INJURY.

For a complete review of all safety requirements, see Section 1-4 "Safety considerations" on page 1-11.

## LEGAL NOTES

The contents of this publication may not be copied or duplicated in any form, in whole or in part, without prior written permission of GE Healthcare.

GE Healthcare may revise this publication from time to time without written notice.

-

#### TRADEMARKS

All products and their name brands are trademarks of their respective holders.

#### COPYRIGHTS

All Material Copyright© 2008, 2010 - 2012 by General Electric Company Inc. All Rights Reserved.

# **Revision History**

| REVISION | DATE        | REASON FOR CHANGE                        |
|----------|-------------|------------------------------------------|
| 1        | 2008-NOV-14 | Initial release of manual.               |
| 2        | 2010-APR-30 | Updated per BT10 release.                |
| 3        | 2011-MAR-01 | Updated per BT'11-M4 release of product. |
| 4        | 2011-SEP-19 | Updated per BT'12 release.               |
| 5        | 2012-DEC-10 | Updated with changes since Rev. 4.       |

# List of Effected Pages

| Pages       | Revision | Pages                    | Revision | Pages                     | Revision |
|-------------|----------|--------------------------|----------|---------------------------|----------|
| Title Page  | 5        | 4-1 to 4-54              | 5        | 9-1 to <mark>9-106</mark> | 5        |
| i to xii    | 5        | 5-1 to 5-102             | 5        | 10-1 to 10-32             | 5        |
| 1-1 to 1-36 | 5        | 6-1 to <mark>6-18</mark> | 5        | Back Cover                | N/A      |
| 2-1 to 2-14 | 5        | 7-1 to 7-24              | 5        |                           |          |
| 3-1 to 3-52 | 5        | 8-1 to 8-316             | 5        |                           |          |

# **Table of Contents**

## CHAPTER 1 Introduction

| Overview                                     | 1         |
|----------------------------------------------|-----------|
| Purpose of this chapter1 - 7                 | 1         |
| Contents in this chapter1 - 7                | 1         |
| Service manual overview                      | 2         |
| Contents in this service manual1 - 2         | 2         |
| Typical users of the Service Manual1 - 2     | 2         |
| VIVID E9 models covered by this manual       | 3         |
| Product description1 -                       | 5         |
| Important conventions                        | 3         |
| Conventions used in this book1 - 6           | 3         |
| Standard hazard icons1 - 7                   | 7         |
| Product icons                                | 3         |
| Safety considerations                        | 11        |
|                                              | 11        |
| Human safety                                 | 11        |
| Mechanical safety                            | 13        |
| Electrical safety                            | 15        |
| Labels locations                             | 16        |
| Label on Front of LCD Monitor                | 16        |
| Label on Rear of LCD Monitor                 | 16        |
| Label on Upper OP Panel1 - <sup>2</sup>      | 17        |
| Labels on Front Handle1 - <sup>-</sup>       | 17        |
| Labels on top of Console1 - <sup>-</sup>     | 17        |
| Labels near Connectors on Front              | 18        |
| Labels on DVD Units1 - 1                     | 19        |
| Label on External I/O1 - 1                   | 19        |
| Labels at AC Mains Inlet and Circuit Breaker | 20        |
| Label on Rear Cover1 - 2                     | 21        |
| Label on Rear Cover - detailed descriptions  | 26        |
| Label on the BEP6's door1 - 2                | <u>29</u> |
| Label on the BEP5's door1 - 3                | 30        |
| Label, Disassembly Nester1 - 3               | 31        |

Table of Contents

| Dangerous procedure warnings1 - 32                                                                                                    |
|----------------------------------------------------------------------------------------------------|
| Lockout/Tagout (LOTO) requirements                                                                                                    |
| Returning/Shipping Probes and Repair Parts                                                                                                    |
| Electromagnetic compatibility (EMC)       1 - 34         What is EMC?       1 - 34         Compliance       1 - 34         Electrostatic discharge (ESD) prevention       1 - 34 |
| Customer assistance                                                                                                    |

## CHAPTER 2 Site preparations

| Overview                                                         |
|------------------------------------------------------------------|
| Purpose of this chapter 2 - 1                                    |
| Contents in this chapter 2 - 1                                   |
| General console requirements                                     |
| Console environmental requirements 2 - 2                         |
| Electrical requirements 2 - 4                                    |
| EMI limitations                                                  |
| Probes environmental requirements 2 - 8                          |
| Time and manpower requirements 2 - 8                             |
| Facility needs                                                   |
| Purchaser responsibilities 2 - 9                                 |
| Required facility needs 2 - 10                                   |
| Desirable features                                               |
| Minimal floor plan suggestion 2 - 1 <sup>2</sup>                 |
| Suggested Floor Plan, VIVID E9 and EchoPAC PC in Same Room 2 - 1 |
| Networking setup requirements 2 - 12                             |

## CHAPTER 3 System setup

| Overview                                                                                                    |
|----------------------------------------------------------------------------------------------------|
| Contents in this chapter                                                                                                    |
| Setup reminders.                                                                                                    |
|                                                                                                    |
| Purpose of this section                                                                                                    |
| The Tilt & Shock indicators                                                                                                    |
| Unpacking VIVID E9 from the Wooden Box                                                                                                    |
| Packing materials for the Wooden Box - recycling information                                                                                                    |
| Packing materials for the Carton Box - recycling information                                                                                                    |
| Preparing for setup.3 - 19Verify Customer Order.3 - 19Physical inspection.3 - 19EMI protection.3 - 19                                                                                                    |
| Completing the setup.3 - 20Purpose of this section.3 - 20System specifications.3 - 20Electrical specifications.3 - 21Connections on the External IO.3 - 22Connections on the Patient I/O panel.3 - 23Connecting Probes.3 - 24Power On/Boot Up.3 - 26Power shut down.3 - 26 |
| Configuration.3 - 27Purpose of this section.3 - 27VIVID E9 configuration.3 - 27Service Screen setup.3 - 32Optional Peripherals/Peripheral Connection.3 - 36                                                                                                    |

| Software Options Configuration 3 - 3                             | 8        |
|------------------------------------------------------------------|----------|
| Connectivity overview                                            | 0<br>0   |
| Connectivity setup                                               | 1        |
| Compatibility                                                    | 1        |
| Changing the AE Title and/or Port Number (Port No.)              | .2<br>.3 |
| DHCP setup 3 - 4<br>Set the Remote Archive's Network Information | .4<br>7  |
| Save the New Settings 3 - 4                                      | 8        |
| Options Setup                                                    | 9        |
| Software options                                                 | .9<br>.9 |
| Setup paperwork                                                  | 50       |
| User's Manual(s)                                                 | 60       |
| Product Locator Installation Card                                | 51       |

## CHAPTER 4 General procedures and Functional checks

| Over   | view                                           | 4 - 1  |
|--------|------------------------------------------------|--------|
|        | Purpose of this chapter                        | 4 - 1  |
|        | Contents in this chapter                       | 4 - 1  |
|        | Special Equipment required                     | 4 - 2  |
| Gene   | eral procedures                                | 4 - 3  |
|        | Power ON/Boot Up                               | 4 - 4  |
|        | Power shut down                                | 4 - 8  |
|        | Top Console position adjustment                | 4 - 11 |
|        | LCD Monitor position adjustment                | 4 - 14 |
|        | Logging on to VIVID E9 as 'ADM'                | 4 - 15 |
|        | Moving and Transporting the VIVID E9           | 4 - 17 |
|        | Recording important settings and parameters    | 4 - 19 |
|        | Cleaning the Trackball from the outside (OP-5) | 4 - 31 |
|        | Cleaning the Trackball (OP-1 to OP-4)          | 4 - 32 |
| Func   | tional checks                                  | 4 - 37 |
|        | Preparation                                    | 4 - 37 |
|        | 2D Mode (B mode) Checks                        | 4 - 37 |
|        | M Mode Checks                                  | 4 - 39 |
|        | Color Mode Checks                              | 4 - 40 |
|        | PW/CW Doppler Mode Checks                      | 4 - 42 |
|        | Tissue Velocity Imaging (TVI) Checks           | 4 - 43 |
|        | Probe/Connectors Check                         | 4 - 44 |
|        | ECG Check                                      | 4 - 45 |
|        | Cineloop Check                                 | 4 - 46 |
|        | Back End Processor checks                      | 4 - 47 |
|        | Operator Panel Test                            | 4 - 47 |
|        | Peripheral checks                              | 4 - 47 |
|        | Mechanical Functions Checks                    | 4 - 51 |
| Site I | Log                                            | 4 - 52 |
|        | <u> </u>                                       |        |

## CHAPTER 5 Components and functions (theory)

| Overview                                        | 5 - 1  |
|-------------------------------------------------|--------|
| Purpose of this chapter                         | 5 - 1  |
| Contents in this chapter                        | 5 - 1  |
| InSite ExC.                                     | 5 - 4  |
| Introduction                                    | 5 - 4  |
| InSite ExC Icon                                 | 5 - 4  |
| InSite ExC Status                               | 5 - 5  |
| Initiating a Request for Service (RFS)          | 5 - 6  |
| Automatic Request for Service (ARFS)            | 5 - 7  |
| InSite ExC Definitions                          | 5 - 8  |
| Exiting InSite ExC                              | 5 - 8  |
| VIVID E9 overview                               | 5 - 9  |
| Purpose of this section                         | 5 - 9  |
| Introduction                                    | 5 - 9  |
| VIVID E9 general description                    | 5 - 10 |
| VIVID E9 block diagram                          | 5 - 10 |
| Signal flow overview                            | 5 - 11 |
| System configuration and software               | 5 - 12 |
| The electronics                                 | 5 - 12 |
| VIVID E9 interconnection diagram                | 5 - 13 |
| VIVID E9's Operating Modes                      | 5 - 15 |
| Top Console with LCD monitor and Operator Panel | 5 - 17 |
| Top Console description                         | 5 - 17 |
| Operator Panel (Control Panel)                  | 5 - 21 |
|                                                 |        |
|                                                 | 5 - 24 |
| Main Console description                        | 5 - 24 |
| Air Flow control                                | 5 - 25 |
| General description                             | 5 - 25 |
| Casters and Brakes                              | 5 - 26 |
| Front End Processor (FEP)                       | 5 - 27 |
| Front End Card Rack description                 | 5-27   |
|                                                 | 5 - 20 |
| Transmitter Board (GTX)                         | 5 - 20 |
|                                                 | 0.02   |

| Relay Board (RLY)                            | - 38 |
|----------------------------------------------|------|
| Receiver Board (GRX)                         | - 41 |
| Front Plane boards (XD BUS)                  | - 43 |
| Digital Receiver board (DRX)                 | - 44 |
| Front End Interface Board (GFI)5             | - 47 |
| FEP Backplane                                | - 50 |
| Back End Processor (BEP)                     | - 52 |
| Purpose of this section                      | - 52 |
| Introduction                                 | - 52 |
| Signal Flow and Processing5                  | - 52 |
| Location of the Back End Processor (BEP)     | - 53 |
| CPU/Back End Processor (BEP) - block diagram | - 54 |
| BEP description                              | - 55 |
| BEP6 Face, Top and Rear connections          | - 56 |
| BEP5 Face and Top connections                | - 58 |
| Input DC Voltages                            | - 63 |
| Input Signals                                | - 64 |
| Bi-directional signals5                      | - 65 |
| Outputs                                      | - 65 |
| LEDs                                         | - 66 |
| BEP Power Supply                             | - 69 |
| IO Board                                     | - 74 |
| Graphics Adapter                             | - 76 |
| Internal Storage Devices5                    | - 76 |
| Power distribution                           | - 77 |
| Purpose of this section                      | - 77 |
| Main Power Supply                            | - 77 |
| Power Up Sequence Description                | - 82 |
| Power Down Sequence description              | - 86 |
|                                              |      |
| Input and Output (I/O) modules               | - 88 |
|                                              | - 88 |
| Patient I/O (Physio)                         | - 88 |
| BEP6 I/O Board                               | - 92 |
| BEP5 I/O Board                               | - 94 |
| Probe Connectors                             | - 95 |
| Peripherals overview                         | - 96 |
| Internal peripherals                         | - 96 |
| External peripherals5                        | - 97 |
|                                              |      |

| Product manuals                            | 99  |
|--------------------------------------------|-----|
| User documentation                         | 99  |
| Service documentation                      | 99  |
| Common Service Desktop overview5 -         | 100 |
| Purpose of this section 5 -                | 100 |
| Introduction                               | 100 |
| <i>iLinq</i> Interactive Platform Features | 100 |
| Global Service User Interface (GSUI)       | 101 |
| Restart VIVID E9 after diagnostics         | 102 |

## CHAPTER 6 Service adjustments

| Overview                                                                                                    |
|----------------------------------------------------------------------------------------------------|
| LCD Monitor adjustments                                                                                                    |
| Backlight adjustment       .6 - 5         Purpose of this section       .6 - 5         Cautions and Warnings       .6 - 5         Accessing the Main LCD and Touch Screen Backlight Adjustments       .6 - 5         Backlight and Blue Tint Adjustment       .6 - 6         Adjust LCD Brightness and Contrast       .6 - 7                           |
| Touch Screen Calibration                                                                                                    |
| DC Offset Calibration (Front End Alignment).       .6 - 11         Introduction       .6 - 11         When to do a Front End Alignment       .6 - 11         Front End Alignment Procedure       .6 - 11                                                                                                    |
| Adjusting the XYZ Mechanism       .6 - 12         Operator Panel XY movement - principle of operation       .6 - 12         Adjusting the XY Lock       .6 - 13         XY Manual Release for Lock and Brake Mechanism and Adjustment       .6 - 14         Using the Park Lock Properly       .6 - 17         Adjusting the Z mechanism       .6 - 17 |
| Adjust time-out for DICOM servers                                                                                                    |

## CHAPTER 7 Diagnostics / troubleshooting

| Overview.         7 - 1           Purpose of this chapter         7 - 1           Contents in this chapter         7 - 1                                                                                                    |                       |
|----------------------------------------------------------------------------------------------------|-----------------------|
| Service Safety Considerations                                                                                                    |                       |
| FAQ - Frequently Asked Questions       7 - 2         High System Temperature Error       7 - 2         Reset the BEP from a Hang       7 - 2         How to Release the Top Console when power is unavailable       7 - 3                           |                       |
| Troubleshooting Tips7 - 4Shortcut Keys7 - 4Image Artifacts Caused by Front End Boards7 - 5Back End Processor7 - 6Operator Panel7 - 7Probes7 - 7Software7 - 7                                                                                        |                       |
| Network Connectivity Troubleshooting7 - 8First Status7 - 8Cannot connect to anything via the network7 - 8No Verify7 - 9System Pings and Verifies OK, but does NOT Send7 - 9                                                                         |                       |
| Gathering Troubleshooting Data    7 - 10      Collect Vital System Information    7 - 10      Collect a Trouble Image with Logs    7 - 10                                                                                                    | 0<br>0<br>1           |
| Screen Captures.       7 - 12         Purpose of this Section       7 - 12         Ctrl+PrintScreen shortcut       7 - 12         To Capture a Screen Image Using the Shortcut       7 - 12         Restart VIVID E9 After Diagnostics       7 - 12 | 2<br>2<br>2<br>2<br>2 |
| Motor Controller Test                                                                                                    | 3                     |
| Troubleshooting       7 - 1         No Response from VIVID E9 - It's "Locked"       7 - 1         Unable to scan       7 - 1                                                                                                    | 5<br>5<br>6           |

| XY Lock is not working                                  | 7 - 17 |
|---------------------------------------------------------|--------|
| XY Brake Motors Troubleshooting                         | 7 - 17 |
| Z Movement fails                                        | 7 - 17 |
| Difficult to lock and release the alphanumeric keyboard | 7 - 18 |
| USB Footswitch                                          | 7 - 19 |
| USB Device(s) stopped working                           | 7 - 19 |
| System Temperature Too High                             | 7 - 20 |
| Noise troubleshooting                                   | 7 - 21 |
| General Recommendations                                 | 7 - 21 |
| EMI Prevention/abatement                                | 7 - 22 |

## CHAPTER 8 Replacement procedures

| Overview.                                                        | 8 -<br>8 - | · 1<br>- 1   |
|------------------------------------------------------------------|------------|--------------|
| Contents in this chapter                                         | 8 -        | 1            |
| Warnings and important information                               | 8 -<br>8 - | · 2<br>- 2   |
| Warnings                                                         | 8 -        | · 2          |
| Returning/Shipping probes and Repair Parts                       | 8 -        | . 3          |
| Manpower - When two persons are needed                           | 8 -<br>8 - | 3<br>4       |
| Definitions of Left, Right, Front and Back                       | 8 -        | - 5          |
| Reloading the software                                           | 8 -        | - 6          |
| Purpose of this section                                          | 8 -        | • 6          |
| VIVID E9 models versus software requirement                      | 8 -        | . 7          |
| Tools provided with the VIVID E9 at delivery or after an upgrade | 0-<br>8-   | . 9<br>. 9   |
| Data Management - moving all images                              | 8 -        | · 10         |
| Backing up the Patient Archive and System Configurations         | 8 -        | · 10         |
| Recording important settings and parameters                      | 8 -        | · 11         |
| When to load or reload the software                              | 8 -        | • 12         |
| Reloading the Software from Repository                           | 8 -        | · 13         |
| Setup after Software loading                                     | 8 -<br>8   | - 10<br>- 37 |
| Verifications after the software has been re-loaded              | 8 -        | - 37         |
|                                                                  | -          |              |
| Replacing Covers and Bumpers                                     | 8 -        | . 38         |
| Purpose of this section                                          | 8 -        | · 38         |
|                                                                  | 0-<br>8.   | · 30<br>. 11 |
| Side Bumpers Replacement Procedure                               | 8 -        | - 44         |
| Foot Rest Bumper replacement                                     | 8 -        | · 45         |
| Front Cover replacement                                          | 8 -        | - 47         |
| Plate Connectors w/Guide replacement                             | 8 -        | - 49         |
| Filter Cover replacement                                         | 8 -        | - 51         |
| Rear Cover replacement                                           | 8 -        | 52           |
| Door, I/O Panel replacement                                      | 8 -<br>0   | 54           |
|                                                                  | ō -        | OC .         |

| Rear Bumper replacement                                  | 8 - 59  |
|----------------------------------------------------------|---------|
| Rear Handle replacement                                  | 8 - 60  |
| Column Cover Assembly replacement                        | 8 - 62  |
| Main Cable Cover replacement                             | 8 - 65  |
| Covers under XY / Frogleg motors replacement             | 8 - 67  |
| Bulkhead Cover replacement                               | 8 - 70  |
|                                                          |         |
| Top Console Parts Replacement                            | 8 - 73  |
| Purpose of this section                                  | 8 - 73  |
| Replacing the 17" LCD Monitor assembly                   | 8 - 73  |
| Replacing the 19" LCD Monitor assembly                   | 8 - 79  |
| Replacing the LCD Arm assembly                           | 8 - 85  |
| Replacing the LCD Cables                                 | 8 - 89  |
| LCD Mount Lock replacement                               | 8 - 96  |
| Replacing the Upper Operator Panel/Touch Panel Assembly  | 8 - 98  |
| Replacing the Frame w/LCD and Touch Screen               | 8 - 104 |
| Replacing the Main Controller Board                      | 8 - 108 |
| USB Connector Board replacement                          | 8 - 113 |
| High Voltage Inverter Board with Cable replacement       | 8 - 116 |
| Upper Bezel replacement                                  | 8 - 118 |
| Frame UI Upper replacement                               | 8 - 119 |
| Options Holder / Left or Right Support replacement       | 8 - 121 |
| Knobs for Encoders and Slidepots replacement             | 8 - 122 |
| Replacing the Operator Panel, Lower                      | 8 - 124 |
| Replacing the Trackball                                  | 8 - 128 |
| Encoder Board replacement                                | 8 - 130 |
| Lower Switch Board with Elastomer replacement            | 8 - 132 |
| Lower Bezel replacement                                  | 8 - 135 |
| Lower Frame Assembly replacement                         | 8 - 138 |
| Operator Panel Cable Kit Replacement                     | 8 - 141 |
| Replacing the Alpha-Numeric Keyboard Assembly            | 8 - 144 |
| Replacing the A/N Keyboard or the A/N Keyboard Enclosure | 8 - 147 |
| Wagon AN Drawer Sheet Met. Assembly replacement          | 8 - 151 |
| J-Rail Assy replacement                                  | 8 - 153 |
| Replacing the Speaker Assembly                           | 8 - 155 |
| Replacing the Bulkhead Board                             | 8 - 157 |
| Bulkhead, Plate, Extended replacement                    | 8 - 160 |
| Probe Cable Hook Twin replacement                        | 8 - 162 |
| Non-Magnetic Touch Latch replacement                     | 8 - 163 |
| Handle, Left Top / Handle Right Top, replacement         | 8 - 164 |
| Palm Rest ASSY replacement                               | 8 - 166 |
| Replacing the Probe Holder Inserts                       | 8 - 168 |

| Up-Down Button Board (Buttons Frame UI Assy) replacement       8 - 170         Button IF Board Assy replacement       8 - 174         XY Mechanism replacement       8 - 174         XY Mechanism replacement       8 - 177         XY Park Lock replacement       8 - 177         XY Park Lock replacement       8 - 181         Z-Mechanism replacement       8 - 182         Drive Gear Assembly replacement       8 - 185         XYZ Control Assembly replacement       8 - 180         Main Console parts replacement       8 - 190         Purpose of this section       8 - 190         Rear Air Filter replacement       8 - 190         Rear Air Filter replacement       8 - 190         Rear Air Filter replacement       8 - 190         Rear Air Filter replacement       8 - 190         Rear Air Filter replacement       8 - 190         Rear Air Filter replacement       8 - 200         Main Cable replacement       8 - 200         Main Cable replacement       8 - 202         Subwoofer replacement       8 - 202         Subwoofer replacement       8 - 203         Subwoofer replacement       8 - 204         Heal Mechanism replacement       8 - 216         Pedal Mechanism replacement       8 - 217 <th>Replacing the Gel Cup</th> <th>8 - 169</th>                                          | Replacing the Gel Cup                                    | 8 - 169            |
|----------------------------------------------------------------------------------------------------|----------------------------------------------------------|--------------------|
| Button IF Board Assy replacement       8 - 172         Replacing XYZ Parts       8 - 174         XY Mechanism replacement       8 - 174         XY Brake Assy replacement       8 - 177         XY Brake Assy replacement       8 - 177         XY Park Lock replacement       8 - 177         XY Park Lock replacement       8 - 181         Z-Mechanism replacement       8 - 182         Drive Gear Assembly replacement       8 - 183         Main Console parts replacement       8 - 190         Purpose of this section       8 - 190         Rear Air Filter replacement       8 - 190         Rear Air Filter replacement       8 - 190         Rear Air Filter replacement       8 - 190         Rear Air Filter replacement       8 - 190         Rear Assembly replacement       8 - 190         Rear Cable replacement       8 - 190         Main Cable replacement       8 - 202         Subwoofer replacement       8 - 203         Casters and Brakes replacement       8 - 204         Front Casters replacement       8 - 204         Front Casters replacement       8 - 205         Casters and Brakes replacement       8 - 204         Pedal Mechanism replacement       8 - 217         Pedal Me                                                                                                    | Up-Down Button Board (Buttons Frame UI Assy) replacement | 8 - 170            |
| Replacing XYZ Parts       8 - 174         XY Mechanism replacement       8 - 177         XY Brake Assy replacement       8 - 177         XY Park Lock replacement       8 - 182         Drive Gear Assembly replacement       8 - 182         Drive Gear Assembly replacement       8 - 183         XYZ Control Assembly replacement       8 - 183         Main Console parts replacement       8 - 190         Purpose of this section       8 - 190         Rear Filter and "handle type" Bottom Filter replacement       8 - 190         Rear Air Filter replacement       8 - 190         Rear Air Filter replacement       8 - 190         Rear Air Filter replacement       8 - 190         Rear Air Filter replacement       8 - 190         Rear Air Filter replacement       8 - 190         Rear Air Filter replacement       8 - 190         Rear Air Screen and Fan Screen Frame       8 - 200         Main Cable replacement       8 - 202         Subwoofer replacement       8 - 203         Subwoofer replacement       8 - 204         Rear Casters replacement       8 - 204         Rear Casters replacement       8 - 204         Front Casters replacement       8 - 214         Brake Pedal replacement       8 - 217                                                                                   | Button IF Board Assy replacement                         | 8 - 1/2            |
| XY Mechanism replacement8 - 174XY Brake Assy replacement8 - 177XY Park Lock replacement8 - 181Z-Mechanism replacement8 - 182Drive Gear Assembly replacement8 - 185XYZ Control Assembly replacement8 - 186YZ Control Assembly replacement8 - 190Purpose of this section8 - 190Rear Filter and "handle type" Bottom Filter replacement8 - 190Rear Air Filter replacement8 - 190Rear Air Filter replacement8 - 190Rear Air Silter replacement8 - 190Rear Air Silter replacement8 - 190Rear Air Silter replacement8 - 190Rear Air Silter replacement8 - 200Main Cable replacement8 - 200Main Cable replacement8 - 202Subwoofer replacement8 - 203Subwoofer replacement8 - 204Rear Casters replacement8 - 205Casters and Brakes replacement8 - 205Casters replacement8 - 204Brake Pedal replacement8 - 204Brake Pedal replacement8 - 211Pedal Mechanism replacement8 - 217Pedal Dir Lock replacement8 - 217Pedal Dir Lock replacement8 - 214Brott End (FEP) / Card Cage parts replacement8 - 221Front End Processor (FEP) / Card Cage parts replacement8 - 221Front End (FEP) Cover replacement8 - 221Front End (FEP) Cover replacement8 - 222Receiver Board (GRX) replacement8 - 224Relay Board (RLY) replacement<                                                                                                    | Replacing XYZ Parts                                      | 8 - 174            |
| XY Brake Assy replacement       8 - 177         XY Park Lock replacement       8 - 181         Z-Mechanism replacement       8 - 182         Drive Gear Assembly replacement       8 - 185         XYZ Control Assembly replacement       8 - 186         Main Console parts replacement       8 - 190         Purpose of this section       8 - 190         Rear Air Filter replacement       8 - 190         Rear Air Filter replacement       8 - 194         Bottom "nylon strip" Air Filter replacement       8 - 196         Fan Assembly replacement       8 - 196         Fan Assembly replacement       8 - 202         Subwoofer replacement       8 - 203         Subwoofer replacement       8 - 205         Casters and Brakes replacement       8 - 205         Casters replacement       8 - 205         Casters replacement       8 - 205         Front Casters replacement       8 - 211         Pedal Mechanism replacement       8 - 214         Brake Pedal replacement       8 - 216         Pedal Release replacement       8 - 217         Front Casters replacement       8 - 217         Pedal Release replacement       8 - 217         Front End (FEP) Cover replacement       8 - 218         <                                                                                                   | XY Mechanism replacement                                 | 8 - 174            |
| XY Park Lock replacement8 - 181Z-Mechanism replacement8 - 182Drive Gear Assembly replacement8 - 185XYZ Control Assembly replacement8 - 188Main Console parts replacement8 - 190Purpose of this section8 - 190Rear Filter and "handle type" Bottom Filter replacement8 - 190Rear Filter replacement8 - 194Bottom "nylon strip" Air Filter replacement8 - 194Bottom "nylon strip" Air Filter replacement8 - 198Replacing Fan Screen and Fan Screen Frame8 - 200Main Cable replacement8 - 202Subwoofer replacement8 - 205Casters and Brakes replacement8 - 205Casters replacement8 - 206Front Casters replacement8 - 208Front Casters replacement8 - 208Front Casters replacement8 - 211Pedal Mechanism replacement8 - 211Pedal Release replacement8 - 217Pedal In Elacement8 - 217Pedal Dir Lock replacement8 - 211Front End Processor (FEP) / Card Cage parts replacement8 - 212Front End parts overview8 - 213Front End QEN yreplacement8 - 224Relay Board (RLY) replacement8 - 233GFI Board replacement8 - 233GFI Board replacement8 - 233GFI Board replacement8 - 234Back End Processor (BEP) parts replacement8 - 244Back End Processor (BEP) preplacement8 - 244Back End Processor (BEP) perplacement8 - 244 <t< td=""><td>XY Brake Assy replacement</td><td>8 - 177</td></t<>                                            | XY Brake Assy replacement                                | 8 - 177            |
| Z-Mechanism replacement8 - 182Drive Gear Assembly replacement8 - 185XYZ Control Assembly replacement8 - 185Main Console parts replacement8 - 190Purpose of this section8 - 190Rear Filter and "handle type" Bottom Filter replacement8 - 190Rear Air Filter replacement8 - 194Bottom "nylon strip" Air Filter replacement8 - 196Fan Assembly replacement8 - 198Replacing Fan Screen and Fan Screen Frame8 - 200Main Cable replacement8 - 202Subwoofer replacement8 - 203Casters and Brakes replacement8 - 204Front Casters replacement8 - 208Front Casters replacement8 - 208Front Casters replacement8 - 211Pedal Mechanism replacement8 - 211Pedal Mechanism replacement8 - 211Pedal Release replacement8 - 211Pedal Release replacement8 - 211Pedal Release replacement8 - 212Front End Processor (FEP) / Card Cage parts replacement8 - 213Front End parts overview8 - 214Front End (FEP) Cover replacement8 - 222Receiver Board (GRX) replacement8 - 223Receiver Board (GRX) replacement8 - 235Digital Receiver Board (DRX) replacement8 - 235Digital Receiver Board (DRX) replacement8 - 235Digital Receiver Board (DRX) replacement8 - 244Back End Processor (BEP) parts replacement8 - 244Back End Processor (BEP) parts replacement8 - 244 <td>XY Park Lock replacement</td> <td>8 - 181</td>                        | XY Park Lock replacement                                 | 8 - 181            |
| Drive Gear Assembly replacement8 - 185XYZ Control Assembly replacement8 - 180Main Console parts replacement8 - 190Purpose of this section8 - 190Rear Filter and "handle type" Bottom Filter replacement8 - 190Rear Air Filter replacement8 - 194Bottom "nylon strip" Air Filter replacement8 - 196Fan Assembly replacement8 - 198Replacing Fan Screen and Fan Screen Frame8 - 200Main Cable replacement8 - 202Subwoofer replacement8 - 205Casters and Brakes replacement8 - 208Rear Casters replacement8 - 208Front Casters replacement8 - 211Pedal Mechanism replacement8 - 211Pedal Mechanism replacement8 - 211Pedal Release replacement8 - 217Front End Processor (FEP) / Card Cage parts replacement8 - 217Front End Processor (FEP) / Card Cage parts replacement8 - 221Front End parts overview8 - 219Front End parts overview8 - 212Front End (FEP) Cover replacement8 - 222Receiver Board (GRX) replacement8 - 223Transmitter Board (GTX) replacement8 - 233Digital Receiver Board (DRX) replacement8 - 239GFI Board replacement8 - 239GFI Board replacement8 - 244Back End Processor (BEP) parts replacement8 - 244Back End Processor (BEP) parts replacement8 - 244Back End Processor (BEP) replacement8 - 244Back End Processor (BEP) replacement <t< td=""><td>Z-Mechanism replacement</td><td>8 - 182</td></t<> | Z-Mechanism replacement                                  | 8 - 182            |
| XYZ Control Assembly replacement       8 - 188         Main Console parts replacement       8 - 190         Purpose of this section       8 - 190         Rear Filter and "handle type" Bottom Filter replacement       8 - 190         Rear Air Filter replacement       8 - 194         Bottom "nylon strip" Air Filter replacement       8 - 196         Fan Assembly replacement       8 - 198         Replacing Fan Screen and Fan Screen Frame       8 - 200         Main Cable replacement       8 - 202         Subwoofer replacement       8 - 205         Casters and Brakes replacement       8 - 205         Casters replacement       8 - 205         Casters replacement       8 - 205         Casters replacement       8 - 205         Casters replacement       8 - 205         Casters replacement       8 - 205         Casters replacement       8 - 205         Casters replacement       8 - 211         Pedal Mechanism replacement       8 - 211         Pedal Mechanism replacement       8 - 217         Pedal Release replacement       8 - 217         Pedal Dir Lock replacement       8 - 217         Front End Processor (FEP) / Card Cage parts replacement       8 - 219         Front End qarts overview                                                                                    | Drive Gear Assembly replacement                          | 8 - 185            |
| Main Console parts replacement       8 - 190         Purpose of this section       8 - 190         Rear Filter and "handle type" Bottom Filter replacement       8 - 190         Rear Air Filter replacement       8 - 194         Bottom "nylon strip" Air Filter replacement       8 - 198         Replacing Fan Screen and Fan Screen Frame       8 - 200         Main Cable replacement       8 - 202         Subwoofer replacement       8 - 205         Casters and Brakes replacement       8 - 208         Rear Casters replacement       8 - 208         Front Casters replacement       8 - 208         Front Casters replacement       8 - 208         Front Casters replacement       8 - 211         Pedal Mechanism replacement       8 - 214         Brake Pedal replacement       8 - 217         Pedal Release replacement       8 - 217         Pedal Dir Lock replacement       8 - 217         Front End Processor (FEP) / Card Cage parts replacement       8 - 219         Front End parts overview       8 - 219         Front End quits overview       8 - 212         Front End Quits overview       8 - 212         Front End Quits overview       8 - 212         Front End Quits overview       8 - 212         Front End (FEP                                                                    | XYZ Control Assembly replacement                         | 8 - 188            |
| Main Console parts replacement8 - 190Purpose of this section8 - 190Rear Filter and "handle type" Bottom Filter replacement8 - 190Rear Air Filter replacement8 - 194Bottom "nylon strip" Air Filter replacement8 - 196Fan Assembly replacement8 - 198Replacing Fan Screen and Fan Screen Frame8 - 200Main Cable replacement8 - 202Subwoofer replacement8 - 205Casters and Brakes replacement8 - 208Front Casters replacement8 - 208Front Casters replacement8 - 211Pedal Mechanism replacement8 - 214Brake Pedal replacement8 - 214Brake Pedal replacement8 - 217Pedal Release replacement8 - 217Front End Processor (FEP) / Card Cage parts replacement8 - 219Front End processor (FEP) / Card Cage parts replacement8 - 221Front End processor (FEP) / Card Cage parts replacement8 - 221Front End Query (FEP) / Card Cage parts replacement8 - 221Front End Query (GRX) replacement8 - 221Front End Query (GRX) replacement8 - 222Receiver Board (GRX) replacement8 - 232Transmitter Board (GRX) replacement8 - 233Digital Receiver Board (DRX) replacement8 - 234Back End Processor (BEP) parts replacement8 - 244Back End Processor (BEP) replacement8 - 244Back End Processor (BEP) replacement8 - 244Back End Processor (BEP) replacement8 - 244Back End Processor (BEP) replacement                                    | Main Canada parta rankagament                            | 9 100              |
| Putpose of this section8 - 190Rear Filter and "handle type" Bottom Filter replacement8 - 194Bottom "nylon strip" Air Filter replacement8 - 194Bottom "nylon strip" Air Filter replacement8 - 198Replacing Fan Assembly replacement8 - 198Replacing Fan Screen and Fan Screen Frame8 - 200Main Cable replacement8 - 202Subwoofer replacement8 - 202Subwoofer replacement8 - 203Casters and Brakes replacement8 - 204Rear Casters replacement8 - 208Front Casters replacement8 - 208Front Casters replacement8 - 211Pedal Mechanism replacement8 - 211Pedal Release replacement8 - 217Pedal Release replacement8 - 217Pedal Dir Lock replacement8 - 217Front End Processor (FEP) / Card Cage parts replacement8 - 219Front End Processor (FEP) / Card Cage parts replacement8 - 221Front End Processor (FEP) / Card Cage parts replacement8 - 222Receiver Board (GRX) replacement8 - 224Relay Board (RLY) replacement8 - 232Transmitter Board (GTX) replacement8 - 233Digital Receiver Board (DRX) replacement8 - 239GFI Board replacement8 - 244Back End Processor (BEP) parts replacement8 - 244Back End Processor (BEP) replacement8 - 244Back End Processor Power Supply replacement8 - 244                                                                                                    |                                                          | 0 - 190            |
| Rear Air Filter replacement       8 - 194         Bottom "nylon strip" Air Filter replacement       8 - 196         Fan Assembly replacement       8 - 198         Replacing Fan Screen and Fan Screen Frame       8 - 200         Main Cable replacement       8 - 202         Subwoofer replacement       8 - 202         Subwoofer replacement       8 - 203         Casters and Brakes replacement       8 - 204         Rear Casters replacement       8 - 205         Casters replacement       8 - 208         Rear Casters replacement       8 - 208         Front Casters replacement       8 - 208         Front Casters replacement       8 - 211         Pedal Mechanism replacement       8 - 211         Pedal Mechanism replacement       8 - 217         Pedal Release replacement       8 - 217         Pedal Dir Lock replacement       8 - 217         Pront End Processor (FEP) / Card Cage parts replacement       8 - 211         Front End Processor (FEP) / Card Cage parts replacement       8 - 212         Front End Processor (FEP) / Card Cage parts replacement       8 - 212         Front End Parts overview       8 - 211         Front End Parts overview       8 - 212         Front End (FEP) Cover replacement       8 - 224                                                             | Purpose of this section                                  | 8 - 190            |
| Rear All Filter replacement8 - 194Bottom "nylon strip" Air Filter replacement8 - 196Fan Assembly replacement8 - 198Replacing Fan Screen and Fan Screen Frame8 - 200Main Cable replacement8 - 202Subwoofer replacement8 - 205Casters and Brakes replacement8 - 208Rear Casters replacement8 - 208Front Casters replacement8 - 208Front Casters replacement8 - 211Pedal Mechanism replacement8 - 214Brake Pedal replacement8 - 217Pedal Release replacement8 - 217Pedal Dir Lock replacement8 - 217Pedal Dir Lock replacement8 - 218Front End Processor (FEP) / Card Cage parts replacement8 - 219Front End parts overview8 - 219Front End QEP) Cover replacement8 - 222Relay Board (RLY) replacement8 - 223Transmitter Board (GTX) replacement8 - 235Digital Receiver Board (DRX) replacement8 - 239GFI Board replacement8 - 239GFI Board replacement8 - 244Back End Processor (BEP) parts replacement8 - 244Back End Processor (BEP) replacement8 - 244Back End Processor Power Supply replacement8 - 244Back End Processor Power Supply replacement8 - 244Back End Processor Power Supply replacement8 - 244Back End Processor Power Supply replacement8 - 244Back End Processor Power Supply replacement8 - 244                                                                                                    | Rear Filter and nandle type Bottom Filter replacement    | 8 - 190            |
| Bottom hyton stip All Filter replacement       8 - 196         Fan Assembly replacement       8 - 198         Replacing Fan Screen and Fan Screen Frame       8 - 200         Main Cable replacement       8 - 202         Subwoofer replacement       8 - 205         Casters and Brakes replacement       8 - 206         Rear Casters replacement       8 - 208         Front Casters replacement       8 - 211         Pedal Mechanism replacement       8 - 214         Brake Pedal replacement       8 - 216         Pedal Release replacement       8 - 217         Pedal Release replacement       8 - 217         Pedal Dir Lock replacement       8 - 217         Pedal Dir Lock replacement       8 - 217         Front End Processor (FEP) / Card Cage parts replacement       8 - 212         Front End parts overview       8 - 219         Front End (FEP) Cover replacement       8 - 221         Front Plane / XD BUS replacement       8 - 222         Receiver Board (GTX) replacement       8 - 232         Transmitter Board (GTX) replacement       8 - 233         Digital Receiver Board (DRX) replacement       8 - 234         Back End Processor (BEP) parts replacement       8 - 244         Back End Processor (BEP) replacement       8 - 244                                                  |                                                          | 0 194              |
| Fan Assembly replacement8 - 198Replacing Fan Screen and Fan Screen Frame8 - 200Main Cable replacement8 - 202Subwoofer replacement8 - 205Casters and Brakes replacement8 - 208Rear Casters replacement8 - 208Front Casters replacement8 - 208Front Casters replacement8 - 211Pedal Mechanism replacement8 - 214Brake Pedal replacement8 - 216Pedal Release replacement8 - 217Pedal Dir Lock replacement8 - 217Pedal Dir Lock replacement8 - 218Front End Processor (FEP) / Card Cage parts replacement8 - 218Front End Processor (FEP) / Card Cage parts replacement8 - 221Front End QFP) Cover replacement8 - 221Front End QFP) Cover replacement8 - 223Transmitter Board (GRX) replacement8 - 235Digital Receiver Board (DRX) replacement8 - 235Digital Receiver Board (DRX) replacement8 - 239GFI Board replacement8 - 244Back End Processor (BEP) parts replacement8 - 244Back End Processor (BEP) replacement8 - 244Back End Processor (BEP) replacement8 - 244Back End Processor (BEP) replacement8 - 244Back End Processor (BEP) replacement8 - 244Back End Processor (BEP) replacement8 - 244Back End Processor (BEP) replacement8 - 244Back End Processor Power Supply replacement8 - 244Back End Processor Power Supply replacement8 - 241                                                                           |                                                          | 8 - 190            |
| Replacing Part Screen and Part Screen Prame       8 - 200         Main Cable replacement       8 - 202         Subwoofer replacement       8 - 205         Casters and Brakes replacement       8 - 208         Rear Casters replacement       8 - 208         Front Casters replacement       8 - 208         Pedal Mechanism replacement       8 - 211         Pedal Mechanism replacement       8 - 214         Brake Pedal replacement       8 - 217         Pedal Release replacement       8 - 217         Pedal Dir Lock replacement       8 - 217         Pedal Dir Lock replacement       8 - 217         Front End Processor (FEP) / Card Cage parts replacement       8 - 219         Front End parts overview       8 - 219         Front End parts overview       8 - 219         Front End (FEP) Cover replacement       8 - 222         Relay Board (RLY) replacement       8 - 222         Receiver Board (GRX) replacement       8 - 232         Transmitter Board (GRX) replacement       8 - 233         GFI Board replacement       8 - 241         Back End Processor (BEP) parts replacement       8 - 241         Back End Processor (BEP) replacement       8 - 244         Back End Processor Power Supply replacement       8 - 244 <td></td> <td>8 - 198</td>                                      |                                                          | 8 - 198            |
| Main Cable replacement       8 - 202         Subwoofer replacement       8 - 205         Casters and Brakes replacement       8 - 208         Rear Casters replacement       8 - 208         Front Casters replacement       8 - 211         Pedal Mechanism replacement       8 - 214         Brake Pedal replacement       8 - 216         Pedal Release replacement       8 - 217         Pedal Release replacement       8 - 217         Pedal Dir Lock replacement       8 - 217         Front End Processor (FEP) / Card Cage parts replacement       8 - 219         Front End Processor (FEP) / Card Cage parts replacement       8 - 219         Front End parts overview       8 - 219         Front End (FEP) Cover replacement       8 - 221         Front Plane / XD BUS replacement       8 - 221         Front Plane / XD BUS replacement       8 - 222         Receiver Board (GRX) replacement       8 - 223         Transmitter Board (GRX) replacement       8 - 235         Digital Receiver Board (DRX) replacement       8 - 241         Back End Processor (BEP) parts replacement       8 - 241         Back End Processor (BEP) replacement       8 - 244         Back End Processor (BEP) replacement       8 - 244         Back End Processor Power Supply replace                                 | Replacing Fan Screen and Fan Screen Frame                | 8 - 200            |
| Subwooler replacement       8 - 208         Casters and Brakes replacement       8 - 208         Front Casters replacement       8 - 208         Front Casters replacement       8 - 208         Pedal Mechanism replacement       8 - 211         Pedal Mechanism replacement       8 - 214         Brake Pedal replacement       8 - 216         Pedal Release replacement       8 - 217         Pedal Dir Lock replacement       8 - 217         Front End Processor (FEP) / Card Cage parts replacement       8 - 218         Front End parts overview       8 - 219         Front End (FEP) Cover replacement       8 - 224         Relay Board (RLY) replacement       8 - 223         Transmitter Board (GRX) replacement       8 - 232         Transmitter Board (GTX) replacement       8 - 239         GFI Board replacement       8 - 239         GFI Board replacement       8 - 244         Back End Processor (BEP) parts replacement       8 - 244         Back End Processor (BEP) replacement       8 - 244         Back End Processor Power Supply replacement       8 - 244                                                                                                    |                                                          | 8 - 202<br>9 - 205 |
| Casters and Brakes replacement8 - 208Rear Casters replacement8 - 208Front Casters replacement8 - 211Pedal Mechanism replacement8 - 214Brake Pedal replacement8 - 216Pedal Release replacement8 - 217Pedal Dir Lock replacement8 - 217Front End Processor (FEP) / Card Cage parts replacement8 - 218Front End Processor (FEP) / Card Cage parts replacement8 - 219Front End parts overview8 - 219Front End (FEP) Cover replacement8 - 221Front Plane / XD BUS replacement8 - 222Receiver Board (RLY) replacement8 - 232Transmitter Board (GRX) replacement8 - 235Digital Receiver Board (DRX) replacement8 - 239GFI Board replacement8 - 244Back End Processor (BEP) parts replacement8 - 244Back End Processor (BEP) replacement8 - 244Back End Processor (BEP) replacement8 - 244Back End Processor (BEP) replacement8 - 244Back End Processor (BEP) replacement8 - 244Back End Processor (BEP) replacement8 - 244Back End Processor (BEP) replacement8 - 244Back End Processor (BEP) replacement8 - 244Back End Processor (BEP) replacement8 - 244Back End Processor Power Supply replacement8 - 244                                                                                                    |                                                          | 8 - 205            |
| Rear Casters replacement8 - 208Front Casters replacement8 - 211Pedal Mechanism replacement8 - 214Brake Pedal replacement8 - 216Pedal Release replacement8 - 217Pedal Dir Lock replacement8 - 217Front End Processor (FEP) / Card Cage parts replacement8 - 217Front End Processor (FEP) / Card Cage parts replacement8 - 219Front End parts overview8 - 219Front End parts overview8 - 221Front End (FEP) Cover replacement8 - 224Relay Board (RLY) replacement8 - 232Transmitter Board (GRX) replacement8 - 235Digital Receiver Board (DRX) replacement8 - 239GFI Board replacement8 - 244Back End Processor (BEP) parts replacement8 - 244Back End Processor (BEP) replacement8 - 244Back End Processor (BEP) replacement8 - 244Back End Processor (BEP) replacement8 - 244Back End Processor (BEP) replacement8 - 244Back End Processor (BEP) replacement8 - 244Back End Processor (BEP) replacement8 - 244Back End Processor (BEP) replacement8 - 244Back End Processor (BEP) replacement8 - 244Back End Processor Power Supply replacement8 - 244Back End Processor Power Supply replacement8 - 251                                                                                                    | Casters and Brakes replacement                           | 8 - 208            |
| Front Casters replacement8 - 211Pedal Mechanism replacement8 - 214Brake Pedal replacement8 - 216Pedal Release replacement8 - 217Pedal Dir Lock replacement8 - 217Front End Processor (FEP) / Card Cage parts replacement8 - 217Front End Processor (FEP) / Card Cage parts replacement8 - 218Front End parts overview8 - 219Front End (FEP) Cover replacement8 - 221Front Plane / XD BUS replacement8 - 224Relay Board (RLY) replacement8 - 222Transmitter Board (GRX) replacement8 - 232Transmitter Board (GRX) replacement8 - 235Digital Receiver Board (DRX) replacement8 - 244Back End Processor (BEP) parts replacement8 - 244Back End Processor (BEP) replacement8 - 244Back End Processor (BEP) replacement8 - 244Back End Processor (BEP) replacement8 - 244Back End Processor Power Supply replacement8 - 251                                                                                                    | Rear Casters replacement                                 | 8 - 208            |
| Pedal Mechanism replacement8 - 214Brake Pedal replacement8 - 216Pedal Release replacement8 - 217Pedal Dir Lock replacement8 - 217Front End Processor (FEP) / Card Cage parts replacement8 - 218Front End parts overview8 - 219Front End (FEP) Cover replacement8 - 221Front Plane / XD BUS replacement8 - 224Relay Board (RLY) replacement8 - 232Transmitter Board (GTX) replacement8 - 235Digital Receiver Board (DRX) replacement8 - 239GFI Board replacement8 - 244Back End Processor (BEP) parts replacement8 - 244Back End Processor (BEP) replacement8 - 244Back End Processor (BEP) parts replacement8 - 244Back End Processor (BEP) replacement8 - 244Back End Processor (BEP) replacement8 - 244Back End Processor (BEP) replacement8 - 244Back End Processor (BEP) replacement8 - 244Back End Processor Power Supply replacement8 - 251                                                                                                    | Front Casters replacement                                | 8 - 211            |
| Brake Pedal replacement8 - 216Pedal Release replacement8 - 217Pedal Dir Lock replacement8 - 217Front End Processor (FEP) / Card Cage parts replacement8 - 218Front End parts overview8 - 219Front End (FEP) Cover replacement8 - 221Front Plane / XD BUS replacement8 - 224Relay Board (RLY) replacement8 - 232Transmitter Board (GRX) replacement8 - 235Digital Receiver Board (DRX) replacement8 - 239GFI Board replacement8 - 244Back End Processor (BEP) parts replacement8 - 244Back End Processor (BEP) replacement8 - 244Back End Processor Power Supply replacement8 - 251                                                                                                    | Pedal Mechanism replacement                              | 8 - 214            |
| Pedal Release replacement8 - 217Pedal Dir Lock replacement8 - 217Front End Processor (FEP) / Card Cage parts replacement8 - 218Front End parts overview8 - 219Front End (FEP) Cover replacement8 - 221Front Plane / XD BUS replacement8 - 224Relay Board (RLY) replacement8 - 229Receiver Board (GRX) replacement8 - 232Transmitter Board (GTX) replacement8 - 235Digital Receiver Board (DRX) replacement8 - 239GFI Board replacement8 - 241Back End Processor (BEP) parts replacement8 - 244Back End Processor (BEP) replacement8 - 244Back End Processor Power Supply replacement8 - 251                                                                                                    | Brake Pedal replacement                                  | 8 - 216            |
| Pedal Dir Lock replacement8 - 217Front End Processor (FEP) / Card Cage parts replacement8 - 218Front End parts overview8 - 219Front End (FEP) Cover replacement8 - 221Front Plane / XD BUS replacement8 - 224Relay Board (RLY) replacement8 - 229Receiver Board (GRX) replacement8 - 232Transmitter Board (GTX) replacement8 - 235Digital Receiver Board (DRX) replacement8 - 239GFI Board replacement8 - 241Back End Processor (BEP) parts replacement8 - 244Back End Processor (BEP) replacement8 - 244Back End Processor Power Supply replacement8 - 251                                                                                                    | Pedal Release replacement                                | 8 - 217            |
| Front End Processor (FEP) / Card Cage parts replacement8 - 218Front End parts overview8 - 219Front End (FEP) Cover replacement8 - 221Front Plane / XD BUS replacement8 - 224Relay Board (RLY) replacement8 - 229Receiver Board (GRX) replacement8 - 232Transmitter Board (GTX) replacement8 - 235Digital Receiver Board (DRX) replacement8 - 239GFI Board replacement8 - 241Back End Processor (BEP) parts replacement8 - 244Back End Processor (BEP) replacement8 - 244Back End Processor (BEP) replacement8 - 244Back End Processor (BEP) replacement8 - 244Back End Processor (BEP) replacement8 - 244Back End Processor (BEP) replacement8 - 244Back End Processor (BEP) replacement8 - 244Back End Processor (BEP) replacement8 - 244Back End Processor (BEP) replacement8 - 244Back End Processor Power Supply replacement8 - 251                                                                                                    | Pedal Dir Lock replacement                               | 8 - 217            |
| Front End Processor (FEP) / Card Cage parts replacement8 - 218Front End parts overview8 - 219Front End (FEP) Cover replacement8 - 221Front Plane / XD BUS replacement8 - 224Relay Board (RLY) replacement8 - 229Receiver Board (GRX) replacement8 - 232Transmitter Board (GTX) replacement8 - 235Digital Receiver Board (DRX) replacement8 - 239GFI Board replacement8 - 244Back End Processor (BEP) parts replacement8 - 244Back End Processor (BEP) replacement8 - 244Back End Processor Power Supply replacement8 - 251                                                                                                    |                                                          |                    |
| Front End parts overview8 - 219Front End (FEP) Cover replacement8 - 221Front Plane / XD BUS replacement8 - 224Relay Board (RLY) replacement8 - 229Receiver Board (GRX) replacement8 - 232Transmitter Board (GTX) replacement8 - 235Digital Receiver Board (DRX) replacement8 - 239GFI Board replacement8 - 241Back End Processor (BEP) parts replacement8 - 244Back End Processor (BEP) replacement8 - 244Back End Processor (BEP) replacement8 - 244Back End Processor (BEP) replacement8 - 244Back End Processor (BEP) replacement8 - 244Back End Processor Power Supply replacement8 - 251                                                                                                    | Front End Processor (FEP) / Card Cage parts replacement  | 8 - 218            |
| Front End (FEP) Cover replacement8 - 221Front Plane / XD BUS replacement8 - 224Relay Board (RLY) replacement8 - 229Receiver Board (GRX) replacement8 - 232Transmitter Board (GTX) replacement8 - 235Digital Receiver Board (DRX) replacement8 - 239GFI Board replacement8 - 241Back End Processor (BEP) parts replacement8 - 244Back End Processor (BEP) replacement8 - 244Back End Processor (BEP) replacement8 - 244Back End Processor (BEP) replacement8 - 244Back End Processor Power Supply replacement8 - 251                                                                                                    | Front End parts overview                                 | 8 - 219            |
| Front Plane / XD BUS replacement8 - 224Relay Board (RLY) replacement8 - 229Receiver Board (GRX) replacement8 - 232Transmitter Board (GTX) replacement8 - 235Digital Receiver Board (DRX) replacement8 - 239GFI Board replacement8 - 241Back End Processor (BEP) parts replacement8 - 244Back End Processor (BEP) replacement8 - 244Back End Processor (BEP) replacement8 - 244Back End Processor (BEP) replacement8 - 244Back End Processor Power Supply replacement8 - 251                                                                                                    | Front End (FEP) Cover replacement                        | 8 - 221            |
| Relay Board (RLY) replacement       8 - 229         Receiver Board (GRX) replacement       8 - 232         Transmitter Board (GTX) replacement       8 - 235         Digital Receiver Board (DRX) replacement       8 - 239         GFI Board replacement       8 - 241         Back End Processor (BEP) parts replacement       8 - 244         Back End Processor (BEP) replacement       8 - 244         Back End Processor (BEP) replacement       8 - 244         Back End Processor (BEP) replacement       8 - 244         Back End Processor (BEP) replacement       8 - 244         Back End Processor (BEP) replacement       8 - 244                                                                                                    | Front Plane / XD BUS replacement                         | 8 - 224            |
| Receiver Board (GRX) replacement       8 - 232         Transmitter Board (GTX) replacement       8 - 235         Digital Receiver Board (DRX) replacement       8 - 239         GFI Board replacement       8 - 241         Back End Processor (BEP) parts replacement       8 - 244         Back End Processor (BEP) replacement       8 - 244         Back End Processor (BEP) replacement       8 - 244         Back End Processor (BEP) replacement       8 - 244         Back End Processor (BEP) replacement       8 - 244         Back End Processor (BEP) replacement       8 - 244         Back End Processor (BEP) replacement       8 - 244                                                                                                    | Relay Board (RLY) replacement                            | 8 - 229            |
| Transmitter Board (GTX) replacement       8 - 235         Digital Receiver Board (DRX) replacement       8 - 239         GFI Board replacement       8 - 241         Back End Processor (BEP) parts replacement       8 - 244         Back End Processor (BEP) replacement       8 - 244         Back End Processor (BEP) replacement       8 - 244         Back End Processor Power Supply replacement       8 - 244                                                                                                    | Receiver Board (GRX) replacement                         | 8 - 232            |
| Digital Receiver Board (DRX) replacement       8 - 239         GFI Board replacement       8 - 241         Back End Processor (BEP) parts replacement       8 - 244         Back End Processor (BEP) replacement       8 - 244         Back End Processor (BEP) replacement       8 - 244         Back End Processor (BEP) replacement       8 - 244         Back End Processor Power Supply replacement       8 - 251                                                                                                    | Transmitter Board (GTX) replacement                      | 8 - 235            |
| GFI Board replacement                                                                                                    | Digital Receiver Board (DRX) replacement                 | 8 - 239            |
| Back End Processor (BEP) parts replacement.    8 - 244      Back End Processor (BEP) replacement    8 - 244      Back End Processor Power Supply replacement    8 - 251                                                                                                    | GFI Board replacement                                    | 8 - 241            |
| Back End Processor (BEP) replacement                                                                                                    | Back End Processor (BEP) parts replacement.              | 8 - 244            |
| Back End Processor Power Supply replacement                                                                                                    | Back End Processor (BEP) replacement                     | 8 - 244            |
|                                                                                                    | Back End Processor Power Supply replacement              | 8 - 251            |

|        | Hard Disk Drive (HDD) replacement                     | 8 - 256 |
|--------|-------------------------------------------------------|---------|
|        | Graphics Adapter replacement                          | 8 - 262 |
|        | BEP Front Module replacement                          | 8 - 273 |
|        | BEP6 Fan replacement                                  | 8 - 276 |
|        | BEP Power In Cable replacement                        | 8 - 279 |
|        | SATA Jumper replacement                               | 8 - 281 |
|        | Patient I/O Interface Cable replacement               | 8 - 282 |
|        | Video Jumper (Flex) replacement                       | 8 - 284 |
|        | DVI to Samtec Jumper (Flex) replacement               | 8 - 285 |
|        | SATA Cable - DVR to BEP6 MBD replacement              | 8 - 287 |
|        | DVI Flex Main Yggdrasil replacement                   | 8 - 288 |
|        | DVR Audio cable replacement                           | 8 - 289 |
|        | BEP6 to GFI and Card Rack Backplane Cable replacement | 8 - 290 |
| Main   | Power Supply replacement                              | 8 - 292 |
|        | Preparations                                          | 8 - 292 |
| I/O M  | odules replacement                                    | 8 - 295 |
|        | Patient I/O Assembly replacement                      | 8 - 295 |
|        | Side I/O Board Assembly replacement                   | 8 - 298 |
| Peripl | herals replacement                                    | 8 - 303 |
| •      | DVD R/W drive replacement                             | 8 - 303 |
|        | Digital Video Recorder (DVR) replacement              | 8 - 305 |
|        | Black & White Digital Graphic Printer replacement     | 8 - 312 |
|        | USB Flash Card replacement                            | 8 - 313 |
|        | Color Video Printer Replacement                       | 8 - 314 |
|        | GEL DCIe Cable replacement                            | 8 - 315 |
|        |                                                       |         |

## CHAPTER 9 Renewal parts

| Overview                                                                                                    | 9 -<br>9 -                                           | · 1<br>· 1                             |
|----------------------------------------------------------------------------------------------------|------------------------------------------------------|----------------------------------------|
| Definitions of Left, Right, Front and Back                                                                                                    | 9 -                                                  | 2                                      |
| List of Abbreviations                                                                                                    | 9 -                                                  | 3                                      |
| VIVID E9 models and hardware/software compatibility                                                                                                    | 9 -                                                  | 4                                      |
| Software for VIVID E9       Overview         Overview       BT'12 Software (Application Software Version 112)         BT'11 Software (Application Software Version 110)       BT'09 Software (Application software v108.x.x)                                                                                      | 9 -<br>9 -<br>9 -<br>9 -<br>9 -                      | 6<br>6<br>9<br>13                      |
| Covers and Bumpers                                                                                                    | 9 -                                                  | 15                                     |
| Top Console parts       LCD Monitor parts         Operator Panel (OP) parts       Operator Ponel (OP) parts         Top Console PCBs       Trackball parts         Operator Panel Cable Kit for Vivid E9 and Logiq E9       Button Kits and Knobs         Common Top Console parts       Common Top Console parts | 9 -<br>9 -<br>9 -<br>9 -<br>9 -<br>9 -<br>9 -<br>9 - | 18<br>19<br>30<br>33<br>34<br>36<br>43 |
| XYZ parts                                                                                                    | 9 -                                                  | 50                                     |
| Main Console parts.                                                                                                    | 9 -                                                  | 52                                     |
| Casters (Wheels) parts                                                                                                    | 9 -                                                  | 54                                     |
| Front End Processor (FEP) Card Rack parts<br>Front End Processor Card Rack - BT'11/BT'12 with 2D<br>Front End Processor Card Rack - BT'11/BT'12 with 4D Expert Option<br>Front End Processor Card Rack - BT'09                                                                                                    | 9 -<br>9 -<br>9 -<br>9 -                             | 56<br>56<br>58<br>59                   |
| Back End Processor (BEP) Spare Parts                                                                                                    | 9 -<br>9 -<br>9 -<br>9 -                             | 60<br>60<br>60<br>62                   |

| Main Power Supply                                                                                                    |  |  |  |
|----------------------------------------------------------------------------------------------------|--|--|--|
| I/O modules                                                                                                    |  |  |  |
| Peripherals for VIVID E9.9 - 66DVD drives.9 - 66Printer, Internal.9 - 66Printers, External - USB.9 - 66Printers, Network.9 - 67Digital Video Stream Recorder.9 - 69USB Flash Card.9 - 69USB Hard Drive 2TB with RAID1.9 - 70                   |  |  |  |
| Mains Power Cables - VIVID E99 - 71                                                                                                    |  |  |  |
| Internal Cables - VIVID E99 - 72Cable Harness.9 - 72Top Console Cables.9 - 74XYZ Controller cables.9 - 76Main Power Supply cables.9 - 77Front End Processor (FEP) cables.9 - 78Back End Processor (BEP) cables.9 - 79Peripherals Cables.9 - 89 |  |  |  |
| ECG cables - VIVID E9                                                                                                    |  |  |  |
| Labels VIVID E9                                                                                                    |  |  |  |
| Physio TX Parts                                                                                                    |  |  |  |
| Options - VIVID E99 - 93Options - VIVID E9 - BT'12, application software v112.x.9 - 93Options - VIVID E9 - BT'11, application software v110.x.9 - 95Options - VIVID E9 - BT'09, application software v108.x.9 - 96                             |  |  |  |
| Product Manuals for VIVID E9.9 - 97Overview.9 - 97Product manuals for BT'12.9 - 97Product manuals for BT'11.9 - 97Product manuals for BT'09.9 - 101Probes Documentation.9 - 103                                                                |  |  |  |

## CHAPTER 10 Care & maintenance

| Overview.<br>Periodic maintenance inspections<br>Purpose of this chapter<br>Contents in this chapter<br>Warnings                                                                                                    | 10 -<br>10 -<br>10 -<br>10 -<br>10 -                         | - 1<br>- 1<br>- 1<br>- 1<br>- 2                              |
|----------------------------------------------------------------------------------------------------|--------------------------------------------------------------|--------------------------------------------------------------|
| Why do maintenance    Keeping records      Quality assurance    Quality assurance                                                                                                    | 10 -<br>10 -<br>10 -                                         | - 2<br>- 2<br>- 2                                            |
| Maintenance task schedule    How often should maintenance tasks be performed?                                                                                                    | 10 -<br>10 -                                                 | - 3<br>- 3                                                   |
| Tools required                                                                                                    | 10 -                                                         | - 5                                                          |
| System maintenance                                                                                                    | 10 -<br>10 -<br>10 -<br>10 -<br>10 -<br>10 -<br>10 -         | - 6<br>- 7<br>- 8<br>- 9<br>- 10<br>- 14                     |
| Electrical Safety Tests<br>Safety Test Overview<br>Leakage Current Limits<br>Outlet Test - Wiring Arrangement - USA & Canada<br>Grounding Continuity<br>Chassis Leakage Current Test<br>Isolated Patient Lead (Source) Leakage–Lead to Ground<br>Isolated Patient Lead (Source) Leakage–Lead to Lead<br>Probe Leakage Current Test | 10 -<br>10 -<br>10 -<br>10 -<br>10 -<br>10 -<br>10 -<br>10 - | - 20<br>- 21<br>- 22<br>- 24<br>- 25<br>- 26<br>- 28<br>- 29 |
| When there's too much leakage current       Chassis Fails         Chassis Fails       Probe Fails         Peripheral Fails       Still Fails         New Unit       ECG Fails                                                                                                    | 10 -<br>10 -<br>10 -<br>10 -<br>10 -<br>10 -                 | - 32<br>- 32<br>- 32<br>- 32<br>- 32<br>- 32<br>- 32         |

# Chapter 1 Introduction

## Section 1-1 Overview

## 1-1-1 Purpose of this chapter

This chapter describes important issues related to safely servicing VIVID E9. The service provider must read and understand all the information presented here before installing or servicing a unit.

## 1-1-2 Contents in this chapter

| 1-1  | Overview.                                  | 1-1  |
|------|--------------------------------------------|------|
| 1-2  | Service manual overview                    | 1-2  |
| 1-3  | Important conventions                      | 1-6  |
| 1-4  | Safety considerations                      | 1-11 |
| 1-5  | Labels locations                           | 1-16 |
| 1-6  | Dangerous procedure warnings               | 1-32 |
| 1-7  | Lockout/Tagout (LOTO) requirements         | 1-33 |
| 1-8  | Returning/Shipping Probes and Repair Parts | 1-33 |
| 1-9  | Electromagnetic compatibility (EMC)        | 1-34 |
| 1-10 | Customer assistance                        | 1-35 |

## Section 1-2 Service manual overview

The service manual provides installation and service information for the VIVID E9 ultrasound scanning unit. It is divided in 10 chapters as shown below, in Table 1-1 "Contents in this service manual" on page 1-2.

#### **1-2-1** Contents in this service manual

The service manual is divided into ten chapters.

In the beginning of the manual, before chapter 1, you will find the language policy for GE Healthcare's service documentation, legal information, a revision overview and the Table of Contents (TOC).

An Index has been included after chapter 10.

| CHAPTER<br>NUMBER | CHAPTER TITLE                            | DESCRIPTION                                                                                                    |
|-------------------|------------------------------------------|----------------------------------------------------------------------------------------------------|
| 1                 | Introduction                             | Contains a content summary and warnings.                                                                                                 |
| 2                 | Site preparations                        | Contains pre-installation requirements for the VIVID E9.                                                                                 |
| 3                 | System setup                             | Contains installation procedure with installation checklist.                                                                             |
| 4                 | General procedures and Functional checks | Contains functional checks that must be performed as part of the installation, or as required during servicing and periodic maintenance. |
| 5                 | Components and functions (theory)        | Contains block diagrams and functional explanations of the electronics.                                                                  |
| 6                 | Service adjustments                      | Contains instructions on how to make any available adjustments to the VIVID E9.                                                          |
| 7                 | Diagnostics / troubleshooting            | Provides procedures for running and diagnostic or related routines for the VIVID E9.                                                     |
| 8                 | Replacement procedures                   | Provides disassembly procedures and reassembly procedures for all changeable FRU.                                                        |
| 9                 | Renewal parts                            | Contains a complete list of replacement parts for VIVID E9.                                                                              |
| 10                | Care & maintenance                       | Provides periodic maintenance procedures for VIVID E9.                                                                                   |
| N/A               | Index                                    | A quick way to the topic you're looking for.                                                                                             |

 Table 1-1
 Contents in this service manual

### 1-2-2 Typical users of the Service Manual

- Service Personnel (setup, maintenance, etc.)
- Hospital's Service Personnel
- Architectural Planners/Installation Planners (some parts of Chapter 2 Site preparations)
# 1-2-3 VIVID E9 models covered by this manual

| Table 1-2 V | /IVID E9 Models and Hardware/Software Compatibility sheet 1 of 2 |  |
|-------------|------------------------------------------------------------------|--|
|-------------|------------------------------------------------------------------|--|

| MODEL<br>NUMBER | DESCRIPTION                                           | FRONT END<br>PROCESSOR<br>CARD RACK              | BACK END<br>PROCESSOR                           | SYSTEM<br>SOFTWARE<br>VERSION(s) | APPLICATION<br>SOFTWARE<br>VERSION(S) | CAN BE<br>UPGRADED<br>TO |
|-----------------|-------------------------------------------------------|--------------------------------------------------|-------------------------------------------------|----------------------------------|---------------------------------------|--------------------------|
|                 |                                                       |                                                  | GB200001<br>BEP6 w/4D                           | v104.3.4<br>(or higher)          | v112.0.7 or higher                    | v112.1.x                 |
|                 |                                                       |                                                  | GB200003                                        | v104.2.2                         |                                       | v112.1.x                 |
| GA000940        | Vivid E9 100-230V 4D Expert Option<br>- 17" LCD       | - • • • • • • • •                                | Nvidia Quadro                                   | (or higher)                      | v112.0.x or higher                    | v112.1.x                 |
|                 |                                                       | GA200824<br>VE9 Card Rack                        | 2000D                                           |                                  |                                       | v112.1.x                 |
|                 |                                                       | Complete with<br>MLA16,<br>4D TEE                | GA200890<br>BEP5 w/4D<br>Nvidia                 | v104.3.x                         | v112.0.x or higher                    | v112.1.x                 |
|                 |                                                       | backplane,<br>192 RX channels<br>and one TX card | GB200001<br>BEP6 w/4D                           | v104.3.4<br>(or higher)          | v112.0.7 or higher                    | v112.1.x                 |
| GA000950        | Vivid E9 100-230V 4D Expert Option<br>- 19" LCD       | with 192 channels                                | GB200003<br>BEP5 w/4D<br>Nvidia Quadro<br>2000D | v104.3.3<br>(or higher)          | v112.0.x or higher                    | v112.1.x                 |
|                 |                                                       |                                                  | GA200890<br>BEP w/4D Nvidia                     | v104.3.x                         | v112.0.x or higher                    | v112.1.x                 |
| GB000040        | Vivid E9 100-230V BT12 Pro<br>Configuration - 17" LCD |                                                  | GB200002                                        | v104.3.4                         | v112 1 0 or higher                    | v112.1.x                 |
| GB000050        | Vivid E9 100-230V BT12 Pro<br>Configuration - 19" LCD |                                                  | BEP6 wo/4D                                      | (or higher)                      | The of higher                         | v112.1.x                 |
| GA000945        | Vivid E9 100-230V 2D                                  | GA200804<br>VE9 Card Rack<br>Complete w. MLA4    | GB200002<br>BEP6 wo/4D                          | v104.3.x                         | v112.0.6 or higher                    | v112.1.x                 |
| 0,000040        | - 17" LCD                                             |                                                  | GA200900<br>BEP5 wo/4D                          | v104.3.x                         | v112.0.x or higher                    | v112.1.x                 |
| 04000055        | Vivid E9 100-230V 2D                                  |                                                  | GB200002<br>BEP6 wo/4D                          | v104.3.x                         | v112.0.6 or higher                    | v112.1.x                 |
| 0000000         | - 19" LCD                                             |                                                  | GA200900<br>BEP5 wo/4D                          | v104.3.x                         | v112.0.x or higher                    | v112.1.x                 |

|                 | Table 1-2         VIVID E9 Models and Hardware/Software Compatibility (cont'd) sheet 2 of 2 |                                            |                                                     |                                  |                                       | 2 of 2                                                                        |
|-----------------|---------------------------------------------------------------------------------------------|--------------------------------------------|-----------------------------------------------------|----------------------------------|---------------------------------------|-------------------------------------------------------------------------------|
| MODEL<br>NUMBER | DESCRIPTION                                                                                 | FRONT END<br>PROCESSOR<br>CARD RACK        | BACK END<br>PROCESSOR                               | SYSTEM<br>SOFTWARE<br>VERSION(s) | APPLICATION<br>SOFTWARE<br>VERSION(S) | CAN BE<br>UPGRADED<br>TO                                                      |
|                 |                                                                                             |                                            | GB200001<br>BEP6 w/4D                               |                                  | v110.1.12                             |                                                                               |
| GA000810        | VIVID E9 100-230V 4D Expert Option<br>- 17" LCD                                             | GA200824                                   | GA200890 or<br>GA200800<br>BEP5 w/4D<br>Nvidia      | v104.3.x                         | v110.1.x                              | v112.1.x                                                                      |
|                 |                                                                                             |                                            | GA200890 or<br>GA200800<br>BEP5 w/4D<br>Nvidia      | v104.2.x<br>v104.1.x             | v110.0.x                              |                                                                               |
|                 |                                                                                             | VE9 Card Rack<br>Complete with<br>MI A16   | GB200001<br>BEP6 w/4D                               | v104.3.x                         | v110.1.12                             |                                                                               |
| GA000815        | VIVID E9 100-230V 4D Expert Option<br>- 19" LCD                                             | 4D TEE backplane<br>and<br>192 RX channels | GA200890 or<br>GA200800<br>BEP5 w/4D<br>Nvidia      | v104.3.2                         | v110.1.x                              | v112.1.x                                                                      |
|                 |                                                                                             |                                            | GA200890 or<br>GA200800<br>BEP5 w/4D<br>Nvidia      | v104.3.2                         | v110.1.x                              |                                                                               |
|                 |                                                                                             |                                            | GA200890 or<br>GA200800<br>BEP5 w/4D<br>Nvidia      | v104.2.x<br>v104.1.x             | v110.0.x                              |                                                                               |
| GA000830        |                                                                                             |                                            | GB200002<br>BEP6 wo/4D                              | v104.3.x                         | v110.1.12                             |                                                                               |
|                 | VIVID E9 100-230V 2D - 17" LCD                                                              |                                            | GA200900 or                                         |                                  | v110.1.x                              | v112.1.x                                                                      |
|                 |                                                                                             |                                            | GA200804                                            | GA200804                         | GA200805<br>BEP5 wo/4D                | v104.2.x<br>v104.1.x                                                          |
| GA000835        | VIVID E9 100-230V 2D - 19" LCD                                                              | VE9 Card Rack<br>Complete w. MLA4          | GB200002<br>BEP6 wo/4D                              | v104.3.x                         | v110.1.12                             |                                                                               |
|                 |                                                                                             |                                            | GA200900 or                                         |                                  | v110.1.x                              | v112.1.x                                                                      |
|                 |                                                                                             |                                            | GA200805<br>BEP5 wo/4D                              | v104.2.x<br>v104.1.x             | v110.0.x                              |                                                                               |
| GA000100        | VIVID E9, 100-230 VAC (with 4D)                                                             | GA200744                                   | GA200744                                            |                                  |                                       | v112.1.x                                                                      |
|                 |                                                                                             | GA200035                                   | GA200890,<br>GA200800 or<br>5145000-10<br>BEP5 w/4D | v104.0.x                         | v108.x.x                              | v112.1.x<br>NOTE!<br>Hardware<br>update or box<br>(console) swap<br>required. |

NOTE: When not otherwise specified, the contents in this manual applies to all VIVID E9 models.

Section 1-2 - Service manual overview

# 1-2-4 Product description

#### 1-2-4-1 Overview of the VIVID E9 ultrasound scanner

The VIVID E9 ultrasound unit is a high performance digital ultrasound imaging system with total data management.

The system provides image generation in 4D, 2D (B) Mode, Color Doppler, Power Doppler (Angio), M-Mode, Color M-Mode, PW and CW Doppler spectra, Tissue Velocity imaging, Advanced Strain and Contrast applications. The fully digital architecture of the VIVID E9 unit allows optimal usage of all scanning modes and probe types, throughout the full spectrum of operating frequencies.

Signal flow from the Probe Connector Panel to the Front End, and then over to the Back End Processor and finally to the monitor and peripherals.

System configuration is stored on the hard drive in the Back End Processor.

All necessary software is loaded from the hard drive on power up.

#### Figure 1-1 VIVID E9 major components

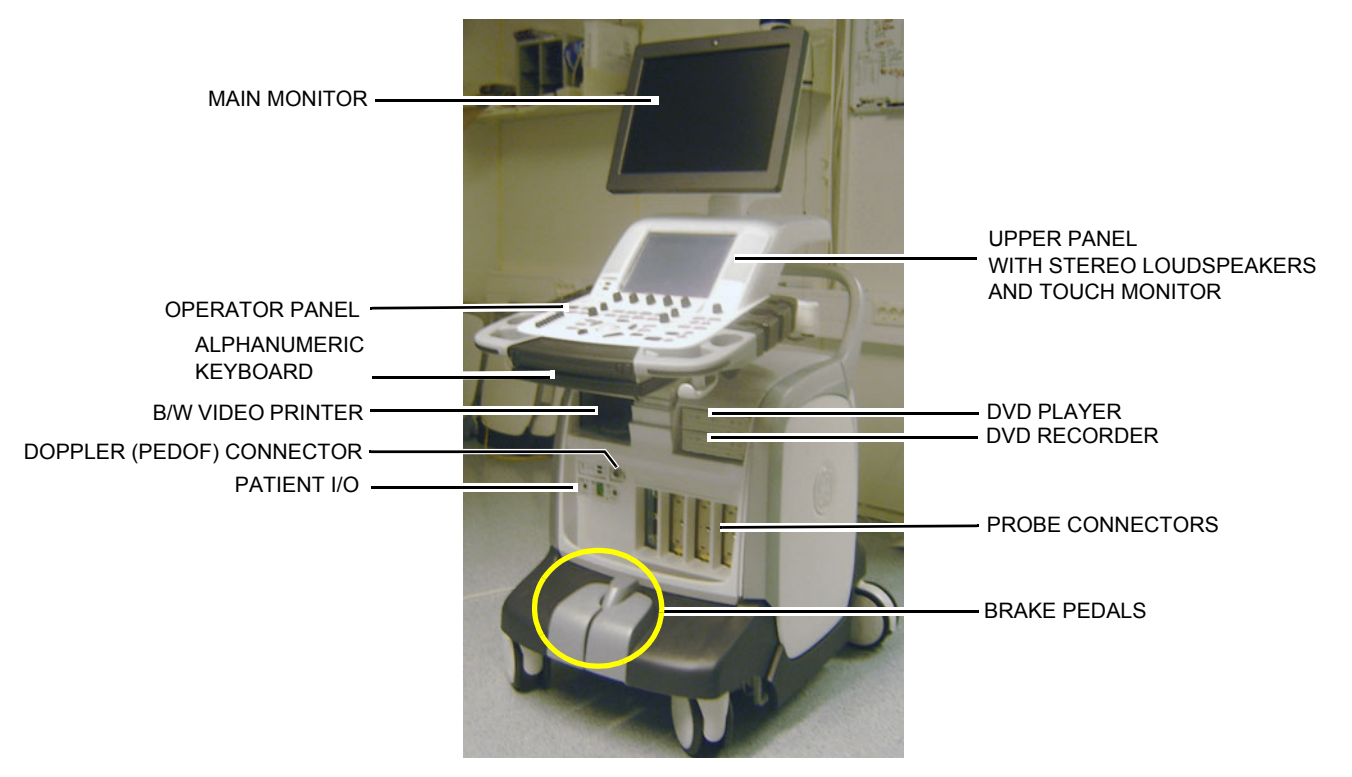

#### 1-2-4-2 Purpose of the operator manual(s)

The operator manuals should be fully read and understood before operating the VIVID E9.

The online versions of the operator manuals are available via the Help function on VIVID E9's operator panel.

## 1-3-1 Conventions used in this book

#### 1-3-1-1 Model designations

This manual covers the VIVID E9 scanners listed in 1-2-3 "VIVID E9 models covered by this manual" on page 1-3.

#### 1-3-1-2 Icons

Pictures, or icons, are used wherever they will reinforce the printed message. The icons, labels and conventions used on the product and in the service information are described in this chapter.

#### 1-3-1-3 Safety precaution messages

Various levels of safety precaution messages may be found on the equipment and in the service information. The different levels of concern are identified by a flag word that precedes the precautionary message. Known or potential hazards to personal are labeled in one of three ways:

- DANGER
- WARNING
- CAUTION

When a hazard is present that can cause property damage, but has absolutely no personal injury risk, a NOTICE is used.

## DANGER DANGER IS USED TO INDICATE THE PRESENCE OF A HAZARD THAT WILL CAUSE SEVERE PERSONAL INJURY OR DEATH IF THE INSTRUCTIONS ARE IGNORED.

WARNING WARNING IS USED TO INDICATE THE PRESENCE OF A HAZARD THAT CAN CAUSE SEVERE PERSONAL INJURY AND PROPERTY DAMAGE IF INSTRUCTIONS ARE IGNORED.

CAUTION CAUTION IS USED TO INDICATE THE PRESENCE OF A HAZARD THAT WILL OR CAN CAUSE MINOR PERSONAL INJURY AND PROPERTY DAMAGE IF INSTRUCTIONS ARE IGNORED. EQUIPMENT DAMAGE POSSIBLE.

NOTICE Notice is used when a hazard is present that can cause property damage but has absolutely no personal injury risk.

Example: Disk drive may crash.

#### NOTE: Notes are used to provide important information about an item or a procedure.

NOTE: Be sure to read the notes; the information contained in a note can often save you time or effort.

## 1-3-2 Standard hazard icons

Important information will always be preceded by the exclamation point  $\triangle$  contained within a triangle, as seen throughout this chapter. In addition to text, several different graphical icons (symbols) may be used to make you aware of specific types of hazards that could possibly cause harm. Even if a symbol isn't used in this manual, it may be included for your reference.

| Table 1-3 | Standard hazard ic | ons |
|-----------|--------------------|-----|
|           |                    | ••  |

| ELECTRICAL     | MECHANICAL | RADIATION |
|----------------|------------|-----------|
| 4              |            |           |
| LASER          | HEAT       | PINCH     |
| LASER<br>LIGHT |            | OR        |

Some others icons make you aware of specific procedures that should be followed.

| Table 1-4 | Standard Icons that indicates that a special procedure is to be used |
|-----------|----------------------------------------------------------------------|
|-----------|----------------------------------------------------------------------|

| AVOID STATIC ELECTRICITY | TAG AND LOCK OUT | WEAR EYE PROTECTION     |
|--------------------------|------------------|-------------------------|
|                          |                  | EYE<br>PROTECTION<br>OR |
| HAND PROTECTION          | FOOT PROTECTION  |                         |
|                          |                  |                         |

## 1-3-3 Product icons

The following table describes the purpose and location of safety labels and other important information provided on the equipment.

Table 1-5Product iconssheet 1 of 3

| LABEL/SYMBOL                                                       | PURPOSE/MEANING                                                                                                    | LOCATION                                                                                |
|--------------------------------------------------------------------|----------------------------------------------------------------------------------------------------|-----------------------------------------------------------------------------------------|
| Identification and Rating Plate                                    | <ul> <li>Manufacturer's name and address</li> <li>Date of manufacture</li> <li>Model and serial numbers</li> <li>Electrical ratings</li> </ul>                                              | Rear of console near power inlet                                                        |
| Type/Class Label                                                   | Used to indicate the degree of safety or protection.                                                                                                    | Rear of console                                                                         |
| Ŕ                                                                  | Equipment Type BF (man in the box<br>symbol) IEC 878-02-03 indicates B Type<br>equipment having a floating applied part.                                                                    | Probe connectors including Doppler probe<br>connector                                   |
|                                                                    | Equipment Type CF (heart in the box<br>symbol) IEC 878-02-05 indicates<br>equipment having a floating applied part<br>having a degree of protection suitable for<br>direct cardiac contact. | Probe connectors and ECG connector.<br>On newer systems also on the rear of the system. |
|                                                                    | DEFIBRILLATOR-PROOF TYPE CF<br>EQUIPMENT.                                                                                                    | At the ECG connector on front of system.                                                |
| Device Listing/Certification Labels                                | Laboratory logo or labels denoting<br>conformance with industry safety<br>standards such as UL or IEC.                                                                                      | Rear of console                                                                         |
| "CAUTION - This unit weighs Special<br>care must be used to avoid" | This precaution is intended to prevent<br>injury that may result if one person attempt<br>to move the unit considerable distances or<br>on an incline due to the weight of the unit.        | On the console where easily seen during transport                                       |
|                                                                    | Do not push VIVID E9 sideways when casters are in break position. Instability may occur.                                                                                                    | Both sides of Top Console                                                               |
| "DANGER - Risk of explosion used in"                               | The system is not designed for use with flammable anesthetic gases.                                                                                                    | Rear of console                                                                         |

#### Table 1-5Product icons (cont'd) sheet 2 of 3

| LABEL/SYMBOL      | PURPOSE/MEANING                                                                                                    | LOCATION                                   |
|-------------------|----------------------------------------------------------------------------------------------------|--------------------------------------------|
| AP                | The system is not designed for use with flammable anesthetic gases.                                                                                                    | Rear of console                            |
| VIVID E9 SCANNERS | VIVID E9 <b>SCANNERS</b><br>"TESTED AND PRODUCTION<br>MONITORED BY TUV PRODUCT<br>SERVICE NRTL WITH RESPECT TO<br>ELECTRICAL SHOCK, FIRE AND<br>MECHANICAL HAZARDS ONLY IN<br>ACCORDANCE WITH UL2601-1 AND<br>CAN/CSA C22.2 NO.601.1"                                                                  | REAR OF CONSOLE ON VIVID E9                |
| <b>CE</b><br>0470 | This unit carries the CE mark.<br>The VIVID E9 unit complies with<br>regulatory requirements of the European<br>Directive 93/ 42/EEC concerning medical<br>devices.<br>It also complies with emission limits for a<br>Group 1, Class B Medical Device as stated<br>in EN 60601-1-2<br>(IEC 60601-1-2). | REAR OF CONSOLE                            |
|                   | <b>"CAUTION"</b> The equilateral triangle is usually used in combination with other symbols to advise or warn the user.                                                                                                    | VARIOUS                                    |
|                   | "ATTENTION - Consult accompanying<br>documents"<br>is intended to alert the user to refer to the<br>operator manual or other instructions<br>when complete information cannot be<br>provided on the label.                                                                                             | VARIOUS                                    |
|                   | "CAUTION - Dangerous voltage"<br>(the lightning flash with arrowhead in<br>equilateral triangle) is used to indicate<br>electric shock hazards.                                                                                                    | VARIOUS                                    |
|                   | <b>"PINCH POINT"</b><br>Indicates moving parts that may cause<br>injury (such as LCD arm)                                                                                                    | VARIOUS                                    |
| Ο                 | <b>"Mains OFF"</b><br>Indicates the power off position of the<br>mains power switch.                                                                                                    | REAR OF SYSTEM ADJACENT TO<br>MAINS SWITCH |

#### Table 1-5Product icons (cont'd) sheet 3 of 3

| LABEL/SYMBOL                                                                                                    | PURPOSE/MEANING                                                                                                    | LOCATION                                   |
|----------------------------------------------------------------------------------------------------|----------------------------------------------------------------------------------------------------|--------------------------------------------|
|                                                                                                    | "Mains ON"<br>Indicates the Power ON position of the<br>mains power switch.<br>"ON" Indicates the power on position of the<br>power switch.<br>CAUTION<br>THE ON/OFF BUTTON ON THE<br>OPERATOR PANEL DOES NOT<br>ISOLATE MAINS SUPPLY                                                                                                 | Rear of system                             |
|                                                                                                    | On/off button<br>CAUTION<br>SYSTEM SHUTDOWN USING<br>THE ON/OFF BUTTON DOES<br>NOT DISCONNECT VIVID E9<br>FROM MAINS VOLTAGE.<br>For disconnecting VIVID E9 from mains<br>voltage after system shutdown, please set<br>the circuit breaker close to the mains inlet<br>to OFF as described in<br>4-2-2 "Power shut down" on page 4-8. | Operating Panel                            |
|                                                                                                    | "Protective Earth"<br>Indicates the protective earth (grounding)<br>terminal.                                                                                                    | USED SEVERAL PLACES INSIDE THE<br>SCANNER. |
| $\forall$                                                                                                    | "Equipotential"<br>Indicates the terminal to be used for<br>connecting equipotential conductors when<br>interconnecting (grounding) with other<br>equipment as described in IEC60601-1.                                                                                                    | REAR OF CONSOLE                            |
| X                                                                                                    | This symbol indicates that waste electrical<br>and electronic equipment must not be<br>disposed of as unsorted municipal waste<br>and must be collected separately. Please<br>contact an authorized representative of<br>the manufacturer for information<br>concerning the decommissioning of your<br>equipment.                     | REAR OF CONSOLE                            |
| Image: contrast strategies           Image: contrast strategies           Risk of electric shock. Do not open.         Image: contrast strategies           Image: contrast strategies         Image: contrast strategies           Image: contrast strategies         Image: contrast strategies           Image: contrast strategies         Image: contrast strategies           Image: contrast strategies         Image: contrast strategies           Image: contrast strategies         Image: contrast strategies           Image: contrast strategies         Image: contrast strategies           Image: contrast strategies         Image: contrast strategies           Image: contrast strategies         Image: contrast strategies           Image: contrast strategies         Image: contrast strategies           Image: contrast strategies         Image: contrast strategies           Image: contrast strategies         Image: contrast strategies           Image: contrast strategies         Image: contrast strategies         Image: contrast strategies           Image: contrast strategies         Image: contrast strategies         Image: contrast strategies         Image: contrast strategies           Image: contrast strategies         Image: contrast strategies         Image: contrast strategies         Image: contrast strategies         Image: contrast strategies           Image: contrast st | This product consists of devices that may<br>contain mercury, which must be recycled<br>or disposed of in accordance with local,<br>state, or country laws. (Within this system,<br>the backlight lamps in the monitor display,<br>contain mercury.)                                                                                  | REAR OF LCD Monitor                        |

# Section 1-4 Safety considerations

## 1-4-1 Introduction

The following safety precautions must be observed during all phases of operation, service and repair of this equipment. Failure to comply with these precautions or with specific warnings elsewhere in this manual, violates safety standards of design, manufacture and intended use of the equipment.

## 1-4-2 Human safety

- Operating personnel must not remove the system covers.
- Servicing should be performed by authorized personnel only.

Only personnel who have participated in a VIVID E9 Training Seminar are authorized to service the equipment.

DANGER DANGEROUS VOLTAGES, CAPABLE OF CAUSING DEATH, ARE PRESENT IN THIS EQUIPMENT. USE EXTREME CAUTION WHEN HANDLING, TESTING AND ADJUSTING.

WARNING IF THE COVERS ARE REMOVED FROM AN OPERATING VIVID E9, SOME METAL SURFACES MAY BE WARM ENOUGH TO POSE A POTENTIAL HEAT HAZARD IF TOUCHED, EVEN WHILE IN SHUT DOWN MODE.

WARNING BECAUSE OF THE LIMITED ACCESS TO CABINETS AND EQUIPMENT IN THE FIELD, PLACING PEOPLE IN AWKWARD POSITIONS, GE HAS LIMITED THE LIFTING WEIGHT FOR ONE PERSON IN THE FIELD TO 16 KG (35 LBS). ANYTHING OVER 16 KG (35 LBS) REQUIRES 2 PEOPLE.

WARNING HAVE TWO PEOPLE AVAILABLE TO DELIVER AND UNPACK THE VIVID E9. ATTEMPTS TO MOVE THE UNIT CONSIDERABLE DISTANCES OR ON AN INCLINE BY ONE PERSON COULD RESULT IN INJURY OR DAMAGE OR BOTH.

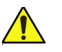

WARNING USE ALL PERSONAL PROTECTION EQUIPMENT (PPE) SUCH AS GLOVES, SAFETY SHOES, SAFETY GLASSES, AND KNEELING PAD, TO REDUCE THE RISK OF INJURY.

## 1-4-2 Human safety (cont'd)

# WARNING EXPLOSION WARNING

DO NOT OPERATE THE EQUIPMENT IN AN EXPLOSIVE ATMOSPHERE. OPERATION OF ANY ELECTRICAL EQUIPMENT IN SUCH AN ENVIRONMENT CONSTITUTES A DEFINITE SAFETY HAZARD.

# WARNING DO NOT SUBSTITUTE PARTS OR MODIFY EQUIPMENT

BECAUSE OF THE DANGER OF INTRODUCING ADDITIONAL HAZARDS, <u>ONLY</u> INSTALL GE APPROVED PARTS. <u>DO NOT</u> PERFORM ANY UNAUTHORIZED MODIFICATION OF THE EQUIPMENT.

#### 1-4-3 Mechanical safety

- WARNING WHILE THE SOFTWARE INSTALL PROCEDURE IS DESIGNED TO PRESERVE DATA, YOU SHOULD SAVE ANY PATIENT DATA, IMAGES, SYSTEM SETUPS TO A DVD OR HARDCOPY BEFORE DOING A SOFTWARE UPGRADE.
- WARNING PRIOR TO ELEVATING SCANNER, VERIFY THAT THE KEYBOARD IS LOCKED IN ITS LOWEST POSITION. VERIFY THAT THE FRONT BRAKE IS LOCKED AND THE SCANNER IS UNABLE TO SWIWEL. VERIFY THAT THE REAR BRAKES ARE IN THE LOCKED POSITION.
- WARNING WHEN THE UNIT IS RAISED FOR A REPAIR OR MOVED ALONG ANY INCLINE, USE EXTREME CAUTION SINCE IT MAY BECOME UNSTABLE AND TIP OVER.

WARNING ULTRASOUND PROBES ARE HIGHLY SENSITIVE MEDICAL INSTRUMENTS THAT CAN EASILY BE DAMAGED BY IMPROPER HANDLING. USE CARE WHEN HANDLING AND PROTECT FROM DAMAGE WHEN NOT IN USE. DO NOT USE A DAMAGED OR DEFECTIVE PROBE. FAILURE TO FOLLOW THESE PRECAUTIONS CAN RESULT IN SERIOUS INJURY AND EQUIPMENT DAMAGE.

WARNING NEVER USE A PROBE THAT HAS FALLEN TO THE FLOOR. EVEN IF IT LOOKS OK, IT MAY BE DAMAGED.

WARNING THE SYSTEM SHOULD NOT BE MOVED WITH THE OPERATING PANEL EXTENDED. POSITION THE OPERATING PANEL IN ITS CENTERED AND LOCKED POSITION. LOWER THE OPERATING PANEL AS MUCH AS POSSIBLE BEFORE MOVING THE SYSTEM.

WARNING REMEMBER: IF THE FRONT CASTER SWIVEL LOCK IS ENGAGED FOR TRANSPORTATION, PRESSING THE RELEASE PEDAL ONCE DISENGAGES THE SWIVEL LOCK. YOU MUST DEPRESS THE RELEASE PEDAL A SECOND TIME TO ENGAGE THE BRAKE.

- CAUTION BEFORE YOU MOVE OR TRANSPORT THE SYSTEM, MAKE SURE TO LOCK THE LCD MONITOR ARM FIRMLY AND FLIP DOWN THE MONITOR TO PREVENT DAMAGE TO THE SYSTEM.
- CAUTION ALWAYS LOCK THE TOP CONSOLE (OPERATOR PANEL) IN ITS PARKING (LOCKED) POSITION BEFORE MOVING THE SCANNER AROUND.
- CAUTION TO AVOID INJURY WHEN YOU MOVE THE LCD MONITOR AND THE MONITOR ARM, DO NOT PUT YOUR FINGER, HAND, OR OBJECT ON THE JOINT OF THE MONITOR OR THE MONITOR ARM.
- CAUTION ENSURE THAT NOBODY TOUCH THE CONSOLE ARM/FROGLEG WHEN MOVING THE OPERATOR PANEL.
- CAUTION DO NOT MOVE THE UNIT IF THE OPERATOR PANEL IS IN UNLOCKED POSITION.

CAUTION KEEP THE HEAT VENTING HOLES ON THE MONITOR UNOBSTRUCTED TO AVOID OVERHEATING OF THE MONITOR.

| 1-4           | -3      | Mechanical safety (cont'd)                                                                                                    |
|---------------|---------|----------------------------------------------------------------------------------------------------|
| ▲<br><u> </u> | CAUTION | VIVID E9 WEIGHS 128 KG (283 LB.) OR MORE, DEPENDING ON INSTALLED PERIPHERALS,<br>WHEN READY FOR USE. CARE MUST BE USED WHEN MOVING IT OR REPLACING ITS PARTS.<br>FAILURE TO FOLLOW THE PRECAUTIONS LISTED BELOW COULD RESULT IN INJURY,<br>UNCONTROLLED MOTION AND COSTLY DAMAGE.<br>ALWAYS:<br>- BE SURE THE PATHWAY IS CLEAR.<br>- USE SLOW, CAREFUL MOTIONS.<br>- USE TWO PEOPLE WHEN MOVING ON INCLINES OR LIFTING MORE THAN 16 KG (35 LBS). |
|               | CAUTION | DO NOT TRANSPORT VIVID E9 IN A VEHICLE WITHOUT LOCKING THE CASTERS (WHEELS)<br>AND SECURING IT.                                                                                                    |
|               | CAUTION | USE PROTECTIVE GLASSES DURING DRILLING, FILING AND DURING ALL OTHER WORK WHERE EYES NEED PROTECTION.                                                                                                    |
| $\bigcirc$    |         |                                                                                                    |
|               | CAUTION | USE SAFETY SHOES WHEN DOING WORK WHERE THERE IS ANY CHANCE OF FOOT DAMAGE.                                                                                                    |
|               |         |                                                                                                    |
|               | CAUTION | USE PROTECTIVE GLOVES WHEN DRILLING AND CUTTING.                                                                                                    |
|               |         |                                                                                                    |
|               | NOTICE  | Be careful not to pinch any of the cables.                                                                                                    |

## 1-4-4 Electrical safety

#### 1-4-4-1 Safe practices

Follow these guidelines to minimize shock hazards whenever you are using the scanner;

- The equipment chassis must be connected to an electrical ground.
- The unit is equipped with a three-conductor AC power cable. This must be plugged into an approved electrical outlet with safety ground.
- The power outlet used for this equipment should not be shared with other types of equipment.
- Both the system power cable and the power connector must meet international electrical standards.

# WARNING CONNECTING A VIVID E9 SCANNER TO THE WRONG VOLTAGE LEVEL WILL MOST LIKELY DESTROY IT.

#### 1-4-4-2 Probes

Follow these guidelines before connecting a probe to the scanner:

- Inspect the probe prior to each use for damage or degradation to the:
  - housing
  - cable strain relief
  - lens
  - seal
  - connector pins
  - locking mechanism
- Do not use a damaged or defective probe.
- Never immerse the probe connector or adapter into any liquid.
- The system has more than one type of probe port. Use the appropriate probe port designed for the probe you are connecting.

# Section 1-5 Labels locations

# 1-5-1 Label on Front of LCD Monitor

|  | Table 1-6 | Label on Front of LCD Monitor |
|--|-----------|-------------------------------|
|--|-----------|-------------------------------|

| DESCRIPTION   | ILLUSTRATION |
|---------------|--------------|
| LABEL GE LOGO |              |

## 1-5-2 Label on Rear of LCD Monitor

| Table 1-7 Label on Rear of LCD Monito |
|---------------------------------------|
|---------------------------------------|

| DESCRIPTION               | ILLUSTRATION                                                                                                    |
|---------------------------|----------------------------------------------------------------------------------------------------|
| LABEL, LCD MERCURY_RATING | Image: Contrast of the contrast we contrast we |

## 1-5-3 Label on Upper OP Panel

#### Table 1-8Label on Upper OP Panel

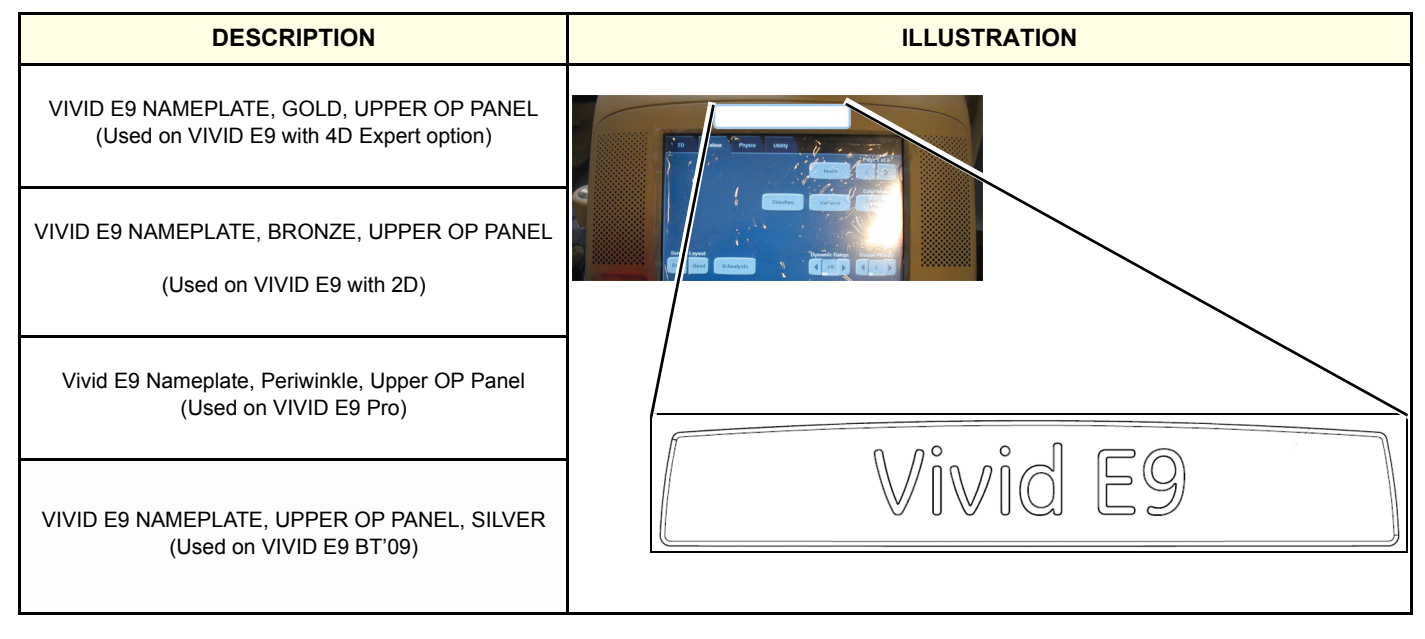

# 1-5-4 Labels on Front Handle

None.

## 1-5-5 Labels on top of Console

| Table 1-9 Labels on to | p of Console |
|------------------------|--------------|
|------------------------|--------------|

| DESCRIPTION                                                                                                    | ILLUSTRATION                        |
|----------------------------------------------------------------------------------------------------|-------------------------------------|
| LABEL WARNING<br>Do not push VIVID E9 sideways when casters are in<br>brakeage position. Instability may occur. | LABELS ON BOTH SIDES<br>OF SCANNER. |

## 1-5-6 Labels near Connectors on Front

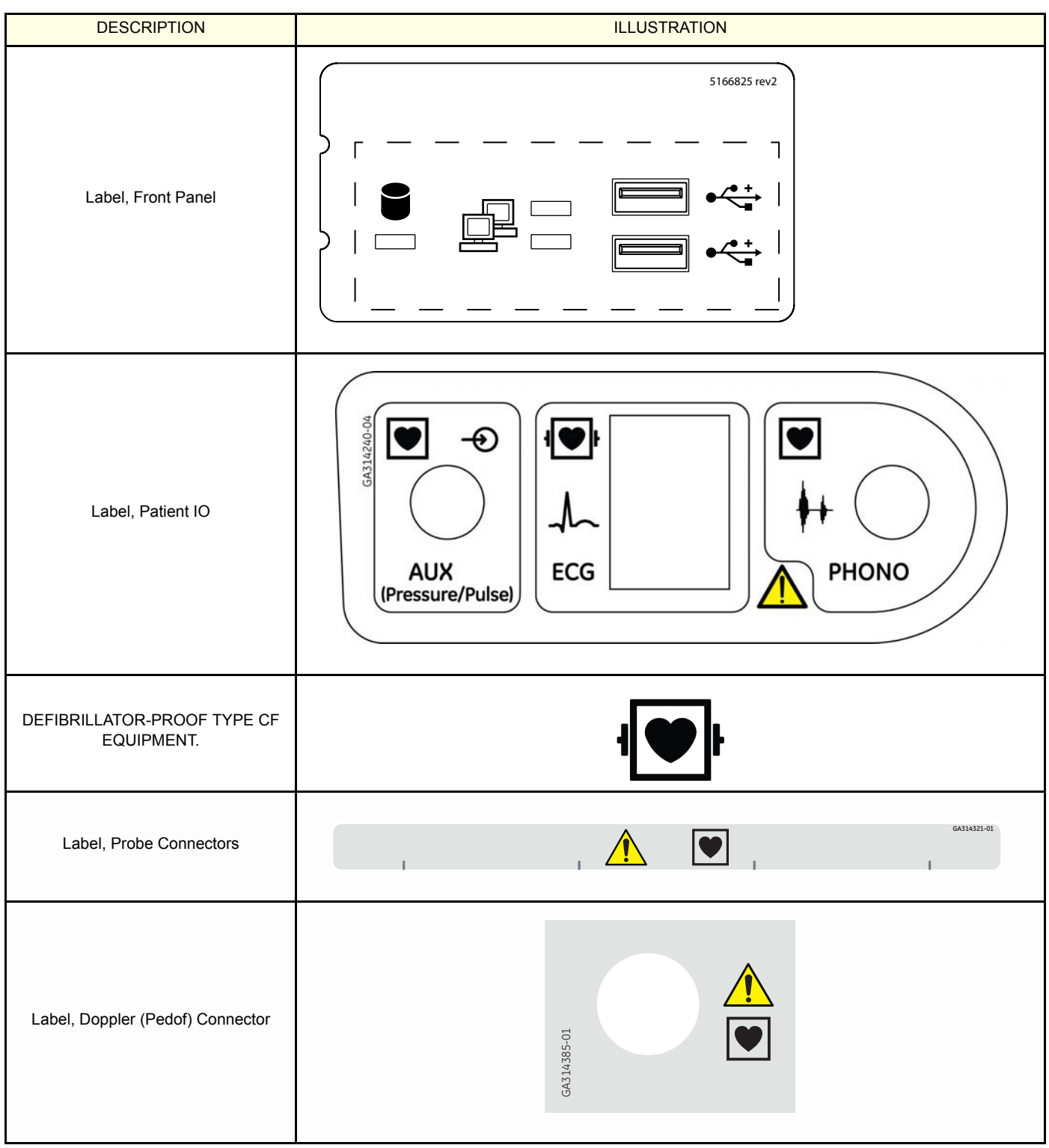

#### Table 1-10Labels near Connectors on Front

# 1-5-7 Labels on DVD Units

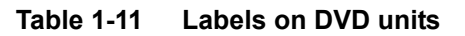

| DESCRIPTION                       | ILLUSTRATION               |             |
|-----------------------------------|----------------------------|-------------|
| Label, DVD                        | DVD                        | GA314383-01 |
| Label, DVR Digital Video Recorder | DVR Digital Video Recorder | GA314384-01 |

# 1-5-8 Label on External I/O

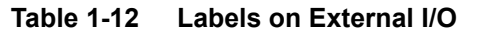

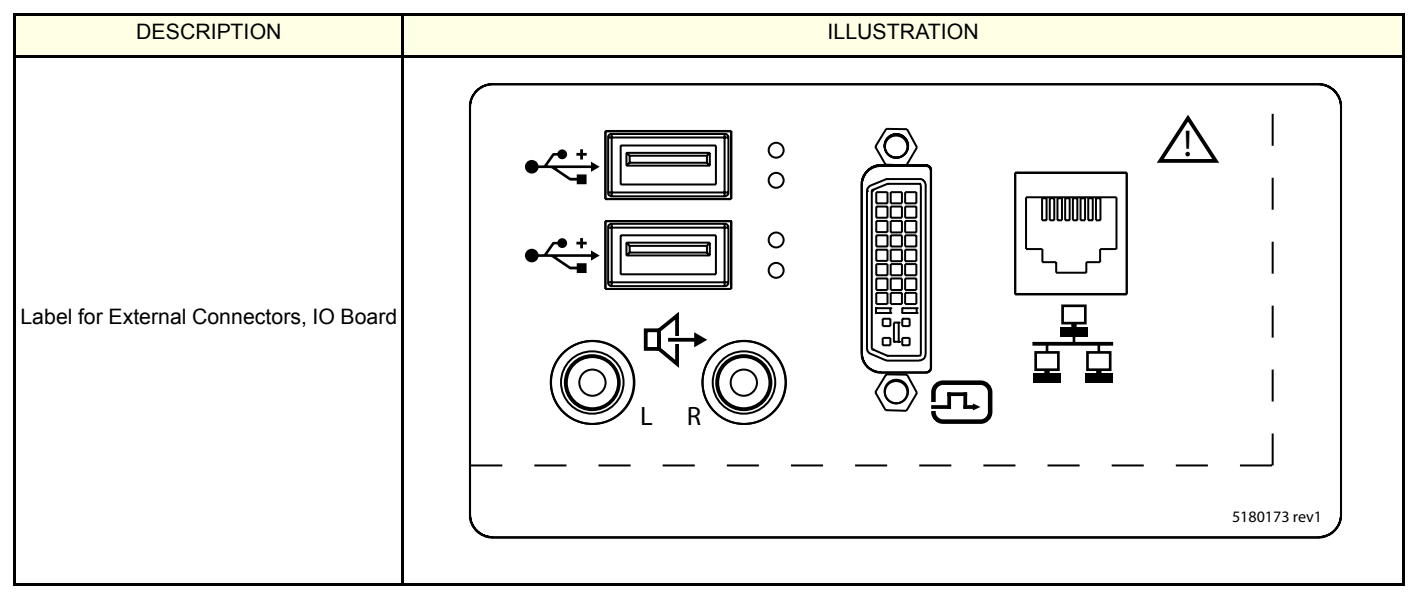

## 1-5-9 Labels at AC Mains Inlet and Circuit Breaker

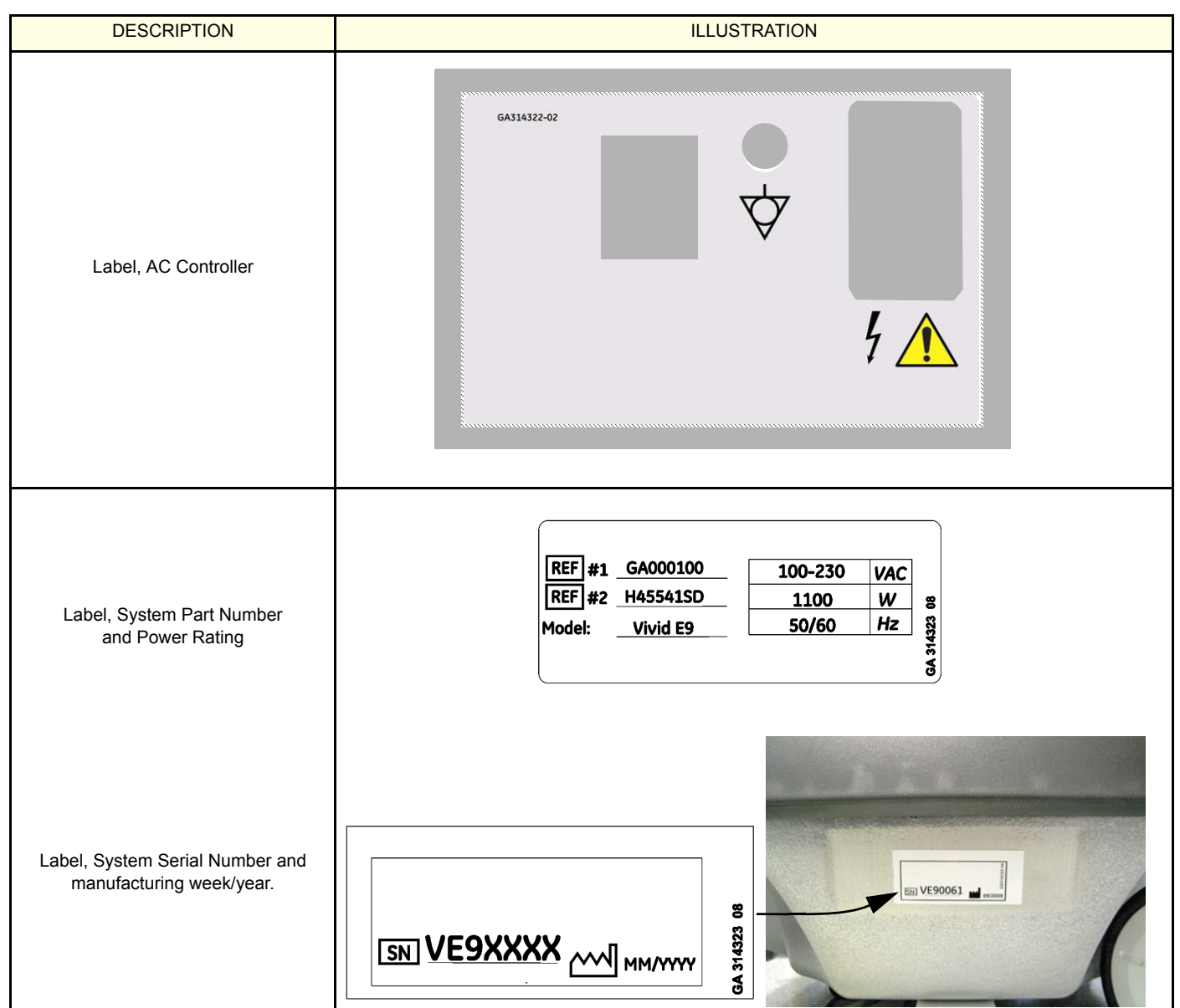

#### Table 1-13 Labels on AC Power Supply (Main Power Supply)

## 1-5-10 Label on Rear Cover

#### 1-5-10-1 Label, General Info - BT'12

| Table 1-14 | Label, | General | Info - BT'12 |
|------------|--------|---------|--------------|
|------------|--------|---------|--------------|

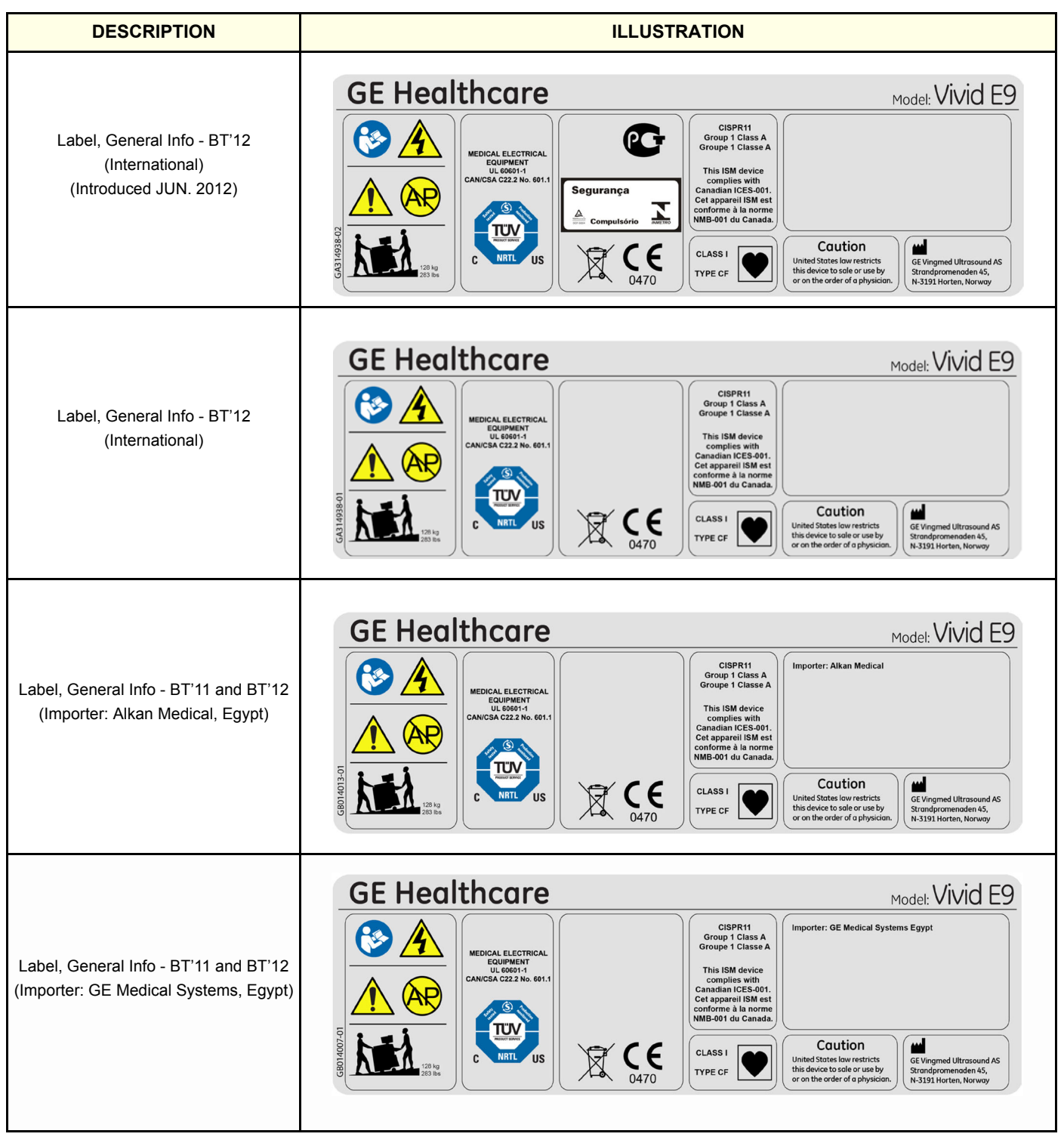

#### 1-5-10-2 Label, General Info - BT'11/BT'10

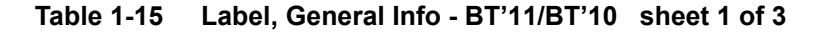

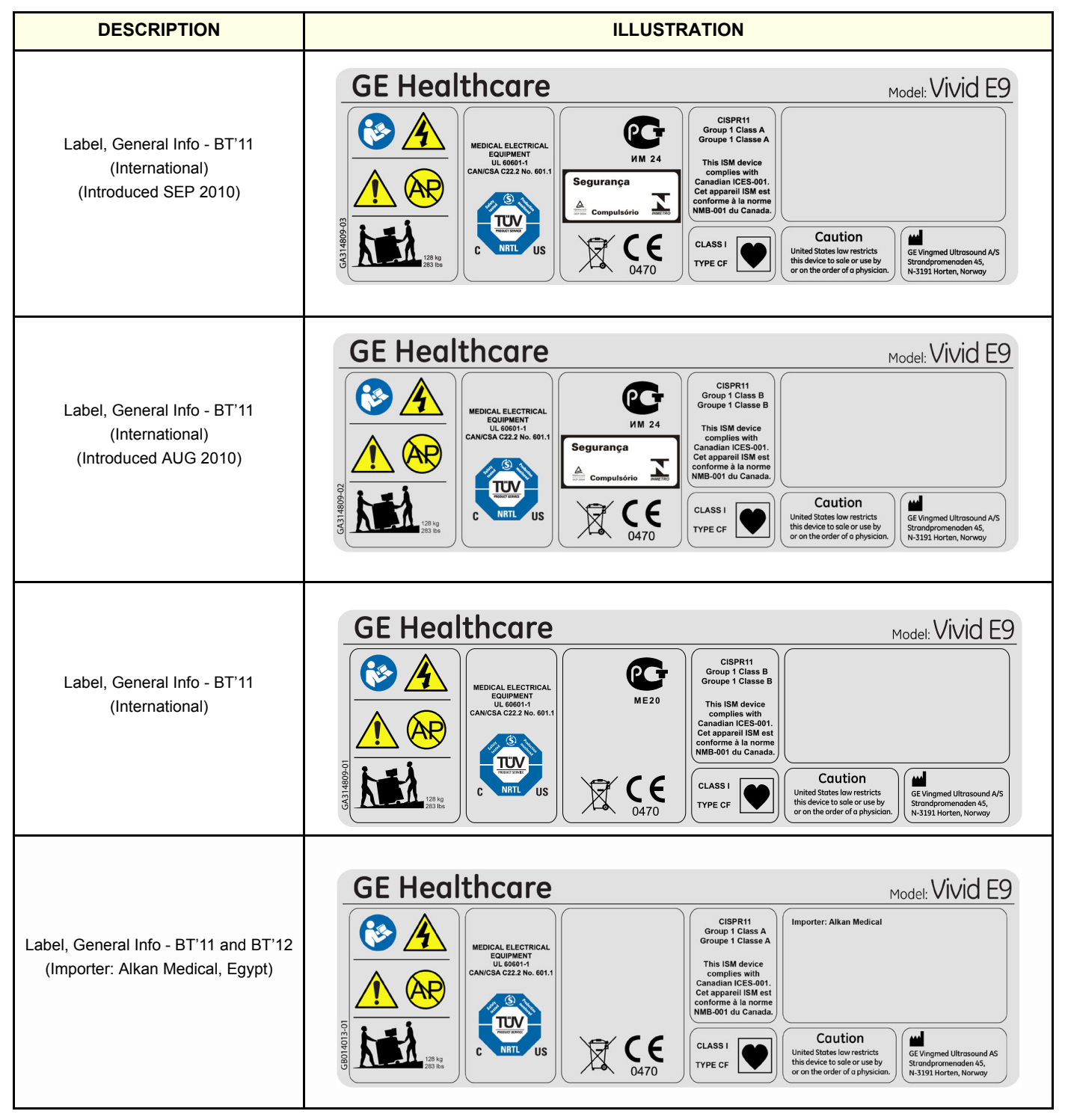

Table 1-15 Label, General Info - BT'11/BT'10 (cont'd) sheet 2 of 3

| DESCRIPTION                                                                    | ILLUSTRATION                                                                                                    |                                                                                                    |
|--------------------------------------------------------------------------------|----------------------------------------------------------------------------------------------------|----------------------------------------------------------------------------------------------------|
| Label, General Info - BT'11 and BT'12<br>(Importer: GE Medical Systems, Egypt) | GE Healthcare                                                                                                    | CISPR11<br>Group 1 Class A<br>Group 1 Class A<br>Group 1 Class A<br>Group 1 ClasseA       Importer: GE Medical Systems Egypt         This ISM device<br>complex with<br>Canadian (CES-001,<br>Cat appare) ISM effect<br>WHB-001 du Canada.       Importer: GE Medical Systems Egypt         Ltass I<br>TYPE CF       Importer: GE Medical Systems Egypt         Utass I<br>TYPE CF       Importer: GE Medical Systems Egypt                                                                                                    |
| Label, General Info - BT'11<br>Korean<br>Used <u>after</u> June 1, 2012        | GEE HeedithcareImage: Colspan="2">Image: Colspan="2">Image: Colspan="2">Image: Colspan="2">Image: Colspan="2">Image: Colspan="2">Image: Colspan="2">Image: Colspan="2">Image: Colspan="2">Image: Colspan="2">Image: Colspan="2">Image: Colspan="2">Image: Colspan="2">Image: Colspan="2">Image: Colspan="2"Image: Colspan="2">Image: Colspan="2"Image: Colspan="2"Image: Colspan=""2"Image: Colspan="2"Image: Colspan="                                                                                                    | CISPRIT<br>Group 1 Class A<br>Group 1 Class A<br>Croupe 1 Classe       Merry Lege 18:000 - 20:000<br>Merry Lege 19:000 - 20:000 - 20:0000 - 20:000 - 20:0                                                                                                    |
| Label, General Info - BT'11<br>Korean<br>Used <u>before</u> June 1, 2012.      | OFFENDENCIAL         Image: State State Stat | CISPR1<br>Group 1 Class A<br>Group 1 Class A<br>Group 1 Class A<br>Broup 1 Class A<br>Droup 1 Class A<br>Corup 1 Class A<br>Broup 1 Class A<br>Corup 1 Class A<br>Corup 1 |
| Label, General Info - BT'11 and BT'12<br>(Egypt)                               | GE Healthcare                                                                                                    | CISPR11<br>Group 1 Class A<br>Groupe 1 Class A<br>Canadian ICES-001,<br>Cet apparei ISM edic<br>conforme à la norme<br>NMB-001 du canada.       Importer: GE Medical Systems Egypt         Multiple Swith<br>Canadian ICES-001,<br>Cet apparei ISM edic<br>conforme à la norme<br>NMB-001 du canada.       Importer: GE Medical Systems Egypt         Multiple Swith<br>Canadian ICES-001,<br>Cet apparei ISM edic<br>conforme à la norme<br>NMB-001 du canada.       Importer: GE Medical Systems Egypt         Multiple Swith<br>Cet apparei ISM edic<br>conforme à la norme<br>NMB-001 du canada.       Importer: GE Medical Systems Egypt         Multiple Swith<br>Cet apparei ISM edic<br>NHB-001 du canada.       Importer: GE Medical Systems Egypt         Multiple Swith<br>Cet apparei ISM edic<br>NHB-001 du canada.       Importer: GE Medical Systems Egypt         Multiple Swith<br>Cet apparei ISM edic<br>NHB-001 du canada.       Importer: GE Medical Systems Egypt         Multiple Swith<br>Cet apparei ISM edic<br>NHB-001 du canada.       Importer: GE Medical Systems Egypt         Multiple Swith<br>Cet apparei ISM edic<br>NHB-001 du canada.       Importer: GE Medical Systems Egypt         Multiple Swith<br>Cet apparei ISM edic<br>NHB-001 du canada.       Importer: GE Medical Systems Egypt         Multiple Swith<br>Cet apparei ISM edic<br>NHB-001 du canada.       Importer: GE Medical Systems Egypt         Multiple Swith<br>Cet apparei ISM edic<br>NHB-001 du canada.       Importer: GE Medical Systems Egypt         Multiple Swith<br>Cet apparei ISM edic<br>NHB-001 du canada.       Importer: GE Medical Systems Egypt         Multiple Swith<br>Cet apparei ISM edic<br>NHB-001 d                                                                                                    |

#### Table 1-15 Label, General Info - BT'11/BT'10 (cont'd) sheet 3 of 3

| DESCRIPTION                            | ILLUSTRATION  |                                                                                                    |
|----------------------------------------|---------------|----------------------------------------------------------------------------------------------------|
| Label, General Info - BT'10<br>Chinese | GE Healthcare | CLASS I<br>TYPE CF<br>TP CF<br>TP CF<br>TP CF<br>TP CF<br>TP CF<br>TP CF<br>TP CF<br>TP CF<br>CLASS I<br>TYPE CF<br>CLASS I<br>TYPE CF<br>CLASS I<br>TYPE CF<br>CLASS I<br>TYPE CF<br>CLASS I<br>TYPE CF<br>CLASS I<br>TYPE CF<br>CF<br>CF<br>CF<br>CF<br>CF<br>CF<br>CF<br>CF<br>CF<br>CF<br>CF<br>CF<br>C |

#### 1-5-10-3 Label, General Info - BT'09

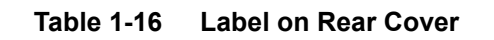

| DESCRIPTION                                  | ILLUST                                                                                                    | RATION                                                                                                    |
|----------------------------------------------|----------------------------------------------------------------------------------------------------|----------------------------------------------------------------------------------------------------|
|                                              | GE Healthcare                                                                                                    | Model: Vivid E9                                                                                                    |
| Label, General Info - BT'09<br>International | Image: Non-State of the state of the sta | Group 1 Class A<br>Group 1 Class A<br>This ISM device<br>complies with<br>Catapaperil ISM est<br>conforme à la norme<br>NMB-001 du Canada.<br>CLASS I<br>TYPE CF<br>TYPE CF<br>Cutton<br>United Stotes low restricts<br>this device to sale or use by<br>or on the order of a physician.<br>CHASS I<br>United Stotes low restricts<br>this device to sale or use by<br>or on the order of a physician.<br>CHASS I<br>CHASS I<br>CHASS                             |
|                                              |                                                                                                    |                                                                                                    |
| Label, General Info - BT'09<br>Chinese       | GE Healthcare                                                                                                    | CLASSI<br>TYPE CF<br>CLASSI<br>TYPE CF<br>CLASSI                                                                                                    |
|                                              | GE Healthcare                                                                                                    | Model: Vivid E9                                                                                                    |
| Label, General Info - BT'09<br>Korean        | Image: State of the state of the state                | CISPR11<br>Group 1 Class A<br>Group 1 Class A<br>Croup 1 Class A<br>D Class A<br>Croup 1 Class A<br>Croup 1 Class A<br>D Class A<br>D Class A<br>D Class A<br>Class A<br>Class |

## 1-5-11 Label on Rear Cover - detailed descriptions

| DESCRIPTION                                                                                                    | ILLUSTRATION                                                                                                    |                                                                                                    |
|----------------------------------------------------------------------------------------------------|----------------------------------------------------------------------------------------------------|----------------------------------------------------------------------------------------------------|
|                                                                                                    | GE Healthcare                                                                                                    | Model: Vivid E9                                                                                            |
| Label on Rear Cover.                                                                                                    | Image: State State Sta | Caution<br>United States low restricts<br>this device to sole or use by<br>or on the order of a physician. |
| Follow instructions for use.<br>Read and understand all instructions in the User's<br>Manual before attempting to use the ultrasound unit.                                                              |                                                                                                    |                                                                                                    |
| "CAUTION - Dangerous voltage"<br>(the lightning flash with arrowhead in equilateral<br>triangle) is used to indicate electric shock hazards.                                                            | Â                                                                                                    |                                                                                                    |
| "ATTENTION - Consult accompanying<br>documents"<br>is intended to alert the user to refer to the operator<br>manual or other instructions when complete<br>information cannot be provided on the label. |                                                                                                    |                                                                                                    |
| The system is not designed for use with flammable anesthetic gases.                                                                                                    | AP                                                                                                    |                                                                                                    |
| This precaution is intended to prevent injury that<br>may result if one person attempt to move the unit<br>considerable distances or on an incline due to the<br>weight of the unit.                    | CAUTION - This unit weighs Special care must                                                                                                    | be used to avoid"                                                                                          |

# Table 1-17 Label on Rear Cover - detailed descriptions sheet 1 of 3

#### Table 1-17 Label on Rear Cover - detailed descriptions (cont'd) sheet 2 of 3

| DESCRIPTION                                                                                                    | ILLUSTRATION                                                                                                    |
|----------------------------------------------------------------------------------------------------|----------------------------------------------------------------------------------------------------|
| VIVID E9 <b>SCANNERS</b><br>"TESTED AND PRODUCTION MONITORED BY<br>TUV PRODUCT SERVICE NRTL WITH RESPECT<br>TO ELECTRICAL SHOCK, FIRE AND<br>MECHANICAL HAZARDS ONLY IN<br>ACCORDANCE WITH UL2601-1 AND CAN/CSA<br>C22.2 NO.601.1"                                                                          | MEDICAL ELECTRICAL<br>EQUIPMENT<br>UL 60601-1<br>CAN/CSA C22.2 No. 601.1                                                                                                    |
| GOST                                                                                                    | PC                                                                                                    |
|                                                                                                    | Segurança                                                                                                    |
| This symbol indicates that waste electrical and<br>electronic equipment must not be disposed of as<br>unsorted municipal waste and must be collected<br>separately. Please contact an authorized<br>representative of the manufacturer for information<br>concerning the decommissioning of your equipment. |                                                                                                    |
| This unit carries the CE mark.<br>The VIVID E9 unit complies with regulatory<br>requirements of the European Directive 93/ 42/EEC<br>concerning medical devices.<br>It also complies with emission limits for a Group 1,<br>Class B Medical Device as stated in EN 60601-1-2<br>(IEC 60601-1-2).            | <b>CE</b><br>0470                                                                                                    |
| GROUP 1 Class A<br>(Some units produced in 2010 are Class B).                                                                                                    | CISPR11<br>Group 1 Class A<br>Groupe 1 Classe A<br>This ISM device<br>complies with<br>Canadian ICES-001.<br>Cet appareil ISM est<br>conforme à la norme<br>NMB-001 du Canada. |

Chapter 1 - Introduction

#### Table 1-17Label on Rear Cover - detailed descriptions (cont'd) sheet 3 of 3

| DESCRIPTION                                                                                                    | ILLUSTRATION                                                                                                    |
|----------------------------------------------------------------------------------------------------|----------------------------------------------------------------------------------------------------|
| <b>CAUTION</b><br>United States law restricts this device to sale or use<br>by or on the order of a physician.                                                                                                    | <b>Caution</b><br>United States law restricts<br>this device to sale or use by<br>or on the order of a physician. |
| CLASS I<br>The VIVID E9 ultrasound unit is a Class I device,<br>type CF, according to Sub-clause 14 of IEC60601-1<br>(1988).<br>TYPE CF<br>Equipment Type CF (heart in the box symbol) IEC<br>878-02-05 indicates equipment having a floating<br>applied part having a degree of protection suitable<br>for direct cardiac contact. | CLASS I<br>TYPE CF                                                                                                |
| MANUFACTURER                                                                                                    | GE Vingmed Ultrasound A/S<br>Strandpromenaden 45,<br>N-3191 Horten, Norway                                        |

### 1-5-12 Label on the BEP6's door

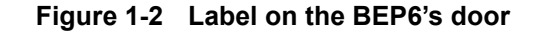

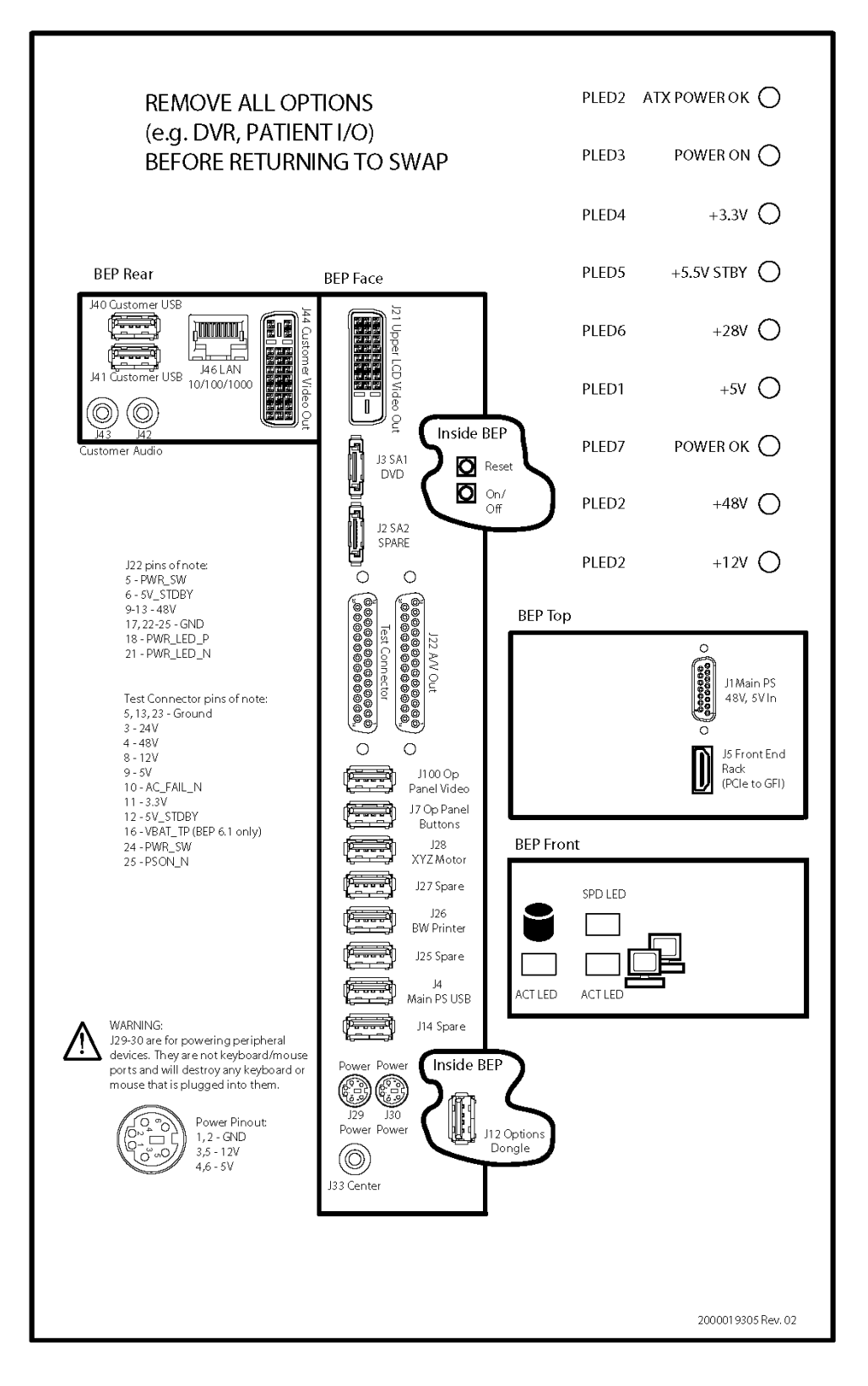

## 1-5-13 Label on the BEP5's door

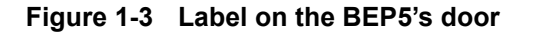

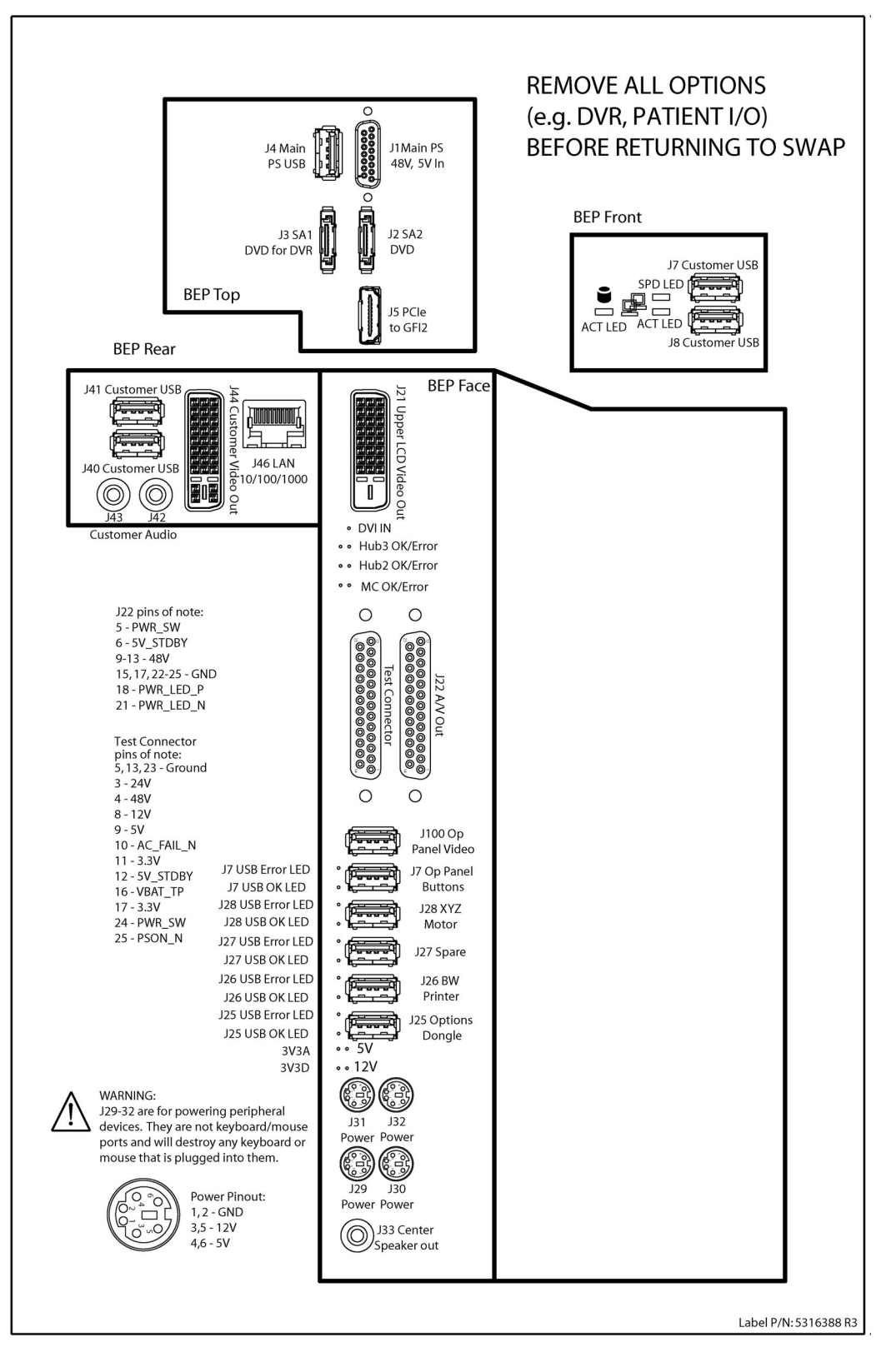

## 1-5-14 Label, Disassembly Nester

This label is located on the outside of the Front End Rack's cover (inside unit).

#### Figure 1-4 Label, Disassembly Nester

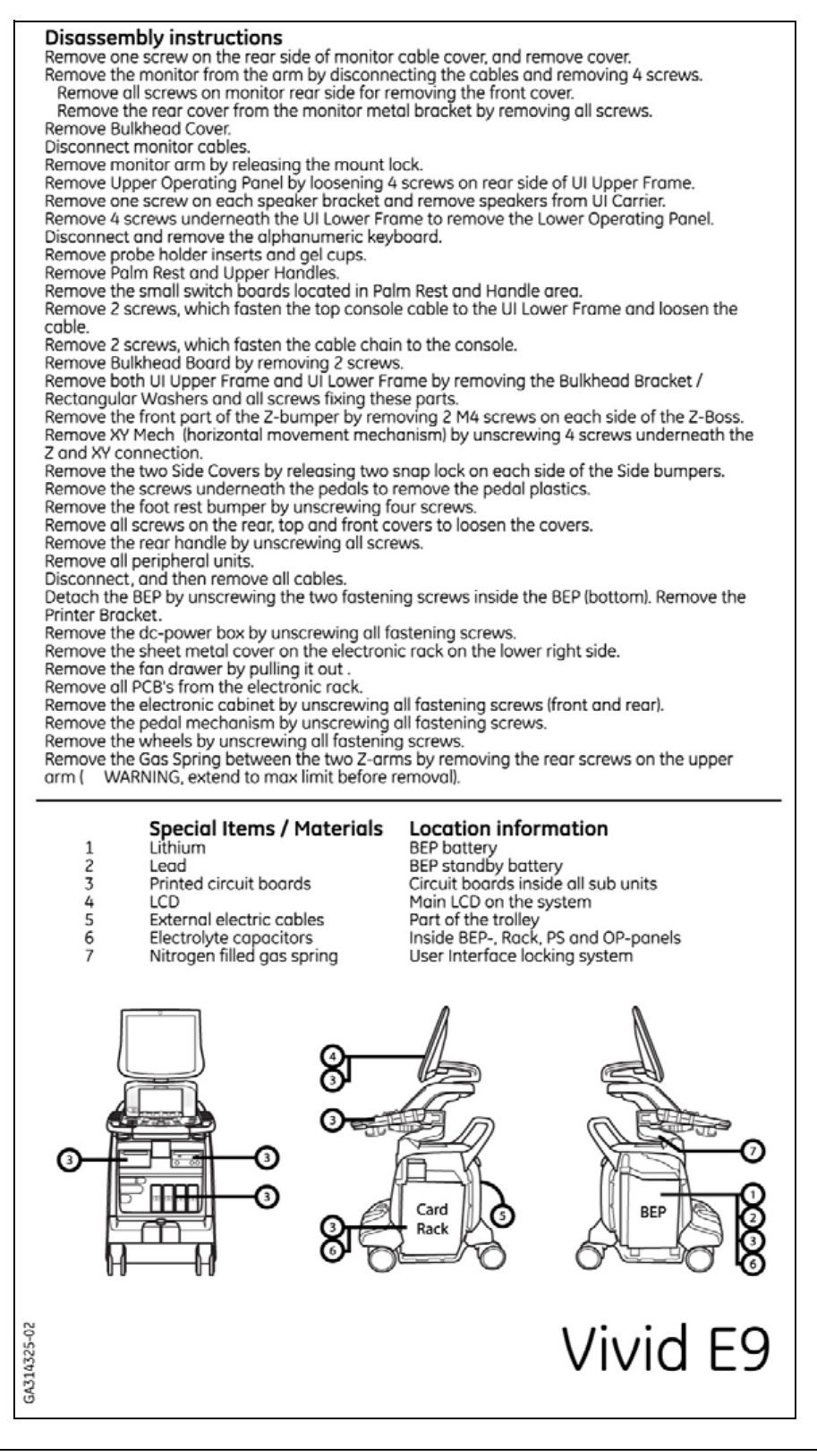

# Section 1-6 Dangerous procedure warnings

Warnings, such as the example below, precede potentially dangerous procedures throughout this manual. Instructions contained in the warnings must be followed.

## DANGER DANGEROUS VOLTAGES, CAPABLE OF CAUSING DEATH, ARE PRESENT IN THIS EQUIPMENT. USE EXTREME CAUTION WHEN HANDLING, TESTING AND ADJUSTING.

WARNING IF THE COVERS ARE REMOVED FROM AN OPERATING VIVID E9, SOME METAL SURFACES MAY BE WARM ENOUGH TO POSE A POTENTIAL HEAT HAZARD IF TOUCHED, EVEN WHILE IN SHUT DOWN MODE.

WARNING EXPLOSION WARNING

DO NOT OPERATE THE EQUIPMENT IN AN EXPLOSIVE ATMOSPHERE. OPERATION OF ANY ELECTRICAL EQUIPMENT IN SUCH AN ENVIRONMENT CONSTITUTES A DEFINITE SAFETY HAZARD.

## WARNING DO NOT SUBSTITUTE PARTS OR MODIFY EQUIPMENT

BECAUSE OF THE DANGER OF INTRODUCING ADDITIONAL HAZARDS, <u>ONLY</u> INSTALL GE APPROVED PARTS. <u>DO NOT</u> PERFORM ANY UNAUTHORIZED MODIFICATION OF THE EQUIPMENT.

# Section 1-7 Lockout/Tagout (LOTO) requirements

Follow OSHA Lockout/Tagout requirements (USA) or local Lockout/Tagout requirements by ensuring you are in total control of the AC power plug at all times during the service process.

To apply Lockout/Tagout (LOTO):

- 1.) Plan and prepare for shutdown.
- 2.) Shutdown the equipment.
- 3.) Isolate the equipment.
- 4.) Apply Lockout/Tagout Devices.
- 5.) Control all stored and residual energy.
- 6.) Verify isolation.

All potentially hazardous stored or residual energy is relieved.

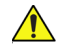

# WARNING ENERGY CONTROL AND POWER LOCKOUT FOR VIVID E9.

# WHEN SERVICING PARTS OF THE SYSTEM WHERE THERE IS EXPOSURE TO VOLTAGE GREATER THAN 30 VOLTS:

- 1. FOLLOW LOCK OUT/TAG OUT PROCEDURES.
- 2. TURN OFF THE BREAKER.
- 3. UNPLUG THE VIVID E9.
- 4. MAINTAIN CONTROL OF THE POWER PLUG.

5. WAIT FOR AT LEAST 20 SECONDS FOR CAPACITORS TO DISCHARGE, AS THERE ARE NO TEST POINTS TO VERIFY ISOLATION. THE AMBER LIGHT ON THE OP PANEL ON/OFF BUTTON WILL TURN OFF.

BEWARE THAT THE MAIN POWER SUPPLY AND BACK END PROCESSOR MAY BE ENERGIZED EVEN IF THE POWER IS TURNED OFF WHEN THE CORD IS STILL PLUGGED INTO THE AC OUTLET.

# Section 1-8 Returning/Shipping Probes and Repair Parts

Equipment being returned must be clean and free of blood and other infectious substances.

GE Healtcare policy states that body fluids must be properly removed from any part or equipment prior to shipment. GE Healtcare employees, as well as customers, are responsible for ensuring that parts/ equipment have been properly decontaminated prior to shipment. Under no circumstance should a part or equipment with visible body fluids be taken or shipped from a clinic or site (for example, body coils or an ultrasound probe).

The purpose of the regulation is to protect employees in the transportation industry, as well as the people who will receive or open this package.

NOTE: The US Department of Transportation (DOT) has ruled that "items that were saturated and/or dripping with human blood that are now caked with dried blood; or which were used or intended for use in patient care" are "regulated medical waste" for transportation purposes and must be transported as a hazardous material.

# Section 1-9 Electromagnetic compatibility (EMC)

## 1-9-1 What is EMC?

Electromagnetic compatibility describes a level of performance of a device within its electromagnetic environment. This environment consists of the device itself and its surroundings including other equipment, power sources and persons with which the device must interface. Inadequate compatibility results when a susceptible device fails to perform as intended due interference from its environment or when the device produces unacceptable levels of emission to its environment. This interference is often referred to as radio–frequency or electromagnetic interference (RFI/EMI) and can be radiated through space or conducted over interconnecting power of signal cables. In addition to electromagnetic energy, EMC also includes possible effects from electrical fields, magnetic fields, electrostatic discharge and disturbances in the electrical power supply.

## 1-9-2 Compliance

VIVID E9 conforms to all applicable conducted and radiated emission limits and to immunity from electrostatic discharge, radiated and conducted RF fields, magnetic fields and power line transient requirements.

Applicable standards are: 47CFR Part 18, IEC60601–1–2:2001.

NOTE: For CE Compliance, it is critical that all covers, screws, shielding, gaskets, mesh, clamps, are in good condition, installed tightly without skew or stress. Proper installation following all comments noted in this service manual is required in order to achieve full EMC performance.

## 1-9-3 Electrostatic discharge (ESD) prevention

# WARNING DO NOT TOUCH ANY BOARDS WITH INTEGRATED CIRCUITS PRIOR TO TAKING THE NECESSARY ESD PRECAUTIONS.

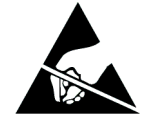

- 1. ALWAYS CONNECT YOURSELF, VIA AN ARM-WRIST STRAP, TO THE ADVISED ESD CONNECTION POINT LOCATED ON THE REAR OF THE SCANNER (NEAR THE POWER CONNECTOR).
- 2. FOLLOW GENERAL GUIDELINES FOR HANDLING OF ELECTROSTATIC SENSITIVE EQUIPMENT.

WARNING RISK OF ELECTRICAL SHOCK, SYSTEM MUST BE TURNED OFF. AVOID ALL CONTACT WITH ELECTRICAL CONTACTS, CONDUCTORS AND COMPONENTS. ALWAYS USE NON-CONDUCTIVE HANDLES DESIGNED FOR THE REMOVAL AND REPLACEMENT OF ESD SENSITIVE PARTS. ALL PARTS THAT HAVE THE POTENTIAL FOR STORING ENERGY MUST BE DISCHARGED OR ISOLATED BEFORE MAKING CONTACT.

## Section 1-10 Customer assistance

## **1-10-1** Contact information

If this equipment does not work as indicated in this service manual or in the user manual, or if you require additional assistance, please contact the local distributor or appropriate support resource, as listed below.

Before you call, identify the following information, and acquire image (**Alt+D**) to send to the Customer Care team:

- 1.) System ID serial number.
- 2.) Software version.
- 3.) Date and time of occurrence.
- 4.) Sequence of events leading to issue.
- 5.) Is the issue repeatable?
- 6.) Imaging mode, probe, preset/application.
- 7.) Media brand, speed, capacity, type.
- 8.) Save secondary image capture, cine loop, 4D multi-volume loop.
- NOTE: Restart the application before resuming clinical scanning.

| Table 1-18 Phon | e numbers for | <sup>·</sup> Customer | Assistance |
|-----------------|---------------|-----------------------|------------|
|-----------------|---------------|-----------------------|------------|

| LOCATION                                                                                                    | PHONE NUMBER                                                                                                    |                                                    |  |  |  |  |  |  |  |
|----------------------------------------------------------------------------------------------------|----------------------------------------------------------------------------------------------------|----------------------------------------------------|--|--|--|--|--|--|--|
| USA<br>GE Medical Systems                                                                                                    | Service: On-site                                                                                                    | 1-800-437-1171                                     |  |  |  |  |  |  |  |
| Ultrasound Service Engineering<br>9900 Innovation Drive<br>Wauwatosa, WI 53226                                                 | Service Parts<br>Application Support                                                                                                | 1-800-558-2040<br>1-800-682-5327 or 1-262-524-5698 |  |  |  |  |  |  |  |
| Canada                                                                                                    |                                                                                                    | 1-800-668-0732                                     |  |  |  |  |  |  |  |
| Latin America                                                                                                    | Service<br>Application Support                                                                                                    | 1-800-321-7937<br>1-262-524-5698                   |  |  |  |  |  |  |  |
| Europe (OLC- EMEA)<br>GE Ultraschall Deutschland GmbH<br>Beethovenstraße 239<br>Postfach 11 05 60, D-42655 Solingen<br>Germany | OLC - EMEA<br>Phone: +49 (0)212 2802 - 652<br>+33 1 3083 1300<br>Fax: +49 (0) 212 2802 - 431                                        |                                                    |  |  |  |  |  |  |  |
| Online Services Ultrasound Asia<br>Australia<br>China<br>India<br>Japan<br>Korea<br>Singapore                                  | Phone: +(61) 1-800-647-855<br>+(86) 800-810-8188<br>+(91) 1800-425-8025<br>+(81) 42-648-2940<br>+(82) 2620 13585<br>+(95) 6277-3444 |                                                    |  |  |  |  |  |  |  |

# 1-10-2 System manufacturer

| Table 1-19 | System manufacturer |
|------------|---------------------|
|------------|---------------------|

| MANUFACTURER                                                                                 | PHONE NUMBER  | FAX NUMBER    |  |  |  |  |  |  |
|----------------------------------------------------------------------------------------------|---------------|---------------|--|--|--|--|--|--|
| GE VINGMED ULTRASOUND A/S<br>STRANDPROMENADEN 45<br>P.O. BOX 141<br>NO-3191 HORTEN<br>NORWAY | +47 3302 1100 | +47 3302 1350 |  |  |  |  |  |  |

# Chapter 2 Site preparations

# Section 2-1 Overview

# 2-1-1 Purpose of this chapter

This chapter provides the information required to plan and prepare for the setup of a VIVID E9. Included are descriptions of the facility and electrical needs to be met by the purchaser of the unit.

# 2-1-2 Contents in this chapter

| 2-1 | Overview                     | -1 |
|-----|------------------------------|----|
| 2-2 | General console requirements | -2 |
| 2-3 | Facility needs               | -9 |

# Section 2-2 General console requirements

## 2-2-1 Console environmental requirements

2-2-1-1 If the unit is very cold or hot

# CAUTION IF THE UNIT IS VERY COLD OR HOT, DO NOT TURN ON ITS POWER UNTIL IT HAS HAD A CHANCE TO ACCLIMATE TO ITS OPERATING ENVIRONMENT.

| °C  | -40 | -35 | -30 | -25 | -20 | -15 | -10 | -5 | 0  | 5  | 10 | 15 | 20 | 25 | 30 | 35 | 40  | 45  | 50  | 55  | 60  | 65  | 70  |
|-----|-----|-----|-----|-----|-----|-----|-----|----|----|----|----|----|----|----|----|----|-----|-----|-----|-----|-----|-----|-----|
| ٥F  | -40 | -31 | -22 | -13 | -4  | 5   | 14  | 23 | 32 | 41 | 50 | 59 | 68 | 77 | 86 | 95 | 104 | 113 | 122 | 131 | 140 | 149 | 158 |
| Hrs | 20  | 18  | 16  | 14  | 12  | 10  | 8   | 6  | 4  | 2  | 0  | 0  | 0  | 0  | 0  | 0  | 0   | 2   | 4   | 6   | 8   | 10  | 12  |

#### Table 2-1 VIVID E9 Acclimate Time

#### 2-2-1-2 Environmental specifications for VIVID E9 scanners

#### Temperature Limits:

- Operation: 10 to 35 °C (50 to 95 °F)
- Storage and Transport: -20 to 60 °C (-4 to 140 °F)

#### Humidity Limits:

- Operation: 30 - 60% rH non-condensing
- Storage and Transport: 30 95% rH non-condensing

#### Air Pressure Limits:

- Operation: 700-1060 hPa
- Storage and Transport: 700-1060 hPa

#### Heat Dissipation:

• 3800 BTU/h
#### 2-2-1-3 Cooling

The cooling requirement for the VIVID E9 scanner with monitor and on board peripherals, is up to 3800 BTU/h. This figure does not include cooling needed for lights, people, or other equipment in the room. Each person in the room places an additional 300 BTU/h demand on the cooling system.

#### 2-2-1-4 Lighting

Bright light is needed for system installation, updates and repairs. However, operator and patient comfort may be optimized if the room light is subdued and indirect. Therefore a combination lighting system (dim/bright) is recommended. Keep in mind that lighting controls and dimmers can be a source of EMI which could degrade image quality. These controls should be selected to minimize possible interference.

#### 2-2-2 Electrical requirements

#### 2-2-2-1 General requirements

NOTE: GE Healthcare requires a dedicated power and ground for the proper operation of its Ultrasound equipment. This dedicated power shall originate at the last distribution panel before the system.

The VIVID E9 will function on voltages from 100-240 Volts and 50 or 60 Hz. However, if using 220 volt power in North America, then a center tapped power source is required.

#### Sites with a mains power system with defined Neutral and Live:

The dedicated line shall consist of one phase, a neutral (not shared with any other circuit), and a full size ground wire from the distribution panel to the Ultrasound outlet.

#### Sites with a mains power system without a defined Neutral:

The dedicated line shall consist of one phase (two lines), not shared with any other circuit, and a full size ground wire from the distribution panel to the Ultrasound outlet.

NOTE: Please note that image artifacts can occur, if at any time within the facility, the ground from the main facility's incoming power source to the Ultrasound unit is only a conduit.

#### 2-2-2-2 Electrical requirements for VIVID E9

In the table below, the electrical specifications for VIVID E9 includes monitor and on board peripherals.

| Table 2-2 | Electrical | specifications | for | VIVID | E9 |
|-----------|------------|----------------|-----|-------|----|
|-----------|------------|----------------|-----|-------|----|

| PART NUMBER | DESCRIPTION                             | VOLTAGE      | TOLERANCES | POWER<br>CONSUMPTION | FREQUENCY |
|-------------|-----------------------------------------|--------------|------------|----------------------|-----------|
| BT'12       |                                         |              |            |                      |           |
| GA000940    | Vivid E9 4D Expert Option - 17" LCD     |              |            |                      |           |
| GA000950    | Vivid E9 4D Expert Option - 19" LCD     |              |            |                      |           |
| GA000945    | Vivid E9 2D - 17" LCD                   | 100-230 \/AC | 100/       | 11.00 \\/            | 50/60 Hz  |
| GA000955    | GA000955 Vivid E9 2D - 19" LCD          |              | ±1076      | 1100 W               | 50/00 112 |
| GB000040    | Vivid E9 BT12 PRO Configuration 17" LCD |              |            |                      |           |
| GB000050    | Vivid E9 BT12 PRO Configuration 19" LCD |              |            |                      |           |
| BT'11       |                                         |              |            | •                    |           |
| GA000810    | VIVID E9 4D Expert Option - 17" LCD     |              |            |                      |           |
| GA000815    | VIVID E9 4D Expert Option - 19" LCD     | 100 220 \/AC | +10%       | 1100 \\              |           |
| GA000830    | GA000830 VIVID E9 2D - 17" LCD          |              | ±10%       | 1100 W               | 50/00 HZ  |
| GA000835    | VIVID E9 2D - 19" LCD                   |              |            |                      |           |
| BT'09       |                                         |              |            |                      |           |
| GA000100    | VIVID E9 (with 4D) - v108.x.x           | 100-230 VAC  | ±10%       | 1100 W               | 50/60 Hz  |

The current drain will vary depending on the mains voltage.

- At 230 VAC the current may be up to 5 A.
- At 100 VAC the current may be up to 12 A.

#### 2-2-2-3 Site circuit breaker

#### CAUTION POWER OUTAGE MAY OCCUR. THE VIVID E9 SCANNER REQUIRES A DEDICATED SINGLE BRANCH CIRCUIT. TO AVOID CIRCUIT OVERLOAD AND POSSIBLE LOSS OF CRITICAL CARE EQUIPMENT, MAKE SURE YOU DO NOT HAVE ANY OTHER EQUIPMENT OPERATING ON THE SAME CIRCUIT.

It is recommended that the branch circuit breaker for the unit be readily accessible.

#### 2-2-2-4 Site power outlets

A dedicated AC power outlet must be within reach of the unit without extension cords. Other outlets adequate for the external peripherals, medical and test equipment needed to support this unit must also be present within 1 m (3.2 ft.) of the unit. Electrical installation must meet all current local, state, and national electrical codes.

#### 2-2-2-5 Unit power plug

If the unit arrives without a power plug, or with the wrong plug, you must contact your GE dealer or the installation engineer must supply what is locally required.

# 2-2-2-6 Power stability requirements Voltage drop-out

Max 10 ms.

#### Power transients (all applications)

Less than 25% of nominal peak voltage for less than 1 millisecond for any type of transient, including line frequency, synchronous, asynchronous, or aperiodic transients.

#### 2-2-3 EMI limitations

Ultrasound machines are susceptible to Electromagnetic Interference (EMI) from radio frequencies, magnetic fields, and transients in the air or wiring. They also generate EMI. The VIVID E9 complies with limits as stated on the EMC label. However there is no guarantee that interference will not occur in a particular installation.

Possible EMI sources should be identified before the unit is installed.

Electrical and electronic equipment may produce EMI unintentionally as the result of a defect. These sources include:

- medical lasers,
- scanners,
- cauterizing guns,
- computers,
- monitors,
- fans,
- gel warmers,
- microwave ovens,
- light dimmers
- portable phones.

The presence of a broadcast station or broadcast van may also cause interference.

See Table 2-3 on page 2-7 for EMI Prevention tips.

| EMI RULE                                            | DETAILS                                                                                                    |
|-----------------------------------------------------|----------------------------------------------------------------------------------------------------|
| Be aware of RF sources                              | <ul> <li>Keep the unit at least 5 meters (15 feet) away from other EMI sources.</li> <li>Special shielding may be required to eliminate interference problems caused by high frequency, high powered radio or video broadcast signals.</li> </ul>                                                                                                    |
| Ground the unit                                     | <ul><li>Poor grounding is the most likely reason a unit will have noisy images.</li><li>Check grounding of the power cord and power outlet.</li></ul>                                                                                                    |
| Install all screws, RF<br>gaskets, covers, cores    | <ul> <li>After you finish repairing or updating the system, replace all covers and tighten all screws.</li> <li>Any cable with an external connection requires a magnet wrap at each end.</li> <li>Install the Card Rack Cover over the Card Rack.</li> <li>Loose or missing covers or RF gaskets allow radio frequencies to interfere with the ultrasound signals.</li> </ul> |
| Replace broken RF<br>gaskets                        | <ul> <li>If more than 20% or a pair of the fingers on an RF gasket are broken, replace the gasket.</li> <li>Do not turn on the unit until any loose metallic part is removed.</li> </ul>                                                                                                    |
| Do not place labels where<br>RF gaskets touch metal | Never place a label where RF gaskets meet the unit. otherwise, the gap created will permit RF leakage. or, if a label has been found in such a position, move the label.                                                                                                    |
| Use GE specified harnesses and peripherals          | <ul> <li>The interconnect cables are grounded and require ferrite beads and other shielding.</li> <li>Also, cable length, material, and routing are all important; do not change from what is specified.</li> </ul>                                                                                                    |
| Take care with cellular phones                      | Cellular phones may transmit a 5 V/m signal; that could cause image artifacts.                                                                                                    |

#### Table 2-3 EMI prevention/abatement sheet 1 of 2

#### Table 2-3 EMI prevention/abatement (cont'd) sheet 2 of 2

| EMI RULE                            | DETAILS                                                                                                    |
|-------------------------------------|----------------------------------------------------------------------------------------------------|
| Properly dress peripheral<br>cables | <ul> <li>Do not allow cables to lie across the top of the Card Rack or hang out of the peripheral bays.</li> <li>Loop the excess length for peripheral cables inside the peripheral bays. attach the monitor cables to the frame.</li> </ul> |

#### 2-2-4 **Probes environmental requirements**

#### Table 2-4 Operation and storage temperatures for probes

|                                                                                      | Electronic                  | PAMPTE                        |  |  |  |  |  |
|--------------------------------------------------------------------------------------|-----------------------------|-------------------------------|--|--|--|--|--|
| Operation:                                                                           | 10 to 40 °C (50 to 104 °F)  | 5 to 42.7 °C (41 to 108,9 °F) |  |  |  |  |  |
| Storage:                                                                             | -20 to 50 °C (-4 to 122 °F) | -20 to 60 °C (-4 to 140 °F)   |  |  |  |  |  |
| Temperatures in degrees Celsius (°C) conversion to degrees F: (°F) = (°C * 9/5) + 32 |                             |                               |  |  |  |  |  |

CAUTION PAMPTE probes are designed for storage temperatures of -20 to +60 degrees C (-4 to +140 degrees F).

> Electronic probes are designed for storage temperatures of -20 to +50 degrees C (-4 to +122 degrees F).

When exposed to large temperature variations, the product should be kept at room temperature the needed time to stabilize its temperature before use.

Refer to Table 2-1 "VIVID E9 Acclimate Time" on page 2-2 to determine the needed settlement time.

#### 2-2-5 Time and manpower requirements

Site preparation takes time. Begin Pre-installation checks as soon as possible, if possible, six weeks before delivery, to allow enough time to make any changes.

# WARNING HAVE TWO PEOPLE AVAILABLE TO DELIVER AND UNPACK THE VIVID E9. ATTEMPTS TO MOVE THE UNIT CONSIDERABLE DISTANCES OR ON AN INCLINE BY ONE PERSON COULD RESULT IN INJURY OR DAMAGE OR BOTH.

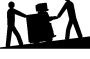

# Section 2-3 Facility needs

## 2-3-1 Purchaser responsibilities

The work and materials needed to prepare the site is the responsibility of the purchaser. Delay, confusion, and waste of manpower can be avoided by completing pre-installation work before delivery. Purchaser responsibility includes:

- Procuring the materials required.
- Completing the preparations before delivery of the ultrasound system.
- Paying the costs for any alterations and modifications not specifically provided in the sales contract.
- NOTE: All electrical installations that are preliminary to the positioning of the equipment at the site prepared for the equipment must be performed by licensed electrical contractors. Other connections between pieces of electrical equipment, calibrations, and testing must also be performed by qualified personnel. The products involved (and the accompanying electrical installations) are highly sophisticated and special engineering competence is required. All electrical work on these products must comply with the requirements of applicable electrical codes. The purchaser of GE equipment must only utilize qualified personnel to perform electrical servicing on the equipment.

The desire to use a non–listed or customer provided product or to place an approved product further from the system than the interface kit allows, presents challenges to the installation team. To avoid delays during installation, such variances should be made known to the individuals or group performing the installation at the earliest possible date (preferably prior to the purchase).

The ultrasound suite must be clean prior to delivery of the machine. Carpet is not recommended because it collects dust and creates static. Potential sources of EMI (electromagnetic interference) should also be investigated before delivery. Dirt, static, and EMI can negatively impact system reliability.

#### 2-3-2 Required facility needs

NOTE: GE Healthcare requires a dedicated power and ground for the proper operation of its Ultrasound equipment. This dedicated power shall originate at the last distribution panel before the system.

The VIVID E9 will function on voltages from 100-240 Volts and 50 or 60 Hz. However, if using 220 volt power in North America, then a center tapped power source is required.

#### Sites with a mains power system with defined Neutral and Live:

The dedicated line shall consist of one phase, a neutral (not shared with any other circuit), and a full size ground wire from the distribution panel to the Ultrasound outlet.

#### Sites with a mains power system without a defined Neutral:

The dedicated line shall consist of one phase (two lines), not shared with any other circuit, and a full size ground wire from the distribution panel to the Ultrasound outlet.

- Dedicated single branch power outlet of adequate amperage (see Table 2-2 on page 2-5) meeting all local and national codes which is located less than 2.5 m (8 ft.) from the unit's proposed location
- Door opening is at least 76 cm (30 in) wide
- Proposed location for unit is at least 0.3 m (1 ft.) from the wall for cooling
- Power outlet and place for any external peripheral are within 2 m (6.5 ft.) of each other with peripheral within 1 m of the unit to connect cables.
- NOTE: VIVID E9 has two outlets inside the unit, one is for the B/W printer and one spare.
  - · Power outlets for other medical equipment
  - Power outlets for test equipment within 1 m (3.2 ft.) of unit
  - Clean and protected space to store probes (in their cases or on a rack)
  - Material to safely clean probes (done with a plastic container, never metal)

## 2-3-3 Desirable features

- Door is at least 92 cm (3 ft.) wide
- Circuit breaker for dedicated power outlet is easily accessible
- Sink with hot and cold water
- Receptacle for bio-hazardous waste, like used probe sheaths
- Emergency oxygen supply
- Storage for linens and equipment
- Nearby waiting room, lavatory, and dressing room
- Dual level lighting (bright and dim)
- Lockable cabinet ordered by GE for its software and proprietary manuals

#### 2-3-4 Minimal floor plan suggestion

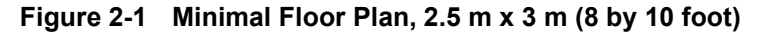

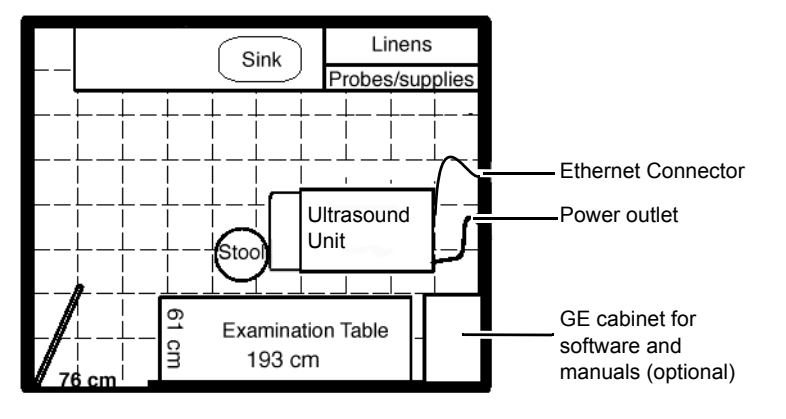

Scale: Each square equals one square foot (app. 31 x 31 cm)

# 2-3-5 Suggested Floor Plan, VIVID E9 and EchoPAC PC in Same Room

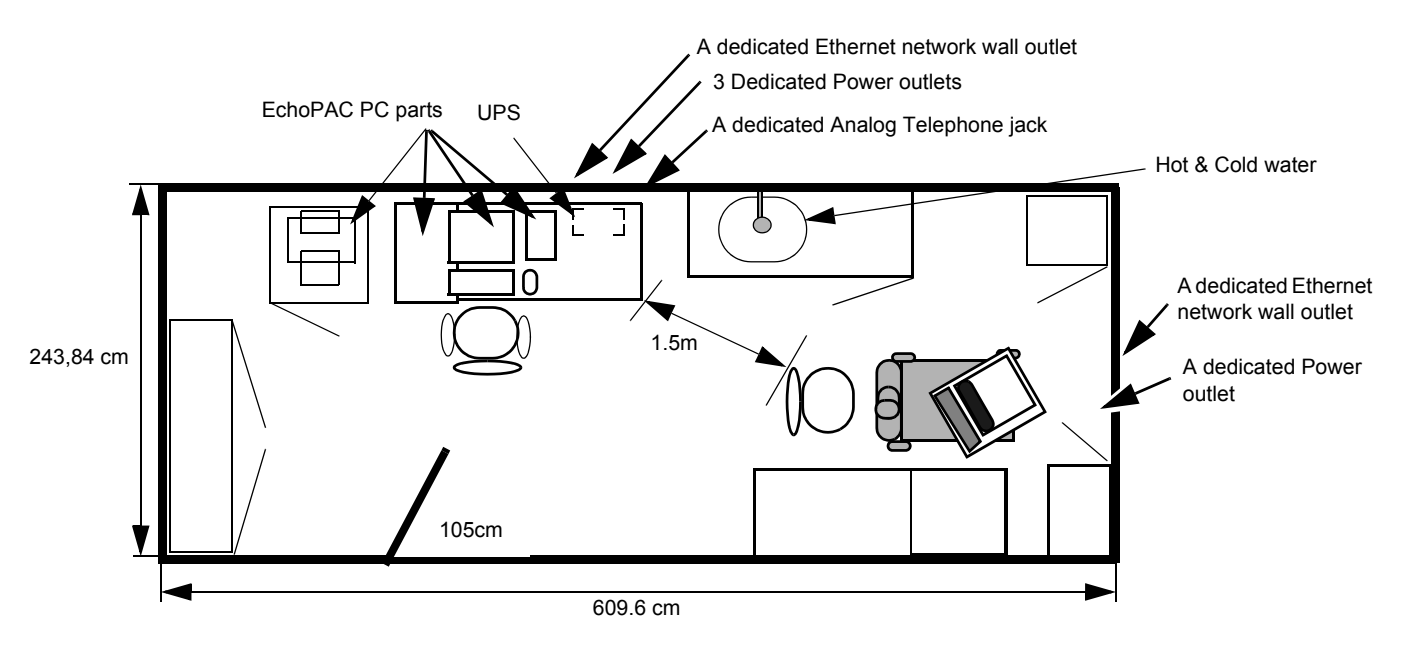

Figure 2-2 Suggested Room with EchoPAC PC and Ultrasound Scanner

Chapter 2 - Site preparations

#### 2-3-6 Networking setup requirements

- 2-3-6-1 Stand alone scanner (without network connection) None.
- 2-3-6-2 Scanner connected to hospital's network Supported networks:

10/100/1000 Mbit Ethernet/DICOM network (option)

#### 2-3-6-3 InSite Requirements

InSite requires an Ethernet connection either via:

• 10/100 Mbit or 10/100/1000 Mbit Interface

#### 2-3-6-4 Purpose of the DICOM network function

DICOM services provide the operator with clinically useful features for moving images and patient information over a hospital network. Examples of DICOM services include the transfer of images to workstations for viewing or transferring images to remote printers. As an added benefit, transferring images in this manner frees up the on-board monitor and peripherals, enabling viewing to be done while scanning continues. With DICOM, images can be archived, stored, and retrieved faster, easier, and at a lower cost.

#### 2-3-6-5 DICOM option setup requirements

To configure the VIVID E9 to work with other network connections, the site's network administrator must provide information to complete the form in Figure 2-3 "Worksheet for DICOM Network Information" on page 2-13. Ensure that there are no spaces in any field of the form.

#### Entries must include:

- A host name, local port number, AE Title, IP address and Net Mask for the VIVID E9.
- The IP addresses for the default gateway and other routers at the site for ROUTING INFORMATION.
- The host name, IP address, port and AE Title for each device the site wants connected to the VIVID E9 for DICOM APPLICATION INFORMATION. A field for the make (manufacturer) and the revision of the device, is also included. This information may be useful for error solving.

#### 2-3-6-5 DICOM option setup requirements (cont'd)

| VIVID E9          |                               |                           |          |            |            |           |
|-------------------|-------------------------------|---------------------------|----------|------------|------------|-----------|
| Host Nan          | ne                            | Loca                      | al Port  | IP Address |            |           |
| AE Title          |                               |                           |          | Net Mask   |            | ·         |
| ROUTING           | INFORMATION                   | Destination<br>IP Address | n<br>ses | Default    | GATEWAY IP | Addresses |
|                   | ROUTER1<br>ROUTER2<br>ROUTER3 |                           |          |            |            |           |
| DICOM A           |                               | TION                      |          |            |            |           |
|                   |                               | MAKE/REVISION             |          | IP AD      | DRESSES    | PORT      |
| Store 1           |                               |                           |          |            |            | ·         |
| Store 2           |                               |                           |          |            | ·          |           |
| Store 3           |                               |                           |          |            |            |           |
| Store 4           |                               |                           |          |            |            |           |
| Store 5           |                               |                           |          |            |            | ·         |
| Store 6           |                               |                           |          |            |            |           |
| Worklist          |                               |                           |          |            |            |           |
| Storage<br>Commit |                               |                           |          |            |            |           |
| MPPS              |                               |                           |          |            |            |           |

This page left blank to facilitate double-sided printing.

# Chapter 3 System setup

# Section 3-1 Overview

# 3-1-1 Purpose of this chapter

This chapter contains information needed to install VIVID E9. Included is a procedure that describes how to receive and unpack the equipment and how to file a damage or loss claim.

How to prepare the facility and unit of the actual installation, and how to check and test the unit, probes, and external peripherals for electrical safety are included in this procedure.

# **3-1-2** Contents in this chapter

| Overview                                                     | 3-1                                                                                                    |
|--------------------------------------------------------------|----------------------------------------------------------------------------------------------------|
| Setup reminders                                              | 3-2                                                                                                    |
| Receiving and unpacking the equipment                        | 3-3                                                                                                    |
| Packing materials for the Wooden Box - recycling information | 3-16                                                                                                    |
| Packing materials for the Carton Box - recycling information | 3-17                                                                                                    |
| Preparing for setup                                          | 3-19                                                                                                    |
| Completing the setup                                         | 3-20                                                                                                    |
| Configuration                                                | 3-27                                                                                                    |
| Connectivity overview                                        | 3-40                                                                                                    |
| Connectivity setup                                           | 3-41                                                                                                    |
| Options Setup                                                | 3-49                                                                                                    |
| Setup paperwork                                              | 3-50                                                                                                    |
|                                                              | Overview.         Setup reminders         Receiving and unpacking the equipment         Packing materials for the Wooden Box - recycling information         Packing materials for the Carton Box - recycling information.         Preparing for setup         Completing the setup         Connectivity overview.         Connectivity setup         Options Setup.         Setup paperwork. |

# Section 3-2 Setup reminders

# 3-2-1 Average setup time

#### Table 3-1 Average installation time

| DESCRIPTION                 | AVERAGE<br>INSTALLATION<br>TIME | COMMENTS                       |
|-----------------------------|---------------------------------|--------------------------------|
| UNPACKING THE SCANNER       | 0.5 HOUR                        |                                |
| INSTALL SCANNER WO/OPTIONS  | 4 HOURS                         | DEPENDENT ON THE CONFIGURATION |
| DICOM NETWORK CONFIGURATION | 2 HOURS OR MORE                 | DEPENDENT ON THE CONFIGURATION |
| INSTALL INSITE / ILINK      | 0.5 HOUR                        |                                |

#### 3-2-2 Setup warnings

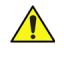

# DANGER WHEN USING ANY TEST INSTRUMENT THAT IS CAPABLE OF OPENING THE AC GROUND LINE (I.E., METER'S GROUND SWITCH IS OPEN), DON'T TOUCH THE UNIT!

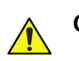

CAUTION IF THE UNIT IS VERY COLD OR HOT, DO NOT TURN ON ITS POWER UNTIL IT HAS HAD A CHANCE TO ACCLIMATE TO ITS OPERATING ENVIRONMENT.

#### Table 3-2 VIVID E9 Acclimate Time

| °C  | -40 | -35 | -30 | -25 | -20 | -15 | -10 | -5 | 0  | 5  | 10 | 15 | 20 | 25 | 30 | 35 | 40  | 45  | 50  | 55  | 60  | 65  | 70  |
|-----|-----|-----|-----|-----|-----|-----|-----|----|----|----|----|----|----|----|----|----|-----|-----|-----|-----|-----|-----|-----|
| ٥F  | -40 | -31 | -22 | -13 | -4  | 5   | 14  | 23 | 32 | 41 | 50 | 59 | 68 | 77 | 86 | 95 | 104 | 113 | 122 | 131 | 140 | 149 | 158 |
| Hrs | 20  | 18  | 16  | 14  | 12  | 10  | 8   | 6  | 4  | 2  | 0  | 0  | 0  | 0  | 0  | 0  | 0   | 2   | 4   | 6   | 8   | 10  | 12  |

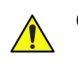

CAUTION TO PREVENT ELECTRICAL SHOCK, CONNECT THE UNIT TO A PROPERLY GROUNDED POWER OUTLET. DO NOT USE A THREE TO TWO PRONG ADAPTER. THIS DEFEATS SAFETY GROUNDING.

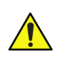

CAUTION DO NOT WEAR THE ESD WRIST STRAP WHEN YOU WORK ON LIVE CIRCUITS AND MORE THAN 30 V PEAK IS PRESENT.

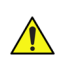

CAUTION DO NOT OPERATE THIS UNIT UNLESS ALL BOARD COVERS AND FRAME PANELS ARE SECURELY IN PLACE. SYSTEM PERFORMANCE AND COOLING REQUIRE THIS.

# **3-2-2** Setup warnings (cont'd)

CAUTION OPERATOR MANUAL(S)

THE USER MANUAL(S) SHOULD BE FULLY READ AND UNDERSTOOD BEFORE OPERATING THE VIVID E9 AND KEPT NEAR THE UNIT FOR QUICK REFERENCE.

# CAUTION ACOUSTIC OUTPUT HAZARD

ALTHOUGH THE ULTRASOUND ENERGY TRANSMITTED FROM THE VIVID E9 PROBE IS WITHIN AIUM/NEMA STANDARDS, AVOID UNNECESSARY EXPOSURE. ULTRASOUND ENERGY CAN PRODUCE HEAT AND MECHANICAL DAMAGE.

# Section 3-3 Receiving and unpacking the equipment

#### **3-3-1** Purpose of this section

**BE LIFTED.** 

This section describes how to receive and unpack VIVID E9.

Two types of packages have been used; a Wooden Box and a Carton Box on a Wooden Pallet. Some of the Receiving and Unpacking instructions are specific for only one of the boxes. This will be stated where applicable.

# 3-3-2 Receiving and unpacking warnings

CAUTION TWO PEOPLE ARE NEEDED TO UNPACK THE UNIT BECAUSE OF ITS WEIGHT. ATTEMPTS TO MOVE THE UNIT CONSIDERABLE DISTANCES OR ON AN INCLINE BY ONE PERSON COULD RESULT IN INJURY OR DAMAGE OR BOTH. TWO PEOPLE ARE REQUIRED WHENEVER A PART WEIGHING 16 KG (35 LBS) OR MORE MUST

CAUTION REMEMBER TO USE RELEVANT PERSONAL PROTECTING EQUIPMENT (PPE) DURING PACKING/UNPACKING. CHECK WITH YOUR LOCAL EHS REPRESENTATIVE.

#### 3-3-3 The Tilt & Shock indicators

#### 3-3-3-1 Overview

Improper handling during transportation may harm the equipment inside the package even if the package itself is undamaged.

To make it easier to detection if the handling during transportation has been improper, a set of Tilt & Shock indicators have been attached to the transportation box.

#### 3-3-3-2 Position of the Tilt and Shock indicators

The Tilt & Shock indicators have been attached to the right side of the transportation box as illustrated in the figure below. The wooden box is used in the illustrated below, but the Tilt and Shock indicators are also used on the carton box.

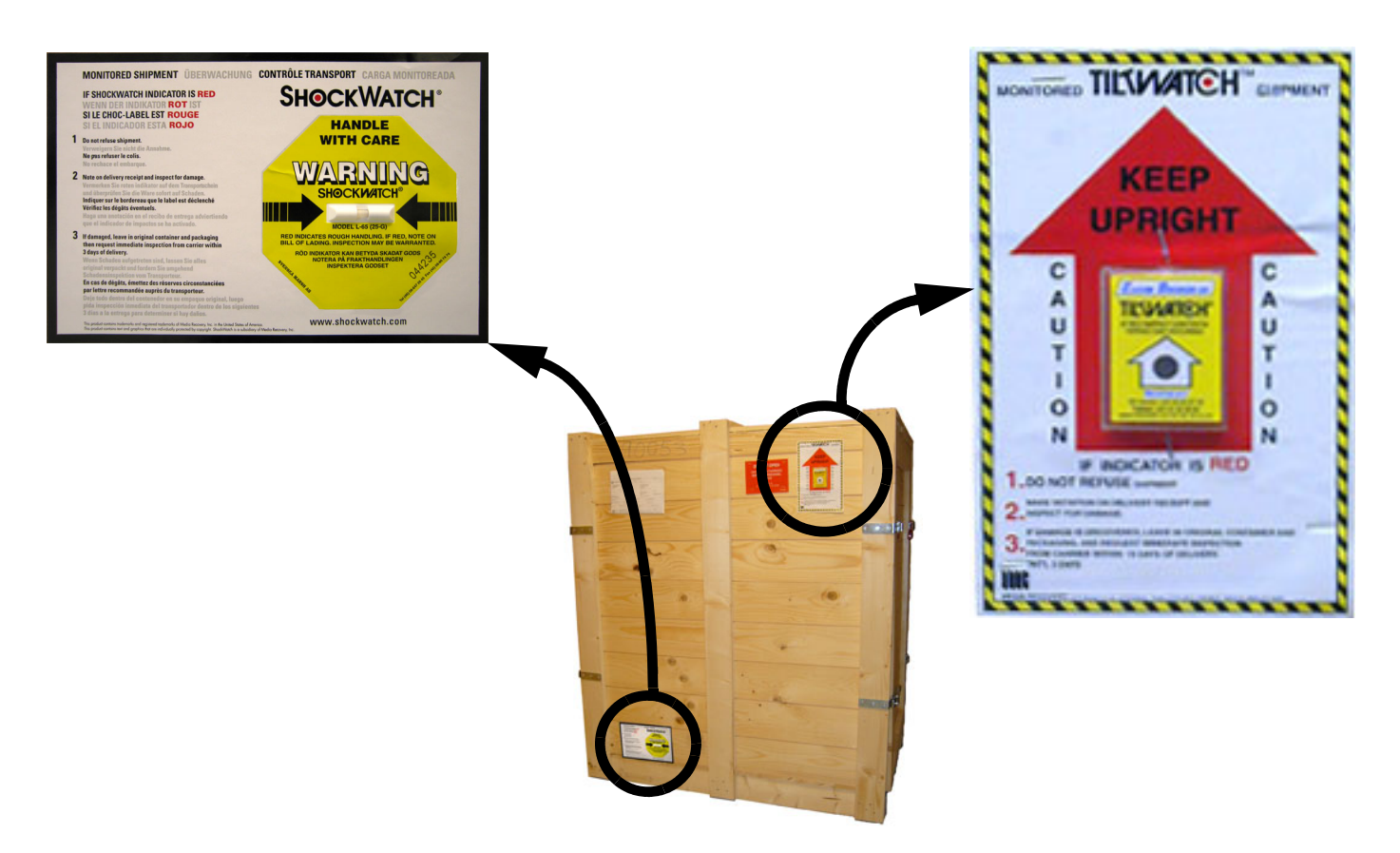

Figure 3-1 Tilt & Shock indicators's position on right side of transportation box

# 3-3-4 Receiving the VIVID E9

## 3-3-4-1 Examine all packages

Examine all packages closely at time of delivery, as described in the procedure below.

| all | packages |
|-----|----------|
|     | all      |

| STEP | TASK                                                                                                    | ILLUSTRATIONS |
|------|----------------------------------------------------------------------------------------------------|---------------|
| 1    | <ul> <li>Is damage apparent?</li> <li>If yes; continue with the instructions in subsection<br/>3-3-4-2 - Damage in transportation.</li> <li>If no; continue with the next step.</li> </ul>                                                                                                    |               |
| 2    | <ul> <li>Is the Shock Indicator red colored inside the middle of the indicator?</li> <li>If <i>yes</i>: The Shock Indicator has been activated.<br/>Continue with the instructions in subsection<br/>3-3-4-2 - Damage in transportation, then continue with the next step.</li> <li>If <i>no</i>: continue with the next step.</li> </ul>                                                                                                    | RED COLOR     |
| 3    | <ul> <li>Is the Tilt Indicator red colored inside the middle of the indicator?</li> <li>If yes: The Tilt Indicator has been activated. Continue with the instructions in subsection 3-3-4-2 - Damage in transportation before you continue with the next step.</li> <li>If <i>no</i>: continue with the next step</li> </ul>                                                                                                    | RED COLOR     |
| 4    | <ul> <li>Wooden box ONLY:<br/>The two upper hinges on the Front Side and the Rear Side of<br/>the wooden transportation box have been sealed with red<br/>plastic seals, marked GE Vingmed Ultrasound and a serial<br/>number. Verify that the four red plastic seals are intact at<br/>arrival.</li> <li>If seals are broken:<br/>If broken, it indicates that the container may have been<br/>opened after it left the manufacturer.<br/>Continue with the instructions in subsection<br/>3-3-4-2 - Damage in transportation.</li> <li>Continue with the instructions in 3-3-5 - Unpacking VIVID E9<br/>from the Wooden Box.</li> </ul> |               |
| 5    | Carton Box ONLY: Continue with 3-3-6 "Unpacking<br>VIVID E9 from the Carton Box" on page 3-12.                                                                                                    |               |

#### **3-3-4-2** Damage in transportation

Follow this procedure if damage is apparent, or if the Tilt & Drop indicators show failure:

| Table 3-4 | Damage in transportation |
|-----------|--------------------------|
|-----------|--------------------------|

| STEP | TASK                                                                                                    |
|------|----------------------------------------------------------------------------------------------------|
| 1    | Write "Damage In Shipment" on ALL copies of the freight or express bill BEFORE delivery is accepted or "signed for" by a GE representative or hospital receiving agent.                                                                                                    |
| 2    | <ul> <li>Report the damage to the carrier.</li> <li>Whether noted or concealed, damage MUST be reported to the carrier immediately upon discovery, or in any event, within 14 days after receipt, and the contents and containers held for inspection by the carrier.</li> <li>A transportation company will not pay a claim for damage if an inspection is not requested within this 14 day period.</li> </ul> |

#### 3-3-4-3 If Shock Indicator has triggered or is missing

#### Table 3-5 Shock Indicator has triggered or is missing

| STEP | TASK                                                                                                    |
|------|----------------------------------------------------------------------------------------------------|
| 1    | <ul> <li>If the Shock Indicator is missing:</li> <li>Note on the shipping papers at the time of receipt that the Shock Indicator label is missing.</li> <li>If the Shock Indicator has triggered:</li> <li>Note on the shipping papers at the time of receipt that the Shock Indicator label was activated.</li> </ul> |
| 2    | Inspect the product for possible concealed damage.                                                                                                    |

#### 3-3-4-4 If Tilt Indicator has triggered or is missing

| Table 3-6 | Tilt Indicator has triggered or is missing |
|-----------|--------------------------------------------|
|-----------|--------------------------------------------|

| STEP | TASK                                                                                                    |
|------|----------------------------------------------------------------------------------------------------|
| 1    | If the Tilt Indicator is missing:<br>Note on the shipping papers at the time of receipt that the Tilt Indicator label is missing.<br>If the Tilt Indicator has triggered:<br>Note on the shipping papers at the time of receipt that the Tilt Indicator label was<br>activated. |
| 2    | Inspect the product for possible concealed damage.                                                                                                    |

#### 3-3-4-5 VIVID E9 Transportation Box Label for the Wooden Box

The VIVID E9 Transportation Box Label is located at the front of the Wooden Transportation Box.

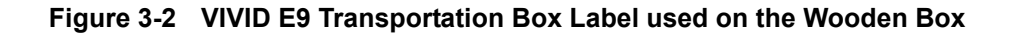

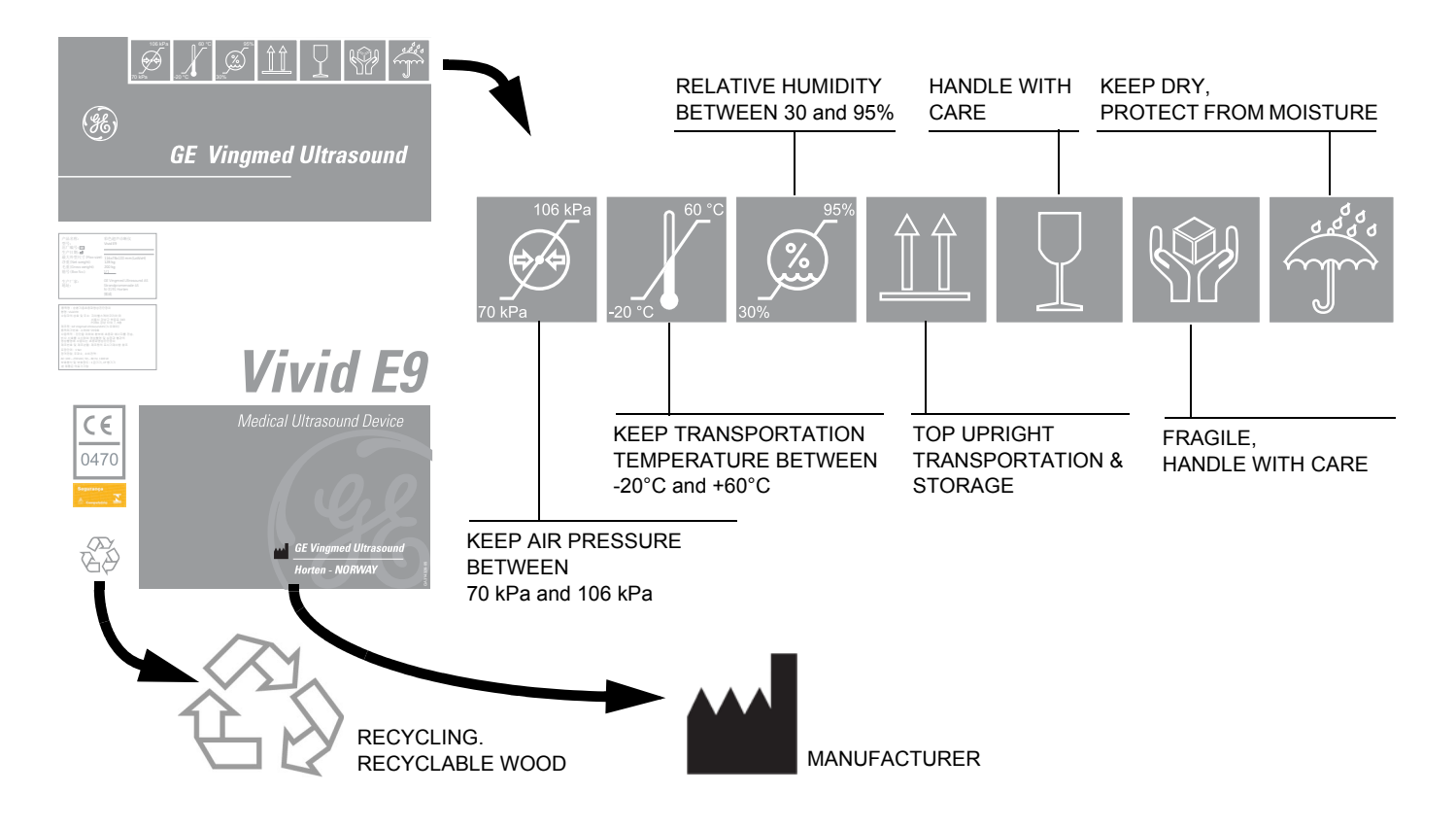

#### 3-3-4-6 VIVID E9 Transportation Box Label on the Carton Box

The VIVID E9 Transportation Box Label is printed on four sides of the Carton Box.

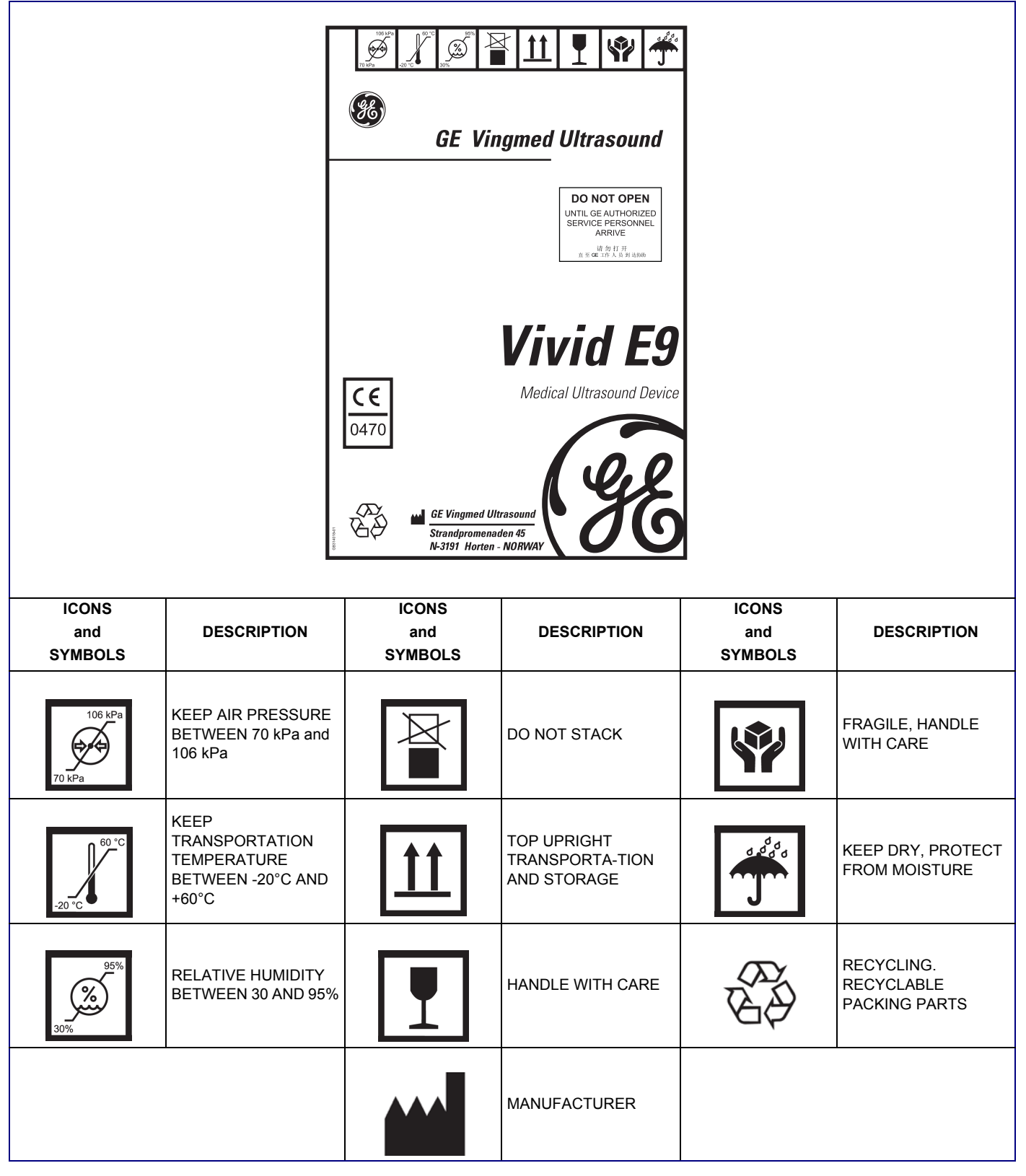

Figure 3-3 VIVID E9 Transportation Box Label printed on the Carton Box

Chapter 3 - System setup

# **3-3-5** Unpacking VIVID E9 from the Wooden Box

# Table 3-7Unpacking VIVID E9 from the Wooden Boxsheet 1 of 2

| Step | Task                                                                                                    |  |  |
|------|----------------------------------------------------------------------------------------------------|--|--|
| 1.   | Open the four hinges on each door and remove the doors.<br>One of the doors are used as ramp out off and into the transportation box.<br>On the first version of the Transportation Box, only the front door is meant to be used as a ramp. It has bevel cut in one end. |  |  |
|      | Front door bevel cut.<br>This end of the door<br>should be used as<br>the lower end of the<br>ramp.                                                                                                    |  |  |
| 2.   | Place the front door as a ramp against the rear edge of the pallet.                                                                                                    |  |  |
|      | "Labank"                                                                                                    |  |  |
|      | On the second version transportation box, the ramp is placed directly on the labank ends.                                                                                                    |  |  |
| 3.   | Carefully remove the accessory box, and any other items, including the wooden shelf above the scanners Operator Panel and all the filling material, from the Transportation Box.                                                                                         |  |  |

#### Unpacking VIVID E9 from the Wooden Box (cont'd) sheet 2 of 2 Table 3-7 Task Step 4 NOTICE Moving the unit in and out of the transportation box The unit has brakes on all wheels, but direction lock only on the front wheels. The wheels position when moving the system into Direction Lock Brake Brakes its transportation box are therefore vital. If the wheels are swiveling when the system is inside the transportation box, it may jam the system inside the box. The system must be moved backwards both into and out of the transportation box. Moving the system into the transportation box 1. Align the front wheel under the front end of the system as shown in Figure 1. 2. Push the direction lock pedal to lock the front wheels in this direction. Check that they are locked. 3. Push the Top Console to its lowest and most backward Front Wheels Rear Wheels locked position. Figure 1: Brakes and direction locks 4. Pull the system into the box with the rear end first. Moving the system out of the transportation box Transportation box 1. Unlock brakes but keep direction lock activated. The direction lock keeps the front wheels in position, and secures the direction stability when the system is rolled out of the transportation box. 2. Pull the system out of the box with rear end first. IN OUT CAUTION Have two people available to unpack the system. Attempts to move the system considerable distances or on an incline by one person could Figure 2: Console and Wheels position result in injury or damage or both. GA314329-02 Transport notice Press once on the Release pedal to release the brakes. Press once on the Direction Lock pedal to keep direction lock activated. The direction lock keeps the front wheels from swiveling and blocking the system inside the narrow transportation box. 5. Carefully move the instrument out of the Transportation Box, down the ramp, with rear end first. Remove the clear plastic (wrapped around the scanner) from the unit. 6. Place all the filling material inside the Transportation Box, close it and store it for possible use in the future. 7.

# **3-3-6** Unpacking VIVID E9 from the Carton Box

| Table | 3-8 |
|-------|-----|
|-------|-----|

3-8 Uncrating the VIVID E9 sheet 1 of 4

| Step | Task                                                          | Illustration |
|------|---------------------------------------------------------------|--------------|
| 1.   | Cut the straps around the crate.                              |              |
| 2.   | Remove the Top Cover.                                         |              |
| 3.   | Remove the Complete Column Left and<br>Complete Column Right. |              |
| 4.   | Remove the Box For Accessories.                               |              |

| Step | Task                                                                          | Illustration |  |
|------|-------------------------------------------------------------------------------|--------------|--|
| 5.   | Remove the two Frames (sides) and the two<br>Exit Ramp Bases.                 |              |  |
| 6.   | Install the two Exit Ramp Base on the<br>Complete Exit Ramp (the rear plate). |              |  |

#### Table 3-8Uncrating the VIVID E9 (cont'd) sheet 2 of 4

| Step | Task                                            | Illustration |
|------|-------------------------------------------------|--------------|
| 7.   | Remove the Inlay UI Top.                        |              |
| 8.   | Remove the Support For Monitor.                 |              |
| 9.   | Remove the Complete Front Protection.           |              |
| 10.  | Remove the clear plastic bag from the VIVID E9. |              |

# Table 3-8Uncrating the VIVID E9 (cont'd) sheet 3 of 4

| Step | Task                                                                                                    | Illustration                          |  |
|------|----------------------------------------------------------------------------------------------------|---------------------------------------|--|
| 11.  | Fold down the assembled Exit Ramp.                                                                                                    |                                       |  |
| 12.  | Unlock the Front Brakes on the VIVID E9,<br>but keep direction lock activated. The<br>direction lock keeps the front wheels in<br>position, and secures the direction stability<br>when the system is rolled down the ramp<br>from the pallet. |                                       |  |
| 13.  | Unlock the Rear Brakes.                                                                                                    |                                       |  |
|      |                                                                                                    | 1 - Direction (Dir) Lock              |  |
|      |                                                                                                    | 2 - Release Dir Lock and Front Brakes |  |
|      |                                                                                                    | 3 - Front Brakes                      |  |
|      |                                                                                                    | 4 - Rear Brakes                       |  |
| 14.  | Carefully move the VIVID E9 down the ramp, with rear end first.                                                                                                    |                                       |  |
| 15.  | Assemble the empty transportation box and place all of the filling inside the box before you close it.                                                                                                    |                                       |  |
|      | Close the box, and store it for possible future use.                                                                                                    |                                       |  |

#### Table 3-8Uncrating the VIVID E9 (cont'd) sheet 4 of 4

# Section 3-4 Packing materials for the Wooden Box - recycling information

The packing materials for VIVID E9 are recyclable:

- The Transportation Box is made of spruce or similar material.
   ("PHYTOSANITARY CERTIFICATE" included in all shipments to The People's Republic of China.)
- Lever lockings (hinges) are made of zinc plated steel.
- The inner reinforcements are made of Ethafoam (Polyethylene foam).
- The plastic foil is made of LDPE (Low Density Polyethylene).

# Section 3-5 Packing materials for the Carton Box - recycling information

The packing materials for VIVID E9 are recyclable, refer to the table below.

| Item | Description                    | Qty. | Material *) | Illustration |
|------|--------------------------------|------|-------------|--------------|
| 1.   | Export pallet 1200 x 800       | 1    | D           |              |
| 2.   | Complete base                  | 1    | A           |              |
| 3.   | Complete column left and right | 2    | A           |              |
| 4.   | Support for monitor            | 1    | С           |              |
| 5.   | Inlay UI Top                   | 1    | С           | 1            |
| 6.   | Complete front protection      | 1    | В           |              |
| 7.   | Complete Exit ramp             | 1    | A           |              |
| 8.   | Frame 1112 x 740 x 1225        | 2    | A           |              |
| 9.   | Exit ramp base                 | 2    | A           |              |
| 10.  | Box for accessories            | 1    | A           |              |
| 11.  | Top cover 1140 x 755 x 150     | 1    | A           |              |

 Table 3-9
 Packaging parts for VIVID E9
 sheet 1 of 2

Chapter 3 - System setup

#### VIVID E9 SERVICE MANUAL

#### Table 3-9Packaging parts for VIVID E9 (cont'd) sheet 2 of 2

| Item | Description       | Qty. | Material *)               | Illustration |  |
|------|-------------------|------|---------------------------|--------------|--|
|      | *) Material type: | A:   | BB34bc with varnish C9068 |              |  |
|      |                   | B:   | BB27c with varnish C9068  |              |  |
|      |                   | C:   | PE foam, Stratocell       |              |  |
|      |                   | D:   | Wood ISPM15               | i            |  |

# Section 3-6 Preparing for setup

# 3-6-1 Verify Customer Order

Compare items received by the customer to that which is listed on the delivery order. Report any items that are missing, back ordered, or damaged.

## 3-6-2 Physical inspection

Verify that the system arrived intact (visual inspection). If the system has been damaged, please refer to "Damage in Transportation" on page x in the beginning of this manual.

# 3-6-3 EMI protection

This unit has been designed to minimize the effects of Electro-Magnetic Interference (EMI). Many of the covers, shields, and screws are provided primarily to protect the system from image artifacts caused by this interference. For this reason, it is imperative that all covers and hardware are installed and secured before the unit is put into operation.

See 2-2-3 "EMI limitations" on page 2-7 for more information about EMI protection.

# Section 3-7 Completing the setup

## **3-7-1** Purpose of this section

This section describes how to complete the installation of VIVID E9.

#### **3-7-2** System specifications

#### 3-7-2-1 System requirements verification

- Verify that the site meets the requirements listed in Chapter 2 (see: "Facility needs" on page 2-9).
- Verify that the specifications below don't conflict with any on-site conditions.

#### 3-7-2-2 Physical dimensions

The physical dimensions of the VIVID E9 unit are summarized in Table 3-10.

#### Table 3-10 Physical dimensions of VIVID E9 with monitor and peripherals

| HEIGHT      | HEIGHT WIDTH |      | UNIT   |  |
|-------------|--------------|------|--------|--|
| 137.5/157.5 | 54.0         | 80.0 | cm     |  |
| 54.1/62.0   | 21.2         | 31.4 | Inches |  |

#### 3-7-2-3 Mass with monitor and peripherals

#### Table 3-11 Mass of VIVID E9 with monitor and peripherals

| MODEL    | WEIGHT [KG] | WEIGHT [LBS] |  |  |
|----------|-------------|--------------|--|--|
| VIVID E9 | 128         | 283          |  |  |

#### 3-7-2-4 Acoustic noise level

Less than 55 dB(A) at 20 degrees Celsius, measured in the operators head position, 20 cm in front of the keyboard's right corner, at 1.30 m above the floor, and in a distance of 1 meter at all four sides, 1 meter above the floor.

## **3-7-3** Electrical specifications

# WARNING CONNECTING A VIVID E9 UNIT TO THE WRONG VOLTAGE LEVEL WILL MOST LIKELY DESTROY THE UNIT.

#### 3-7-3-1 Verification of the system's voltage setting

Verify that the mains voltage specified for the unit is available on-site.

The voltage setting for the unit is found on a label near the Mains Power Circuit Breaker on the rear of the system.

#### Figure 3-4 Mains Voltage Rating label

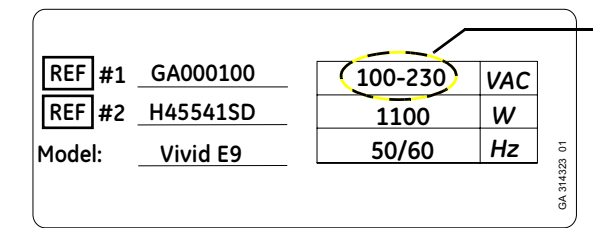

VERIFY THAT THE VOLTAGE ON THE LABEL CORRESPONDS TO THE SITE'S MAINS VOLTAGE

#### 3-7-3-2 Electrical specifications for VIVID E9

In the table below, the electrical specifications for VIVID E9 includes monitor and on board peripherals.

| PART NUMBER | DESCRIPTION                             | VOLTAGE      | TOLERANCES | POWER<br>CONSUMPTION | FREQUENCY |  |  |  |  |
|-------------|-----------------------------------------|--------------|------------|----------------------|-----------|--|--|--|--|
| BT'12       |                                         |              |            |                      |           |  |  |  |  |
| GA000940    | Vivid E9 4D Expert Option - 17" LCD     | 100-230 VAC  | ±10%       | 1100 W               | 50/60 Hz  |  |  |  |  |
| GA000950    | Vivid E9 4D Expert Option - 19" LCD     |              |            |                      |           |  |  |  |  |
| GA000945    | Vivid E9 2D - 17" LCD                   |              |            |                      |           |  |  |  |  |
| GA000955    | Vivid E9 2D - 19" LCD                   |              |            |                      |           |  |  |  |  |
| GB000040    | Vivid E9 BT12 PRO Configuration 17" LCD |              |            |                      |           |  |  |  |  |
| GB000050    | Vivid E9 BT12 PRO Configuration 19" LCD |              |            |                      |           |  |  |  |  |
| BT'11       |                                         |              |            | •                    |           |  |  |  |  |
| GA000810    | VIVID E9 4D Expert Option - 17" LCD     |              | ±10%       | 1100 W               | 50/60 Hz  |  |  |  |  |
| GA000815    | VIVID E9 4D Expert Option - 19" LCD     | 100 230 \/AC |            |                      |           |  |  |  |  |
| GA000830    | VIVID E9 2D - 17" LCD                   | 100-230 VAC  |            |                      |           |  |  |  |  |
| GA000835    | VIVID E9 2D - 19" LCD                   |              |            |                      |           |  |  |  |  |
| BT'09       |                                         |              |            | •                    |           |  |  |  |  |
| GA000100    | VIVID E9 (with 4D) - v108.x.x           | 100-230 VAC  | ±10%       | 1100 W               | 50/60 Hz  |  |  |  |  |

#### Table 3-12 Electrical specifications for VIVID E9

The current drain will vary depending on the mains voltage.

- At 230 VAC the current may be up to 5 A.
- At 100 VAC the current may be up to 12 A.

# 3-7-4 Connections on the External IO

NOTE: Accessory equipment connected to the analog and digital interfaces must be certified according to the respective IEC standards (e.g. IEC60950 for data processing equipment and IEC60601-1 for medical equipment). Furthermore, all complete configurations shall comply with the valid version of the system standard IEC60601-1-1. Everybody who connects additional equipment to the signal input part or signal output part of VIVID E9, configures a medical system, and is therefore responsible that the system complies with the requirements of the valid version of IEC60601-1-1. If in doubt, consult the technical service department or your local representative for GE Healthcare.

#### 3-7-4-1 Connect Ethernet

Connect the Ethernet cable to the Ethernet connector on the External I/O (rear side of VIVID E9).

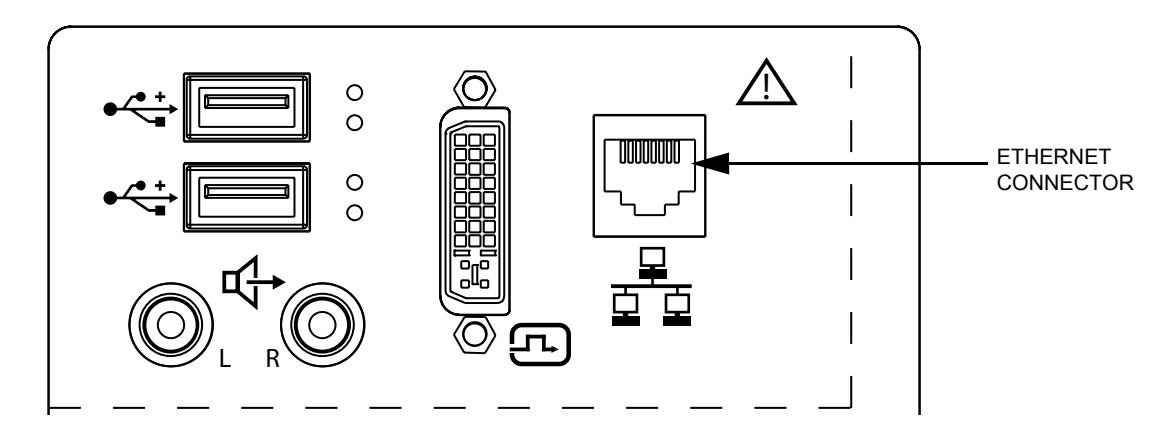

Figure 3-5 Ethernet connection on rear side of VIVID E9

#### 3-7-4-2 Connect USB Flash Card

NOTE: USB Flash Cards approved for VIVID E9 are verified for EMC performance according to EN55011 class B. The use of any other USB Flash Cards will compromise this verification, and may cause interference on VIVID E9 itself, or on other electronic devices. For approved models, see: Section 9-15 "Peripherals for VIVID E9" on page 9-66.

Install the USB Flash Card in one of the USB ports on the VIVID E9. Two ports are provided on the Operator Panel, to the left for the Touch Screen.

# **3-7-5** Connections on the Patient I/O panel

The Patient I/O panel is located on the front of VIVID E9.

#### Figure 3-6 Patient I/O Panel

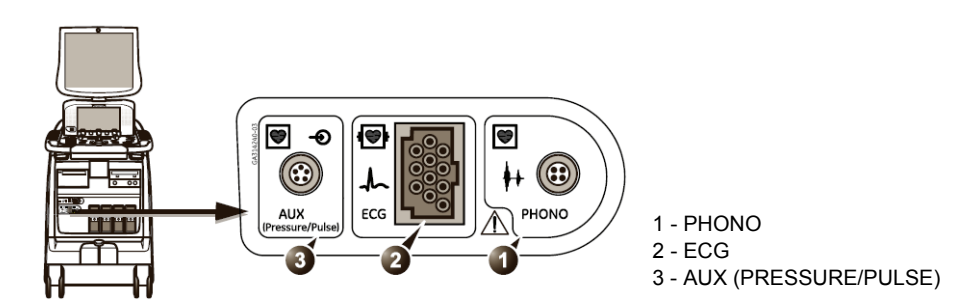

#### 3-7-5-1 Connect ECG

Connect the ECG cable to the ECG connector on the Patient I/O panel.

#### 3-7-5-2 Connect Heart Microphone (Phono)

The Heart Microphone has its corresponding Phono adapter. See Section 9-20 "Physio TX Parts" on page 9-92.

Connect the Heart Microphone via the corresponding Phono Adapter to the Phono input on the Patient I/O panel.

#### Figure 3-7 Heart Microphone (Phono)

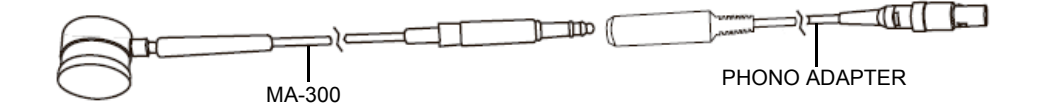

#### 3-7-5-3 Connect Pulse Pressure Transducer

Connect the Pulse Pressure Transducer via the corresponding Auxiliary/Pressure Adapter to the Patient I/O panel. For Part Number and model information, see Section 9-20 "Physio TX Parts" on page 9-92.

#### Figure 3-8 Pulse Pressure Transducer

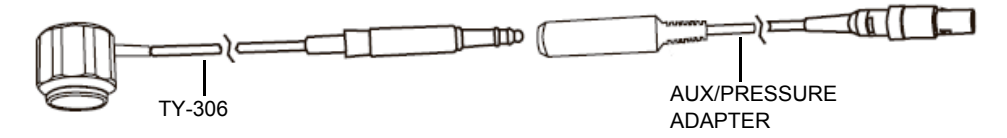

#### **3-7-6** Connecting Probes

#### **3-7-6-1** Introduction to Connecting Probes

Probes can be connected at any time, whether the unit is on or off.

The system has three types of probe ports; one PD probe port, three PDT probe ports (Figure 3-9) and a Doppler probe port.

- The PD probe port is compatible with the Vivid 7 probe connectors.
- The three PDT probe ports are specific to the VIVID E9 probe connectors.
- The Doppler probe port is used for CW Doppler probes (non-sector-probes), sometimes called PEDOF probes.

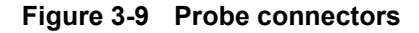

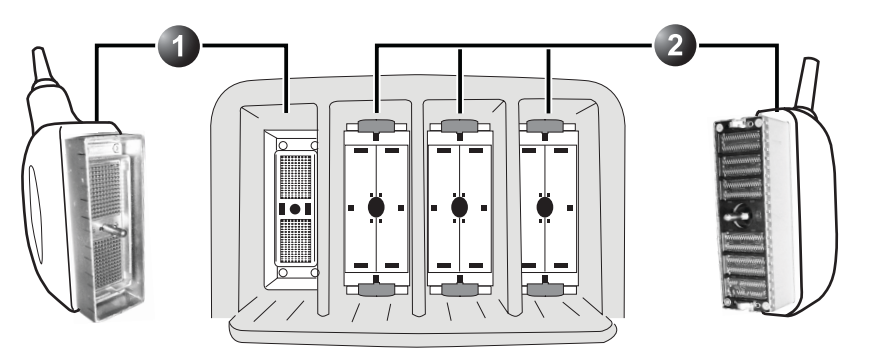

1 - PD PROBE PORT: FOR VIVID 7 COMPATIBLE PROBE CONNECTORS 2 - PDT PROBE PORTS: FOR VIVID E9 SPECIFIC PROBE CONNECTORS

NOTE! The Doppler probe port is not illustrated here.
## **3-7-6-2** Connect a probe

NOTE: It is not necessary to turn OFF power to connect or disconnect a probe.

CAUTION DO NOT ALLOW THE PROBE HEAD TO HANG FREELY. EXCESSIVE IMPACT TO THE PROBE WILL RESULT IN IRREPARABLE DAMAGE.

CAUTION TO PREVENT PROBE CONNECTOR PINS DAMAGE, OR PCB BOARD DAMAGE, DO NOT USE EXCESSIVE FORCE WHEN CONNECTING THE PROBES.

CAUTION KEEP THE PROBE CABLES AWAY FROM THE WHEELS. DO NOT BEND THE PROBE CABLES DO NOT CROSS CABLES BETWEEN PROBES.

- 1.) Before connecting the probe:
  - a.) Do a visual check of the probe pins and system sockets.
  - b.) Remove any dust or foam rests from the probe pins.
  - c.) Verify the probe and the probe cable for any visual damage.
- 2.) Hold the probe connector vertically with the cable pointing upward.
- 3.) Turn the connector locking handle counter-clockwise to the horizontal position.
- 4.) Align the connector with the probe port and carefully push into place.
- 5.) Turn the locking handle clockwise to the full vertical position to lock in place.
- 6.) Position the probe cable so that it is not resting on the floor.

#### 3-7-6-3 Disconnect a probe

- 1.) Rotate the lock handle counter-clockwise to the horizontal position to unlock the connector.
- 2.) Remove the connector from the port.
- 3.) Ensure that the probe head is clean before placing the probe in its storage case, see 10-5-5 "Cleaning" on page 10-10 for cleaning instructions.

3-7-7 Power On/Boot Up

3-7-7-1 Warnings

DANGER ALWAYS CONNECT THE UNIT TO A FIXED POWER SOCKET WHICH HAS THE PROTECTIVE GROUNDING CONNECTOR.

DANGER NEVER USE A THREE-TO-TWO PRONG ADAPTER; THIS DEFEATS THE SAFETY GROUND.

CAUTION SYSTEM REQUIRES ALL COVERS OPERATE THIS UNIT ONLY WHEN ALL BOARD COVERS AND FRAME PANELS ARE SECURELY IN PLACE. THE COVERS ARE REQUIRED FOR SAFE OPERATION, GOOD SYSTEM PERFORMANCE AND COOLING PURPOSES.

**NOTICE** Use only power supply cords, cables and plugs provided by or designated by GE Healthcare.

- NOTE: Do not cycle the Circuit Breaker ON-OFF-ON in less than five (5) seconds. When turning OFF the Circuit Breaker, the system should de-energize completely before turning the circuit breaker ON.
- **3-7-7-2 Power On / Boot Up detailed procedure** For a detailed procedure, see: 4-2-1 "Power ON/Boot Up" on page 4-4.
- 3-7-8 Power shut down

For a detailed procedure, see: 4-2-2 "Power shut down" on page 4-8.

DANGER ENSURE THAT THE POWER CORD AND PLUG ARE INTACT AND THAT THE POWER PLUG IS THE PROPER HOSPITAL-GRADE TYPE (WHERE REQUIRED).

# Section 3-8 Configuration

## 3-8-1 Purpose of this section

This section describes how to configure the VIVID E9.

## 3-8-2 VIVID E9 configuration

## 3-8-2-1 Select System Settings screen

- 1.) Select Config (F2) and log on as *adm*, see 4-2-5 "Logging on to VIVID E9 as 'ADM'" on page 4-15.
- 2.) Select **System** and then select **Settings**, if needed.

## Figure 3-10 Hospital and department name

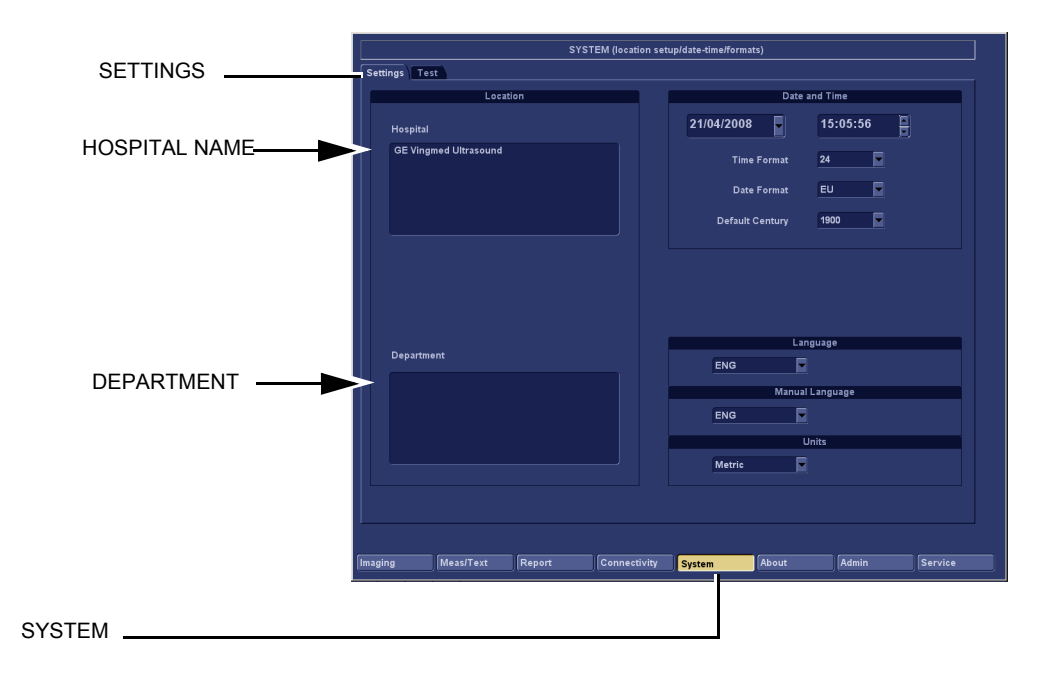

## 3-8-2-2 Enter Location

| Table 3-13 | Location name |
|------------|---------------|
|------------|---------------|

| STEP | TASK                                                                                                    | EXPECTED RESULT(S)                                                                                                    |
|------|----------------------------------------------------------------------------------------------------|----------------------------------------------------------------------------------------------------|
| 1    | Select the Hospital field, see Figure 3-10, and type the name of the hospital (max 64 characters).        | The 24 first characters of this name are displayed on the scanning screen's title bar (after restart)<br>All 64 are displayed on the image properties on saved images (after restart). |
| 2    | Select in the Department field, see Figure 3-10, and type the name of the department (max 64 characters). | This name will be displayed on the image properties on saved images as soon as the unit has been restarted.                                                                            |

## 3-8-2-3 Date and time adjustments

## Figure 3-11 Date and time adjustments

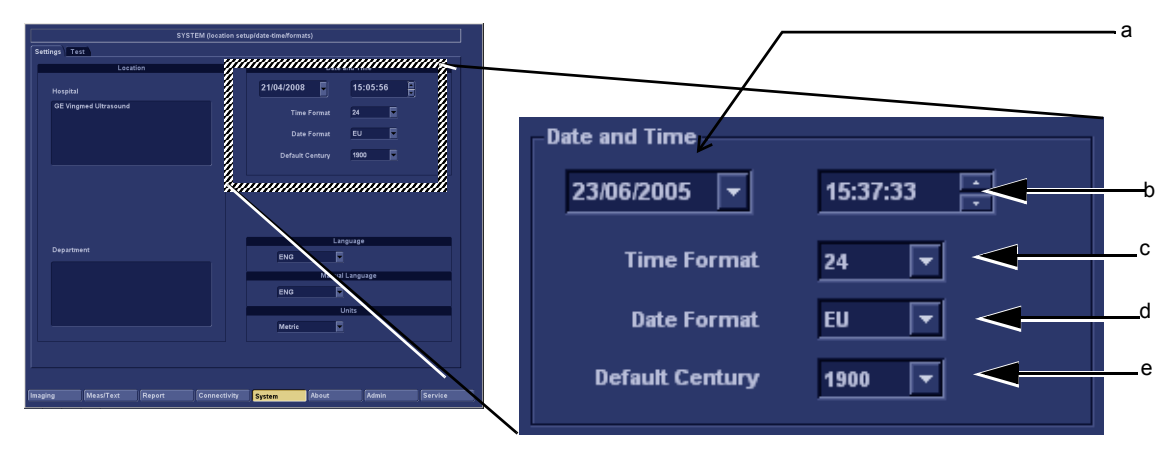

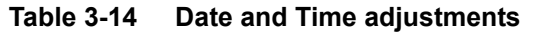

| STEP | TASK                                                                                                    | EXPECTED RESULT(S)                                                                                                    |  |
|------|----------------------------------------------------------------------------------------------------|----------------------------------------------------------------------------------------------------|--|
| 1    | Open the <b>System</b> (Configuration) Window, see 4-2-5 "Logging<br>on to VIVID E9 as 'ADM'" on page 4-15.<br>Select <b>System</b> , if needed.    | The <b>System Settings</b> window is displayed.                                                                                                    |  |
| 2    | Select the preferred <b>Date Format</b> , see (d) in Figure 3-11.<br>DD = Date (two digits)<br>MM = Month (two digits)<br>YYYY = Year (four digits) | <b>EU:</b> the European/International "DD.MM.YYYY" format is used <b>US:</b> the American "MM.DD.YYYY" format is used                                                                                                    |  |
| 3    | Select the preferred <b>Time Format</b> , see (c) in Figure 3-11.                                                                                   | <ul><li>24: the 24 hour format is used</li><li>12: the 12 AM/PM hour format is used</li></ul>                                                                                                    |  |
| 4    | Adjust the <b>date</b> , see (a) in Figure 3-11.                                                                                                    | New date is displayed                                                                                                    |  |
| 5    | Adjust the <b>time</b> , see (b) in Figure 3-11.                                                                                                    | New time is displayed                                                                                                    |  |
| 6    | Select <b>Default Century</b> (1900, 2000 or None), see (e) in Figure 3-11.                                                                         | <ul> <li><b>1900:</b> the number <b>19</b> is automatically displayed when entering the year in the patient date of birth.</li> <li>To edit century, press <b>BACKSPACE</b> twice.</li> <li><b>2000:</b> the number <b>20</b> is automatically displayed when entering the year in the patient date of birth.</li> <li>To edit century, press <b>BACKSPACE</b> twice.</li> <li><b>None:</b> the four digits have to be typed when entering the year in the patient date of birth.</li> <li>The selected setting will be used as soon as the unit has been restarted.</li> </ul> |  |

## 3-8-2-4 Select User Interface Language

## Figure 3-12 Select User Interface Language

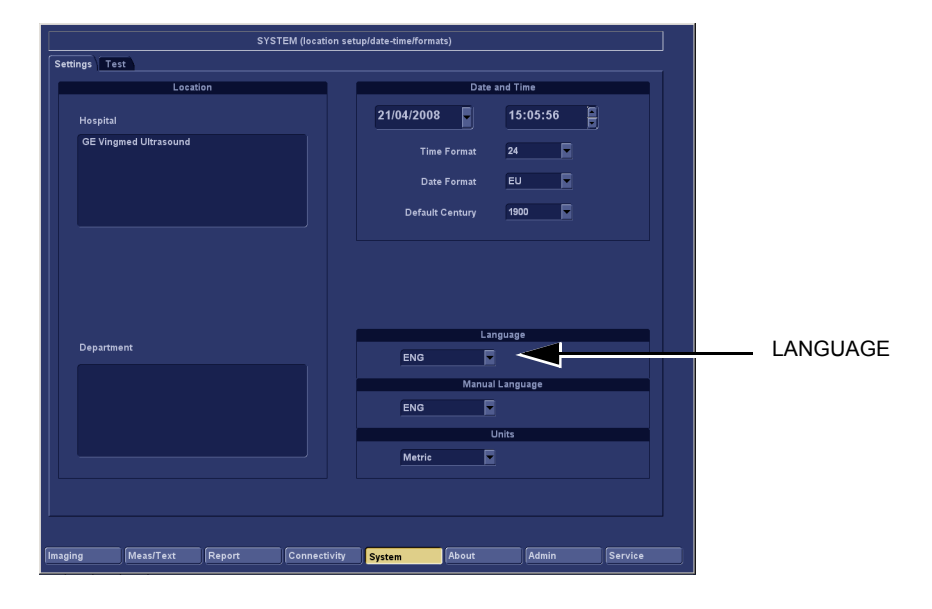

## Table 3-15 Language Adjustments

| STEP | TASK                                                                                                    | EXPECTED RESULT(S)                                                         |
|------|----------------------------------------------------------------------------------------------------|----------------------------------------------------------------------------|
| 1.   | Open the Configuration Window, see 4-2-5 "Logging on to VIVID E9 as 'ADM'" on page 4-15. Select <b>System</b> , if needed. | The <b>System Settings</b> window is displayed.                            |
| 2.   | Use the <b>Language</b> drop down dialog, see Figure 3-12, to select your preferred language for the on-screen interface.  | The selected language will be used as soon as the unit has been restarted. |

#### 3-8-2-5 Select Online Manual Language

## Figure 3-13 Online Manual Language Selection

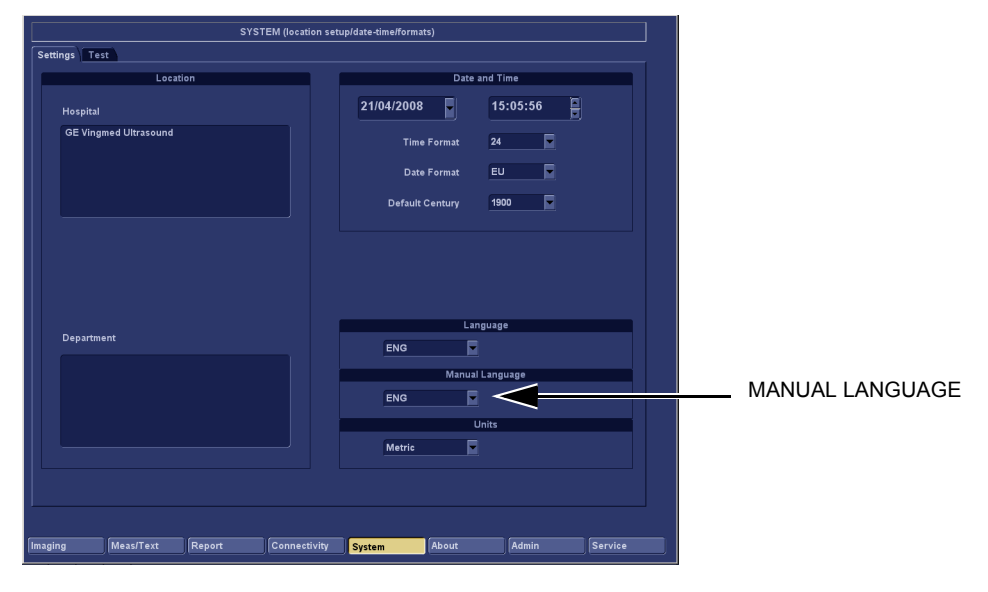

## Table 3-16 Online Manual Language Selection

| STEP | TASK                                                                                                    | EXPECTED RESULT(S)                                                         |
|------|----------------------------------------------------------------------------------------------------|----------------------------------------------------------------------------|
| 1.   | Open the Configuration Window, see 4-2-5 "Logging on to VIVID E9 as 'ADM'" on page 4-15. Select <b>System</b> , if needed. | The <b>System Settings</b> window is displayed.                            |
| 2.   | Use the <b>Manual Language</b> drop down dialog, see Figure 3-13, to select your preferred language.                       | The selected language will be used as soon as the unit has been restarted. |

#### 3-8-2-6 Select Units of Measure

## Figure 3-14 Select Units of Measure

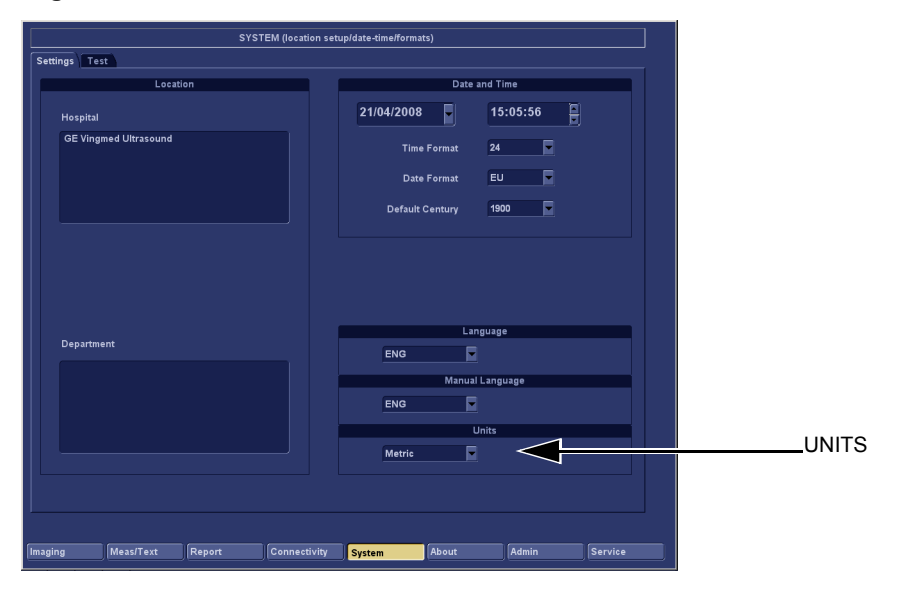

## Table 3-17Select Units of Measure

| STEP | TASK                                                                                                    | EXPECTED RESULT(S)                                                                                      |
|------|----------------------------------------------------------------------------------------------------|----------------------------------------------------------------------------------------------------|
| 1.   | Open the Configuration Window, see 4-2-5 "Logging on to VIVID E9 as 'ADM'" on page 4-15. Select System, if needed. | The <b>System Settings</b> window is displayed.                                                         |
| 2.   | Use the drop down dialog to select Metric or US Units.                                                             | The selected units (Metric or US) will be used for measurements as soon as the unit has been restarted. |
| 3.   | Restart the scanner.                                                                                               | All the changed settings will be used after the restart.                                                |

## **3-8-3** Service Screen setup

#### 3-8-3-1 Overview

The Service Screen gives you access to:

- Select Video Format to be used by DVR
- Select DVR
- Adjust LCD's Contrast and Backlight Intensity
- Alphanumeric Keyboard Setups
- Printer Setup
- Monitor Selection

## 3-8-3-2 Open Service Screen

- 1.) Press Config (F2) and log on as adm, see 4-2-5 "Logging on to VIVID E9 as 'ADM'" on page 4-15.
- 2.) Select **Service** (lower, right part of window) to view the Service Screen, see Figure 3-15 on page 3-32.

## Figure 3-15 Service Screen

|                           |           | SERVICE             |                 |        |   |
|---------------------------|-----------|---------------------|-----------------|--------|---|
| Video settings PAL Format |           |                     |                 |        |   |
| Monitor                   |           |                     |                 |        |   |
| 17InchLCD                 |           |                     |                 |        |   |
|                           |           |                     |                 |        |   |
|                           |           |                     |                 |        |   |
| Keyboard setup            |           |                     | Network Printer |        |   |
| Add Printer               |           | Select Printer Mode | el 🔽            |        |   |
|                           |           |                     |                 |        |   |
|                           |           | Disable T           | cplp Filter     |        |   |
|                           |           |                     |                 |        |   |
| maging Meas/Text Report   | Connectiv | vity System         | About           | Servic | • |

#### 3-8-3-3 Select Video Format, PAL or NTSC

This selection must correspond to the Video Standard (PAL or NTSC) used at the location.

• From the Video Settings drop-down menu, select the correct video format (NTSC or PAL).

#### Figure 3-16 Select Video Format

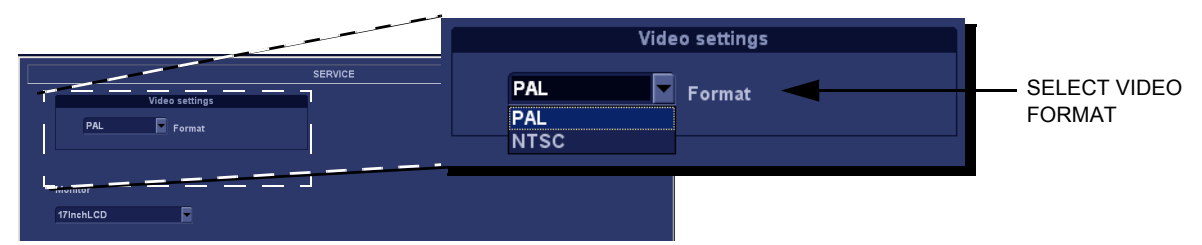

#### 3-8-3-4 Alphanumeric Keyboard configuration

NOTE: This Procedure is not required if the alphanumeric keyboard is a US keyboard, since the default setting is set to US English keyboards.

#### Figure 3-17 Select Keyboard Setup

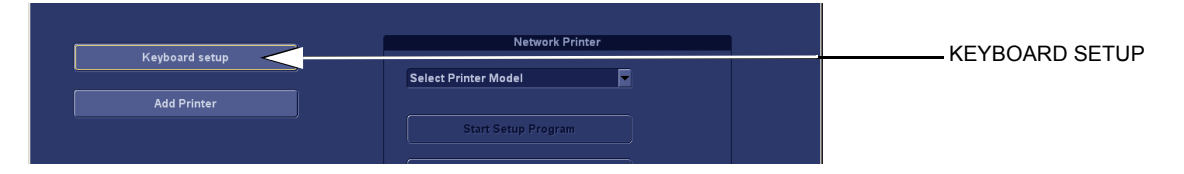

#### 1.) Select Keyboard Setup to get access to Keyboard Properties.

#### Figure 3-18 Select Keyboard Properties

| R | egional and Language Options                                                                                         | ? | × |
|---|----------------------------------------------------------------------------------------------------|---|---|
|   | Regional Optons Languages Agvanced                                                                                   |   |   |
|   | Standards and immate                                                                                                 |   |   |
|   | This option affects how some programs format numbers, currencies, dates, and time.                                   |   |   |
|   | Select an item to match its preferences, or click Customize to choose<br>your own formats:                           |   |   |
|   | Norwegian (Bokmal)                                                                                                   |   |   |
|   | Samples                                                                                                    |   |   |
|   | Number: 123 456 789,00                                                                                               |   |   |
|   | Currency: kr 123 456 789,00                                                                                          |   |   |
|   | Time: 12:25:27                                                                                                    |   |   |
|   | Short date: 13.11.2006                                                                                               |   |   |
|   | Long date: 13. november 2006                                                                                         |   |   |
|   |                                                                                                    |   |   |
|   | Location                                                                                                    |   |   |
|   | <u>I</u> o help services provide you with local information, such as news and weather, select your present location: |   |   |
|   | Norway                                                                                                    |   |   |
|   |                                                                                                    |   |   |
|   |                                                                                                    |   |   |
|   | OK   Cancel   <u>A</u> pp                                                                                            | y |   |

- 2.) Select Languages, to display the program languages screen.
- 3.) Use the Language used in menus and dialogs scroll bar to find the correct language for your use.

#### 3-8-3-5 Add Printer

NOTE: This function may be unavailable for some software versions and it will not always function due to that usually, a special Installation Wizard is to be used. Please follow instructions in the respective printer installation procedure for correct printer installation. See 3-8-4 "Optional Peripherals/Peripheral Connection" on page 3-36 for more information.

#### Figure 3-19 Add Printer

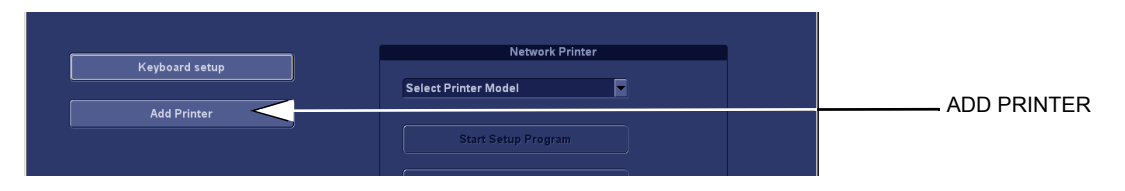

1.) Select Add Printer to start the Add Printer (Installation) Wizard.

## Figure 3-20 Add Printer Wizard

| Add Printer Wizard |                                                                         |
|--------------------|-------------------------------------------------------------------------|
|                    | Welcome to the Add Printer<br>Wizard                                    |
|                    | This wizard helps you install a printer or make printer<br>connections. |
|                    | To continue, click Next.                                                |
|                    | < <u>B</u> ack. <u>Next</u> > Cancel                                    |

2.) Follow the instructions in the Wizard to install a new printer.

## 3-8-3-6 Monitor Selection

Some characteristics are different for the different LCD monitors.

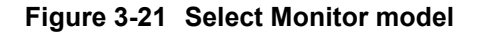

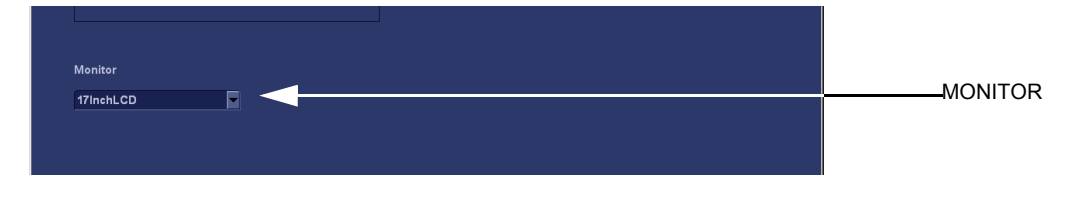

Select the Monitor model in the Monitor pull-down menu.

## 3-8-3-7 DVR (Option) Setup

NOTE: Installation instructions for the Digital Video Recorder (DVR) option is included in the DVR Installation manual, Direction Number GA294614.

## Selecting Offline mode

Follow these steps to select Offline mode for the DVR:

- 1.) Install media in the DVR Recorder.
- 2.) Go into Config (F2) > Service.
- 3.) Select Offline.
- 4.) Reboot the VIVID E9.

٠

## 3-8-4 Optional Peripherals/Peripheral Connection

## 3-8-4-1 Approved Internal Peripherals

This list covers the internal peripherals available for VIVID E9:

- Printer, Monochrome (Black & White), Digital
  - SONY UP-D897
  - MITSUBISHI Digital Monochrome Printer P95DE
- Digital Video Recorder (DVR)

## 3-8-4-2 External Peripherals (Optional) for Connection to USB

One of the external units listed below, may be connected to the USB port on the rear of the VIVID E9:

## Footswitch

Configuration of the footswitch is done on the **Config > Imaging > Application** screen.

For more information, refer to the VIVID E9 User Manual.

- External Data Storage:
  - USB Flash Card
  - Iomega Ultramax desktop hard drive (2TB with RAID1)

## COLOR Printers:

- SONY UPD-25MD
- SONY UPD-23MD
- MITSUBISHI Digital Color Printer CP30DW

## 3-8-4-3 External Peripherals (Optional) for Connection to Ethernet (TCP/IP Network)

When installing a new external printer, connected via Ethernet (TCP/IP Network), please refer to the respective printer's documentation.

The VIVID E9 supports the following network printers:

- HP OfficeJet Pro 8000
- HP OfficeJet PRO K5400dn
- HP OfficeJet PRO K550
- HP Color LaserJet 3600n
- HP Laser Jet Pro 400 color M451
- HP Color LaserJet CP2025n
- HP Inkjet 1200DTN
- HP Inkjet 1100DTN
- HP Deskjet 6127
- HP Deskjet 990 Cxi
- LEXMARK C762N
- LEXMARK C752N
- LEXMARK C750N
- EPSON 980N

## **3-8-5** Software Options Configuration

## 3-8-5-1 Software Option installation introduction

A Password (Software Option String) enables a software option or a combination of software options. This password is specific for each VIVID E9.

## 3-8-5-2 Installing a Software Option

- 1.) Press Config (F2) and log on as adm, see 4-2-5 "Logging on to VIVID E9 as 'ADM'" on page 4-15.
- 2.) Select Admin (lower part of window),
- 3.) Select the System Admin tab.

#### Figure 3-22 System Admin screen

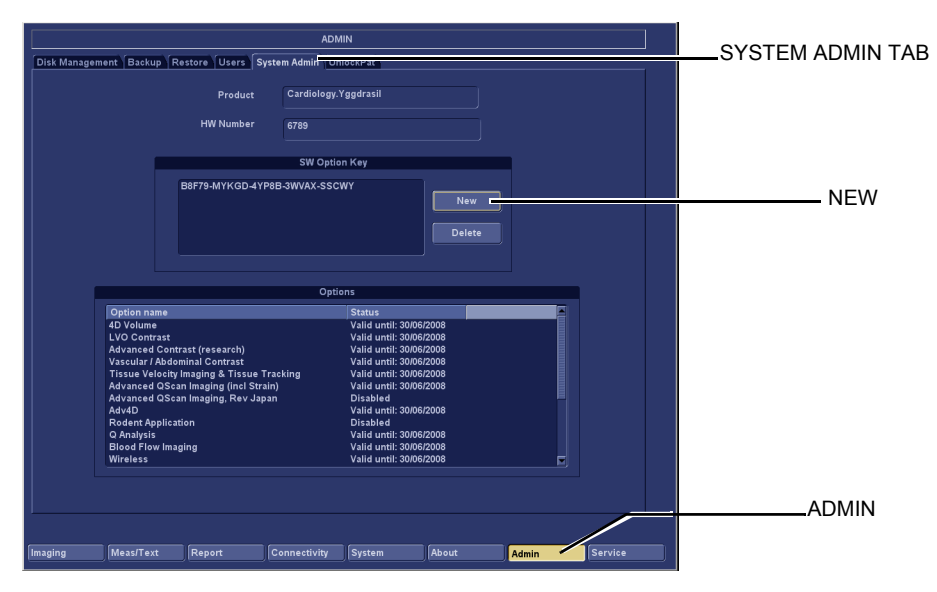

## **3-8-5-2** Installing a Software Option (cont'd)

4.) Select **New** to open the New Key dialog where you type the Software Option Key (Alphanumeric String).

## Figure 3-23 Type Software Option Key (Alphanumeric string)

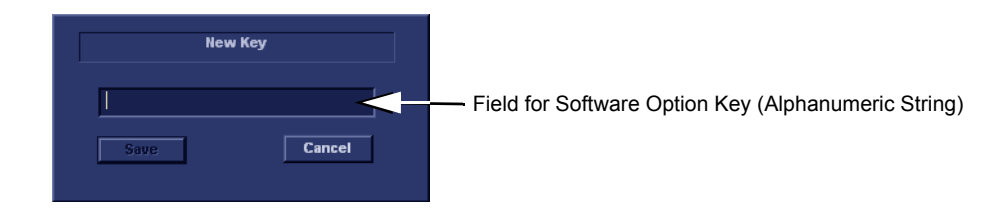

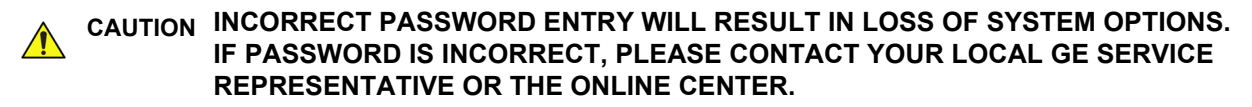

- 5.) Type the Password (Software Option Key (Alphanumeric string)).
- 6.) Press **Save** to save the new setting.
- 7.) Restart to save and activate the settings and adjustments you have done so far.

# Section 3-9 Connectivity overview

## 3-9-1 Physical connection

## 3-9-1-1 Stand-alone VIVID E9

No network connection needed.

## 3-9-1-2 "Sneaker Net" environment

No network connection needed. Use removable media to move data from the VIVID E9 to an other unit.

## 3-9-1-3 Connection from VIVID E9 to an EchoPAC PC Workstation

- Direct Cable Connection from VIVID E9 to an EchoPAC PC Workstation via a Crossover Cable You will only need a Crossover Cable for network use to connect the two units this way.
  - a.) Connect one end of the crossed network cable to the network connector on the VIVID E9.
  - b.) Connect the other end to the network connector to the EchoPAC PC Workstation, see chapter 3 in the EchoPAC PC Workstation Service Manual.
- Connection via a Peer-to-Peer Network You will need a network hub and one network cable for each unit connected to the hub.
- Connection via Hospital Network You will need one network cable to connect the VIVID E9 to a wall outlet on the hospital's network.

## 3-9-1-4 Connection from VIVID E9 to a DICOM Server on a Network

You will need one network cable.

- 1.) Connect one end of the cable to the Ethernet connector on VIVID E9.
- 2.) Connect the other end of the cable to the wall outlet.

If a Peer-to-Peer Network is connected to the hospital's network, you may connect the VIVID E9 to the Peer-to-Peer Network.

## Section 3-10 Connectivity setup

NOTE: If connected to a stand-alone network (Peer-to-Peer network with a VIVID E9 scanner, an EchoPAC PC workstation and an optional network printer), you should use default delivery settings.

## 3-10-1 Introduction

To be able to use the network functions when connected to a hospital network, the scanner must have a proper network address.

- Before you can set up the scanner, you need to collect some information.
- The "Worksheet for DICOM Network Information" on page 2-13 can be used for gathering this information.
- Typical source for this information is the network administrator.

## 3-10-2 Compatibility

VIVID E9 can communicate with:

- EchoPAC PC
- Image Vault
- Other units via DICOM

## 3-10-3 Select TCP/IP Screen

- 1.) Press Config (F2) and log on as adm, see 4-2-5 "Logging on to VIVID E9 as 'ADM" on page 4-15.
- 2.) If not already selected, select **Connectivity** from the bottom row of "buttons" on the screen.
- 3.) Select the **TCP/IP TAB** (it is named **Tcpip**). The resulting screen gives you an overview of many of the network settings for VIVID E9.

#### Figure 3-24 TCP/IP Overview screen for VIVID E9

#### **DETAILED DICOM LOG:** SELECT TO TURN **DETAILED DICOM LOG** ON. (IT WILL BE TURNED OFF AFTER A RESTART)

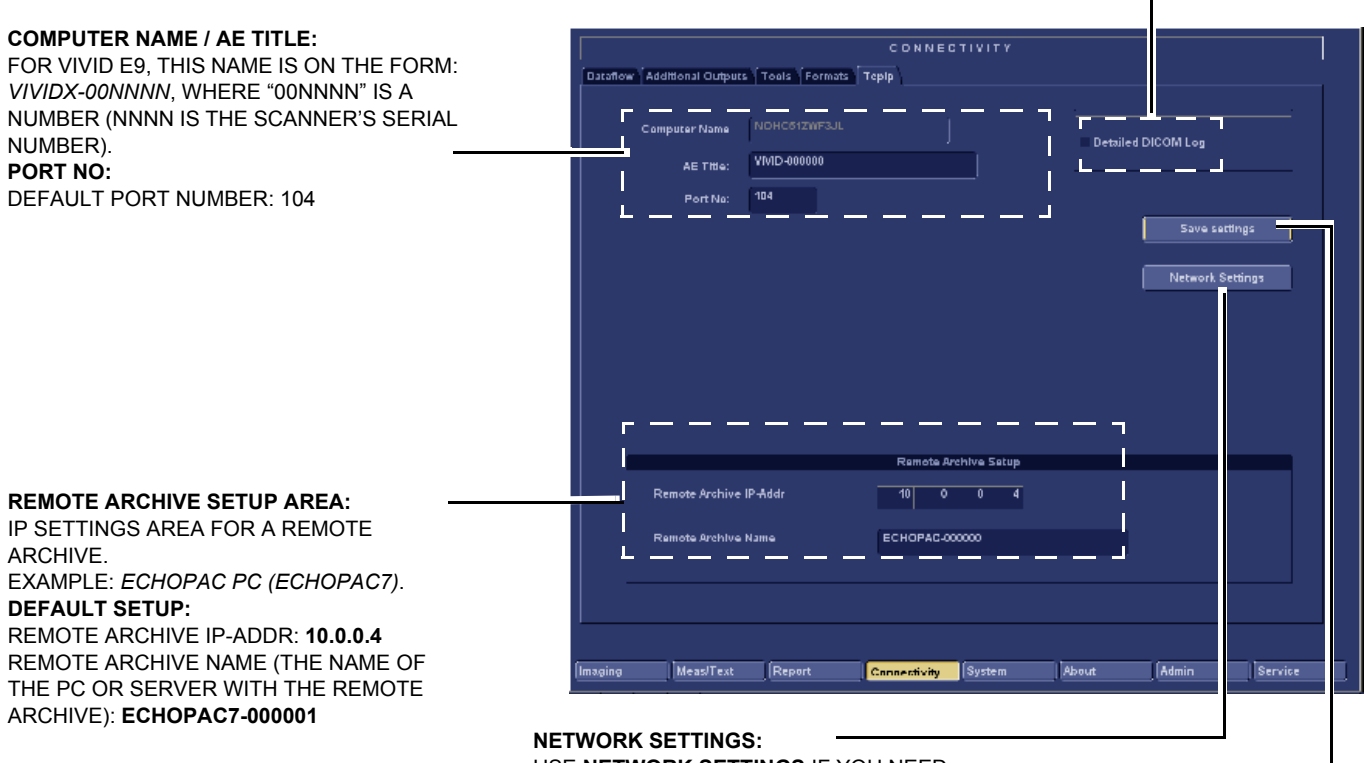

USE **NETWORK SETTINGS** IF YOU NEED TO CHANGE VIVID E9'S IP SETTINGS OR TURN DHCP ON OR OFF.

SAVE SETTINGS JU SELECT SAVE SETTINGS TO ARCHIVE ANY CHANGES YOU HAVE DONE TO THE TCP/IP SETTINGS

## 3-10-4 Changing the AE Title and/or Port Number (Port No.)

## Figure 3-25 AE Title and Port No.

| CONNECTIVITY                |                     |                    |  |  |
|-----------------------------|---------------------|--------------------|--|--|
| Dataflow Additional Outputs | Tools Formats Tepip |                    |  |  |
| Computer Name               | NDHC61ZWF3JL        | Detailed DICOM Log |  |  |
| AE TIMe:                    | VMD-000000          |                    |  |  |
| Port No:                    | 104                 |                    |  |  |
|                             |                     | Save settings      |  |  |

- 1.) To change **AE Title** and/or **Port No**., edit the respective fields.
- 2.) Select **Save settings** to store your changes. This will bring up a new Warning screen.

## Figure 3-26 Warning

| Warning | ۲                                                    |
|---------|------------------------------------------------------|
| Δ       | Save new ip settings?<br>REBOOT To activate settings |
|         |                                                      |
|         |                                                      |
|         | Ok Cancel                                            |

- 3.) Select **Ok** to save your changes or **Cancel** to return without saving any changes.
- 4.) Reboot VIVID E9 to activate the settings or continue with other Tcpip set-up tasks.

## 3-10-5 DHCP setup

Follow the instructions below to configure the VIVID E9's use of DHCP.

|          |                   |              | CONNEC       |             |         |              |         |  |                                      |
|----------|-------------------|--------------|--------------|-------------|---------|--------------|---------|--|--------------------------------------|
| Dataflow | Additional Output | s Tools Form | ats Tepip    |             |         |              |         |  |                                      |
|          | Computer Name     | NOHC612WF3   |              |             | Detaile | d DICOM Log  |         |  |                                      |
|          | AE THIe:          | VIVID-000000 |              |             |         |              |         |  |                                      |
|          | Port No:          | 104          |              |             |         | Save settin  | gs      |  |                                      |
|          |                   |              |              |             |         | Network Sett | ings    |  | <ul> <li>NETWORK SETTINGS</li> </ul> |
|          |                   |              |              |             |         |              |         |  |                                      |
|          |                   |              | Romate An    | shive Setue |         |              |         |  |                                      |
|          | Remote Archive    | IP-Addr      | 10 0         | 0 4         |         |              |         |  |                                      |
|          | Remote Archive    | Name         | ECHOPAC-00   | 0000        |         |              |         |  |                                      |
|          |                   |              |              |             |         |              |         |  |                                      |
| Imaging  | Meas/Text         | Report       | Connectivity | System      | About   | Admin        | Service |  |                                      |

1.) When in the TCP/IP screen, select **Network Settings** to display the **Network Connections** screen, see Figure 3-28 "Network Connections" on page 3-44.

Figure 3-28 Network Connections

| Setwork Connections                                                                            |                         |           |                       |                       |  |  |  |  |  |  |
|------------------------------------------------------------------------------------------------|-------------------------|-----------|-----------------------|-----------------------|--|--|--|--|--|--|
| <u>Eile E</u> dit <u>V</u> iew F <u>a</u> vorites <u>T</u> ools Adva <u>n</u> ced <u>H</u> elp |                         |           |                       |                       |  |  |  |  |  |  |
| 🕞 Back + 🏐 - 🏂 🔎 Search 🖻 Folders 🛛 🎼 🎲 🗙 🏹 🛄 -                                                |                         |           |                       |                       |  |  |  |  |  |  |
| Address 🛸 Network Connections                                                                  |                         |           |                       | 💌 🔁 Go                |  |  |  |  |  |  |
| Name                                                                                           | Туре                    | Status    | Device Name           | Phone # or Host Addre |  |  |  |  |  |  |
| LAN or High-Speed Internet                                                                     |                         |           |                       |                       |  |  |  |  |  |  |
| Local Area Connection                                                                          | LAN or High-Speed Inter | Connected | Broadcom NetXtreme 57 |                       |  |  |  |  |  |  |
| Wizard                                                                                         |                         |           |                       |                       |  |  |  |  |  |  |
| 😼 New Connection Wizard                                                                        | Wizard                  |           |                       |                       |  |  |  |  |  |  |
|                                                                                                |                         |           |                       |                       |  |  |  |  |  |  |

2.) Right-click Local Area Connection and select **Properties** from the pop-up menu to go to the Local Area Connection Properties screen (see next page).

## 3-10-5 DHCP setup (cont'd)

| Connection |            |
|------------|------------|
| Status:    | Connected  |
| Duration:  | 01:10:22   |
| Speed:     | 100.0 Mbps |
| Activitu   |            |

Disable

## Figure 3-29 Local Area Connection Status

3.) Select **Properties** to display the **Local Area Connection Properties** 

<u>C</u>lose

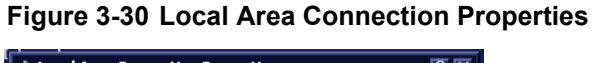

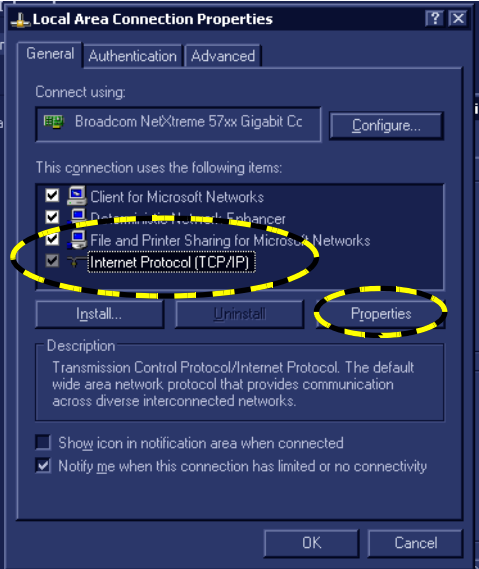

4.) Select Internet Protocol (TCP/IP), then select Properties.

## 3-10-5 DHCP setup (cont'd)

## Figure 3-31 Internet Protocol (TCP/IP) Properties

| Internet Protocol (TCP/IP) Properties                                                                                                    | ? X          |
|----------------------------------------------------------------------------------------------------|--------------|
| General Alternate Configuration                                                                                                    |              |
| You can get IP settings assigned automatically if your network suppo<br>this capability. Otherwise, you need to ask your network administrator<br>the appropriate IP settings. | rts<br>r for |
| Dtain an IP address automatically                                                                                                    |              |
| Use the following IP address:                                                                                                    |              |
| IP address:                                                                                                    |              |
| Subnet mask:                                                                                                    |              |
| Default gateway:                                                                                                    |              |
| Obtain DNS server address automatically                                                                                                    |              |
| □ □ □ Use the following DNS server addresses:                                                                                                    |              |
| Preferred DNS server:                                                                                                    |              |
| Alternate DNS server:                                                                                                    |              |
| Advance                                                                                                    | ed           |
| OK C                                                                                                    | ancel        |

## To turn DHCP on:

• Select: Obtain an IP address automatically.

#### To turn DHCP off:

- 1.) Select: Use the following IP address:
- 2.) Enter the:
  - IP address
  - Subnet mask
  - Default gateway

#### To save your new settings and close the open windows:

- 1.) Select **OK** to save the setting and close the **Internet Protocol (TCP/IP) Properties** dialog.
- 2.) Select OK to close (and save) the Local Area Connection Properties dialog.
- 3.) Select Close to close the Local Area Connection Status dialog.
- 4.) Select the "x" in the upper right corner to close the Network Connections window.

## **3-10-6** Set the Remote Archive's Network Information

To be able to connect to a remote archive, on a remote computer or server, you must configure VIVID E9 to communicate with it.

In the Remote Archive Setup area of the Tcpip screen (see example in Figure 3-32), enter the;

- 1.) Remote Archive IP address. (Default IP Address from factory: 10.0.0.4).
- 2.) Remote Archive Name. (Default Remote Archive Name from factory: ECHOPAC7-000001).

## Figure 3-32 TCP/IP Set-up for VIVID E9

| P ADDRESS FOR THE  | Ramota Archive Satup                         |                     |
|--------------------|----------------------------------------------|---------------------|
| COMPUTER NAME FOR  | Remote Archive IP-Addr 10 0 4                |                     |
| THE REMOTE ARCHIVE | Remote Archive Name EC HOPAC-000000          |                     |
|                    |                                              |                     |
|                    | Imaging Meas/Text Report Connectivity System | About Admin Service |

## **3-10-7** Save the New Settings

1.) Press **Save Settings** to save the new settings.

## Figure 3-33 Save New TCP/IP settings

|              | (Data from | A delite and Continues | Track Traces    | CONNEC       | TIVITY      |         |                  | l       |
|--------------|------------|------------------------|-----------------|--------------|-------------|---------|------------------|---------|
|              | Datanow    | Additional Output      | s Tools Formats | Терір        |             |         |                  |         |
|              |            | Computer Name          | NOHC51ZWF3JL    |              |             | Detaile |                  |         |
|              |            | AE THIe:               | VIVID-000000    |              |             | Detaile |                  |         |
| AVE SETTINGS |            |                        | 104             |              |             |         |                  |         |
|              |            |                        |                 |              |             |         | Save settle      | ngs     |
|              |            |                        |                 |              |             |         | Network Set      | tions   |
|              |            |                        |                 |              |             |         | I Intermotik Sec | ungs    |
|              |            |                        |                 |              |             |         |                  |         |
|              |            |                        |                 |              |             |         |                  |         |
|              |            |                        |                 |              |             |         |                  |         |
|              |            |                        |                 |              |             |         |                  |         |
|              |            |                        |                 | Remote An    | chive Setup |         |                  |         |
|              |            | Remote Archive         | IP-Addr         | 10 0         | 0 4         |         |                  |         |
|              |            | Remote Archive         | Name            | ECHOPAC-00   | 0000        |         |                  |         |
|              |            |                        |                 |              |             |         |                  |         |
|              |            |                        |                 |              |             |         |                  |         |
|              | · · · · ·  |                        |                 |              |             |         |                  |         |
|              | Imaging    | Meas/Text              | Report          | Connectivity | System      | About   | Admin            | Service |
|              |            |                        |                 |              |             |         |                  | -       |

A Warning is displayed on the screen, see illustration below.

Figure 3-34 Warning

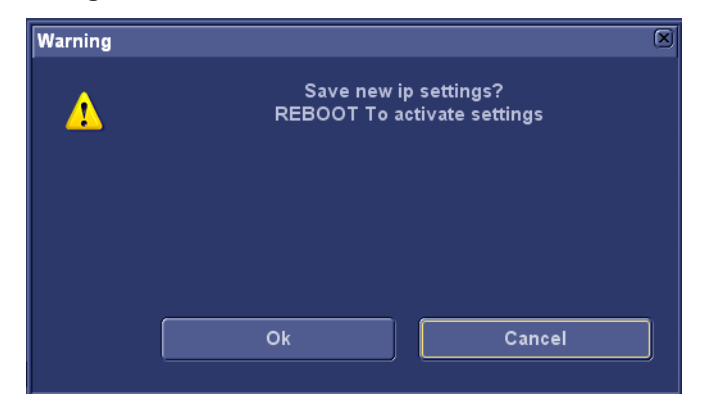

- 2.) Select **OK** to save the new settings. (By selecting **Cancel**, the previous settings will be kept.)
- 3.) The new settings are saved to a common settings file. After a restart, the settings are also included in other screens.
- 4.) Restart VIVID E9 to activate the changes.
- 5.) Select Worklist. (The "Worklist" entry must be highlighted.)
- 6.) Select Properties to display the Properties dialog.

# Section 3-11 Options Setup

## 3-11-1 Software options

Most of the options for VIVID E9 are activated by installing a password (alphanumeric text string).

- For installation instructions, see: 3-8-5 "Software Options Configuration" on page 3-38.
- For available options, see: Section 9-21 "Options VIVID E9" on page 9-93.

## 3-11-2 Color Video Printer (optional) installation

An external Color Video Printer may be connected to the USB port on VIVID E9.

NOTE: SONY UP-D23MD/UP-D25MD and MITSUBISHI CP30DW are medical devices so they can be placed near the VIVID E9. The USB cable is 5 meters long, so it must be placed within reach of this cable.

## **3-11-2-1** Preparations for installing the CP30DW for the first time

Set Switch 1 and 2 on the rear side of the printer to ON.

- Please refer to the documentation for the printer if you need help to locate the switches.
- Please refer to the "Printer Driver Installation Manual", Direction GA294652, Rev. 3 (or newer) if you need to install a new printer driver.

## 3-11-2-2 Generic installation instructions

- 1.) Connect the USB cable to the printer and to the USB port on VIVID E9's Rear Panel.
- 2.) Select the correct Power cable and connect it to the printer and to the mains power outlet.
- 3.) Switch on the power switch on the printer.

To be able to use the printer, the printer must be selected on the VIVID E9.

For more information, please refer to the "Printer Driver Installation Manual", Direction GA294652, Rev. 3 (or newer).

# Section 3-12 Setup paperwork

NOTE: During and after installation, the documentation (i.e. CDs with documentation, User's Manuals, Installation Manuals etc.) for the peripheral units must be kept as part of the original system documentation. This will ensure that all relevant safety and user informations are available during the operation and service of the complete system.

## 3-12-1 User's Manual(s)

Check that the correct User Manual(s) or CD with User Manuals, per software (SW) revision and language, for the system is included.

## **3-12-2 Product Locator Installation Card**

*NOTE:* The Product Locator Installation Card shown may not be the same as the provided Product Locator card.

From the factory, a sheet with five Product Locator cards for transportation and one for Installation are included.

Figure 3-35 Product Locator Installation Card (Example)

| DESCRIPTION               | Mailing<br>Address | GE Medical Systems<br>Product Locator File<br>P.O Box 414<br>Milwaukee, WI 53201 | -0414<br>FDA | P<br>B<br>7<br>MODEL           | GEMS-E<br>Product Loca<br>3P 34<br>78533 Buc C                                                                                     | tor Admin<br>edex, FRA                  | istration<br>NCE  | Yo<br>GE<br>4-7<br>Hit       | kogawa M<br>MSA Ser<br>7-127 Asa<br>no-shi To<br>serial | Medical Systems Ltd.<br>vice Administration<br>ihigaoka<br>kyo 191, JAPAN                                     |
|---------------------------|--------------------|----------------------------------------------------------------------------------|--------------|--------------------------------|----------------------------------------------------------------------------------------------------|-----------------------------------------|-------------------|------------------------------|---------------------------------------------------------|----------------------------------------------------------------------------------------------------|
|                           |                    |                                                                                  |              | -                              | OCP                                                                                                    | BS                                      | ORD               |                              |                                                         |                                                                                                    |
|                           |                    |                                                                                  |              |                                | DISTRICT                                                                                                    | CUSTOMER                                | NO.               |                              |                                                         | DATE (MO-DA-YR)                                                                                               |
| <b>A</b> 11               |                    |                                                                                  |              |                                | DESTINATION<br>NAME AND                                                                                                    |                                         |                   |                              |                                                         |                                                                                                    |
| SH                        | IP                 | MENI                                                                             |              |                                | AUDRESS                                                                                                    |                                         |                   |                              |                                                         |                                                                                                    |
|                           |                    |                                                                                  |              |                                |                                                                                                    |                                         |                   |                              |                                                         |                                                                                                    |
|                           |                    |                                                                                  |              |                                | -                                                                                                    |                                         |                   |                              | 2.                                                      | ZIP CODE                                                                                                    |
|                           |                    |                                                                                  |              |                                |                                                                                                    |                                         |                   |                              |                                                         |                                                                                                    |
|                           |                    |                                                                                  |              |                                |                                                                                                    |                                         |                   |                              |                                                         |                                                                                                    |
| ee.                       | Mailing<br>Address | GE Medical Systems<br>Product Locator File<br>P.O Box 414<br>Milwaukee, WI 53201 | -0414        | C<br>F<br>E<br>7               | GEMS-E<br>Product Loca<br>3P 34<br>78533 Buc C                                                                                     | itor Admin<br>Gedex, FRA                | istration         | Yo<br>GE<br>4-1<br>Hi        | kogawa<br>MSA Ser<br>7-127 Asa<br>no-shi Tc             | Medical Systems Ltd.<br>vice Administration<br>ahigaoka<br>kyo 191, JAPAN                                     |
| DESCRIPTION               | Mailing<br>Address | GE Medical Systems<br>Product Locator File<br>P.O Box 414<br>Milwaukee, WI 53201 | -0414        | (<br>F<br>E<br>7<br>MODEL      | GEMS-E<br>Product Loca<br>3P 34<br>78533 Buc C                                                                                     | itor Admin<br>Gedex, FRA                | istration         | Yo<br>Ge<br>4-<br>Hi<br>REV  | kogawa I<br>MSA Ser<br>7-127 Asi<br>no-shi Tc<br>serial | Medical Systems Ltd.<br>vice Administration<br>ahigaoka<br>ikyo 191, JAPAN                                    |
| DESCRIPTION<br>SYSTEM LD. | Mailing<br>Address | GE Medical Systems<br>Product Locator File<br>P.O Box 414<br>Milwaukee, WI 53201 | -0414        | (<br>F<br>E<br>7<br>MODEL      | GEMS-E<br>Product Loca<br>3P 34<br>78533 Buc C                                                                                     | edex, FRA                               | INCE<br>ORD       | Yo<br>GE<br>4-:<br>Hi<br>REV | kogawa I<br>MSA Ser<br>7-127 Asa<br>no-shi Tc<br>serial | Medical Systems Ltd.<br>vice Administration<br>ahigaoka<br>ikyo 191, JAPAN                                    |
| DESCRIPTION<br>SYSTEM LD. | Mailing<br>Address | GE Medical Systems<br>Product Locator File<br>P.O Box 414<br>Milwaukee, WI 53201 | -0414        | C<br>F<br>E<br>7<br>MODEL      | GEMS-E<br>Product Loca<br>3P 34<br>78533 Buc C                                                                                     | edex, FRA                               | INCE<br>ORD       | Yo<br>Ge<br>4<br>Hi<br>Rev   | kogawa I<br>MSA Ser<br>7-127 Asi<br>no-shi Tc<br>serial | Medical Systems Ltd.<br>vice Administration<br>ahigaoka<br>ikyo 191, JAPAN<br>EMPLOYEE NO.<br>DATE (MO-DA-YR) |
| DESCRIPTION<br>SYSTEM LD. | Mailing<br>Address | GE Medical Systems<br>Product Locator File<br>P.O Box 414<br>Milwaukee, WI 53201 | -0414        | (<br>F<br>Z<br>MODEL           | GEMS-E<br>Product Loca<br>3P 34<br>78533 Buc C<br>OCP<br>DISTRICT<br>CUSTOMER N <sup>e</sup>                                       | edex, FRA                               | INCE              | Yo<br>GE<br>4-<br>Hi<br>REV  | kogawa I<br>MSA Ser<br>7-127 As:<br>no-shi Tc           | Medical Systems Ltd.<br>vice Administration<br>ahigaoka<br>akyo 191, JAPAN<br>EMPLOYEE NO.<br>DATE (MO-DA-YR) |
| DESCRIPTION<br>SYSTEM LD. | Mailing<br>Address | GE Medical Systems<br>Product Locator File<br>P.O Box 414<br>Milwaukee, WI 53201 | -0414<br>FDA | C<br>F<br>Z<br>MODEL           | GEMS-E<br>Product Loca<br>3P 34<br>78533 Buc C<br>OCP<br>DISTRICT<br>CUSTOMER N°<br>DESTINATION<br>NAME AND<br>ADDRESS             | itor Admin<br>iedex, FRA<br>iss<br>isom | INCE              | Yo<br>GE<br>4-<br>Hi         | kogawa I<br>MSA Ser<br>7-127 Asi<br>no-shi Tc<br>serial | Medical Systems Ltd.<br>vice Administration<br>ahigaoka<br>akyo 191, JAPAN<br>EMPLOYEE NO.<br>DATE (MO-DA-TE) |
| DESCRIPTION<br>SYSTEM LD. | Mailing<br>Address | GE Medical Systems<br>Product Locator File<br>P.O Box 414<br>Milwaukee, WI 53201 | -0414<br>FDA | C<br>F<br>Z<br>MODEL           | GEMS-E<br>Product Loca<br>3P 34<br>78533 Buc C<br>OCP<br>DISTRICT<br>CUSTOMER N <sup>e</sup><br>DESTINATION<br>NAME AND<br>ADDRESS | edex, FRA                               | ISTRATION<br>INCE | Yo<br>GE<br>4-7<br>Hi<br>REV | kogawa I<br>MSA Ser<br>7-127 Asi<br>no-shi Tc<br>serial | Medical Systems Ltd.<br>vice Administration<br>ahigaoka<br>ikyo 191, JAPAN<br>EMPLOYEE NO.<br>DATE (MO-DA-YR) |
| DESCRIPTION<br>SYSTEM LD. | Mailing<br>Address | GE Medical Systems<br>Product Locator File<br>P.O Box 414<br>Milwaukee, WI 53201 | -0414<br>FDA | C<br>F<br>E<br>7<br>7<br>MODEL | CEMS-E<br>Product Loca<br>3P 34<br>78533 Buc C<br>DISTRICT<br>CUSTOMER N°<br>ADDRESS                                               | Itor Admin<br>Iedex, FRA<br>85<br>ROOM  | INCE<br>ORD       | Yơ<br>GE<br>4-<br>Hi<br>REV  | kogawa<br>MSA Ser<br>7-127 Asi<br>no-shi Tc             | Medical Systems Ltd.<br>vice Administration<br>ahigaoka<br>ikyo 191, JAPAN<br>EMPLOYEE NO.<br>DATE (MO-DA-YR) |

This page left blank to facilitate double-sided printing.

# Chapter 4 General procedures and Functional checks

# Section 4-1 Overview

## 4-1-1 Purpose of this chapter

This chapter provides procedures for quickly checking major functions of the VIVID E9 scanner and diagnostics instructions using the built-in service software.

## 4-1-2 Contents in this chapter

| 4-1 | Overview           | <b>I-1</b> |
|-----|--------------------|------------|
| 4-2 | General procedures | 1-3        |
| 4-3 | Functional checks  | 1-37       |
| 4-4 | Site Log           | 1-52       |

## 4-1-3 Special Equipment required

- An empty (blank) DVD+RW disc
- ECG Pads
- ECG Harness:
  - CABLE ECG MARQ. AHA/AMERICA, P/N:164L0025
  - LEADWIRES ECG MARQ. AHA/AMERICA, P/N: 164L0027

or

- CABLE ECG MARQ. IEC/EU+AS, P/N:164L0026
- LEADWIRES ECG MARQ. IEC/EU+AS, P/N:164L0028
- At least one probe (ideally you should check all the site probes used by the system.)

-

## Section 4-2 General procedures

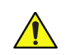

NOTICE SYSTEM REQUIRES ALL COVERS

Operate this unit only when all board covers and frame panels are securely in place. The covers are required for safe operation, good system performance and cooling purposes.

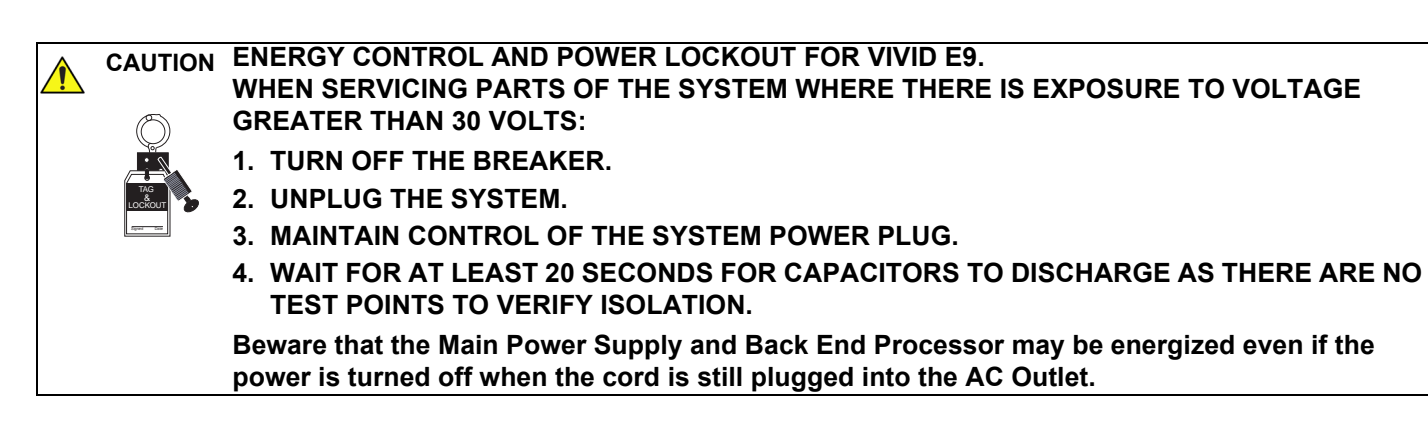

## 4-2-1 Power ON/Boot Up

4-2-1-1 Warnings

DANGER ALWAYS CONNECT THE UNIT TO A FIXED POWER SOCKET WHICH HAS THE PROTECTIVE GROUNDING CONNECTOR.

DANGER NEVER USE A THREE-TO-TWO PRONG ADAPTER; THIS DEFEATS THE SAFETY GROUND.

DANGER ENSURE THAT THE POWER CORD AND PLUG ARE INTACT AND THAT THE POWER PLUG IS THE PROPER HOSPITAL-GRADE TYPE (WHERE REQUIRED).

CAUTION SYSTEM REQUIRES ALL COVERS

OPERATE THIS UNIT ONLY WHEN ALL BOARD COVERS AND FRAME PANELS ARE SECURELY IN PLACE. THE COVERS ARE REQUIRED FOR SAFE OPERATION, GOOD SYSTEM PERFORMANCE AND COOLING PURPOSES.

**NOTICE** Use only power supply cords, cables and plugs provided by or designated by GE Healthcare.

NOTE: Do not cycle the Circuit Breaker ON-OFF-ON in less than five (5) seconds. When turning OFF the Circuit Breaker, the system should de-energize completely before turning the circuit breaker ON.

#### 4-2-1-2 Connect AC (mains) Power to the VIVID E9

Connecting AC Power to the VIVID E9 ultrasound unit, involves preliminary checks of the power cord, voltage level and compliance with electrical safety requirements.

- 1.) Ensure that the wall outlet is of appropriate type, and that the Circuit Breaker is turned off.
- 2.) Uncoil the power cable, allowing sufficient slack so that the unit can be moved slightly.
- 3.) Verify that the power cable is without any visible scratches or any sign of damage.
- 4.) Verify that the on-site mains voltage is within the limits indicated on the rating label near the Circuit Breaker on the rear of the unit.
- 5.) Connect the Power Cable's female plug to the Power Inlet at the rear of the unit.
- 6.) Lock the plug in position with the Retaining Clamp (ACC Clamp).
- 7.) Verify that the Mains Power Circuit Breaker is in OFF position, if not, switch it OFF.

#### Figure 4-1 The Circuit Breaker and On/Off button

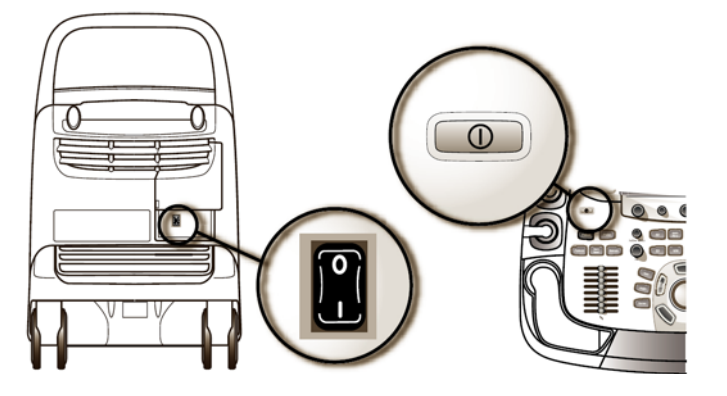

8.) Connect the Power Cable's other end (male plug) to a hospital grade mains power outlet with the proper rated voltage, and the unit is ready for Power ON/Boot Up.

## 4-2-1-3 Turn Unit ON

1.) Switch ON the Mains Power Circuit Breaker at the rear of the unit.

## Figure 4-2 The Circuit breaker and On/Off button

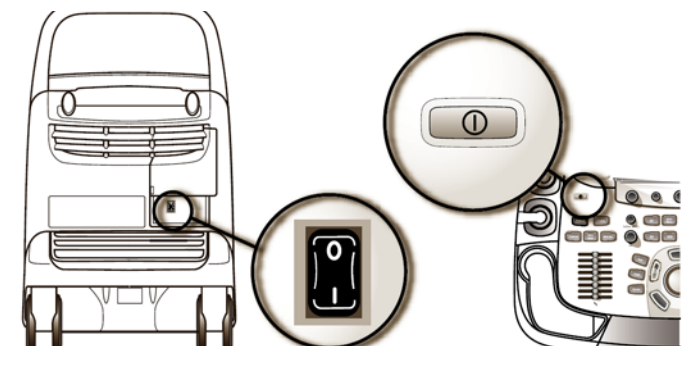

You should hear a "click" from the relays in the AC Power and the unit is ready to boot.

2.) Press once on the **On/Off** key on the Operator Panel to boot the unit.

During a normal boot, you may observe that:

- a.) The unit's ventilation fan starts on full speed, but slows down after a few seconds (listen to the fan sound).
- b.) Power is distributed to the peripherals, Operator Panel (Console), Monitor, Front End Processor and Back End Processor.
- c.) Back End Processor and rest of scanner starts with the sequence listed in the next steps:
- d.) Back End Processor is turned ON and starts to load the software.
- e.) The Start Screen is displayed on the monitor.
- f.) A start-up bar indicating the time used for software loading, is displayed on the monitor.

#### Figure 4-3 Start-up bar

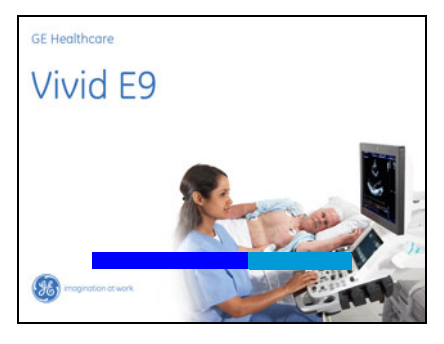

g.) The software initiates and sets up the Front End electronics and the rest of the instrument.

h.) The backlight in the keyboard is lit.

## 4-2-1-3 Turn Unit ON (cont'd)

i.) As soon as the software has been loaded, either a 2D screen is displayed on the screen, indicating that a probe has been connected, or a No Mode screen is displayed, indicating that no probe has been connected.

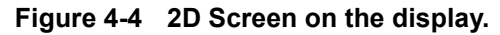

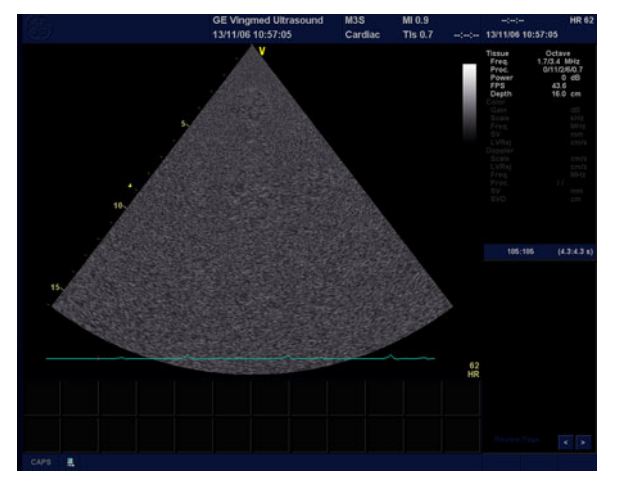

NOTE: Total time used for start-up is typical one and a half minutes or less. If starting after a power loss or a lock-up, the start-up time may be up to four minutes.

## 4-2-2 Power shut down

When you switch off the unit, the system performs an automatic shutdown sequence.

#### Figure 4-5 System - Exit menu

| Logon Information                |  |  |  |  |  |  |  |  |
|----------------------------------|--|--|--|--|--|--|--|--|
| Default user is logged on as USR |  |  |  |  |  |  |  |  |
|                                  |  |  |  |  |  |  |  |  |
| Logon Time 21/04/2008 - 14:55    |  |  |  |  |  |  |  |  |
|                                  |  |  |  |  |  |  |  |  |
|                                  |  |  |  |  |  |  |  |  |
|                                  |  |  |  |  |  |  |  |  |
| Logoff Shutdown Cancel           |  |  |  |  |  |  |  |  |

The SYSTEM - EXIT menu, used when switching off the unit, gives you these choices:

#### Logoff

Use this button to log off the current user.

The system remains ON and ready for a new user to log on.

If the Logoff button is dimmed, it indicates that no user is logged on to the unit at the moment.

#### Shutdown

Use this button to shut down the system. The entire system will shut down. It is recommended to perform a full shutdown at least once a week.

If the Shutdown button is dimmed, use the key-combination <Ctrl+Alt+R> to shut down the unit.

#### Cancel

Use this button to exit from the System-Exit menu and return to the previous operation.
#### 4-2-2-1 Complete Power Down

- 1.) Before Power Down, lock the Top Console in its lower, locked position. This is required if you are going to move or transport the VIVID E9 to ensure maximum stability.
- NOTE: For service purposes, you may want to move the Top Console after Power Down. If you leave the Top Console in unlocked position, it will be sensed during Power Down, and the brakes that usually stabilize the position of the Top Console, will be released so you can move the Top Console in the XY directions.
  - 2.) Press once on the **On/Off** key on the Operator Panel to display the **System Exit** menu.

#### Figure 4-6 Press once on the key with the green light

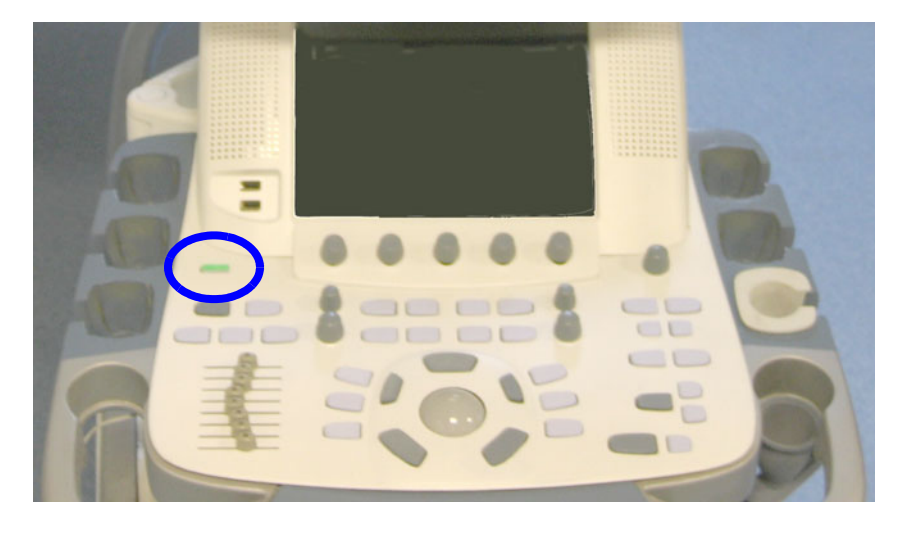

#### Figure 4-7 Select Shutdown

| s | SYSTEM - EXIT                    |
|---|----------------------------------|
|   | Logon Information                |
|   | Default user is logged on as USR |
|   | Logon Time 21/04/2008 - 14:55    |
|   | Logoff Shutdown Cancel           |

3.) Select Shutdown to do a complete power down of the unit.

The Back End Processor will first turn off the scanner activity and print the message "Please wait - Shutdown in progress" in the LCD display on the Operator Panel.

Next, it starts to shut down itself. The time to turn down the unit, including the Back End Processor, may vary from 10 seconds up to approximately 1 minute.

The last thing that shuts down, is the light on the Operator Panel, indicating that you can continue with the next step.

### 4-2-2-1 Complete Power Down (cont'd)

- **NOTICE** Be sure to wait with the next step until the system has finished its shut-down. Failing to do so, may destroy data on the hard disk, making the system fail later.
  - 4.) Switch off the Mains Power Circuit Breaker, located on the rear of the unit. This will cut power distribution within the unit.

#### Figure 4-8 Circuit Breaker located at rear of the unit

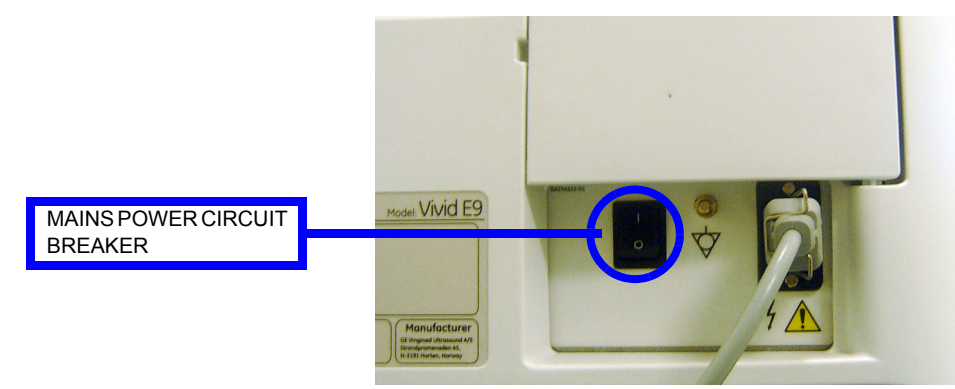

## 4-2-3 Top Console position adjustment

The system's Top Console can be freely moved in all directions. The vertical displacement of the Top Console is motor driven. The control buttons are located around the handles (Figure 4-9).

## CAUTION To avoid injury or damage, make sure nothing is within the range of motion before moving the Top Console. This includes both objects and people.

#### Figure 4-9 Top Console adjustment controls

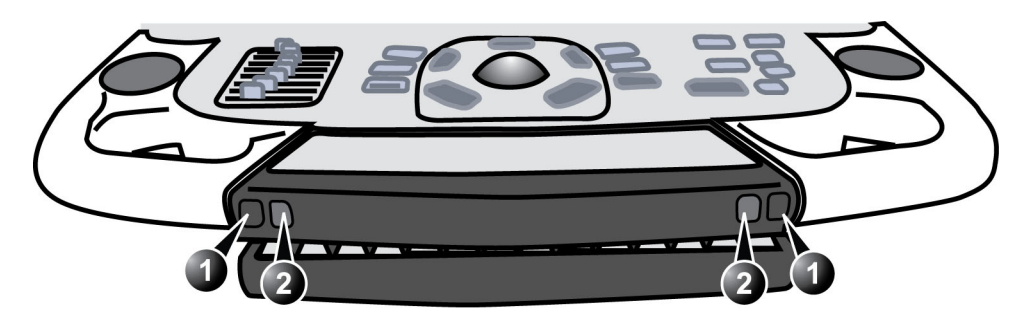

1. Lock and brake release button: Unlock and move the Top Console horizontal.

2. Up/Down button: Move the Console up or down

### 4-2-3-1 To raise/lower the Top Console

- 1.) Press and hold down the **Up/Down** button (Figure 4-9, button 2) accordingly to raise or lower the Top Console.
- 2.) Release the button when the Top Console is at the desired height.

## 4-2-3-2 To unlock the Top Console

- 1.) Press and hold down the **Lock and brake release** button(s) (Figure 4-9, button 1) and pull the Top Console out of the locked position until the Top console is in the desired position.
- 2.) Release the button(s).

### 4-2-3-3 To lock the Top Console

- 1.) Press and hold down the **Lock and brake release** button(s) (Figure 4-9, button 1) while pushing the Top Console in the locked position.
- 2.) Release the button(s).

### 4-2-3-4 To move the floating Top Console

- 1.) The unlocked Top Console can be easily moved by pressing and holding down the **Lock and brake** release button(s) (Figure 4-9, button 1) and move the Top Console in any direction.
- 2.) Release the button when the Top Console is at the desired height.

#### 4-2-3-5 Manually releasing the XY Lock

Even if the power is OFF, it is possible to manually release the console's XY-mechanism (frog leg).

The release point is located on the rear of the XY Mechanism (Frog Leg).

#### Figure 4-10 XY mechanism release

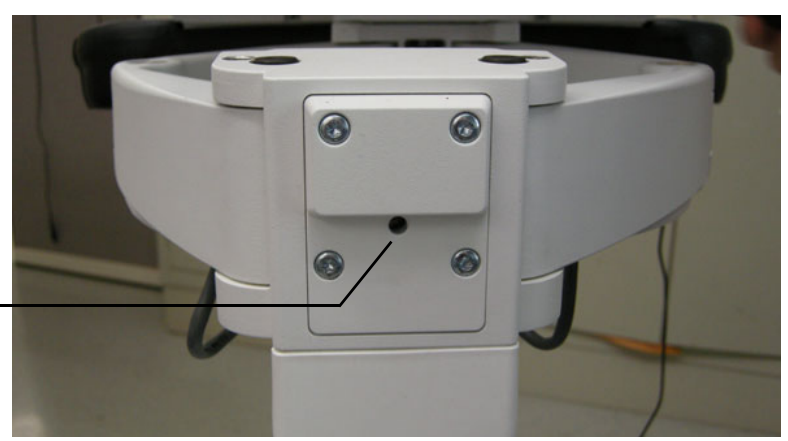

XY RELEASE

1.) Insert a small tipped screwdriver or eq. into the release point and push until a "click" is heard. Some force may be required if the lock adjustment is tight adjusted.

## Figure 4-11 Manually releasing the XY Lock

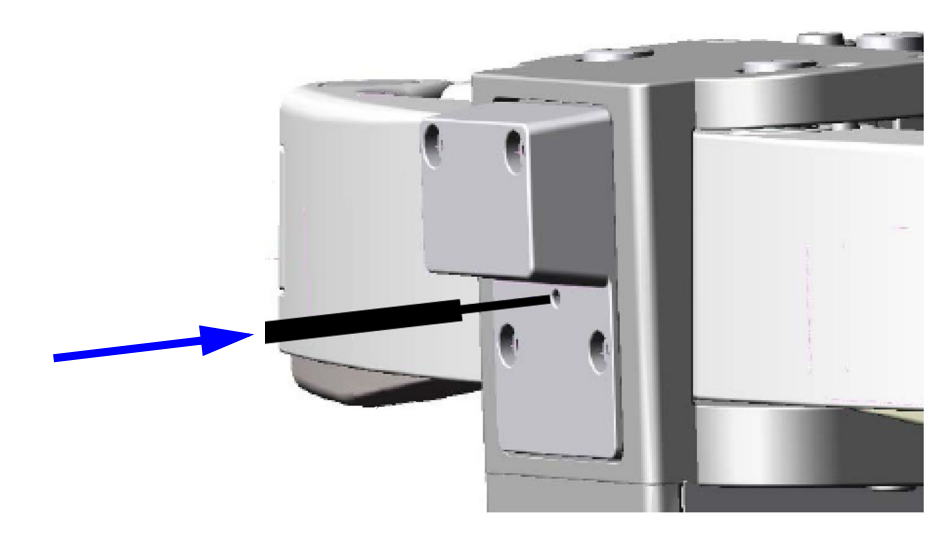

2.) Move the console to the wanted position.

#### 4-2-3-6 Moving the Top Console up or down when Power is OFF

The Z mechanism can be manually repositioned (moved up or down) in the event the drive gear is disconnected or has failed, or if the mains power is turned off or disconnected, or if it is a mains power failure.

#### Figure 4-12 Up/Down Release Handle

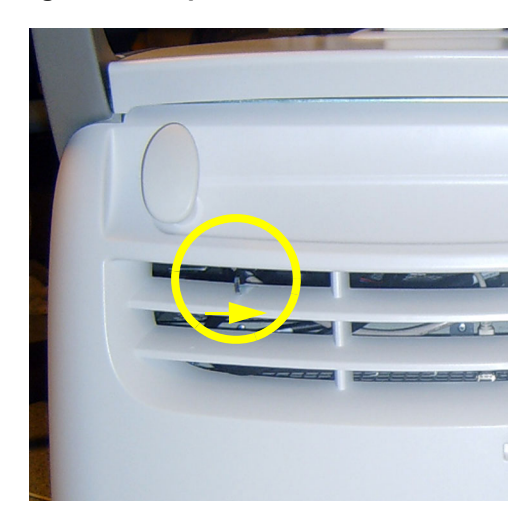

MOVE HANDLE (ABOVE THE ARROW IN THE ILLUSTRATION) TO THE RIGHT TO RELEASE THE Z MECHANISM

## WARNING OPERATOR CONSOLE CAN DROP UNEXPECTEDLY WHEN THE MECHANISM IS RELEASED.

• Move the handle a few millimeters to the right side, to release the Z Mechanism (disengage the motor drive unit), and at the same time move the Top Console up or down, as required.

## 4-2-4 LCD Monitor position adjustment

## Figure 4-13 LCD monitor position adjustment

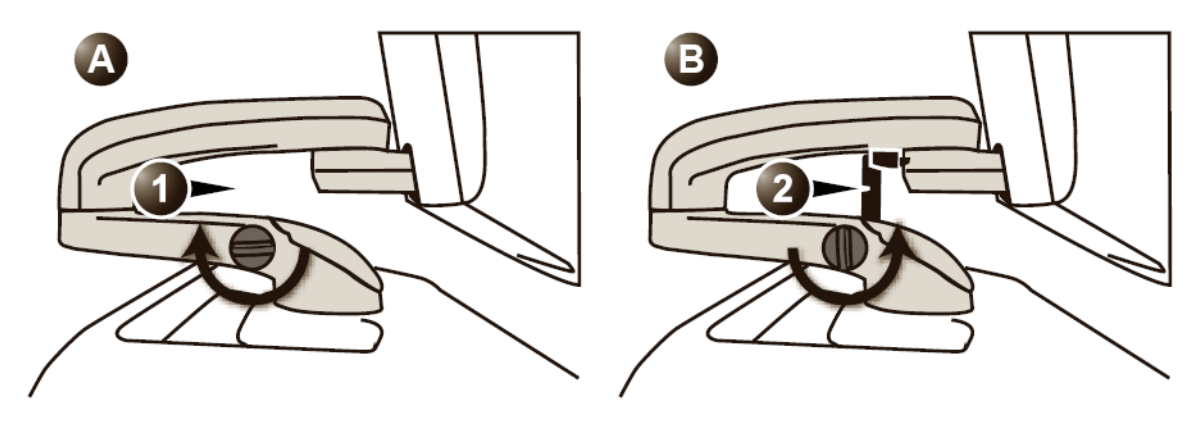

- Unlocked LCD monitor
- Locked LCD monitor

## 4-2-4-1 To unlock the LCD monitor

• Turn the release knob counter clockwise to unlock the LCD monitor. The LCD monitor can be moved freely in all directions.

### 4-2-4-2 To lock the LCD monitor

• Turn the release knob clockwise to raise the lock and move the LCD monitor into the parked position.

## 4-2-5 Logging on to VIVID E9 as 'ADM'

To select Config, choose either Procedure A or Procedure B:

- A.) Procedure A: On the Touch Screen:
  - 1.) Select the Utility tab.

## Figure 4-14 Select Utility

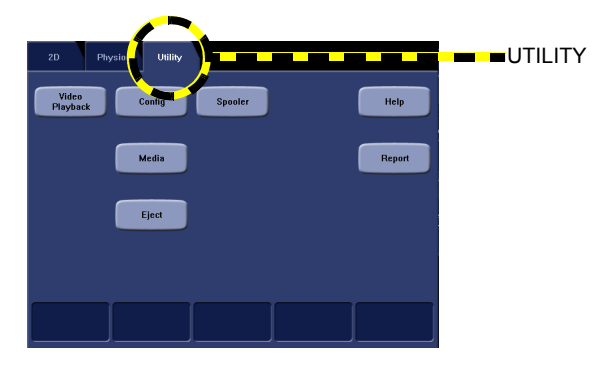

2.) Then select Config.

## Figure 4-15 Select Config

| Utility<br>Video<br>Playback | Contig<br>Media | Report | CONFIG |
|------------------------------|-----------------|--------|--------|
|                              |                 |        |        |

B.) Procedure B: On the alphanumeric keyboard:

Press F2.

Both method A and B will bring up the **Operator Login** dialog where you must log on.

## Figure 4-16 Operator Login

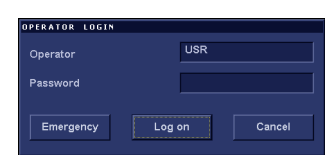

## 4-2-5 Logging on to VIVID E9 as 'ADM' (cont'd)

As default, two users are defined, USR and ADM.

• USR

If you log on as **USR**, you will have access to do set-up tasks that a user may need to do during daily use.

Example: To select a printer.

As default, no password has been set for USR. Just type the name USR and select Login.

ADM

If you log on as **ADM**, you will have access to do general set-up and service adjustments.

Example: Adjust network and connectivity settings.

As default, the password for **ADM** is **ulsadm**. Select the name **ADM**, the password (**ulsadm**) and select **Login**.

It is possible for the administrator (*ADM*) to establish new users and set unique passwords for each user, including a new password for ADM. If the login as ADM fails, contact the responsible person in the hospital to get access.

The **Emergency** button stores data only from current patient examination.

The Cancel button is used to cancel the login.

 If this is the first time the VIVID E9 is turned on, the Imaging and Analysis - Global Level window is displayed. (If another screen was displayed earlier, before logging out, or turning unit off, that screen will be displayed.)

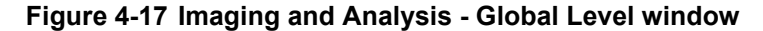

| Gi<br>19                                              | Vingmed Ultrasound M5S<br>/01/09 10:34:50 USR Cardiac                          | MI 0.00<br>Tis 0.0 | 00 0:00:00<br>19/01/09 10:39:13 | HR 60 |
|-------------------------------------------------------|--------------------------------------------------------------------------------|--------------------|---------------------------------|-------|
| IMAGING AND                                           | ANALYSIS - GLOBAL LEVEL                                                        |                    |                                 |       |
| Cine-loop store                                       | Patient Info                                                                   |                    |                                 |       |
| 10 Time before heart cycle [ms]                       | Titlebar Line 1 Last, FirstName                                                |                    |                                 |       |
| 15 Time after heart cycle [ms]                        | Titlebar Line 2 Birth date                                                     |                    |                                 |       |
| 3000 Time span (no ECG) [ms]                          | Anonymous patient                                                              |                    |                                 |       |
| Preview loop before store                             |                                                                                |                    |                                 |       |
| Crop Images                                           | Scan Info                                                                      |                    |                                 |       |
| $\underline{\star}$ When showing more than two images | (T)Octave (D)LVRej<br>(T)Freq. (D)Freq.<br>(T)Proc. (D)Proc.<br>(A)Power (P)SV |                    |                                 |       |
| Doppler                                               | (T)Depth                                                                       |                    |                                 |       |
| Show kHz scale                                        | C)Gain<br>C)Scale<br>C)Freg.                                                   |                    |                                 |       |
| Biopsy Guides                                         | (C)SV                                                                          |                    |                                 |       |
| Show Center Line                                      | (C)LVRej<br>(D)Scale                                                           |                    |                                 |       |
| Show Outer Lines                                      |                                                                                |                    |                                 |       |
| ✓ Enable 0.6 cm Markers                               |                                                                                |                    |                                 |       |
| Enable 0.25 cm Markers                                | Upper Select Button Select                                                     |                    |                                 |       |
| Increase Line Distance With Depth                     |                                                                                |                    |                                 |       |
| Imaging Meas/Text Report Connec                       | ivity System About Admir                                                       | n Service          |                                 |       |

## 4-2-6 Moving and Transporting the VIVID E9

## 4-2-6-1 The Casters (Wheels) control

The wheels of the unit are controlled by the pedals located between the front wheels of the unit.

Examine the wheels frequently for defects to avoid breaking or jamming.

### Figure 4-18 Pedals

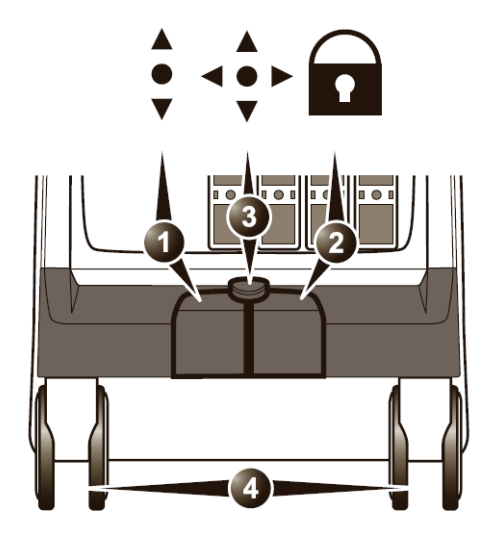

- 1. Swivel lock pedal
- 2. Full lock pedal (Parking brake)
- 3. Release active lock
- 4. Front wheels
- 1.) Press the right pedal to engage the Parking brake.
- 2.) Press the center pedal to release the Parking brake.
- 3.) Press the left pedal to engage the Swivel lock.
- 4.) Press the center pedal to release the Swivel lock.

## 4-2-6-2 To prepare the unit to be moved

- If not locked, move the keyboard console and LCD monitor to the park position (see: 4-2-3 "Top Console position adjustment" on page 4-11 and 4-2-4 "LCD Monitor position adjustment" on page 4-14).
- 2.) Turn the system off, including the circuit breaker (see 4-2-2 "Power shut down" on page 4-8), and remove the plug from the wall.
- 3.) Disconnect all cables linking the unit to any off-board peripheral devices and network.
- 4.) Secure the unit's power cable.
- 5.) Place all probes in the probe holder. Ensure that the probe cables do not protrude from the unit or interfere with the wheels.
- 6.) Ensure that no loose items are left on the unit.
- 7.) Fold down the monitor.
- 8.) Unlock the brake.

#### 4-2-6-3 To ensure safety while moving the unit

1.) Ensure that the keyboard console and LCD monitor are in locked position (see: 4-2-3 "Top Console position adjustment" on page 4-11 and 4-2-4 "LCD Monitor position adjustment" on page 4-14).

# WARNING DO NOT MOVE THE UNIT IF THE KEYBOARD CONSOLE AND LCD MONITOR ARE IN FREE POSITION.

## ENSURE THAT THE HANDS OF THE PATIENT ARE AWAY FROM THE CONSOLE ARM WHEN MOVING THE KEYBOARD CONSOLE.

- 2.) Proceed cautiously when crossing door or elevator thresholds. Grasp the front handle grips or the back handle bar and push or pull. Do not attempt to move the unit using cables or probe connectors. Take extra care while moving the unit on inclines.
- 3.) Ensure that the unit does not strike the walls or door frames.
- 4.) Ensure that the pathway is clear.
- 5.) Move the unit slowly and carefully.

#### CAUTION Avoid ramps that are steeper than 10 degrees.

6.) Use two or more persons to move the unit over long distances or on inclines.

#### 4-2-6-4 Transporting the unit by vehicle

Take extra care when transporting the unit by vehicle. In addition to the moving precautions listed on 4-2-6-3 "To ensure safety while moving the unit" on page 4-18, follow the procedure described below.

 If not locked, move the keyboard console and LCD monitor to the park position (see: 4-2-3 "Top Console position adjustment" on page 4-11 and 4-2-4 "LCD Monitor position adjustment" on page 4-14).

# WARNING DO NOT MOVE/LIFT THE UNIT IF THE KEYBOARD CONSOLE AND LCD MONITOR ARE IN FREE (UNLOCKED) POSITION.

- 2.) Disconnect all probes and secure them in their boxes.
- 3.) Ensure that the transporting vehicle is appropriate for the unit's weight.
- 4.) Park the vehicle on a level surface for loading and unloading.
- 5.) Secure the unit while it is on the lift, to prevent rolling. Do not attempt to hold it in place by hand. Cushion the unit and strap the lower part so that it does not break loose.
- 6.) Ensure that the unit is secured inside the vehicle. Secure it with straps to the two hooks under the system to prevent movement while in transit.
- 7.) Drive cautiously to prevent vibration damage.

#### 4-2-6-5 At the new location

1.) When the unit is in place at a new location, lock the wheel brakes.

## 4-2-7 Recording important settings and parameters

NOTICE An error, or a power loss may occur during the software loading.

Always keep a record of the settings for the VIVID E9 on paper. Verify if it is current before starting a software loading!

## 4-2-7-1 Overview

This subsection includes descriptions for recording data from the following screens:

### Connectivity

- Dataflow (see: 4-2-7-2 "Connectivity Dataflow" on page 4-20)
- Additional Outputs (see: 4-2-7-3 "Connectivity Additional Outputs" on page 4-21)
- Tools (see: 4-2-7-4 "Connectivity Tools" on page 4-22)
- Formats (see: 4-2-7-5 "Connectivity Formats" on page 4-22
- Tcpip (see: 4-2-7-6 "Connectivity Recording the TCP/IP settings" on page 4-23)
- System
  - Settings (see: 4-2-7-7 "System Settings" on page 4-25)
- About
  - System Version (see: 4-2-7-9 "About System Version" on page 4-26)
- Admin
  - Disk Management (see: 4-2-7-13 "Admin Disk Management" on page 4-27)
  - Backup (see: 4-2-7-14 "Admin Backup" on page 4-27)
  - Restore (see: 4-2-7-15 "Admin Restore" on page 4-28)
  - Users (see: 4-2-7-16 "Admin Users" on page 4-28)
  - System Admin (see: 4-2-7-17 "Admin System Admin" on page 4-29)
- Service
  - Service screen (see: 4-2-7-18 "Service screen" on page 4-30)

#### 4-2-7-2 Connectivity — Dataflow

- 1.) Select **Config/F2** to log on as **ADM**. (Default password: ulsadm). For a detailed description, see: 4-2-5 "Logging on to VIVID E9 as 'ADM'" on page 4-15.
- 2.) Select Connectivity > Dataflow

#### Figure 4-19 The Dataflow screen

| ataflow Additional Outputs Tools F                              | C O N N E C<br>ormats Tcpip              | ΤΙΝΙΤΥ                                    |       |       |         |
|-----------------------------------------------------------------|------------------------------------------|-------------------------------------------|-------|-------|---------|
| Name Local Archive - Int. HD<br>Direct All patients •<br>Rename |                                          | Default<br>■ Direct Sto<br>■ Hidden       | re    |       |         |
| Available                                                       | Selecte<br>네 Inp<br>루 고 Ou<br>Properties | d<br>uts<br>Database<br>tputs<br>Database |       |       |         |
|                                                                 | -Check<br>Repeat                         | ts 1 Ch                                   | eck   |       |         |
| Imaging Meas/Text Repo                                          | rt Connectivity                          | System                                    | About | Admin | Service |

3.) Record the settings for each Dataflow in use by the site.

#### 4-2-7-3 Connectivity — Additional Outputs

- Select Config/F2 to log on as ADM. (Default password: ulsadm). For a detailed description, see: 4-2-5 "Logging on to VIVID E9 as 'ADM'" on page 4-15.
- 2.) Select Connectivity > Additional Outputs.

#### Figure 4-20 Additional Outputs

| aflow Addition                                       | al Outputs Tools Form                       | C O N N E C<br>ats Topip | ΤΙVΙΤΥ                       |              |    |
|------------------------------------------------------|---------------------------------------------|--------------------------|------------------------------|--------------|----|
|                                                      |                                             | Butte                    | on                           |              |    |
| Button                                               | P1                                          |                          | Imag                         | ge frames    |    |
|                                                      |                                             |                          | O Single                     |              |    |
| Format                                               |                                             | <u> </u>                 | <ul> <li>Multiple</li> </ul> |              |    |
|                                                      | Single Association                          |                          | Secondary Capture            | Whole Screen |    |
| Compression                                          | None 🔻 Quality                              |                          |                              |              |    |
| Available output                                     |                                             |                          | Selected devices             |              |    |
| Dicom F<br>Dicom s<br>Printer<br>Store to<br>Video R | rrint<br>torage<br>clipboard<br>ecord<br>DO |                          | Printer<br>Check             | Advanc       | ed |
|                                                      |                                             | Printer :                | Setup                        |              |    |
| Printer                                              | EPSON Stylus                                | COLOR 980                |                              |              |    |
|                                                      |                                             |                          |                              |              |    |
|                                                      |                                             |                          |                              |              |    |

- 3.) Select Button P1 in the Button pull-down menu.
- 4.) Record the settings for Button P1.
- 5.) Select Button P2 in the Button pull-down menu.
- 6.) Record the settings for **Button P2**.
- 7.) Select Button Record in the Button pull-down menu.
- 8.) Record the settings for Button Record.

#### 4-2-7-4 Connectivity — Tools

- 1.) Select **Config/F2** to log on as **ADM**. (Default password: ulsadm). For a detailed description, see: 4-2-5 "Logging on to VIVID E9 as 'ADM'" on page 4-15.
- 2.) Select Connectivity > Tools.

## Figure 4-21 Tools

| Removable Media                                    |                         |                                                     |                           |                                                            |                  |  |
|----------------------------------------------------|-------------------------|-----------------------------------------------------|---------------------------|------------------------------------------------------------|------------------|--|
| Media                                              | CD/DVD Writable (E      | a)                                                  | • (                       | Refresh                                                    |                  |  |
| Label                                              |                         |                                                     |                           |                                                            |                  |  |
| Capacity                                           | 0.0 MB                  |                                                     |                           |                                                            |                  |  |
| Free space                                         | 0.0 MB                  |                                                     |                           | Re-Open Media                                              |                  |  |
| Formatted                                          |                         |                                                     |                           |                                                            |                  |  |
| Database present                                   |                         |                                                     |                           |                                                            |                  |  |
| DICOMDIR present                                   |                         |                                                     |                           |                                                            |                  |  |
| Finalized (CD/DVD only)                            |                         |                                                     |                           |                                                            |                  |  |
| Write protected                                    |                         |                                                     |                           | Repair DICOMDIR                                            |                  |  |
|                                                    |                         | Remote Path                                         |                           |                                                            |                  |  |
| Setting for remote path used fo                    | or Save As, Export from | Q-Analysis, and for export                          | ing error lo              | gs with Alt-D                                              |                  |  |
| Remote Path                                        |                         |                                                     |                           |                                                            |                  |  |
|                                                    | Configu                 | rable Remote Path User                              |                           |                                                            |                  |  |
| The below configurable user a<br>log-in credential | nd password is used for | all remote paths configur                           | able throug               | hout the system as second                                  | dary             |  |
|                                                    |                         | NOTE: The default User<br>credential. No attempt is | /Password i<br>made to us | s always used as primary lo<br>e the secondary if log in s | og in<br>ucceeds |  |
| Password *                                         |                         | using the primary                                   |                           |                                                            |                  |  |
|                                                    |                         |                                                     |                           |                                                            |                  |  |
|                                                    |                         |                                                     |                           |                                                            |                  |  |
| ging Meas/Text F                                   | teport Conne            | ctivity System                                      | About                     | Admin                                                      | Service          |  |

- 3.) If in use: Record the **Remote Path**.
- 4.) If in use: Record the **Configurable Remote Path User.** Also ensure that you have the correct **Password** for this user available, before you continue.

#### 4-2-7-5 Connectivity — Formats

Ensure that an Application Specialist have recorded the needed information from the **Formats** screen.

#### 4-2-7-6 Connectivity — Recording the TCP/IP settings

- 1.) Select **Config/F2** to log on as **ADM**. (Default password: ulsadm). For a detailed description, see: 4-2-5 "Logging on to VIVID E9 as 'ADM'" on page 4-15.
- 2.) Select Connectivity > Tcpip.
- 3.) Record all settings in: Table 4-1 "Record settings from Tcpip screen and sub-screens" on page 4-24.

#### Figure 4-22 Tcpip screen, Example Settings

|                             |               | CONNEC     | τινιτγ      |         |                                                                                                    |      |  |
|-----------------------------|---------------|------------|-------------|---------|----------------------------------------------------------------------------------------------------|------|--|
| Dataflow Additional Outputs | Tools Formats | Терір      |             |         |                                                                                                    |      |  |
| Computer Name               | NOHO512WF3JL  |            |             | Detaile | d DICOM Log                                                                                                    |      |  |
| Port No:                    | 104           |            |             |         |                                                                                                    |      |  |
|                             |               |            |             |         | Save settin                                                                                                    | ngs  |  |
|                             |               |            |             |         | Network Sett                                                                                                    | ings |  |
|                             |               |            |             |         |                                                                                                    |      |  |
|                             |               |            |             |         |                                                                                                    |      |  |
|                             |               |            |             |         |                                                                                                    |      |  |
|                             |               | Remote An  | chive Setup |         |                                                                                                    |      |  |
| Remote Archive I            | IP-Addr       | 10 0       | 0 4         |         |                                                                                                    |      |  |
| Remote Archive I            | Name          | ECHOPAG-00 | 0000        |         |                                                                                                    |      |  |
|                             |               |            |             |         |                                                                                                    |      |  |
|                             |               |            |             |         |                                                                                                    |      |  |
|                             |               |            |             |         |                                                                                                    |      |  |
| ·                           |               |            | la .        |         | factor and the second second sec |      |  |

4.) Select Network Settings.

#### Figure 4-23 Tcpip > Network Settings

| SNetwork Connections                             |                         |           |                       |                       |  |  |  |
|--------------------------------------------------|-------------------------|-----------|-----------------------|-----------------------|--|--|--|
| Eile Edit View Favorites Iools Advanced Help 🥂 👔 |                         |           |                       |                       |  |  |  |
| 🛞 Back + 🌖 + 🏂 🔎 Search                          | 📂 Folders 🛛 🏂 💕 🏅       | K 🖌 🛄 -   |                       |                       |  |  |  |
| Address  Network Connections                     |                         |           |                       | 🔻 🔁 Go                |  |  |  |
| Name                                             | Туре                    | Status    | Device Name           | Phone # or Host Addre |  |  |  |
| LAN or High-Speed Internet                       |                         |           |                       |                       |  |  |  |
| Local Area Connection                            | LAN or High-Speed Inter | Connected | Broadcom NetXtreme 57 |                       |  |  |  |
| Wizard                                           |                         |           |                       |                       |  |  |  |
| New Connection Wizard                            | Wizard                  |           |                       |                       |  |  |  |
|                                                  |                         |           |                       |                       |  |  |  |
|                                                  |                         |           |                       |                       |  |  |  |
|                                                  |                         |           |                       |                       |  |  |  |
|                                                  |                         |           |                       |                       |  |  |  |

- 5.) Double-click Local Area Connection.
- 6.) Select Properties.
- 7.) Double-click Internet Protocol (TCP/IP).
- 8.) Select Advanced...
- 9.) Record the settings in Table 4-1 "Record settings from Tcpip screen and sub-screens" on page 4-24.
  - Record if **DHCP** is Enabled.
  - Record IP address, Subnet mask and Default gateways

### 4-2-7-6 Connectivity — Recording the TCP/IP settings (cont'd)

## Table 4-1 Record settings from Tcpip screen and sub-screens

| PARAMETER              |                                   | VA            | LUE |  |  |  |
|------------------------|-----------------------------------|---------------|-----|--|--|--|
| COMPUTER NAME          |                                   |               |     |  |  |  |
| AE TITLE               |                                   |               |     |  |  |  |
| PORT NO                |                                   |               |     |  |  |  |
|                        | REMOTE A                          | ARCHIVE SETUP |     |  |  |  |
| REMOTE ARCHIVE IP-ADDR |                                   |               |     |  |  |  |
| REMOTE ARCHIVE NAME    |                                   |               |     |  |  |  |
|                        | DHCP                              |               |     |  |  |  |
| DHCP                   | ENABLED                           |               |     |  |  |  |
| Diffor                 | DISABLED                          |               |     |  |  |  |
|                        | IP SETTINGS - IF DHCP IS DISABLED |               |     |  |  |  |
| IP ADDRESS             |                                   |               |     |  |  |  |
| SUBNET MASK            |                                   |               |     |  |  |  |
| DEFAULT GATEWAY        |                                   |               |     |  |  |  |

#### 4-2-7-7 System — Settings

- 1.) Select **Config/F2** to log on as **ADM**. (Default password: ulsadm). For a detailed description, see: 4-2-5 "Logging on to VIVID E9 as 'ADM'" on page 4-15.
- 2.) Select System > Settings.

#### Figure 4-24 Settings

| cation                            | Date and Time                                                                                            |
|-----------------------------------|----------------------------------------------------------------------------------------------------|
| Hospital<br>GE Vingmed Ultrasound | 19/04/2007     12:10:58       Time Format     24       Date Format     EU       Default Century     1900 |
| Department                        | Language<br>ENG F                                                                                        |
|                                   | Manual Language<br>ENG •<br>Units<br>Metric •                                                            |
|                                   |                                                                                                    |

- 3.) Record the following information for Location:
  - Hospital
  - Department
- 4.) Record the following information for **Date and Time**:
  - Time Format
  - Date Format
  - Default Century
- 5.) Record the selected Language.
- 6.) Record the selected Manual Language.
- 7.) Select the selected Units.

## 4-2-7-8 System — Test

There are no data on this screen that need to be recorded.

#### 4-2-7-9 About — System Version

- Select Config/F2 to log on as ADM. (Default password: ulsadm).
   For a detailed description, see: 4-2-5 "Logging on to VIVID E9 as 'ADM'" on page 4-15.
- 2.) Select About > System Version.

#### Figure 4-25 Information available on the About tab

|              |                                                                                                    |                                                                                                    | ABOU                                               |               |                              |             |     |
|--------------|----------------------------------------------------------------------------------------------------|----------------------------------------------------------------------------------------------------|----------------------------------------------------|---------------|------------------------------|-------------|-----|
| ystemVersion | FwVersion I                                                                                         | HwVersion Prol                                                                                                    | bes                                                |               |                              |             |     |
|              | Software V                                                                                          | Version                                                                                                    |                                                    |               |                              |             |     |
|              | *** Applic<br>version<br>part nu<br>build d<br>*** Syste<br>version<br>part nu<br>build d<br>HW : - | cation SW ***<br>n: 107.0.0 build<br>umber : FC20056<br>late : Wed Apr 0<br>m SW ***<br>n: - unknown -<br>umber: - unknown -<br>unknown - | 197 alpha<br>19-01<br>4 14:17:30 2007<br>/n -<br>- |               |                              | R<br>N<br>N |     |
| Patents      | Features o<br>application                                                                           | f this product an<br>ns and by one o                                                                                                    | e covered by one<br>more of the U.S                | or more pendi | -<br>ng patent<br>Il patents |             | E E |
|              |                                                                                                    |                                                                                                    |                                                    |               |                              |             |     |

3.) Record software and hardware versions in Table 4-2 "Record Software versions" on page 4-26.

 Table 4-2
 Record Software versions

| DESCRIPTION            | RECORD VERSIONS |
|------------------------|-----------------|
| APPLICATION SW VERSION |                 |
| SYSTEM SW VERSION      |                 |

#### 4-2-7-10 About — Firmware Version

There are no data on this screen that need to be recorded.

#### 4-2-7-11 About — HW Version

There are no data on this screen that need to be recorded.

#### 4-2-7-12 About — Probes

There are no data on this screen that need to be recorded.

#### 4-2-7-13 Admin — Disk Management

- 1.) Select **Config/F2** to log on as **ADM**. (Default password: ulsadm). For a detailed description, see: 4-2-5 "Logging on to VIVID E9 as 'ADM'" on page 4-15.
- 2.) Select Admin > Disk Management.

#### Figure 4-26 Disk Management

| ADDINA                                                               |  |  |  |  |  |  |
|----------------------------------------------------------------------|--|--|--|--|--|--|
| ADMIN<br>Disk Management Backup Restore Users System Admin UnlockPat |  |  |  |  |  |  |
|                                                                      |  |  |  |  |  |  |
| Reminder Interval Every 1 Week                                       |  |  |  |  |  |  |
| Manage files Older Than e None e 11/04/2007                          |  |  |  |  |  |  |
| Move: Images copied to destination and deleted from local HD         |  |  |  |  |  |  |
| Operation Copy o Move O Delete                                       |  |  |  |  |  |  |
| Destination Device CD/DVD Writable (\\127.0.0.1\CDRW)                |  |  |  |  |  |  |
| Remote Path Start                                                    |  |  |  |  |  |  |
|                                                                      |  |  |  |  |  |  |
| Imaging Meas/Text Report Connectivity System About Admin Service     |  |  |  |  |  |  |

3.) Record the selected Reminder Interval Every setting.

#### 4-2-7-14 Admin — Backup

- 1.) Select **Config/F2** to log on as **ADM**. (Default password: ulsadm). For a detailed description, see: 4-2-5 "Logging on to VIVID E9 as 'ADM'" on page 4-15.
- 2.) Select Admin > Backup.
- 3.) Record **Remote Path**.

#### 4-2-7-15 Admin — Restore

- 1.) Select **Config/F2** to log on as **ADM**. (Default password: ulsadm). For a detailed description, see: 4-2-5 "Logging on to VIVID E9 as 'ADM'" on page 4-15.
- 2.) Select Admin > Restore.
- 3.) Record **Remote Path**.

#### 4-2-7-16 Admin — Users

- 1.) Select **Config/F2** to log on as **ADM**. (Default password: ulsadm). For a detailed description, see: 4-2-5 "Logging on to VIVID E9 as 'ADM'" on page 4-15.
- 2.) Select Admin > Users.

## Figure 4-27 Users

| Jser List  |                                  | Identity           | -           | _             |
|------------|----------------------------------|--------------------|-------------|---------------|
| ADM<br>USR | • All                            |                    | Password    | * New         |
|            | o Oper<br>o RefDoc<br>o DiagPhys | East Name System A |             | Delete        |
|            |                                  | Email              |             | Title         |
|            |                                  | Address            |             |               |
|            |                                  | Member of Group(s) |             |               |
|            |                                  | 🗉 Cardiologist     | 🗆 HospAdmin | 🗉 Sonographer |
|            |                                  | 🗉 DiagPhys         | 🗵 Operator  | 🖬 SysAdmin    |
|            |                                  | □ Fellow           | Physician   |               |
|            |                                  | 🗉 GEAdmin          | E RefDoc    |               |
|            |                                  | Operator Rights    |             |               |
|            |                                  | 🗹 Admin            | 🗆 Service   |               |
|            |                                  | 🖾 Create           | StoreRep    |               |
|            |                                  | 🖾 PrintRep         |             |               |
|            |                                  | Autologon Disable  | Y Auto scre | enlock 🗖 🛛 📮  |
|            |                                  |                    |             |               |

3.) Select and record all data for each user in the User List.

#### 4-2-7-17 Admin — System Admin

- Select Config/F2 to log on as ADM. (Default password: ulsadm). For a detailed description, see: 4-2-5 "Logging on to VIVID E9 as 'ADM'" on page 4-15.
- 2.) Select Admin > System Admin.

#### Figure 4-28 System Admin (Example)

| ADMIN             |        |          |         |                  |               |
|-------------------|--------|----------|---------|------------------|---------------|
| Disk Management   | Backup | Restore  | Users   | System Admin     | UnlockPat     |
|                   |        | Product  | t 🕻     | Cardiology.ldunn |               |
|                   | н      | W Number | r [     | 6789             |               |
| SW Option Key     |        |          |         |                  |               |
| BXD5V-H4C46-KP5JY |        |          | 5-KP5JY | -RFHV2-2ECEN     | New<br>Delete |
|                   |        |          |         |                  |               |

3.) Record the SW Option Key - one or more alphanumeric strings - from the SW Option Key field.

WARNING MAKE SURE THAT THE SOFTWARE OPTION KEY (ALPHANUMERIC PASSWORDS) HAVE BEEN RECORDED CORRECTLY. IF THE KEY IS INCORRECT, YOU WILL NOT BE ABLE TO LOG ON AFTER THE SOFTWARE INSTALLATION HAS BEEN COMPLETED. THE PASSWORD IS CASE SENSITIVE. HYPHENS MUST ALSO BE RECORDED. THERE MAY BE MORE THAN ONE PASSWORD.

| SW OPTIONS KEYS |  |  |  |
|-----------------|--|--|--|
|                 |  |  |  |
|                 |  |  |  |
|                 |  |  |  |
|                 |  |  |  |
|                 |  |  |  |
|                 |  |  |  |

#### Table 4-3Software Options Keys

#### 4-2-7-18 Service screen

- 1.) Select **Config/F2** to log on as **ADM**. (Default password: ulsadm). For a detailed description, see: 4-2-5 "Logging on to VIVID E9 as 'ADM'" on page 4-15.
- 2.) Select Service.

#### Figure 4-29 Service Settings

|                               | SERVICE     |                                                                          |   |
|-------------------------------|-------------|--------------------------------------------------------------------------|---|
| Video settings                |             |                                                                          |   |
| PAL Format                    |             |                                                                          |   |
|                               |             |                                                                          |   |
| Monitor                       |             |                                                                          |   |
| 17inchLCD                     |             |                                                                          |   |
|                               |             |                                                                          |   |
|                               |             |                                                                          |   |
| Monitor Test Image            |             |                                                                          |   |
|                               |             |                                                                          |   |
|                               |             |                                                                          |   |
|                               |             |                                                                          |   |
|                               |             |                                                                          |   |
| Keyboard setup                |             | Network Printer                                                          | _ |
| Keyboard setup                | Salect Prin | Network Printer                                                          |   |
| Keyboard setup<br>Add Printer | Select Prin | Network Printer                                                          |   |
| Keyboard setup<br>Add Printer | Select Prin | Network Printer<br>er Model<br>tart Setup Program                        |   |
| Keyboard setup<br>Add Printer | Select Prin | Network Printer<br>er Model<br>tart Setup Program<br>isable Topip Filter |   |
| Keyboard setup<br>Add Printer | Select Prin | Network Printer<br>er Model<br>cart Setup Program<br>isable Toplp Filter |   |
| Keyboard setup<br>Add Printer | Select Prin | Network Printer<br>er Model<br>ant Setup Program<br>isable Topip Filter  |   |

- 3.) Record Video settings Format in Table 4-4 "Service screen settings" on page 4-30.
- 4.) Record **Monitor** in Table 4-4 "Service screen settings" on page 4-30.

### Table 4-4 Service screen settings

| PARAMETER             | VALUE   |
|-----------------------|---------|
| VIDEO-SETTINGS FORMAT | PALNTSC |
| MONITOR               |         |

## 4-2-8 Cleaning the Trackball from the outside (OP-5)

On the latest version of the Lower Operator Panel (OP-5), an optical trackball is used. If dust is interfering with the light in an optical trackball, cleaning is required.

#### When cleaning is needed

1.) Power OFF the VIVID E9.

#### Figure 4-30 Trackball on 'new style' Lower panel

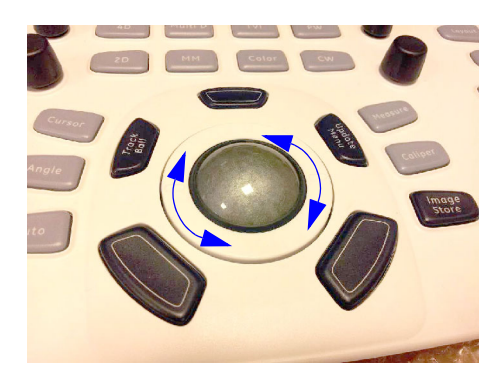

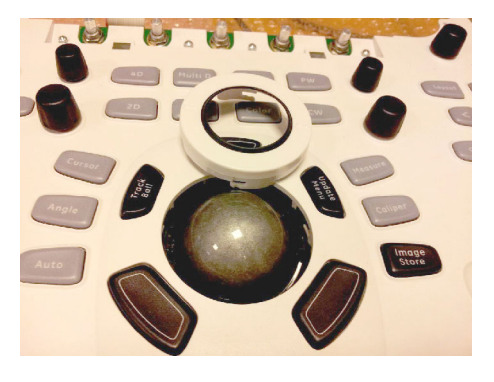

- 2.) Place your fingers onto the Top Locking Plate.
- 3.) Rotate the Top Locking Plate counterclockwise until it can be removed from the keyboard.
- 4.) Lift off the Top Locking Plate including the Rubber Dust Filtering Ring and trackball from the keyboard.
- 5.) Wipe off any oil or dust from the trackball using a cleaner or dry cloth.
- 6.) Wipe off any oil or dust from the trackball housing, rollers, etc., using a cleaner or cotton bud.

## CAUTION MAKE SURE NOT TO SPILL OR SPRAY ANY LIQUID INTO THE TRACKBALL HOUSING (KEYBOARD OR VIVID E9). AVOID ORGANIC SOLVENTS THAT MAY DAMAGE THE MECHANICAL PARTS OF THE TRACKBALL ASSEMBLY.

## DO NOT APPLY MUCH FORCE TO THE SMALL BALL.

- 7.) Insert the trackball into the housing.
- 8.) Place the Top Locking Plate including the Rubber Dust Filtering Ring back on the OP and lock it by rotating it clockwise.
- NOTE: Plastic hood is not supposed to be flush due to curvature on the panel.

#### Test the Trackball

Power up the VIVID E9 and check that the trackball now works as intended.

## 4-2-9 Cleaning the Trackball (OP-1 to OP-4)

### 4-2-9-1 Introduction

## • OP-4, OP-3 and OP-2:

On these Operator Panels, an optical trackball is used. If dust is interfering with the light in an optical trackball, cleaning is required. This involves removing the OP and then remove and open the Trackball, as described in the procedure below.

## • OP-1:

An inductive trackball is used on the first version of the Operator Panel. It is only needed to clean the inductive trackball if it doesn't move easy. This involves removing the OP and then remove and open the Trackball, as described in the procedure below.

## 4-2-9-2 Manpower

One person, 30 minutes,

### 4-2-9-3 Tools

- Antistatic brush and/or antistatic vacuum cleaner
- Tools as listed in: 8-2-5 "Tools needed for servicing VIVID E9" on page 8-4

#### 4-2-9-4 Preparations

| CAUTION             | ENERGY CONTROL AND POWER LOCKOUT FOR VIVID E9.                                                                 |
|---------------------|----------------------------------------------------------------------------------------------------|
|                     | WHEN SERVICING PARTS OF THE SYSTEM WHERE THERE IS EXPOSURE TO VOLTAGE                                          |
| $\bigcirc$          | GREATER THAN 30 VOLTS:                                                                                         |
|                     | 1. TURN OFF THE BREAKER.                                                                                       |
| TAG<br>&<br>LOCKOUT | 2. UNPLUG THE SYSTEM.                                                                                          |
| Separa Tan          | 3. MAINTAIN CONTROL OF THE SYSTEM POWER PLUG.                                                                  |
|                     | A WAIT FOR AT LEAST 20 SECONDS FOR CARACITORS TO DISCHARGE AS THERE ARE NO                                     |
|                     | 4. WAIT FOR AT LEAST 20 SECONDS FOR CAPACITORS TO DISCHARGE AS THERE ARE NO<br>TEST DOINTS TO VEDIEV ISOLATION |
|                     |                                                                                                    |
|                     | Beware that the Main Power Supply and Back End Processor may be energized even if the                          |
|                     | power is turned off when the cord is still plugged into the AC Outlet.                                         |

WARNING DO NOT TOUCH ANY BOARDS WITH INTEGRATED CIRCUITS PRIOR TO TAKING THE NECESSARY ESD PRECAUTIONS.

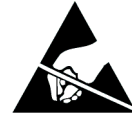

- 1. ALWAYS CONNECT YOURSELF, VIA AN ARM-WRIST STRAP, TO THE ADVISED ESD CONNECTION POINT LOCATED ON THE REAR OF THE SCANNER (NEAR THE POWER CONNECTOR).
- 2. FOLLOW GENERAL GUIDELINES FOR HANDLING OF ELECTROSTATIC SENSITIVE EQUIPMENT.

To get access to the trackball for cleaning, you must perform the following steps:

- 1.) Power down the system.
- 2.) Disconnect the mains power cable from the wall outlet.
- 3.) Disconnect all probes and external I/O cabling.
- 4.) Remove the Operator Panel, Upper
- 5.) Remove the Operator Panel, Lower and place it on a clean surface with the front down.

Follow these links if you need more information:

- 4-2-2 "Power shut down" on page 4-8.
- 8-6-7-2 "Remove the Upper OP Panel/Touch Panel Assembly" on page 8-99.
- 8-6-16-2 "Remove the Operator Panel, Lower" on page 8-125.

## 4-2-9-5 Remove the Trackball

## Figure 4-31 Trackball with fixing screws

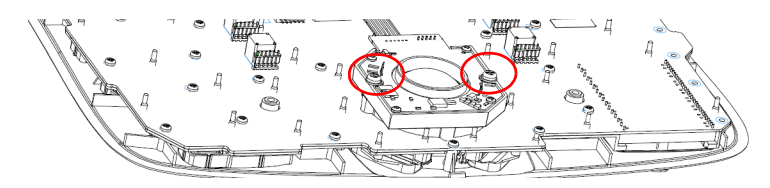

Follow these steps to remove the Trackball:

- 1.) Unplug the cable connectors from the Trackball.
- 2.) Use the Hex key to remove the two fixing screws with shims.
- 3.) Remove the Trackball and the Fixing Ring.

## Figure 4-32 Trackball removed

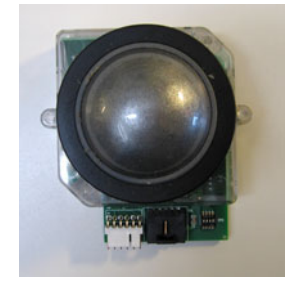

#### 4-2-9-6 Clean the Trackball

Dust is often building up behind the ball, so it interferes with the ball rotation and for optical trackballs the light used for sensing. To get access for cleaning, you need to remove the ball.

The ball is held in position by the Dust Gasket.

1.) Turn the Dust Gasket counter-clockwise to unlock it.

#### Figure 4-33 Remove Trackball Dust Gasket

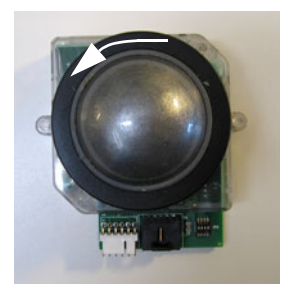

2.) Remove the Dust Gasket.

## Figure 4-34 Dust Gasket removed

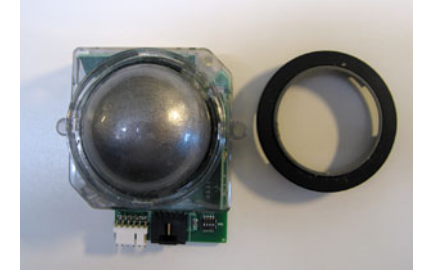

- 3.) Remove the ball.
- 4.) Use a soft antistatic brush and/or an antistatic vacuum cleaner to remove any dust, both on the ring and inside the ball house.
- 5.) When done, install the ball and the Dust Gasket.

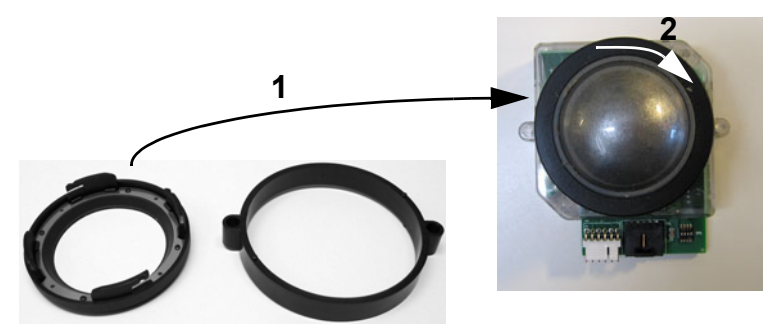

Figure 4-35 Install Dust Gasket

## 4-2-9-6 Clean the Trackball (cont'd)

6.) Install the Fixing Ring.

The Fixing Ring has small tabs on the top and bottom side, see figure below. The tabs are used to fix the Fixing Ring in the correct position, and are positioned on different locations on the top and the bottom sides of the ring. When used for the Vivid E9, install it so the fixing screw holes on the Fixing Ring align with the fixing screw holes on the Trackball assembly.

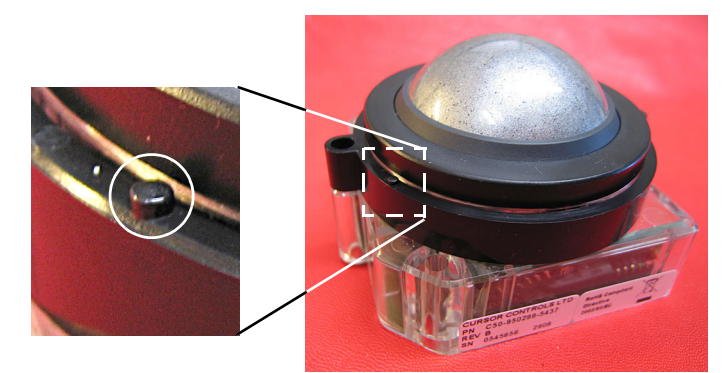

Figure 4-36 Fixing Ring installed for use on the Vivid E9.

### 4-2-9-7 Install the Trackball

Follow these steps to install the Trackball:

- 1.) Install the Trackball.
- 2.) Install the two fixing screws with shims so it locks the Trackball and Fixing Ring in the correct position.
- 3.) Connect signal cable connectors to the Trackball.

### 4-2-9-8 Install the Front Panel

- 1.) Install the Operator Panel, Upper.
- 2.) Install the Operator Panel, Lower.

### 4-2-9-9 Test the Trackball

Power up the VIVID E9 and check that the trackball now works as intended.

## Section 4-3 Functional checks

## 4-3-1 Preparation

Turn on power to VIVID E9.

## 4-3-2 2D Mode (B mode) Checks

## 4-3-2-1 Introduction

The 2D Mode is the system's default mode.

## Figure 4-37 2D Mode Screen Example

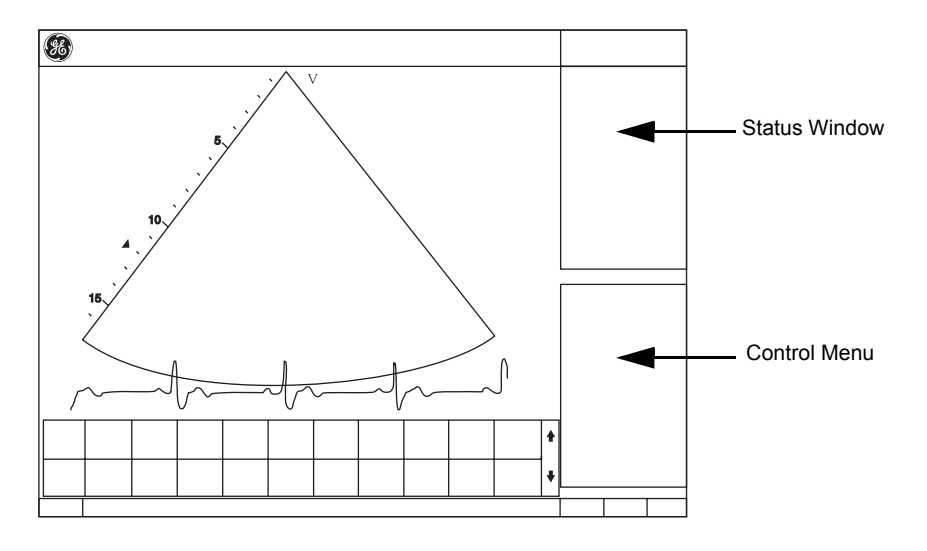

### 4-3-2-2 Preparations

1.) Connect one of the probes.

- See "Connecting Probes" on page 3-24 for info about connecting the probes.
- 2.) Turn ON the scanner.

The 2D Mode window is displayed (default mode).

#### 4-3-2-3 Adjust the 2D mode controls

## WARNING ALWAYS USE THE MINIMUM POWER REQUIRED TO OBTAIN ACCEPTABLE IMAGES IN ACCORDANCE WITH APPLICABLE GUIDELINES AND POLICIES.

- 1.) Press 2D on the Operator Panel to access 2D mode.
- 2.) These Image Controls are used to optimize the 2D picture. Verify that all the listed controls are working as intended:
  - Use Gain and TGC controls to optimize the overall image together with the Power control.
  - Use **Depth** to adjust the range to be imaged.
  - Use **Focus** to center the focal point(s) around the region of interest.
  - Use **Frequency** (move to higher frequencies) or **Frame rate** (move to lower frame rate) to increase resolution in image.
  - Use **Frequency** (move to lower frequency) to increase penetration.
  - Use the **Reject** control to reduce noise in the image.
  - Use the **DDP** control to optimize imaging in the blood flow regions and make a cleaner, less noisy image.
  - Use **UD Clarity** (Cardiac) or **UD Speckle reduce** (non-cardiac) to reduce image speckle. Extra care must be taken to select the optimal Speckle reduction level, as too much filtering of speckle can mask or obscure desired image detail.
  - Use **Adaptive reject** (Cardiac) to reduce near field haze and blood pol artifact without diluting tissue appearance of moving structures.

## 4-3-3 M Mode Checks

#### 4-3-3-1 Introduction

### Figure 4-38 M-Mode Screen Example

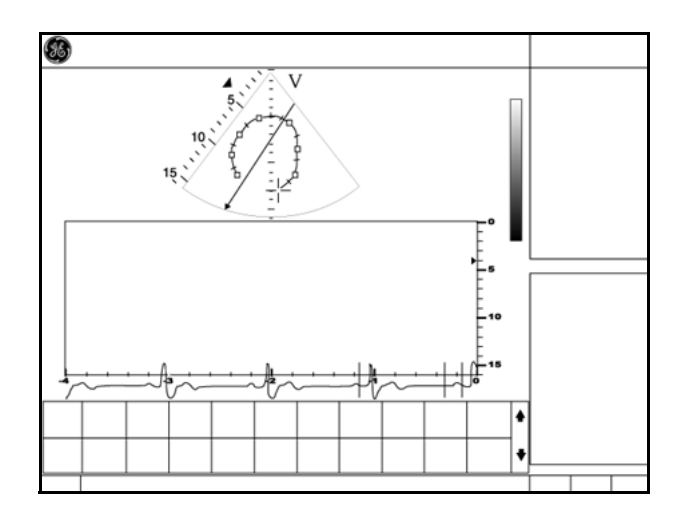

#### 4-3-3-2 Preparations

- 1.) Connect one of the probes, to the scanner's left-most probe connector.
  - See 3-7-6 "Connecting Probes" on page 3-24 for info about connecting the probes.
- Turn ON the scanner.
   The 2D Mode window is displayed (default mode).
- 3.) Press **MM** on the Operator panel to bring up an M-Mode picture on the screen.
- 4.) Use the trackball to position the cursor over the required area of the image.

### 4-3-3-3 Adjust the M Mode controls

These Image Controls are used to optimize the M mode picture. Verify that all the listed controls are working as intended:

- Adjust Horizontal sweep to optimize the display resolution.
- Adjust **Gain** and **TGC** controls to adjust the range to be imaged.
- Use the **Frequency** (move to higher frequencies) or the **Frame rate** control (move to lower frame rate) to increase resolution in image.
- Use the **Frequency** (move to lower frequency) to increase penetration.
- Adjust **Focus** to move the focal point(s) around the region of interest in the M-Mode display.
- Adjust Dynamic range to optimize the useful range of incoming echoes to the available grey scale.
- Adjust Compress and Edge Enhance to further optimize the display.
- Adjust **Reject** to reduce noise while taking care not to eliminate significant low-level diagnostic information.

## 4-3-4 Color Mode Checks

## 4-3-4-1 Introduction

Color Flow screens are 2D or M Mode screens with colors representing blood or tissue movement.

Color Flow may be selected both from 2D mode or from M mode or a combination of these.

## 4-3-4-2 Preparations

- 1.) Connect one of the probes to the scanner's left-most probe connector.
  - See "Connecting Probes" on page 3-24 for info about connecting the probes.
- 2.) Turn ON the scanner.
  - The 2D Mode window is displayed (default mode).

## 4-3-4-3 Select Color 2D Mode

- 1.) From an optimized 2D image, press Color.
- 2.) Use the trackball (assigned function: Pos) to position the ROI frame over the area to be examined.
- 3.) Press Select. The instruction Size should be highlighted in the trackball status bar.
- NOTE: If the trackball control Pointer is selected, press trackball to be able to select between Position and Size controls.
  - 4.) Use the trackball to adjust the dimension of the ROI.

## 4-3-4-4 Adjust the Color 2D Mode controls

- Adjust the **Active mode gain** to set the gain in the color flow area.
- Adjust **Scale** to the highest setting that provides adequate flow detection.
- NOTE: The scale value may affect FPS, Low Velocity Reject, and Sample Volume.
  - Adjust Low Velocity Reject to remove low velocity blood flow and tissue movement that reduces image quality.
  - Adjust Variance to detect flow disturbances.
  - Adjust **Sample volume** (SV) to a low setting for better flow resolution, or a higher setting to more easily locate disturbed flows
  - Adjust **Frequency** to optimize the color flow display. Higher settings improve resolution. Lower settings improve depth penetration and sensitivity. This does not affect the frequency used for 2D and M-Mode.
- NOTE: NOTE: Frequency setting may affect FPS, SV and Low Velocity Reject.
  - Adjust **Power** to obtain an acceptable image using the lowest setting possible.
- NOTE: The Power setting affects all other operating modes.

#### 4-3-4-4 Adjust the Color 2D Mode controls (cont'd)

Adjust the following settings to further optimize display of the image:

- Use Invert to reverse the color assignments in the color flow area of the display.
- Use **Tissue priority** to emphasize either the color flow overlay, or the underlying grey scale tissue detail.
- Use **Baseline** to emphasize flow either toward or away from the probe.
- Use **Radial** and **Lateral Averaging** to reduce noise in the color flow area. Radial and Lateral Averaging smooths the image by averaging collected data along the same horizontal line. An increase of the lateral averaging will reduce noise, but this will also reduce the lateral resolution.

#### 4-3-4-5 Select Color M Mode

- 1.) Select M Mode (See: 4-3-3 "M Mode Checks" on page 4-39).
- 2.) Use the trackball (assigned function: Pos) to position the ROI frame over the area to be examined.
- 3.) Press Select. The instruction Size should be highlighted in the trackball status bar.
- NOTE: If the trackball control Pointer is selected, press trackball to be able to select between Position and Size controls.
  - 4.) Use the trackball to adjust the dimension of the ROI.

#### 4-3-4-6 Adjust the Color M Mode controls

- Adjust the Active mode gain to set the gain in the color flow area.
- Adjust Scale to the highest setting that provides adequate flow detection.
- NOTE: The scale value may affect FPS, Low Velocity Reject, and Sample Volume.
  - Adjust Low Velocity Reject to remove low velocity blood flow and tissue movement that reduces image quality.
  - Adjust Variance to detect flow disturbances.
  - Adjust Sample volume (SV) to a low setting for better flow resolution, or a higher setting to more easily locate disturbed flows
  - Adjust Frequency to optimize the color flow display. Higher settings improve resolution. Lower settings improve depth penetration and sensitivity. This does not affect the frequency used for 2D and M-Mode.
- NOTE: NOTE: Frequency setting may affect FPS, SV and Low Velocity Reject.
  - Adjust **Power** to obtain an acceptable image using the lowest setting possible.
- NOTE: The Power setting affects all other operating modes.

Adjust the following settings to further optimize display of the image:

- Use **Invert** to reverse the color assignments in the color flow area of the display.
- Use **Tissue priority** to emphasize either the color flow overlay, or the underlying grey scale tissue detail.
- Use **Baseline** to emphasize flow either toward or away from the probe.
- Use **Radial** and **Lateral Averaging** to reduce noise in the color flow area. Radial and Lateral Averaging smooths the image by averaging collected data along the same horizontal line. An increase of the lateral averaging will reduce noise, but this will also reduce the lateral resolution.

## 4-3-5 PW/CW Doppler Mode Checks

#### 4-3-5-1 Introduction

PW and CW Doppler are used to measure velocity (most often in blood).

Doppler mode can be done with a special pencil probe or with an ordinary probe. By using an ordinary probe, you can first bring up a 2D picture for navigation purpose and then add PW/CW Doppler.

#### 4-3-5-2 Preparations

- 1.) Connect one of the probes to the scanner.
  - See 3-7-6 "Connecting Probes" on page 3-24 for info about connecting the probes.
- 2.) Turn ON the scanner

The 2D Mode window is displayed (default mode).

- 3.) If needed, adjust the Display's Brightness and Contrast setting.
- 4.) Press PW or CW to start Pulsed Wave Doppler (PW) or Continuous Wave Doppler (CW).
- 5.) Use the trackball to select the Area of Interest (Sample Volume) in PW or direction of interest in CW.

#### 4-3-5-3 Adjust the PW/CW Doppler Mode controls

Adjust the **Active mode gain** to set the gain in the spectral Doppler area.

- · Adjust Low velocity reject to reduce unwanted low velocity blood flow and tissue movement.
- In PW mode, adjust **Sample volume** to low setting for better resolution, or higher setting to more easily locate the disturbed flows.
- Adjust the **Compress** setting to balance the effect of stronger and weaker echoes and obtain the desired intensity display.
- Adjust **Frequency** to optimize flow display. Higher setting will improve resolution and the lower setting will increase the depth penetration.
- Adjust **Frame rate** to a higher setting to improve motion detection, or to a lower setting to improve resolution.
- NOTE: Frequency and Frame rate settings may affect the Low Velocity Reject.
  - Adjust **Power** to obtain an acceptable image using the lowest setting possible. This is particularly important in CW mode, as the energy duty cycle is 100% (constant).
- NOTE: The Doppler Power setting affects only Doppler operating modes.
  - Adjust the following settings to further optimize the display of the image.
  - Use the **Horizontal sweep** to optimize the sweep speed.
  - To view signal detail, adjust Scale to enlarge the vertical spectral Doppler trace.
  - Use Invert to reverse the vertical component of the spectral Doppler area of the display.
  - Use **Angle correction** to steer the ultrasound beam to the blood flow to be measured.

## 4-3-6 Tissue Velocity Imaging (TVI) Checks

### 4-3-6-1 Introduction

TVI calculates and color codes the velocities in tissue. The tissue velocity information is acquired by sampling of tissue Doppler velocity values at discrete points. The information is stored in a combined format with grey scale imaging during one or several cardiac cycles with high temporal resolution.

## 4-3-6-2 Preparations

- 1.) Connect one of the probes, to the scanner's left-most probe connector.
  - See Connecting Probes, page 3-24 for info about connecting the probes
- Turn ON the scanner
   The 2D Mode window is displayed (default mode).
- 3.) If needed, adjust the Display's Brightness and Contrast setting.
- 4.) Press TVI.
- 5.) Use the trackball (assigned function: Pos) to position the ROI frame over the area to be examined.
- 6.) Press Select. The instruction Size should be highlighted in the trackball status bar.
- NOTE: If the trackball control pointer is selected, press **trackball** to be able to select between Position and Size controls.
  - 7.) Use the trackball to adjust the dimension of the ROI.

## 4-3-6-3 Adjust the TVI Controls

- To reduce quantification noise (variance), the Nyquist limit should be as low as possible, without creating aliasing. To reduce the Nyquist limit: Reduce the **Scale** value.
- NOTE: The Scale value also affects the frame rate. There is a trade off between the frame rate and quantification noise.
  - TVI provides velocity information only in the beam direction. The apical view typically provides the best window since the beams are then approximately aligned to the longitudinal direction of the myocardium (except near the apex). To obtain radial or circumferential tissue velocities, a parasternal view must be used. However, from this window the beam cannot be aligned to the muscle for all the parts of the ventricle.
- NOTE: PW will be optimized for Tissue Velocities when activated from inside TVI.

#### 4-3-7 **Probe/Connectors Check**

CAUTION TAKE THE FOLLOWING PRECAUTIONS WITH THE PROBE CABLES: 

- KEEP AWAY FROM THE WHEELS

- DO NOT BEND

- DO NOT CROSS CABLES BETWEEN PROBES

Table 4-5 **Probe and Connectors Checks** 

| Step | Task                                                                                                    | Expected Result(s)                                                 |  |
|------|----------------------------------------------------------------------------------------------------|--------------------------------------------------------------------|--|
| 1.   | Press <b>Probe</b> on the Operator Panel.                                                                                                    | A list of the connected probes will pop up on the screen.          |  |
| 2.   | If not already selected. Use the trackball to select the desired probe.                                                                                                    | An application menu for the desired probe is listed on the screen. |  |
| 3.   | Trackball to the desired application<br>Press <b>Select</b> to launch the application.<br>To change application without changing the current<br>probe, press <b>Appl.</b> on the Operator Panel. | The selected application starts.                                   |  |
| 4.   | Verify no missing channels                                                                                                    | All channels are functioning.                                      |  |
| 5.   | Verify there's no EMI/RFI or artifacts specific to the probe.                                                                                                    | No EMI/RFI or artifacts.                                           |  |
| 6.   | Test the probe in each active connector slot.,<br>see 3-7-6 "Connecting Probes" on page 3-24                                                                                                    | It will display pictorial data each time                           |  |
| 7.   | Do a leakage test on the probe, see Section 10-6<br>"Electrical Safety Tests" on page 10-20                                                                                                    | It passes the test.                                                |  |
| 8.   | Repeat this procedure for all available probes.                                                                                                    |                                                                    |  |
## 4-3-8 ECG Check

## 4-3-8-1 Introduction

The ECG capability on this unit, is intended as use as a trigger for measurements, but can also be viewed on the screen.

#### 4-3-8-2 Parts needed

- ECG Harness, P/N:16L0026 + P/N:16L0028
- ECG Pads, (3 pc)

or

ECG simulator

## 4-3-8-3 ECG Check

## Table 4-6 ECG Check

| Step | Task                                                                                                    | Expected Result(s)                                                                                                    |
|------|----------------------------------------------------------------------------------------------------|----------------------------------------------------------------------------------------------------|
| 1.   | Connect the ECG harness to the connector on the front of the system                                                                              | The unit displays a straight curve along the bottom edge of the image sector on the screen.                                              |
| 2.   | Connect the three leads to a ECG simulator,<br>or<br>Fasten the three ECG Pads to your body and connect<br>the three leads to respective ECG Pad | When connecting, the signal on the screen will be noisy<br>When the connection is completed, a typical clean ECG<br>signal is displayed. |

## 4-3-9 Cineloop Check

## 4-3-9-1 Introduction

A cineloop is a sequence of images recorded over a certain time frame. When using ECG the time frame can be adjusted to cover one or more heart cycles. When frozen, the System automatically displays the cineloop boundary markers on either side of the last detected heart cycle (Figure 4-39).

## Figure 4-39 The Cineloop controls display

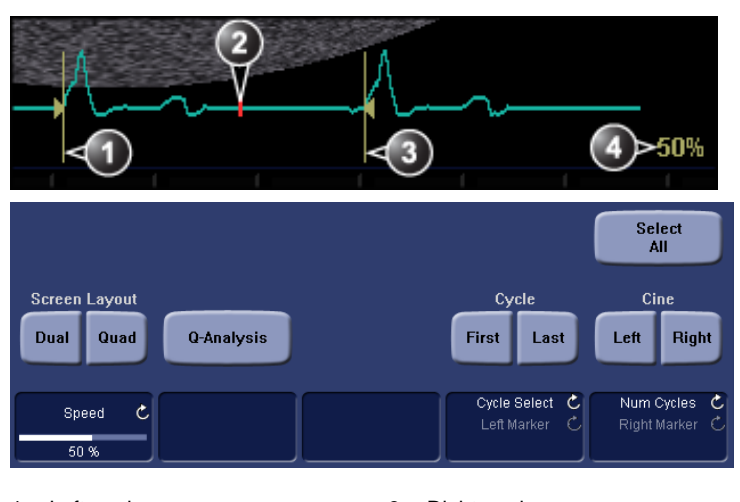

Left marker
 Current frame

Right marker
 Cine speed

## 4-3-9-2 Preparation

- 1.) Connect one of the probes to the scanner.
- 2.) Turn ON the scanner. The 2D Mode window is displayed (default mode).

## 4-3-9-3 Adjust the Cineloop controls

1.) Press Freeze.

The left and right markers are displayed on either side of the last detected heart cycle on the ECG trace.

2.) Press 2D Freeze.

The selected heart beat is played back.

- 3.) Press **2D Freeze** to freeze the cineloop. Use the trackball to scroll through the acquisition and find the sequence of interest.
- 4.) Adjust Cycle select to move from heart beat to heart beat and select the heart cycle of interest.
- 5.) Adjust Num cycles to increase or decrease the number of heart beats to be played back.
- 6.) Adjust Left marker and Right marker to trim or expand the cineloop boundaries.

## 4-3-10 Back End Processor checks

• If all the previous tests have been passed successfully, the Back End Processor is most likely OK.

## 4-3-11 Operator Panel Test

• The Operator Panel is tested when the VIVID E9 is powered up as part of the start-up scripts, run at every start-up.

## 4-3-12 Peripheral checks

#### 4-3-12-1 Printer checks

The internal printer is controlled from the P1 and P2 keys on the VIVID E9's Operator Panel.

The factory default is:

- **P1** for the internal printer
- P2 for external (network) printer

#### Table 4-7Printer checks

| Step | Task                                                                                   | Expected Result(s)                                                    |
|------|----------------------------------------------------------------------------------------|-----------------------------------------------------------------------|
| 1.   | When scanning in 2D Color Mode, Press <b>Freeze</b> to stop image acquisition.         | Image scanning stops with the last picture on the screen.             |
| 2.   | Press <b>P1</b> on the Operator Panel                                                  | The image displayed on the screen is printed on the assigned printer. |
| 3.   | Press <b>P2</b> on the Operator Panel                                                  | The image displayed on the screen is printed on the assigned printer. |
| 4.   | Check if the print quality on the pictures from both printers are of expected quality. |                                                                       |

#### 4-3-12-2 Setup and Test a Printer Service

1.) Select Utility > Connectivity

If you get a pop-up asking you to log on, select ADM.

- 2.) Select the Service tab.
- 3.) In the comb box "Select Service to Add" select "Standard Print" and click on Add.
- 4.) In the right pane Properties "Combo Box" Select the printer you wish to test. Set any other parameters you desire.
- 5.) In the left pane "Properties" Enter a name that describes the printer and configuration you just selected in the right pane.
- 6.) Select the Button tab.
- 7.) Select one of the "Physical Print Buttons" that you want to configure.
- 8.) In the right pane click on the service name you just created in the Services Tab.
- 9.) Click on the ">>" button. This will place this service in the PrintFlow View for the printer button you selected.

#### 10.)Click on Save.

You have now configured a printer service and attached it to a print button.

Now you can test the printer by pressing the print button you just configured. If you configured it for 1 row and 1 column each time you press the print button you will get a print sent to the printer. If you configured some other combination of rows or columns you will have to push the printer button multiple times before a print is sent to the printer.

## 4-3-12-3 View the Windows Printer Queues

- Go to Utility > System > Peripherals
- Click on **Properties**.

#### 4-3-12-4 DVR checks

#### Overview

The DVR is operated from VIVID E9's Operator Panel. The DVR status displayed on the screen indicates the current DVR function.

#### Figure 4-40 DVR status on the title bar

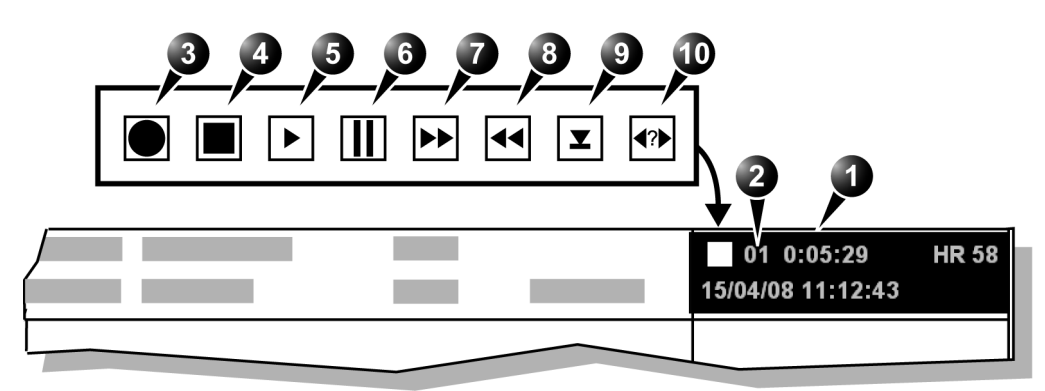

| 1. | Video counter   | 6.  | Pause (red while recording) |
|----|-----------------|-----|-----------------------------|
| 2. | Title number    | 7.  | Fast Forward                |
| 3. | Recording (red) | 8.  | Rewind                      |
| 4. | Stop            | 9.  | Eject                       |
| 5. | Play            | 10. | Search                      |

#### Tools

A blank DVD+RW disc.

#### Recording

- 1.) Insert a blank DVD+RW in the DVR unit.
- *NOTE:* New disks need to be prepared for recording. The preparation takes about one minute. Observe the busy light on the DVR unit or the busy icon on screen.
  - 2.) Create a patient record or open an existing one.
  - Press Record on the Operator Panel.
     A red dot is displayed in the DVR status area on the Title bar to indicate that recording has begun.
- NOTE: A new title is created for each recording session.
  - 4.) Press **Record** to toggle between pause and record.
- NOTE: When recording is resumed after pause a new chapter is created.
  - 5.) To stop recording, press **Stop/Eject** on the Touch Panel.

## 4-3-12-4 DVR checks (cont'd)

#### Play back an examination

- 1.) Insert the DVD to play back and wait while it is loading.
- 2.) Press **Playback** on the Touch Panel.
- 3.) Use the buttons on the Touch Panel to perform actions on the recorded session, such as stop, pause, rewind or fast forward. Press the dedicated **Prev** and **Next** buttons to change title or chapter.
- To find a patient record, press Go to/Search on the Touch Panel. The Video Counter/Search window is displayed.
- 5.) Select a title from the Recording title drop-down menu and press Search counter. Playback of the selected title is started.

#### Ejecting the DVD

- 1.) Press **Stop/Eject** twice to eject the disk. The Finalize window is displayed.
- 2.) Select:
  - Yes:
    - The DVD is finalized and ejected. Finalized DVD cannot be reused for recording.
  - No:

The DVD is ejected without being finalized. The DVD can be reused for recording additional titles, but it will not be playable on other DVD players without being finalized.

## 4-3-13 Mechanical Functions Checks

## 4-3-13-1 Casters (Wheels), Brakes and Direction Lock Checks

The wheels are controlled by the pedals situated between the front wheels of the unit (see Figure 4-41).

Examine the wheels frequently for defects to avoid breaking or jamming.

| Table 4-8 | Wheel | Characteristics |
|-----------|-------|-----------------|
|           |       |                 |

| WHEEL | CHARACTERISTICS               |
|-------|-------------------------------|
| FRONT | SWIVEL, SWIVEL LOCK AND BRAKE |
| REAR  | SWIVEL AND BRAKE              |

#### Figure 4-41 Pedals

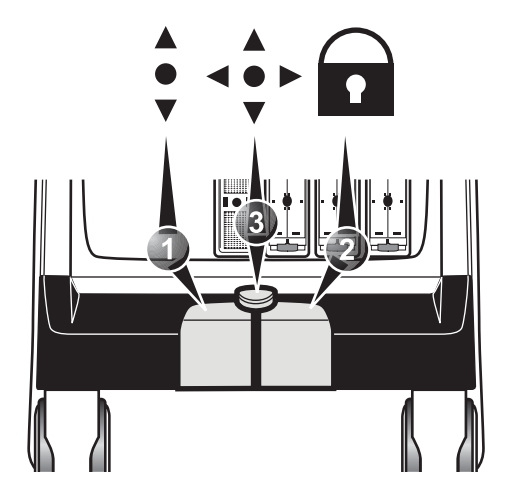

Follow the steps below to verify that Brakes and Direction Locks function as intended.

- 1.) Press the right pedal for to engage the front wheel brakes. Apply a pressure on the scanner to verify that the brakes works as intended.
- 2.) Press the center pedal ◄ to release the front wheel brakes.
- 3.) Press the left pedal 🗘 to engage the Swivel lock. Ensure that the wheels lock, making it impossible to turn the scanner to the sides.
- 4.) Press the center pedal ◀ ► to release the Swivel lock.
- 5.) Apply the additional brakes on the rear wheels and verify that they function. When finished, release the additional brakes.

## Section 4-4 Site Log

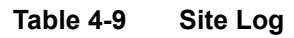

| DATE | SERVICE PERSON | PROBLEM | COMMENTS |
|------|----------------|---------|----------|
|      |                |         |          |
|      |                |         |          |
|      |                |         |          |
|      |                |         |          |
|      |                |         |          |
|      |                |         |          |
|      |                |         |          |
|      |                |         |          |
|      |                |         |          |
|      |                |         |          |
|      |                |         |          |
|      |                |         |          |
|      |                |         |          |
|      |                |         |          |
|      |                |         |          |
|      |                |         |          |
|      |                |         |          |
|      |                |         |          |
|      |                |         |          |
|      |                |         |          |
|      |                |         |          |
|      |                |         |          |
|      |                |         |          |
|      |                |         |          |
|      |                |         |          |
|      |                |         |          |
|      |                |         |          |
|      |                |         |          |
|      |                |         |          |
|      |                |         |          |
|      |                |         |          |
|      |                |         |          |

#### Table 4-9 Site Log (cont'd)

| DATE | SERVICE PERSON | PROBLEM | COMMENTS |
|------|----------------|---------|----------|
|      |                |         |          |
|      |                |         |          |
|      |                |         |          |
|      |                |         |          |
|      |                |         |          |
|      |                |         |          |
|      |                |         |          |
|      |                |         |          |
|      |                |         |          |
|      |                |         |          |
|      |                |         |          |
|      |                |         |          |
|      |                |         |          |
|      |                |         |          |
|      |                |         |          |
|      |                |         |          |
|      |                |         |          |
|      |                |         |          |
|      |                |         |          |
|      |                |         |          |
|      |                |         |          |
|      |                |         |          |
|      |                |         |          |
|      |                |         |          |
|      |                |         |          |
|      |                |         |          |
|      |                |         |          |
|      |                |         |          |
|      |                |         |          |
|      |                |         |          |
|      |                |         |          |
|      |                |         |          |
|      |                |         |          |
|      |                |         |          |

Chapter 4 - General procedures and Functional checks

This page left blank to facilitate double-sided printing.

# Chapter 5 Components and functions (theory)

## Section 5-1 Overview

## 5-1-1 Purpose of this chapter

This chapter explains VIVID E9's system concepts, component arrangement, and subsystem functions. It also describes the Power Distribution System and the Common Service Desktop interface.

## 5-1-2 Contents in this chapter

| 5-1  | Overview.                                        | 5-1   |
|------|--------------------------------------------------|-------|
| 5-2  | InSite ExC.                                      | 5-4   |
| 5-3  | VIVID E9 overview                                | 5-9   |
| 5-4  | Top Console with LCD monitor and Operator Panel. | 5-17  |
| 5-5  | Main Console                                     | 5-24  |
| 5-6  | Air Flow control.                                | 5-25  |
| 5-7  | Casters and Brakes                               | 5-26  |
| 5-8  | Front End Processor (FEP)                        | 5-27  |
| 5-9  | Back End Processor (BEP)                         | 5-52  |
| 5-10 | Power distribution                               | 5-77  |
| 5-11 | Input and Output (I/O) modules                   | 5-88  |
| 5-12 | Peripherals overview                             | 5-96  |
| 5-13 | Product manuals                                  | 5-99  |
| 5-14 | Common Service Desktop overview.                 | 5-100 |
| 5-15 | Restart VIVID E9 after diagnostics               | 5-102 |

| MODEL<br>NUMBER | DESCRIPTION                                           | FRONT END<br>PROCESSOR<br>CARD RACK                                                                                         | BACK END<br>PROCESSOR                           | SYSTEM<br>SOFTWARE<br>VERSION(s) | APPLICATION<br>SOFTWARE<br>VERSION(S) | CAN BE<br>UPGRADED<br>TO |
|-----------------|-------------------------------------------------------|----------------------------------------------------------------------------------------------------|-------------------------------------------------|----------------------------------|---------------------------------------|--------------------------|
|                 |                                                       |                                                                                                    | GB200001<br>BEP6 w/4D                           | v104.3.4<br>(or higher)          | v112.0.7 or higher                    | v112.1.x                 |
|                 |                                                       |                                                                                                    | GB200003                                        |                                  |                                       | v112.1.x                 |
| GA000940        | Vivid E9 100-230V 4D Expert Option                    |                                                                                                    | BEP5 w/4D<br>Nvidia Quadro                      | (or higher)                      | v112.0.x or higher                    | v112.1.x                 |
|                 | - 17° LCD                                             | GA200824                                                                                                    | 2000D                                           |                                  |                                       | v112.1.x                 |
|                 |                                                       | VE9 Card Rack<br>Complete with<br>MLA16,<br>4D TEE<br>backplane,<br>192 RX channels<br>and one TX card<br>with 192 channels | GA200890<br>BEP5 w/4D<br>Nvidia                 | v104.3.x                         | v112.0.x or higher                    | v112.1.x                 |
| GA000950        | Vivid E9 100-230V 4D Expert Option<br>- 19" LCD       |                                                                                                    | GB200001<br>BEP6 w/4D                           | v104.3.4<br>(or higher)          | v112.0.7 or higher                    | v112.1.x                 |
|                 |                                                       |                                                                                                    | GB200003<br>BEP5 w/4D<br>Nvidia Quadro<br>2000D | v104.3.3<br>(or higher)          | v112.0.x or higher                    | v112.1.x                 |
|                 |                                                       |                                                                                                    | GA200890<br>BEP w/4D Nvidia                     | v104.3.x                         | v112.0.x or higher                    | v112.1.x                 |
| GB000040        | Vivid E9 100-230V BT12 Pro<br>Configuration - 17" LCD |                                                                                                    | GB200002                                        | v104.3.4                         | v112 1 0 or higher                    | v112.1.x                 |
| GB000050        | Vivid E9 100-230V BT12 Pro<br>Configuration - 19" LCD |                                                                                                    | BEP6 wo/4D                                      | (or higher)                      | VII2.1.0 of higher                    | v112.1.x                 |
| GA000945        | Vivid E9 100-230V 2D                                  | GA200804                                                                                                    | GB200002<br>BEP6 wo/4D                          | v104.3.x                         | v112.0.6 or higher                    | v112.1.x                 |
| GAUUU940        | - 17" LCD                                             | Complete w. MLA4                                                                                                    | GA200900<br>BEP5 wo/4D                          | v104.3.x                         | v112.0.x or higher                    | v112.1.x                 |
| GA000955        | Vivid E9 100-230V 2D<br>- 19" LCD                     |                                                                                                    | GB200002<br>BEP6 wo/4D                          | v104.3.x                         | v112.0.6 or higher                    | v112.1.x                 |
|                 |                                                       |                                                                                                    | GA200900                                        | v104.3.x                         | v112.0.x or higher                    | v112.1.x                 |

BEP5 wo/4D

-

| Table 5-1 | VIVID E9 Models | and Hardware/Software | Compatibility | sheet 1 of 2 |
|-----------|-----------------|-----------------------|---------------|--------------|
|-----------|-----------------|-----------------------|---------------|--------------|

| MODEL<br>NUMBER | DESCRIPTION                                     | FRONT END<br>PROCESSOR<br>CARD RACK        | BACK END<br>PROCESSOR                               | SYSTEM<br>SOFTWARE<br>VERSION(s) | APPLICATION<br>SOFTWARE<br>VERSION(S) | CAN BE<br>UPGRADED<br>TO                                                      |
|-----------------|-------------------------------------------------|--------------------------------------------|-----------------------------------------------------|----------------------------------|---------------------------------------|-------------------------------------------------------------------------------|
|                 | VIVID E9 100-230V 4D Expert Option<br>- 17" LCD |                                            | GB200001<br>BEP6 w/4D                               |                                  | v110.1.12                             |                                                                               |
| GA000810        |                                                 |                                            | GA200890 or<br>GA200800<br>BEP5 w/4D<br>Nvidia      | v104.3.x                         | v110.1.x                              | v112.1.x                                                                      |
|                 |                                                 | GA200824                                   | GA200890 or<br>GA200800<br>BEP5 w/4D<br>Nvidia      | v104.2.x<br>v104.1.x             | v110.0.x                              |                                                                               |
|                 |                                                 | VE9 Card Rack<br>Complete with<br>MLA16.   | GB200001<br>BEP6 w/4D                               | v104.3.x                         | v110.1.12                             |                                                                               |
|                 | VIVID E9 100-230V 4D Expert Option<br>- 19" LCD | 4D TEE backplane<br>and<br>192 RX channels | GA200890 or<br>GA200800<br>BEP5 w/4D<br>Nvidia      | v104.3.2                         | v110.1.x                              | v112.1.x                                                                      |
| GA000815        |                                                 |                                            | GA200890 or<br>GA200800<br>BEP5 w/4D<br>Nvidia      | v104.3.2                         | v110.1.x                              |                                                                               |
|                 |                                                 |                                            | GA200890 or<br>GA200800<br>BEP5 w/4D<br>Nvidia      | v104.2.x<br>v104.1.x             | v110.0.x                              |                                                                               |
|                 |                                                 |                                            | GB200002<br>BEP6 wo/4D                              | v104.3.x                         | v110.1.12                             | v112.1.x                                                                      |
| GA000830        | VIVID E9 100-230V 2D - 17" LCD                  |                                            | GA200900 or                                         | GA200900 or                      | v110.1.x                              |                                                                               |
|                 |                                                 | GA200804                                   | GA200805<br>BEP5 wo/4D                              | v104.2.x<br>v104.1.x             | v110.0.x                              |                                                                               |
|                 |                                                 | Complete w. MLA4                           | GB200002<br>BEP6 wo/4D                              | v104.3.x                         | v110.1.12                             |                                                                               |
| GA000835        | VIVID E9 100-230V 2D - 19" LCD                  |                                            | GA200900 or                                         |                                  | v110.1.x                              | v112.1.x                                                                      |
|                 |                                                 |                                            | GA200805<br>BEP5 wo/4D                              | v104.2.x<br>v104.1.x             | v110.0.x                              |                                                                               |
| GA000100        |                                                 | GA200744                                   |                                                     |                                  |                                       | v112.1.x                                                                      |
|                 | VIVID E9, 100-230 VAC (with 4D)                 | GA200035                                   | GA200890,<br>GA200800 or<br>5145000-10<br>BEP5 w/4D | v104.0.x                         | v108.x.x                              | v112.1.x<br>NOTE!<br>Hardware<br>update or box<br>(console) swap<br>required. |

## Table 5-1VIVID E9 Models and Hardware/Software Compatibility (cont'd) sheet 2 of 2

## Section 5-2 InSite ExC

## 5-2-1 Introduction

InSite ExC is your direct link with a GE Online Service Engineer or Applications Support Engineer, or a Request for Service via the InSite ExC link at the bottom of the display screen.

## 5-2-2 InSite ExC Icon

The InSite ExC icon in the status bar change symbol and color depending on ongoing activity.

Figure 5-1 InSite ExC icon in the status bar

| and the second |            |    |    |    |
|----------------|------------|----|----|----|
| 14             | 15         | 16 | 17 | i. |
| CAPS           | <b>ل</b> ظ |    |    |    |

Clicking on the Icon brings up the InSite ExC menu.

## Figure 5-2 InSite ExC Menu

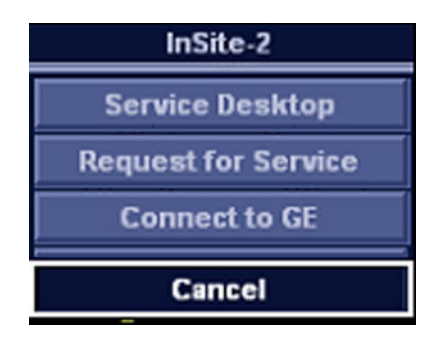

## Menu Choices

- Service Desktop: Opens the Service Desktop on the VIVID E9.
- **Request For Service**. Opens a service dispatch with GE Service.
- Connect to GE. Direct contact with GE Technical Support.

## 5-2-3 InSite ExC Status

Depending on the ongoing activity, the InSite ExC icon change.

| Table 5-2 | InSite ExC Icons, depending on ongoing activity |
|-----------|-------------------------------------------------|
|-----------|-------------------------------------------------|

| ICON     | DESCRIPTION                                                                                                    |
|----------|----------------------------------------------------------------------------------------------------|
| (មេ      | Idle State - Online Center Is Not Connected<br>Black and White Icon - InSite ExC activated but system not open for Technical<br>Support access.                                                                                                    |
| GE       | Servicing State - Online Center Is Connected<br>Yellow Icon - InSite ExC activated and Technical Support can look around on<br>your system, see temperatures and voltage information, see status, get files<br>stored with Alt > D and look at logs, but cannot perform any service related<br>functions. |
| 9        | <b>Disruptive State - Online Center Is Connected</b><br>Red Icon with clock - InSite ExC activated.                                                                                                    |
|          | <b>Disrupted State - Online Center Is Connected</b><br>Red Icon with GE Logo - InSite ExC activated and Technical Support can look<br>around on your system, run diagnostics, gather logs, and initiate VCO.                                                                                              |
| <u>_</u> | Active Messaging State - Online Center Is Connected<br>The system has received information from the GEHC remote service office.                                                                                                    |

## 5-2-4 Initiating a Request for Service (RFS)

## To initiate an RFS

- 1.) Position the Windows pointer on top of the GE InSite ExC icon at the bottom of the display.
- 2.) Press the Right Trackball Set Key. This opens of the RFS screen which sends a service dispatch directly to GE Service after you fill in the following information:
  - Items with a red asterisk
  - Problem type
  - Problem area
  - Problem description
  - Send
- 3.) After you have completed filling in all of this information, press Send to initiate the Request for Service.

| Figure 5-3 | Request for Service Contact Information |
|------------|-----------------------------------------|
|            |                                         |

| Constant performation  "Lease                                                                                                    |                                                                        | at a state of a second second                                  |                    |  |
|----------------------------------------------------------------------------------------------------|------------------------------------------------------------------------|----------------------------------------------------------------|--------------------|--|
| "See     "Free       "Deter     Benetic       Benetic     Benetic       Other Bysters ID     "Problem Type       Benetic     Applications       "Problem Area       State     States       States     States       States     States                                                                                                    | Co                                                                     | ntact information                                              |                    |  |
| Prove System E     Ext      Brand     Problem Type      Problem Area      Problem Area      Problem Description      Description      Problem Description      Description      Tende      Tende        | * Last                                                                 | * Fest                                                         |                    |  |
| Everal of the System D LEVEZADI<br>Other System D  Problem Area  Problem Area  Problem Cascad  Problem Description  Problem Description  Description  Problem Description  Problem | * Phone                                                                | E.e.                                                           |                    |  |
| Other System 10<br>Problem Type<br>Problem Area<br>Problem Area<br>Problem Central<br>Problem Central<br>Problem Description<br>OtherSystem (Criscology to gal New 100 characters but<br>Problem Central<br>Problem Central<br>Problem Central<br>Problem Central<br>Problem Central<br>Problem Central                                                                                                    | E-mail                                                                 | System (D) LESS                                                | 2361               |  |
| Problem Type     Service Applications     Problem Area      Problem Area      Service Convert     medicate Convert     medicate Co       | Other System ID                                                        |                                                                |                    |  |
| Service     Applications       Service     Applications       Service     Applications       Service     Applications       Service     Applications       Service     Applications       Service     Applications       Service     Applications       Service     Applications       Description     Service       Description     Service       Description     Cancel       * Fubles     Cancel       * Fubles     Cancel                                                                                                    | and the second                                                         | Problem Type                                                   |                    |  |
| Problem Area      Agriculture      Agriculture             | Servi                                                                  | e Applications                                                 |                    |  |
| Service     Seglections       Particle     Particle       Particle     Particle       Problem Description                                                                                                    |                                                                        | Problem Area                                                   |                    |  |
| Problem Description      Description      Description      Description      Description      Description      Tested      Tested            | Hardware Decharcal<br>Hardware Mechanical<br>Software<br>Image Guality | Partiere Dechoal<br>Hartiere Michania<br>Mittee<br>mage Suelty | 1                  |  |
| DearTene all (on 10 0000 10 20) (to an<br>Problem)<br>Samuel<br>* Failly and sectors that an marked offs an aptimum an regiment                                                                                                    | • Pi                                                                   | oblem Description                                              |                    |  |
| Cancel     Paids and sectors that are marked with an external are required.                                                                                                    | Date Time of STITUT2008 19 20<br>Polices                               | Rew                                                            | NO characters left |  |
| * Failst and sectors that are marked with an aptanet are repared                                                                                                    | San                                                                    | Cancel                                                         |                    |  |
|                                                                                                    | • Faids and sectors                                                    | that are marked with an asterial are                           | against            |  |
|                                                                                                    |                                                                        |                                                                |                    |  |
|                                                                                                    |                                                                        |                                                                |                    |  |
|                                                                                                    |                                                                        |                                                                |                    |  |
|                                                                                                    |                                                                        |                                                                |                    |  |
|                                                                                                    |                                                                        |                                                                |                    |  |
|                                                                                                    |                                                                        |                                                                |                    |  |

## 5-2-5 Automatic Request for Service (ARFS)

(This feature was introduced for software version v112.0 (BT'12))

If some important parameters are outside the predefined limits, an ARFS will be sent to GE via InSite.

The parameters in the table below are monitored:

| #  | Report Error (RFS) | Accepted Values  | Comment                                                                                                    |  |
|----|--------------------|------------------|----------------------------------------------------------------------------------------------------|--|
| 1. | DRX4_TOP (DRX1-4)  | -10 °C - 80 °C   | If the temperature on any of the DRX cards rise<br>above 80 °C (176 °F), an ARFS is generated.<br>(The lower temperature limit (-10 °C) is outside the<br>operating temperature for the product, so the readings<br>should power be as low as this temperature ) |  |
|    |                    |                  | should hever be as low as this temperature.)                                                                                                    |  |
| 2. | Rack Fan 1         | 100 - 5000 [RPM] | If the fan speed is lower than 100 RPM, the fan has                                                                                                    |  |
| 3. | Rack Fan 2         | 100 - 5000 [RPM] | most likely stopped, and an ARFS is generated.                                                                                                    |  |
| 4. | Rack Fan 3         | 100 - 5000 [RPM] | the fans can archive, so the readings should never l                                                                                                    |  |
| 5. | Rack Fan 4         | 100 - 5000 [RPM] | as high as this limit.)                                                                                                    |  |
| 6. | Probe CRC failure  | N/A              | ARFS is generated on Probe CRC failure.                                                                                                    |  |

Table 5-3Monitored parameters for ARFS

## 5-2-6 InSite ExC Definitions

Here are definitions for the different InSite ExC states:

- Virtual Console Observation (VCO). Allows Technical Support to control VIVID E9 functionality remotely.
- **Disruptive.** Allows GE's Technical Support person to connect to your system via VCO, to run diagnostics directly on your VIVID E9 system, and to collect system logs. When the system is in Disruptive Mode, the icons are red. There are two disruptive states. If you see a telephone with a clock, then the system is in Disruptive, Not Connected Mode. If you see a telephone with GE, then the system is in Disruptive, Connected Mode.
- Non-Disruptive. Allows GE's Technical support person to look around on your system, but cannot perform any service-related functions, depending on whether InSite has connected or not connected. There are two Non-Disruptive states. If you see a black and white icon, InSite ExC is activated, but not open for Technical Support access. If you see a yellow icon, InSite ExC is activated and the Technical Support person can look around on your system, but cannot perform any service-related functions.
- **Connected.** InSite ExC is connected.
- Not Connected. InSite ExC is not connected.
- NOTE: When Disruptive mode has been activated or a diagnostic has been run, the message, "Due to Service testing reboot required," appears in red at the bottom of the display. It is recommended that you reboot the system before use. Make sure you disable disruptive mode before rebooting or the message will not be cleared.

## 5-2-7 Exiting InSite ExC

To exit InSite ExC:

- 1.) Press the Left Trackball Set key.
- 2.) Select Connect to GE.
- 3.) Press the Right Trackball Set key. The GE Technical Support person then exits Disruptive Mode and VCO.
- 4.) Reboot your VIVID E9 system.

## Section 5-3 VIVID E9 overview

## 5-3-1 Purpose of this section

The purpose of this section is to give you an overview of VIVID E9 and how it function.

## 5-3-2 Introduction

The VIVID E9 ultrasound unit is a high performance digital ultrasound imaging system with total data management.

The system provides image generation in 4D, 2D (B) Mode, Color Doppler, Power Doppler (Angio), M-Mode, Color M-Mode, PW and CW Doppler spectra, Tissue Velocity imaging, advanced Strain and Contrast applications. The fully digital architecture of the VIVID E9 unit allows optimal usage of all scanning modes and probe types, throughout the full spectrum of operating frequencies.

## 5-3-3 VIVID E9 general description

VIVID E9 is a digital beamforming system. Signal flow travels from the Probe Connector Panel to the Front End Electronics, then to the Back End Processor, and finally, the results are displayed on the monitor.

System configuration is stored on the hard drive, inside the Back End Processor (BEP), and all necessary software is loaded from the hard drive on power up.

A Physio module, the Patient I/O, is incorporated in the Back End Processor (BEP) to provide ECG signals to synchronize cardiac ultrasound image acquisition. Other analog signals, from devices such as treadmills (e.g. ECG and phono), may also be processed by the Patient I/O.

## 5-3-4 VIVID E9 block diagram

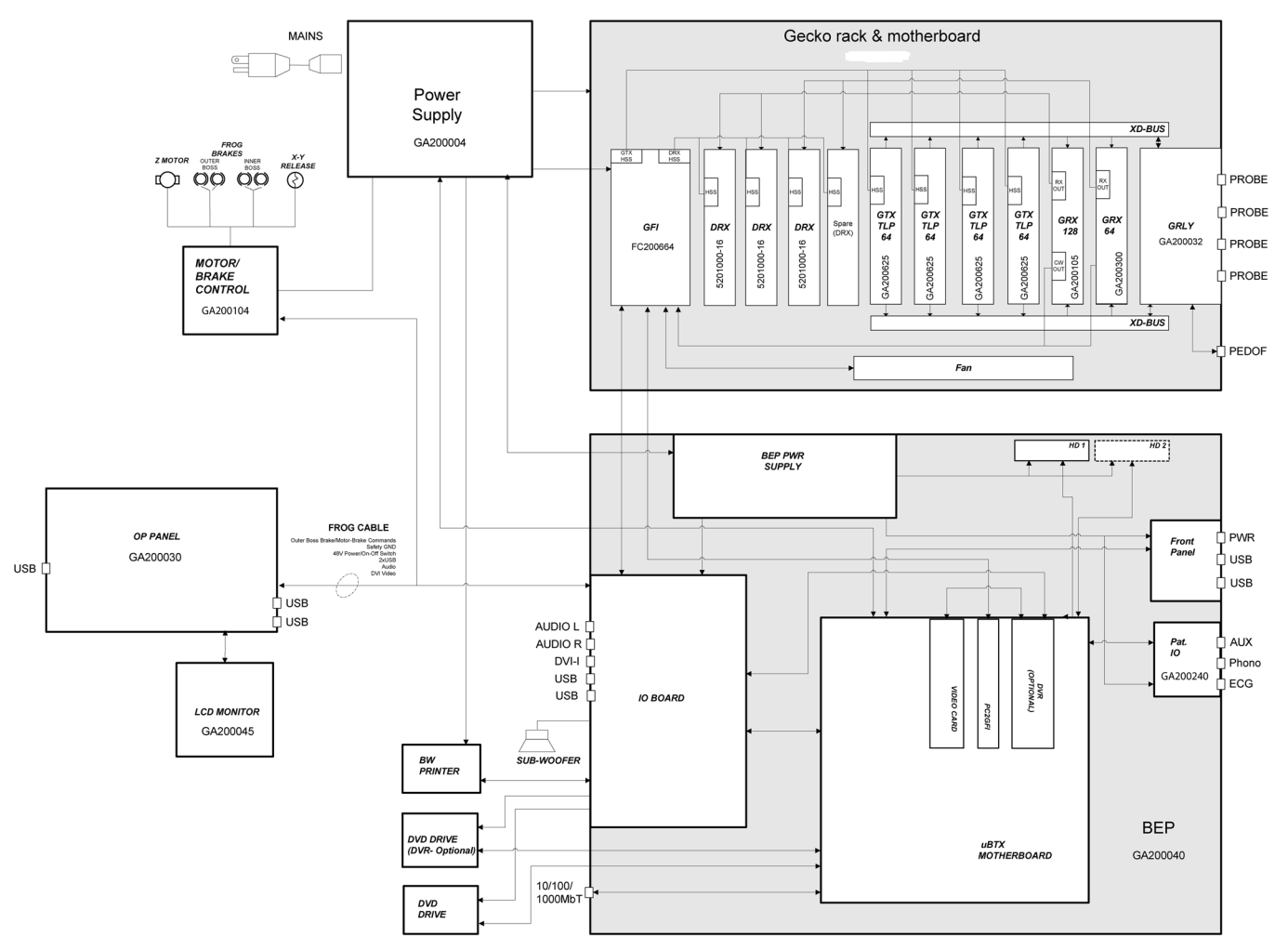

## Figure 5-4 VIVID E9 block diagram

NOTE: Depending on VIVID E9 model and installed options, the number of cards and the part numbers on the cards will vary.

## 5-3-5 Signal flow overview

The GTX board(s) in the Front End Processor, generates the strong bursts transmitted by the probes as ultrasound, into the body. The Transmit bursts are routed from the GTX board via the XD bus to the Relay board where the ultrasound probes are connected.

Weak ultrasound echoes from blood cells and body structure are received by the probes and routed via the Relay board and the XD bus to the RX boards. The RX boards amplifies these signals. Then the signals are routed to the DRX board(s) where the signals are A/D converted. The digital signals are then further processed on the DRX boards.

After amplification and digital signal processing in the Front End electronics, the signal is transferred via the PCIe bus to the Back End Processor. The Back End Processor receives input commands from the User Interface (Operator Panel), handles the communication with the rest of the system, delivers signals (digital video) to the LCD screen and the Touch Screen. controls and delivers digital video signals to an optional, internal, Digital Video Recorder, provides output to an optional, internal printer. The communication to the network (Ethernet) is also handled by the Back End Processor.

## **5-3-6** System configuration and software

System configuration is stored on a hard disk drive inside the Back End Processor.

At power up, all necessary software is loaded from the hard disk drive.

## 5-3-7 The electronics

VIVID E9 internal electronics are divided into two card cages:

- Front End Processor (FEP)
   The FEP is sometimes called "Front End Card Cage", "Front End", or only "Card Cage".
- Back End Processor (BEP)

## 5-3-8 VIVID E9 interconnection diagram

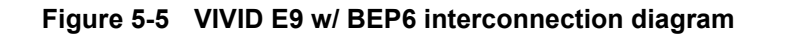

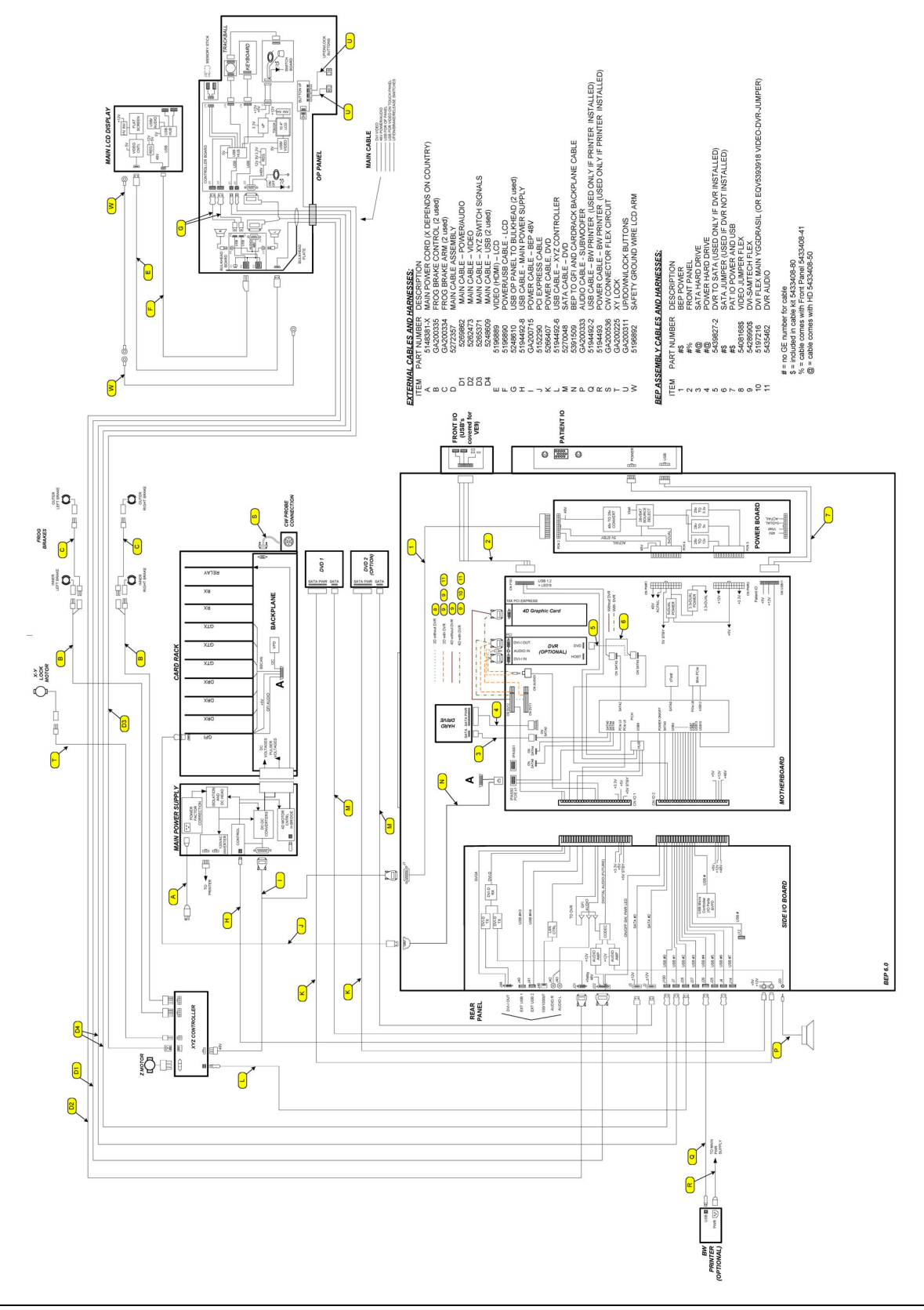

Chapter 5 - Components and functions (theory)

## 5-3-8 VIVID E9 interconnection diagram (cont'd)

## Figure 5-6 VIVID E9 w/ BEP5 interconnection diagram

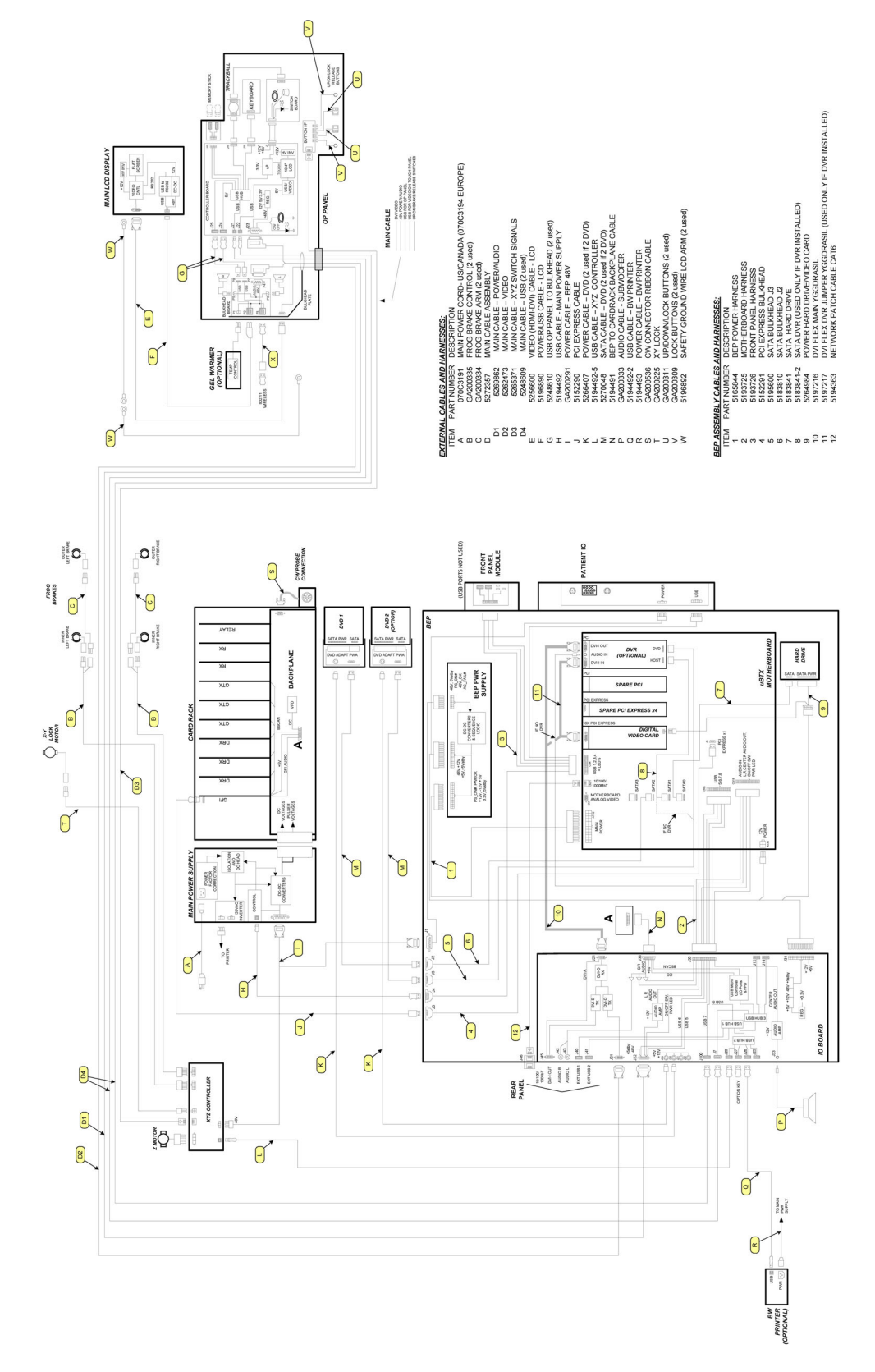

## 5-3-9 VIVID E9's Operating Modes

#### 5-3-9-1 2D-Mode (B-Mode)

2D-mode or B-Mode is a two-dimensional image of the amplitude of the echo signal. It is used for location and measurement of anatomical structures and for spatial orientation during operation of other modes. In 2D-mode, a two-dimensional cross-section of a three-dimensional soft tissue structure such as the heart is displayed in real time. Ultrasound echoes of different intensities are mapped to different gray scale or color values in the display. The outline of the 2D cross-section is a sector, depending on the particular transducer used. 2D-mode can be used in combination with any other mode.

#### 5-3-9-2 Octave Imaging

In Octave Imaging, sometimes called "Tissue Harmonic Imaging", acoustic aberrations due to tissue are minimized by receiving and processing the second harmonic signal that is generated within the insonified tissue. VIVID E9's high performance Octave Imaging provides superb detail resolution and penetration, outstanding contrast resolution, excellent acoustic clutter rejection and an easy to operate user interface for switching into Octave Imaging mode. Coded Harmonics enhances near field resolution for improved small parts imaging as well as far field penetration. It diminishes low frequency amplitude noise and improves imaging technically difficult patients. It may be especially beneficial when imaging isoechoic lesions in shallow-depth anatomy in the breast, liver and hard-to-visualize fetal anatomy. Coded Harmonics may improve the 2D-Mode image quality without introducing a contrast agent.

#### 5-3-9-3 M-Mode

In M-mode, soft tissue structure is presented as scrolling display, with depth on the Y-axis and time on the X-axis. It is used primarily for cardiac measurements such as value timing on septal wall thickness when accurate timing information is required. M-mode is also known as T-M mode or time-motion mode. Ultrasound echoes of different intensities are mapped to different gray scale values in the display. M-mode displays time motion information of the ultrasound data derived from a stationary beam. Depth is arranged along the vertical axis with time along the horizontal axis. M-mode is normally used in conjunction with a 2D image for spatial reference. The 2D image has a graphical line (M-line) superimposed on the 2D image indicating where the M-mode beam is located.

## 5-3-9-4 Color Doppler Mode

Color Doppler is used to detect motion presented as a two-dimensional display. There are three applications of this technique:

- Color Flow Mode used to visualize blood flow velocity and direction
- Power Doppler (Angio) used to visualize the spatial distribution of blood
- · Tissue Velocity Imaging used to visualize tissue motion direction and velocity

## 5-3-9-5 Color Flow Mode

A real-time two-dimensional cross-section image of blood flow is displayed. The 2D cross-section is presented as a full color display, with various colors being used to represent blood flow (velocity, variance, power and/or direction). To provide spatial orientation, the full color blood flow cross-section is overlaid on top of the gray scale cross-section of soft tissue structure (2D echo). For each pixel in the overlay, the decision of whether to display color (Doppler), gray scale (echo) information or a blended combination is based on the relative strength of return echoes from the soft tissue structures and from the red blood cells. Blood velocity is the primary parameter used to determine the display colors, but power and variance may also be used. A high pass filter (wall filter) is used to remove the signals from stationary or slowly moving structures. Tissue motion is discriminated from blood flow by assuming that blood is moving faster than the surrounding tissue, although additional parameters may also be used to enhance the discrimination. Color flow can be used in combination with 2D and Spectral Doppler modes.

#### 5-3-9-6 Power Doppler

A real-time two dimensional cross-section of blood flow is displayed. The 2D cross-section is presented as a full color display, with various colors being used to represent the power in blood flow echoes. Often, to provide spatial orientation, the full color blood flow cross-section is overlaid on top of the gray scale cross-section of soft tissue structure (2D echo). For each pixel in the overlay, the decision of whether to display color (Doppler power), gray scale (echo) information or a blended combination is based on the relative strength of return echoes from the soft-tissue structures and from the red blood cells. A high pass filter (wall filter) is used to remove the signals from stationary or slowly moving structures. Tissue motion is discriminated from blood flow by assuming that blood is moving faster than the surrounding tissue, although additional parameters may also be used to enhance the discrimination. The power in the remaining signal after wall filtering is then averaged over time (persistence) to present a steady state image of blood flow distribution. Power Doppler can be used in combination with 2D and Spectral Doppler modes as well as with 4D mode.

## 5-3-9-7 Tissue Velocity Imaging

The Tissue Color Doppler Imaging is used for color encoded evaluation of heart movements. The Tissue Velocity Imaging image provides information about tissue motion direction and velocity.

## 5-3-9-8 Pulsed (PW) Doppler

PW Doppler processing is one of two spectral Doppler modalities, the other being CW Doppler. In spectral Doppler, blood flow is presented as a scrolling display, with flow velocity on the Y-axis and time on the X-axis. The presence of spectral broadening indicates turbulent flow, while the absence of spectral broadening indicates laminar flow. PW Doppler provides real time spectral analysis of pulsed Doppler signals. This information describes the Doppler shifted signal from the moving reflectors in the sample volume. PW Doppler can be used alone but is normally used in conjunction with a 2D image with an M-line and sample volume marker superimposed on the 2-D image indicating the position of the Doppler sample volume. The sample volume size and location are specified by the operator. Sample volume can be overlaid by a flow direction cursor which is aligned, by the operator, with the direction of flow in the vessel, thus determining the Doppler angle. This allows the spectral display to be calibrated in flow velocity (m/sec.) as well as frequency (Hz). PW Doppler also provides the capability of performing spectral analysis at a selectable depth and sample volume size. PW Doppler can be used in combination with 2D and Color Flow modes.

## 5-3-9-9 4D Imaging

Real-time, non-gated 4D imaging

The 4D probes on the Vivid E9 enables real-time, non-gated 4D tissue and color imaging. The volume data is displayed in real-time with volume rendering techniques for visualization of valves and structures.

• Real-time, gated 4D imaging

The 4D probes on the Vivid E9 enables the acquisition of larger tissue/color volumes with ECG gated acquisition. The data acquired is displayed in real-time so that the user can control the quality of the data acquired throughout the scanning process.

For more information on 4D, please refer to the VIVID E9 User Manual/User Guide.

## Section 5-4 Top Console with LCD monitor and Operator Panel

## **5-4-1** Top Console description

## 5-4-1-1 Introduction

The Top Console includes:

- LCD monitor on an adjustable arm
- Operator Panel with;
  - an ON/OFF switch
  - a touch screen and a switch board with controls for manipulating the picture quality and for use in Measure & Analyze (M&A)
  - an alphanumeric keyboard (QWERTY keyboard) on a drawer below the switch board.
- speakers for stereo sound output used during Doppler scanning/replay

## 5-4-1-2 Connection between the Top Console and the rest of the VIVID E9

A flexible harness of electrical wires secures the connection between the Top Console and the rest of the VIVID E9.

#### 5-4-1-3 The XYZ mechanism

The Top Console can be adjusted without moving the complete VIVID E9 console.

It can be moved;

- up/down (Z-axis)
- sideways to the left and to the right (X-axis)
- back and forth (Y-axis).

The vertical movement of the console is motor driven. The control buttons for the electrical motor are located around the handles. A gas spring inside the system assists in the Z-axis (vertical) movement.

The brakes used for locking the Top Console's X and Y movement are operated by electrical motors.

#### 5-4-1-4 The XY Locking mechanism

In addition to the brakes described above, a Park Lock mechanism is used to lock the Top Console in the "park position" used during transportation.

#### **Description of the Locking Mechanism**

Figure 5-7 shows the Park Lock when the Operator Panel is in a locked position.

#### Figure 5-7 Park Lock in locked position

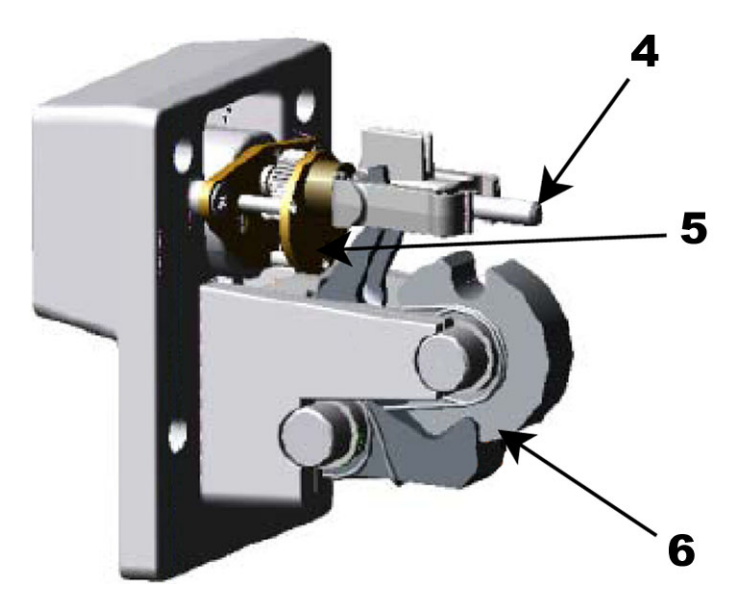

When the Operator Panel releases, the **Threaded Lead Screw** (4) rotates clockwise, moving the **Lock Nut** outwards and thus lowering the **Park Lock Lever** downwards and the Park Lock mechanism is released.

## 5-4-1-4 The XY Locking mechanism (cont'd)

The **Threaded Lead Screw** (4) then rotates CCW and returns to its original position. This is shown in Figure 5-8 "Unlocked position" on page 5-19.

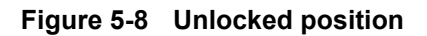

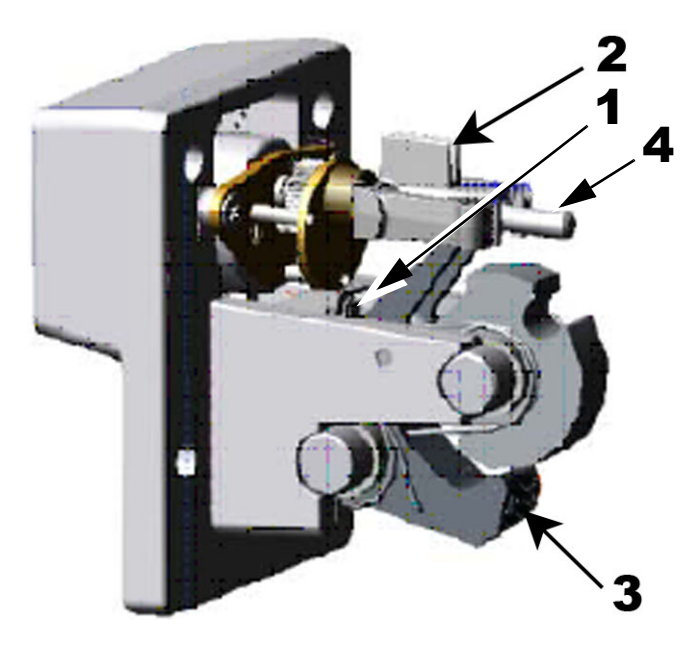

When the Operator Panel moves into locked position a micro switch (1) is activated.

The micro switch activation is used by the Motor Controller to detect when the Operator Panel is in locked position.

The XY (frogleg) brakes will stay ON if the VIVID E9 is powered down when the Operator Panel is locked. This enables release of the Park Lock, initiated by the micro switches on the Front Handle of the Operator Panel.

#### 5-4-1-5 Top Console block diagram

## Figure 5-9 Top Console block diagram

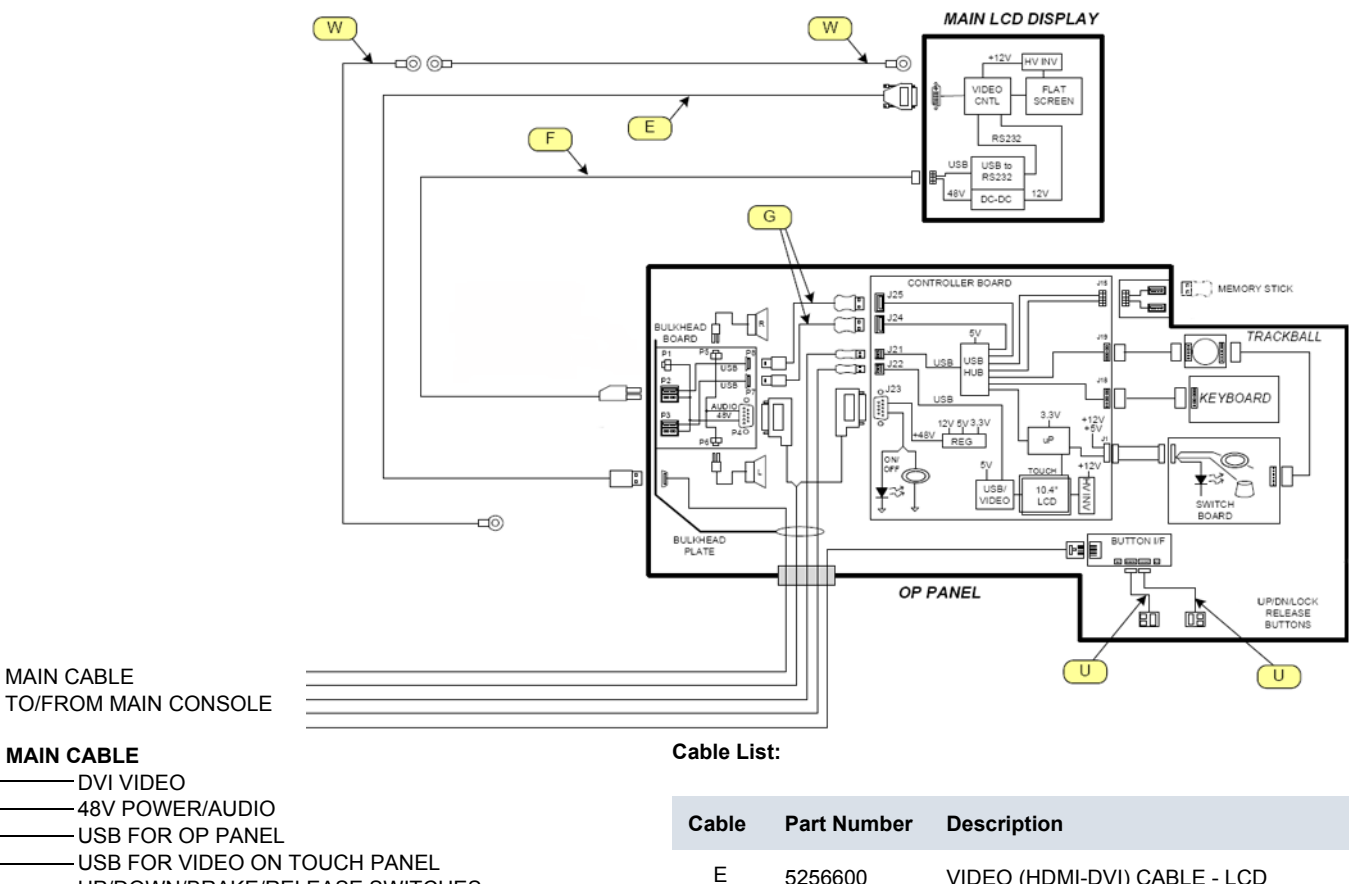

- UP/DOWN/BRAKE/RELEASE SWITCHES

| able | Part Number | Description                          |
|------|-------------|--------------------------------------|
| Е    | 5256600     | VIDEO (HDMI-DVI) CABLE - LCD         |
| F    | 5196890     | POWER/USB CABLE - LCD                |
| G    | 5248610     | USB OP PANEL TO BULKHEAD (2x used)   |
| U    | GA200311    | UP/DOWN BUTTONS (2x used)            |
| W    | 5196592     | Safety Ground Wire LCD Arm (2x used) |

## 5-4-2 Operator Panel (Control Panel)

## 5-4-2-1 Operator Panel general description

The **Operator Panel** includes an On/Off switch, different controls for manipulating the picture quality, and controls for use in Measure & Analyze (M&A).

An alphanumeric keyboard is located on a drawer under the Operator Panel.

## Figure 5-10 Operator Panel

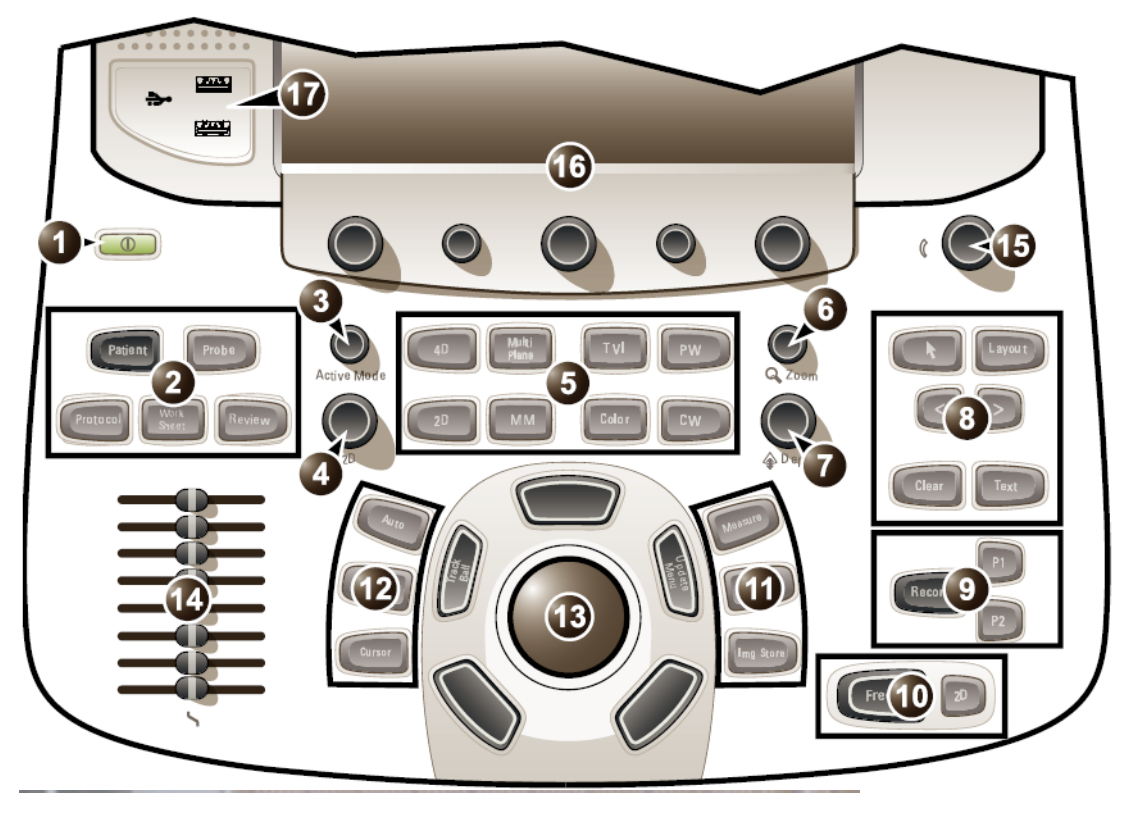

#### 5-4-2-2 Operator Panel block diagram

The VIVID E9 Operator Panel is a complex user interaction device with several sub devices. This includes a trackball with buttons, an alphanumeric keyboard, a custom keyboard, and a touch panel overlay. See the diagram below for a simplified view of how these devices are interconnected.

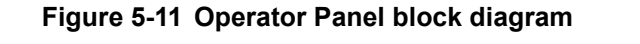

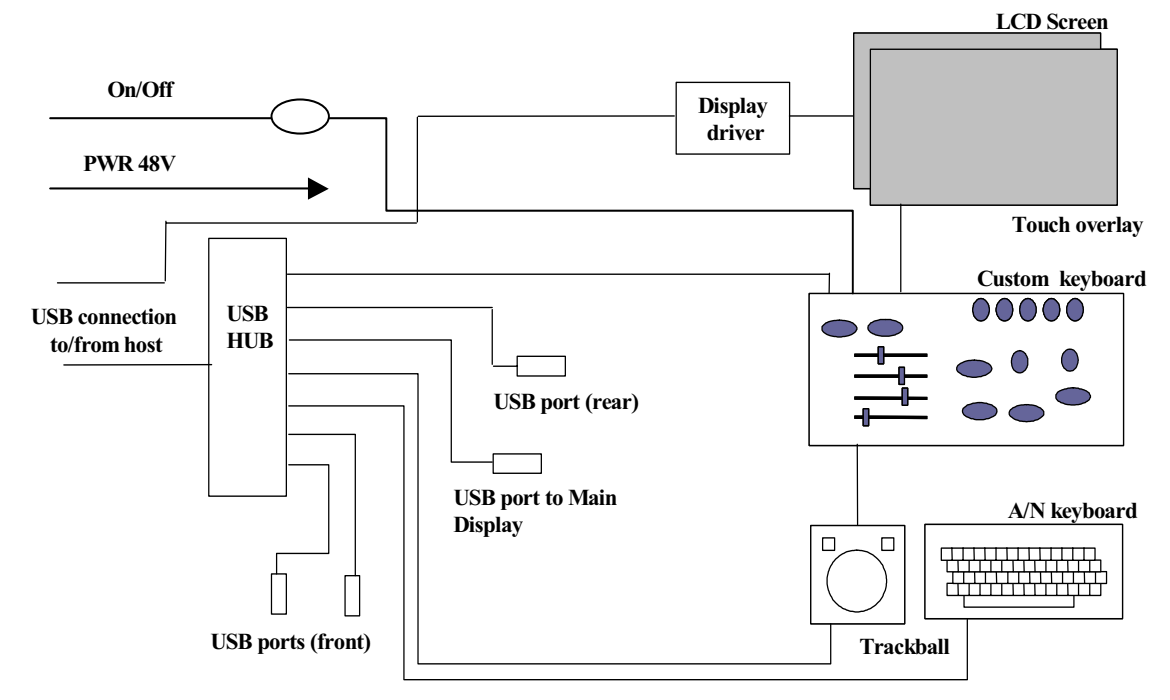

The custom keyboard is the main controller for the operating panel. It interfaces all of the additional rotaries, push buttons, potentiometers etc. It also connects to the touch panel overlay and handles the push events from this.

Additionally the custom keyboard also interfaces the trackball buttons. These buttons generate events for both the trackball device and the custom keyboard.

Other functions of the custom keyboard are:

- Volume control for the audio amplifier located in the host system.
- LCD display adjustments: Backlight.
- Download of firmware
- Controlling backlighting of all buttons and knobs, including the A/N keyboard.

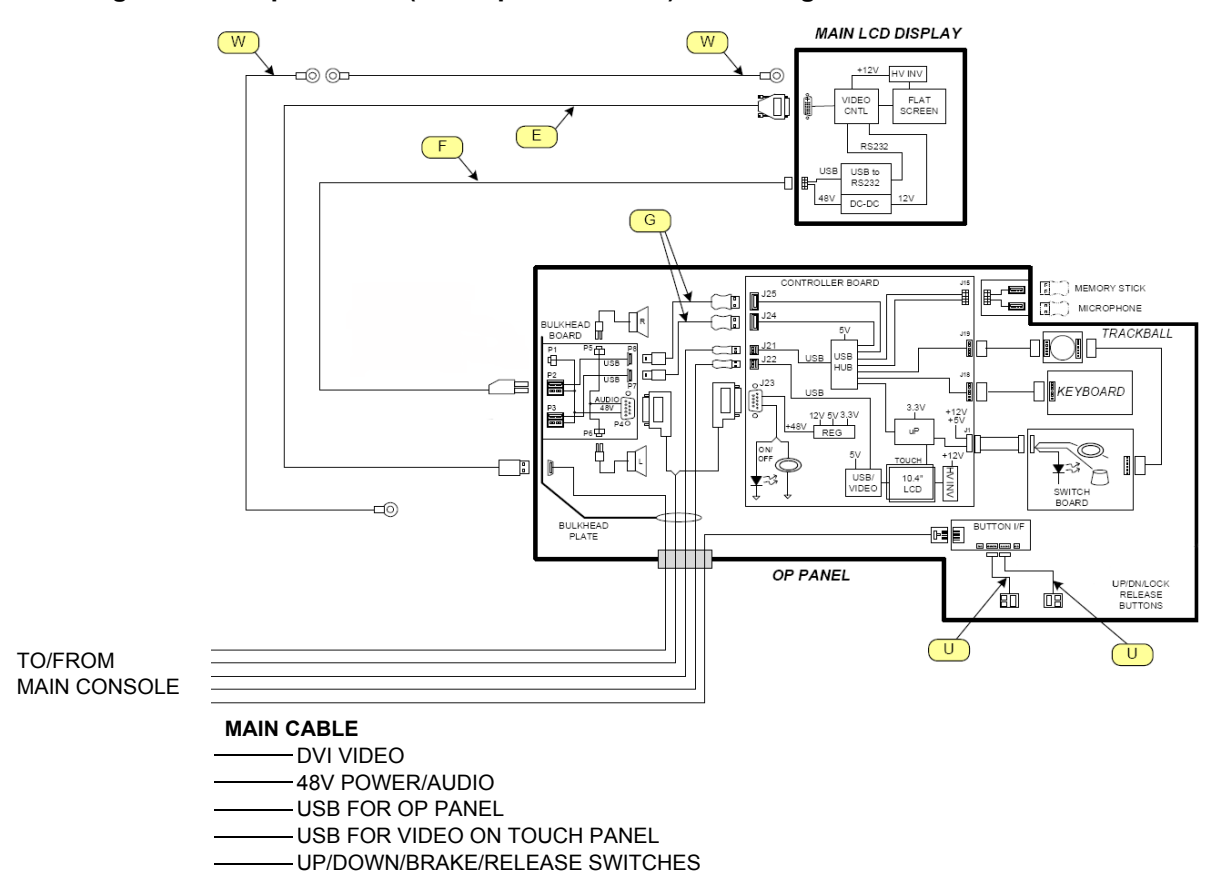

## Figure 5-12 Top Console (with Operator Panel) block diagram

## Section 5-5 Main Console

## 5-5-1 Main Console description

Figure 5-13 Main Console

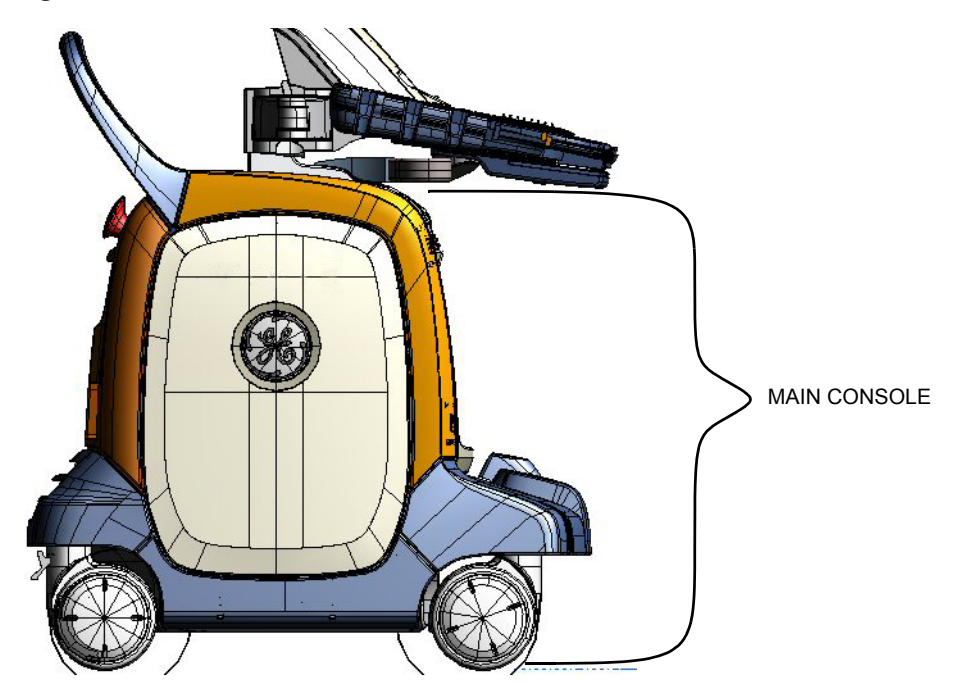

The Main Console hosts the:

- Patient I/O
- Front End Processor (FEP)
- Back End Processor (BEP)
- External I/O
- Optional B/W printer
- One or two (optional) DVD drives
  - DVD drive #1 (the upper one) can be used to read and store data. This drive is also used for software installation during a software upgrade.
  - The optional, second DVD drive (DVR) is used to record and replay video, captured by the Digital Video Stream Recorder (option).
- Power Supply (Main LV Power)
- Lifting mechanism for the Frog Leg and Top Console
- Rear handle
- Front and Rear Casters with lock and brake mechanism

The Main Console consists of a frame that acts as the skeleton of the system. The other parts, listed above, are mounted to the frame. The outside of the Main Console is covered with plastic covers.

## Section 5-6 Air Flow control

## 5-6-1 General description

## 5-6-1-1 Air Flow components

The Air Flow control includes the following components:

- Air filter in the air intake on the rear of the of the VIVID E9.
- Air filter in the air intake below the fans of the of the VIVID E9 (ref. next step).
- Fan unit on bottom of the VIVID E9.
- Two fans on top of the Card Rack.
- Fans inside the BEP and the Main Power Supply.
- Temperature sensors several places inside VIVID E9.
- Temperature control software on the BEP

## 5-6-1-2 Software control

Software, running on the BEP, samples the temperature on each sensor.

- If the temperature rises, fan speed (and air flow) is increased.
- If the temperature decrease, the fan speed decrease.

If the temperature increase over a pre-defined level for each sensor, the scanner will shut down. It will then need to rest for a period of time, until the temperature inside the unit has decreased to an acceptable value, before it is possible to turn it on again. If the VIVID E9 power down due to high temperature inside the unit, it may indicate that the air filters need to be dusted or a failure situation.

## Section 5-7 Casters and Brakes

The VIVID E9 has four casters (wheels), the Front Casters and the Rear Casters.

- All Casters are mounted on swivels so they can change direction as needed.
- Additional, the Front Casters can be locked in fixed directions.
- Three plastic pedals are located at the front of the system.
- The pedals are mounted on the Pedal Mechanism. The Pedal Mechanism has two major functions. These are:
  - direction lock
  - parking brake

The third pedal is the release pedal, used to release the two other functions, if activated.

The direction lock and brake is operating on the front wheels. A lever placed on each of the front wheels give the interface to the pedal mechanism. These levers are engaged by rods being moved by a rotating bracket (Bracket Rotation). When the mechanism is engaged in either position, the pedal will not move back into a neutral position. This is to indicate which function that is activated. It will then be needed to release this by the release pedal.

• The Rear Casters have brakes that are operated individually for each caster.
## Section 5-8 Front End Processor (FEP)

## 5-8-1 Front End Card Rack description

The Front End Card Cage / Card Rack with the electronics is also called the Front End Processor (FEP).

**NOTICE** The cards have color-keys on the connectors to prevent installation in the wrong rack position. Do not change the color-keys position. Don't insert a card in the wrong position in the Card Rack. If the power is turned on with a card placed in the wrong position, the VIVID E9 will be destroyed.

#### 5-8-1-1 Front End Processor cards overview

| SHORT<br>NAME           | COMPLETE NAME                                | MAX QTY IN<br>SYSTEM | COMMENT                                                                       |
|-------------------------|----------------------------------------------|----------------------|-------------------------------------------------------------------------------|
| GRLY                    | RELAY BOARD                                  | 1                    |                                                                               |
| GRX                     | RECEIVER BOARD                               | 2                    |                                                                               |
| GTX                     | TRANSMITTER BOARD                            | 4                    | The number of cards in use<br>vary by VE9 model and card<br>model used.       |
| FRONT PLANE<br>/ XD BUS | FRONT PLANE / TRANSDUCER BUS BOARD           | 2                    | Not shown in the illustration<br>above.<br>Two (2x) cards are always<br>used. |
| DRX                     | DIGITAL RECEIVER BOARD                       | 4                    |                                                                               |
| GFI                     | GLOBAL RADIO FREQUENCY INTERFACE BOARD (GFI) | 1                    |                                                                               |

#### Table 5-4The Front End Processor Card Positions

#### 5-8-1-2 FEP's Location in the Unit

The FEP is located on the right side of the system, behind the Right Side Cover.

#### 5-8-1-3 Input DC voltages

These voltages comes from the Main Power Supply.

- + 24 VDC
- +/- 6 VDC
- +/- 15 VDC

#### 5-8-1-4 Input Pulser voltages

- TSV1P: 0 VDC to +95 VDC
- TSV1N: 0 VDC to -95 VDC
- TSV2P: 0 VDC to +95 VDC
- TSV2N: 0 VDC to -95 VDC

These voltages comes from the Main Power Supply.

#### 5-8-1-5 Input signals

•

- RX signals from probes
- BEP to Card Rack Backplane Cable
  - +5VDC (to GFI)

#### 5-8-1-6 Bidirectional signals

-

- PCI Express cable
  - control signals from the BEP
  - digital data to the BEP
- BEP to Card Rack Backplane Cable
  - I<sup>2</sup>C bus
  - BSCAN

#### 5-8-1-7 Output signals

- TX signals to probes
- BEP to Card Rack Backplane Cable
  - GFI audio (to BEP)

#### 5-8-2 Transmitter and Receiver subsystem

#### 5-8-2-1 Transmitter signal path

#### Figure 5-14 The Ultrasound Transmitter with up to four GTX boards.

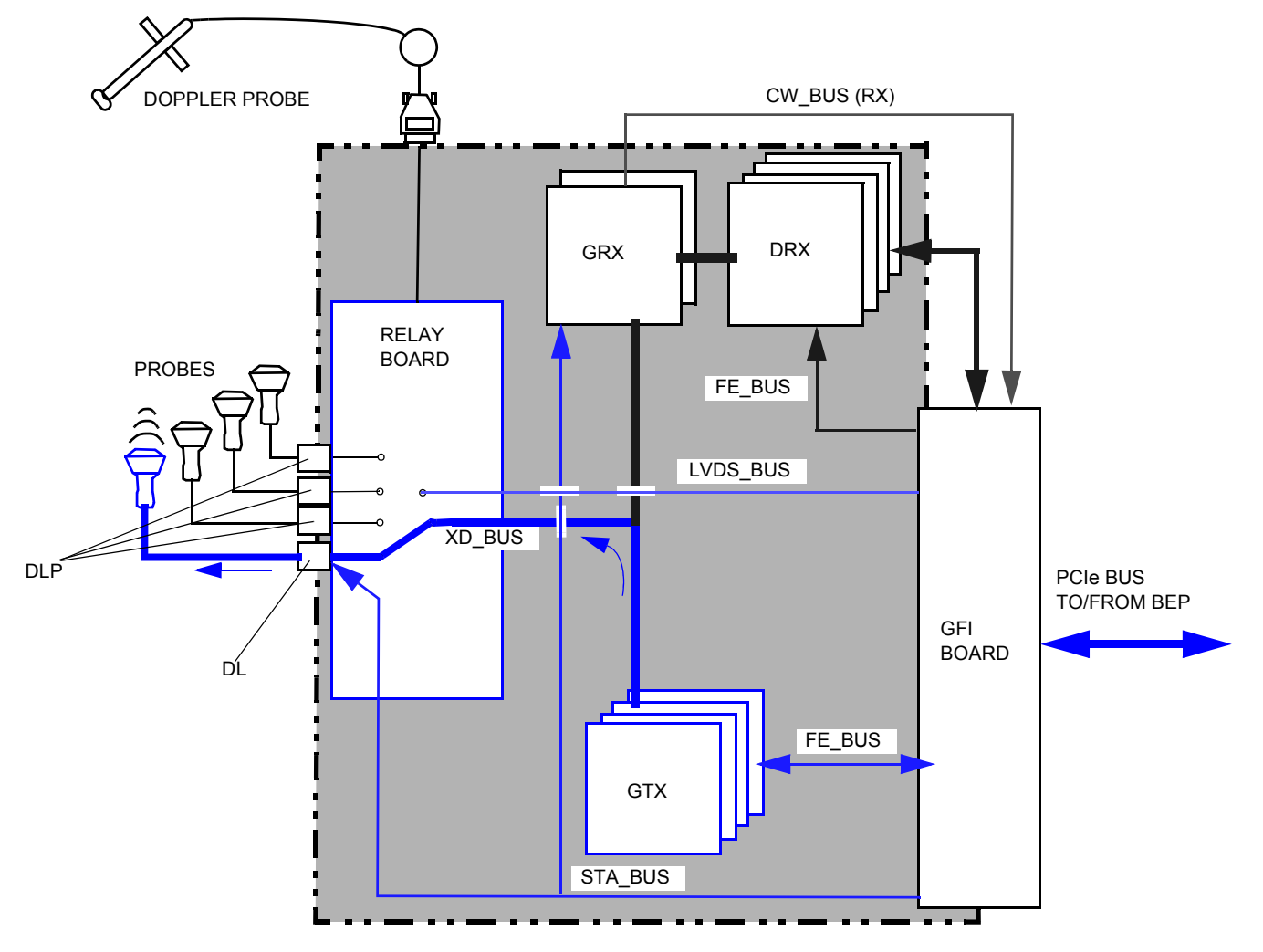

NOTE: The number of cards depend on the VIVID E9 model, and options installed.

- The Global Radio Frequency Interface board (GFI) loads scan parameters via the FE\_BUS into local RAM on the GTX board(s) and on the DRX boards.
- The ultrasound transmit bursts are generated on the GTX board(s), initiated by the transmit trigger pulse (TXTRIG\_L). The transmit pulses are routed via the Front Plane (XD bus), located on the front side of the GTX, GRX and Relay boards, to the Relay board, where they are fed to the selected probe.

If the CW Doppler probe is selected, one of the TX channels from the GTX is routed via the Back Plane to a separate connector, then via a cable to the Doppler probe connector on the front of VIVID E9. In the Doppler probe, the signal is connected to one of the two probe elements.

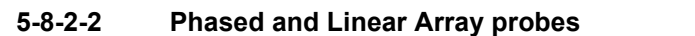

- Phased and Linear Array probes consist of several identical transducer elements (e.g. 64, 128, 192).
- Four probes can be connected to the system at the same time. The probe connectors are physically located on the Relay Board, where one is selected and connected to the transmitter (GTX boards) and receiver (GRX board) through a number of relays.

#### 5-8-2-3 Receiver signal path

#### Figure 5-15 The Ultrasound Receiver

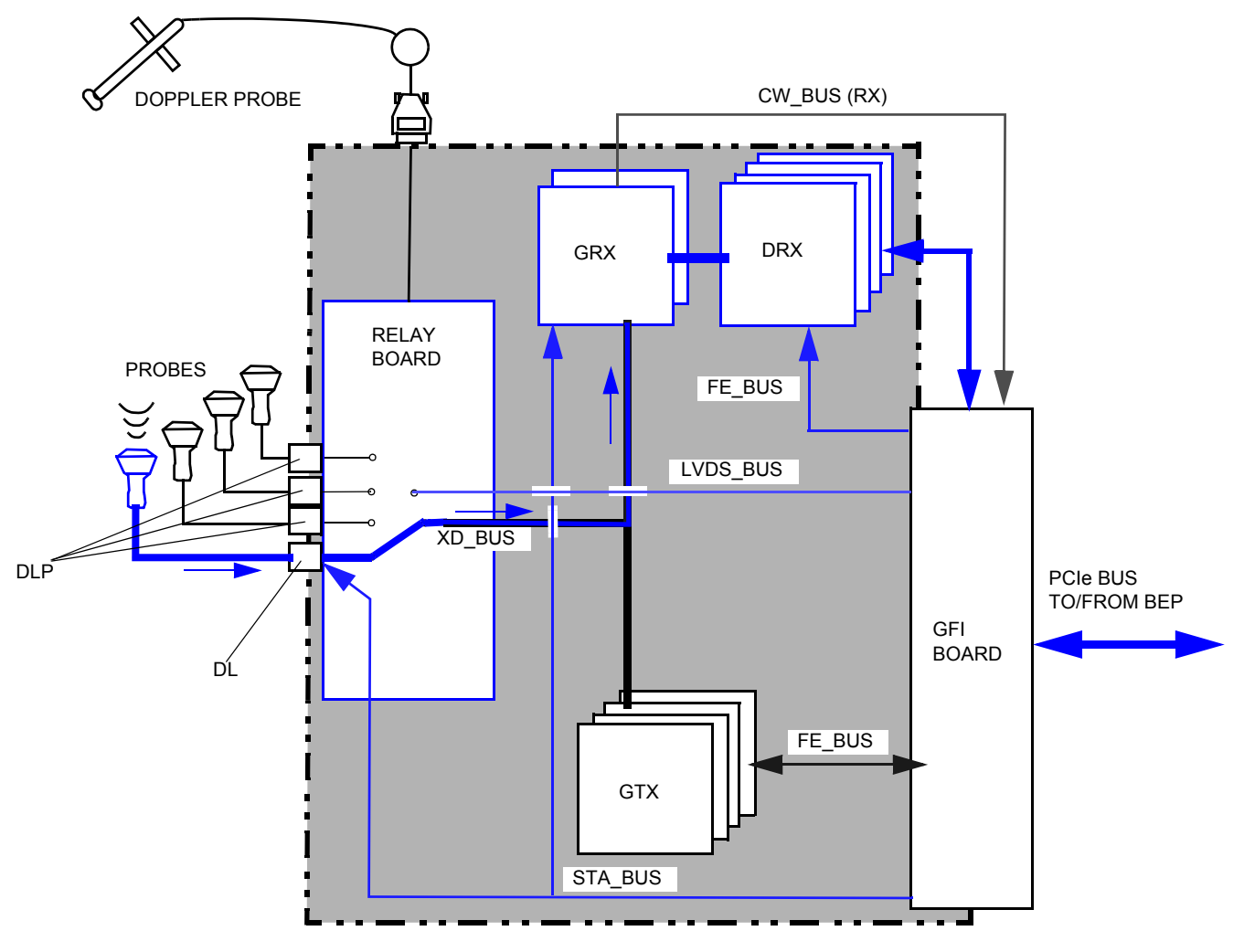

- NOTE: The number of cards depend on the VIVID E9 model, and options installed.
  - The reflected signal from body structures and blood cells are routed from the probe, via the Relay Board and the Front Plane to the GRX (receiver) boards, where pre-amplification and Analog Time Gain Compensation (ATGC) is performed. The gain is determined by an analog control signal (ATGC) generated by the Global Radio Frequency Interface board (GFI).
  - The output channels from the GRX boards are fed to the DRX boards where the signals in each receiver channel are A/D converted. Then the beamforming for the received signals takes place.

#### 5-8-2-4 Signal control

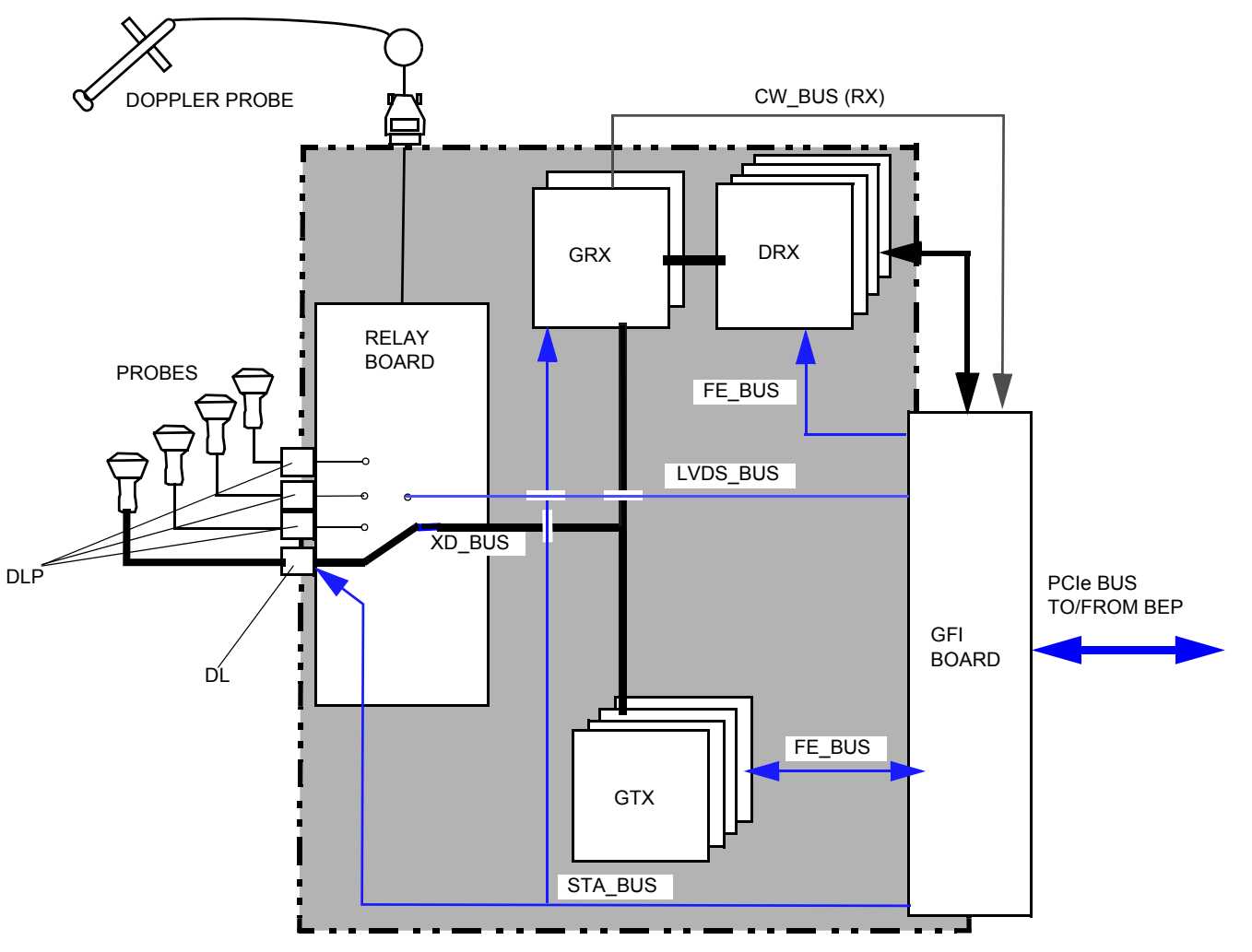

#### Figure 5-16 The Ultrasound Transmitter and Receiver Control Signals

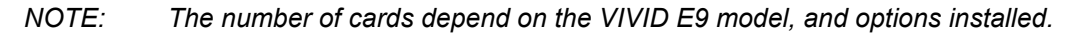

 The Global Radio Frequency Interface (GFI) board controls the GTX (transmitter) and GRX / DRX (analog and digital receiver boards). GFI loads all parameters to the GTX and DRX ASICs. It reads the probe identification, selects probe connector on Relay board and controls the high voltage multiplexer in linear probes.

In addition the GFI generates:

- the transmit trigger pulse for GTX
- a receive synchronization pulse (TXTRIG\_L) used by DRX
- a differential ATGC voltage used by GRX
- global 50 MHz and 200 MHz system clocks and Reset pulse (SRES)
- Test signal / Dither signal
- Probe ATGC for 3V probe

The output signals from the DRX is fed to the GFI for further signal processing. The result is transferred via the PCI Express (PCIe) bus to the BEP for more signal processing.

## **5-8-3** Transmitter Board (GTX)

#### 5-8-3-1 General description

#### Figure 5-17 GTX boards

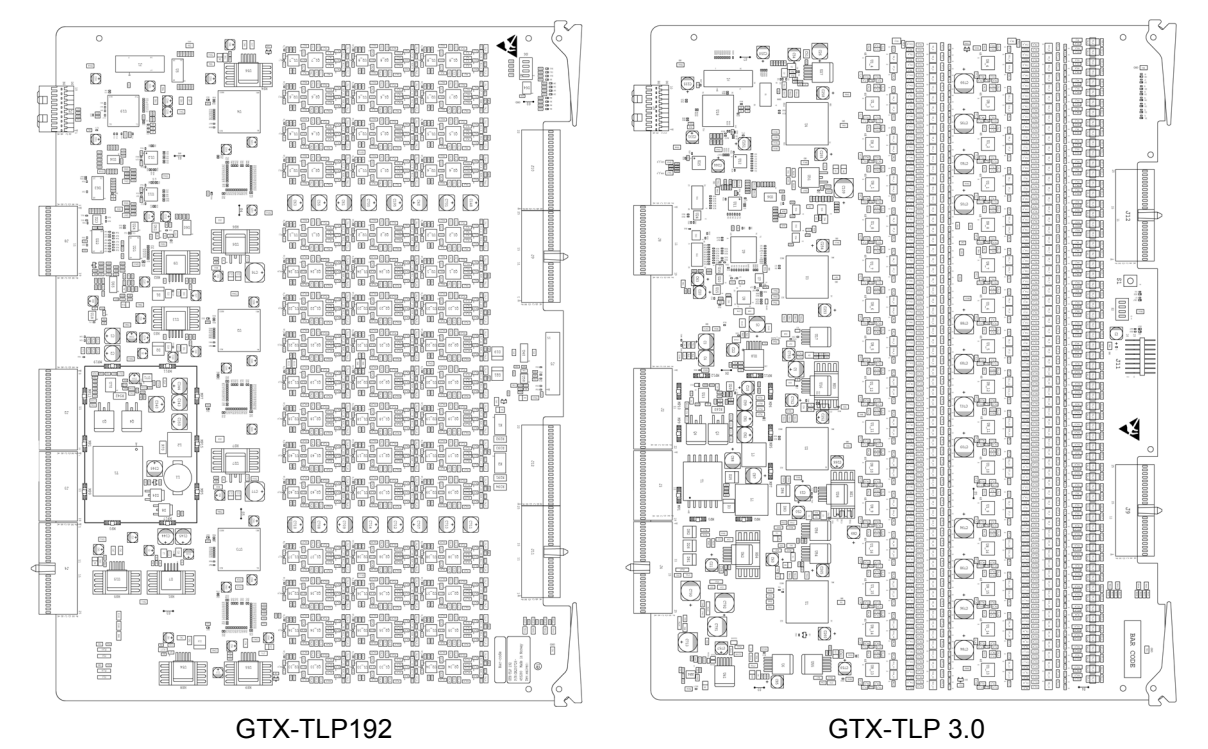

Two Transmitter Board models have been used in VIVID E9:

- GTX-TLP 3.0 with 64 channels per card
- GTX-TLP192 with 192 channels per card (Introduced August 2011)

#### GTX-TLP 3.0

The GTX-TLP 3.0 contains 64 individually controlled transmit channels. In VIVID E9, either three or four boards are used, giving a total of 192 or 256 TX channels.

- The 3V-D probe, used on BT'08 systems, requires 256 TX channels, so four TX boards with 64 TX channels each, are used. Each channel from the TX boards is connected to 4 elements in the probe, so we can transmit on 1024 elements (256 x 4).
- All other probes use 192 or less TX channels. In this case, three TX boards with 64 channels are used.

#### GTX-TLP192

The GTX-TLP192 contains 192 individually controlled transmit channels on one board, and replaces the three TX boards with 64 TX channels each, described above.

The GTX board(s) provide transmit pulses via the Front Plane (XD BUS) to the Relay board and then to the transducer array (the probes).

NOTE: The GTX-TLP 3.0 and the GTX-TLP192 requires different Front Plane cards.

#### 5-8-3-1 General description (cont'd)

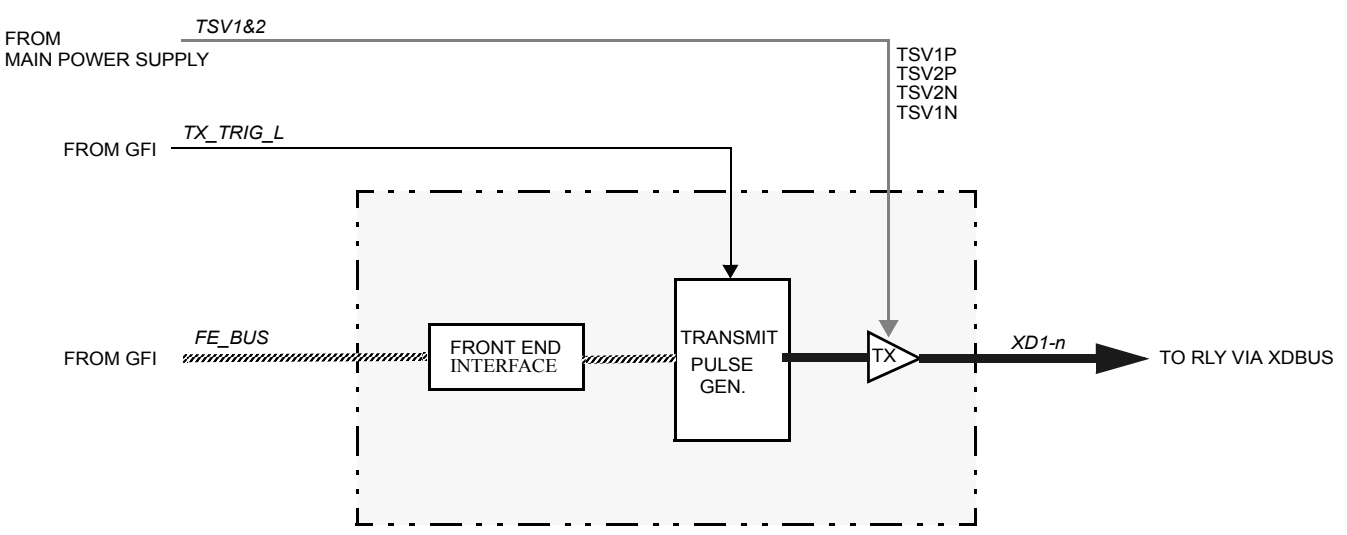

#### Figure 5-18 Block Diagram for the GTX board (one channel illustrated)

A pulse from the GFI board, TX\_TRIG\_L, trigs the Transmit Pulse Generators.

TS Voltage 1 and TS Voltage 2 from the Main Power Supply, supply the transmitters with the needed voltages to generate the correct ultrasound signals.

#### 5-8-3-2 Location in the Unit

- VIVID E9 BT'08 uses four GTX TLP 3.0 boards, ref. Figure 5-19.
- VIVID E9 BT'09 uses three GTX TLP 3.0 boards, ref. Figure 5-20.
- VIVID E9 BT'11 uses either three GTX TLP 3.0 boards, ref. Figure 5-20, or one GTX-TLP192 board, ref. Figure 5-21.

#### Figure 5-19 GTX TLP 3.0 boards location - 256 TX channels (BT'08 systems)

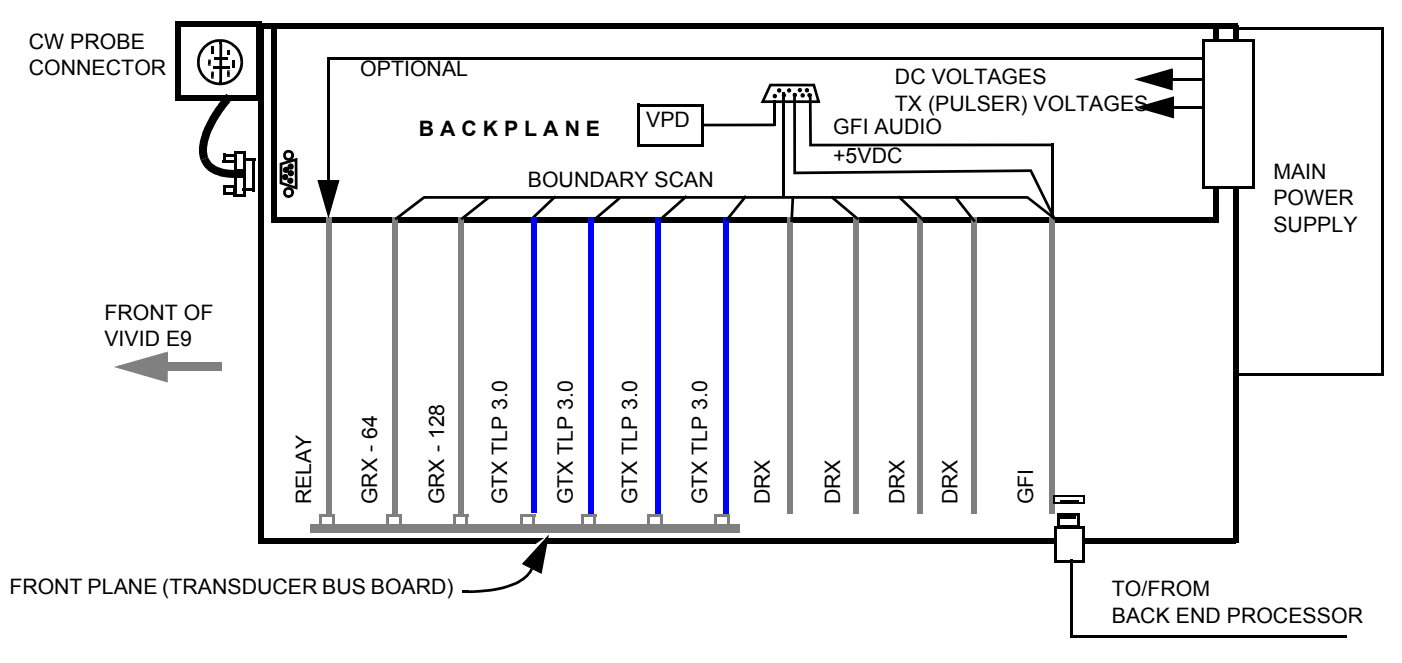

#### Figure 5-20 GTX TLP-3.0 boards location - 192 TX channels (BT'09 and some BT'11 systems)

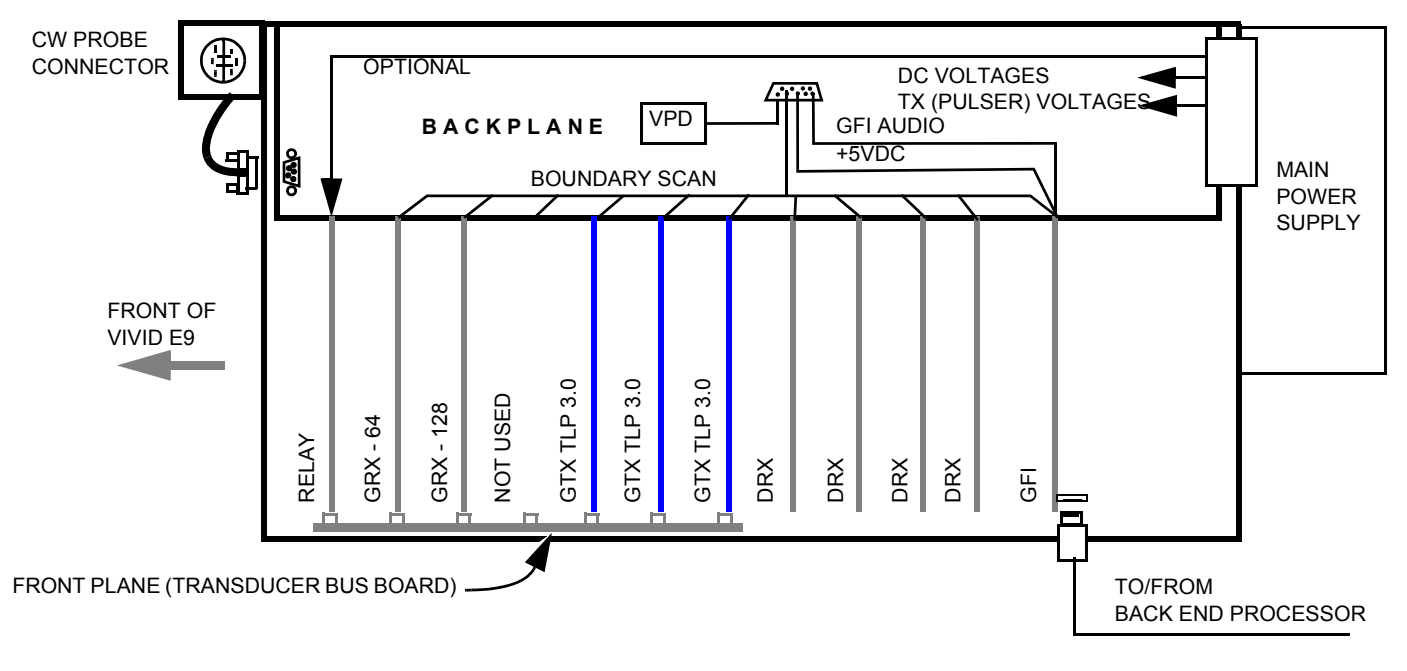

NOTE: If the GTX-TLP192 card is used, only one TX card is required.

#### 5-8-3-2 Location in the Unit (cont'd)

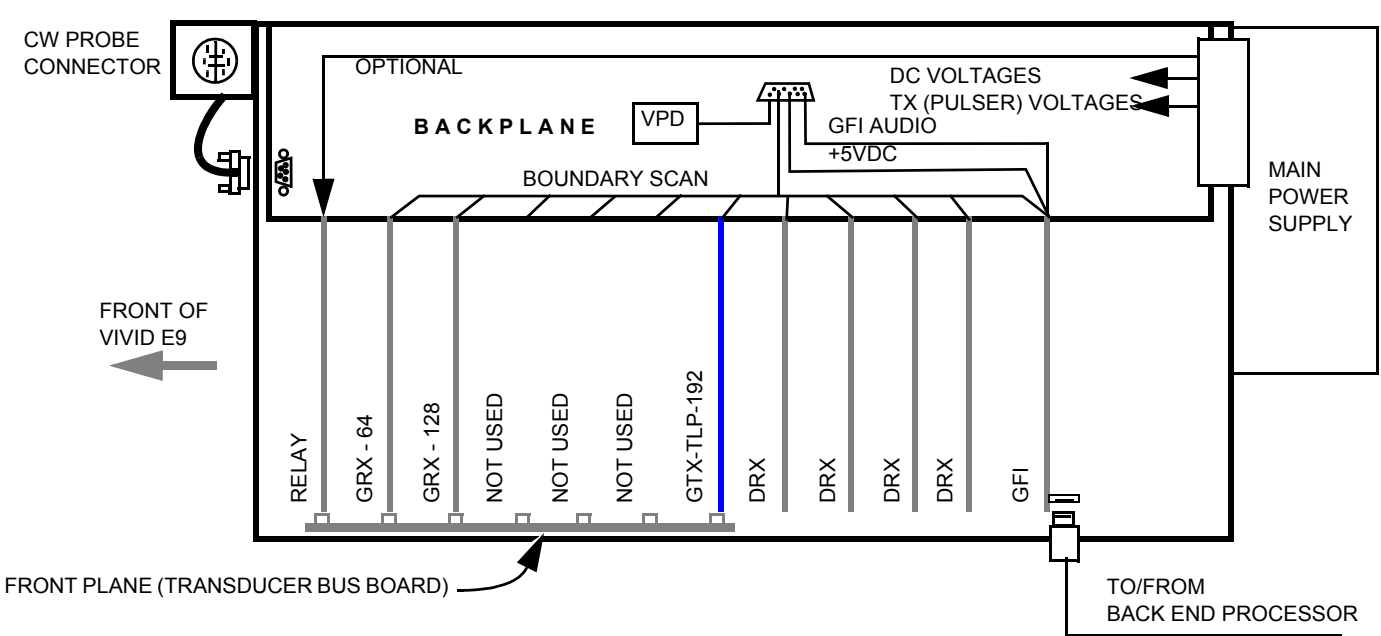

#### Figure 5-21 GTX TLP-192 board location - 192 TX channels (introduced 2011)

#### 5-8-3-3 Input DC Voltages

The voltages are delivered from the Main Power Supply.

+24 VDC

The +24 VDC voltage is used to generate + 3.3 VDC, + 2.5 VDC, and several other voltages, internal on the card.

- + 6 VDC
- +/- 15 VDC

#### 5-8-3-4 Input TX (Pulser) voltages

- TSV1P: 0 VDC to +95 VDC
- TSV1N: 0 VDC to -95 VDC
- TSV2P: 0 VDC to +95 VDC
- TSV2N: 0 VDC to -95 VDC

#### 5-8-3-5 Outputs

• Pulses sent via the Front Plane to the selected probe.

#### 5-8-3-6 LEDs on the GTX-192 board

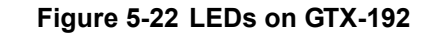

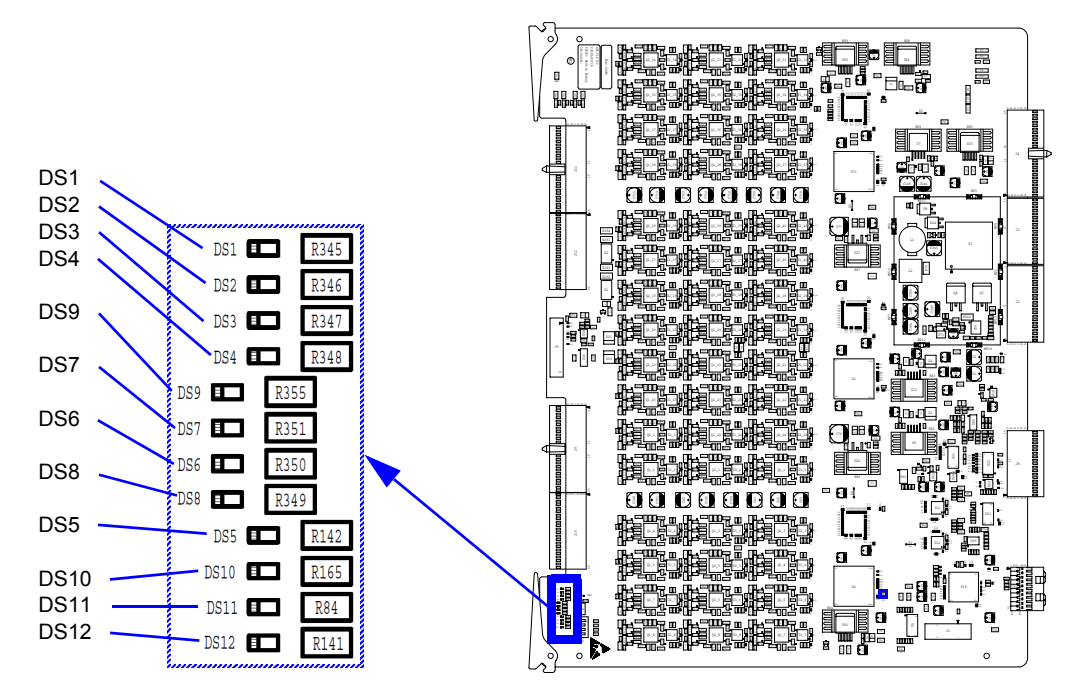

#### Table 5-5 LEDs on the GTX-192 board

| LED NO. | COLOR  | DESCRIPTION             | NORMAL OPERATION    | START UP | ERROR CONDITION |
|---------|--------|-------------------------|---------------------|----------|-----------------|
| DS1     | RED    | DAVID_RESET             |                     |          |                 |
| DS2     | GREEN  | DCM_LOCKED              |                     |          |                 |
| DS3     | GREEN  | VSS, VDD_DR1 & VLL GOOD | LIT                 | LIT      |                 |
| DS4     | GREEN  | TX_TRIGGER              | LIT DURING SCANNING |          |                 |
| DS5     | GREEN  | DIGITAL POWER GOOD      | LIT                 | LIT      |                 |
| DS6     | RED    | FPGA_CTRL_REG(0)        |                     |          |                 |
| DS7     | RED    | DAVID_ERROR             |                     |          |                 |
| DS8     | RED    | GLOBAL_RESET            |                     |          |                 |
| DS9     | RED    | DAVID_CRC_ERROR         |                     |          |                 |
| DS10    | YELLOW | CW MODE LED             | LIT IN CW MODE      |          |                 |
| DS11    | GREEN  | INIT_B                  |                     |          |                 |
| DS12    | GREEN  | DONE                    |                     |          |                 |

#### 5-8-3-7 LEDs on the GTX-64 board

## Figure 5-23 LEDs

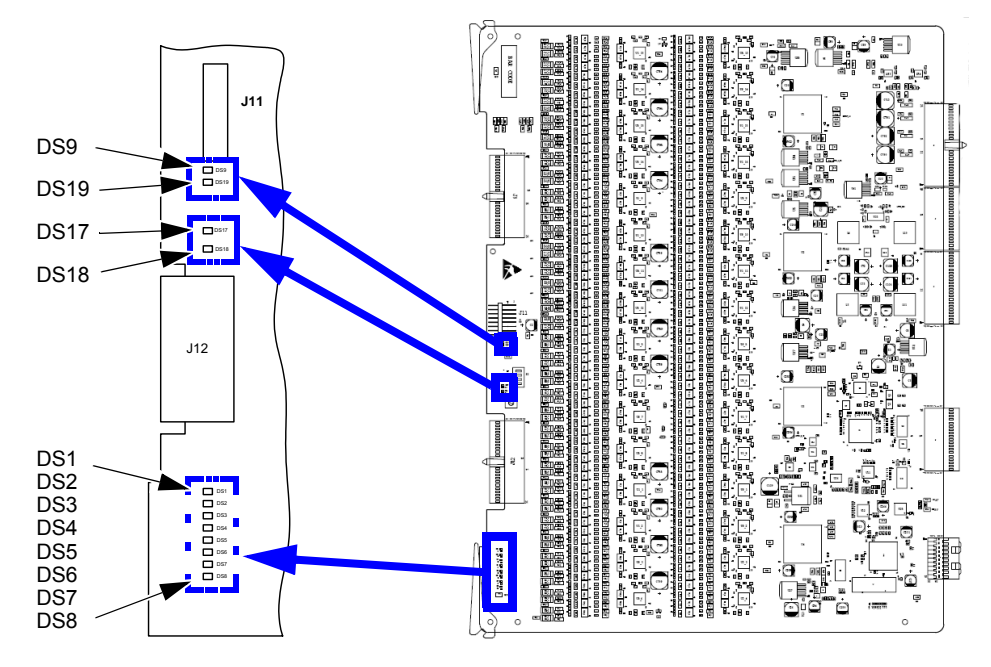

| Table 5-6 | LEDs on t | he GTX-64 board |
|-----------|-----------|-----------------|
|           |           |                 |

| LED NO. | COLOR | DESCRIPTION                                   | NORMAL OPERATION | START UP | ERROR CONDITION  |
|---------|-------|-----------------------------------------------|------------------|----------|------------------|
| DS9     | GREEN | CPLD – MD1711<br>ANALOG POWER ENABLED         | ON               | ON       |                  |
| DS19    | GREEN | ADM1062 –<br>ALL DIGITAL POWER IS GOOD        | ON               | ON       |                  |
| DS17    | GREEN | CPLD – IF_FPGA init done                      | ON               | OFF      |                  |
| DS18    | GREEN | CPLD – IF_FPGA init                           | ON               | OFF      |                  |
| DS1     | GREEN | IF_FPGA -<br>GTXIF_DAVID_ERROR_sig(0)         | OFF              | OFF      | FPGA/DAVID ERROR |
| DS2     | GREEN | IF_FPGA -<br>GTXIF_DAVID_ERROR_sig(1)         | OFF              | OFF      | FPGA/DAVID ERROR |
| DS3     | GREEN | IF_FPGA -<br>GTXIF_DAVID_ERROR_sig(2)         | OFF              | OFF      | FPGA/DAVID ERROR |
| DS4     | GREEN | IF_FPGA -<br>GTXIF_DAVID_ERROR_sig(3)         | OFF              | OFF      | FPGA/DAVID ERROR |
| DS5     | GREEN | IF_FPGA -<br>ctrlRegFFF0out(0)                | OFF              | OFF      |                  |
| DS6     | RED   | IF_FPGA -<br>Txtrig_n_sig(0)                  | ON               | OFF      |                  |
| DS7     | RED   | IF_FPGA - Global_rst_n                        | OFF              | OFF      |                  |
| DS8     | RED   | IF_FPGA –<br>DEBUG_BUTTON AND FE_global_rst_n | ON               | OFF      |                  |

Chapter 5 - Components and functions (theory)

## 5-8-4 Relay Board (RLY)

#### 5-8-4-1 General description

#### Figure 5-24 Relay board

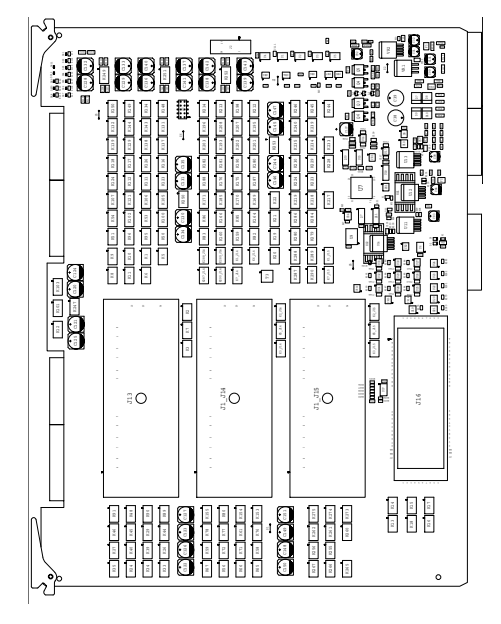

NOTE: THE PROBE CONNECTORS ARE MOUNTED ON THE SOLDER SIDE OF THE BOARD.

The main task of the Relay Board is to route the transducer channels between the active probe and the Transmitter or Receiver modules that are active.

Relays are used in order to switch the connections between the active probe connectors.

The module contain four probe connectors:

- one connector supports probes with 128 XD channels
- two connectors support probes with 192 XD channels
- one connector supports both probes with 192 XD channels and probes with 256 XD channels

#### Figure 5-25 Probe connectors

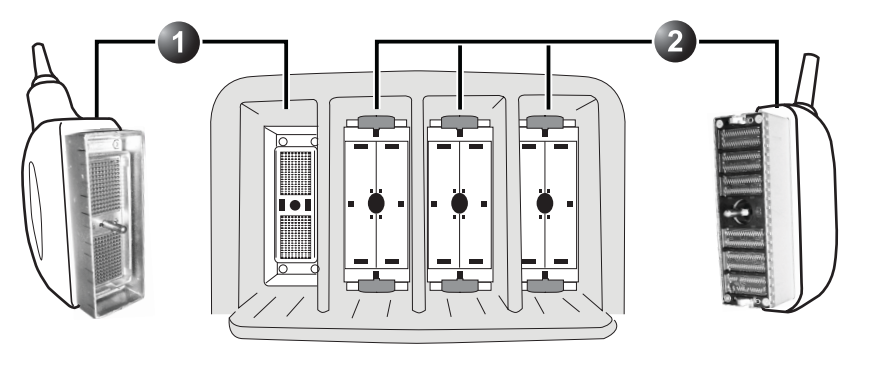

1 - PD PROBE PORT: FOR VIVID 7 COMPATIBLE PROBE CONNECTORS 2 - PDT PROBE PORTS: FOR VIVID E9 SPECIFIC PROBE CONNECTORS

The signals to the Doppler probe are routed via the FEP Backplane and cables to the Doppler probe connector. The Doppler Probe has two XD channels.

#### 5-8-4-2 Location in the Unit

The Relay board is located in the Front End Rack on the end nearest to the front of the scanner.

#### 5-8-4-3 Input DC Voltages:

- +15VDC
- +6VDC
- -6VDC
- -15VDC
- +100V PMXVPP (Voltage for Probe MUX)
- -100V PMXVNN (Voltage for Probe MUX)

#### Voltages provided by regulators on the board:

- +12 VDC
- +5 VDC
- +3.3 VDC
- -3.3 VDC
- -5 VDC

and

• LVDC (3.3 V/2.5A) for RT3D probe

#### 5-8-4-4 Input Signals

- Transmit period: XMIT Pulses via the XD\_BUS
- Receive period: Echo signals from the selected probe

#### 5-8-4-5 Output Signals

#### Transmit period: XMIT Pulses to the selected probe

#### • Receive period:

Echo signals via XD\_BUS to GRX cards

#### 5-8-4-6 LEDs

Figure 5-26 LEDs on the Relay board

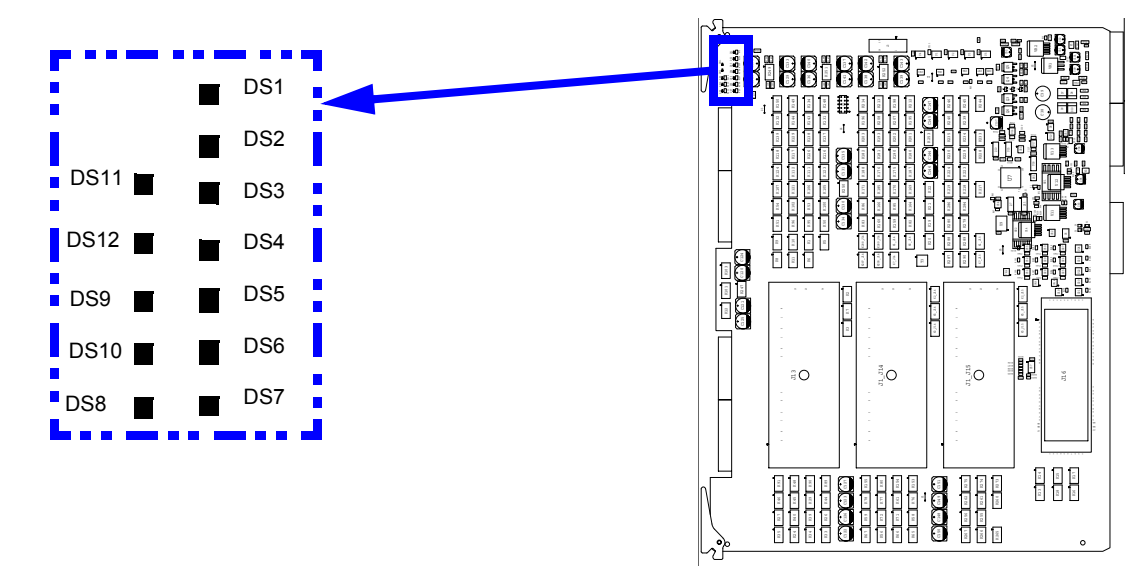

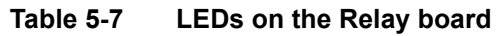

| LED NO. | COLOR | DESCRIPTION            | NORMAL OPERATION                                     | START UP               | ERROR CONDITION |
|---------|-------|------------------------|------------------------------------------------------|------------------------|-----------------|
| DS1     | GREEN | STATUS_LED             | GREEN WHEN PROBE<br>PRESENT IN<br>CONNECTOR 4        |                        |                 |
| DS2     | GREEN | -5V AVEE               | LIT                                                  |                        |                 |
| DS3     | GREEN | +12V                   | LIT                                                  |                        |                 |
| DS4     | GREEN | VCC                    | LIT                                                  |                        |                 |
| DS5     | GREEN | LVDC                   | GREEN WHEN PROBE<br>ACTIVE IN CONNECTOR 2,<br>3 OR 4 |                        |                 |
| DS6     | GREEN | +3V3                   | LIT                                                  |                        |                 |
| DS7     | GREEN | DLP_AUX                | LIT                                                  |                        |                 |
|         |       | DS8, DS9, DS10, DS11 A | ND DS12 ARE DEBUG LEDS I                             | FOR PROBE CONNECTOR #4 | 1               |
| DS8     | GREEN | DLP AUX (-3.3V)        | LIT WHEN 4V ACTIVE IN<br>PROBE CONNECTOR #4          |                        |                 |
| DS9     | GREEN | DLP +12V               | LIT WHEN PROBE ACTIVE<br>IN CONNECTOR #4             |                        |                 |
| DS10    | GREEN | DLP LVDC               | LIT WHEN PROBE ACTIVE<br>IN CONNECTOR #4             |                        |                 |
| DS11    | GREEN | DLP PMX_VPP (+100V)    | LIT WHEN PROBE ACTIVE<br>IN CONNECTOR #4             |                        |                 |
| DS12    | GREEN | DLP PMX_VNN (-100V)    | LIT WHEN PROBE ACTIVE<br>IN CONNECTOR #4             |                        |                 |

## 5-8-5 Receiver Board (GRX)

#### 5-8-5-1 General description

#### Figure 5-27 GRX board

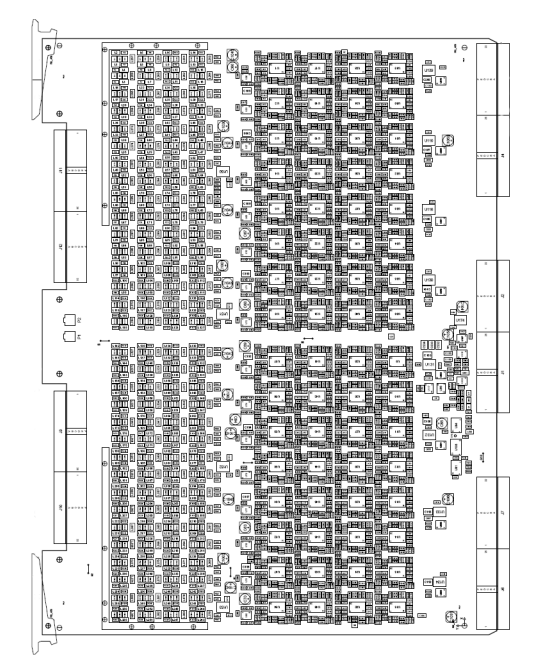

The analog Receiver boards (GRX) receives the weak ultrasound echo signals from the probes, via the Relay board and the XD bus on the Front Plane boards. The main task for the GRX boards are to do Time Variable Amplification on the echo signals.

To support 192 analog receiving channels from the probes, two different GRX boards are used in VIVID E9:

- 64 Channel Receiver board without analog CW Doppler
- 128 Channel Receiver board with analog CW Doppler

The 128 channel Receiver board also include the needed circuits to demodulate the CW Doppler signals from a Pedof probe.

NOTE: Some probes, like the 3V and 4V, are pre-beamforming the received signals from the transducer elements down to 192 channels. These 192 channels are connected to the system as described above.

#### 5-8-5-2 Location in the Unit

#### Figure 5-28 GRX location

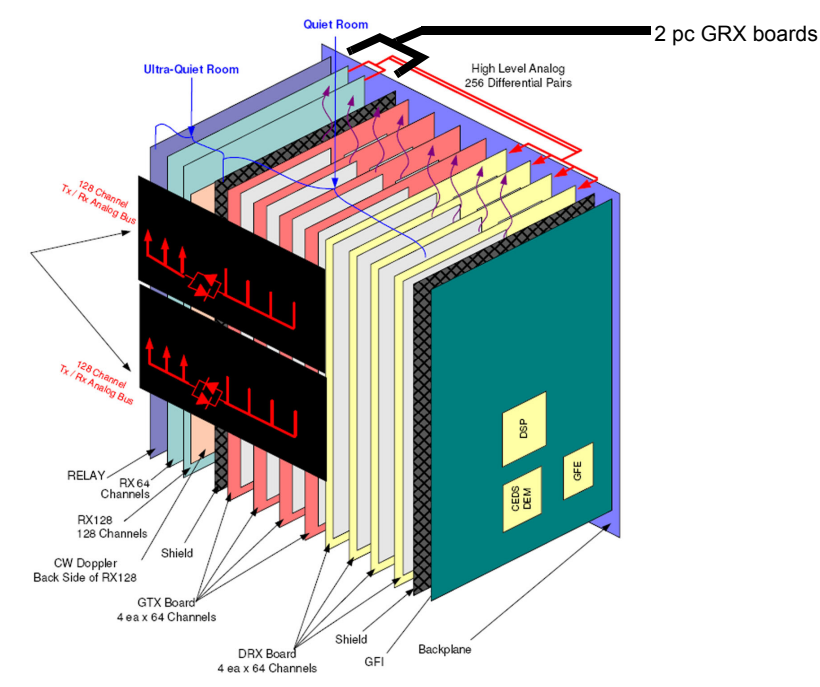

#### 5-8-5-3 Input DC Voltages

- +6 VDC
- -5 VDC
- +15 VDC
- -15 VDC

#### 5-8-5-4 Outputs

- After Time Variable Amplification the analog signals are sent via high level, analog, differential lines to the DRX board for A/D conversion and beamforming.
- When using the Pedof probe, the demodulated Doppler signals are sent to the DRX board for A/D conversion.

## 5-8-5-5 LEDs on the GRX board

The GRX board has four LEDs:

#### 5-8-6 Front Plane boards (XD BUS)

#### 5-8-6-1 General Description

The two Front Plane boards plug into the rear edge connectors on the Relay Board, the GTX Board(s) and on the GRX Board(s).

The XD signals, TX and RX signals to and from the probes (via the Relay Board) are routed via these boards.

#### Figure 5-29 Front Plane board for GTX w/192 channels (A) and for GTX w/64 channels (B)

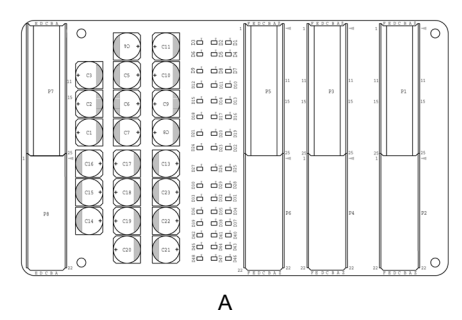

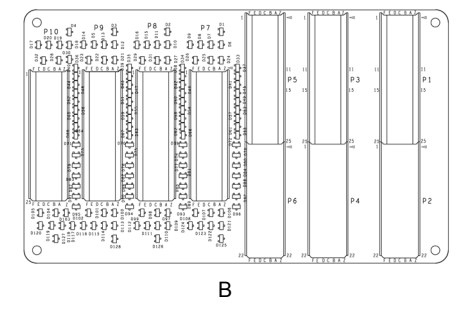

Two different Front Plane boards have been used:

- The first model (B), supporting up to four TX cards with 64 channels each, was used from the introduction of VIVID E9.
- In August 2011, a new Front Plane board model (A), supporting the TX card with 192 TX channels, was phased into production.

#### 5-8-6-2 Location in the Unit

The Front Plane boards plugs into the connectors on the rear of the Relay board, the GTX board(s) and the GRX board(s).

## 5-8-7 Digital Receiver board (DRX)

#### 5-8-7-1 General description

A DRX board provides two main functions to the beamformer:

- 1.) Conversion of analog RF input signals from 64 channels into streams of digital data, and
- 2.) Receive signal beamforming. The DRX performs optimal, range dependent focusing and steering to create multiple receive beams simultaneously.

Up to four DRX boards with 64 receiver channels each, can be used to support up to 256 receiver channels. Today we are using three DRX boards to support 192 receiver channels.

#### 5-8-7-2 Location in the Unit

#### Figure 5-30 DRX location

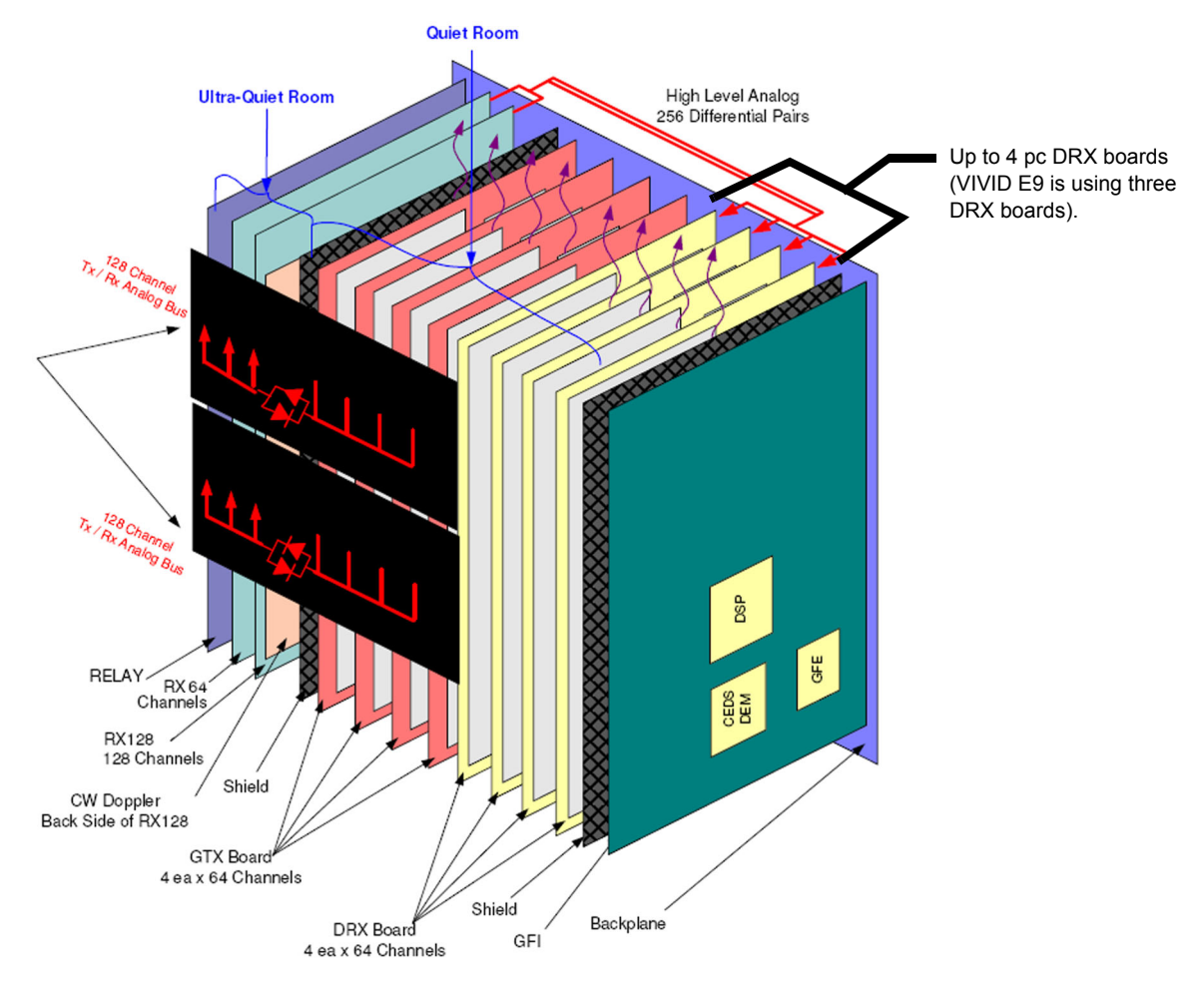

#### 5-8-7-3 Input DC Voltages

+24 VDC.

Other voltages are generated locally on the GRX:

- 3V3
- 2V5
- 2V5\_MGT\_Tx
- 1V8 (one for each Nathan column in use)

Figure 5-31 LEDs for Nathan (beamforming) circuits

• 1V5

#### 5-8-7-4 Input Signals

64 channels differential analog channels (via FEP Backplane, from GRX)

#### 5-8-7-5 Outputs

Digital signal data to next DRX. Data from the last DRX card is sent to GFI.

#### 5-8-7-6 LEDs on the DRX board - the Nathan field

The Nathan field has an array of LEDs that display Nathan status. There is one green LED per Nathan as well as one common red LED per Nathan row. The leds are arranged as follows:

# Nathan Row 0 Status 3 2 1 0 Nathan Row 1 Status 3 2 1 0 Nathan Row 2 Status 3 2 1 0 Nathan Row 3 Status 3 2 1 0 Nathan Mark 2 Tror 3 2 1 0 Nathan Mark 2 Tror 3 2 1 0

Each Nathan drives two signals connected to LEDs, a green "running light" and a red "error" status light.

#### 5-8-7-7 LEDs on the DRX board - the GDIF status display

Programming status LEDs exist on the left side of the board. They indicate the programming status of the GDIF FPGA.

GDIF debug LEDs exist near the lower left side of the board. They are used for GDIF status display.

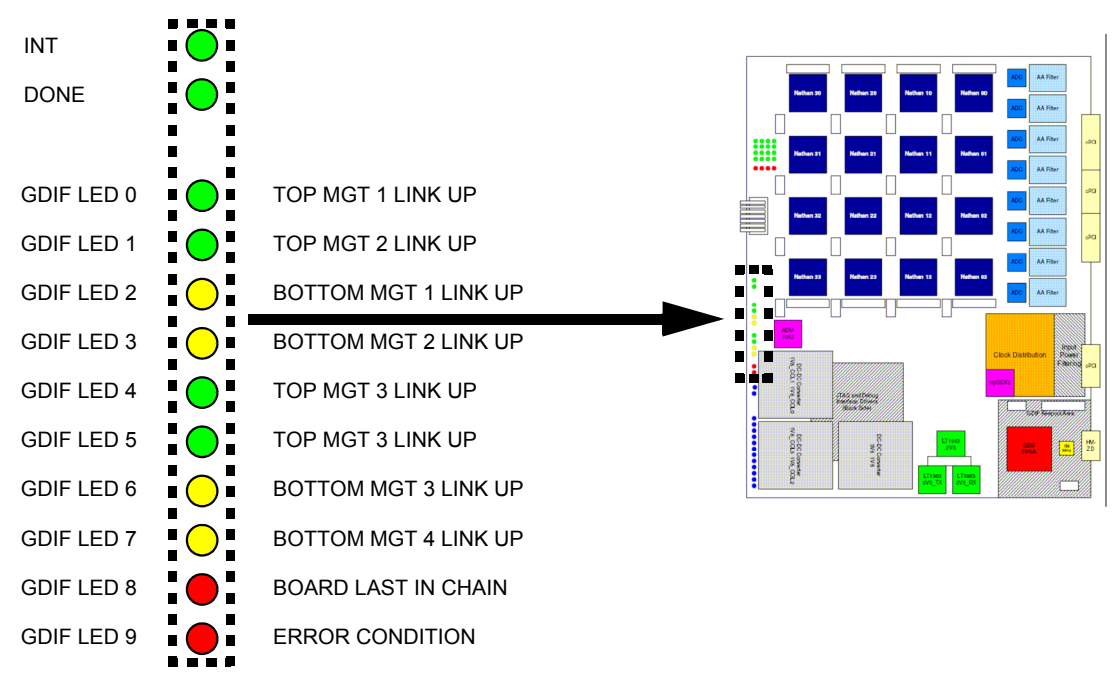

#### Figure 5-32 GDIF status display

#### 5-8-7-8 Troubleshooting hints

- During power up, the 4 x 4 LEDs (see Figure 5-31 "LEDs for Nathan (beamforming) circuits" on page 5-45) will be stable ON. If they blink at this time, it indicates an error.
- During scanning the 4 x 4 LEDs will blink: LEDs in first column will turn ON, then the LEDs in the next column are lit, then the LEDs in the third column and at last the LEDs in the fourth row. Next, the sequence will repeat.
- If the card starts, the voltages are OK.
- If it is artifacts in the picture (during scanning), you may try to interchange the position for the DRX boards, and scan again. If the artifacts moves to the left or to the right, it indicates an error on a DRX. If the artifact don't move, the problem is elsewhere in the signal chain.

## 5-8-8 Front End Interface Board (GFI)

#### 5-8-8-1 General description

## Figure 5-33 GFI2 board

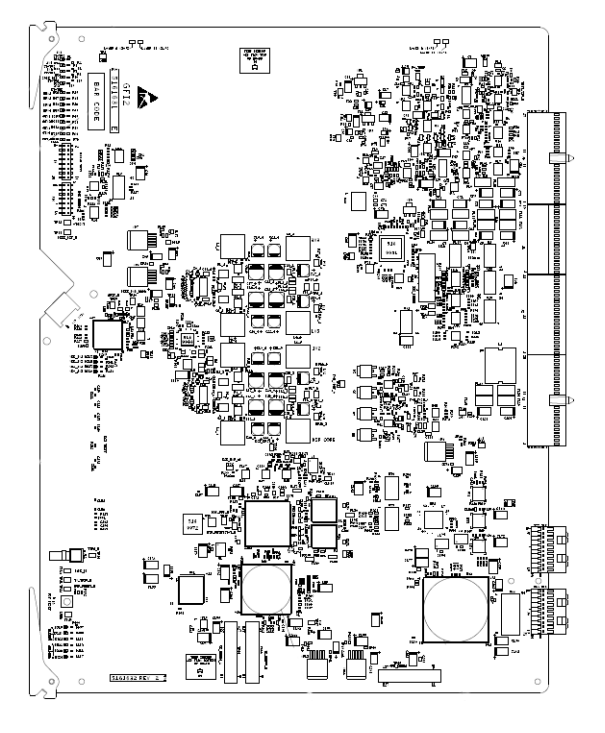

The GFI is the Front End Processor's (FEP's) interface to the Back End Processor (BEP).

During boot, various setup parameters are downloaded from the BEP's hard drive, via the PCI Express bus to the GFI2 board. When a scanning mode is selected, or scanning parameters are adjusted, the GFI board receives setup parameters from the BEP and pass these on to the FE boards. The GFI also, based on some of these parameters, control some front end signals directly.

The digitized and beamformed ultrasound data, received from the DRX boards, are further processed on the GFI board before the result is sent to the BEP for use in the display system.

#### 5-8-8-2 Location in the Unit

The GFI2 board is plugged into the Back Plane as the right most board in the FE rack.

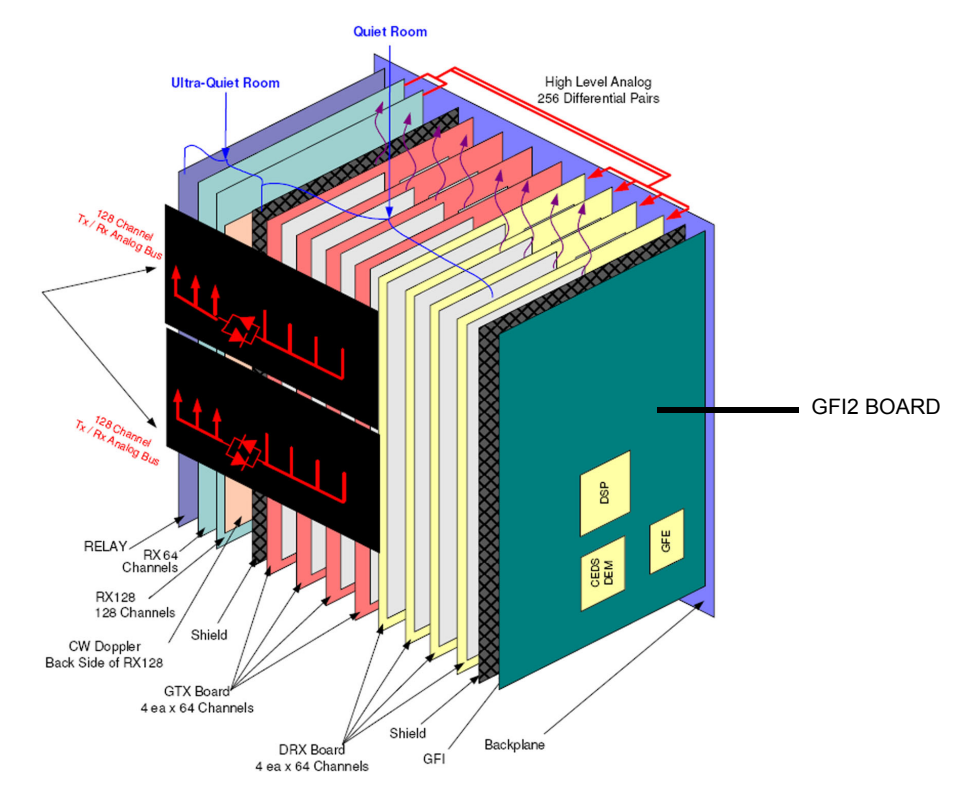

#### Figure 5-34 GFI2 location

#### 5-8-8-3 Input DC Voltages

- +24 DC (from Main LV Power via FEP Backplane)
- +/- 15 VDC
- +/- 6VA DC
- BEP5V

Other needed voltages are generated locally on the GFI.

#### 5-8-8-4 Clocks

These clocks are generated on the board:

- 200 MHz for on board (GFI) use
- 200/50 MHz (for the RX board)
- 200 MHz for the RX board

#### 5-8-8-5 Outputs

- PCI Express bus to BEP (connector J14 on the card)
- STA bus
- Other Control signals like TXTRIG etc.

#### 5-8-8-6 LEDs on the GFI board

#### Table 5-8LEDs on the GFI board

| LED NO. | COLOR | DESCRIPTION     | NORMAL OPERATION        | START UP              | ERROR CONDITION     |
|---------|-------|-----------------|-------------------------|-----------------------|---------------------|
| DS1     | GREEN | 3V3 STATUS      | LIT                     |                       |                     |
| DS2     | GREEN | 2V5 STATUS      | LIT                     |                       |                     |
| DS3     | GREEN | 1V8 STATUS      | LIT                     |                       |                     |
| DS4     | GREEN | CORE DSP STATUS | LIT                     |                       |                     |
| DS5     | GREEN | 1V2 STATUS      | LIT                     |                       |                     |
| DS6     | GREEN | DRX1            | LIT IF DRX 1 IS MISSING |                       |                     |
| DS7     | GREEN | DRX2            | LIT IF DRX 2 IS MISSING |                       |                     |
| DS8     | GREEN | DRX3            | LIT IF DRX 3 IS MISSING |                       |                     |
| DS9     | GREEN | DRX4            | LIT IF DRX 4 IS MISSING |                       | THE BOARDS HAVE NOT |
| DS10    | GREEN | GTX1            | LIT IF GTX 1 IS MISSING | DARK BEI ORE STARTOF, | BEEN SUCCESSFULLY   |
| DS11    | GREEN | GTX2            | LIT IF GTX 2 IS MISSING |                       | FROGRAMMED.         |
| DS12    | GREEN | GTX3            | LIT IF GTX 3 IS MISSING |                       |                     |
| DS13    | GREEN | GTX4            | LIT IF GTX 4 IS MISSING |                       |                     |
| DS14    | GREEN | GFI-DONE        |                         |                       |                     |
| DS15    | GREEN | VDD_3V3         | LIT                     |                       |                     |
| DS16    | GREEN | VDD_1V5         | LIT                     |                       |                     |
| DS17    | GREEN | VDA_3V3         | LIT                     |                       |                     |
| DS18    | GREEN | VDA_1V5         | LIT                     |                       |                     |
| DS19    | GREEN | SD_DEBUG 0      |                         |                       |                     |
| DS20    | GREEN | SD_DEBUG 1      |                         |                       |                     |
| DS21    | GREEN | SD_DEBUG 2      |                         |                       |                     |
| DS22    | GREEN | GFE_DEBUG 0     |                         |                       |                     |
| DS23    | GREEN | GFE_DEBUG 1     |                         |                       |                     |
| DS24    | GREEN | GFE_DEBUG 2     |                         |                       |                     |

#### 5-8-9 **FEP Backplane**

#### 5-8-9-1 **General description**

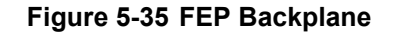

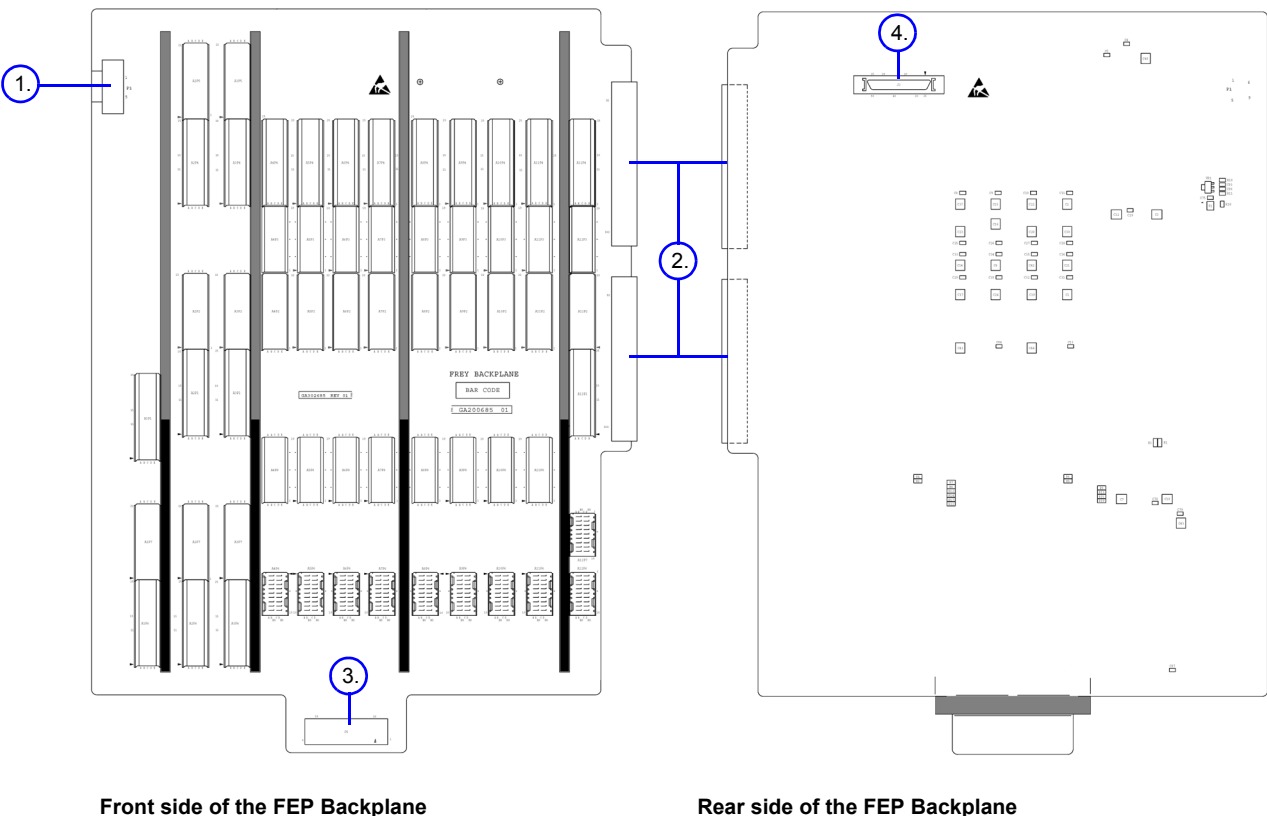

Front side of the FEP Backplane

- 1. CW Doppler Connector 2. Power Connectors (2x)
- 3. Fan Connector

The front side of the FEP Backplane has connectors for the Front End boards (RELAY, GRX, GTX, DRX and GFI), the Main Power Supply, the External I/O, the Fan Connector and a connector for the CW probe signals.

2. Power Connectors

4. FEP Backplane Connector

On the rear side of the FEP Backplane, there is the FEP Backplane Connector with BSCAN signals, GFI Audio, +5V (from GFI) and I<sup>2</sup>C signals from the FEP Backplane.

- Voltages are distributed from the Main Power Supply to the different boards. •
- Control signals and Clocks are distributed from the GFI board to the other boards.
- Low amplitude analog signals from GRX board to DRX board. •
- Data signals are routed from DRX board to GFI board. .
- The BSCAN signals, GFI Audio, +5V (from GFI) and I<sup>2</sup>C signals are routed to the BEP and/or • External I/O, depending on the BEP model in use.

The only active electronics on the FEP Backplane is a I<sup>2</sup>C memory device for the Board Info and a voltage regulator for the power supply to the I<sup>2</sup>C memory.

In addition, there are termination resistors and power supply bypass capacitors.

#### 5-8-9-2 Location in the unit

The FEP Backplane is attached to the rear side of the Front End Card Rack.

## Figure 5-36 FEP Backplane location

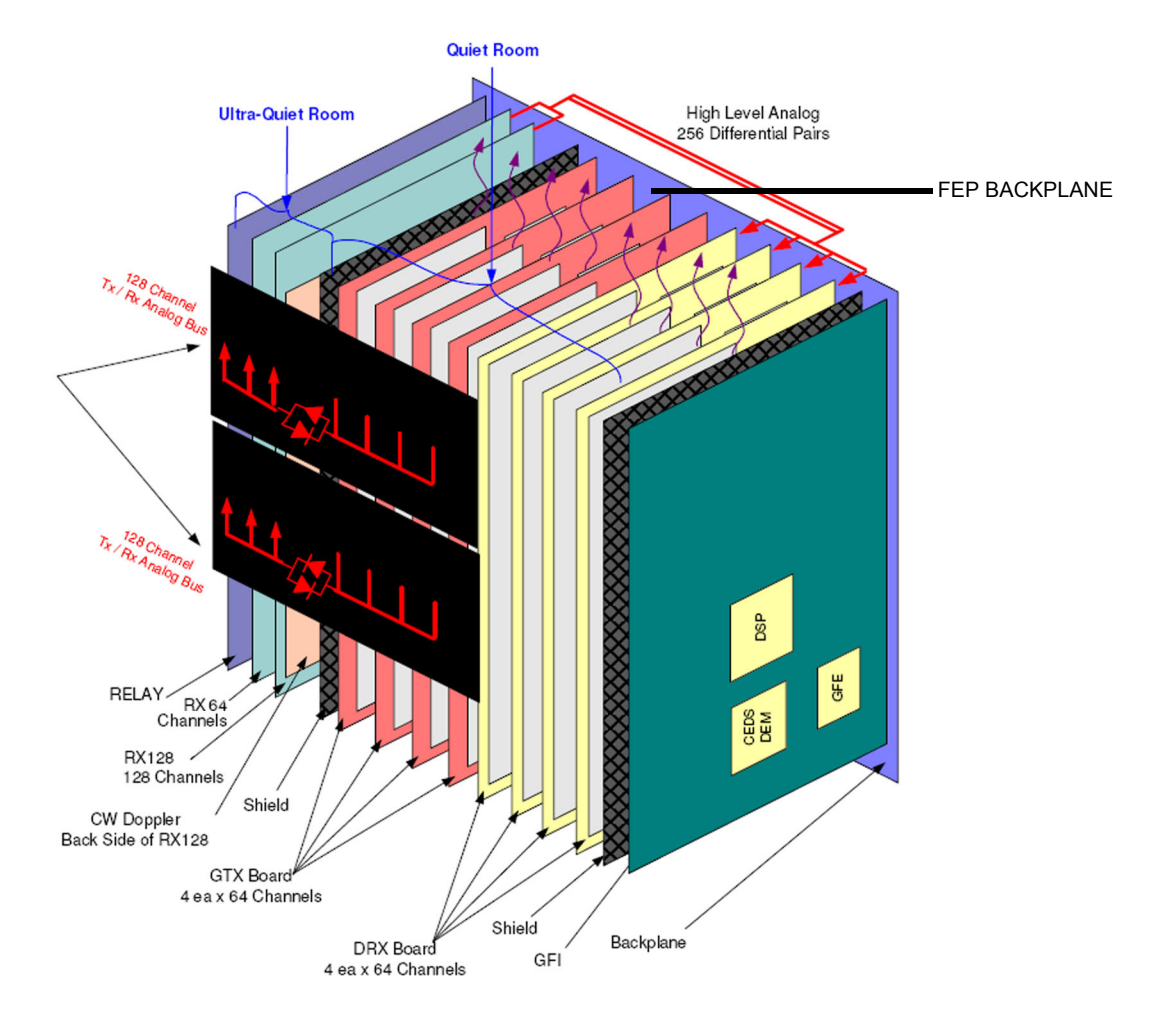

## Section 5-9 Back End Processor (BEP)

## 5-9-1 Purpose of this section

The BEP and its sub-modules acts as the VIVID E9's central processor.

This chapter includes descriptions for the vital BEP modules.

## 5-9-2 Introduction

The Back End Processor is a computer, designed specially for the use in the VIVID E9 ultrasound scanners made by GE.

#### The following BEP models have been used for VIVID E9:

- BEP6 was introduced in manufacturing in October 2012. The BEP6 is also called BEPY3.
- BEP5 was introduced at the introduction of VIVID E9 and was phased out of manufacturing in October-November 2012.
  - BEP5 has also been called BEPY1 or BEPY2, depending on the installed System Software version.

## 5-9-3 Signal Flow and Processing

The Back End Processor receives the data from the Front End electronics, stores it in memory, performs scan conversion to pixel domain, and drives the system's monitors.

Back End Processor software is also processing the Color Flow, Doppler, M-Mode data and the 3D/4D data.

## 5-9-4 Location of the Back End Processor (BEP)

The BEP is located on the left side, inside the scanner, see Figure 5-37.

#### Figure 5-37 Back End Processor

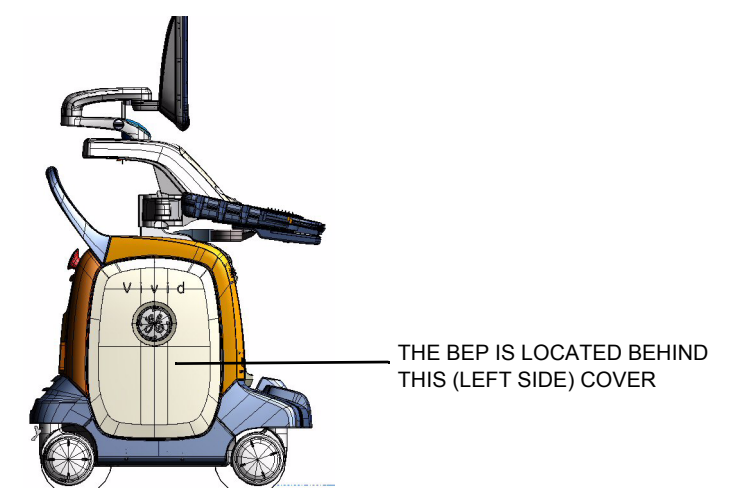

## 5-9-5 CPU/Back End Processor (BEP) - block diagram

The wiring is somewhat different between the BEP5 and the BEP6, as illustrated in:

- Figure 5-38 BEP6 block diagram
- Figure 5-39 BEP5 block diagram

#### Figure 5-38 BEP6 block diagram

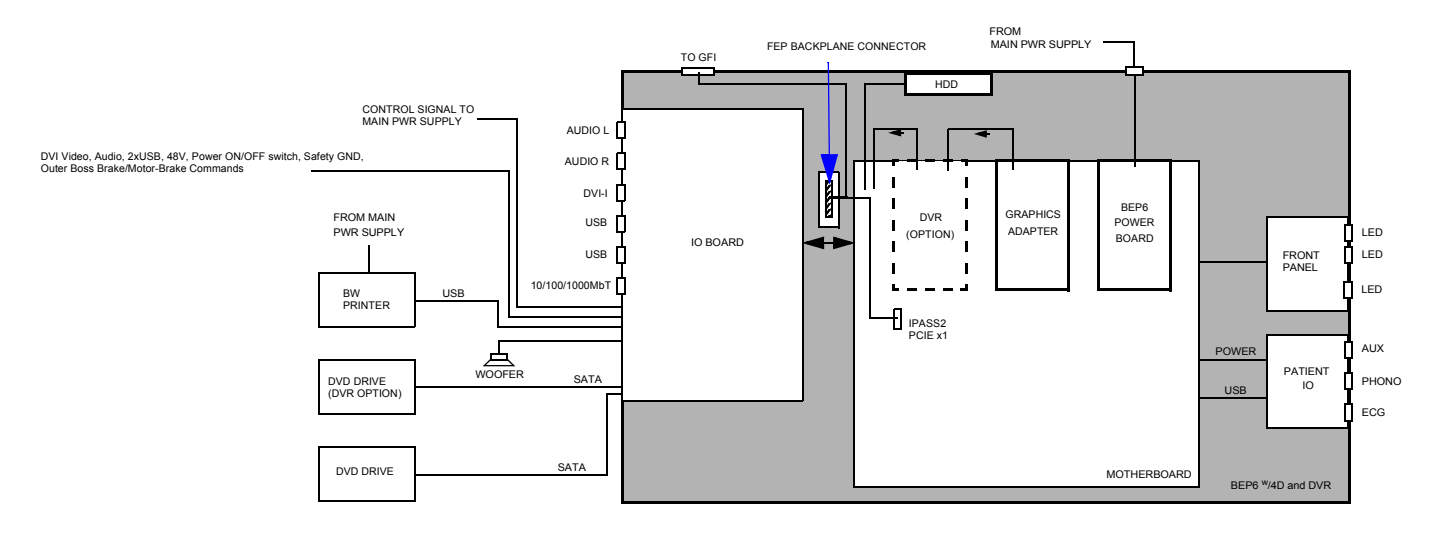

#### Figure 5-39 BEP5 block diagram

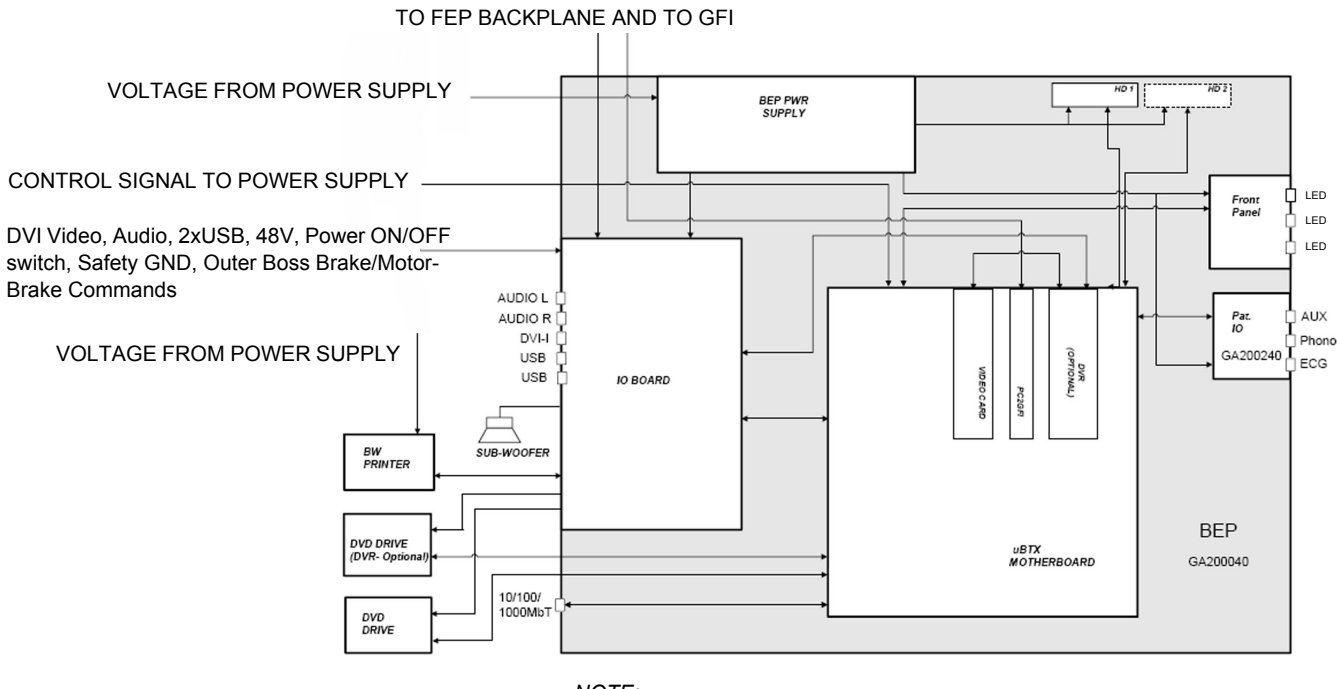

NOTE:

ON VIVID E9 WITHOUT DVR, THE SHORT CABLE BETWEEN THE GRAPHICS BOARD AND THE DVR IS MISSING, AND THE DVI OUT CABLE FOR THE IO BOARD IS CONNECTED TO THE VIDEO CARD.

#### 5-9-6 BEP description

#### 5-9-6-1 The EMC Enclosure House

- A power supply for local voltages
- A motherboard with RAM, a processor and PCI connectors for extension cards
- An I/O board on the rear of the BEP

#### 5-9-6-2 Outside the EMC Enclosure House

• Front Panel with status lights (LEDs) for hard disk activity and network speed (upper LED) and network activity (lower LED).

#### Figure 5-40 Front Panel

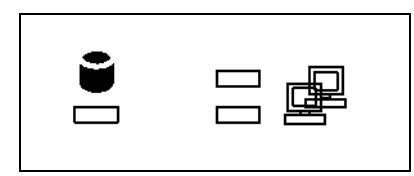

- Patient I/O with AUX, Phono and ECG connectors.
- BEP I/O Board.

# 5-9-7 BEP6 Face, Top and Rear connections

## Table 5-9BEP6 Face connections

| ITEM | DESCRIPTION                                                                                                    | ILLUSTRATION                                                                          |
|------|----------------------------------------------------------------------------------------------------|---------------------------------------------------------------------------------------|
| 1.   | J21 - Upper LCD Video Out (Main LCD Video)                                                                                                    |                                                                                       |
| 2.   | J3 - SA1 DVD (SATA to DVD)                                                                                                    |                                                                                       |
| 3.   | J2 - SA2 SPARE (SATA to DVD)                                                                                                    |                                                                                       |
| 4.   | J22 - A/V OUT (OP Console)<br>Pins of note:<br>5: PWR_SW<br>6: 5V_STDBY<br>9-13: 48V<br>17, 22-25: GND<br>18: PWR_LED_P<br>21: PWR_LED_N                                                                        |                                                                                       |
| 5.   | Test Connector (Factory Test)<br>Pins of note:<br>5, 13, 23: Ground<br>3: 24V<br>4: 48V<br>8: 12V<br>9: 5V<br>10: AC_FAIL_N<br>11: 3.3V<br>12: 5V_STDBY<br>16: Not Used on Vivid E9<br>24: PWR_SW<br>25: PSON_N | 3<br>J2 SA2<br>SPARE<br>0<br>0<br>0<br>0<br>0<br>0<br>0<br>0<br>0<br>0<br>0<br>0<br>0 |
| 6.   | J100 - OP Panel Video (USB)                                                                                                    | 7 J7 Op Panel<br>Buttons                                                              |
| 7.   | J7 - OP Panel Buttons (USB)                                                                                                    | 8 J28<br>XYZ Motor                                                                    |
| 8.   | J28 - XYZ Motor (USB)                                                                                                    | <b>9 1</b> 27 Spare                                                                   |
| 9.   | J27 - Spare (USB)                                                                                                    | 10 BW Printer                                                                         |
| 10.  | J26 BW Printer (USB)                                                                                                    |                                                                                       |
| 11.  | J25 - Spare (USB)                                                                                                    | Main PS USB                                                                           |
| 12.  | J4 - Main PS USB (USB)                                                                                                    |                                                                                       |
| 13.  | J14 - Spare (USB)                                                                                                    | Power Power                                                                           |
| 14.  | J29 - Power (to peripherals)<br>Pinout: 1, 2 - GND<br>3,5 - 12V<br>4,6 - 5V                                                                                                    | 15<br>Power Power<br>16<br>J33 Center                                                 |
| 15.  | J30- Power (to peripherals)<br>1, 2 - GND<br>3,5 - 12V<br>4,6 - 5V                                                                                                    |                                                                                       |
| 16.  | J33 Center (Center Speaker / Sub-woofer)                                                                                                    |                                                                                       |

Section 5-9 - Back End Processor (BEP)

## 5-9-7 BEP6 Face, Top and Rear connections (cont'd)

#### Table 5-10BEP6 Top connections

| ITEM | DESCRIPTION                       | ILLUSTRATION                               |
|------|-----------------------------------|--------------------------------------------|
| 1.   | J1 - Main PS 48V, 5V In           |                                            |
| 2.   | J5 - Front End Rack (PCle to GFI) | 2<br>JS Front End<br>Rack<br>(PCle to GFI) |

#### Table 5-11 BEP6 Rear connections

| ITEM | DESCRIPTION                | ILLUSTRATION                               |
|------|----------------------------|--------------------------------------------|
| 1.   | J40 - Customer USB         |                                            |
| 2.   | J41 - Customer USB         |                                            |
| 3.   | J46 - LAN 10/100/1000 Mbit |                                            |
| 4.   | J44 - Customer Video Out   | J46 LAN<br>J41 Customer USB<br>10/100/1000 |
| 5.   | J43 - Customer Audio       |                                            |
| 6.   | J42 - Customer Audio       |                                            |

#### 5-9-8 BEP5 Face and Top connections

Please refer to the illustrations.

#### Figure 5-41 BEP5 Face connections

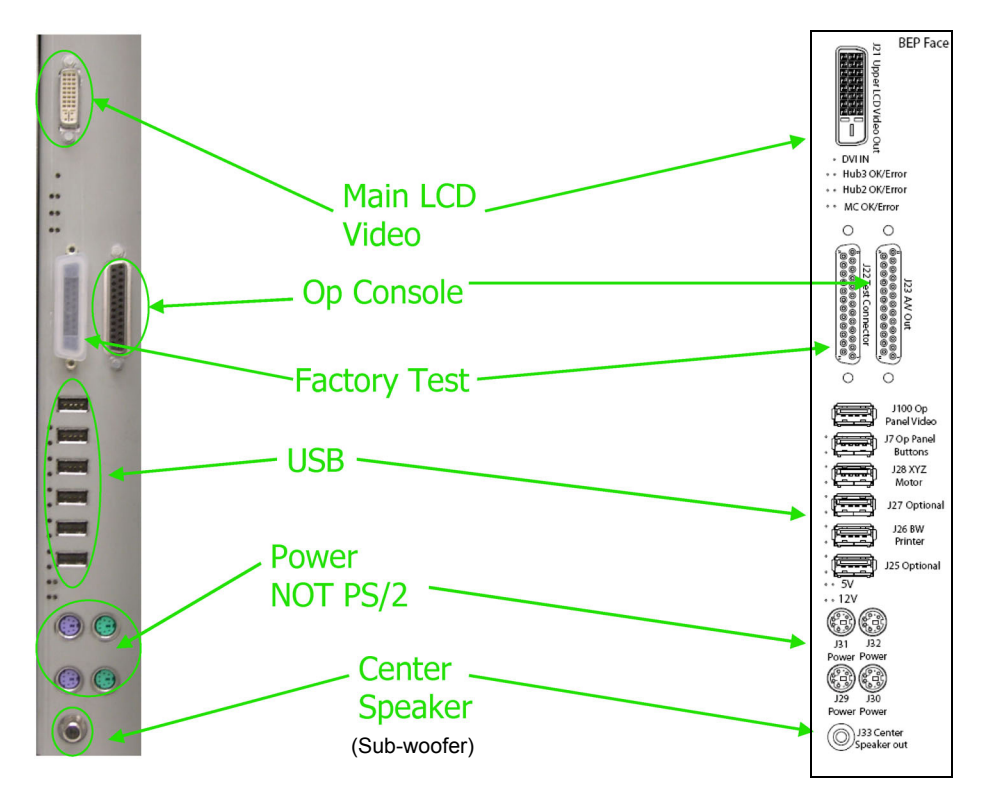

Figure 5-42 BEP5 Top connections

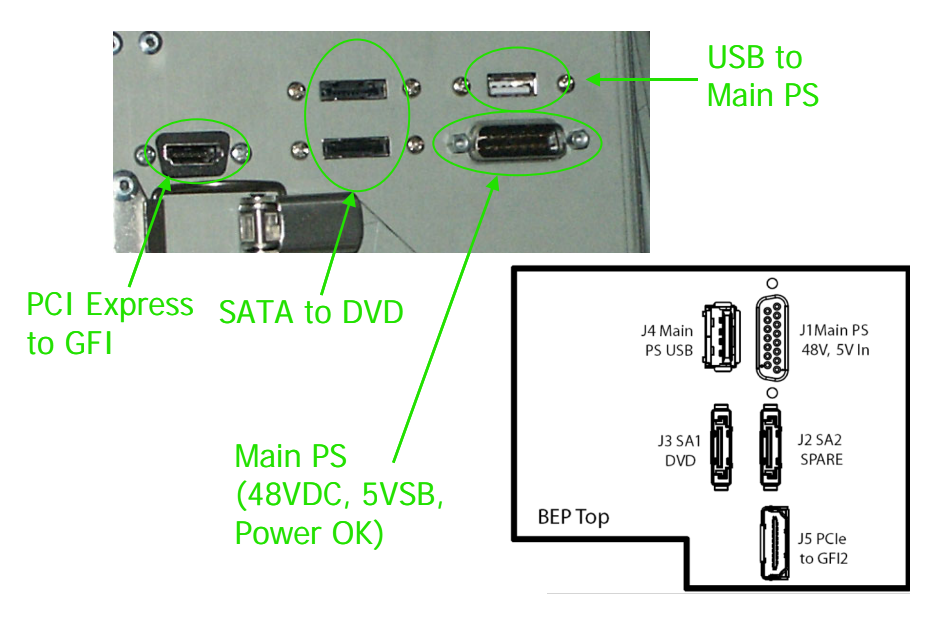

#### 5-9-8-1 USB distribution

USB is used to communicate with, and/or control, many functions and devices in the VIVID E9.

The illustration below shows how the USB signals are distributed in BEP6.

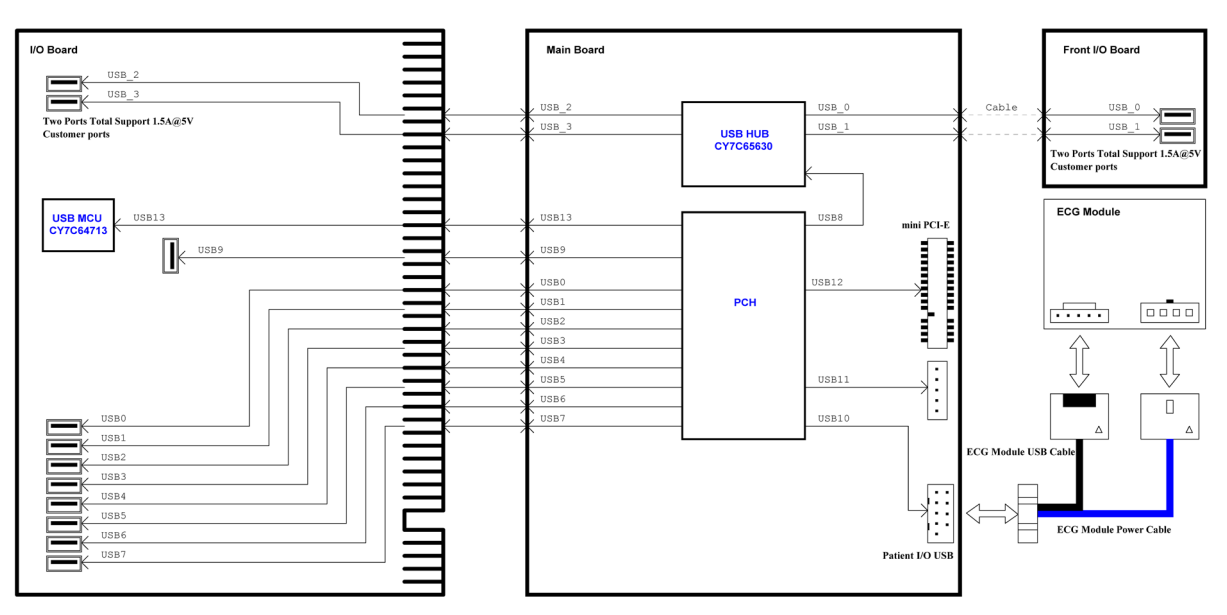

Figure 5-43 USB distribution in BEP6

The illustration below shows how the USB signals are distributed in BEP5.

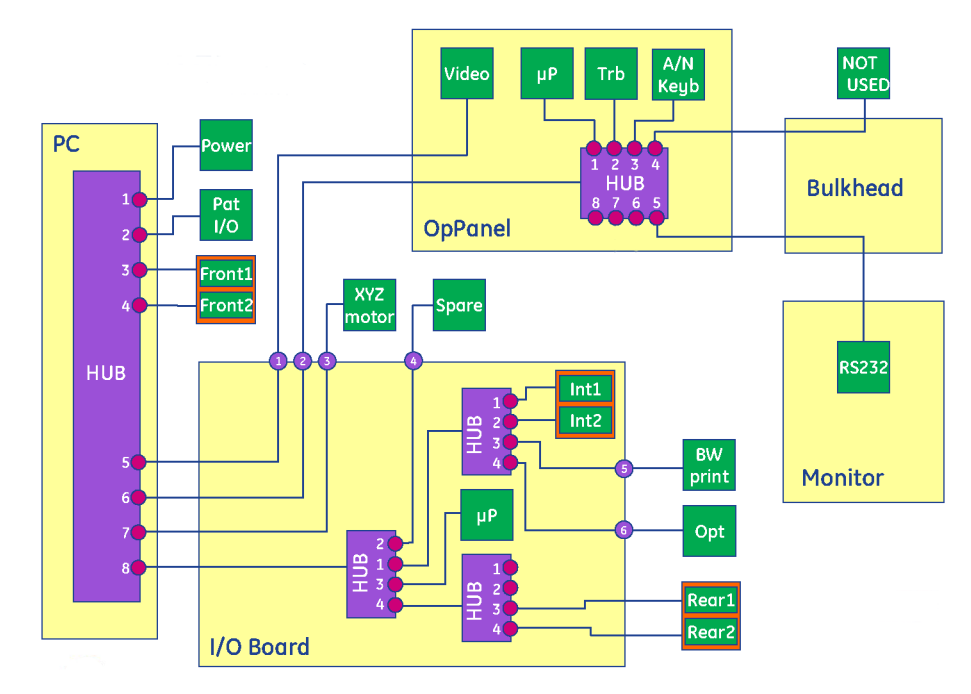

#### Figure 5-44 USB distribution in BEP5

#### 5-9-8-2 SATA distribution - BEP6

Figure 5-45 BEP6 - SATA distribution

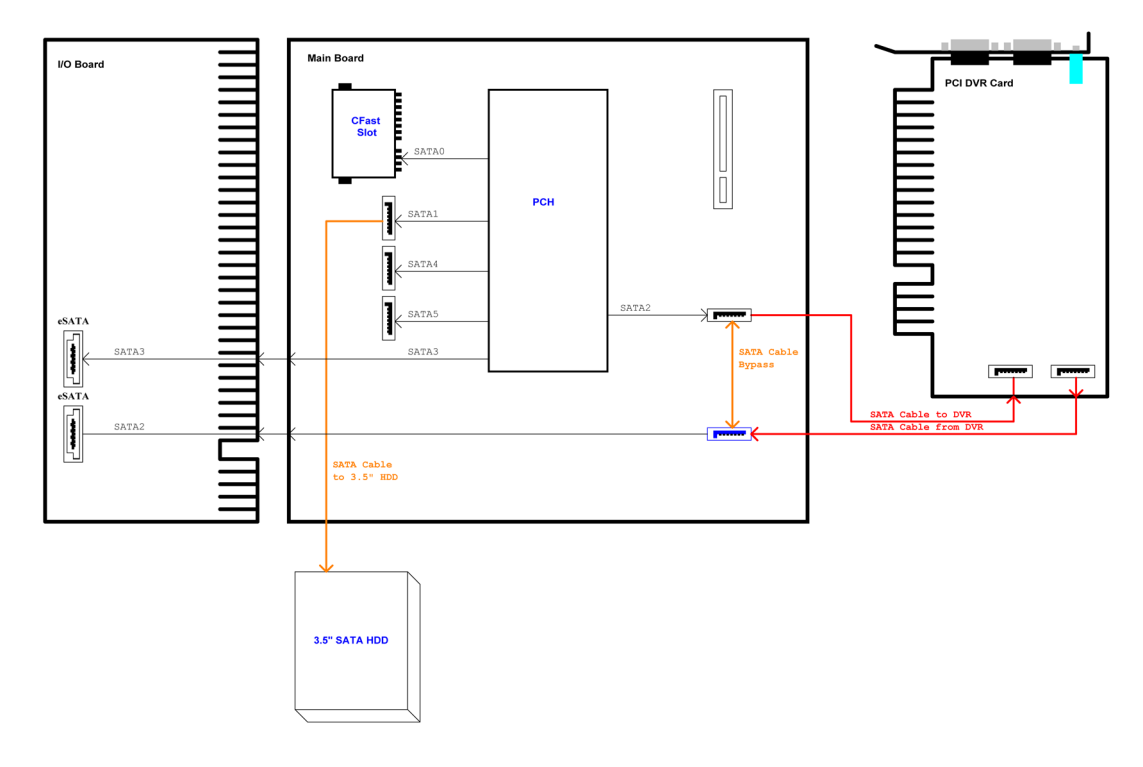

## 5-9-8-3 Use of Expansion Slots on BEP6 Motherboard Use of Expansion Slots, listed from the rightmost slot:

- BEP 6.0 Power Board Assembly
- Graphics Adapter (Video Card)
- DVR Board (Optional)
- The I/O Board is plugged into a double slot on the left side of the notherboard.

## 5-9-8-4 Use of Expansion Slots on BEP5 Motherboard Use of Expansion Slots, listed from the rightmost slot:

- DVR Board (Optional)
- Graphics Adapter (Video Card)

#### 5-9-8-5 BIOS Beep Codes

BIOS uses beeps of varying duration. A long beep will typically last for 2 seconds while a short beep will last only 1 second. BIOS also uses beeps of different frequency to indicate critical errors. If BIOS detects that the CPU is overheating it may play a high pitched repeating beep while the computer is running.

#### Table 5-12 BEP Beep Codes

| Beep Code                        | Meaning               | Possible Cause               |
|----------------------------------|-----------------------|------------------------------|
| 1 Long, 2 Short                  | Video adapter failure | Bad video adapter            |
| Repeating (Endless loop)         | Memory error          | Bad memory or bad connection |
| 1 Long, 3 Short                  | Video adapter failure | Bad video adapter or memory  |
| High freq. beeps (while running) | CPU is overheating    | CPU fan failure              |
| Repeating High, Low beeps        | CPU failure           | Bad processor                |
# 5-9-9 Input DC Voltages

NOTE: The BEP is not connected to AC power.

The BEP gets it power supply via the BEP Power Supply.

# 5-9-10 Input Signals

### BEP6:

 Audio signal path: GFI > FEP Backplane > BEP6 MBD > [a and b] a: > IO Board > Audio Out b: > DVR

### Figure 5-46 Audio map - BEP6

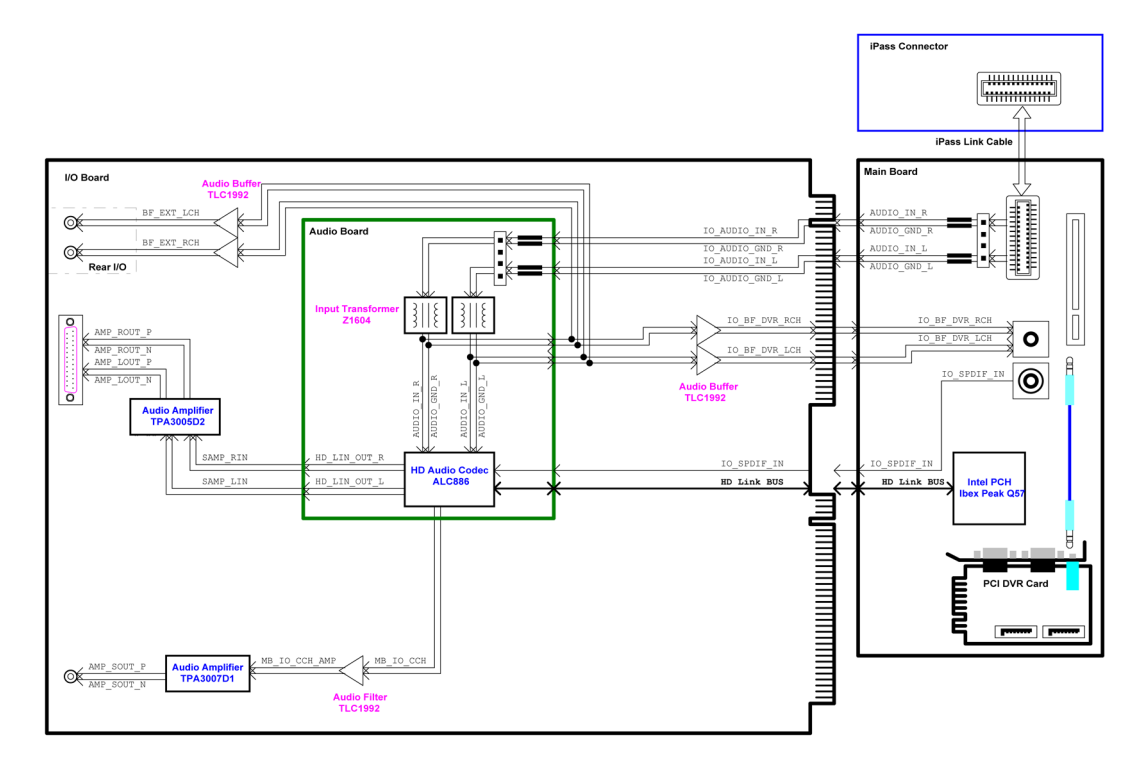

### BEP5:

• Audio signal path: GFI > FEP Backplane > BEP > IO Board > Audio Out / BEP Motherboard)

# 5-9-11 Bi-directional signals

# BEP6:

# Table 5-13 BEP6 Bi-directional Signals

| Signal Name | Description      | Signal Path                                                                                          |
|-------------|------------------|----------------------------------------------------------------------------------------------------|
| PCle        | PCI Express      | IPASS2 (BEP MBD) > Cable N (inside<br>BEP) > J5 (BEP) > PCI Express Cable ><br>GFI                   |
| Network     | 10/100/1000 Mbit | BEP MBD > IO > J46 (Rear Panel)<br>(Routed via printed circuits on the<br>cards.No cables are used.) |

## BEP5:

### Table 5-14 BEP5 Bi-directional Signals

| Signal Name | Description                 | Signal Path                                                                            |
|-------------|-----------------------------|----------------------------------------------------------------------------------------|
| PCle        | PCI Express                 | J3 (BEP Motherboard) > Cable 4 (inside<br>BEP) > J5 (BEP) > PCI Express Cable ><br>GFI |
| BSCAN       | Boundary Scan (GTX/DRX/GFI) | Card Rack (FEP) Motherboard ><br>Cable N > I/O Board > USB                             |
| Network     | 10/100/1000 Mbit            | BEP Motherboard > Cable 12 > J46<br>(Rear Panel)                                       |

# 5-9-12 Outputs

| Table 5-15 | Output Signals |
|------------|----------------|
|------------|----------------|

| Signal Name   | Description                 | Signal Path                    |
|---------------|-----------------------------|--------------------------------|
| PSON_N        |                             | BEP POWER SUPPLY > Power Cable |
| DVI Out       | Digital Video Interface Out |                                |
| AUDIO OUT (L) | Left channel                |                                |
| AUDIO OUT (R) | Right channel               |                                |
| AUDIO OUT (C) | Centre (Bass) channel       |                                |

# 5-9-13 LEDs

## 5-9-13-1 LEDs on the BEP5/BEP6 Front

# Figure 5-47 Front Panel

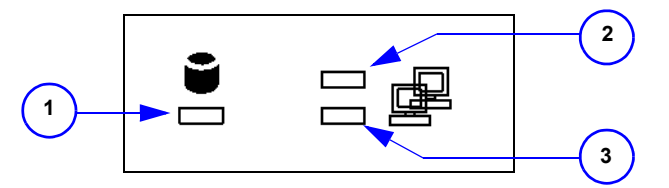

# Table 5-16LEDs on the BEP's front

| ITEM | LED NAME | DESCRIPTION                                                                          |  |
|------|----------|--------------------------------------------------------------------------------------|--|
| 1    | ACT LED  | HD ACTIVITY<br>Blinks when the Hard Disk drive is active                             |  |
| 2    | SPD LED  | NETWORK SPEED<br>10MBit: No Light<br>100 MBit: Amber Light<br>1000 Mbit: Green Light |  |
| 3    | ACT LED  | NETWORK ACTIVITY<br>Lit (green)                                                      |  |

### 5-9-13-2 LEDs on the BEP6's Front Cover

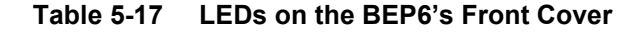

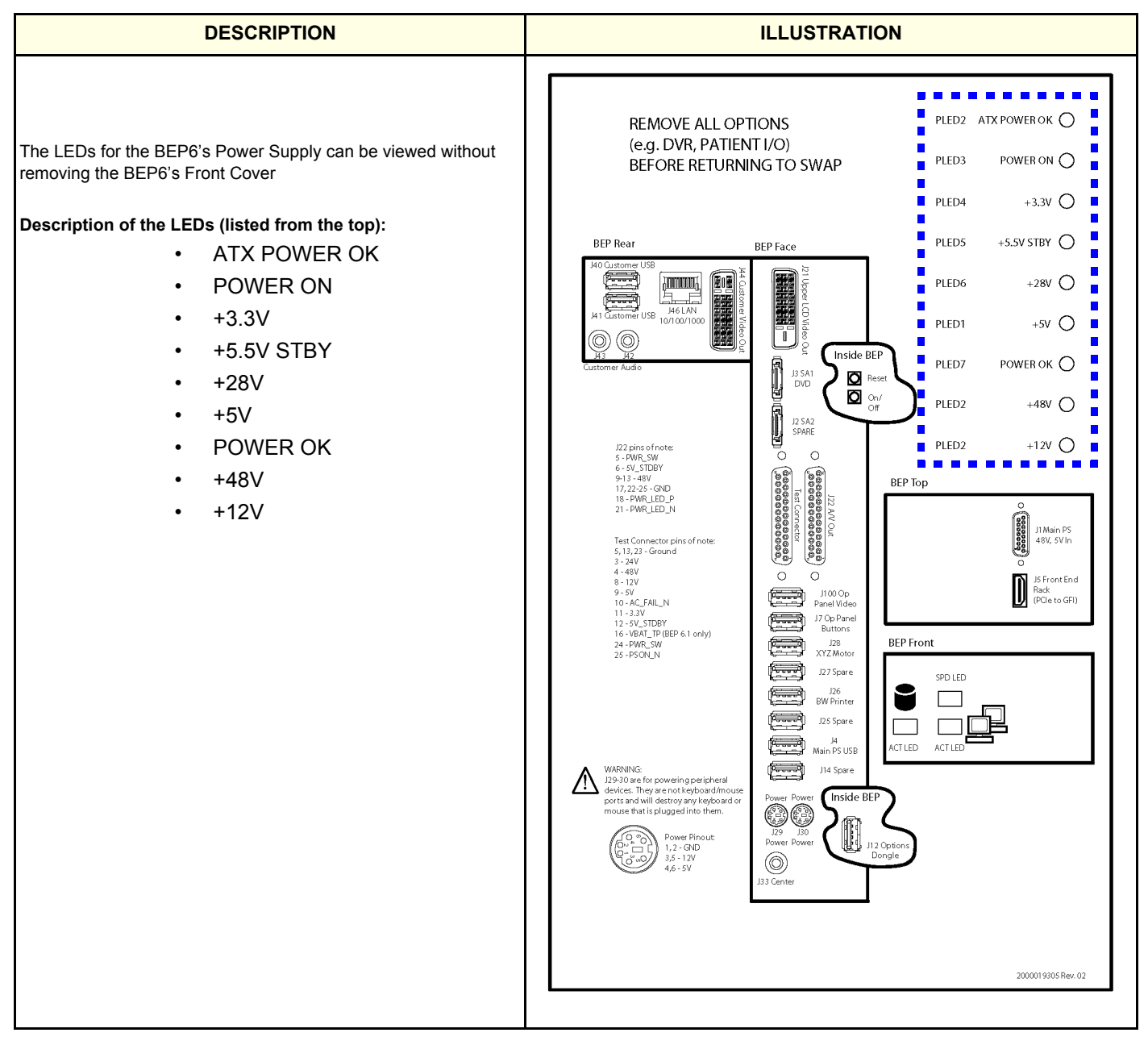

### 5-9-13-3 LEDs on the BEP5's face

### Figure 5-48 LEDs on the BEP5's face

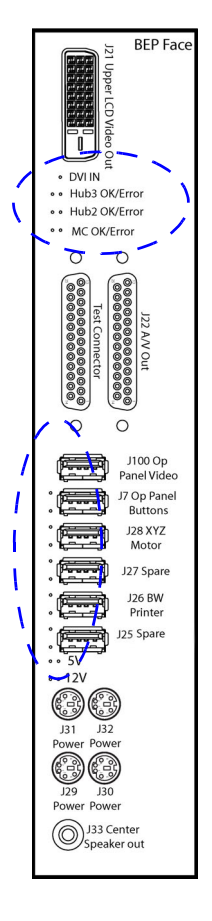

Table 5-18 LEDs below DVI connector

| LED NAME      | DESCRIPTION                                                                           | ERROR Conditions            |
|---------------|---------------------------------------------------------------------------------------|-----------------------------|
| DVI IN        | Green LED indicates that there is video output<br>from the Graphic Card to the BEP IO | Blinking Green/Amber or OFF |
| Hub3 OK/Error | Green LED means OK                                                                    | Blinking Green/Amber or OFF |
| Hub2 OK/Error | Green LED means OK                                                                    | Blinking Green/Amber or OFF |
| MC OK/Error   | Green LED means USB micro controller is OK                                            | Blinking Green/Amber or OFF |

| Table 5-19 | LEDs at | t the USB | connectors |
|------------|---------|-----------|------------|
|------------|---------|-----------|------------|

| LED NAME      | OK LED    | ERROR LED                   |
|---------------|-----------|-----------------------------|
| J7 USB LEDs   | Lit green | Blinking Green/Amber or OFF |
| J28 USB LEDs  | Lit green | Blinking Green/Amber or OFF |
| J27 USB LEDs  | Lit green | Blinking Green/Amber or OFF |
| J26 USB LEDs  | Lit green | Blinking Green/Amber or OFF |
| J225 USB LEDs | Lit green | Blinking Green/Amber or OFF |

# 5-9-14 BEP Power Supply

### 5-9-14-1 Description

Three different BEP Power Supplies have been used, depending on the BEP model:

- BEP6.0 Power Board Assembly
- BEP Power Supply, VIVID E9 (for the latest BEP5 models)
- GE Custom Power Supply Board (for the first BEP5 models)

### NOTE: The BEP Power Supply does not handle AC voltages.

The BEP Power Supply receives its input DC voltage from the VIVID E9's Main Power Supply. Dedicated control signals, are used for controlling the BEP Power Supply.

### 5-9-14-2 BEP6 Power Supply Block Diagram

### Table 5-20 BEP6 Power Supply Block Diagram

| ITEM | DESCRIPTION                                                                                                    | ILLUSTRATION                                                                                                    |
|------|----------------------------------------------------------------------------------------------------|----------------------------------------------------------------------------------------------------|
| 1.   | This connector is not used in the VIVID E9.                                                                                                    |                                                                                                    |
| 2.   | PCN 2<br>• +48 VDC from Main Power Supply > "POWER<br>CABLE – BEP 48V" (GA200715) > connector J1<br>(on top of BEP6) > PCN 2.<br>• Control signals: ACFAIL and 5V STBY.                                                              |                                                                                                    |
| 3.   | <ul> <li>PCN 3</li> <li>This plug fits into the connector CN PWR2 on the BEP6's motherboard.</li> <li>+12 VDC to the BEP6 motherboard.</li> <li>+ 5VDC to the BEP6 motherboard.</li> <li>+3.3VDC to the BEP6 motherboard.</li> </ul> | 48V                                                                                                    |
| 4.   | <ul> <li>PCN 4</li> <li>This plug fits into the connector CN PWR1 on the BEP6's motherboard.</li> <li>+48 VDC to the BEP6 motherboard.</li> <li>Control signals: ACFAIL, 5V STBY and 5vDUAL</li> </ul>                               | 4       550UAL       900000       12v       12v |
|      |                                                                                                    |                                                                                                    |

### 5-9-14-3 BEP5 Power Supply Block Diagram

### Figure 5-49 BEP5 Power Supply Block Diagram

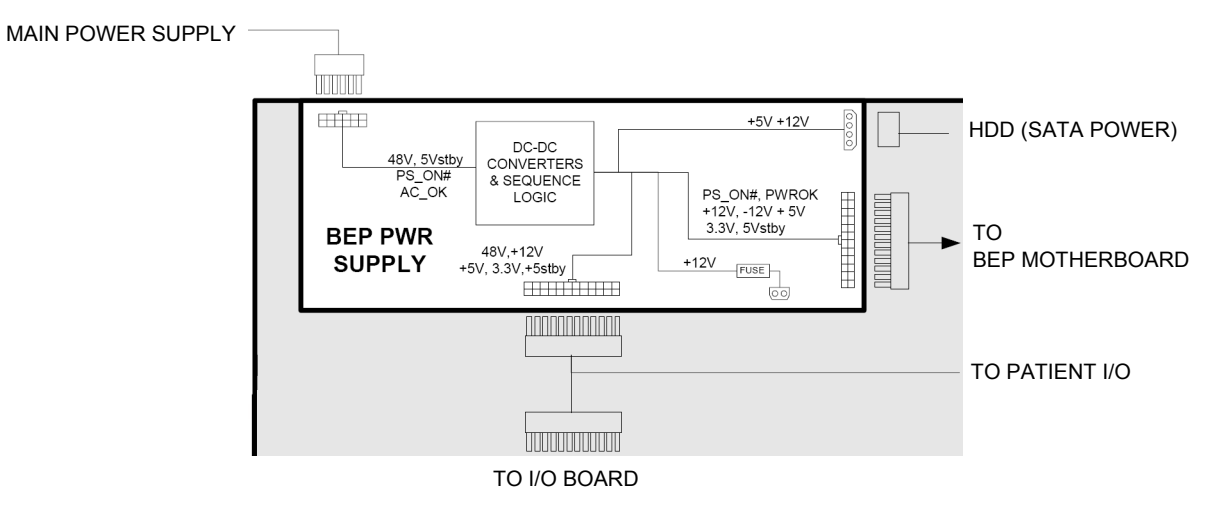

### 5-9-14-4 Location in the BEP6

The BEP6 Power Supply Card is located inside the BEP6, at the right-hand side (when opening the BEP).

### Figure 5-50 BEP6 Power Supply Card location

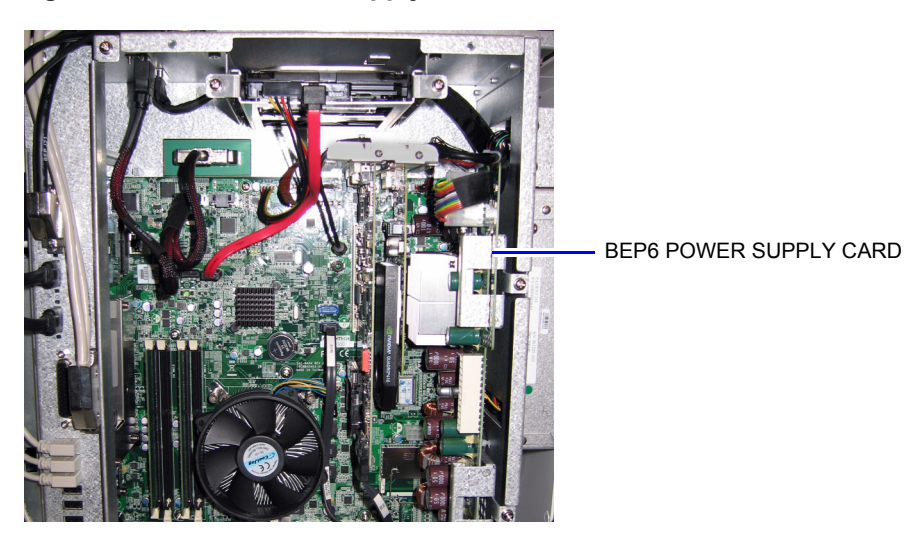

### 5-9-14-5 Location in the BEP5

The BEP Power Supply is located inside, at the top of the BEP5.

### Figure 5-51 BEP5 Power Supply Location

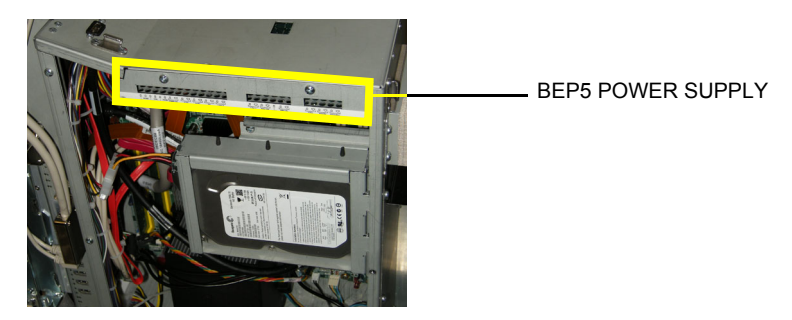

5-9-14-6 Input Voltage (BEP6 / BEP5) +48 VDC from the Main Power Supply.

### 5-9-14-7 Input Signals (BEP6 / BEP5)

- 48V\_OK from Main Power Supply
- 5-9-14-8 Bi-directional Signals
  - None.

### 5-9-14-9 Output Voltages

- +48V
- +12V
- +5V
- +3.3V
- +5Vstby

# 5-9-14-10 LEDs on BEP6 Power Supply

Nine LEDs on the BEP6 Power Supply can be viewed through holes in the BEP6 Front Cover.

For description of the LEDs, refer to the label on the BEP6's Front Cover or to: 5-9-13-2 "LEDs on the BEP6's Front Cover" on page 5-67.

# 5-9-14-11 LEDs on BEP5 Power Supply

Several LEDs are viewable through cut-outs in the BEP Power supply.

# Figure 5-52 LEDs

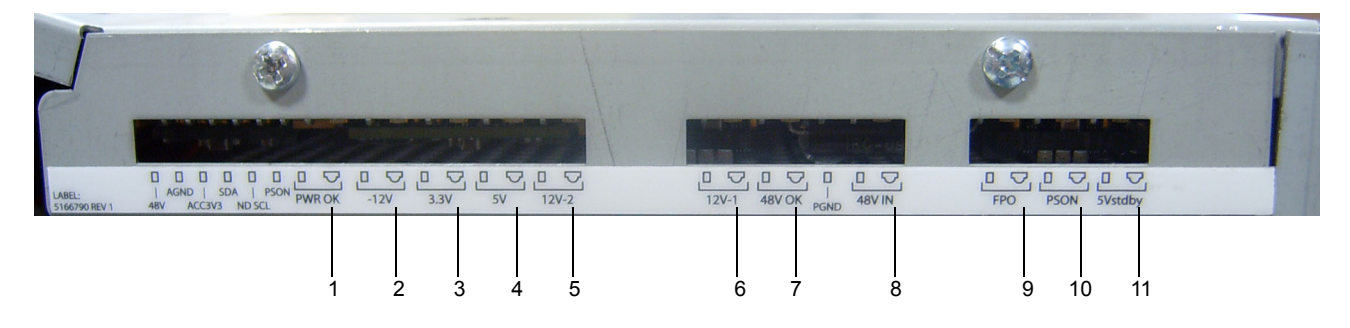

| POSITION | LED     | POWER OFF | POWER ON | COMMENTS |
|----------|---------|-----------|----------|----------|
| 1.       | PWR OK  | OFF       | LIT      |          |
| 2.       | -12V    | OFF       | LIT      |          |
| 3.       | 3.3V    | OFF       | LIT      |          |
| 4.       | 5V      | OFF       | LIT      |          |
| 5.       | 12V-2   | OFF       | LIT      |          |
| 6.       | 12V-1   | OFF       | LIT      |          |
| 7.       | 48V OK  | OFF       | LIT      |          |
| 8.       | 48V IN  | OFF       | LIT      |          |
| 9.       | FPO     | OFF       | OFF      |          |
| 10.      | PSON    | OFF       | LIT      |          |
| 11.      | 5Vstdby | LIT       | LIT      |          |

### Table 5-21 LEDs

### 5-9-14-12 Test Points on BEP5 Power Supply

Several Test Points are available through cut-outs in the BEP Power supply.

**NOTICE** Be careful so you don't short-circuit the signals when placing the test probe(s).

### Figure 5-53 Test Points on BEP5 Power Supply

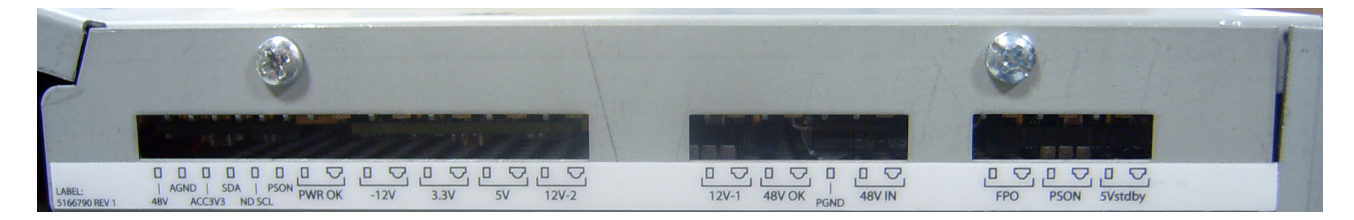

### Table 5-22 Test Points

| Test Point | COMMENTS      |
|------------|---------------|
| 48V        |               |
| AGND       | Analog Ground |
| ACC3V3     |               |
| SDA        |               |
| ND SCL     |               |
| PSON       |               |
| PWR OK     |               |
| -12V       |               |
| 3.3V       |               |
| 5V         |               |
| 12V-2      |               |
| 12V-1      |               |
| 48V OK     |               |
| PGND       | Power Ground  |
| 48V IN     |               |
| FPO        |               |
| PSON       |               |
| 5Vstdby    |               |

# 5-9-15 IO Board

### 5-9-15-1 General description

Different I/O Boards are used for BEP6 and BEP5:

- The BEP6 I/O Board has two connectors for connection to the BEP6 Motherboard.
- The BEP5 I/O Board has one connector for connection to the BEP5 Motherboard.

The IO Board is interfaceing between the:

- BEP and the connectors on the rear side of VIVID E9 (video/audio/USB)
- BEP and the Top Console
- BEP and the internal printer
- Audio for the speakers, the rear plugs and the DVR
- (BEP5 I/O ONLY) Boundary Scan from the BEP to boards in the Front End Card Rack

# 5-9-15-2 Location in the unit

At the rear of the BEP with the Rear panel available at the rear of the VIVID E9.

# 5-9-15-3 Input DC voltages

Internal in BEP from the BEP Power Supply.

### 5-9-15-4 LEDs on the BEP5 Rear Panel

### Figure 5-54 LEDs on the BEP5 Rear Panel

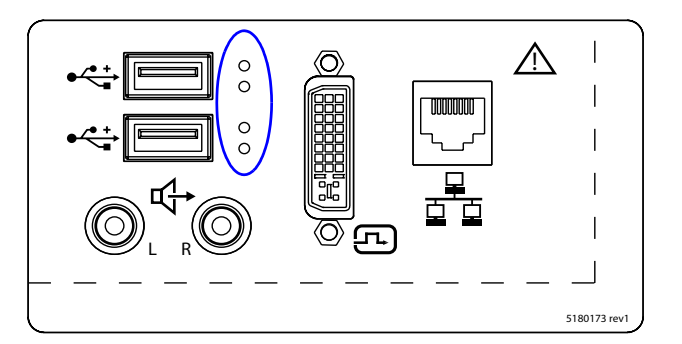

Two LEDs are located to the right for each USB connector.

- The upper LED next to a USB connector: is USB connected and in use: Lit (green).
- The lower LED next to a USB connector is USB activity: Lit (green).

NOTE: The BEP6 Rear Panel doesn't have any LEDs.

# 5-9-16 Graphics Adapter

### 5-9-16-1 General Description

The Graphics Adapter converts the display data to video signals for the LCD (Main) screen, for the LCD/ Touch screen and for the external video output on the rear of the VIVID E9.

# 5-9-16-2 Location in the Unit

The Graphics Adapter is located in the PCI Express slot (PCI Express x16) inside the BEP cabinet.

### 5-9-16-3 Input Signals

• Graphics data from the BEP (via the BEP's motherboard).

### 5-9-16-4 Output Signals

- DVI to the LCD screen (main screen).
- Video to the external output on the rear of VIVID E9.

# 5-9-17 Internal Storage Devices

VIVID E9 has these internal storage devices:

- SATA (Serial ATA) Hard Disk Drive (HDD) inside the Back End Processor cabinet (size: 160 GB, or more)
- CD/DVD drive available from front of VIVID E9. ONLY CD-R discs and DVD-R recordable discs are supported.
- The optional DVR uses DVD+RW discs.

# Section 5-10 Power distribution

# 5-10-1 Purpose of this section

The power distribution within the VIVID E9 is described in this section.

# 5-10-2 Main Power Supply

## 5-10-2-1 General description

The Main Power Supply's main task is to galvanically isolate the scanner from the on-site Mains Power System and to supply the various internal subsystems with AC or DC power.

# Figure 5-55 Main Power Supply Principle

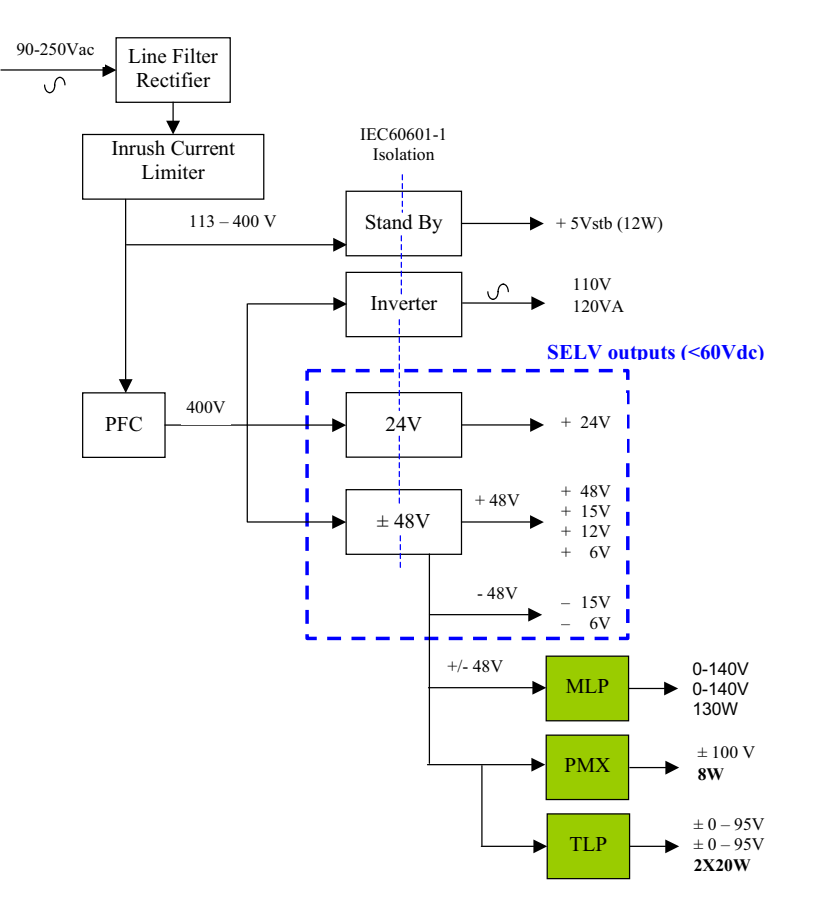

### 5-10-2-1 General description (cont'd)

Power from the wall outlet (100 VAC to 230 VAC, 50/60 Hz) is connected to the Main Power Supply.

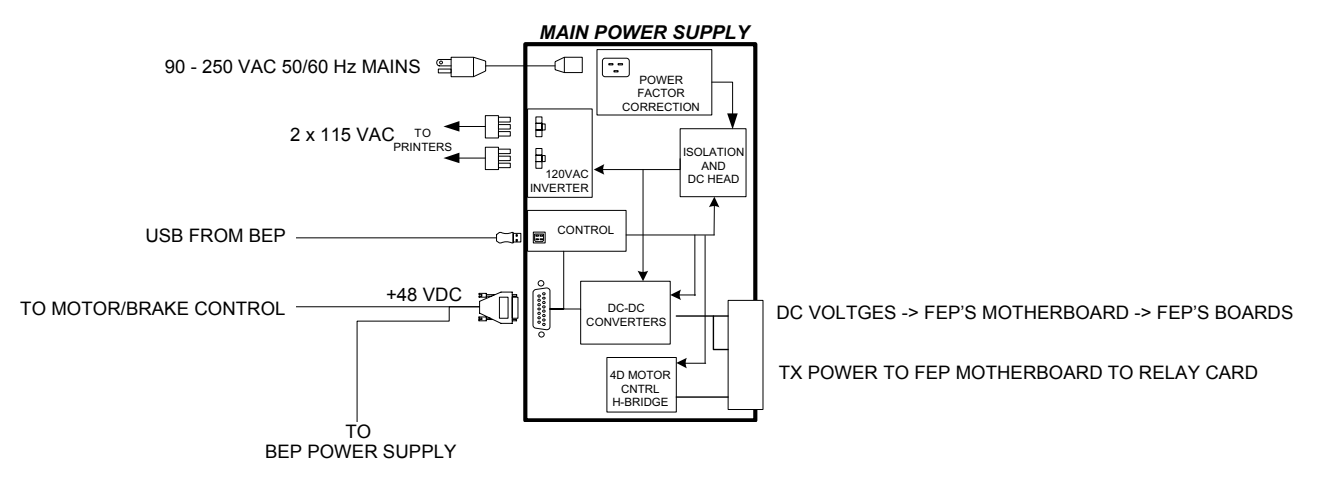

The Main Power Supply delivers the needed voltages to the rest of the system:

- Internal Peripherals (115 VAC)
- Front End Rack (DC power with several voltages)

Figure 5-56 Main Power Supply block diagram

- +24 VDC
- +/- 15 VDC
- +11 VDC
- +/-6V VDC
- Front End Rack (TXPSV1 and TXPSV2 for the transmitters)
- Front End Rack (PMXVOUT for the probe channel multiplexers)
- Back End Processor (48 VDC)
- Operator Panel, LCD, XYZ motors (48 VDC)

### 5-10-2-1 General description (cont'd)

The mains cord has plugs in both ends. A female plug connects to the scanner and a male plug to the wall outlet.

### Figure 5-57 Main Power Supply

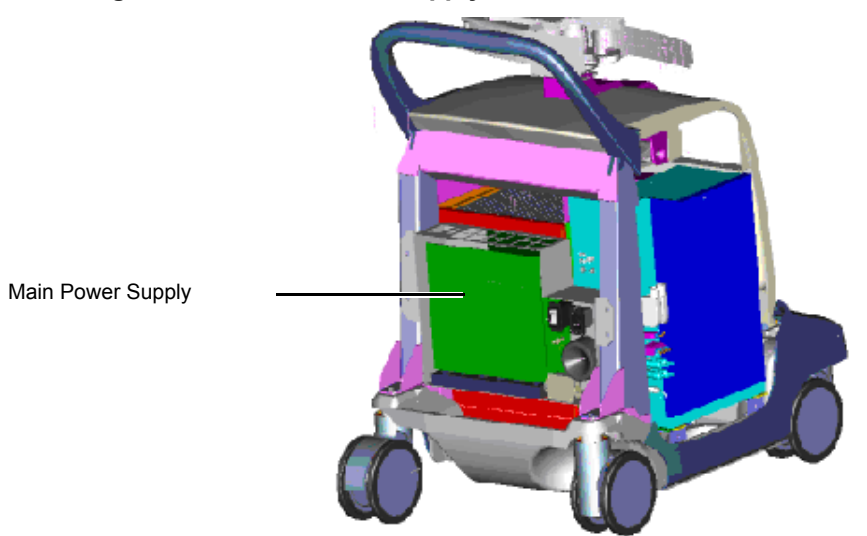

### 5-10-2-2 Temperature Control

The Main Power Supply is equipped with an internal fan with variable speed for temperature control. Both the temperature of the air entering the power supply and leaving the power supply are measured. The fan is controlled by software.

### 5-10-2-3 Input

Mains Power, 110 VAC or 230 VAC, 50/60 Hz

Figure 5-58 L1 - Mains Inlet connector

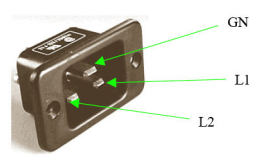

### 5-10-2-4 Bidirectional Signals

USB bus

## Table 5-23 USB connector

| DESCRIPTION |     |             | COMMENTS |                                                        |
|-------------|-----|-------------|----------|--------------------------------------------------------|
| USB TYPE B  |     |             |          |                                                        |
|             | PIN | SIGNAL NAME | ]        |                                                        |
|             | 1   | VCC         | ]        | Originates on the BEP.                                 |
|             | 2   | D-          | 1        | The USB is used to set the power supply to the correct |
|             | 3   | D+          |          | transmit (XD) voltages.                                |
|             | 4   | GND         |          |                                                        |
|             |     |             | •        |                                                        |

# 5-10-2-5 Outputs

# Table 5-24Power outputssheet 1 of 2

| CONNECTOR | DESCRIPTION                                 |                       |                    |                   |     |                    | COMMENTS                                       |
|-----------|---------------------------------------------|-----------------------|--------------------|-------------------|-----|--------------------|------------------------------------------------|
|           | 115 VAC OL                                  | OUT ON TWO CONNECTORS |                    |                   |     |                    |                                                |
| P2        | N GN                                        |                       |                    |                   |     |                    | PERIPHERALS (B/W PRINTER)                      |
|           |                                             |                       |                    |                   |     |                    |                                                |
|           | Card Rack C                                 | Connect               | or                 |                   |     |                    |                                                |
|           | 7 <sup>F</sup> Γ <sup>PIN</sup> SIGNAL NAME |                       |                    |                   |     |                    |                                                |
|           |                                             | Number                | Z                  | В                 |     | D                  |                                                |
|           | 2-                                          | 2                     | TSV1/TxPS1P        | TSV1/TxPS1        | 1P  | TSV1/TxPS1P        |                                                |
|           | 4-7                                         | 4                     | TSV2/TxPS2P        | TSV2/TxPS2        | 2P  | TSV2/TxPS2P        |                                                |
|           | 6-*                                         | 6                     | GND<br>TSV2/TypS2N | GND<br>TSV2/Type2 | NI. | GND<br>TSV2/TypS2N |                                                |
|           | IA A AII                                    | 0                     | TSV1/TxPS1N        | TSV1/TxPS1        | IN  | TSV1/TxPS1N        | FRONT END PROCESSOR                            |
| D2        |                                             | 10                    | GND                | GND               |     | GND                |                                                |
| P3        |                                             | 14                    | TSON_STRB          | CW_SPR1           |     |                    | - The 'TSON_STRB' signal is a watchdog for the |
|           |                                             | 16                    | V_LEVEL_OK         | 4D_STB            |     | PMXVOUTN           | Transmit Signal (TS).                          |
|           |                                             | 18                    | TS-OK              | GND               |     | PMXVOUTP           |                                                |
|           |                                             | 20                    | SPARE              | 4D_SPARE          | 1   | 4D CTA             |                                                |
|           | 22                                          | 22                    | 4D RESET N         | 4D VOL DI         | IR  | 4D_SIA<br>4D_HALL  |                                                |
|           |                                             | 24                    | GND                | 4D FRAME T        | RIG | 4D COS DRV         |                                                |
|           |                                             | 28                    | GND                | GND               |     | 4D_COS_RTN         |                                                |
|           |                                             | 30                    | 4D_SPARE2          | GND               |     | 4D_SIN_DRV         |                                                |
|           |                                             | 32                    |                    |                   |     | 4D_SIN_RIN         |                                                |
|           | Card Rack C                                 | Connect               | or                 |                   |     |                    |                                                |
|           | 7 Е г                                       | PIN                   |                    | SIGNAL NA         | ME  |                    |                                                |
|           |                                             | Number                | Z                  | В                 |     | D                  |                                                |
|           | 2-                                          | 2                     | GND                | GND               |     | GND                | 1                                              |
|           | 4-                                          | 4                     | +6V                | +6V               |     | +6V                |                                                |
|           | 6                                           | 6                     | GND                | GND               |     | GND                | FRONT END PROCESSOR                            |
| D4        |                                             | 10                    | -0 V<br>GND        | -0V<br>GND        |     | GND                |                                                |
|           |                                             | 10                    | +15V               | AC FAIL N         | 1   | EXT SYNC           |                                                |
| 17        |                                             | 14                    | -15V               | GND               |     | _                  | EXT_SYNC is a 200kHz clock coming from the     |
|           |                                             | 16                    |                    |                   |     |                    |                                                |
|           |                                             | 18                    | GND                | GND               |     | GND                | GFI board.                                     |
|           |                                             | 20                    | +12V<br>+24V       | +12V<br>+24V      |     | +12V<br>+24V       |                                                |
|           | 32-                                         | 24                    | +24V               | +24V              |     | +24V               |                                                |
|           |                                             | 26                    | +24V               | +24V              |     | +24V               |                                                |
|           |                                             | 28                    | GND                | GND               |     | GND                |                                                |
|           |                                             | 30                    | GND                | GND               |     | GND                |                                                |
|           | l                                           | 32                    | GND                | GND               |     | GND                |                                                |

### Table 5-24 Power outputs (cont'd) sheet 2 of 2

| CONNECTOR | DESCRI                       | PTION                                                                                                    | COMMENTS                                                                                                    |
|-----------|------------------------------|----------------------------------------------------------------------------------------------------|----------------------------------------------------------------------------------------------------|
| P5        | +48 VDC                      | I         SIGNAL NAME           +448V         +48V           +48V         +48V           +48V         +48V           +48V         +48V           +48V         GND           GND         GND           GND         GND           GND         GND           GND         +5Vstb | BACK END PROCESSOR AND MOTOR<br>POWER<br>- The '48V_OK' indicates that the 48 VDC<br>measured on the BEP, is OK.<br>- The '+5Vstb' is always ON, and is connected to<br>the BEP's motherboard and to the light in the ON/<br>OFF button on the Operator Panel. |
| P6        | See: Table 5-23 "USB connect | ctor" on page 5-80.                                                                                                    | BACK END PROCESSOR                                                                                                    |
| P7        | GND STUD                     |                                                                                                    | GROUND STUD                                                                                                    |

### 5-10-2-6 Fuses

Ceramic body fuses inside the power supply. (Only to be replaced by the Main Power Supply manufacturer.)

### Fuses data:

• 15 A Fast Acting type

### 5-10-2-7 Current limiter, over-voltage protection and temperature watch-dog

A current limiter will switch off the power if any of the outputs are overloaded.

Over-voltage Protection is provided for these voltages:

- + 3.3 V
- + 5 Vd
- +/- 5 Va
- +/- 15 Va

Voltage will be turned off if the temperature grows too high (temperature watch-dog).

#### 5-10-3 **Power Up Sequence Description**

#### 5-10-3-1 **Overview**

The Power Up Sequence can be divided in the following steps:

- 1.) Connect the mains power to the VIVID E9 and switch AC Breaker to ON position.
- 2.) Press the ON button on the Operator Panel.
- 3.) BEP (and system) power-up.

#### 5-10-3-2 AC Breaker to ON position

Connect the mains power to the VIVID E9 and switch AC Breaker to ON position:

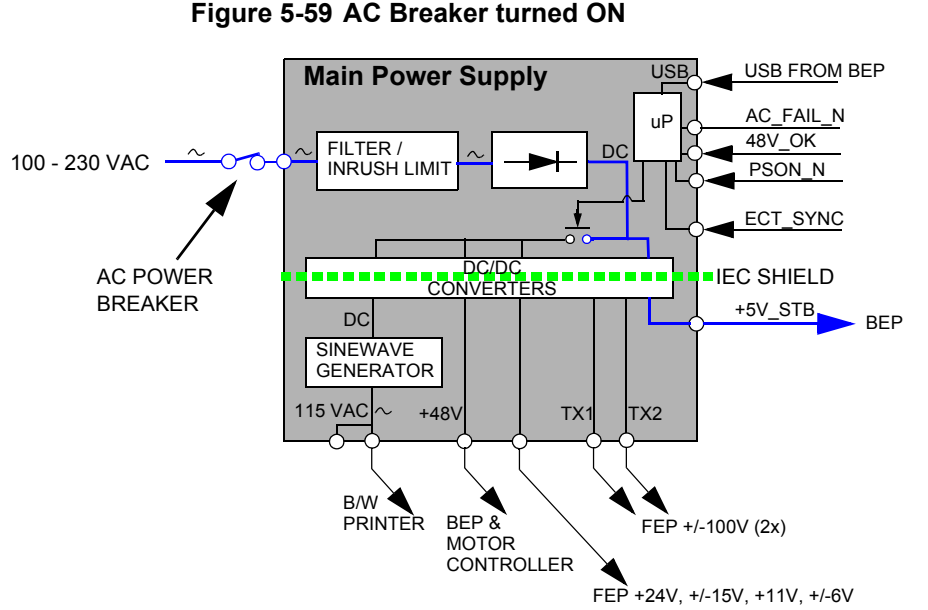

# Figure 5-59 AC Breaker turned ON

- The fans inside the Main Power Supply starts on a high speed and then settle to a lower speed.
- +5V STB (+5V DC Standby) power to BEP is turned on. It also gives power to the ON/OFF switch • on the OP so it can be used.

### 5-10-3-2 AC Breaker to ON position (cont'd)

• The 5Vstdby LED is lit (green).

### Figure 5-60 LEDs on BEP6 Power Supply (standby)

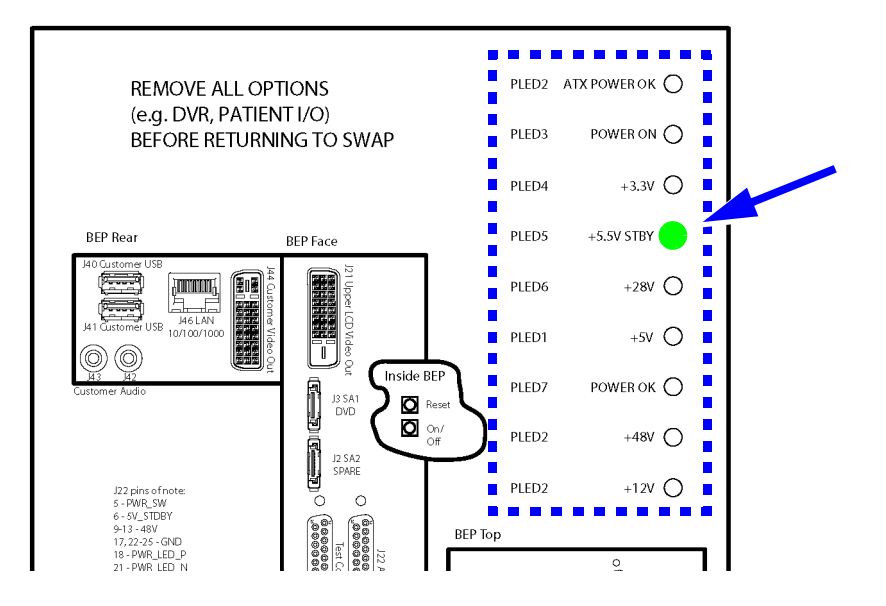

### Figure 5-61 LEDs on BEP5 Power Supply (standby)

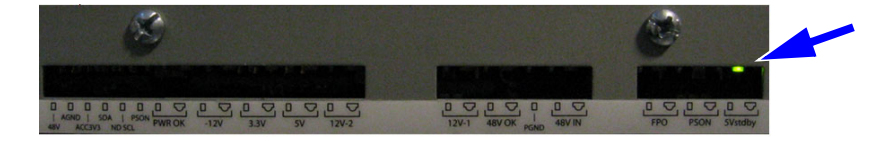

- The ON/OFF switch on the OP is lit (amber color).
- One green LED (LED-1) on the BEP's motherboard is lit.

### 5-10-3-3 The ON/OFF button on the Operator Panel has been pressed

When the ON/OFF switch is depressed, the BEP power is delivered to the different parts of the system so it can start the boot sequence:

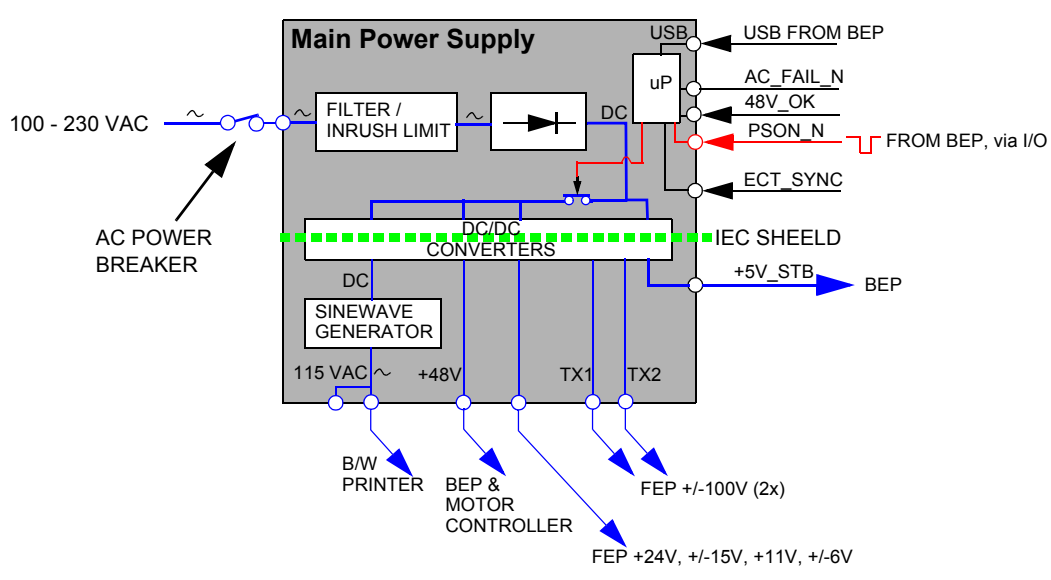

Figure 5-62 ON has been depressed

- The fans below the Front End Card Rack starts.
- The lights in the alphanumeric keyboard and in the Lower OP panel are turned on.
- AC Power to the B/W printer is turned on.

•

## 5-10-3-3 The ON/OFF button on the Operator Panel has been pressed (cont'd)

Power to the BEP is turned on, so it can start to boot.

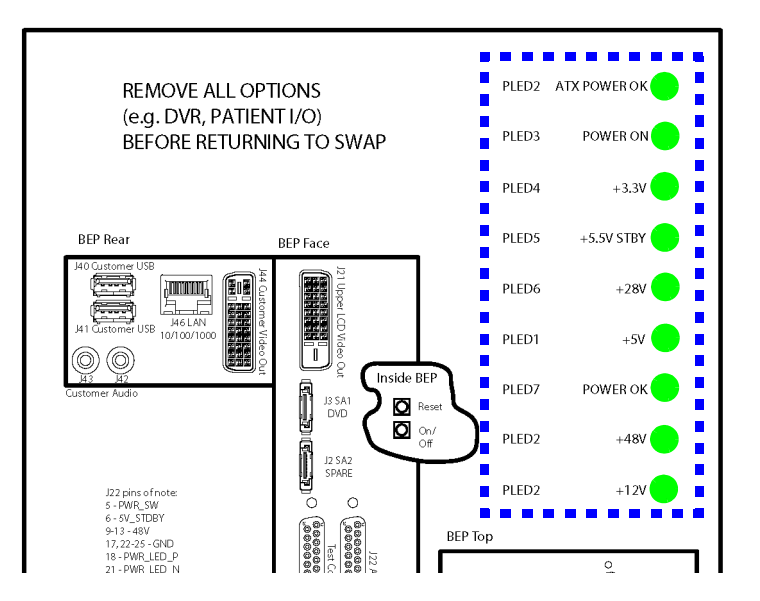

### Figure 5-63 LEDs on BEP6 Power Supply (powered)

### Figure 5-64 LEDs on BEP Power Supply (powered)

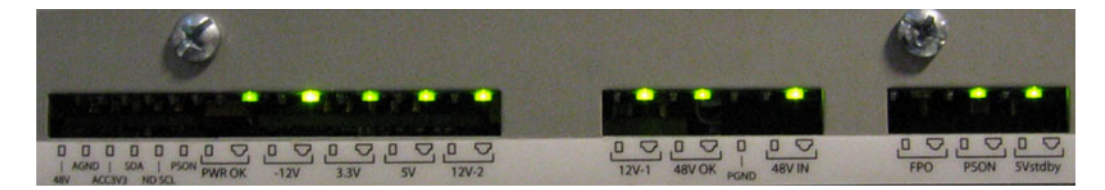

• Power to the Front End rack (FEP) is turned on and the LEDs on the cards in the Front End are lit (or start blinking). Please ref. the LED descriptions for each card.

### 5-10-3-4 BEP Power-up

As soon as the BEP Power Supply gets power from the Main Power Supply, the different voltages needed for the BEP are turned on and the BEP starts to boot:

- 1.) The BIOS is loaded.
- 2.) Then, the DVD drive is checked for a bootable disc.
- 3.) The BEP starts to load the current System Software from the HDD and then the current Application Software.
- 4.) As soon as the software has been loaded, either a 2D screen is displayed on the screen, indicating that a probe has been connected, or a No Mode screen is displayed, indicating that no probe has been connected.

# 5-10-4 Power Down Sequence description

### 5-10-4-1 Overview

There are three possible scenarios for Power Down of the unit:

- Power Down
- Forced Power Down
- Power Loss

Each of the scenarios are described below.

## 5-10-4-2 Power Down

Press the ON/OFF button (for a short time)

- 1.) BEP detects the contact of Power (ON/OFF) switch.
- 2.) PSON\_N goes high. This trigs the Main Power Supply to shut down the output voltages.
- 3.) Controller ACFAIL\_N output signal goes low.
- 4.) Controller TS\_OK output signal goes low.
- 5.) Controller turns OFF the TS (Transmit) voltages.
- 6.) Controller turns OFF the PMX (Probe MUX) voltages.
- 7.) Controller turns OFF voltages +/-15, +/-6, +11V, +24V.
- 8.) ACFAIL\_N output signal goes high.
- 9.) Controller turns OFF +48V.

### 5-10-4-3 Forced Power Down

*NOTE:* In case of total lockup of the system, hold the ON/OFF button down a few seconds to turn the system off.

Forced Power Down is initiated by depressing the ON/OFF button on the keyboard for a few seconds, until the power down sequence starts:

- 1.) BEP detects long-term contact of Power (ON/OFF) switch.
- 2.) PSON\_N goes high. This trigs the Main Power Supply to shut down the output voltages.
- 3.) Controller ACFAIL\_N output signal goes low.
- 4.) Controller TS\_OK output signal goes low.
- 5.) Controller turns OFF the TS (Transmit) voltages.
- 6.) Controller turns OFF the PMX (Probe MUX) voltages.
- 7.) Controller turns OFF voltages +/-15, +/-6, +11V, +24V.
- 8.) ACFAIL\_N output signal goes high.
- 9.) Controller turns OFF +48V.

### 5-10-4-4 Power Loss

A power loss may be due to:

- The Mains Switch has been switched to OFF
- The Mains cable has been disconnected
- Brown-out or power loss (burnout)
- If a power loss (or error) occur, all power distribution within the unit is lost.
- NOTE: This shut down sequence will typically be less than 1 second from the power failure is detected to all voltages have been shut down.

# Section 5-11 Input and Output (I/O) modules

# 5-11-1 Purpose of this section

This section describes the input/output modules on VIVID E9.

# 5-11-2 Patient I/O (Physio)

### 5-11-2-1 General description

NOTE: The ECG functionality of the Patient I/O module is not intended for patient monitoring nor to support alarm functionality. This input is intended as a tool for easier synchronization of images and cineloop control during ultrasound examinations.

The Patient I/O panel is located on the front of VIVID E9.

### Figure 5-65 Patient I/O Panel

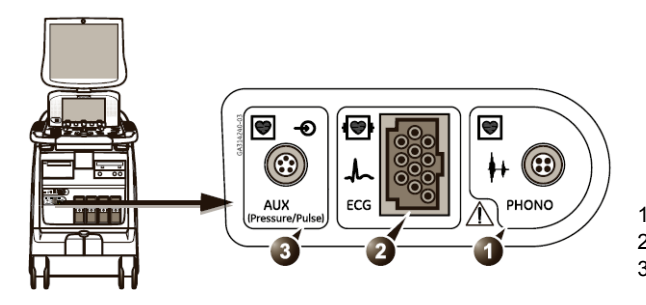

1 - PHONO 2 - ECG 3 - AUX (PRESSURE/PULSE)

The Patient IO contains the electronics for:

- Phono
- ECG/Respiration
- Analog inputs AUX (Pressure/Pulse)

### 5-11-2-1 General description (cont'd)

The three inputs are separately isolated due to safety requirements.

The module extracts respiration from ECG signals from the ECG/Respiration input.

The scanned image that is displayed, is synchronized with the ECG, respiration and phono traces. In M-Mode or Doppler, the traces are synchronized to that particular mode's sweep. The operator can control the gain, the position and the sweep rate of the traces using the assignable controls.

AUX is capable of handling a pulse/pressure signal.

### 5-11-2-2 Patient I/O Location in the Unit

The Patient I/O is located in front of the Back End Processor with the connector panel available from the front of the system.

### 5-11-2-3 Input DC Voltages

+5 VDC

# +12 VDC

### Pinout for the DC input on the Patient I/O module

### Table 5-25 DC input pinout on the Patient I/O Module

| CONNECTOR | SIGNAL NAME                                                           |  |  |
|-----------|-----------------------------------------------------------------------|--|--|
|           | DC INPUT<br>Pin 1: +12VDC<br>Pin 2: GND<br>Pin 3: GND<br>Pin 4: +5VDC |  |  |

### 5-11-2-4 Patient I/O - inputs

- ECG / Respiration
- Phono (from a phono heart microphone)
- AUX Analog Input (Pulse/Pressure)

# Pinout for the AUX connector

The pinout for the AUX connector is described in the table below:

| CONNECTOR | SIGNAL NAME           |
|-----------|-----------------------|
| 1         | AUX                   |
|           | Pin 1: Input -        |
| 5 2       | Pin 2: Input +        |
|           | Pin 3: Gnd            |
|           | Pin 4: Nasal Sensor 1 |
| 4 3       | Pin 5: Nasal Sensor 2 |
|           |                       |

The AUX is default a 1 Vpp (Volt peak-to-peak) input with a max frequency of 300 Hz. It has a programmable high gain mode with a maximum input signal of 300 mVpp (millivolt peak-to-peak).

The inputs are differential. For a single ended sensor signal, the pin 1 (input -) should be connected to the GND of the sensor.

### 5-11-2-5 Patient I/O - outputs

USB2:

- Digital Trace Data
- Module ID PROM communication

# Pinout for the USB outlet on the Patient I/O module

### Table 5-27 USB outlet on the Patient I/O Module

| CONNECTOR | SIGNAL NAME                                                                                                   |  |  |  |  |
|-----------|----------------------------------------------------------------------------------------------------|--|--|--|--|
|           | USB 2<br>• Pin 1: +5V (NOT USED BY PATIENT I/O)<br>• Pin 2: D-<br>• Pin 3: D+<br>• Pin 4: GND<br>• Pin 5: GND |  |  |  |  |

# 5-11-3 BEP6 I/O Board

### 5-11-3-1 General description

BEP6's I/O board is the interface between the BEP and the rest of the system. It distributes USB to the Rear IO, the OP and to internal units (printer and Patient IO). It distributes SATA to the DVD(s). It splits video between the main monitor and rear video output. It also distributes audio to speakers and rear connectors.

### Figure 5-66 BEP6's I/O Board Block Diagram

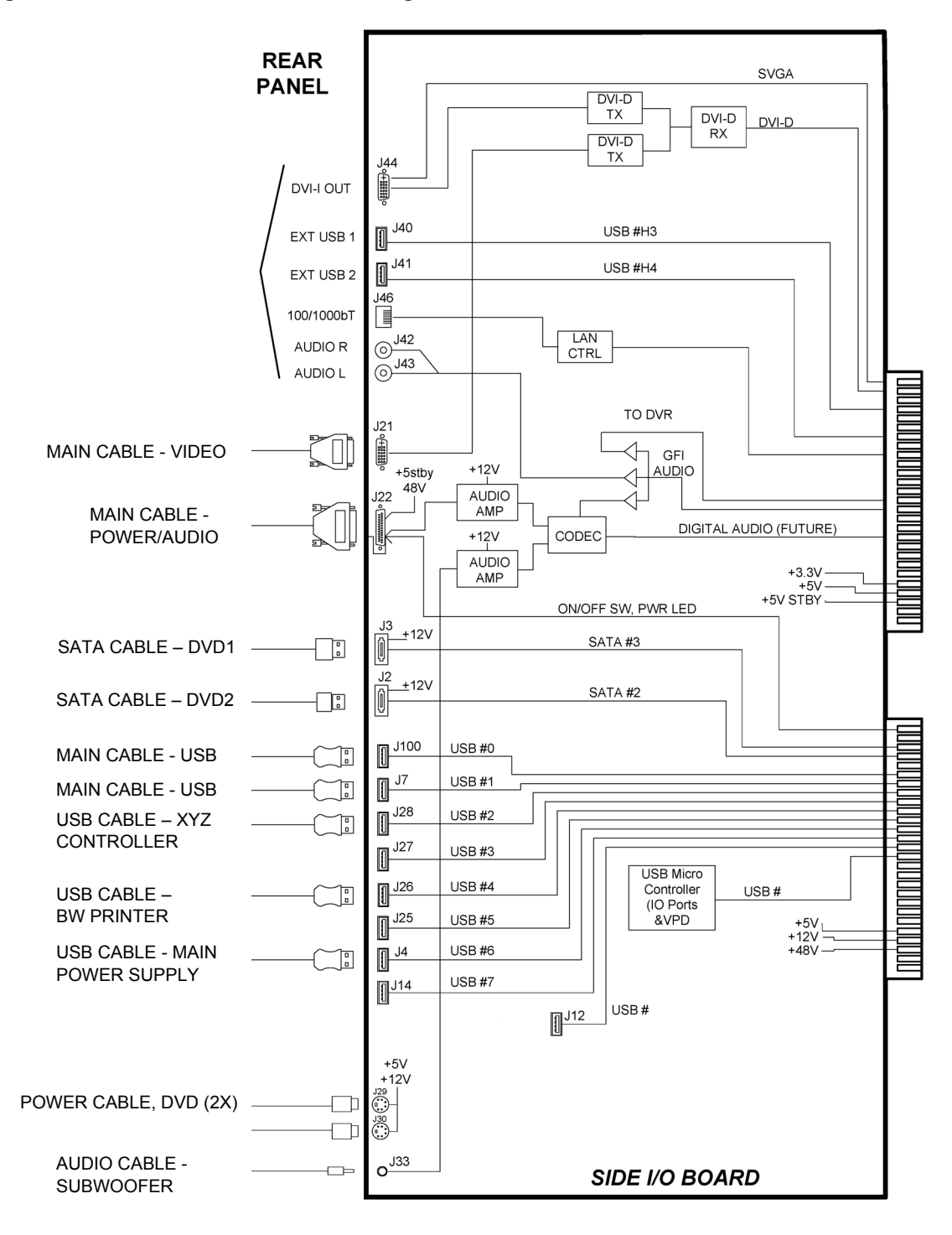

Section 5-11 - Input and Output (I/O) modules

# 5-11-3-2 Location in the Unit

The I/O board is located inside the BEP with some connectors available on the rear of the system.

### 5-11-3-3 Input signals

- Supply voltage of 5V and 12V from BEP (and BEP Power Card).
- 5V STDBY from the BEP (and BEP Power Card) for OPIO (pass through).
- PWR\_ON signal from the Operator Panel to the BEP's Motherboard (pass through).
- Two USB ports for OP Panel (pass through)
- Two USB ports for the Rear IO
- One USB port for internal B/W printer
- One USB port for XYZ Controller
- Some unused USB ports
- Doppler audio (orginating on the GFI board)
- Doppler audio mixed with Windows system sounds from BEP's motherboard
- DVI-I input from the BEP (from the Graphics Adapter or onboard video controller, or from the DVR Board.

### 5-11-3-4 Output signals

- 12V DC and 5V DC for Patient IO, DVD drive and HDD.
- 5V STDBY from the BEP power supply card for OPIO (pass through)
- USB ports
- Audio to the OP Panel for the speakers.
- External Audio outputs
- Audio to the woofer (center speaker)
- DVI-D output for Main Monitor (Digital Video)
- DVI-I output for External Monitor (only the Digital Video Signal is included)

# 5-11-4 BEP5 I/O Board

### 5-11-4-1 General description

The I/O board is the interface between the BEP and the rest of the system. It contains three USB hubs, and it splits video between the main monitor and rear video output. It also distributes audio to speakers and rear connectors.

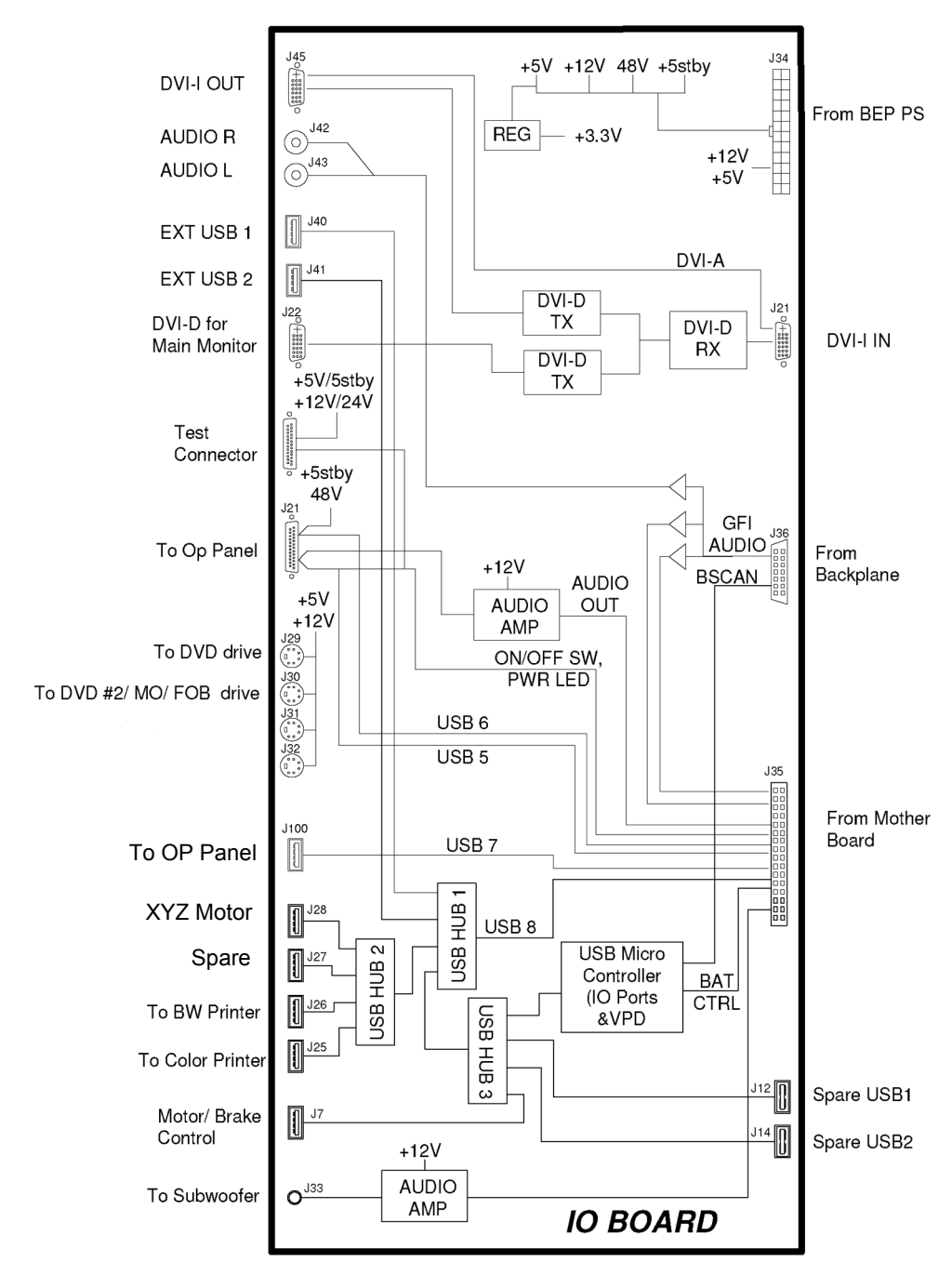

# Figure 5-67 BEP5's I/O Board Block Diagram

# 5-11-4-2 Location in the Unit

The I/O board is located inside the BEP with some connectors available on the rear of the system.

Section 5-11 - Input and Output (I/O) modules

### 5-11-4-3 Input signals

- Supply voltage of 5V and 12V from BEP power supply card. The power voltages are regulated at +/-10%.
- 5V STDBY from the BEP power supply card for OPIO (Pass through).
- PWR\_ON signal from the Operator panel to the Motherboard (pass through).
- Two USB ports for OP Panel (pass through), one USB for USB 'hub' and one USB for Patient IO module.
- Doppler Audio from GFI
- Doppler audio mixed with Windows system sounds from motherboard
- DVI (Digital Video) input from the video card or DVR Board.
- AC Fail and PSON\_N signal from the BEP PS.

### 5-11-4-4 Output signals

- 12V DC and 5V DC for Patient IO, DVD drive and High capacity drive.
- 5V STDBY from the BEP power supply card for OPIO (Pass through)
- USB ports for Color and BW printer
- 3 x USB ports (Spare)
- Audio Line In to the Motherboard
- Audio to DVR board on Motherboard
- Audio to the OP Panel for the speakers.
- External Audio outputs
- Audio to the sub woofer
- DVI-D output for Main Monitor (Digital Video)
- DVI-I output for External Monitor (only the Digital Video Signal is included)
- Two external USB ports
- Two spare internal USB ports
- External Test connector
- I<sup>2</sup>C bus clock and data signals to the Backplane and BEP PS.

## 5-11-5 Probe Connectors

The probe connectors are mounted on the Relay board.

# Section 5-12 Peripherals overview

# 5-12-1 Internal peripherals

## 5-12-1-1 DVD Drive

The DVD Drive is available from the front of the VIVID E9.

# 5-12-1-2 Digital Video Stream Recorder (DVR (Option))

This is a kit with a Video Recorder Card inside the BEP and a DVD R/W unit used for export of the recorded video.

The DVD R/W unit is available from the front of the VIVID E9.

NOTE: The DVD drive used for video recording, supports DVD+R/W.

## 5-12-1-3 Black & White Digital Graphic Printer

The B/W Printer is available from the front of the VIVID E9.

# 5-12-2 External peripherals

### 5-12-2-1 Footswitch

A three-button, wired footswich can be connected to one of the USB ports at the rear side of the VIVID E9 (Introduced for BT'12, software v112.0.0.).

### CAUTION TO AVOID DAMAGE OF THE CABLE, KEEP THE CABLE AWAY FROM THE WHEELS. DISCONNECT THE FOOTSWITCH BEFORE MOVING THE SYSTEM.

### 5-12-2-2 External Color Printer (Option)

A color video printer can be connected to the USB port on the rear of the VIVID E9.

### 5-12-2-3 USB Flash Card (option)

Due to the EMC requirements, only USB Flash Cards tested for use with VIVID E9 may be used.

For a list of available USB Flash Cards, see: 9-15-6 "USB Flash Card" on page 9-69.

The following USB Flash Cards (USB Memory keys) have also been tested and approved for use with Vivid E9 / Vivid 7 but are out-of-stock:

- USB Memory Key 2GB Trancend (USB2-0)
- The following USB Flash Cards, approved for Vivid 7, may also be used on the VIVID E9, but are not available for sale anymore:
  - Kingston DataTraveler Elite 256 MB
  - Sandisk Cruzer Micro 256 MB
  - Twin MOS K24-256MB Mobile Disk III
  - JMTek USB-Drive 256 MB

### 5-12-2-4 USB Hard Drive 2TB with RAID1

The **lomega Ultramax desktop hard drive** is an external desktop hard drive, connected via USB to either a Vivid E9 or an EchoPAC PC workstation. It is configured as RAID 1, so the content is mirrored on two hard disk drives. Due to the RAID 1 mirroring, the unit can store maximum 1 TB of data.

The intended use for lomega Ultramax desktop hard drive is for Disk Management.

- NOTE:When Disk Management has been performed, it is recommended to backup the Patient Archive to a medical grade DVD recordable disc (DVD-R).
- NOTE:Only connect one USB storage device (like this lomega Ultramax Desktop Hard Drive) to the Vivid E9 or EchoPAC PC at a time.
- NOTE: To be able to use an USB storage device (like this lomega Ultramax Desktop Hard Drive) on a Vivid E9, the Vivid E9 may need a BIOS upgrade. A CD with the new BIOS software is included in the kit. Verification and installation instructions are included in the lomega Ultramax Desktop Hard Drive Installation Manual, Direction Number EY194147.
- NOTE: To be able to use an USB storage device (like this lomega Ultramax Desktop Hard Drive) on a PC with **EchoPAC SW Only**, the user must log on with **Administrator** rights.

### WARNING IF THE IOMEGA ULTRAMAX DESKTOP HARD DRIVE IS CONNECTED TO A VIVID E9, ENSURE THAT IT IS PLACED OUTSIDE THE PATIENT VICINITY/PATIENT ENVIRONMENT

### 5-12-2-5 Ethernet

Ethernet is connected to the I/O panel on the rear of the VIVID E9. Printers and external servers
may be available via the Ethernet network.

### 5-12-2-6 Network printers

For more information, see: 3-8-4-3 "External Peripherals (Optional) for Connection to Ethernet (TCP/IP Network)" on page 3-37.
# Section 5-13 Product manuals

The information needed to use and service the VIVID E9 scanner is collected in the documents described in this section.

## 5-13-1 User documentation

- VIVID E9 User Manual/User Guide
- Special Probes User Guide

## 5-13-2 Service documentation

- VIVID E9 Service Manual
- VIVID E9 Unpacking/Packing Procedure

For a list of available product manuals for VIVID E9, see: Section 9-22 "Product Manuals for VIVID E9" on page 9-97.

# Section 5-14 Common Service Desktop overview

## 5-14-1 Purpose of this section

In this section, the Common Service Desktop, as implemented on the VIVID E9, is described.

## 5-14-2 Introduction

The Service Platform contains a set of software modules that are common to all ultrasound and cardiology systems containing a PC backend. This web-enabled technology provides linkage to e-Services, e-Commerce, and the iCenter, making GE's scanners more *e-enabled* than ever.

## 5-14-3 *iLing* Interactive Platform Features

Many of the services of the Common Service Desktop come from its integration with *iLinq*. The following sections contain a brief introduction of *iLinq*'s features.

#### 5-14-3-1 Web Server/Browser

The Service Platform and other Service software use the *iLinq* web server and the Internet Explorer browser.

#### 5-14-3-2 Connectivity

*NOTE:* This feature that allow the customer to contact the GE OnLine Center are available for Warranty and Contract customers only.

This feature provides basic connectivity between the scanner and the OnLine Center (OLC).

#### 5-14-3-3 Contact GE

NOTE: This feature that allow the customer to contact the GE OnLine Center are available for Warranty and Contract customers only.

Allows for an on-screen one-touch button used to contact the OnLine Center and describe problems with their scanner in an easy and convenient way.

#### 5-14-3-4 Interactive Application

The main application is displayed in the form of HTML pages whenever the browser starts. This is the entry point for any user to start any *iLinq* application.

## 5-14-4 Global Service User Interface (GSUI)

#### 5-14-4-1 Internationalization

The user interface provided by the service platform is designed for GE personnel and as such is in English only. There is no multi-lingual capability built into the Service Interface.

#### 5-14-4-2 Service Login

Select the phone icon in the status bar at the bottom of the scan display screen.

This icon links the user or the Field Engineer (FE) to the service login screen.

#### 5-14-4-3 Access / Security

The service interface has different access and security user levels. Each user is only granted access to the tools that are authorized for their use.

Table 5-28Access Authorization

| USER LEVEL       | ACCESS AUTHORIZATION                                                                                                    | PASSWORD |
|------------------|----------------------------------------------------------------------------------------------------|----------|
| Operator         | Authorized access to specified diagnostics, error logs and utilities. Same acquisition u diagnostic tests as GE Service. | uls      |
| Administrator    |                                                                                                    | uls      |
| External Service |                                                                                                    | gogems   |

Every access request, whether successful or not, will be logged into a service access log that is viewable to authorized users.

# Section 5-15 Restart VIVID E9 after diagnostics

Always shutdown the system and reboot after a diagnostics session.

# Chapter 6 Service adjustments

# Section 6-1 Overview

| 6-1-1 | <b>Purpose of this chapter</b><br>This chapter describes how to adjustments the VIVID E9. |                                                  |  |  |  |
|-------|-------------------------------------------------------------------------------------------|--------------------------------------------------|--|--|--|
|       |                                                                                           |                                                  |  |  |  |
| 6-1-2 | Contents in this chapter                                                                  |                                                  |  |  |  |
|       | 6-1                                                                                       | Overview                                         |  |  |  |
|       | 6-2                                                                                       | LCD Monitor adjustments                          |  |  |  |
|       | 6-3                                                                                       | Test the LCD Arm and LCD Monitor range of motion |  |  |  |
|       | 6-4                                                                                       | Backlight adjustment                             |  |  |  |
|       | 6-5                                                                                       | Touch Screen Calibration                         |  |  |  |
|       | 6-6                                                                                       | DC Offset Calibration (Front End Alignment) 6-11 |  |  |  |
|       | 6-7                                                                                       | Adjusting the XYZ Mechanism                      |  |  |  |
|       | 6-8                                                                                       | Adjust time-out for DICOM servers.               |  |  |  |

## Section 6-2 LCD Monitor adjustments

## 6-2-1 Purpose of this section

This section describes how to adjust the 19" LCD monitor for optimal performance.

NOTE: On the 17 inch monitor, there are no adjustments on the monitor itself. To adjust the backlight, blue tint and contrast, see: Section 6-4 "Backlight adjustment" on page 6-5.

## 6-2-2 Cautions and Warnings

Be aware of pinch points at hinges when adjusting LCD Arm and LCD Monitor.

## 6-2-3 Access to Adjustments

NOTE: Before starting these adjustments, ensure that the correct monitor (17" or 19") has been selected in the dropdown menu on the Config > Service screen.

The monitor adjustment is done via three controls (buttons) on front of the monitor.

The LCD settings have been optimized at the factory, so normally, there should be no need for any further adjustments.

Default Brightness for the 19" LCD screen on VIVID E9 is: 89%.

Under special light conditions, you may want to adjust the LCD screen's Brightness.

NOTE: Adjustments on the monitor will influence all modes. If you only want to change the settings for one mode, please refer to: Section 6-4 "Backlight adjustment" on page 6-5.

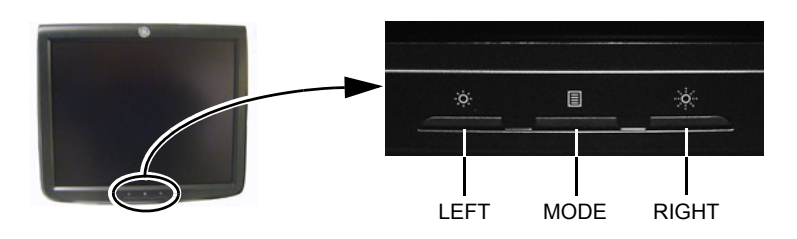

Figure 6-1 LCD adjustment buttons

#### 6-2-3-1 Review Test Patterns

Through the Touch Panel, access Utilities / Test Patterns to review the test patterns.

The available test images are described in: 6-4-6 "Test Images" on page 6-7.

## 6-2-4 LCD Adjustment Procedure

Default Brightness is: 89%.

#### 6-2-4-1 Brightness

- To reduce the brightness, press the left arrow button. A popup box with the current brightness setting will be displayed on the screen.
- To increase the brightness, press the right button.
- Push the mode button once to remove the popup bow from the screen and save the current values.

## 6-2-5 Advanced LCD adjustments

#### NOTE: Do not adjust these settings unless necessary!

To get access to the advanced adjustments, press the **Mode** button for **more than 10 seconds**. This will display the Advanced Menu on the screen.

Figure 6-2 LCD Controls Advanced Menu

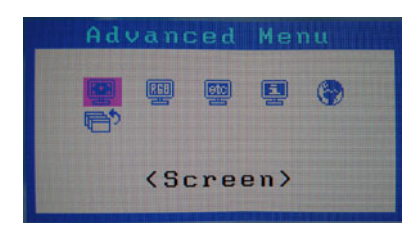

The **Advanced Menu** has the following choices:

| MENU        | PARAMETER                                                    | DEFAULT<br>SETTING               |
|-------------|--------------------------------------------------------------|----------------------------------|
| Screen      | Smoothing: 1 / 2 / 3 / 4 / 5                                 | 3                                |
| Corcert     | Return                                                       | -                                |
|             | Brightness: 0-100%                                           | 89%                              |
|             | Contrast: 0-100%                                             | 100%                             |
|             | Temperature: Custom / 9000K / 11000K / 13000K / 15000K       | 9000K                            |
| Color       | Gamma: 2.0/2.1/2.2 /2.3/ 2.4 /2.5/ 2.6                       | 2.4                              |
|             | Gain: R/G/B 0-100%                                           | Adjusted value at the<br>factory |
|             | Reset                                                        | -                                |
|             | Return                                                       | -                                |
|             | Screen Size: FullScreen / Enlarged / Normal                  | FullScreen                       |
| Other       | Menu Position                                                | Center                           |
| Other       | Reset                                                        | -                                |
|             | Return                                                       | -                                |
| Information | Resolution, fH/fV                                            | -                                |
| monnution   | Model name, GPN No. (PSP No.), Serial No. , Using time       | -                                |
| Language    | Japanese, English, German, French, Spanish, Italian, Swedish | English                          |

Table 6-1 Advanced Menu

## 6-2-5-1 Review Test Patterns

Through the Touch Panel, access Utilities / Test Patterns to review the test patterns.

# Section 6-3 Test the LCD Arm and LCD Monitor range of motion

NOTE: This procedure is valid for both the 17 inch and the 19 inch LCD monitors.

Confirm LCD Arm and LCD Monitor have full range of motion.

- 1.) Move the LCD arm from side to side.
- 2.) Move the LCD from a face forward, vertical position to a face down, horizontal position (Figure 6-3).
  - Too tight: If the customer finds the LCD difficult to move from a vertical to horizontal position, use a 17mm wrench to loosen nuts at hinge. Be sure to loosen both sides equally. Start with 1/4 turn and test full 90 degree movement before loosening more.
  - Too loose: If the customer finds the LCD does not remain in place after adjusting the LCD from a vertical to horizontal position, use a 17mm wrench to tighten nuts at hinge. Be sure to tighten both sides equally. Start with 1/4 turn and test full 90 degree movement before tightening more.

Figure 6-3 Test LCD Vertically and Horizontally

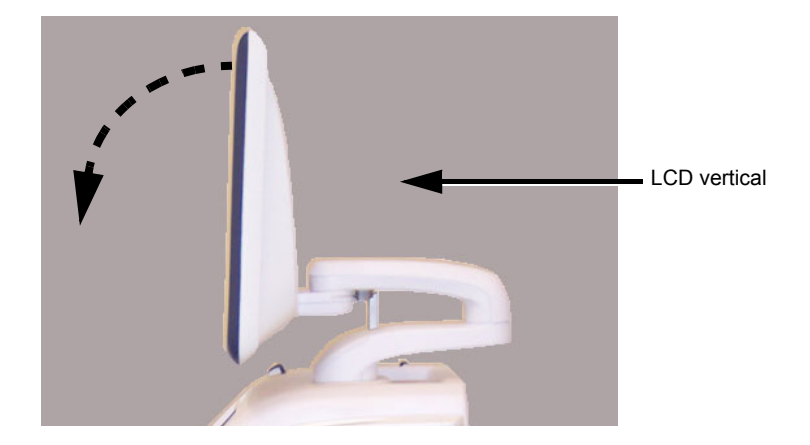

Figure 6-4 Adjusting LCD Hinge Nuts

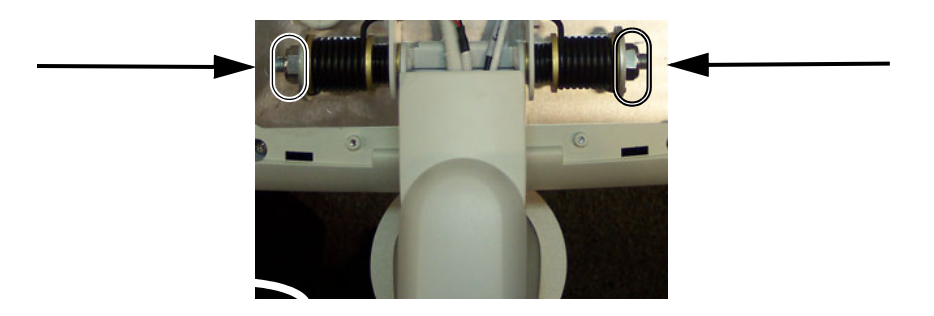

# Section 6-4 Backlight adjustment

## 6-4-1 Purpose of this section

This section describes how to adjust the backlight on the 17" LCD monitor.

## 6-4-2 Cautions and Warnings

N/A

## 6-4-3 Accessing the Main LCD and Touch Screen Backlight Adjustments

- 1.) Select Utility on the Touch Screen.
- 2.) Ensure that **Page 1 of 2** is selected.

## Figure 6-5 Utility screen - page 1

| •<br>2D | Phy | sio Utility | >     |         | Page | 1 of 2 |
|---------|-----|-------------|-------|---------|------|--------|
| Help    |     | Config      | Eject | Spooler |      | D      |
|         |     |             |       |         |      |        |

## 6-4-4 Backlight and Blue Tint Adjustment

On the **Utility** screen - **Page 1 of 2**, you can adjust the Backlight and the Blue tint on the Main LCD screen and the Backlight on the Touch Panel (TP).

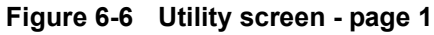

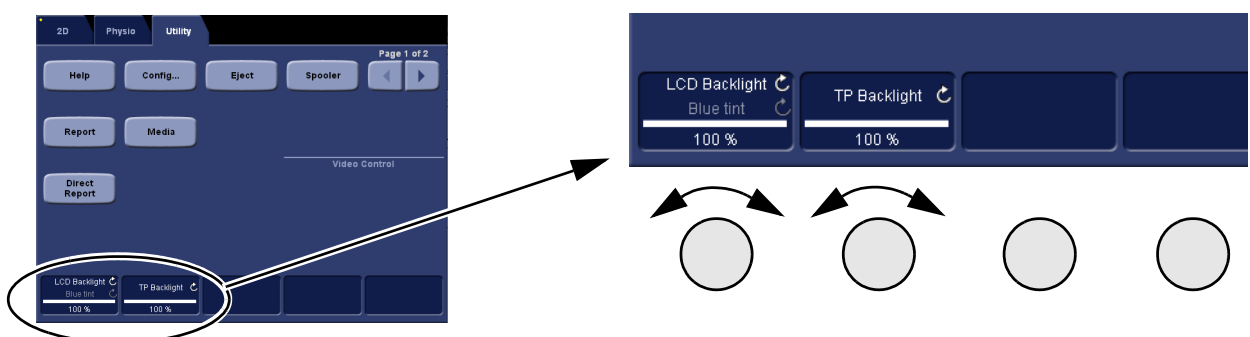

- Adjust the left most rotary to adjust the LCD Backlight.
- Push and adjust the left most rotary to adjust the LCD **Blue Tint**.
- Adjust the second rotary from the left side, to adjust the Touch Panel (TP) Backlight.

## 6-4-5 Adjust LCD Brightness and Contrast

Select Page 2 of 2 on the Utility screen.

- Adjust the left most rotary to adjust the Main LCD's **Brightness**.
- Push and adjust the left most rotary to adjust the Main LCD's **Contrast**.

## Figure 6-7 Adjust LCD Brightness and Contrast

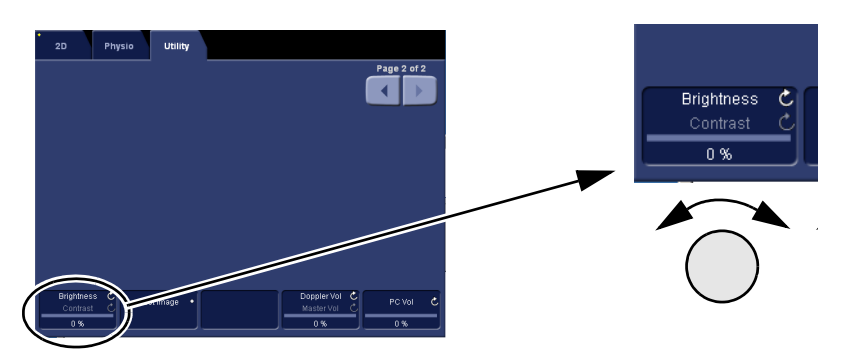

## 6-4-6 Test Images

Select Page 2 of 2 on the Utility screen.

#### Figure 6-8 Select Test Image

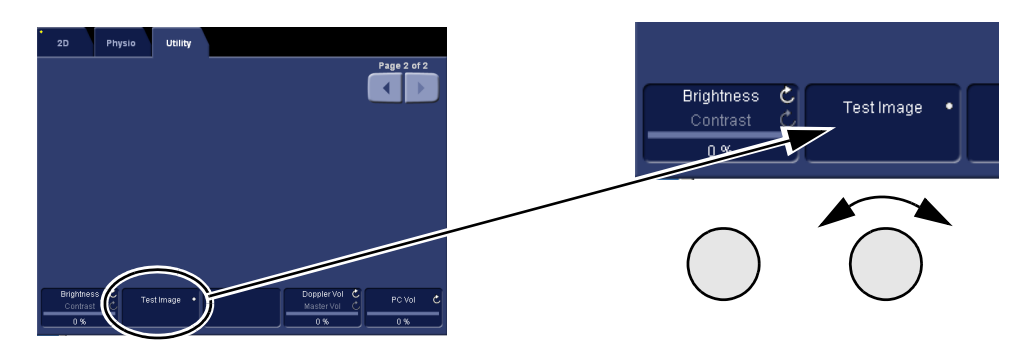

• Turn the second rotary from the left side, to select between the **Test** Images. The Test Images are reproduced in Table 6-2.

| Table 6-2 | Test Image | s sheet 1 of 3 |
|-----------|------------|----------------|
| TEST IM   |            |                |

| TEST IMAGE No. | TEST IMAGES                                                                                                    | DESCRIPTION       |
|----------------|----------------------------------------------------------------------------------------------------|-------------------|
| 1.             | Image: contract of the second second seco | Test - Standard   |
| 2.             |                                                                                                    | Test - Red grades |

| Table 6-2Test Images (cont'd) sheet 2 of 3 |                                              |                                 |  |
|--------------------------------------------|----------------------------------------------|---------------------------------|--|
| TEST IMAGE No.                             | TEST IMAGES                                  | DESCRIPTION                     |  |
| 3.                                         |                                              | Test - Green grades             |  |
| 4.                                         |                                              | Test - Blue grades              |  |
| 5.                                         |                                              | Blue Circle on Black background |  |
| 6.                                         | Star anna large ta sint y shin ng fire ta sh | Black                           |  |

Section 6-4 - Backlight adjustment

#### Table 6-2Test Images (cont'd) sheet 3 of 3

| TEST IMAGE No. | TEST IMAGES                        | DESCRIPTION   |
|----------------|------------------------------------|---------------|
| 7.             | Ka ana bay kutologikka addina kuto | White         |
| 8.             | Description of the set             | Straight Line |

## Section 6-5 Touch Screen Calibration

The Touch Screen Calibration is found on the Operator Panel Test Dialog.

Follow these steps to open the Operator Panel Test Dialog:

- 1.) Select Config (F2).
- 2.) Log on as ADM.
- 3.) Select **System > Test**.
- 4.) Select Operator Panel Test. This will open the Operator Panel Test Dialog (Figure 6-9).

Figure 6-9 The Operator Panel Test Dialog

|                                                                                                    | Operator F                                                                 | anel Test Dialog   |                                                                                                   |
|----------------------------------------------------------------------------------------------------|----------------------------------------------------------------------------|--------------------|---------------------------------------------------------------------------------------------------|
| sw                                                                                                    | HW                                                                         |                    | Reset Done                                                                                        |
|                                                                                                    | Touch Panel                                                                | Contro             | ls                                                                                                |
| Delay timing     10     Threshold       Clock timing     3     Initial     80       Sample intv     3     Move     30       Repeat intv     20     Save     Calibrate |                                                                            |                    | Save<br>lider Delay<br>imultaneous Window<br>ouble Click Window<br>link Rate<br>exboard Intensity |
| ld 0<br>Set<br>Set All                                                                                                    | IFN     Yellow       Green     No cng.       Off     Off       Low     Low | Advance            | ellow LED Intensity<br>ireen LED Intensity                                                        |
|                                                                                                    | High     Slow bl.     Slow bl.     Fast bl.                                | Msg Data           | Send                                                                                              |
| Log                                                                                                    |                                                                            | Keyboard type test |                                                                                                   |
|                                                                                                    |                                                                            |                    |                                                                                                   |

The **Calibrate** button is used to start to calibrate the position of the touch sensitive area on the Touch screen relative to the graphic artwork.

#### Follow these steps to calibrate the Touch screen:

- 1.) Select **Calibrate**. The Touch screen goes blank and display a cross in the screen's upper left corner.
- 2.) Point your finger on the centre of the cross and press slightly. This calibrates this point, and the cross moves to the screen's upper right corner.
- 3.) Point your finger on the centre of the cross and press slightly. This calibrates this point, and the cross moves to the lower right corner.
- 4.) Point your finger on the centre of the cross and press slightly. This calibrates this point, and the cross moves to the lower left corner.
- 5.) Point your finger on the centre of the cross and press slightly. This calibrates this last point.
- 6.) Select **Done**. The calibration is complete.

# Section 6-6 DC Offset Calibration (Front End Alignment)

## 6-6-1 Introduction

DC Offset Calibration (Front End Alignment) is performed to calibrate each ADC channel of the GRX inputs. The system calibrates the ADC to zero output when there is no signal on the input. These bias voltages are stored in the Back End Processor.

## 6-6-2 When to do a Front End Alignment

Do the Front End Alignment:

- when installing a new VIVID E9
- after software has been updated or replaced
- when DRX boards have been interchanged
- when a DRX board has been replaced
- when the Back End Processor has been replaced

## 6-6-3 Front End Alignment Procedure

The Front End Alignment is available on the Common Service Desktop interface.

- 1.) Disconnect all probes.
- 2.) Power on the VIVID E9.
- 3.) Select the InSite ExC icon (GE phone icon) on the screen to display the InSite ExC menu.

#### Figure 6-10 InSite ExC icon in the status bar

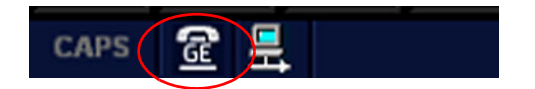

4.) Select Service Desktop.

#### Figure 6-11 InSite ExC Menu

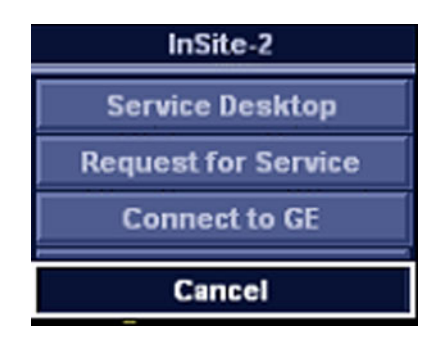

- 5.) Select the Diagnostics tab.
- 6.) Open the Analog Receive folder.
- 7.) Select Execute to run the calibration.
- 8.) After completing the calibration, restart the VIVID E9.

# Section 6-7 Adjusting the XYZ Mechanism

## 6-7-1 Operator Panel XY movement - principle of operation

When the OP is in the locked position, press the left button "lock" of the Frogleg Controls, which causes the motorized park lock to release and releases the brakes, momentarily in the froglegs. This allows the OP to move in the XY direction.

When the console is not locked (floating), press the lock button, this will only release the brakes in the froglegs, to allow easy movement. When the lock button is pressed and the console is pushed back into the locked position, the U-bolt mechanically engages the park lock (similar to a car door). Pushing the lock button does not affect the locking action of the park lock, it only releases the brakes, to allow the OP to get pushed into the park lock easier. But, the lock button must be pushed to get the OP to the locked position. Once the OP is in the lock position and the lock button is released, you can hear the sound of the park lock rotating to engage the U-bolt.

NOTE: Remember, if the device brakes are not locked when trying to lock the OP, this can act as a "shock absorber" and make it more difficult for the park lock to lock.

## 6-7-2 Adjusting the XY Lock

Use a 3 mm hex tool to adjust the XY Lock release for optimal lock and minimal slack in transport mode.

- Rotating the screw clockwise will tighten the Lock and will reduce slack, but will also require more force for engaging the Lock.
- Rotating counterclockwise will open the lock (more slack).

#### Figure 6-12 Adjusting the XY Locking mechanism

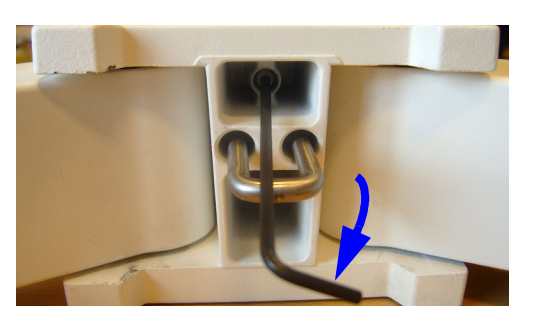

Follow the steps below to adjust the XY Lock:

- 1.) Locate the hex screw behind the XY Assembly. This is the adjustment screw.
- *NOTE:* When turning the hex screw, do not exceed half turn increments. Overtightening will prevent the console from locking into place and too loose will make the console loose.
  - 2.) Use a 3 mm hex tool to rotate the adjustment screw clockwise to tighten the XY Lock. For optimal adjustment, rotate the adjustment screw 1/4 turn and test the Lock function. Repeat procedure if needed.

Rotating the screw counterclockwise will loosen the lock.

Too tight will reduce the slack and make it harder to engage the Lock. Make the adjustments in 1/4 turn increments and test the lock until the optimum adjustment is achieved.

## 6-7-3 XY Manual Release for Lock and Brake Mechanism and Adjustment

The following procedure is intended to release and adjust the XY mechanism.

#### 6-7-3-1 XY Lock and Brake Mechanism Parts

#### Figure 6-13 XY Lock and Brake Mechanism Parts

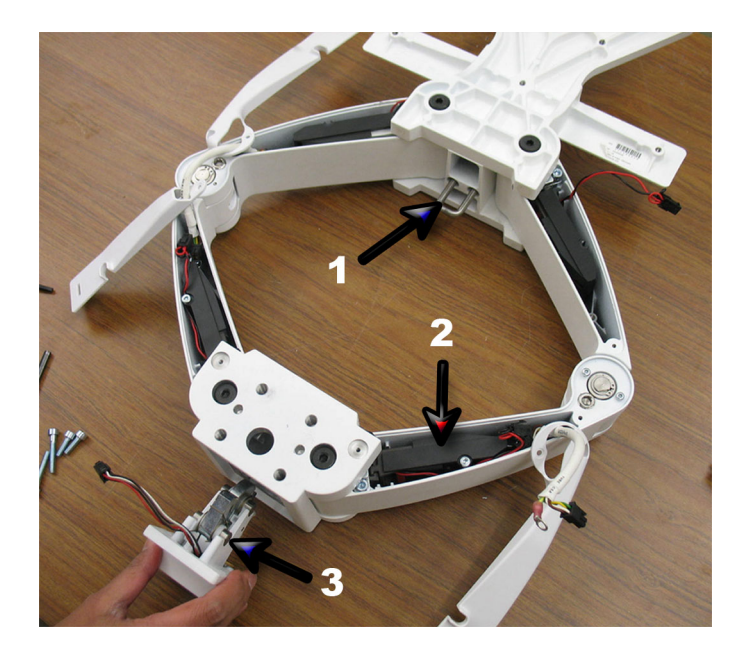

- 1.) U-bolt
- 2.) Brakes (one inside each of the four XY arms)
- 3.) Park Lock (engages U-bolt)

## 6-7-3-2 XY Lock Adjustment for Lock and Brake Mechanism

Follow this procedure if the park lock is not working, or the lock does not respond when pressing the Frogleg Controls:

- 1.) Release the lock manually.
- 2.) Remove the four screws, Item 1. The screws's heads are marked with red color in the figure below.
- NOTICE Be aware of the fragile power cable and do not pull the Park Lock out with force. It should fall out by just guiding.

Figure 6-14 Remove the Park Lock

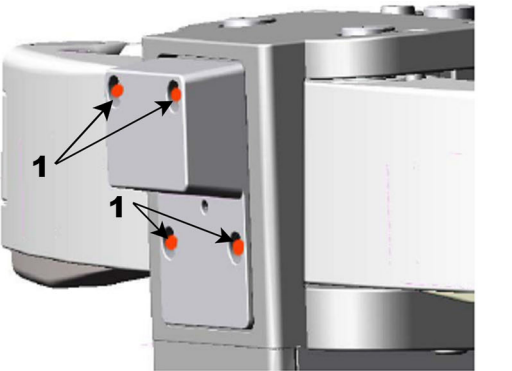

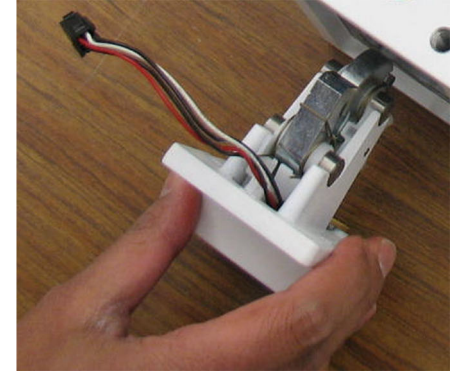

•

#### 6-7-3-2 XY Lock Adjustment for Lock and Brake Mechanism (cont'd)

If the **Park Lock Nut** (2) and the **Park Lock Lever** (3), are in the positions illustrated in Figure 6-15, the lock will not engage.

(This occurred in some earlier systems. The nut and retainer did not return to the "charged" mode after unlock.)

#### Figure 6-15 Park Lock Failure

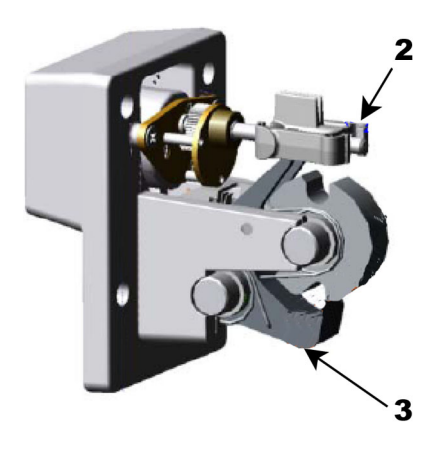

By hand, rotate the Threaded Lead Screw on the actuator (4) counterclockwise until the Lock Nut is barely touching the Bearing Housing (5).
 The two small plactic aprings should just touch, but do not deform

The two small plastic springs should just touch, but do not deform.

#### Figure 6-16 Park Lock adjustment

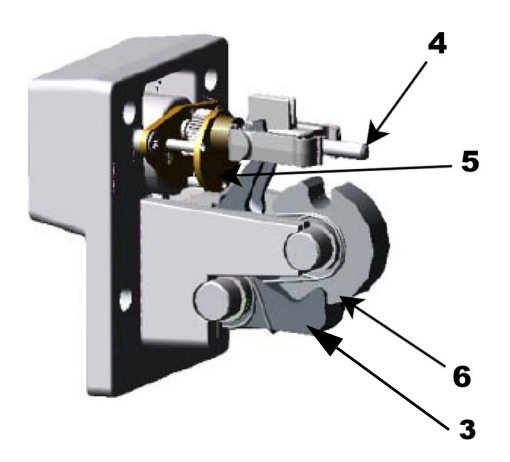

• Make sure the **Park Lock Lever** (3) is loose and can engage and hold the **Lock Wheel**, (6), in locked position, as illustrated in Figure 6-16.

#### 6-7-3-2 XY Lock Adjustment for Lock and Brake Mechanism (cont'd)

Before reassembling the Lock Assembly, make sure the Park Lock Nut (2) and the Park Lock Lever (3) are in the position illustrated in Figure 6-17.

## Figure 6-17 Adjustment Set

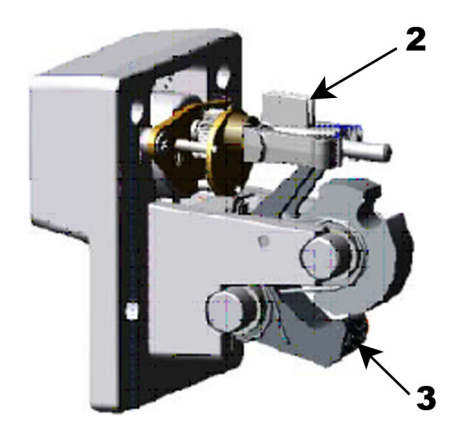

## 6-7-4 Using the Park Lock Properly

It is important to inform a customer of the following if they are experiencing problems with the XY park lock function.

Be sure to:

- Apply the brakes. The locking mechanism will not engage if the device can move when trying to park the console.
- Push the release button and gently guide the console into the locked position until the lock is engaged.
- Not apply any weight on the console or lean on it. If the console is not in the normal resting position, the lock will not engage when trying to park it.

## 6-7-5 Adjusting the Z mechanism

There are no adjustments for the Operator Panel's vertical movement.

#### **Related information:**

4-2-3-6 "Moving the Top Console up or down when Power is OFF" on page 4-13

# Section 6-8 Adjust time-out for DICOM servers

If you are experiencing problems with slow responses from DICOM servers, increase the time-out in the DICOM server properties dialog.

Problems with slow responses may result in images being re-sent automatically and low transfer rates.

The retry settings can be used to make jobs retry on bad networks. There is no need to set retries for mobile (off-line) use.

This page left blank to facilitate double-sided printing.

# Chapter 7 Diagnostics / troubleshooting

# Section 7-1 Overview

## 7-1-1 Purpose of this chapter

This chapter describes how to setup and run the tools and software that help maintain image quality and system operation. Basic host-, system- and board-level diagnostics are run whenever power is applied. Some Service Tools may be run at the application level.

## 7-1-2 Contents in this chapter

| 7-1  | Overview.                            | 7-1  |
|------|--------------------------------------|------|
| 7-2  | Service Safety Considerations        | 7-2  |
| 7-3  | FAQ - Frequently Asked Questions     | 7-2  |
| 7-4  | Troubleshooting Tips                 | 7-4  |
| 7-5  | Network Connectivity Troubleshooting | 7-8  |
| 7-6  | Gathering Troubleshooting Data       | 7-10 |
| 7-7  | Screen Captures                      | 7-12 |
| 7-8  | Motor Controller Test                | 7-13 |
| 7-9  | Troubleshooting                      | 7-15 |
| 7-10 | Noise troubleshooting                | 7-21 |

## Section 7-2 Service Safety Considerations

## DANGER DANGEROUS VOLTAGES, CAPABLE OF CAUSING DEATH, ARE PRESENT IN THIS EQUIPMENT. USE EXTREME CAUTION WHEN HANDLING, TESTING AND ADJUSTING.

WARNING USE ALL PERSONAL PROTECTION EQUIPMENT (PPE) SUCH AS GLOVES, SAFETY SHOES, SAFETY GLASSES, AND KNEELING PAD, TO REDUCE THE RISK OF INJURY.

# Section 7-3 FAQ - Frequently Asked Questions

## 7-3-1 High System Temperature Error

Question:

What is the highest temperature when VIVID E9 starts giving the "High System Temperature" Error?

Answer:

- All Card Rack (PCBs, or Front End) sensors:
  - The limit for the first warning is 78 degrees centigrade (78 °C).
  - The system starts the shutdown sequence at 80 degrees centigrade (80 °C)
- New in v110.1.10 DRX\_TOP sensors:
  - The limit for the first warning is 87 degrees centigrade (87 °C).
  - The system starts the shutdown sequence at 90 degrees centigrade (90 °C).
- New in v112.0:
  - There is a new reminder showing "Clean air filter".
     It is displayed at start-up of the VIVID E9, and is repeated at specific pre-defined intervals.

## 7-3-2 Reset the BEP from a Hang

#### Question:

It seems that the BEP is "hanging" - it's not responding at all. How do I Reset it?

Answer:

1.) Try this method first:

Press the ON/OFF switch on the Operator Panel for more than six seconds. This should cause the VIVID E9 to perform a "Forced Restart".

2.) If the instruction in step 1 didn't help, as the last solution, after waiting several minutes, switch off the power on the rear of the system.

WARNING IF THE COVERS ARE REMOVED FROM AN OPERATING VIVID E9, SOME METAL SURFACES MAY BE WARM ENOUGH TO POSE A POTENTIAL HEAT HAZARD IF TOUCHED, EVEN WHILE IN SHUT DOWN MODE.

## 7-3-3 How to Release the Top Console when power is unavailable

Question:

How to release the Z brakes (Up/Down) when without power?

Answer:

There is a lever behind the openings in the Rear Cover. Press the lever to the right to release the X/Y brakes. At the same time, push the Upper Console down. If you stop to press the lever, the Z brakes engage.

For more information, see: 4-2-3-6 "Moving the Top Console up or down when Power is OFF" on page 4-13.

Question:

How to release the XY brakes when without power?

Answer:

See the instructions in: 4-2-3-5 "Manually releasing the XY Lock" on page 4-12.

# Section 7-4 Troubleshooting Tips

# 7-4-1 Shortcut Keys

This is a list of useful shortcuts for use during VIVID E9 service.

#### Table 7-1 Shortcuts

| SHORTCUT         | DESCRIPTION                                                                                                    |
|------------------|----------------------------------------------------------------------------------------------------|
| Alt+B            | BOOKMARK. PLACE A BOOKMARK IN LOGS.                                                                                                    |
| Alt+D            | SYSTEM PROBLEM REPORTING. See: 7-6-2 "Collect a Trouble Image with Logs" on page 7-11.<br>PRINT SCREEN / Make a SCREENSHOT: See: 7-6-2 "Collect a Trouble Image with Logs" on page 7-11. |
| Alt+E            | EJECT DEVICE (i.e.CD or DVD MEDIA)                                                                                                    |
| Alt+Q            | QUALITY TEST SCREEN.                                                                                                    |
| Alt+S            | DICOM JOB SPOOLER                                                                                                    |
| Ctrl+PrintScreen | SCREEN CAPTURE. See: Section 7-7 "Screen Captures" on page 7-12.                                                                                                    |
| F4               | CLEAN THE SPOOLER                                                                                                    |

## 7-4-2 Image Artifacts Caused by Front End Boards

Image artifacts can be caused by any of the boards on the Front End. Artifacts may be caused by the power supply or board failures. It is important to use the Diagnostic tools on the service interface to try to narrow down the failure to one or two boards.

- Artifacts that look like white vertical lines, rain or snow cones in one or more areas of the image can be troubleshot in different ways:
  - One troubleshooting technique is to swap DRXs around to see if the artifact moves. (Pulling
    out the boards will keep the system from booting up; all the boards must be present for the
    system to operate)
  - Another approach is to run the Diagnostic Utilities to establish which channel the artifact affects. A channel is a signal path sent through the system boards. Any of these boards in the path can be causing the failure.
  - Be aware that the problem may only appear with one mode, probe or preset. Normally, in B-Flow the problem becomes more evident and may be easier to troubleshoot.
  - Check all the probes on all the ports. Remove all the probes, and then check each probe singly in every port.
    - If port-related, replace the Relay Board.
    - If the artifact only occurs with one probe, replace probe.
    - If the problem persists with the new probe, reload software. Do not reload presets until you have tested the system with the default settings and be sure that the problem does not persist. User Defined Presets can carry corruption back to the system.
  - If you suspect that the problem may be caused by software corruption, please note: Corrupt Presets can be identified by a problem in only one exam category using a specific probe, or a particular mode with a specific probe. Use the Clean Userdef function under Scanner Utilities, leaving the system with only the factory defaults. Be sure to back up the presets, including Connectivity configuration, TCP/IP page and Option strings before deleting the User defined files. Do NOT reload presets until you have tested the system.
  - Before performing Clean User Defs function, perform an Alt-D to capture the logs and preset files. If the problem is corrected with Clean User Defs, send in the log to the OLC so that the corrupted preset files can be reviewed.
  - After booting up the system, without starting any patient or accessing any menu, click on the Service and log in. Click on Utilities, then on Scanner utilities and then on "Clean User Defs". Select OK and that will clean the folder. Shutdown the system immediately, using the System Shutdown function under Scanner Utilities. After rebooting, the system will come up with default settings. Only reload presets from disk if you are sure they were stored before the corruption occurred. If only Imaging Presets are affected you can restore the Connectivity presets by using the selective Restore function.

#### 7-4-3 Back End Processor

#### 7-4-3-1 System Halt Errors - Lock ups or Intermittent Problems

- Collect Error Logs and send them to the OLC to be evaluated. (On the scan screen, press ALT+D). It is extremely important to give as much details as possible about the occurrence of the problem and the date and time it showed up.
- Reload the software.

#### 7-4-3-2 CD/DVD Drive Failures

- Check that the media (disk capacity and speed) is supported.
  - For the CD, the capacity is normally 700MB.
- If the CD drive is having problems, replace the CD Drive.
- If the problem persists, replace the BEP.

#### 7-4-3-3 Image CD/DVD not read

- Put the CD or DVD in a laptop and see if it can be read. If it can't be read, the disk is bad.
- If it can be read, make a copy at a low burn speed (8X). If the copy doesn't work replace CD-RW or DVD-R drive.

## 7-4-4 Operator Panel

#### 7-4-4-1 No Audio

- Check volume settings in the application and also in Windows.
- Use headphones, (the type that you use on a personal CD player or a laptop) to test the audio output directly from the back of the BEP.
  - If no Audio is present on the BEP, reload software. If the problem persists, replace the BEP.
  - If Audio is present, follow the audio signal to the OP Panel (the audio amplifier is located in the upper OP panel). The Audio output from the BEP goes to the Internal I/O and from there to the OP Assembly (use an adapter to plug the headphones to the RCA outputs of the Internal I/O). If Audio outputs are working, replace Upper OP Assembly. Otherwise replace Internal I/O board.
  - Always measure the speakers' impedance; it should measure approximately 7 ohms. If speakers are bad, it is possible that the amplifier on the Upper OP Assembly might be defective, too.

#### 7-4-4-2 No Video on LCD Display

- If the video is too dim, has dimmed areas or there is no video at all, replace the HV LCD inverter.
- Check the cabling within the system.
- If the HV LCD inverter is burnt, there is a possibility that the Digital Video Card on the PC also got damaged; in that case you can replace the Video Card.
- Replace the Video Adapter inside the BEP.
- Replace the Back End Processor if the problem continues.
- Replace the Upper Panel Assembly.

#### 7-4-4-3 Wrong Key Activated on the Touch Panel

- Calibrate touch panel.
- Replace Upper Panel Assembly.

#### 7-4-4-4 Touch Panel Not Responding

- Calibrate the Touch Panel.
- Reload software.
- Replace Upper Panel Assembly.

#### 7-4-5 Probes

#### 7-4-5-1 Probe Recognition

- Check all the probes on all the ports. Remove all the probes, and then check each probe singly in every port.
  - If the problems persist with all the probes, replace the GRLY board.
  - If only one probe fails to be recognized, replace the probe.

#### 7-4-6 Software

#### 7-4-6-1 Image or Patient Data Loss

If you experience image or patient data loss, generate an Alt+D log and/or if possible, generate a copy of the HDD data and submit a complaint.

# Section 7-5 Network Connectivity Troubleshooting

## 7-5-1 First Status

Select the network icon on the bottom of the screen to get a first status for the network connectivity. If the status reports No network, verify cabling.

## 7-5-2 Cannot connect to anything via the network

• Check with your laptop if you can ping the VIVID E9 and the device (Printer or PACs).

## 7-5-3 No Verify

- Check if the device supports Verify.
- Check port and AE title info.
- Check if device is up and running. It may be up but in an error status. Reboot the device if possible. You also may need to reboot the VIVID E9.
- Use Network Sniffer (Alt+N).
- Reload software.

## 7-5-4 System Pings and Verifies OK, but does NOT Send

- Check if device is up and running. It may be up but in an error status. Reboot the device if possible. You may also need to reboot the VIVID E9.
- Check device configuration.
- Clean the spooler (F4).
- Check Connectivity configuration on the VIVID E9.
  - If it is a printer, check that the printer supports the film type and format. Some printers don't support different image sizes (or different formats, such as the Patient entry screen). If this is the case, the spooler may show the job in a "Done" status but the images never get printed. Try sending secondary capture.
  - If it is a storage device, check if the type of image selected is supported (color, gray, Multiframe)
  - If it is a Worklist broker, you must use a Dataflow in which your Worklist is the primary input. Otherwise it won't let you retrieve patients. Also check your Worklist search criteria configuration.
- Reload software.

# Section 7-6 Gathering Troubleshooting Data

## 7-6-1 Collect Vital System Information

The following information is necessary in order to properly analyze data or images being reported as a malfunction or being returned to the manufacturer:

Product Name = VIVID E9

Select Config (F2) > About screen.

#### **Applications Software**

- Application Software Version
- Application Software CD Part Number

#### System Software

- System Software Revision
- System Software CD Part Number

## 7-6-2 Collect a Trouble Image with Logs

If the system should malfunction, press the **Alt+D** keys simultaneously. This will collect a screen capture of the monitor, system presets and several log files in a date and time stamped ".zip" file.

NOTE: This function may also be used to make a Print Screen.

The Alt+D function is available at all times.

When Alt+D is pressed, a menu box appears that allows for;

- a place to enter a description of the issue
- a check box to indicate a System lockup
- a choice to Export to a pre-formatted CD-R/DVD-R or save to the Export directory D: drive (for remote viewing through InSite).
- NOTE: You **MUST** select one of the available devices as the destination device if it is to be different than the default Export directory on the hard drive.

The screen capture is a bitmap which eliminates the possibility of artifacts from compression.

#### Figure 7-1 System problem report (ALT+D dialog box)

| System problem reporting                                      |                               |
|---------------------------------------------------------------|-------------------------------|
| New Problem Report                                            |                               |
| Description of issue                                          |                               |
|                                                               |                               |
|                                                               |                               |
|                                                               |                               |
|                                                               | SELECT IE VOLIVE HAD A SYSTEM |
|                                                               |                               |
| system lockup (application has been restarted after problem)  | LOCKUP (AFTER RESTART)        |
| If report is written long time after the time of the issue    |                               |
| occurence please also indicate the date and time of occurence |                               |
| in the description.                                           |                               |
| Destination STORE LOCALLY                                     | REPORT                        |
|                                                               |                               |
| The action may take a long time. Please wait                  |                               |
|                                                               |                               |
| Advanced                                                      |                               |
| Extensive Log Options                                         |                               |
|                                                               |                               |
| Exit                                                          |                               |
|                                                               |                               |
|                                                               |                               |

#### 7-6-2-1 Advanced log options

- **Extensive Log** enables the creation of a log file containing additional information for the selected functionality.
- **Options** enables creation of a log file based on a selected bookmark or for a user configurable time frame. Different type of information can be selected to be part of the log file.

# Section 7-7 Screen Captures

## 7-7-1 Purpose of this Section

To capture screen images that can be used for diagnostic and troubleshooting purposes.

## 7-7-2 Ctrl+PrintScreen shortcut

A Ctrl+PrintScreen shortcut is available for quickly capturing the image displayed on the system. Images captured using this shortcut are saved in the D:\export directory using both the JPEG (.jpg) and raw DICOM (.dcm) formats.

The InSite connection will have access to the export folder on the "D:" drive to retrieve these images. This feature will allow the customer to quickly and easily acquire images that can then be viewed by the OLC.

## 7-7-3 To Capture a Screen Image Using the Shortcut

- 1.) With the desired image displayed on the screen, press **Ctrl** and **PrtSc** (print screen) keys simultaneously.
- 2.) From the touch panel, select Utility > Service > Utilities > Common Utilities > Image Compress & Delete Utilities.
- 3.) Select the check box for the image(s) you want to save in the **D:\export** directory.

#### 4.) Select Compress Files.

A compressed file of the images is stored in D:\export. You may rely on the date and time of the Ctrl+PrtSc procedure to identify the most recent image recorded.

The uncompressed files are stored in d:\export\service\image.

## 7-7-4 Restart VIVID E9 After Diagnostics

Always shutdown the system and reboot after a diagnostics session.

NOTE: Do Not select "Cal Reset" after performing calibration. This will destroy the file located on the Back End Processor and the image quality will not be optimized.

## Section 7-8 Motor Controller Test

This test program tests the XYZ Motor Controller. It also includes a software recovery procedure for Lock Release.

Follow this procedure to start the Motor Controller Test:

- Power up the VIVID E9,. See 4-2-1 "Power ON/Boot Up" on page 4-4 for detailed instructions. After scanner initialization is complete, continue with the steps below;
- 2.) Press CONFIG ... on the Utility tab on the Touch Panel.
- 3.) Log on as **ADM**. A password for the user **ADM** may be required. See 4-2-5 "Logging on to VIVID E9 as 'ADM'" on page 4-15 for detailed instructions.
- 4.) Select **System** from the bottom of the menu that appears on the monitor.
- 5.) Select Test.

| Figure /-2 Test screen | Figure | 7-2 | Test screen |
|------------------------|--------|-----|-------------|
|------------------------|--------|-----|-------------|

| æ                                                     | GE Vingmed Ultrasound<br>19/01/09 10:34:50                                  | M5S<br>USR Cardiac                            | MI 0.00<br>Tis 0.0 | 00 0:00:00<br>19/01/09 10:43:34 | HR 60 |
|-------------------------------------------------------|-----------------------------------------------------------------------------|-----------------------------------------------|--------------------|---------------------------------|-------|
| Settings Test                                         | (location setup/date-time/formats)                                          |                                               |                    |                                 |       |
| Go to SystemTest                                      | System Test<br>er will be reset after testing. Please pr                    | ush the button to                             |                    |                                 |       |
| Operator Panel Test Moto                              | rController Test<br>Scanning Test<br>_ Enable scan test, used for single el | ement testing.                                |                    |                                 |       |
| I Use groupsize as stepsize<br>I Use full tx-aperture |                                                                             |                                               |                    |                                 |       |
| Please press the button below when bo                 | ards have been replaced. The config                                         | rration will then be logged.<br>To Flash Card |                    |                                 |       |
| Imaging Meas/Text Report C                            | onnectivity System Abo                                                      | ut Admin                                      | Service            |                                 |       |
| Yggdrasil Keyboard Simulator                          | (8)                                                                         |                                               |                    | Scroll Ptr                      |       |

#### 6.) Select MotorController Test

The following dialog is displayed on the screen.

# Section 7-8Motor Controller Test (cont'd)

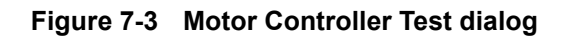

| 👪 XYZ - USB Test                                                                                                    |                                                                                                    | X |
|----------------------------------------------------------------------------------------------------|----------------------------------------------------------------------------------------------------|---|
| Controller VPD<br>Softvare Version: Revision: Current<br>Upgrade SW Version: Revision: Current<br>Serial Number String<br>Part Number<br>Hardware version<br>Hardware Func. Rev. | ADC Sample<br>C None C Up / Down Z 2-DC<br>C Lock Open C lock Close<br>C Brake 1 open C Brake 1 close<br>C Brake 2 open C Brake 2 close<br>C Brake 3 open C Brake 3 close<br>C Brake 4 open C Brake 4 close<br>Nr 1234 1 234 |   |
| Brake version<br>Lock version<br>Z version<br>Status: No Controller detected Idle                                                                                                | Buttons<br>Fix Look                                                                                                    |   |
|                                                                                                    | ▼ FIR filter V Seculation T Request Data Continuously Test TestY                                                                                                    |   |
|                                                                                                    | ⊂Info<br>BrakeOpenStop <: 21 LockOpenStart <: 90<br>BrakeCloseStart <: 46 LockOpenStor >: 33<br>BrakeCloseStop >: 70 LockCloseStar <: 90<br>LockCloseStop >: 15                                                              |   |

- 7.) Push **Fix Lock** button.
- If in a quiet environment it should be possible to hear the **Lock Engine** engage for a few seconds. 8.) Check if the Lock function works now.
  - If the lock still does not work, try to press the **TestXY** button and wait for this dialog to appear:

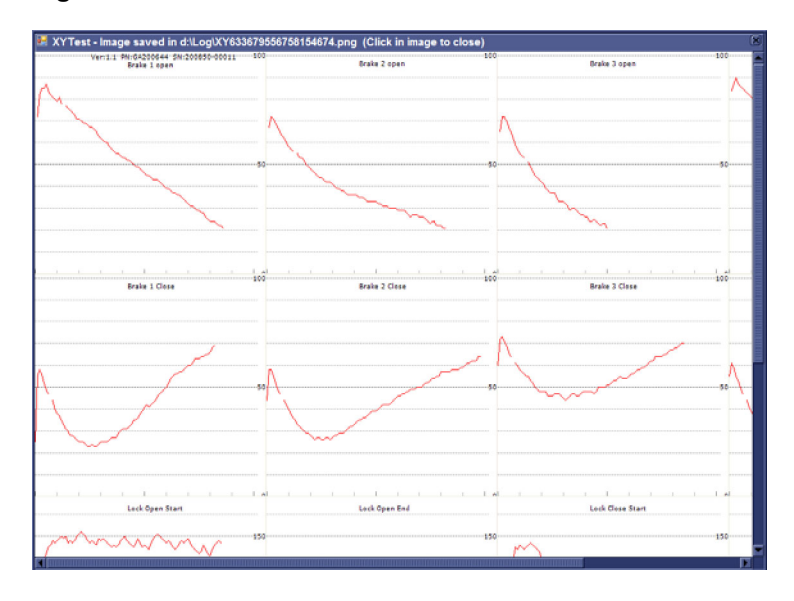

Figure 7-4 TestXY results

9.) Continue with step 2 in 7-9-3 "XY Lock is not working" on page 7-17.
# Section 7-9 Troubleshooting

# 7-9-1 No Response from VIVID E9 - It's "Locked"

If the system appears to be locked, please **wait at least 60 seconds** for the watchdog to trap the situation. This will, if the situation is trapped, bring up a dialog telling that the system is not responding.

- 1.) Press **Restart** to restart the application. This will save a special debug log. When the system restarts it will show a dialog where it requests you to save the log.
- 2.) Enter a descriptive text then press **Save**.
- 3.) To export the log, press ALT+D. This will bring up the same dialog again.
- 4.) Now, select destination and choose Export to write the log-files to selected destination.

# 7-9-2 Unable to scan

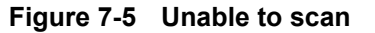

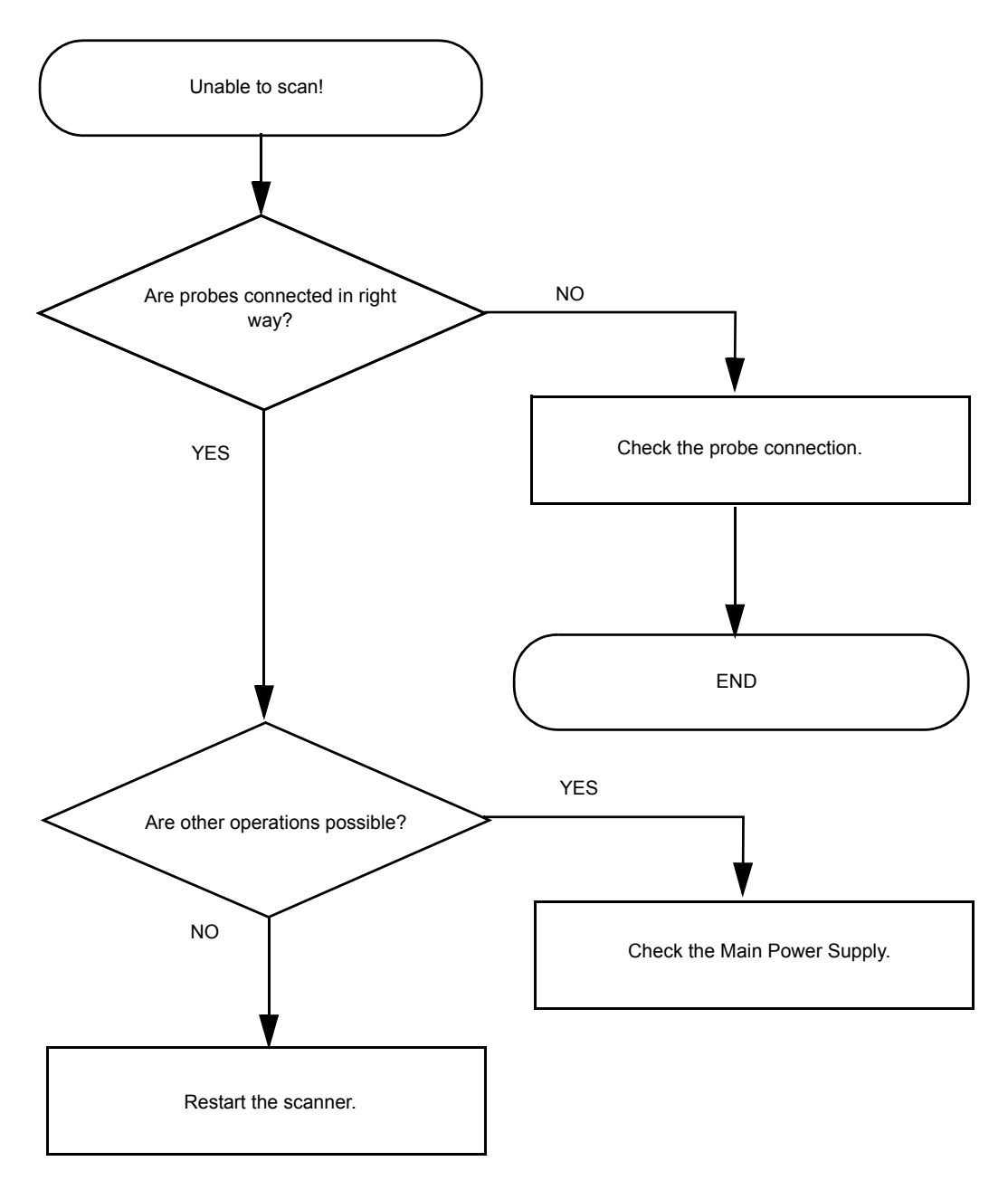

# 7-9-3 XY Lock is not working

Follow the steps below to resolve this issue:

- 1.) Run the **XYZ Test Program** and select **Fix Lock**. See: Section 7-8 "Motor Controller Test" on page 7-13.
- 2.) If the **Lock** still does not respond when pushing the buttons in front of the UI, release the Lock manually.

See: 4-2-3-5 "Manually releasing the XY Lock" on page 4-12.

3.) Remove the **Park Lock** and adjust it manually. See: 6-7-3-2 "XY Lock Adjustment for Lock and Brake Mechanism" on page 6-15.

# 7-9-4 XY Brake Motors Troubleshooting

NOTE: Cables are not labeled at the XY controller, so right side and left side motors are not defined.

When troubleshooting the XY brake motors, keep this in mind:

- The rear motors are #1 and #3.
- The front motors are #2 and #4.
- Motor #1 and #2 are on the same side.
- Motor #3 and #4 are on the same side (opposite to motor #1 and #2).

If you are in a silent environment, it may be possible to hear which motor is activated during the test.

### 7-9-5 Z Movement fails

- If it is impossible to lower the Top Console, but moving it upwards, works OK, it indicates that one of the control switches is stuck in "Up" position.
- If you have to help the Top Console up when moving upwards, but the motor assistance work OK when lowering the Top Console, it indicates that the gas spring inside the Z Mechanism is failing.
  - Replace the Z Mechanism.

# 7-9-6 Difficult to lock and release the alphanumeric keyboard

The release/lock mechanism is located to the rightmost section of the drawer, thus the force needed to release and lock the alphanumeric keyboard will increase significantly if the leftmost section of the keyboard is used.

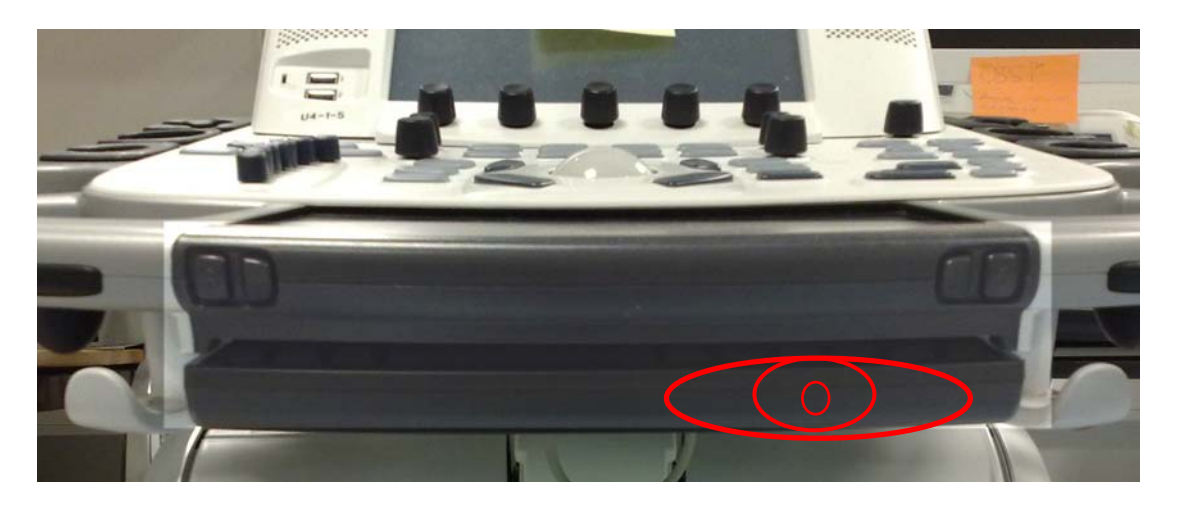

Figure 7-6 Best area to press to release (or lock) the alphanumeric keyboard

• Press the rightmost section of the alphanumeric keyboard to release/lock it.

### 7-9-7 USB Footswitch

If there are any issues with the USB Footswitch, try this:

- Ensure that the USB plug is plugged into one of the USB connectors on the rear side of the VIVID E9.
- Verify that the software configuration is set up for the Footswitch (Config > Imaging > Application screen).
- Try a replacement USB Footswitch.

# 7-9-8 USB Device(s) stopped working

If a keyboard and mouse, or other equipment, not intended for connection to the VIVID E9, has been connected to any of the USB connectors on the front of the VIVID E9, all the USB devices may stop working due to an overload condition.

The workaround is to use one of the USB ports on the External I/O.

#### 7-9-8-1 TEE Probe Temperature Too High

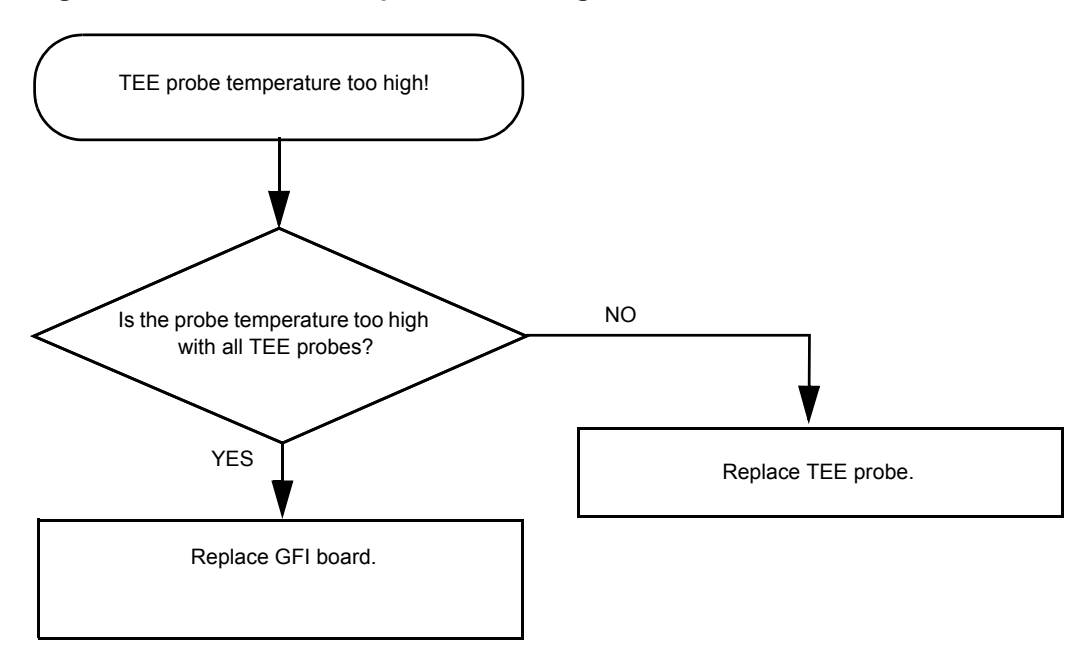

#### Figure 7-7 TEE Probe Temperature Too High

# 7-9-9 System Temperature Too High

When the temperature inside the VIVID E9 increase, the fan speed will increase to cool down the system. If the air filters become too dusty, a higher fan speed is required to keep the air stream at the needed level. When the fan speed increase, the fan noise will also increase.

- If the cooling air stream is insufficient to stabilize the interior temperature within the operating margin, the system will stop operating.
  - **Solution**: Clean or replace the filters.
- If a fan is worn out, it may be noisy, or stop working.
  - **Solution**: Replace the fan(s).

# Section 7-10 Noise troubleshooting

# 7-10-1 General Recommendations

Ultrasound machines are susceptible to Electromagnetic Interference (EMI) from radio frequencies, magnetic fields, and transients in the air or wiring. They also generate EMI. The VIVID E9 complies with limits as stated on the EMC label. However there is no guarantee that interference will not occur in a particular installation.

Possible EMI sources should be identified before the unit is installed.

Electrical and electronic equipment may produce EMI unintentionally as the result of a defect. Some of these sources include:

- medical lasers
- scanners
- cauterizing guns
- computers
- monitors
- fans
- gel warmers
- microwave ovens
- light dimmers
- portable phones

The presence of a broadcast station or broadcast van may also cause interference.

#### 7-10-2 EMI Prevention/abatement

#### Table 7-2 EMI Prevention/abatement

| EMI RULE                                                                                                    | DETAILS                                                                                                    |  |
|----------------------------------------------------------------------------------------------------|----------------------------------------------------------------------------------------------------|--|
| Be aware of RF sources                                                                                                    | <ul> <li>Keep the unit at least 5 meters (15 feet) away from other EMI sources.</li> <li>Special shielding may be required to eliminate interference problems caused by high frequency, high powered radio or video broadcast signals.</li> </ul> |  |
| Ground the unit                                                                                                    | <ul><li>Poor grounding is the most likely reason a unit will have noisy images.</li><li>Check grounding of the power cord and power outlet.</li></ul>                                                                                             |  |
| <ul> <li>After you finish repairing or updating the system, replace all covers and tighten</li> <li>Any cable with an external connection requires a magnet wrap at each end.</li> <li>Install the Card Rack Cover over the Card Rack.</li> <li>Loose or missing covers or RF gaskets allow radio frequencies to interfere with the signals.</li> </ul> |                                                                                                    |  |
| Replace broken RF<br>gaskets                                                                                                    | <ul> <li>If more than 20% or a pair of the fingers on an RF gasket are broken, replace the gasket.</li> <li>Do not turn on the unit until any loose metallic part is removed.</li> </ul>                                                          |  |
| Do not place labels where RF gaskets touch metal                                                                                                    | Never place a label where RF gaskets meet the unit. otherwise, the gap created will permit RF leakage. or, if a label has been found in such a position, move the label.                                                                          |  |
| Use GE specified harnesses and peripherals                                                                                                    | <ul> <li>The interconnect cables are grounded and require ferrite beads and other shielding.</li> <li>Also, cable length, material, and routing are all important; do not change from what is specified.</li> </ul>                               |  |
| Take care with cellular phones                                                                                                    | Cellular phones may transmit a 5 V/m signal; that could cause image artifacts.                                                                                                    |  |
| Properly dress peripheral cables                                                                                                    | <ul> <li>Do not allow cables to lie across the top of the Card Rack or hang out of the peripheral bays.</li> <li>Loop the excess length for peripheral cables inside the peripheral bays. attach the monitor cables to the frame.</li> </ul>      |  |

#### 7-10-2-1 Different Power Outlet

Connect the unit to another power outlet and verify if the noise changes or disappear.

NOTE: GE Healthcare requires a dedicated power and ground for the proper operation of its ultrasound equipment. This dedicated power shall originate at the last distribution panel before the system.

#### Sites with a mains power system with defined Neutral and Live:

The dedicated line shall consist of one phase, a neutral (not shared with any other circuit), and a full size ground wire from the distribution panel to the Ultrasound outlet.

#### Sites with a mains power system without a defined Neutral:

The dedicated line shall consist of one phase (two lines), not shared with any other circuit, and a full size ground wire from the distribution panel to the Ultrasound outlet.

Please note that image artifacts can occur, if at any time within the facility, the ground from the main facility's incoming power source to the Ultrasound unit is only a conduit.

#### 7-10-2-2 Different System

Try another VIVID E9 at the same location and look for the same noise. If the noise is present on the new system too, the noise is most likely from an external source/equipment.

#### 7-10-2-3 Different Location

Move the scanner to another location and verify if the noise changes or disappear. This may help you to locate an external noise source.

Try to move the scanner to:

- another location inside the room
- another room
- another floor

# 7-10-2-4 Disconnect External Cables

1.) Disconnect all external cables (network, all unused probes, ECG leads and verify if the noise disappears.

This page left blank to facilitate double-sided printing.

# Chapter 8 Replacement procedures

# Section 8-1 Overview

# 8-1-1 Purpose of this chapter

This chapter describes how to remove and install, or replace, modules and subsystems in VIVID E9. It also includes instructions for installing and re-installing the software.

# 8-1-2 Contents in this chapter

| 8-1  | Overview                                                | 8-1   |
|------|---------------------------------------------------------|-------|
| 8-2  | Warnings and important information                      | 8-2   |
| 8-3  | Definitions of Left, Right, Front and Back              | 8-5   |
| 8-4  | Reloading the software                                  | 8-6   |
| 8-5  | Replacing Covers and Bumpers                            | 8-38  |
| 8-6  | Top Console Parts Replacement                           | 8-73  |
| 8-7  | Replacing XYZ Parts                                     | 8-174 |
| 8-8  | Main Console parts replacement                          | 8-190 |
| 8-9  | Casters and Brakes replacement                          | 8-208 |
| 8-10 | Front End Processor (FEP) / Card Cage parts replacement | 8-218 |
| 8-11 | Back End Processor (BEP) parts replacement.             | 8-244 |
| 8-12 | Main Power Supply replacement                           | 8-292 |
| 8-13 | I/O Modules replacement                                 | 8-295 |
| 8-14 | Peripherals replacement.                                | 8-303 |

# Section 8-2 Warnings and important information

# 8-2-1 Purpose of this section

This section includes important information. Please read it before doing any of the procedures in this chapter.

# 8-2-2 Warnings

# CAUTION ENERGY CONTROL AND POWER LOCKOUT FOR VIVID E9.

WHEN SERVICING PARTS OF THE SYSTEM WHERE THERE IS EXPOSURE TO VOLTAGE GREATER THAN 30 VOLTS:

- 1. TURN OFF THE BREAKER.
- 2. UNPLUG THE SYSTEM.
- 3. MAINTAIN CONTROL OF THE SYSTEM POWER PLUG.
- 4. WAIT FOR AT LEAST 20 SECONDS FOR CAPACITORS TO DISCHARGE AS THERE ARE NO TEST POINTS TO VERIFY ISOLATION.

Beware that the Main Power Supply and Back End Processor may be energized even if the power is turned off when the cord is still plugged into the AC Outlet.

WARNING BECAUSE OF THE LIMITED ACCESS TO CABINETS AND EQUIPMENT IN THE FIELD, PLACING PEOPLE IN AWKWARD POSITIONS, WE HAVE LIMITED THE LIFTING WEIGHT FOR ONE PERSON IN THE FIELD TO 16 KG (35 LBS). ANYTHING OVER 16 KG (35 LBS) REQUIRES TWO PEOPLE.

WARNING AT LEAST TWO PERSONS ARE NEEDED WHEN REPLACING CASTERS (WHEELS) OR ADJUSTING BRAKES.

WARNING DO NOT TOUCH ANY BOARDS WITH INTEGRATED CIRCUITS PRIOR TO TAKING THE NECESSARY ESD PRECAUTIONS.

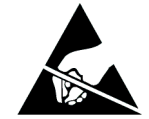

- 1. ALWAYS CONNECT YOURSELF, VIA AN ARM-WRIST STRAP, TO THE ADVISED ESD CONNECTION POINT LOCATED ON THE REAR OF THE SCANNER (NEAR THE POWER CONNECTOR).
- 2. FOLLOW GENERAL GUIDELINES FOR HANDLING OF ELECTROSTATIC SENSITIVE EQUIPMENT.

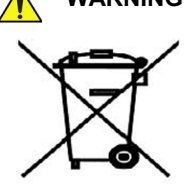

WARNING THE WASTE OF ELECTRICAL AND ELECTRONIC EQUIPMENT MUST NOT BE DISPOSED AS UNSORTED MUNICIPAL WASTE AND MUST BE COLLECTED SEPARATELY.

> PLEASE CONTACT THE MANUFACTURER OR OTHER AUTHORIZED DISPOSAL COMPANY TO DECOMMISSION YOUR EQUIPMENT.

# 8-2-3 Returning/Shipping probes and Repair Parts

Equipment being returned must be clean and free of blood and other infectious substances.

GE Healthcare policy states that body fluids must be properly removed from any part or equipment prior to shipment. GE Healthcare employees, as well as customers, are responsible for ensuring that parts/ equipment have been properly decontaminated prior to shipment. Under no circumstance should a part or equipment with visible body fluids be taken or shipped from a clinic or site (for example, body coils or an ultrasound probe). The purpose of the regulation is to protect employees in the transportation industry, as well as the people who will receive or open this package.

NOTE: The US Department of Transportation (DOT) has ruled that "items that were saturated and/or dripping with human blood that are now caked with dried blood; or which were used or intended for use in patient care" are "regulated medical waste" for transportation purposes and must be transported as a hazardous material.

#### 8-2-4 Manpower - When two persons are needed

This replacement procedure requires two persons:

Casters Replacement

The rest of the replacement procedures can be carried out by one person.

# 8-2-5 Tools needed for servicing VIVID E9

| Table o-T |
|-----------|
|-----------|

# Tools used for servicing VIVID E9

| ITEM NO. | TOOL                          | SIZE      | TORQUE                     | COMMENTS                                                                                                 |
|----------|-------------------------------|-----------|----------------------------|----------------------------------------------------------------------------------------------------|
| 1.       | BIT # TX-10                   | M2.5      |                            |                                                                                                    |
| 2.       | BIT # TX-15                   | М3        |                            | <ul> <li>Use Torque specified in procedure.</li> <li>If the torque is not indicated with the</li> </ul>  |
| 3.       | BIT # TX-20                   | M4        |                            | procedure, hand tighten the screws/                                                                      |
| 4.       | BIT # TX-25                   | M5        |                            | • 90 degree "L" are suggested.                                                                           |
| 5.       | BIT # TX-30                   | M6        |                            | <ul> <li>A full set of 90 degree "L" Torx<br/>wrenches are recommended.</li> </ul>                       |
| 6.       | BIT # TX-45                   | M10       |                            |                                                                                                    |
| 7.       | FLAT BLADE<br>SCREWDRIVER     | 3.2 mm    |                            |                                                                                                    |
| 8.       | FLAT BLADE<br>SCREWDRIVER     | 4 mm      |                            |                                                                                                    |
| 9.       | FLAT BLADE<br>SCREWDRIVER     | 6 mm      |                            |                                                                                                    |
| 10.      | PHILLIPS<br>SCREWDRIVER       | PH1       |                            |                                                                                                    |
| 11.      | PHILLIPS<br>SCREWDRIVER       | PH2       |                            |                                                                                                    |
| 12.      | PHILLIPS<br>SCREWDRIVER       | PH3       |                            |                                                                                                    |
| 13.      | HEX KEY                       | 5 mm      |                            | (UNBRAKO KEY / ALLEN KEY)                                                                                |
| 14.      | HEX KEY                       | 8 mm      |                            | (UNBRAKO KEY / ALLEN KEY)                                                                                |
| 15.      | HEX KEY                       | 10 mm     |                            | (UNBRAKO KEY / ALLEN KEY)                                                                                |
| 16.      | HEX KEY                       | M12       | REAR<br>CASTERS:<br>130 Nm | (UNBRAKO KEY / ALLEN KEY)<br>REAR CASTERS                                                                |
| 17.      | Nut Driver                    | 5 mm      |                            |                                                                                                    |
| 18.      | Nut Driver                    | 3/16 inch |                            |                                                                                                    |
| 19.      | Torque Wrench,<br>Up to 81 Nm |           |                            | Heavy mechanical parts may need a<br>specific torque. Each procedure will<br>indicate the torque needed. |
| 20.      | WHEEL CHANGE<br>KIT           | N/A       | N/A                        | FC200829<br>WOODEN WEDGE<br>BEVEL EDGED BOARD                                                            |

# Section 8-3 Definitions of Left, Right, Front and Back

The Figure below illustrates what is Left, Right, Front and Rear (or Back) of the VIVID E9.

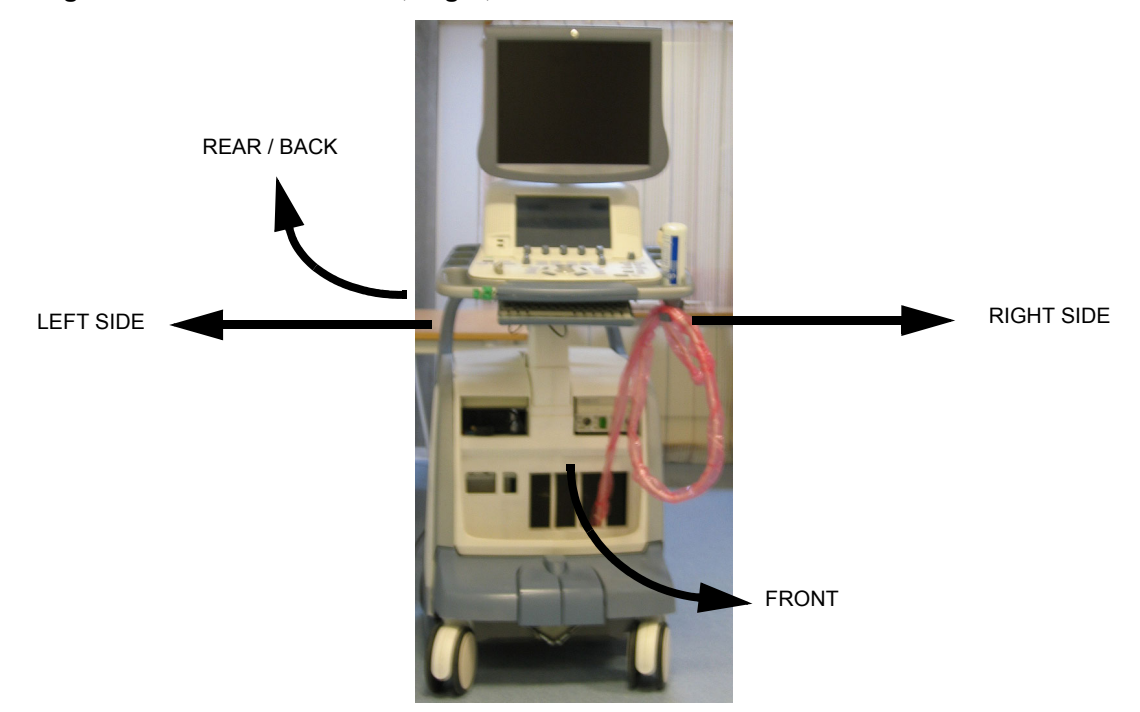

Figure 8-1 Definition of Left, Right, Front and Back of VIVID E9

# Section 8-4 Reloading the software

# 8-4-1 Purpose of this section

This section describes how to reinstall the software on VIVID E9.

# 8-4-2 VIVID E9 models versus software requirement

| MODEL<br>NUMBER | DESCRIPTION                                           | FRONT END<br>PROCESSOR<br>CARD RACK              | BACK END<br>PROCESSOR                           | SYSTEM<br>SOFTWARE<br>VERSION(s) | APPLICATION<br>SOFTWARE<br>VERSION(S) | CAN BE<br>UPGRADED<br>TO |
|-----------------|-------------------------------------------------------|--------------------------------------------------|-------------------------------------------------|----------------------------------|---------------------------------------|--------------------------|
|                 |                                                       |                                                  | GB200001<br>BEP6 w/4D                           | v104.3.4<br>(or higher)          | v112.0.7 or higher                    | v112.1.x                 |
| GA000940        |                                                       |                                                  | GB200003                                        |                                  |                                       | v112.1.x                 |
|                 | Vivid E9 100-230V 4D Expert Option                    |                                                  | BEP5 w/4D<br>Nvidia Quadro                      | (or higher)                      | v112.0.x or higher                    | v112.1.x                 |
|                 |                                                       | GA200824                                         | 2000D                                           |                                  |                                       | v112.1.x                 |
|                 |                                                       | Complete with<br>MLA16,<br>4D TEE                | GA200890<br>BEP5 w/4D<br>Nvidia                 | v104.3.x                         | v112.0.x or higher                    | v112.1.x                 |
|                 |                                                       | backplane,<br>192 RX channels<br>and one TX card | GB200001<br>BEP6 w/4D                           | v104.3.4<br>(or higher)          | v112.0.7 or higher                    | v112.1.x                 |
| GA000950        | Vivid E9 100-230V 4D Expert Option<br>- 19" LCD       | with 192 channels                                | GB200003<br>BEP5 w/4D<br>Nvidia Quadro<br>2000D | v104.3.3<br>(or higher)          | v112.0.x or higher                    | v112.1.x                 |
|                 |                                                       |                                                  | GA200890<br>BEP w/4D Nvidia                     | v104.3.x                         | v112.0.x or higher                    | v112.1.x                 |
| GB000040        | Vivid E9 100-230V BT12 Pro<br>Configuration - 17" LCD |                                                  | GB200002                                        | v104.3.4                         | v112 1 0 or higher                    | v112.1.x                 |
| GB000050        | Vivid E9 100-230V BT12 Pro<br>Configuration - 19" LCD |                                                  | BEP6 wo/4D                                      | (or higher)                      | VIIZ. 1.0 of higher                   | v112.1.x                 |
| GA000945        | Vivid E9 100-230V 2D                                  | GA200804                                         | GB200002<br>BEP6 wo/4D                          | v104.3.x                         | v112.0.6 or higher                    | v112.1.x                 |
| GAUUU940        | - 17" LCD                                             | VE9 Card Rack<br>Complete w. MLA4                | GA200900<br>BEP5 wo/4D                          | v104.3.x                         | v112.0.x or higher                    | v112.1.x                 |
| 0.4.0005-       | Vivid E9 100-230V 2D                                  |                                                  | GB200002<br>BEP6 wo/4D                          | v104.3.x                         | v112.0.6 or higher                    | v112.1.x                 |
| GA000955        | - 19" LCD                                             |                                                  | GA200900<br>BEP5 wo/4D                          | v104.3.x                         | v112.0.x or higher                    | v112.1.x                 |

# Table 8-2 VIVID E9 Models and Hardware/Software Compatibility sheet 1 of 2

| MODEL                | DECODIDITION                                    | FRONT END<br>PROCESSOR                     | BACK END                                            | SYSTEM<br>SOFTWARE               | APPLICATION<br>SOFTWARE | CAN BE<br>UPGRADED                                                            |  |
|----------------------|-------------------------------------------------|--------------------------------------------|-----------------------------------------------------|----------------------------------|-------------------------|-------------------------------------------------------------------------------|--|
| NUMBER               | DESCRIPTION                                     |                                            | CR200001                                            | VERSION(S)                       | VERSION(S)              | 10                                                                            |  |
|                      |                                                 |                                            | BEP6 w/4D                                           |                                  | v110.1.12               |                                                                               |  |
| GA000810             | VIVID E9 100-230V 4D Expert Option<br>- 17" LCD |                                            | GA200890 or<br>GA200800<br>BEP5 w/4D<br>Nvidia      | v104.3.x                         | v110.1.x                | v112.1.x                                                                      |  |
|                      |                                                 | GA200824                                   | GA200890 or<br>GA200800<br>BEP5 w/4D<br>Nvidia      | v104.2.x<br>v104.1.x             | v110.0.x                |                                                                               |  |
|                      | VE9 Card Rack<br>Complete with<br>MLA16.        |                                            | GB200001<br>BEP6 w/4D                               | v104.3.x                         | v110.1.12               |                                                                               |  |
| GA000815 VIV<br>- 19 | VIVID E9 100-230V 4D Expert Option<br>- 19" LCD | 4D TEE backplane<br>and<br>192 RX channels | GA200890 or<br>GA200800<br>BEP5 w/4D<br>Nvidia      | v104.3.2                         | v110.1.x                | v112.1.x                                                                      |  |
|                      |                                                 |                                            | GA200890 or<br>GA200800<br>BEP5 w/4D<br>Nvidia      | v104.3.2                         | v110.1.x                |                                                                               |  |
|                      |                                                 |                                            | GA200890 or<br>GA200800<br>BEP5 w/4D<br>Nvidia      | v104.2.x<br>v104.1.x             | v110.0.x                |                                                                               |  |
|                      |                                                 | GA200804                                   | GB200002<br>BEP6 wo/4                               | GB200002<br>BEP6 wo/4D           | v104.3.x                | v110.1.12                                                                     |  |
| GA000830             | VIVID E9 100-230V 2D - 17" LCD                  |                                            | GA200900 or                                         |                                  | v110.1.x                | v112.1.x                                                                      |  |
|                      |                                                 |                                            | GA200804                                            | BEP5 wo/4D                       | v104.2.x<br>v104.1.x    | v110.0.x                                                                      |  |
|                      |                                                 | VE9 Card Rack<br>Complete w. MLA4          | GB200002<br>BEP6 wo/4D                              | v104.3.x                         | v110.1.12               |                                                                               |  |
| GA000835             | VIVID E9 100-230V 2D - 19" LCD                  |                                            | GA200900 or                                         |                                  | v110.1.x                | v112.1.x                                                                      |  |
|                      |                                                 |                                            | GA200805<br>BEP5 wo/4D                              | 00805 v104.2.x<br>wo/4D v104.1.x | v110.0.x                |                                                                               |  |
|                      |                                                 | GA200744                                   |                                                     |                                  |                         | v112.1.x                                                                      |  |
| GA000100             | VIVID E9, 100-230 VAC (with 4D)                 | GA200035                                   | GA200890,<br>GA200800 or<br>5145000-10<br>BEP5 w/4D | . v104.0.x                       | v108.x.x                | v112.1.x<br>NOTE!<br>Hardware<br>update or box<br>(console) swap<br>required. |  |

# 8-4-3 Customer provided prerequisite

- Formatted and labelled media for Images storage.
- Formatted and labelled media for Patient Archive and User Defined Settings.
- Password for the user ADM. The default password for the user ADM is ulsadm. If the password has been changed by the site, you should record it for your own use, before you start the work on the VIVID E9.

# 8-4-4 Tools provided with the VIVID E9 at delivery or after an upgrade

- VIVID E9 System software (DVD)
- Application software (CD)

If present:

- Patch for VIVID E9 (CD)
- Printer Driver Software (CD)

# 8-4-5 Data Management - moving all images

#### NOTICE An error, or a power loss may occur.

Always backup the Patient Archive and the System Configurations before loading the software! In order to complete a successful restore of the Patient Database, as needed after a hard disk replacement, or if all the content on the hard disk has been erased, the images must be moved away from VIVID E9 *before* doing backup of the Patient Database. Depending on the location set-up, either move the images to a remote server or to removable media like DVD or CD discs. As the images are moved, the database will point to the new location.

If the backup procedure is not completed correctly, the images and database information will be lost.

For instructions, please see "Disk management" in the User Manual/User Guide.

### 8-4-6 Backing up the Patient Archive and System Configurations

#### NOTICE An error, or a power loss may occur.

Always backup the Patient Archive and the System Configurations before loading the software! In order to complete a successful restore of the Patient Database, as needed after a hard disk replacement, or if all the content on the hard disk has been erased, the images must be moved away from VIVID E9 *before* doing backup of the Patient Database. Depending on the location set-up, either move the images to a remote server or to removable media like DVD or CD discs.

As the images are moved, the database will point to the new location.

If the backup procedure is not completed correctly, the images and database information will be lost.

Backup the Patient Archive and System Configurations.

For instructions, please see "Data Backup and Restore" in the User Manual/User Guide.

# 8-4-7 Recording important settings and parameters

NOTICE An error, or a power loss may occur during the software loading.

It is considered to be a best practice to always keep a record on paper of the settings for the VIVID E9. Verify if it is current before you start to load software!

Always ensure that the following information is available regarding a remote printer:

- Printer Model (as selected on the VIVID E9.)
- The printer's IP Number. The printer's IP number is not easily available via the VIVID E9's menus. Print out a status sheet on the printer. For more information, please refer to the printer's documentation.
- If the printer is assigned to a key, record the key

### 8-4-8 When to load or reload the software

The software loading procedure is somewhat different, depending on why you need to load the software. Use the table below to make the choice.

|  | Table 8-3 | Installation c | hoices |
|--|-----------|----------------|--------|
|--|-----------|----------------|--------|

| Why                                                                                                    | Start here                                                                                   |
|----------------------------------------------------------------------------------------------------|----------------------------------------------------------------------------------------------|
| <ul> <li>The software installed on the VIVID E9 has become corrupted</li> <li>VIVID E9's configuration/setup has issues that are difficult to troubleshoot<br/>and resolve, so it may be easier to do a software reload, and start the<br/>setup from scratch.</li> </ul> | 8-4-9 "Reloading the Software from Repository" on page 8-13.                                 |
| The same as above, but it is impossible to access OLC.                                                                                                    | 8-4-10 "Loading the Software - from DVD/CD" on page 8-16.<br>(When asked, select <b>B</b> .) |
| <ul> <li>You want to erase all data on the HDD</li> <li>BEP or HDD has been exchanged.</li> <li>The other methods failed.</li> </ul>                                                                                                    | 8-4-10 "Loading the Software - from DVD/CD" on page 8-16.<br>(When asked, select <b>A</b> .) |

# 8-4-9 Reloading the Software from Repository

# 8-4-9-1 Introduction to Software Reload from Repository

During the installation process, when the software was installed on the VIVID E9, the compressed original files, from the DVD and CD, were stored on a separate disk partition on the hard disk drive, labeled "REPOSIT" (Repository). If you are going to reinstall the software, you can install from these files. Usually, when reinstalling the software on the same HDD, you don't need to copy the files from DVD/CD once more!

#### 8-4-9-2 **Preparations**

Disconnect all external USB devices before starting the reload. (This is to ensure that the drive letters are not mixed up during the software reload.)

#### 8-4-9-3 Initiate software reload from the Recovery Console

Ensure that the VIVID E9 is powered down.

- 1.) Depress the **On/Off** button on the **Operator Panel**. The VIVID E9 starts.
- 2.) Press the **Esc** button, on the alphanumeric keyboard, multiple times until the **GRUB** menu is displayed on the screen.

#### Figure 8-2 GRUB menu

| GNU GRUB version 0.97 (638K lower / 2095879K upper memory) |
|------------------------------------------------------------|
| Windows                                                    |
| Recovery Console                                           |
|                                                            |
|                                                            |
|                                                            |
|                                                            |
|                                                            |
|                                                            |
|                                                            |
| Use the   and   keys to select which entry is highlighted. |
| Press enter to boot the selected OS or 'p' to enter a      |
| password to unlock the next set of features.               |

USE THE ARROW DOWN KEY TO SELECT RECOVERY CONSOLE, THEN PRESS ENTER.

3.) On the **Grub** menu, select: **Recovery Console**.

The GE Healthcare Recovery Console is displayed.

#### Figure 8-3 GE Healthcare Recovery Console (Example)

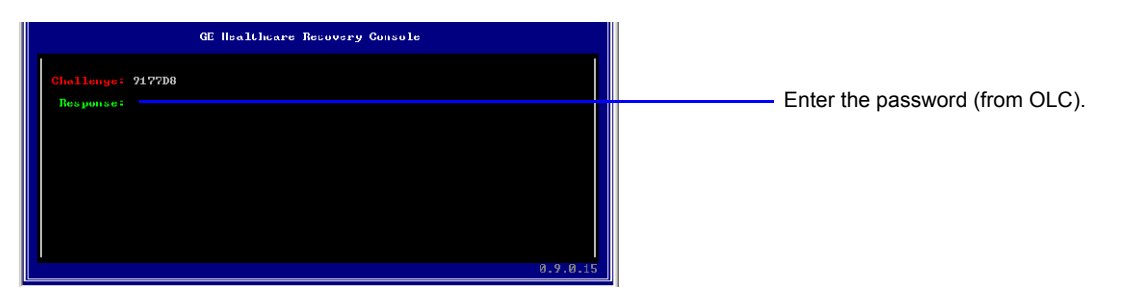

- 4.) Call the Online Center (OLC). Tell OLC that you need a "Challenge Code", and on request, you must read the Challenge String on the screen. OLC will return a password that you need to type in as the Response.
- 5.) Enter the **Response Code** (password) you got from OLC.

#### 8-4-9-3 Initiate software reload from the Recovery Console (cont'd)

If, accepted, the screen below is displayed.

#### Figure 8-4 Reload System Software

| 0.0.1 |
|-------|
|       |

6.) Press the Enter key on the keyboard. The software reload starts.

NOTE: Time to complete the software reload is typically 15 to 25 minutes.

- When the System Software reload is done, the VIVID E9 reboots.
- After the reboot, the VIVID E9 starts to load the Application Software. This is done without any interactions. The TCP/IP settings, Computer Name etc. are restored.
- The VIVID E9 shuts down.

# 8-4-10 Loading the Software - from DVD/CD

#### 8-4-10-1 Introduction

The VIVID E9 software is delivered on:

- one DVD for the VIVID E9 System Software
- one CD for the VIVID E9 Application Software
- extra CD(s) with software patch(es), may also be included.
   A Software Patch CD is used when one or a few files should be replaced or added, but the change doesn't require a complete software load. *Example:* Virus hardening software.
- one CD with Printer Driver software

When installing the software, start with the System Software, then continue with the Application Software and, if included, install the patch software after you loaded the Application Software.

The Printer Driver software must be loaded later, after the network connection has been verified or set up.

#### 8-4-10-2 Preparations for software loading

- 1.) If not already done, performe these tasks:
  - a.) 8-4-5 "Data Management moving all images" on page 8-10
  - b.) 8-4-6 "Backing up the Patient Archive and System Configurations" on page 8-10
  - c.) 8-4-7 "Recording important settings and parameters" on page 8-11
- 2.) Disconnect all external USB devices (USB Flash Card, USB Hard Driveetc.) before you start loading the software.

#### 8-4-10-3 Boot from the System Software DVD

- 1.) Insert the applicable VIVID E9 System Software DVD into the DVD drive.
- 2.) Power down the VIVID E9.
- 3.) Wait until the ON/Standby switch has turned amber.
- Power ON the VIVID E9. The VIVID E9 starts to boots.
   First, the BIOS software is loaded, and the BIOS Boot Screen is displayed.

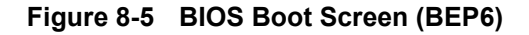

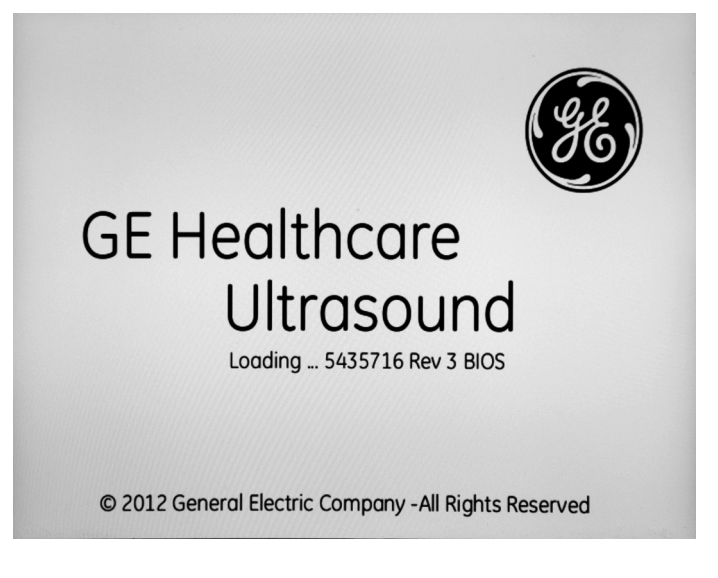

Next, the BEP starts to boot from the disc in the DVD drive.

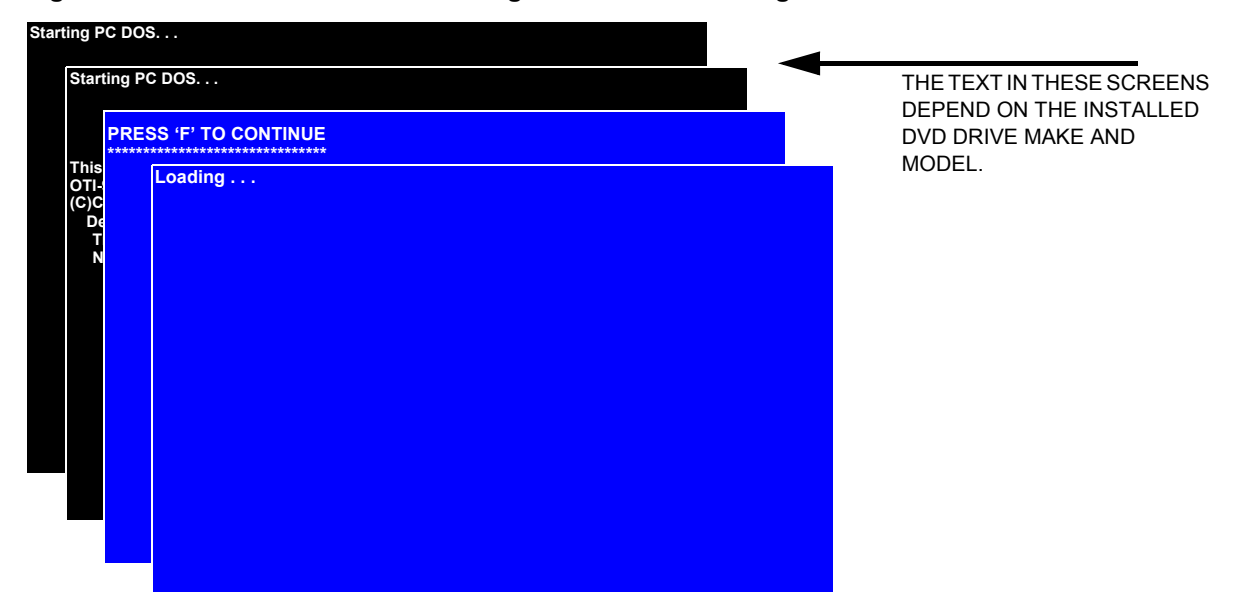

Figure 8-6 First four screens - starting PC-DOS and loading drivers for the DVD-drive

Several screens will be displayed, indicating the progress.

5.) If asked for; press **F**, and the booting continues.

Chapter 8 - Replacement procedures

#### 8-4-10-4 Selecting installation (A, B or R)

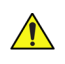

NOTICE If you select "A" in the next step, ALL existing software and data will be erased. If backup has not been performed, all data like: Patient Database, System Configuration and User Configurations (Customer Presets), will be lost.

When the screen in Figure 8-7 is displayed, the installation halts and waits for your input.

You can choose if you want to do a complete software installation, deleting all data on the HDD, or if you only want to update or reinstall the software on the C:\ partition.

#### Table 8-4 Descriptions of your choices

| WHEN TO USE                                                                                                    | DESCRIPTION                                                                                                    | COMMAND |
|----------------------------------------------------------------------------------------------------|----------------------------------------------------------------------------------------------------|---------|
| Use this procedure if:<br>• The BEP or the HDD has been exchanged<br>• You want to erase all data on the HDD<br>• The installation on C:\ failed. | To do a complete VIVID E9 software installation.<br>All data on the Hard Disk Drive will be erased.                                                            | A       |
| Use this procedure if you are going to:<br>• Repair the software on C:\<br>• Upgrade the software on C:\.                                         | To update or re-install the software on the C:\ partition.<br>Only data on the C:\ partition will be erased. This keeps<br>Patient Archive and Presets intact. | В       |
| Stop the software installation                                                                                                    | This choice stops the instalation.<br>After stopping the instalation, remove the DVD disc and<br>reboot the VIVID E9.                                          | R       |

Figure 8-7 Choices (A, B or R)

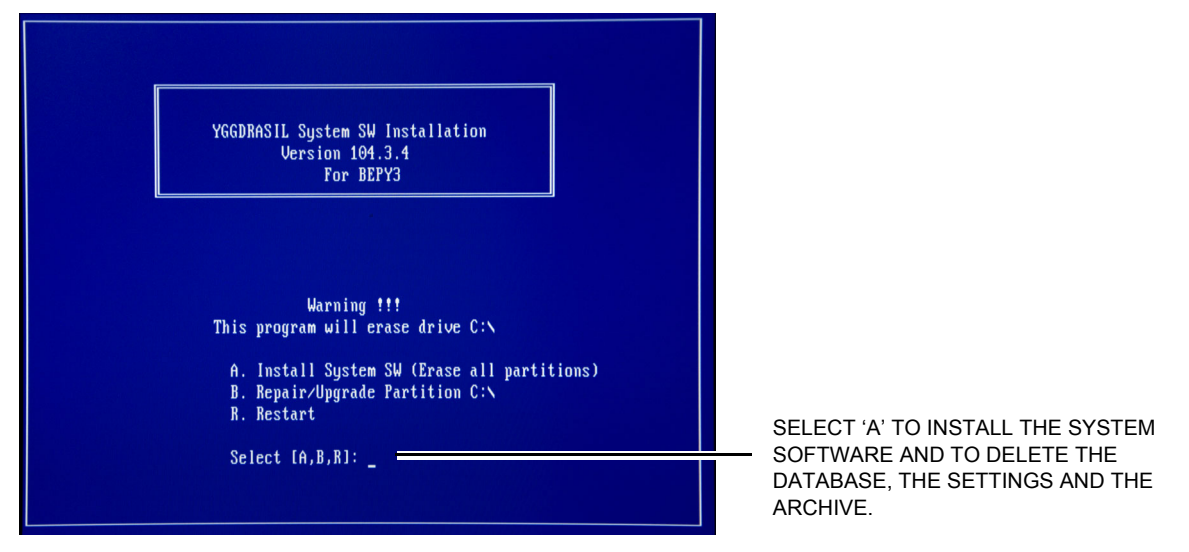

- 6.) Make your choice, based on the information in Table 8-4.
  - If you choose "A", continue with:
     8-4-10-5 "Press A. Install System Software. (Erase all partititions)" on page 8-19.
  - If you choose "B", continue with: 8-4-10-6 "Press B. Repair/Upgrade Partitions C:\" on page 8-32.

#### Installing the System Software

- 1.) Press "**A**" to erase all the content on the HDD and install the System Software. Next, you are asked to confirm that you will erase the whole disk.
- 2.) Press "Y" to confirm that you will continue. (If you want to return to the previous screen, press "N")

#### Figure 8-8 Are you really sure? Delete HDD Content

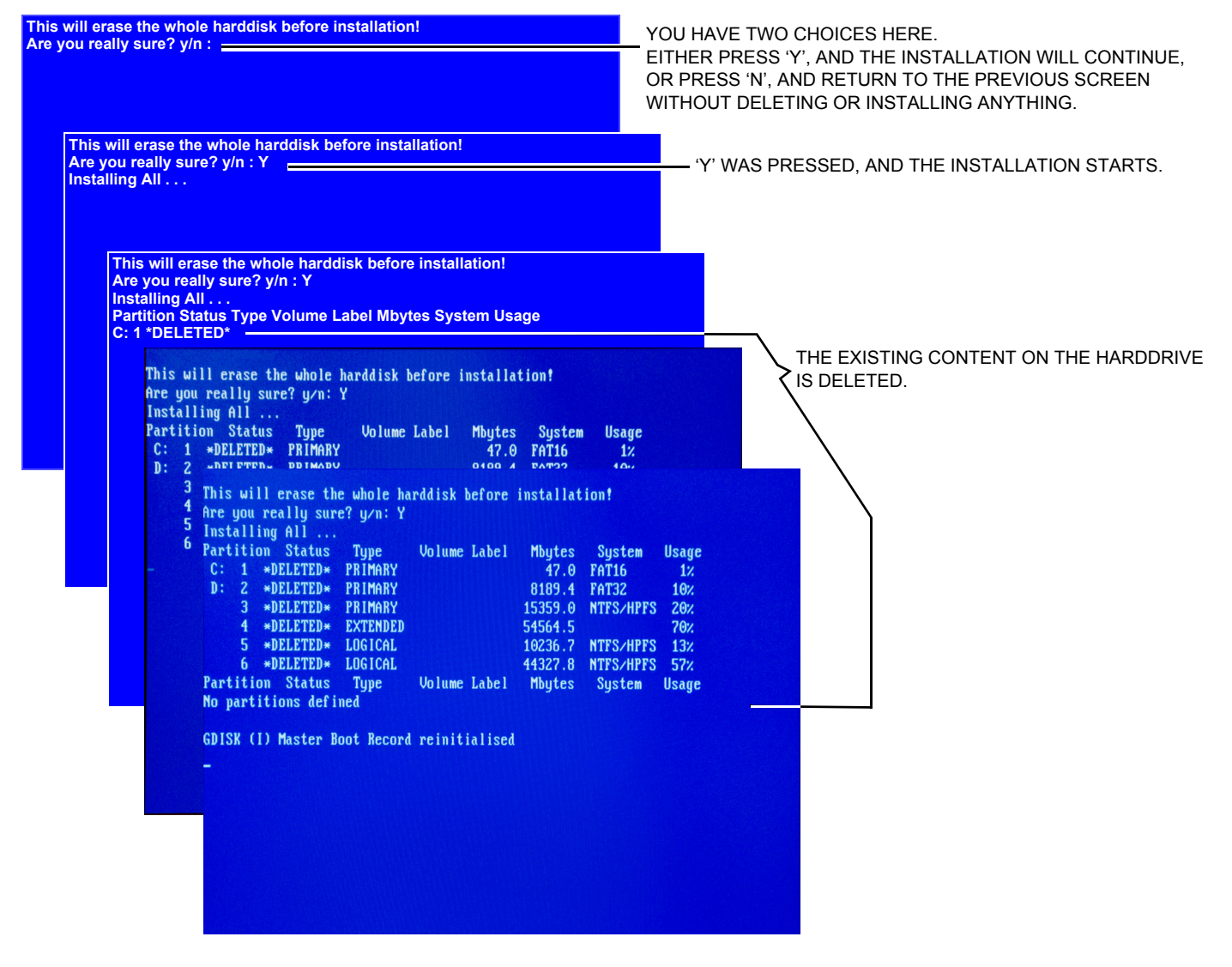

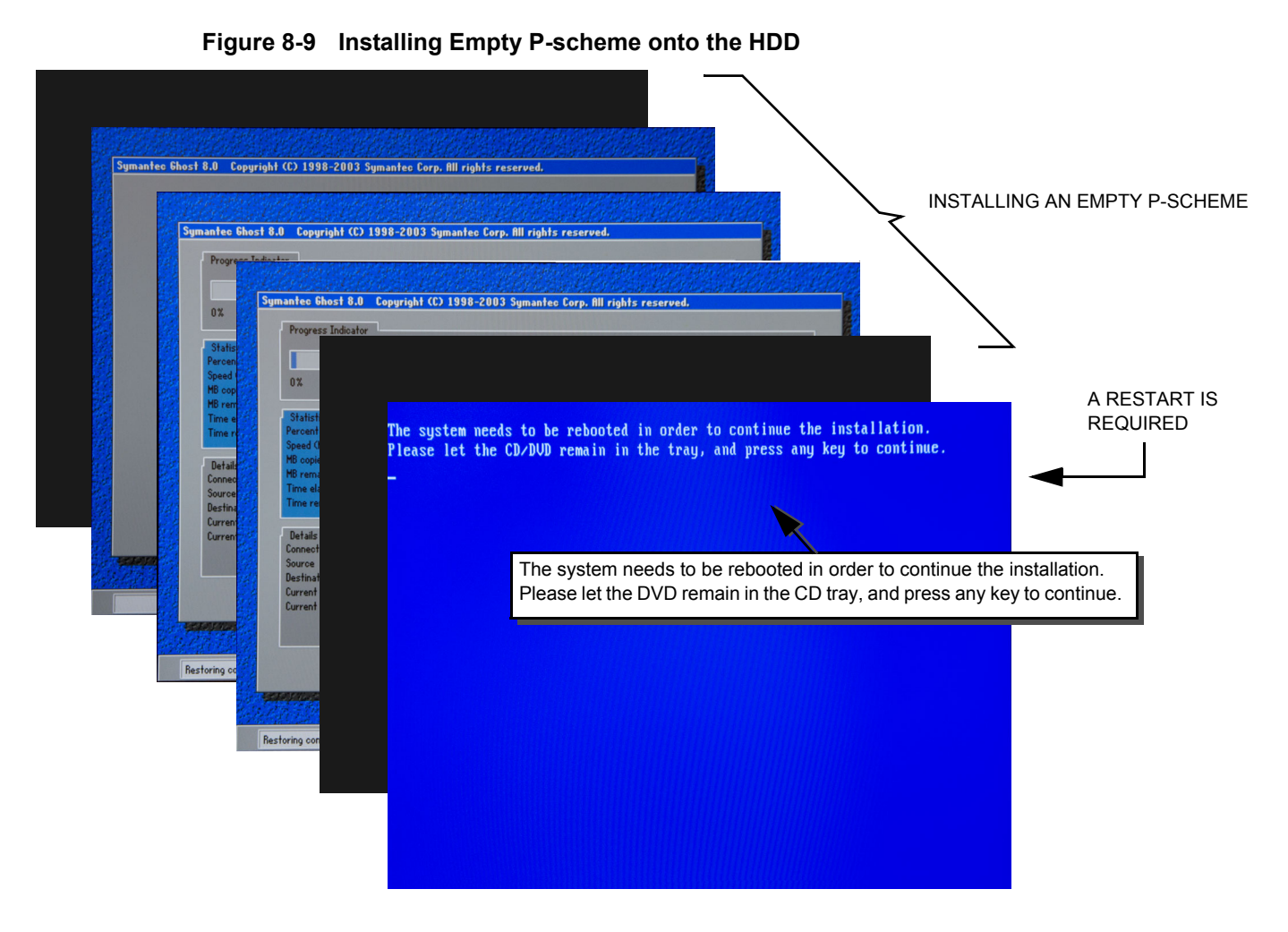

To be able to copy anything into the new partititions on the HDD, a reboot is required. You are promped to press a key to initiate the reboot.

# NOTE: Let the DVD remain in the DVD tray.

3.) Press any key to continue. The VIVID E9 will reboot.

The monitor may display the message "No sync" for a few seconds before the BIOS Boot Screen is displayed (see next page).

# 8-4-10-5 Press A. Install System Software. (Erase all partititions) (cont'd) The VIVID E9 loads the BIOS ...

Figure 8-10 BIOS Boot Screen (BEP6)

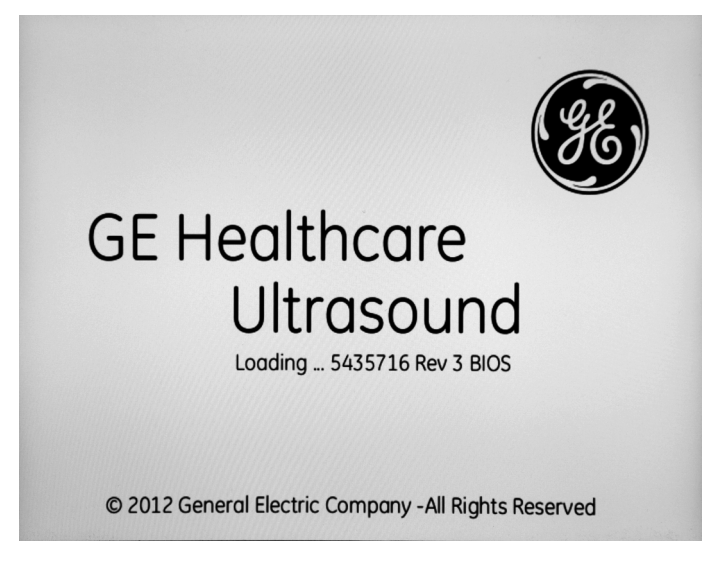

The BEP starts to boot into PC-DOS. (Refer to Figure 8-6 on page 8-17 for illustrations).

The BEP starts to copy the Image file from the DVD to the Repository partition on the HDD. This will take typically eight to ten minutes.

| Figure 8-11 | Move contents | from DVD to | Repository |
|-------------|---------------|-------------|------------|
|-------------|---------------|-------------|------------|

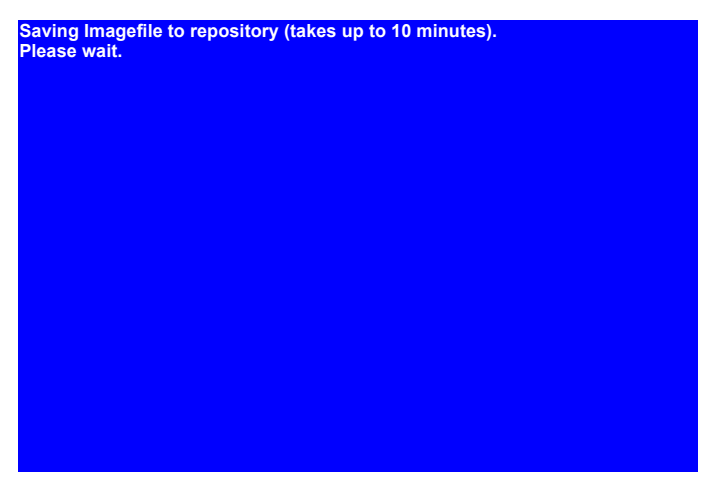

Next, the copied Image file is used as source when the System software is installed on the C:\ partition. Several screens will be displayed.

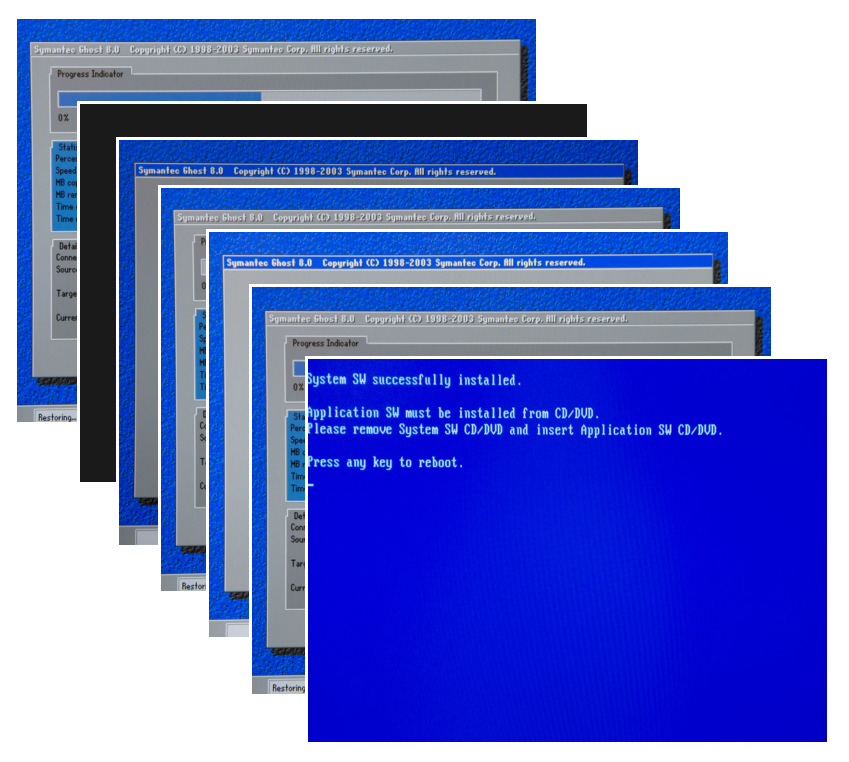

#### Figure 8-12 Installing the System Software

When the installation of the System Software has finished, the DVD is ejected and you are requested to remove the System Software DVD and insert the Application Software CD.

4.) Continue with: "Loading the Application Software" on page 8-23.

Section 8-4 - Reloading the software

#### Loading the Application Software

- 1.) If not already done, remove the System Software DVD and insert the applicable Application Software CD in the DVD drive.
- 2.) Press any key to continue. The VIVID E9 will reboot.

#### Figure 8-13 Rebooting ...

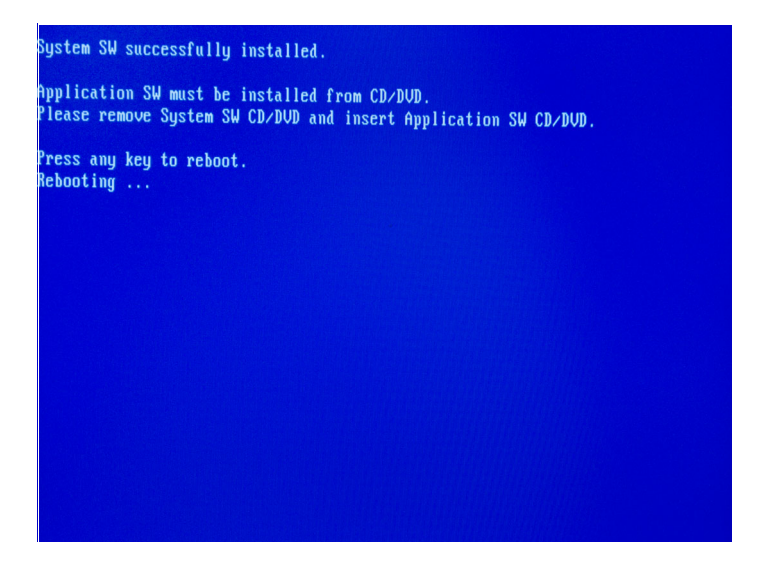

The monitor may display the message "No sync" for a few seconds before the BIOS Boot Screen is displayed.

#### Figure 8-14 BIOS Boot Screen (BEP6)

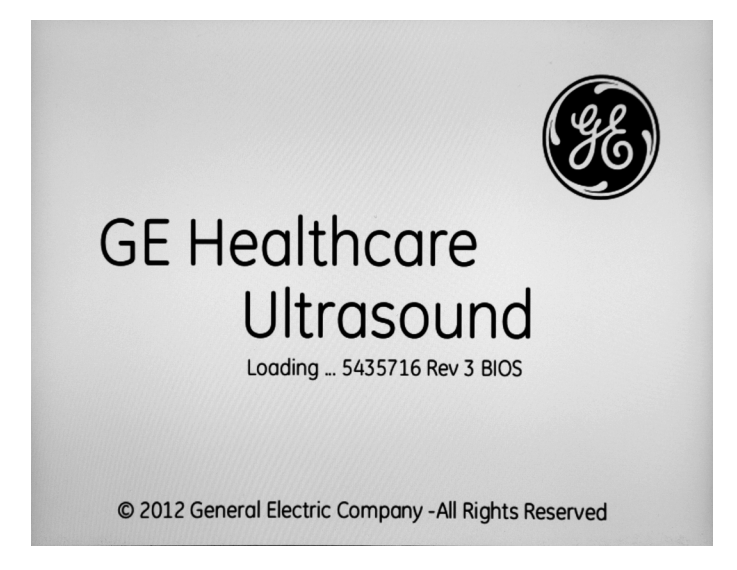

When the screen below is displayed, just wait, and the installation continues.

#### Figure 8-15 Ready to boot

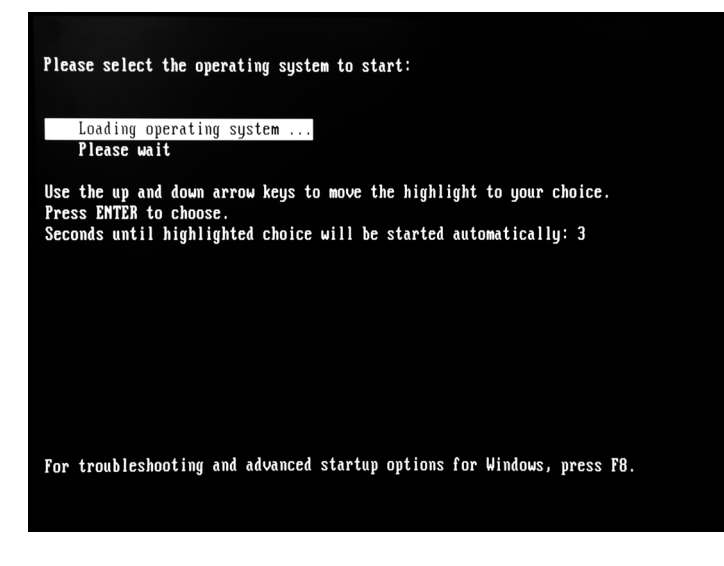

Several screens are displayed as illustrated below.

### Figure 8-16 Booting ...

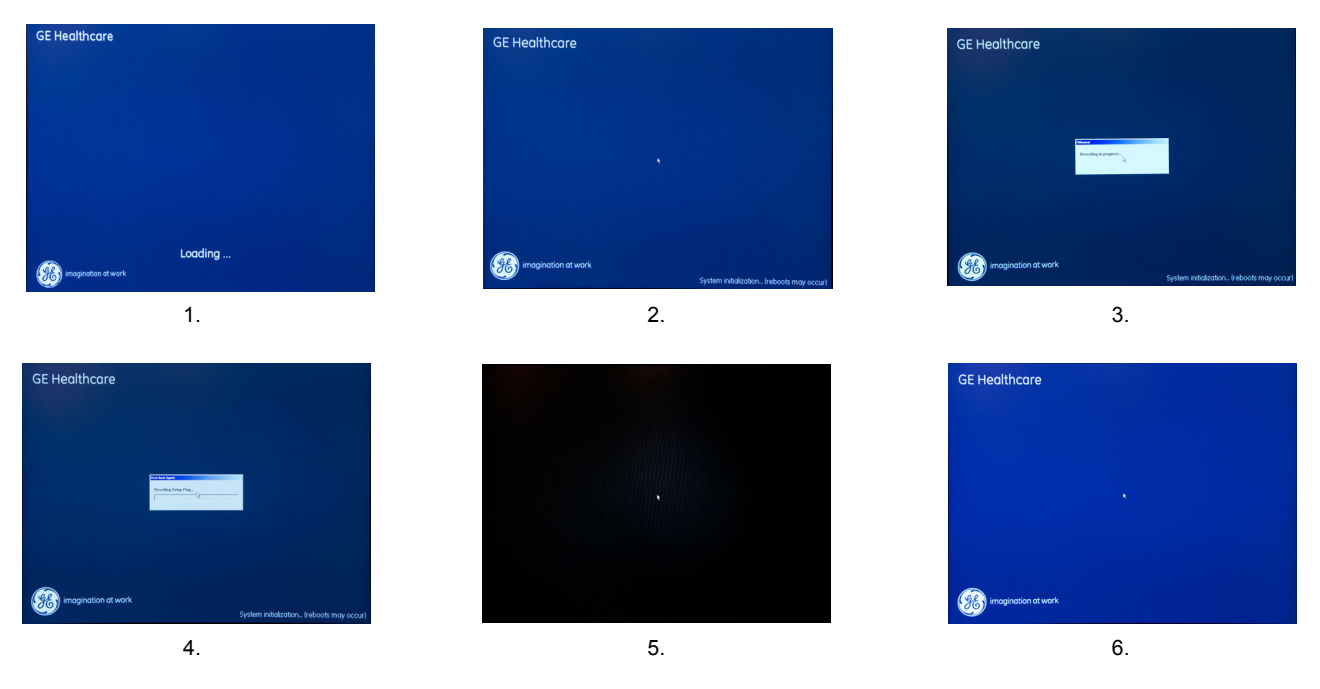

The VIVID E9 will then reboot once more, before it can continue.

The monitor may display the message "No sync" for a few seconds before the BIOS Boot Screen is displayed.

Figure 8-17 BIOS Boot Screen (BEP6)

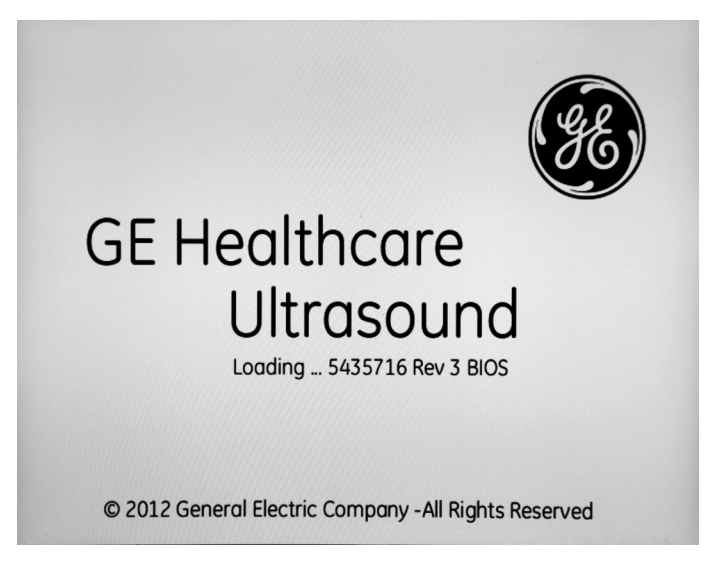

When the screen below is displayed, just wait, and the installation continues.

Figure 8-18 Ready to boot (once more)

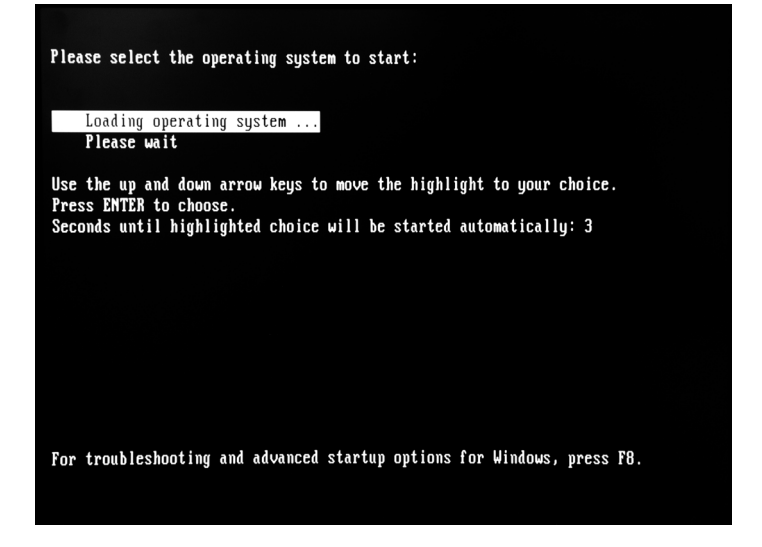

The booting continues.

# Figure 8-19 Loading ...

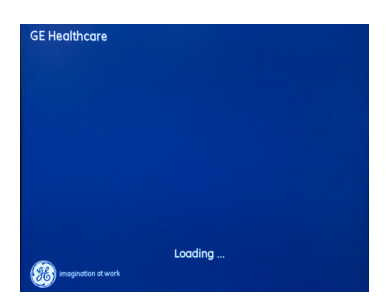

When booted, the Start Application dialog will display on the screen.

# Figure 8-20 Start Application dialog

| /ivid E9         |     |             |
|------------------|-----|-------------|
| 🔽 Set as default | N . | Install SW  |
|                  | 48  |             |
| Start            |     | Maintenance |

3.) Select **Install SW** ... to continue the installation.

# Figure 8-21 StartLoader dialog - 1

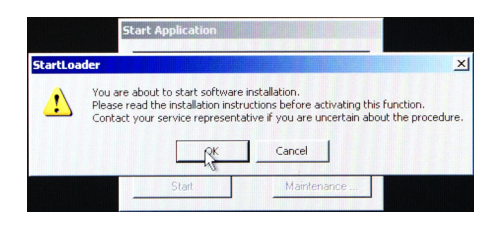

4.) Select OK.

Figure 8-22 StartLoader dialog - 2

| StartLoad | er          |                | × ·   |
|-----------|-------------|----------------|-------|
| ı 🚺       | SW installa | tion will star | t now |
|           | ×           | Cancel         |       |

5.) Select **OK** once more.
### 8-4-10-5 Press A. Install System Software. (Erase all partititions) (cont'd) The LoadSoftware.bat file starts to run.

Figure 8-23 Starting the LoadSoftware.bat file

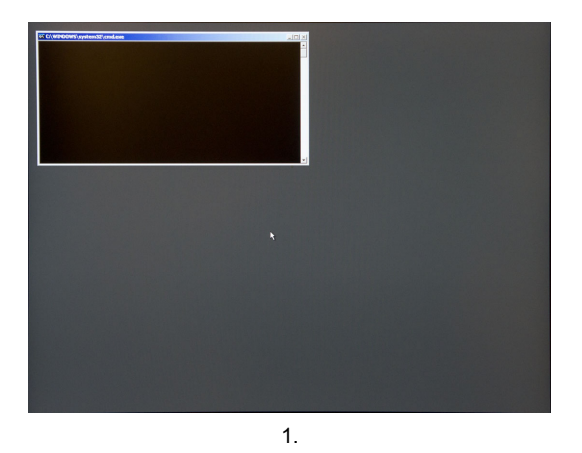

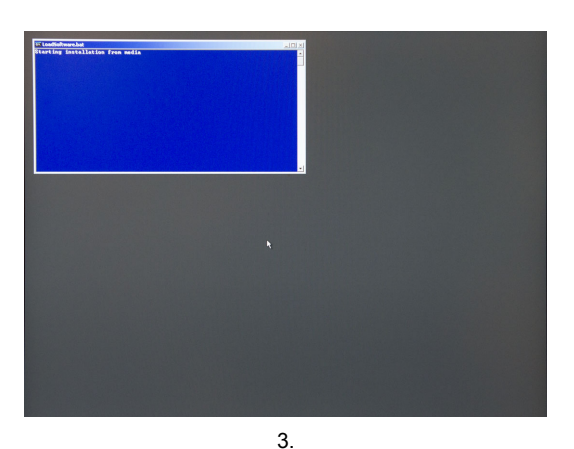

(Text in screenshot: "Starting installation from media.")

### Figure 8-24 Click OK to continue.

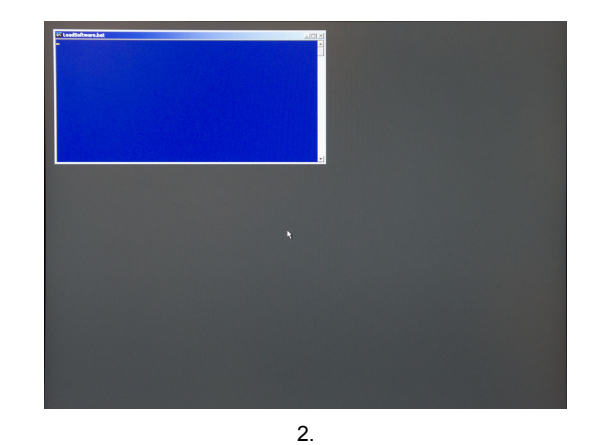

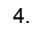

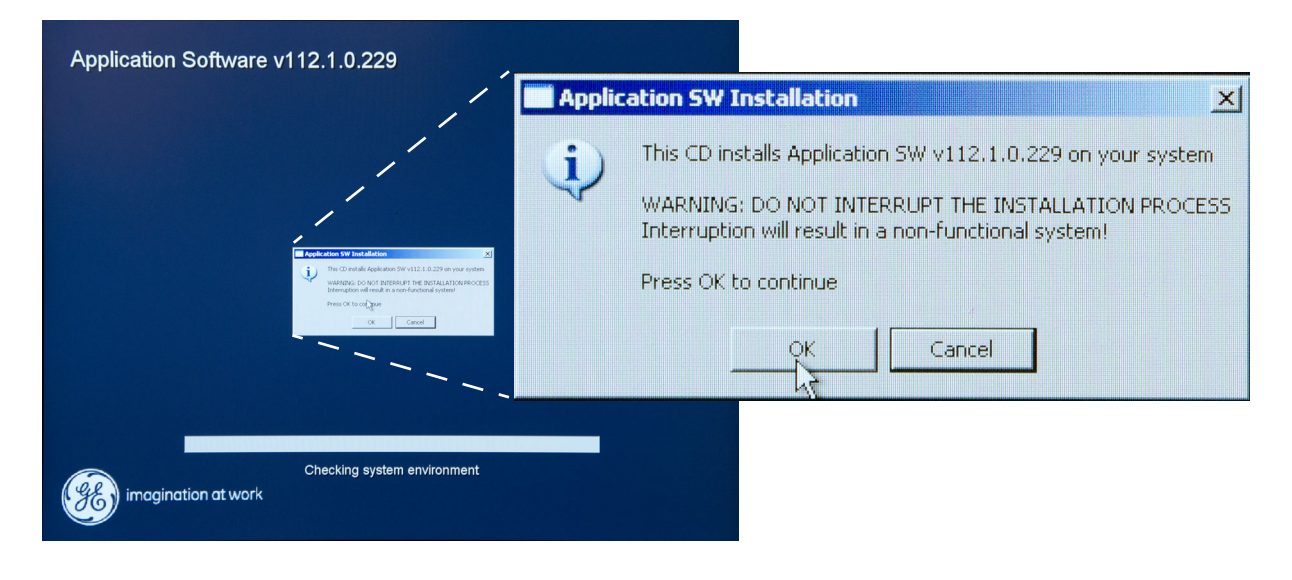

Chapter 8 - Replacement procedures

#### 8-4-10-5 Press A. Install System Software. (Erase all partititions) (cont'd)

#### Figure 8-25 Prepearing to load the Application software

| Application Software v1 | 112.1.0.229 |  |
|-------------------------|-------------|--|
|                         |             |  |
|                         |             |  |
|                         |             |  |
|                         | *           |  |
|                         |             |  |
| imagination at work     |             |  |

NOTE: The next screen (Figure 8-26) will only be displayed if this is the first time the software is installed. i.e. after a HDD replacement. If the computer name has been generated previously, the pop-up screen in Figure 8-27 will be displayed.

#### Figure 8-26 Enter Serial Number

| Set Serial Number                                             |  |  |  |  |
|---------------------------------------------------------------|--|--|--|--|
| Enter Serial Number found on equipment label.<br>Max 6 digits |  |  |  |  |
| VIVIDE9 D04404                                                |  |  |  |  |
| OK                                                            |  |  |  |  |

- 6.) Enter the VIVID E9's Serial Number. The Serial Number is located on a label at the rear of the VIVID E9.
- NOTE: You don't need to include the leading zeroes in the Serial Number. They will be automatically added.
- Example: "4404" (Zeros will be added, so the result will be "004404" The Serial Number is used when the Computer Name is generated.

#### 8-4-10-5 Press A. Install System Software. (Erase all partititions) (cont'd)

In the next screen, you are prompted to confirm the serial number (and Computer Name).

#### Figure 8-27 Confirm the Serial Number

| Confirm Serial Number |                                                                                                    |                |  |  |  |
|-----------------------|----------------------------------------------------------------------------------------------------|----------------|--|--|--|
|                       | NOTE<br>'OK' will set Computer Name. If different from<br>the Current Computer Name, a reboot is<br>required. |                |  |  |  |
|                       | Serial Number                                                                                                 | 004404         |  |  |  |
|                       | New Computer Name                                                                                             | VIVIDE9-004404 |  |  |  |
|                       | Current Computer Name: VIVIDE9-000000                                                                         |                |  |  |  |
| [                     | OK Cha                                                                                                    | nge Cancel     |  |  |  |

**CAUTION** Computer Name must match original computer name. If changed, access to archived images from this system will be lost.

7.) Select OK to confirm that the Serial Number and New Computer Name is correct., or select Change if you want to change the Serial Number. When confirmed, the software installation starts.

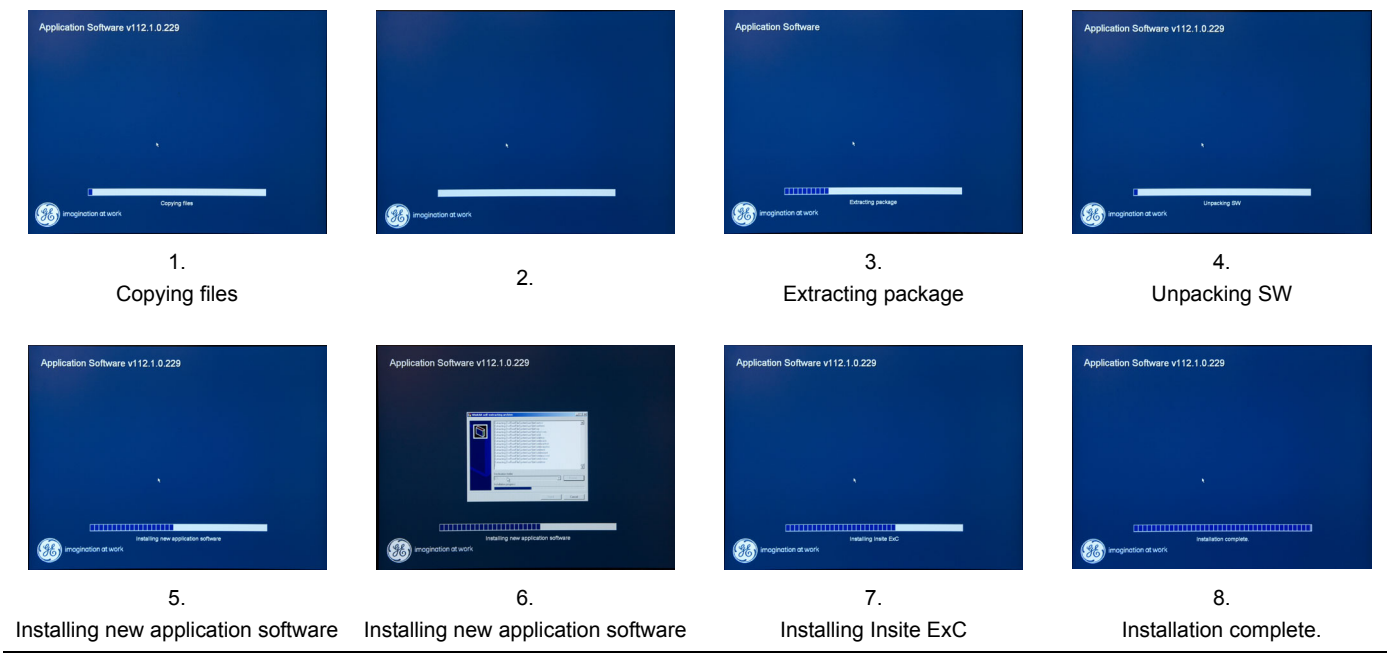

Figure 8-28 The next screens

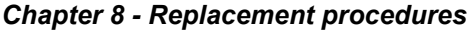

#### 8-4-10-5 Press A. Install System Software. (Erase all partititions) (cont'd)

Figure 8-29 Installation complete. Press OK to restart.

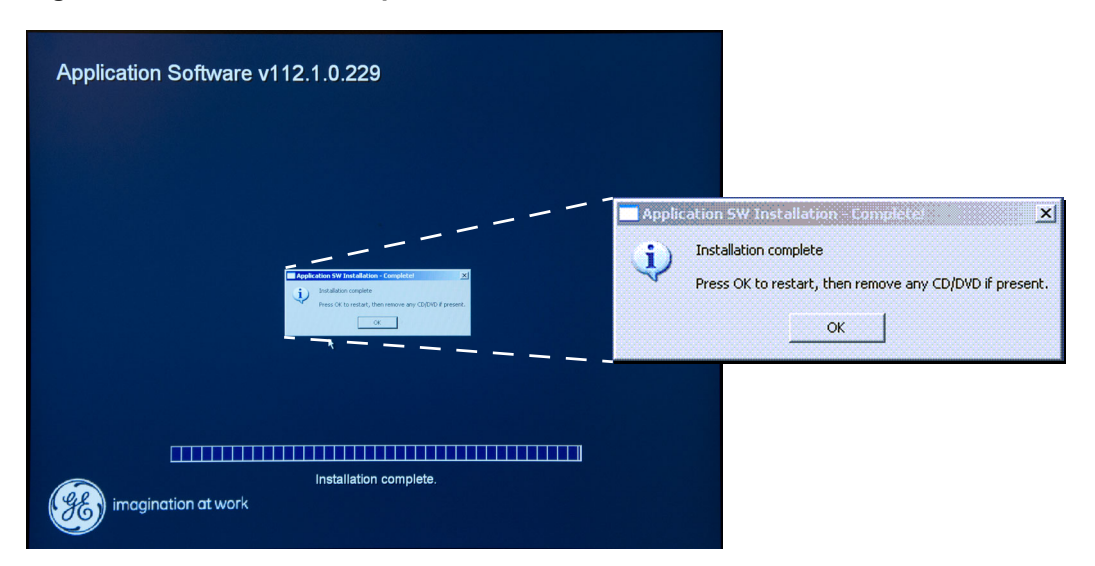

After the installation is complete, you are prompted to restart the VIVID E9, but remove the CD first.

- 8.) Remove the CD.
- 9.) Select OK to restart.

When you have selected OK to restart, the CD/DVD drawer will close, and the VIVID E9 will restart. Several screens will display during this first boot from the installed software.

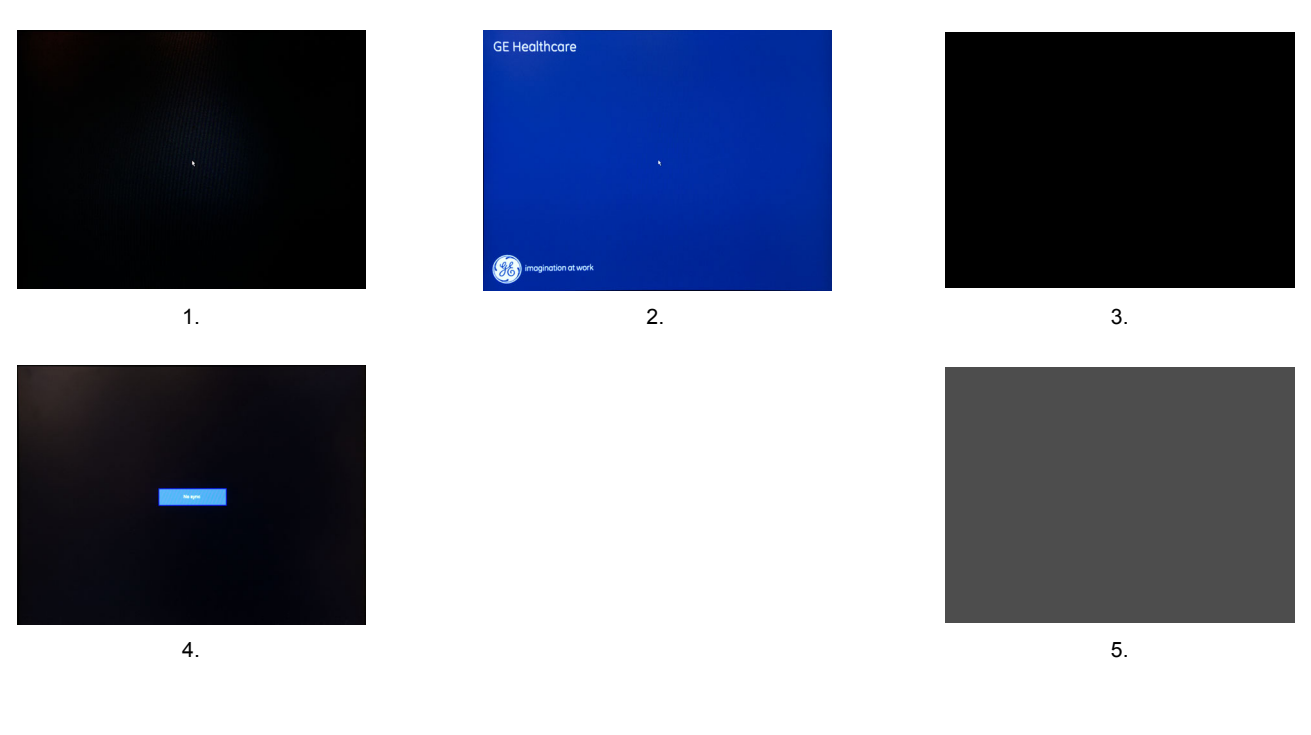

#### Figure 8-30 Screens during first boot

### 8-4-10-5 Press A. Install System Software. (Erase all partititions) (cont'd) The VIVID E9 boots.

Figure 8-31 The Application software starts

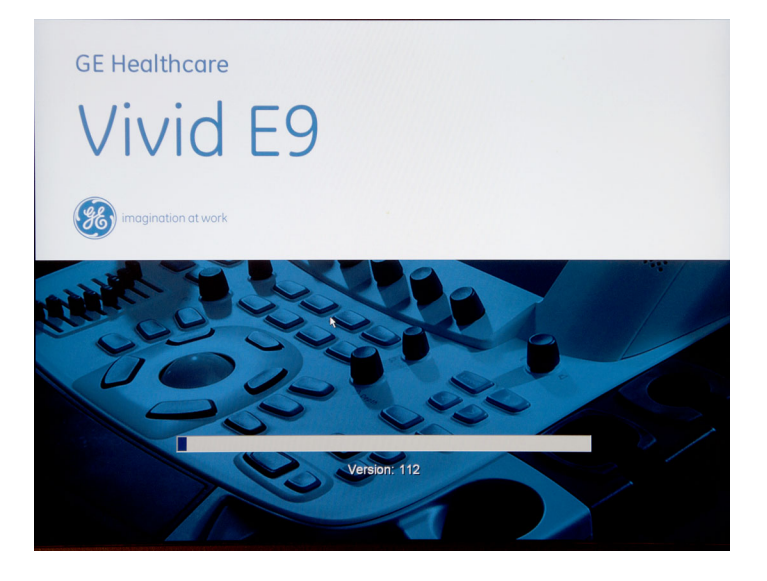

Soon, the SW Licence dialog, asking for the Option Key, is displayed.

Figure 8-32 SW Licence dialog, asking for the Option Key

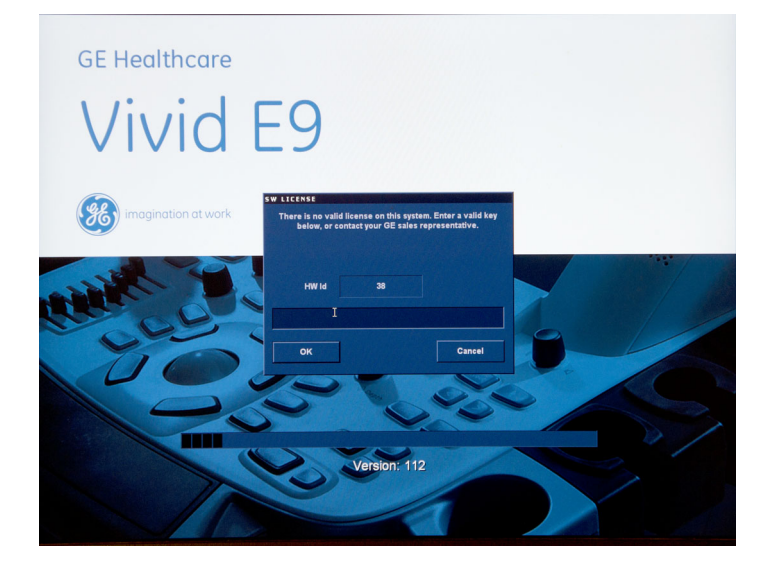

10.)Type the **Option Key** and select **OK** to continue.

The VIVID E9 continue to boot.

11.)Next:

- If any Software Patches or Virus Hardening software CDs are available, continue with: 8-4-10-7 "Loading Software Patches" on page 8-37.
- Else, start setup as described in: Section 3-8 "Configuration" on page 3-27.

#### Installing the System Software

Follow these steps to install the System Software:

Select "B" to update the software on C:\.
 Next, a screen with the following text is displayed:

"This will repair/upgrade partition C:\

Are you really sure? y/n:"

2.) Select "y".

The System Software image file is being copied from the DVD to the repository. Due to the file size, this may take from 8 to 10 minutes.

| Saving Imagefile to rep<br>Please wait | ository (takes up | to 10 minutes) |  |
|----------------------------------------|-------------------|----------------|--|
|                                        |                   |                |  |
|                                        |                   |                |  |
|                                        |                   |                |  |
|                                        |                   |                |  |
|                                        |                   |                |  |
|                                        |                   |                |  |

Figure 8-33 Copying System Software image file from DVD to Repository.

Next, the installation of the System Software starts.

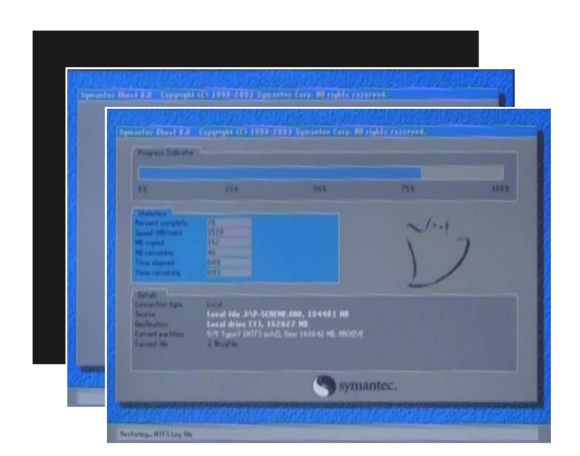

Figure 8-34 Installing the System Software

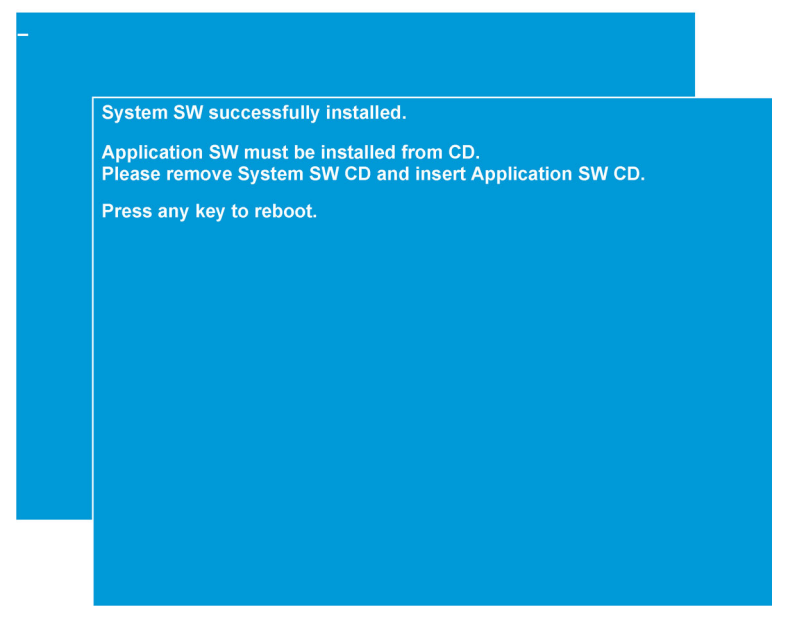

Figure 8-35 Prepare for application software installation

#### Installing the Application Software

Follow these steps to install the Application Software:

- 1.) Remove the System Software DVD.
- 2.) Insert the Application Software CD.
- 3.) Press a key on the keyboard to reboot.

After several minutes, and after an additional automatic reboot, a dialog box is displayed on the screen.

| /ivid E9         |             |
|------------------|-------------|
| 🔽 Set as default | Install SW  |
| Start            | Maintenance |

#### Figure 8-36 Select "Install SW ..."

 Select Install SW ... Next, the Start Loader screen is displayed.

| StartLoa | der 🔀                                                                                                    |
|----------|----------------------------------------------------------------------------------------------------|
| ♪        | You are about to start software installation.<br>Please read the installation instructions before activating this function.<br>Contact you service represenative if you are uncertain about the procedure. |
|          | Cancel                                                                                                    |

#### Figure 8-37 Select "OK"

5.) Select **OK** to confirm the software installation.

| StartLoade | r - Charles Charles    | ×       |
|------------|------------------------|---------|
| <u> </u>   | W installation will st | art now |
|            | Cancel                 |         |

#### Figure 8-38 Select "OK" to start the software installation

Select **OK** to start the software installation.
 Next, the Application SW Installation warning is displayed on the screen.

| 🔤 Applic                                                                                                  | ation SW Installation                                   |  |  |  |  |
|----------------------------------------------------------------------------------------------------|---------------------------------------------------------|--|--|--|--|
| (j)                                                                                                    | This CD installs Application SW v112.0.0 on your system |  |  |  |  |
| WARNING: DO NOT INTERRUPT THE INSTALLATION PROCE:<br>Interruption will result in a non-functional system! |                                                         |  |  |  |  |
|                                                                                                    | Press OK to continue                                    |  |  |  |  |
|                                                                                                    | OK Cancel                                               |  |  |  |  |

#### Figure 8-39 Select "OK"

7.) At the prompt, select **OK** to confirm that you will continue the installation.

WARNING DO NOT INTERRUPT THE INSTALLATION PROCESS. INTERRUPTION WILL RESULT IN A NON-FUNCTIONAL SYSTEM!

In the next screen, you are prompted to confirm the serial number (and Computer Name).

| Confirm Serial Number |                                                                                                    |  |  |  |  |
|-----------------------|----------------------------------------------------------------------------------------------------|--|--|--|--|
|                       | NOTE<br>'OK' will set Computer Name. If different from<br>the Current Computer Name, a reboot is<br>required. |  |  |  |  |
|                       | Serial Number 004404                                                                                          |  |  |  |  |
|                       | New Computer Name VIVIDE9-004404                                                                              |  |  |  |  |
|                       | Current Computer Name: VIVIDE9-000000                                                                         |  |  |  |  |
|                       | OK Change Cancel                                                                                              |  |  |  |  |

#### Figure 8-40 Confirm the Serial Number

8.) Select **OK** to confirm that the Serial Number is correct, or select **Change** if you want to change the Serial Number.

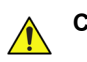

**CAUTION** Computer Name must match original computer name. If changed, access to archived images from this system will be lost.

When confirmed, the unpacking of the software starts.

| Application Software v112.0.0 |  |  |  |  |  |
|-------------------------------|--|--|--|--|--|
| Application Conward V112.0.0  |  |  |  |  |  |
|                               |  |  |  |  |  |
|                               |  |  |  |  |  |
|                               |  |  |  |  |  |
|                               |  |  |  |  |  |
|                               |  |  |  |  |  |
|                               |  |  |  |  |  |
|                               |  |  |  |  |  |
|                               |  |  |  |  |  |
|                               |  |  |  |  |  |
| Unpacking SW                  |  |  |  |  |  |
| Contraction of work           |  |  |  |  |  |

#### Figure 8-41 Unpacking the software

When the software has been unpacked, the installation of the Application software starts.

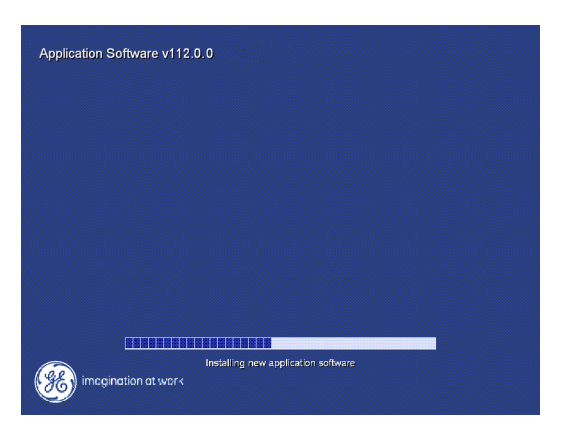

#### Figure 8-42 Installing the Application software

When the Application software has been installed, the InSite ExC software is installed.

| Annlingtin | Coffeenan ut10   | 0.0                   |  |
|------------|------------------|-----------------------|--|
| Applicatio | n Sonware VI12   | .0.0                  |  |
|            |                  |                       |  |
|            |                  |                       |  |
|            |                  |                       |  |
|            |                  |                       |  |
|            |                  |                       |  |
|            |                  |                       |  |
|            |                  |                       |  |
|            |                  |                       |  |
|            |                  |                       |  |
|            |                  |                       |  |
|            |                  |                       |  |
|            |                  |                       |  |
|            |                  |                       |  |
|            |                  |                       |  |
|            |                  |                       |  |
|            |                  |                       |  |
|            |                  |                       |  |
|            |                  |                       |  |
|            |                  |                       |  |
|            |                  |                       |  |
|            |                  |                       |  |
|            |                  |                       |  |
|            |                  |                       |  |
|            |                  |                       |  |
|            |                  |                       |  |
|            |                  |                       |  |
|            |                  |                       |  |
|            |                  |                       |  |
|            |                  |                       |  |
|            |                  |                       |  |
|            |                  | Installing Insite ExC |  |
| 100        |                  |                       |  |
| 1 ag I ime | gination at work |                       |  |
|            |                  |                       |  |
|            |                  |                       |  |

#### Figure 8-43 Installing the InSite ExC software

After the InSite ExC software has been installed, the installation is complete and you are prompted to restart the Vivid E9.

- 9.) Remove the CD from the DVD/CD drive.
- 10.)Select OK to restart.

When you have selected OK to restart, the CD/DVD drawer will close, and the Vivid E9 will restart.

| Application Software v112.0.0                                                                                                    |       |
|----------------------------------------------------------------------------------------------------|-------|
| Productions from the control indication as control  Press Of the state of the the the the the state of the state of the state o | eto X |
| Installation complete. Restarting system                                                                                                    |       |
|                                                                                                    |       |

Figure 8-44 Installation complete. Restart the Vivid E9 and remove the CD.

#### 8-4-10-7 Loading Software Patches

If a CD with a software patch is included, insert the disc in the drive, restart the VIVID E9 and follow the on-screen instructions.

Please continue with 8-4-12 "Verifications after the software has been re-loaded" on page 8-37.

#### 8-4-11 Setup after Software loading

- NOTE: Use this procedure if all partitions on the HDD have been erased during the software load.
- NOTE: If only the software on C:\ has been replaced or updated, please go to: 8-4-12 "Verifications after the software has been re-loaded" on page 8-37.
  - 1.) Restore the Patient Archive and System Configurations from the backup you made before the software loading.
    - For instructions, please see "Data Backup and Restore" in the User Manual/User Guide.
  - 2.) With your recordings from before the software loading, available, continue with the setup instructions starting in: Section 3-8 "Configuration" on page 3-27. Correct the settings as needed.
  - 3.) Continue with: Section 3-10 "Connectivity setup" on page 3-41. Based on your recordings, correct the settings as needed.
  - 4.) Continue with: Section 3-11 "Options Setup" on page 3-49. Based on your recordings, correct the settings as needed.
  - 5.) After a software load, you should always calibrate the Front End, as described in: Section 6-6 "DC Offset Calibration (Front End Alignment)" on page 6-11.
  - 6.) Install the network printer (if any). Please refer to the Printer Driver Installation Manual.

#### 8-4-12 Verifications after the software has been re-loaded

- NOTE: DO NOT use this procedure if all partitions on the HDD have been erased during the software load, but refer to: 8-4-11 "Setup after Software loading" on page 8-37.
- NOTE: Use this procedure if only the software on C:\ has been updated or reloaded.
  - 1.) With your recordings from before the software loading available, continue with the setup instructions starting in: Section 3-8 "Configuration" on page 3-27. Correct the settings if needed.
  - Continue with: Section 3-10 "Connectivity setup" on page 3-41. Based on your recordings, correct the settings if needed.
  - 3.) Continue with: Section 3-11 "Options Setup" on page 3-49. Based on your recordings, correct the settings as needed.
  - 4.) After a software load, you should always calibrate the Front End, as described in: Section 6-6 "DC Offset Calibration (Front End Alignment)" on page 6-11.

# Section 8-5 Replacing Covers and Bumpers

### 8-5-1 Purpose of this section

This section describes how to replace the Covers and Bumpers on the VIVID E9.

#### 8-5-2 Side Covers replacement

#### 8-5-2-1 Preparations

When preparing for the replacement, you must perform the following steps:

#### WARNING ENERGY CONTROL AND POWER LOCKOUT FOR VIVID E9.

# WHEN SERVICING PARTS OF THE SYSTEM WHERE THERE IS EXPOSURE TO VOLTAGE GREATER THAN 30 VOLTS:

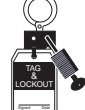

- 1. FOLLOW LOCK OUT/TAG OUT PROCEDURES.
- 2. TURN OFF THE BREAKER.
- 3. UNPLUG THE VIVID E9.
- 4. MAINTAIN CONTROL OF THE POWER PLUG.
- 5. WAIT FOR AT LEAST 20 SECONDS FOR CAPACITORS TO DISCHARGE, AS THERE ARE NO TEST POINTS TO VERIFY ISOLATION. THE AMBER LIGHT ON THE OP PANEL ON/OFF BUTTON WILL TURN OFF.

BEWARE THAT THE MAIN POWER SUPPLY AND BACK END PROCESSOR MAY BE ENERGIZED EVEN IF THE POWER IS TURNED OFF WHEN THE CORD IS STILL PLUGGED INTO THE AC OUTLET.

- 1.) Power down the VIVID E9
- 2.) Disconnect the Mains Power Cable from the wall outlet.
- 3.) Disconnect all probes and external I/O cabling.

#### 8-5-2-2 Side Covers removal

NOTE: The removal procedure is easier if the rear lock is released first, and then the front lock.

The Side Covers are "clicked" on to the VIVID E9 with two locks, located at the lower end of the cover. Two rectangular holes give access to the locks. By inserting a #1 Phillips screwdriver (10 - 16 cm / 4 - 6 inch length) (or similar size and length tool) into the holes and bending the handle on the screwdriver down to the floor, one lock at a time, you can release the locks. You may need to pull the cover outwards at the same time, to release the lock mechanism.

#### 8-5-2-2 Side Covers removal (cont'd)

Follow these steps to remove one of the Side Covers:

- 1.) Push a #1 Phillips screwdriver into one of the rectangular holes in the Side Bumper until it reaches the lock mechanism.
- 2.) Push the handle on the screwdriver downwards to release the lock.

#### Figure 8-45 Release locks and remove Side Cover

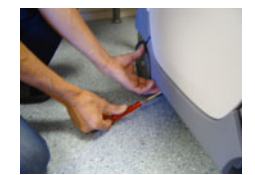

1 - RELEASE THE OTHER LOCK.

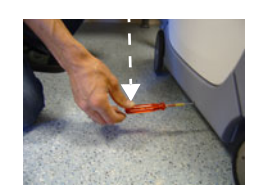

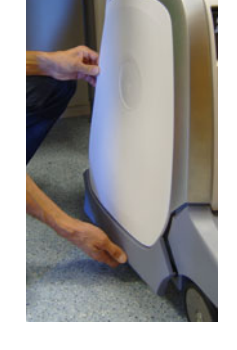

3 - REMOVE THE SIDE COVER

- 3.) Repeat the steps above for the other lock.
- 4.) Lift the cover forward and up to remove it from the VIVID E9.

2 - RELEASE ONE LOCK.

(PUSH DOWN TO RELEASE)

- 5.) Set it away on a safe place until you need it again.
- 6.) Repeat the steps above to remove the other Side Cover.

#### Figure 8-46 Side Cover removed

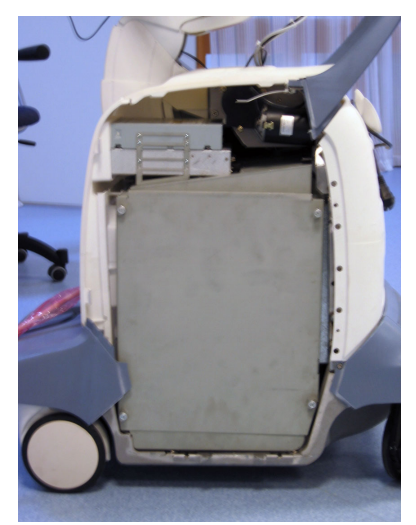

#### 8-5-2-3 Side Covers installation

Follow these steps to install the Side Covers:

- 1.) Align tabs at the top inside of Side Cover with the slots on Top Cover.
- 2.) Place the top edge of the Side Cover so it hooks onto the Top Cover.

#### Figure 8-47 Hook the Side Cover onto Top Cover

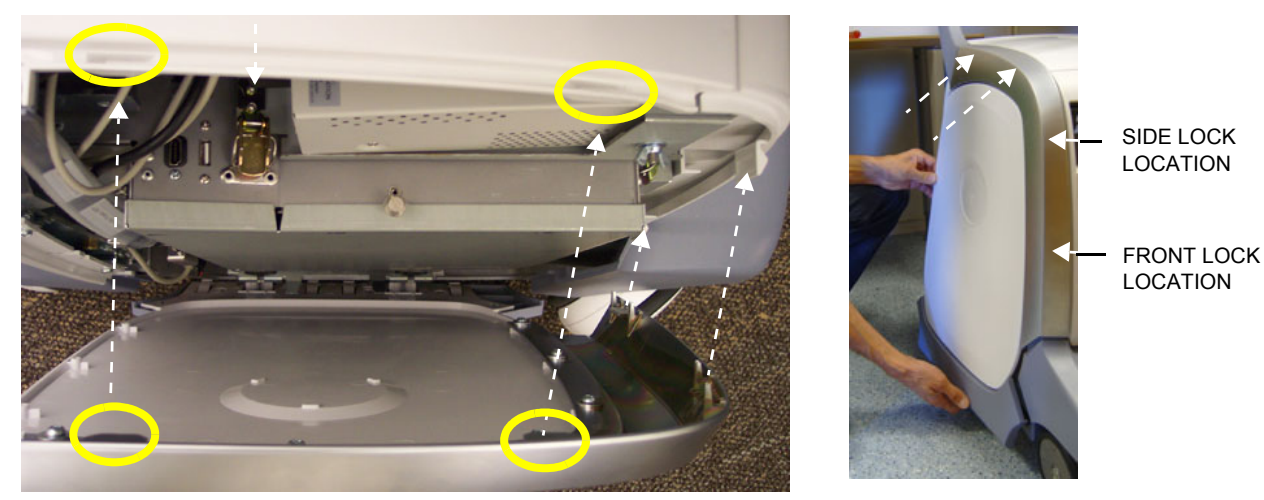

3.) Align and squeeze the front edge of the side cover to latch it into place.

- 4.) Position the Side Cover's side lock first.
- 5.) Position the Side Cover's front lock.
- 6.) Align and squeeze the bottom front of the side cover to latch it into place.
- 7.) Position the Side Cover's rear lock, lifting up the rear tab and guiding it into place.
- 8.) Align and squeeze the bottom rear of the side cover to latch it into place.

#### 8-5-3 Top Cover replacement

#### 8-5-3-1 Preparations

When preparing for the replacement, you must perform the following steps:

#### WARNING ENERGY CONTROL AND POWER LOCKOUT FOR VIVID E9.

# WHEN SERVICING PARTS OF THE SYSTEM WHERE THERE IS EXPOSURE TO VOLTAGE GREATER THAN 30 VOLTS:

- 1. FOLLOW LOCK OUT/TAG OUT PROCEDURES.
- 2. TURN OFF THE BREAKER.
- 3. UNPLUG THE VIVID E9.
- 4. MAINTAIN CONTROL OF THE POWER PLUG.
- 5. WAIT FOR AT LEAST 20 SECONDS FOR CAPACITORS TO DISCHARGE, AS THERE ARE NO TEST POINTS TO VERIFY ISOLATION. THE AMBER LIGHT ON THE OP PANEL ON/OFF BUTTON WILL TURN OFF.

BEWARE THAT THE MAIN POWER SUPPLY AND BACK END PROCESSOR MAY BE ENERGIZED EVEN IF THE POWER IS TURNED OFF WHEN THE CORD IS STILL PLUGGED INTO THE AC OUTLET.

- 1.) Power down the VIVID E9
- 2.) Disconnect the Mains Power Cable from the wall outlet.
- 3.) Disconnect all probes and external I/O cabling.
- 4.) Remove the Side Covers.

#### 8-5-3-2 Top Cover removal procedure

Follow these steps to remove the Top Cover:

1.) Remove two screws.

#### Figure 8-48 Top Cover fixing screws (seen from above)

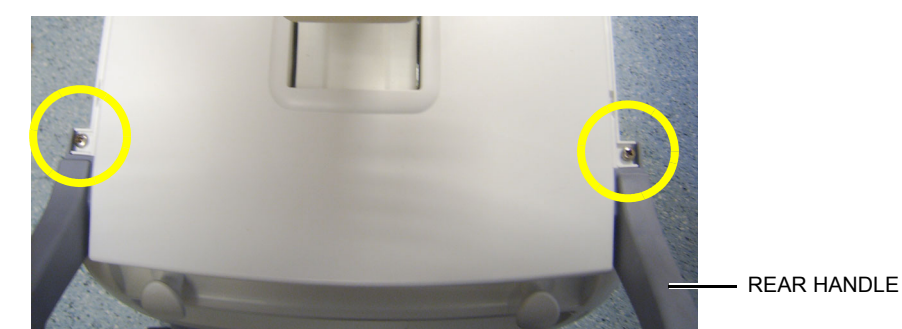

2.) Remove the Top Cover.

#### 8-5-3-3 Top Cover installation procedure

Follow these steps to install the Top Cover:

1.) Position the Top Cover onto the Front Cover at the four hooks.

#### Figure 8-49 Hook Top Cover onto Front Cover (seen from front)

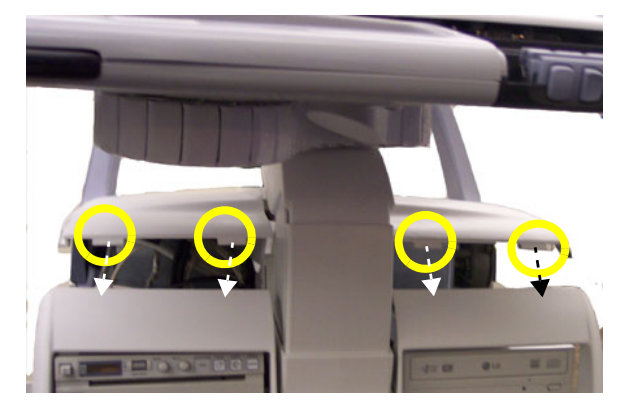

2.) Hook Top Cover onto Front Cover.

### Figure 8-50 Hook Top Cover onto Front Cover (seen from side)

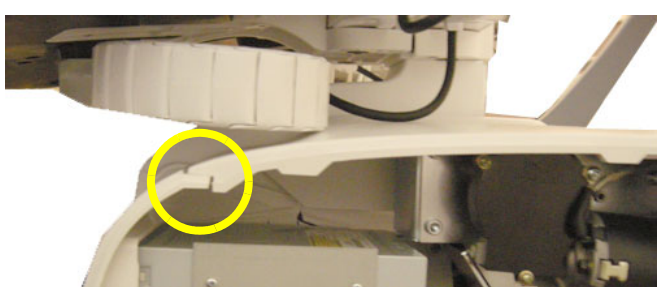

3.) Install and tighten the two screws.

#### 8-5-4 Side Bumpers Replacement Procedure

#### 8-5-4-1 Overview

This procedure can be used for replacing both the left and the right bumpers. The bumpers are fastened with six screws to the side covers. To be able to unscrew and remove the screws, you must first remove the Side Cover(s).

#### 8-5-4-2 Preparations

When preparing for the replacement, you must perform the following steps:

## WARNING ENERGY CONTROL AND POWER LOCKOUT FOR VIVID E9.

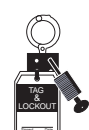

# WHEN SERVICING PARTS OF THE SYSTEM WHERE THERE IS EXPOSURE TO VOLTAGE GREATER THAN 30 VOLTS:

- 1. FOLLOW LOCK OUT/TAG OUT PROCEDURES.
- 2. TURN OFF THE BREAKER.
- 3. UNPLUG THE VIVID E9.
- 4. MAINTAIN CONTROL OF THE POWER PLUG.
- 5. WAIT FOR AT LEAST 20 SECONDS FOR CAPACITORS TO DISCHARGE, AS THERE ARE NO TEST POINTS TO VERIFY ISOLATION. THE AMBER LIGHT ON THE OP PANEL ON/OFF BUTTON WILL TURN OFF.

BEWARE THAT THE MAIN POWER SUPPLY AND BACK END PROCESSOR MAY BE ENERGIZED EVEN IF THE POWER IS TURNED OFF WHEN THE CORD IS STILL PLUGGED INTO THE AC OUTLET.

- 1.) Power down the VIVID E9
- 2.) Disconnect the Mains Power Cable from the wall outlet.
- 3.) Disconnect all probes and external I/O cabling.
- 4.) Remove the Side Covers.

#### 8-5-4-3 Side Bumpers removal

- 1.) Unscrew and remove the six screws and washers that fasten the Side Bumper to the Side Cover.
- 2.) Remove the Side Bumper from the Side Cover.

#### 8-5-4-4 Side Bumpers installation

Follow these steps to install the Side Bumper:

- 1.) Align the fastening holes in the Side Bumper with the holes in the Side Cover.
- 2.) Fasten the screws with washer, one by one until all have been inserted.
- 3.) Tighten the screws
- 4.) Install the Side Cover.

#### 8-5-5 Foot Rest Bumper replacement

#### 8-5-5-1 Preparations

When preparing for the replacement, you must perform the following steps:

#### WARNING ENERGY CONTROL AND POWER LOCKOUT FOR VIVID E9.

# WHEN SERVICING PARTS OF THE SYSTEM WHERE THERE IS EXPOSURE TO VOLTAGE GREATER THAN 30 VOLTS:

- 1. FOLLOW LOCK OUT/TAG OUT PROCEDURES.
- 2. TURN OFF THE BREAKER.
- 3. UNPLUG THE VIVID E9.
- 4. MAINTAIN CONTROL OF THE POWER PLUG.
- 5. WAIT FOR AT LEAST 20 SECONDS FOR CAPACITORS TO DISCHARGE, AS THERE ARE NO TEST POINTS TO VERIFY ISOLATION. THE AMBER LIGHT ON THE OP PANEL ON/OFF BUTTON WILL TURN OFF.

BEWARE THAT THE MAIN POWER SUPPLY AND BACK END PROCESSOR MAY BE ENERGIZED EVEN IF THE POWER IS TURNED OFF WHEN THE CORD IS STILL PLUGGED INTO THE AC OUTLET.

- 1.) Power down the VIVID E9
- 2.) Disconnect the Mains Power Cable from the wall outlet.
- 3.) Disconnect all probes and external I/O cabling.

#### 8-5-5-2 Foot Rest Bumper removal

Follow these steps to remove the Foot Rest Bumper:

The Foot Rest Bumper is fixed with snap locks.

1.) Pull the Foot Rest Bumper upwards and over the pedals to release the snap locks, while freeing the side latches.

You may need to push down the pedals to be able to remove the Foot Rest Bumper.

NOTE: In the illustration below (Figure 8-51), the Side Cover was removed to be able to view the Side Latch. You don't need to remove the Side Cover to perform this procedure.

#### Figure 8-51 Side latch

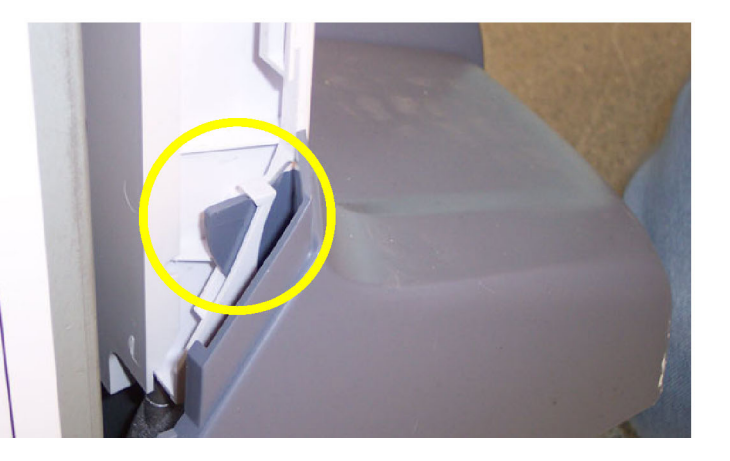

FOOT REST BUMPER

SIDE LATCH FOR

#### 8-5-5-3 Foot Rest Bumper installation

Follow these steps to install the Foot Rest Bumper:

1.) Position the Foot Rest Bumper in place.

- 2.) Push the Foot Rest Bumper down and over the pedals.You may need to push down the pedals to be able to place the Foot Rest Bumper.
- 3.) Replace the Side Covers, if they were removed.

#### 8-5-6 Front Cover replacement

#### 8-5-6-1 Preparations

When preparing for the replacement, you must perform the following steps:

#### WARNING ENERGY CONTROL AND POWER LOCKOUT FOR VIVID E9.

# WHEN SERVICING PARTS OF THE SYSTEM WHERE THERE IS EXPOSURE TO VOLTAGE GREATER THAN 30 VOLTS:

- 1. FOLLOW LOCK OUT/TAG OUT PROCEDURES.
- 2. TURN OFF THE BREAKER.
- 3. UNPLUG THE VIVID E9.
- 4. MAINTAIN CONTROL OF THE POWER PLUG.
- 5. WAIT FOR AT LEAST 20 SECONDS FOR CAPACITORS TO DISCHARGE, AS THERE ARE NO TEST POINTS TO VERIFY ISOLATION. THE AMBER LIGHT ON THE OP PANEL ON/OFF BUTTON WILL TURN OFF.

BEWARE THAT THE MAIN POWER SUPPLY AND BACK END PROCESSOR MAY BE ENERGIZED EVEN IF THE POWER IS TURNED OFF WHEN THE CORD IS STILL PLUGGED INTO THE AC OUTLET.

- 1.) Power down the VIVID E9.
- 2.) Disconnect the Mains Power Cable from the wall outlet.
- 3.) Disconnect all probes and external I/O cabling.
- 4.) Remove the Side Covers.
- 5.) Remove the Top Cover.
- 6.) Remove the Foot Rest Bumper.

#### 8-5-6-2 Front Cover removal

Follow these steps to remove the Front Cover:

1.) Unscrew the two (2 pc) screws that fix the Front Cover Assembly to the chassis.

#### Figure 8-52 Fixing screws

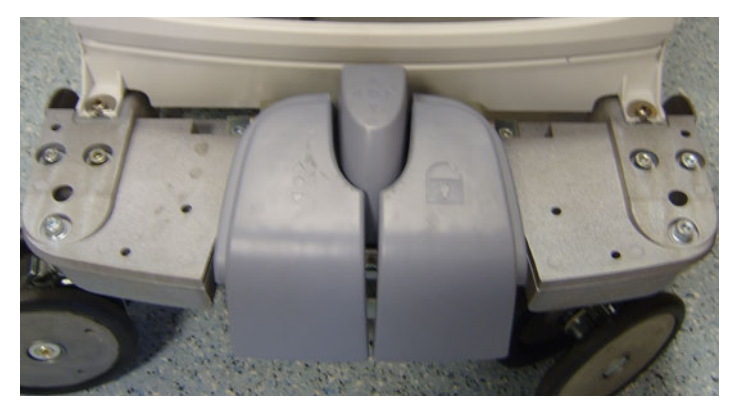

2.) Pull the upper end of the Front Cover out and upwards to free it from the pedals and the frame.

#### 8-5-6-3 Front Cover installation

Follow these steps to install the Front Cover:

- 1.) Thread the Front Cover so it fits in between chassis and pedals.
- 2.) Align the Front Cover guide pins with holes in the frame.
- 3.) Fasten Front Cover with two (2 pc) screws and washers.
- NOTE: Orientate the washers as illustrated in the detail in the figure below.

Figure 8-53 Fixing screws with washers

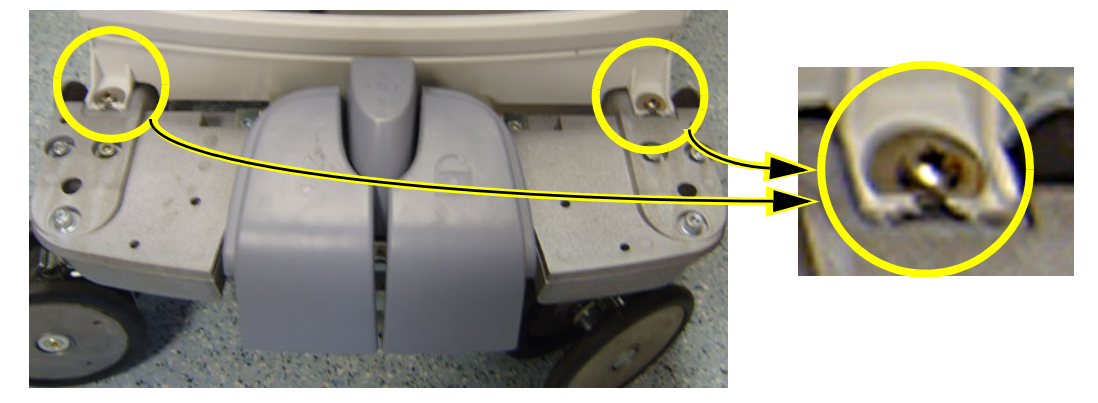

- 4.) Install the Foot Rest Bumper.
- 5.) Install the Top Cover.
- 6.) Install the Side Covers.

#### 8-5-7 Plate Connectors w/Guide replacement

#### 8-5-7-1 Preparations

When preparing for the replacement, you must perform the following steps:

#### WARNING ENERGY CONTROL AND POWER LOCKOUT FOR VIVID E9.

WHEN SERVICING PARTS OF THE SYSTEM WHERE THERE IS EXPOSURE TO VOLTAGE GREATER THAN 30 VOLTS:

- 1. FOLLOW LOCK OUT/TAG OUT PROCEDURES.
- 2. TURN OFF THE BREAKER.
- 3. UNPLUG THE VIVID E9.
- 4. MAINTAIN CONTROL OF THE POWER PLUG.
- 5. WAIT FOR AT LEAST 20 SECONDS FOR CAPACITORS TO DISCHARGE, AS THERE ARE NO TEST POINTS TO VERIFY ISOLATION. THE AMBER LIGHT ON THE OP PANEL ON/OFF BUTTON WILL TURN OFF.

BEWARE THAT THE MAIN POWER SUPPLY AND BACK END PROCESSOR MAY BE ENERGIZED EVEN IF THE POWER IS TURNED OFF WHEN THE CORD IS STILL PLUGGED INTO THE AC OUTLET.

- 1.) Power down the VIVID E9.
- 2.) Disconnect the Mains Power Cable from the wall outlet.
- 3.) Disconnect all probes and external I/O cabling.
- 4.) Remove the Side Covers.
- 5.) Remove the Top Cover.
- 6.) Remove the Front Cover.
- 7.) Remove the Foot Rest Bumper.

#### 8-5-7-2 Plate Connectors w/Guide removal

The Plate Connectors w/Guide is attached with hatches.

- 1.) Use a flat bladed screwdriver to loosen the hatches.
- 2.) Remove the Plate Connectors w/Guide

#### 8-5-7-3 Plate Connectors w/Guide installation

- 1.) Position the plate and snap it into position.
- 2.) Install Front Cover.
- 3.) Install Foot Rest Bumper.
- 4.) Install Top Cover.
- 5.) Install Side Covers.

#### 8-5-8 Filter Cover replacement

#### 8-5-8-1 Preparations

When preparing for the replacement, you must perform the following steps:

 CAUTION ENERGY CONTROL AND POWER LOCKOUT FOR VIVID E9. WHEN SERVICING PARTS OF THE SYSTEM WHERE THERE IS EXPOSURE TO VOLTAGE GREATER THAN 30 VOLTS:
 1. TURN OFF THE BREAKER.
 2. UNPLUG THE SYSTEM.
 3. MAINTAIN CONTROL OF THE SYSTEM POWER PLUG.
 4. WAIT FOR AT LEAST 20 SECONDS FOR CAPACITORS TO DISCHARGE AS THERE ARE NO TEST POINTS TO VERIFY ISOLATION.
 Beware that the Main Power Supply and Back End Processor may be energized even if the

Beware that the Main Power Supply and Back End Processor may be energized even if the power is turned off when the cord is still plugged into the AC Outlet.

- 1.) Power down the VIVID E9
- 2.) Disconnect the Mains Power Cable from the wall outlet.

#### 8-5-8-2 Filter Cover removal

Follow these steps to remove the Filter Cover:

- 1.) Gently pull the Filter Cover out and away from the System.
- 2.) Inspect the Filter, and clean if necessary.

#### 8-5-8-3 Filter Cover installation

Follow these steps to install the Filter Cover:

- 1.) Inspect the Filter, and clean if necessary.
- 2.) Place the Filter Cover into position and press the Filter Cover top corners until the Filter Cover locks engage.

#### 8-5-9 Rear Cover replacement

#### 8-5-9-1 Preparations

When preparing for the replacement, you must perform the following steps:

## WARNING ENERGY CONTROL AND POWER LOCKOUT FOR VIVID E9.

WHEN SERVICING PARTS OF THE SYSTEM WHERE THERE IS EXPOSURE TO VOLTAGE GREATER THAN 30 VOLTS:

- 1. FOLLOW LOCK OUT/TAG OUT PROCEDURES.
- 2. TURN OFF THE BREAKER.
- 3. UNPLUG THE VIVID E9.
- 4. MAINTAIN CONTROL OF THE POWER PLUG.
- 5. WAIT FOR AT LEAST 20 SECONDS FOR CAPACITORS TO DISCHARGE, AS THERE ARE NO TEST POINTS TO VERIFY ISOLATION. THE AMBER LIGHT ON THE OP PANEL ON/OFF BUTTON WILL TURN OFF.

BEWARE THAT THE MAIN POWER SUPPLY AND BACK END PROCESSOR MAY BE ENERGIZED EVEN IF THE POWER IS TURNED OFF WHEN THE CORD IS STILL PLUGGED INTO THE AC OUTLET.

- 1.) Power down the VIVID E9
- 2.) Disconnect the Mains Power Cable from the wall outlet.
- 3.) Disconnect all probes and external I/O cabling.
- 4.) Remove both Side Covers.
- 5.) Remove the Rear Bumper.
- 6.) Remove Filter Cover at rear.
- 7.) Remove Filter.

#### 8-5-9-2 Rear Cover removal

Follow these steps to remove the Rear Cover:

- 1.) Remove two screws on each side of the Rear Cover.
- 2.) Lift the Rear Cover away.

#### Figure 8-54 Rear Cover fixing screws

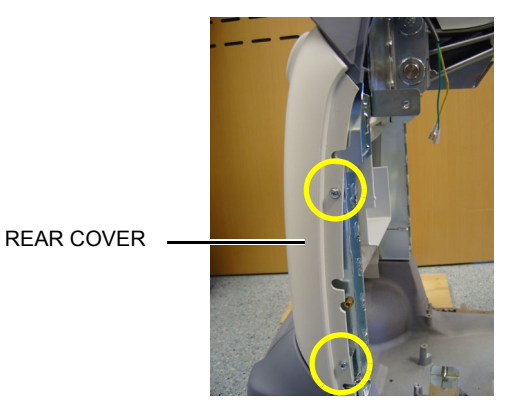

#### 8-5-9-3 Rear Cover installation

Follow these steps to install the Rear Cover:

- 1.) Position the lower edge of the Rear Cover into place on the rear of the VIVID E9 frame.
- Tilt the top edge of the Rear Cover toward the VIVID E9 frame.
  Be sure the Z mechanism's manual release handle extends through the air vent on the Rear Cover.

#### Figure 8-55 Z-lever in upper air ventilation slot

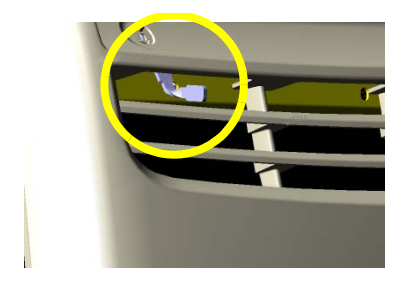

- 3.) Position the Rear Cover into place.
- 4.) Gently pull up on the Z mechanism's manual release handle to confirm proper position through the Rear Cover air vents.
- 5.) Install the four screws, two on each side. Install the two lower screws first, then the upper screws.
- 6.) Inspect the Filter, and clean if necessary.
- 7.) Install the Filter.
- 8.) Install the Filter Cover.
- 9.) Install the Rear Bumper.
- 10.)Install the Side Covers.

#### 8-5-10 Door, I/O Panel replacement

#### 8-5-10-1 Preparations

When preparing for the replacement, you must perform the following steps:

## WARNING ENERGY CONTROL AND POWER LOCKOUT FOR VIVID E9.

WHEN SERVICING PARTS OF THE SYSTEM WHERE THERE IS EXPOSURE TO VOLTAGE GREATER THAN 30 VOLTS:

- 1. FOLLOW LOCK OUT/TAG OUT PROCEDURES.
- 2. TURN OFF THE BREAKER.
- 3. UNPLUG THE VIVID E9.
- 4. MAINTAIN CONTROL OF THE POWER PLUG.
- 5. WAIT FOR AT LEAST 20 SECONDS FOR CAPACITORS TO DISCHARGE, AS THERE ARE NO TEST POINTS TO VERIFY ISOLATION. THE AMBER LIGHT ON THE OP PANEL ON/OFF BUTTON WILL TURN OFF.

BEWARE THAT THE MAIN POWER SUPPLY AND BACK END PROCESSOR MAY BE ENERGIZED EVEN IF THE POWER IS TURNED OFF WHEN THE CORD IS STILL PLUGGED INTO THE AC OUTLET.

- 1.) Power down the VIVID E9
- 2.) Disconnect the Mains Power Cable from the wall outlet.

#### 8-5-10-2 Remove the I/O Door

Follow these steps to remove the Door I/O Panel:

1.) At the back of the VIVID E9, push a 4 mm flat blade screwdriver into the rectangular hole at the Door I/O panel until it reaches the lock mechanism.

#### Figure 8-56 Door I/O Panel

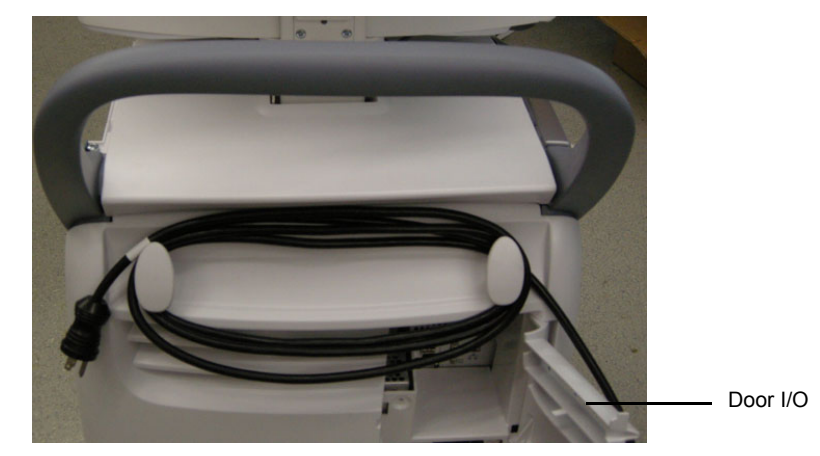

- 2.) Push the handle on the screwdriver to the left to release the lock.
- 3.) Open the Door I/O Panel.
- 4.) Hold the Door I/O Panel near the upper hinge, and pop hinge out and away from the upper hinge post on the Rear Cover.

#### 8-5-10-2 Remove the I/O Door (cont'd)

#### Figure 8-57 Hinge placement on Door I/O Panel

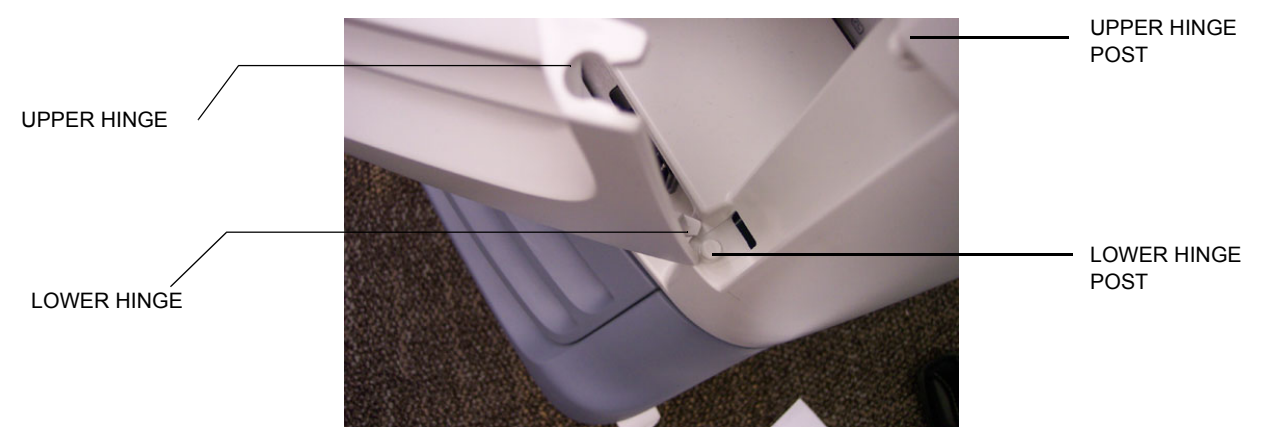

#### 8-5-10-3 Install the I/O Door

Follow these steps to install the Door I/O Panel:

- 1.) Place the Door I/O Panel into position by sliding lower hinge onto lower hinge post.
- 2.) Pop the upper hinge into place onto the upper hinge post.

### 8-5-11 Cable Hooks replacement

#### 8-5-11-1 Preparations

When preparing for the replacement, you must perform the following steps:

- 1.) Power down the VIVID E9
- 2.) Disconnect the Mains Power Cable from the wall outlet.
- 3.) Remove the Side Covers.
- 4.) Remove the Rear Bumper.
- 5.) Remove Filter Cover at rear.
- 6.) Remove Filter.
- 7.) Remove the Top Cover.
- 8.) Remove the Rear Cover.

#### 8-5-11-2 Cable Hook removal

Follow these steps to remove the Cable Hook:

1.) Locate the Cable Hook(s).

#### Figure 8-58 Door I/O Panel

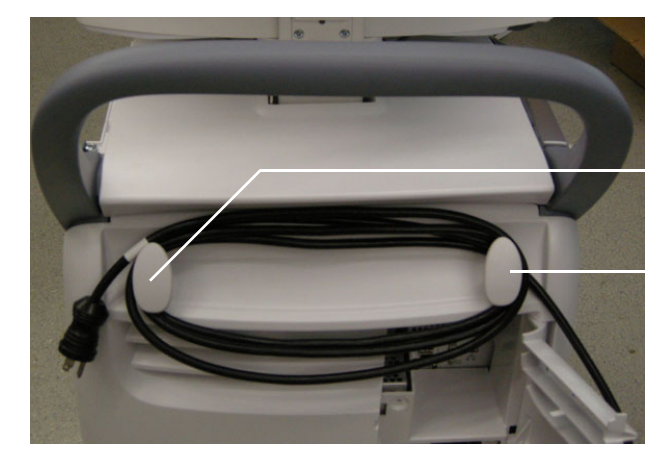

Cable Hook

- 2.) Place the Rear Cover face down on a protected, flat surface.
- 3.) Remove the screw securing the Cable Hook.
- 4.) Repeat step 2 to remove the other Cable Hook, if necessary.

#### Figure 8-59 Cable Hook screw placement

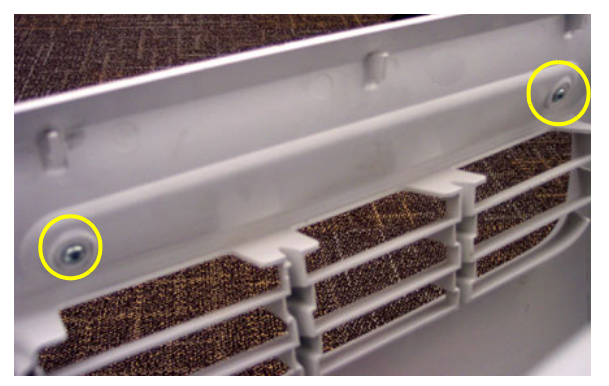

#### 8-5-11-3 Cable Hook installation

Follow these steps to install the Cable Hook:

- 1.) Position the Cable Hook on the Rear Cover.
- 2.) Install the screw to secure the Cable Hook to the Rear Cover.
- 3.) Repeat step 2 to replace the other Cable Hook, if necessary.
- 4.) Install the Rear Cover.
- 5.) Install the Top Cover.
- 6.) Inspect the Filter, and clean if necessary.
- 7.) Install the Filter.
- 8.) Install the Filter Cover at rear.
- 9.) Install the Rear Bumper.
- 10.)Install the Side Covers.

#### 8-5-12 Rear Bumper replacement

#### 8-5-12-1 Preparations

When preparing for the replacement, you must perform the following steps:

### WARNING ENERGY CONTROL AND POWER LOCKOUT FOR VIVID E9.

# WHEN SERVICING PARTS OF THE SYSTEM WHERE THERE IS EXPOSURE TO VOLTAGE GREATER THAN 30 VOLTS:

- 1. FOLLOW LOCK OUT/TAG OUT PROCEDURES.
- 2. TURN OFF THE BREAKER.
- 3. UNPLUG THE VIVID E9.
- 4. MAINTAIN CONTROL OF THE POWER PLUG.
- 5. WAIT FOR AT LEAST 20 SECONDS FOR CAPACITORS TO DISCHARGE, AS THERE ARE NO TEST POINTS TO VERIFY ISOLATION. THE AMBER LIGHT ON THE OP PANEL ON/OFF BUTTON WILL TURN OFF.

BEWARE THAT THE MAIN POWER SUPPLY AND BACK END PROCESSOR MAY BE ENERGIZED EVEN IF THE POWER IS TURNED OFF WHEN THE CORD IS STILL PLUGGED INTO THE AC OUTLET.

- 1.) Power down the VIVID E9
- 2.) Disconnect the Mains Power Cable from the wall outlet.
- 3.) Disconnect all probes and external I/O cabling.
- 4.) Remove Side Covers.
- 5.) Remove Rear Cover.

#### 8-5-12-2 Rear Bumper removal procedure

Follow these steps to remove the Rear Bumper:

1.) Remove one screw on each side of the VIVID E9.

#### Figure 8-60 Left screw placement for Rear Bumper

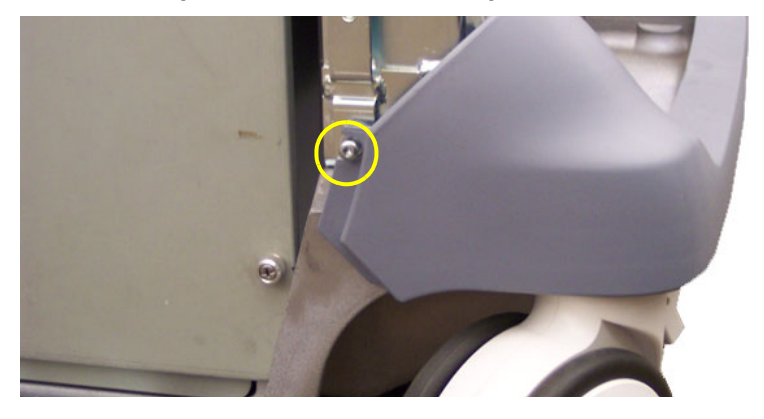

2.) Remove the Rear Bumper.

#### 8-5-12-3 Rear Bumper installation procedure

Follow these steps to install the Rear Bumper:

- 1.) Place the Rear Bumper into position
- 2.) Install the 2 screws to secure the Rear Bumper.

#### 8-5-13 **Rear Handle replacement**

#### 8-5-13-1 Preparations

When preparing for the replacement, you must perform the following steps:

#### WARNING ENERGY CONTROL AND POWER LOCKOUT FOR VIVID E9.

WHEN SERVICING PARTS OF THE SYSTEM WHERE THERE IS EXPOSURE TO VOLTAGE GREATER THAN 30 VOLTS:

- 1. FOLLOW LOCK OUT/TAG OUT PROCEDURES.
- 2. TURN OFF THE BREAKER.
- 3. UNPLUG THE VIVID E9.
- 4. MAINTAIN CONTROL OF THE POWER PLUG.
- 5. WAIT FOR AT LEAST 20 SECONDS FOR CAPACITORS TO DISCHARGE, AS THERE ARE NO TEST POINTS TO VERIFY ISOLATION. THE AMBER LIGHT ON THE OP PANEL ON/OFF BUTTON WILL TURN OFF.

BEWARE THAT THE MAIN POWER SUPPLY AND BACK END PROCESSOR MAY BE ENERGIZED EVEN IF THE POWER IS TURNED OFF WHEN THE CORD IS STILL PLUGGED INTO THE AC OUTLET.

- 1.) Power down the VIVID E9
- 2.) Disconnect the Mains Power Cable from the wall outlet.
- 3.) Disconnect all probes and external I/O cabling.
- 4.) Remove the Side Covers.
- 5.) Remove the Rear Cover.
- 6.) Remove the Top Cover.

#### 8-5-13-2 **Rear Handle removal procedure**

Follow these steps to remove the Rear Handle:

- 1.) Remove the 2 upper screws, one on each side.
- 2.) Remove the 4 lower screws, two on each side.

#### Figure 8-61 Three screws on each side (left side illustrated)

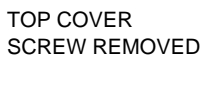

2 OF 4 SCREWS

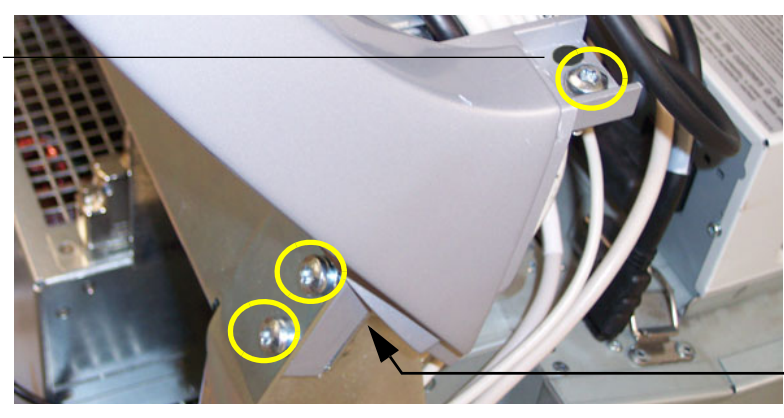

LEFT UPPER SCREWS USED TO SECURE THE REAR HANDLE

> AREA SUPPORTED WHEN SCREWS ARE IN PLACE

3.) Lift the Rear Handle away.

#### **Rear Handle installation procedure** 8-5-13-3

Follow these steps to install the Rear Handle:

1.) Install the Rear handle in position so its fastening holes are flush with the holes in the frame.

- 2.) Install the two screws for the Rear Handle (torque=3Nm).
- 3.) Install the four hexcap screws for the Rear Handle.
- 4.) Install the Top Cover.
- 5.) Install the Rear Cover.
- 6.) Install the Side Covers.

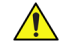

## WARNING ENERGY CONTROL AND POWER LOCKOUT FOR VIVID E9. WHEN SERVICING PARTS OF THE SYSTEM WHERE THERE IS EXPOSURE TO **VOLTAGE GREATER THAN 30 VOLTS:**

- 1. FOLLOW LOCK OUT/TAG OUT PROCEDURES.
- 2. TURN OFF THE BREAKER.
- 3. UNPLUG THE VIVID E9.
- 4. MAINTAIN CONTROL OF THE POWER PLUG.
- 5. WAIT FOR AT LEAST 20 SECONDS FOR CAPACITORS TO DISCHARGE, AS THERE ARE NO TEST POINTS TO VERIFY ISOLATION. THE AMBER LIGHT ON THE OP PANEL ON/OFF BUTTON WILL TURN OFF.

BEWARE THAT THE MAIN POWER SUPPLY AND BACK END PROCESSOR MAY BE ENERGIZED EVEN IF THE POWER IS TURNED OFF WHEN THE CORD IS STILL PLUGGED INTO THE AC OUTLET.

### 8-5-14 Column Cover Assembly replacement

#### 8-5-14-1 Preparations

When preparing for the replacement, you must perform the following steps:

# WARNING ENERGY CONTROL AND POWER LOCKOUT FOR VIVID E9.

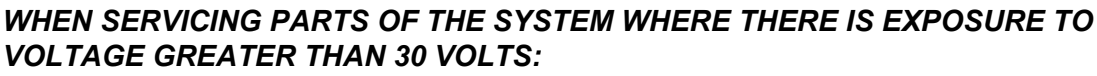

- 1. FOLLOW LOCK OUT/TAG OUT PROCEDURES.
- 2. TURN OFF THE BREAKER.
- 3. UNPLUG THE VIVID E9.
- 4. MAINTAIN CONTROL OF THE POWER PLUG.
- 5. WAIT FOR AT LEAST 20 SECONDS FOR CAPACITORS TO DISCHARGE, AS THERE ARE NO TEST POINTS TO VERIFY ISOLATION. THE AMBER LIGHT ON THE OP PANEL ON/OFF BUTTON WILL TURN OFF.

BEWARE THAT THE MAIN POWER SUPPLY AND BACK END PROCESSOR MAY BE ENERGIZED EVEN IF THE POWER IS TURNED OFF WHEN THE CORD IS STILL PLUGGED INTO THE AC OUTLET.

- 1.) Shut down the VIVID E9.
- 2.) Disconnect the Mains Power Cable from the wall outlet.
- 3.) Disconnect all probes and external I/O cabling.
- 4.) Remove the Side covers.
- 5.) Remove the Top Cover.
#### 8-5-14-2 Column Cover Assembly removal

Follow these steps to remove the Column Cover Assembly:

- 1.) Lower the console to lowest possible level.
- 2.) Remove the lower screw on the right side that is visible near the rear of the DVD drive.

#### Figure 8-62 With console lowered, lower right side screw placement

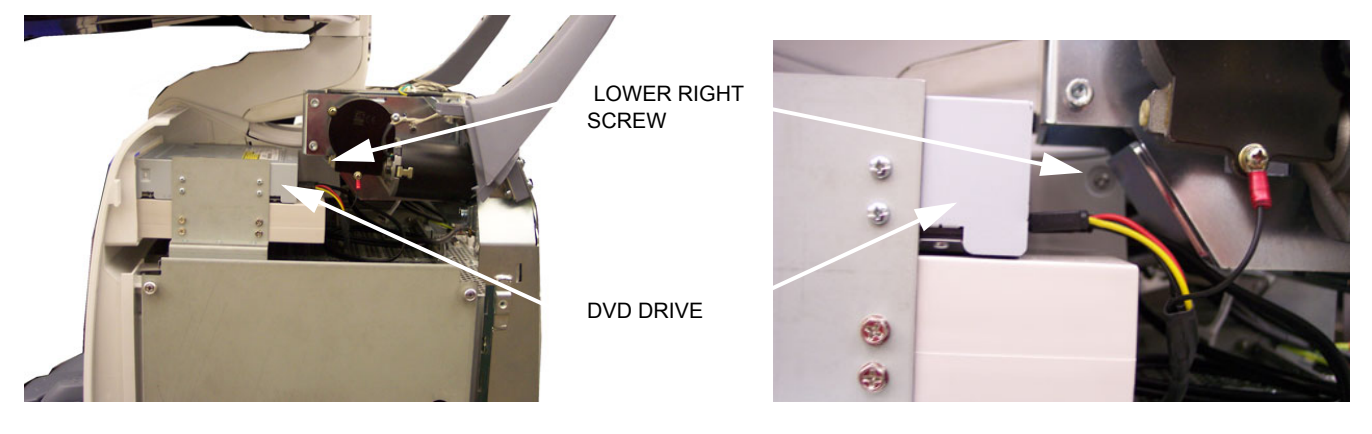

- 3.) Raise the console to full height.
- 4.) Remove the remaining screw on the right side that secures the Column Cover Assembly.

#### Figure 8-63 With console raised, upper right side screw placement

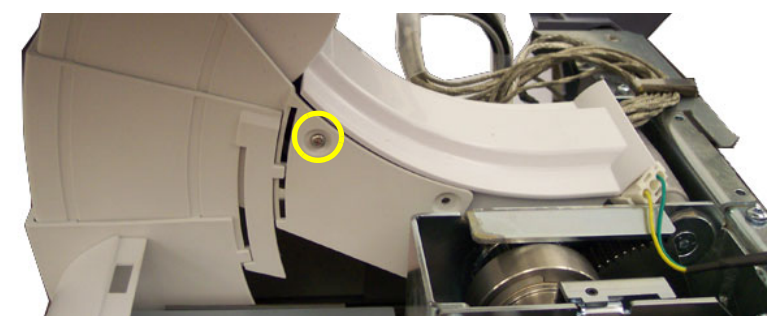

5.) Remove the 2 screws on the left side that secure the Column Cover Assembly.

#### Figure 8-64 With console raised, left side screw placement

MAIN CABLE COVER

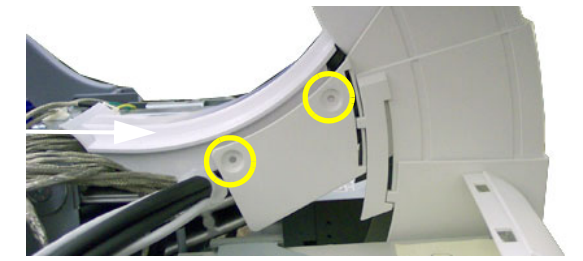

- 6.) Remove Column Cover Assembly.
- NOTE: The Main Cable Cover will also be released.

#### 8-5-14-3 Column Cover Assembly Installation

Follow these steps to install the Column Cover Assembly

- 1.) Install the Main Cable Cover so the Column Cover Assembly overlaps Main Cable Cover edges.
- 2.) Install screws to Column Cover Assembly (tighten by hand).
- 3.) Position the lower Column Cover tab inside the Front Cover.

#### Figure 8-65 Position the column cover inside the front cover

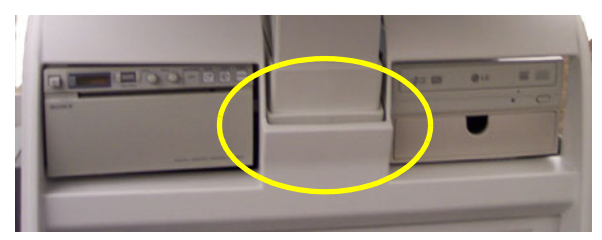

- 4.) Install the Top Cover.
- 5.) Install the Side Covers.

#### 8-5-15 Main Cable Cover replacement

#### 8-5-15-1 Preparations

When preparing for the replacement, you must perform the following steps:

#### WARNING ENERGY CONTROL AND POWER LOCKOUT FOR VIVID E9.

WHEN SERVICING PARTS OF THE SYSTEM WHERE THERE IS EXPOSURE TO VOLTAGE GREATER THAN 30 VOLTS:

- 1. FOLLOW LOCK OUT/TAG OUT PROCEDURES.
- 2. TURN OFF THE BREAKER.
- 3. UNPLUG THE VIVID E9.
- 4. MAINTAIN CONTROL OF THE POWER PLUG.
- 5. WAIT FOR AT LEAST 20 SECONDS FOR CAPACITORS TO DISCHARGE, AS THERE ARE NO TEST POINTS TO VERIFY ISOLATION. THE AMBER LIGHT ON THE OP PANEL ON/OFF BUTTON WILL TURN OFF.

BEWARE THAT THE MAIN POWER SUPPLY AND BACK END PROCESSOR MAY BE ENERGIZED EVEN IF THE POWER IS TURNED OFF WHEN THE CORD IS STILL PLUGGED INTO THE AC OUTLET.

- 1.) Power down the VIVID E9
- 2.) Disconnect the Mains Power Cable from the wall outlet.
- 3.) Disconnect all probes and external I/O cabling.
- 4.) Remove the Side Covers.
- 5.) Remove the Top Cover.
- 6.) Remove the 4 screws to the Column Cover Assembly.
- NOTE: To get access to the screws on the other side (not illustrated), you must move the Top Console to its lower position.

#### 8-5-15-2 Main Cable Cover removal procedure

The Main Cable Cover is held by four screws. Follow these steps to remove the Main Cable Cover:

1.) Remove the Main Cable Cover.

#### Figure 8-66 Main Cable Cover

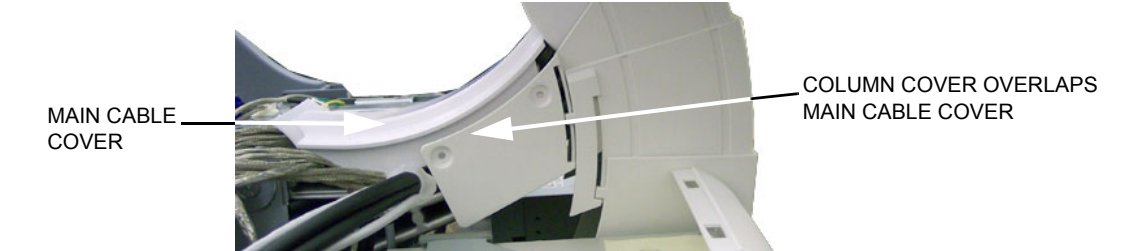

#### 8-5-15-3 Main Cable Cover installation procedure

Follow these steps to install the Main Cable Cover:

- 1.) Install the Main Cable Cover so the Column Cover Assembly overlaps Main Cable Cover edges (see Figure 8-66).
- 2.) With the console raised to its full height, install the 3 screws to secure the Main Cable Cover and Column Cover Assembly.
- 3.) Lower the console and install the lower right side screw (See: Figure 8-62 "With console lowered, lower right side screw placement" on page 8-63).
- 4.) Position the lower Column Cover tab inside the Front Cover.

#### Figure 8-67 Position the column cover tab inside the front cover

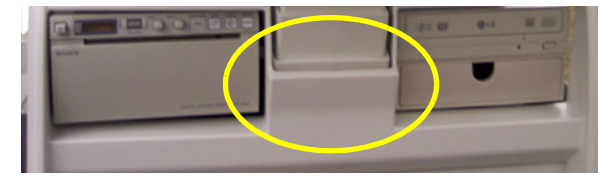

- 5.) Install the Top Cover.
- 6.) Install the Side Covers.

#### 8-5-16 Covers under XY / Frogleg motors replacement

#### 8-5-16-1 Preparations

When preparing for the replacement, you must perform the following steps:

### WARNING ENERGY CONTROL AND POWER LOCKOUT FOR VIVID E9.

WHEN SERVICING PARTS OF THE SYSTEM WHERE THERE IS EXPOSURE TO **VOLTAGE GREATER THAN 30 VOLTS:** 

- 1. FOLLOW LOCK OUT/TAG OUT PROCEDURES.
- 2. TURN OFF THE BREAKER.
- 3. UNPLUG THE VIVID E9.
- 4. MAINTAIN CONTROL OF THE POWER PLUG.
- 5. WAIT FOR AT LEAST 20 SECONDS FOR CAPACITORS TO DISCHARGE, AS THERE ARE NO TEST POINTS TO VERIFY ISOLATION. THE AMBER LIGHT ON THE OP PANEL ON/OFF BUTTON WILL TURN OFF.

BEWARE THAT THE MAIN POWER SUPPLY AND BACK END PROCESSOR MAY BE ENERGIZED EVEN IF THE POWER IS TURNED OFF WHEN THE CORD IS STILL PLUGGED INTO THE AC OUTLET.

- 1.) Power down the VIVID E9.
- 2.) Disconnect the Mains Power Cable from the wall outlet.
- 3.) Disconnect all probes and external I/O cabling.

#### Covers under XY / Frogleg motors removal procedure 8-5-16-2

Follow these steps to remove the Covers under XY / Frogleg motors:

1.) At the rear of the VIVID E9, release the console's XY mechanism by inserting a screwdriver into the release point and pressing until release. Pull the console out to its extended position to gain access to the screws in the next step.

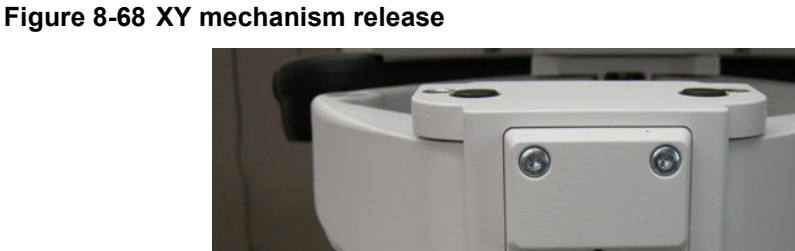

XY (FROGLEG) RELEASE

#### 8-5-16-2 Covers under XY / Frogleg motors removal procedure (cont'd)

- 2.) Under the XY / Frogleg mechanism, identify the 4 separate covers. There are two types of covers, one type has two screws (1) and the other type has one screw (2).
- 3.) Remove the screws from the cover(s) to replace.

#### Figure 8-69 XY / Frogleg mechanism covers, right side frog leg, from underneath

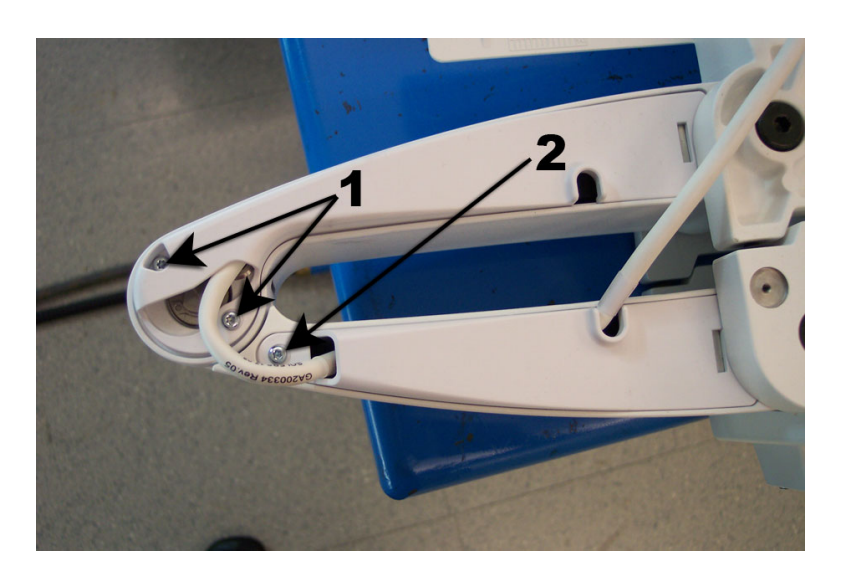

4.) Pull down and slide the cover away from the XY mechanism. Be sure to flex the plastic slightly so the plastic clears the XY.

#### Figure 8-70 Pull down and slide XY cover out

PLASTIC MUST CLEAR FOR THE COVER TO RELEASE AND SLIDE OUT

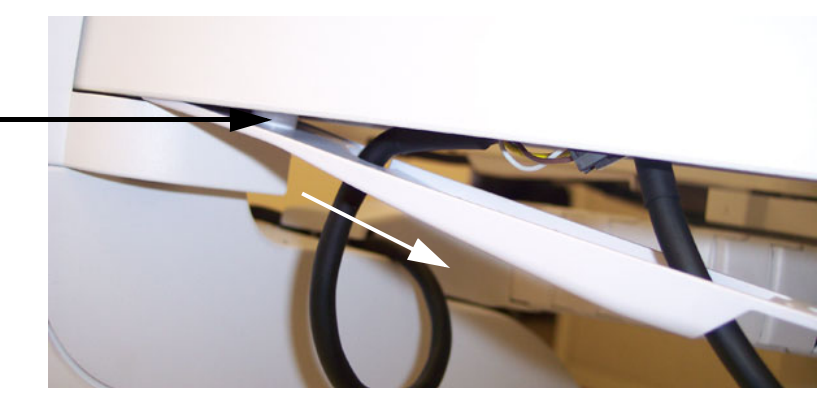

5.) Disconnect the cable.

#### 8-5-16-2 Covers under XY / Frogleg motors removal procedure (cont'd)

6.) Remove the screw securing the ground.

#### Figure 8-71 Pull down and slide XY cover out

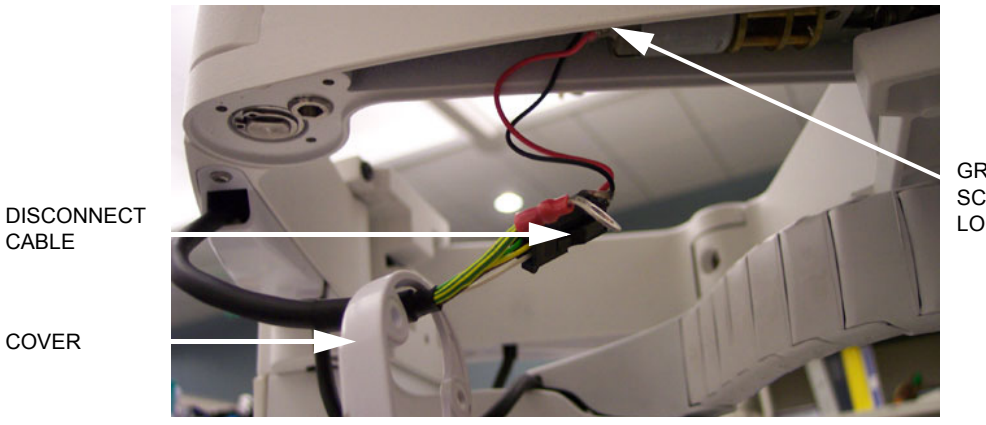

GROUND SCREW LOCATION

7.) Thread the cover(s) off the cable.

#### 8-5-16-3 Covers under XY / Frogleg motors installation procedure

Follow these steps to install the Covers under XY / Frogleg motors:

- 1.) Thread the cover(s) on the cable.
- 2.) Perform a dry fit of the covers (confirm the covers face the correct way) before connecting the cable and ground.
- 3.) Install the screw securing the ground.
- 4.) Connect the cable.
- 5.) Slide cover(s) into place.
- 6.) Replace the screws to the covers.

## 8-5-17 Bulkhead Cover replacement

The Bulkhead Cover is the cover for the connector compartment at the rear side of VIVID E9's Top Console.

#### 8-5-17-1 Preparations

When preparing for the replacement, you must perform the following steps:

#### WARNING ENERGY CONTROL AND POWER LOCKOUT FOR VIVID E9.

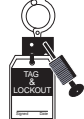

- WHEN SERVICING PARTS OF THE SYSTEM WHERE THERE IS EXPOSURE TO VOLTAGE GREATER THAN 30 VOLTS:
- 1. FOLLOW LOCK OUT/TAG OUT PROCEDURES.
- 2. TURN OFF THE BREAKER.
- 3. UNPLUG THE VIVID E9.
- 4. MAINTAIN CONTROL OF THE POWER PLUG.
- 5. WAIT FOR AT LEAST 20 SECONDS FOR CAPACITORS TO DISCHARGE, AS THERE ARE NO TEST POINTS TO VERIFY ISOLATION. THE AMBER LIGHT ON THE OP PANEL ON/OFF BUTTON WILL TURN OFF.

BEWARE THAT THE MAIN POWER SUPPLY AND BACK END PROCESSOR MAY BE ENERGIZED EVEN IF THE POWER IS TURNED OFF WHEN THE CORD IS STILL PLUGGED INTO THE AC OUTLET.

- 1.) Power down the VIVID E9.
- 2.) Disconnect the Mains Power Cable from the wall outlet.
- 3.) Disconnect all probes and external I/O cabling.
- 4.) At the rear of the VIVID E9, release the console's frogleg mechanism by inserting a screwdriver into the release point and pressing until release. Pull the console out to its extended position to gain access to the screws in the next step.

#### Figure 8-72 XY / Frogleg mechanism release

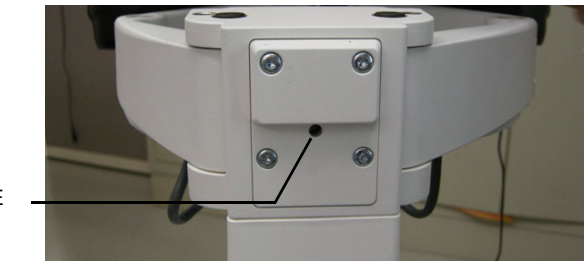

XY RELEASE POINT

#### 8-5-17-1 Preparations (cont'd)

#### Figure 8-73 Bulkhead Cover location

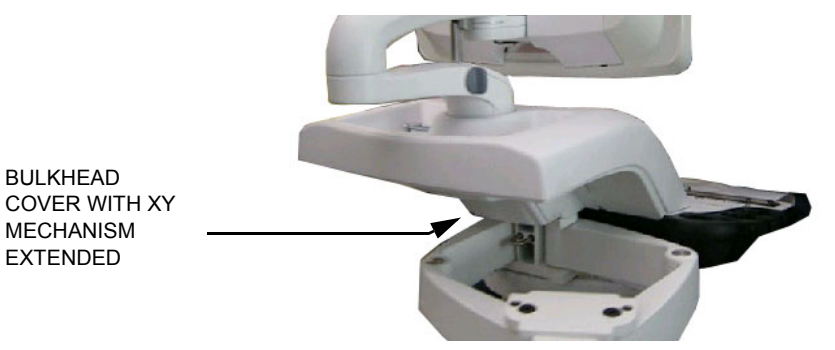

#### 8-5-17-2 Remove the Bulkhead Cover

Follow these steps to remove the Bulkhead Cover:

1.) Use thumbs to press upper lock tabs toward the front of the VIVID E9 to release the top of the Bulkhead Cover, or, if needed, use a 4 mm flat blade screwdriver to release the 2 lock tabs.

#### Figure 8-74 Upper tab lock placement on Bulkhead Cover

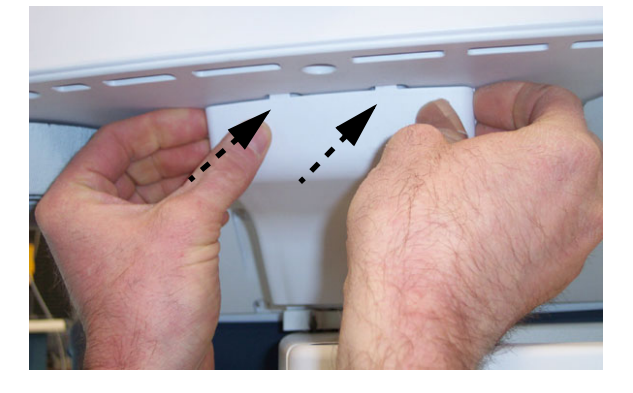

2.) Pull the Bulkhead Cover away from the VIVID E9.

#### 8-5-17-2 Remove the Bulkhead Cover (cont'd)

#### Figure 8-75 Bulkhead Cover removed

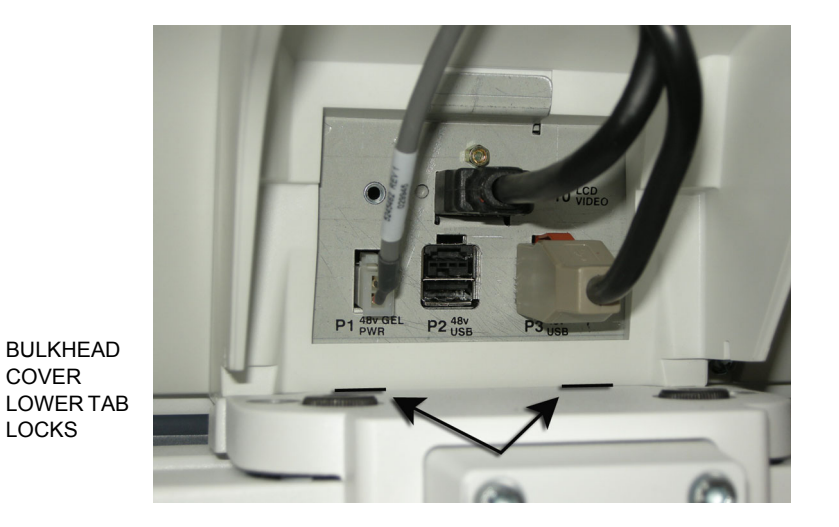

#### 8-5-17-3 Install the Bulkhead Cover

Follow these steps to install the Bulkhead Covers:

- 1.) Place the Bulkhead Cover's mounting angle onto the lower edge of the bulkhead opening.
- NOTE: Tuck any cables within the cover to avoid pinching the cables.

#### Figure 8-76 Install Bulkhead Cover

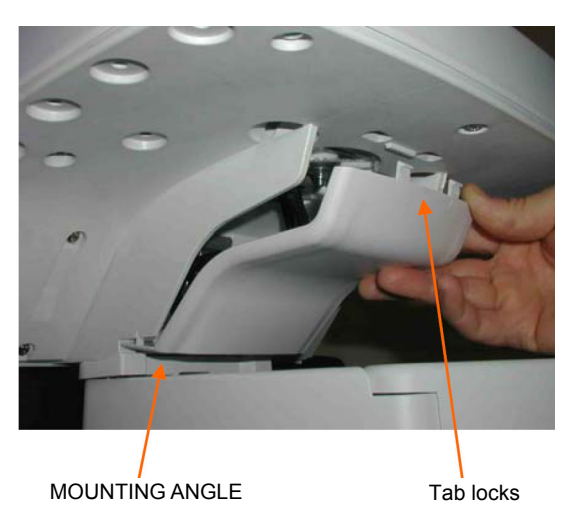

2.) Push the two upper tab locks into the openings in the Frame UI Carrier.

## Section 8-6 Top Console Parts Replacement

#### 8-6-1 Purpose of this section

This section describes how to replace the Top Console parts.

### 8-6-2 Replacing the 17" LCD Monitor assembly

#### 8-6-2-1 Preparations

When preparing for the replacement, you must perform the following steps:

## WARNING ENERGY CONTROL AND POWER LOCKOUT FOR VIVID E9.

# WHEN SERVICING PARTS OF THE SYSTEM WHERE THERE IS EXPOSURE TO VOLTAGE GREATER THAN 30 VOLTS:

- 1. FOLLOW LOCK OUT/TAG OUT PROCEDURES.
- TURN OFF THE BREAKER.
  UNPLUG THE VIVID E9.
- 4. MAINTAIN CONTROL OF THE POWER PLUG.
- 5. WAIT FOR AT LEAST 20 SECONDS FOR CAPACITORS TO DISCHARGE, AS THERE ARE NO TEST POINTS TO VERIFY ISOLATION. THE AMBER LIGHT ON THE OP PANEL ON/OFF BUTTON WILL TURN OFF.

BEWARE THAT THE MAIN POWER SUPPLY AND BACK END PROCESSOR MAY BE ENERGIZED EVEN IF THE POWER IS TURNED OFF WHEN THE CORD IS STILL PLUGGED INTO THE AC OUTLET.

- 1.) Power down the VIVID E9.
- 2.) Move the User Interface (Top Console) to its lower, locked position.
- 3.) Disconnect the Mains Power Cable from the wall outlet.
- 4.) Disconnect all probes and external I/O cabling.

#### 8-6-2-2 Remove the 17" LCD Rear Cover

A cover at the rear side of the LCD Monitor assembly covers the two cables to the monitor. To get access to the cable connectors, remove the LCD Rear Cover.

Follow these steps to remove the LCD Rear Cover:

1.) For easy access, tilt the LCD Monitor forward to horizontal position.

#### Figure 8-77 LCD Monitor assembly - rear view

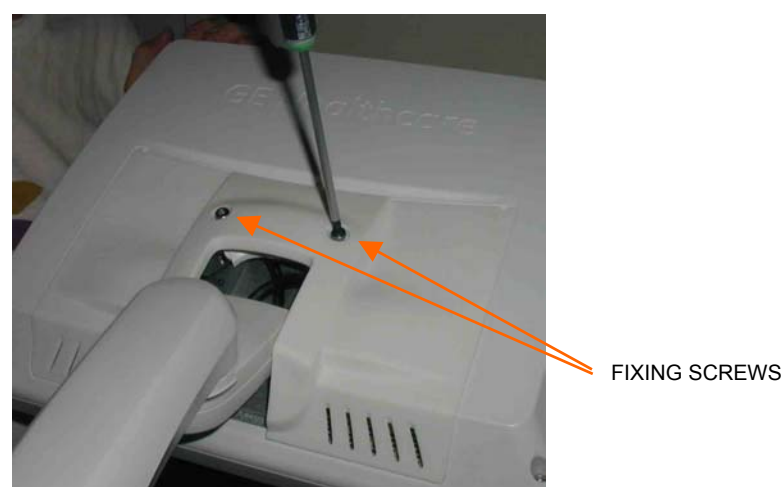

Chapter 8 - Replacement procedures

- 2.) Unscrew the two fixing screws on the rear side of the LCD Monitor assembly.
- 3.) Remove the LCD Rear Cover and place it on a safe place.

#### 8-6-2-3 Disconnect the 17" LCD Monitor Cables

1.) Disconnect the two cables.

#### Figure 8-78 Disconnect cables

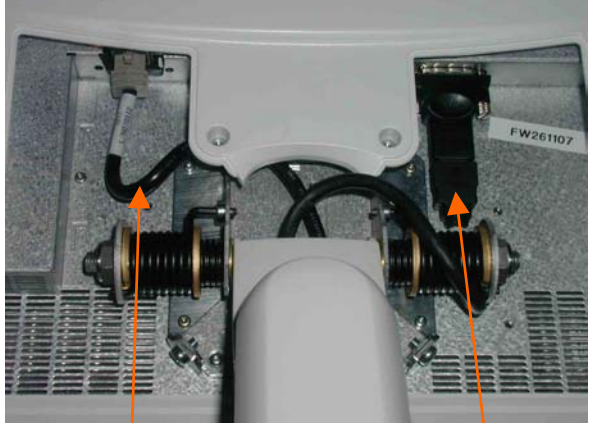

POWER/USB CABLE

HDMI CABLE

2.) Tilt the monitor back to vertical position.

#### 8-6-2-4 Remove the 17" LCD Monitor assembly

Two screws are used for fixing the LCD Monitor assembly to the LCD Arm Bracket.

#### Figure 8-79 Fixing screws

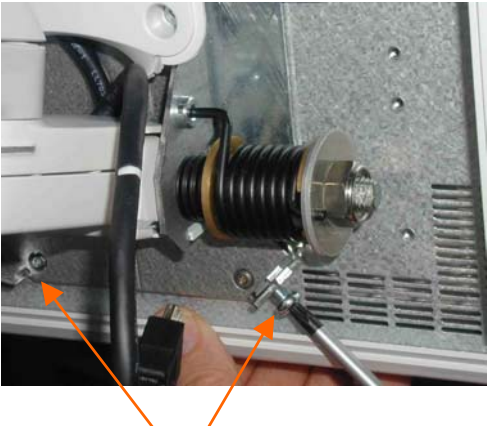

FIXING SCREWS

- 1.) Loosen and remove the screws
- 2.) Lift the LCD Monitor assembly upwards until you can lift it away from the LCD Arm Bracket.
- 3.) Place the LCD Monitor on a clean and safe place.

Figure 8-80 LCD Bracket

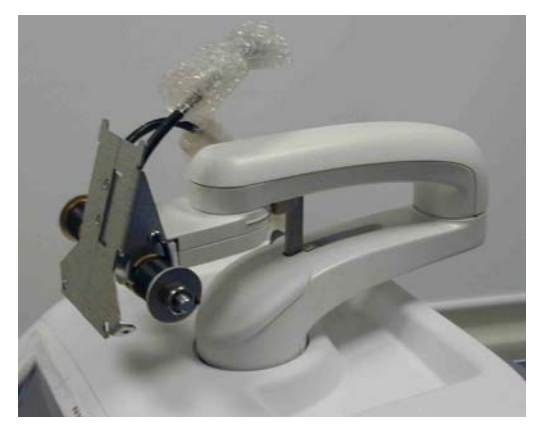

#### 8-6-2-5 Install the 17" LCD Monitor

Follow these steps to install the LCD Monitor:

1.) Place the LCD assembly onto the LCD Arm Bracket. Be sure that the notches in the LCD fixing bracket is well aligned onto the corresponding positions on the LCD Arm Bracket.

#### Figure 8-81 Install the LCD Monitor

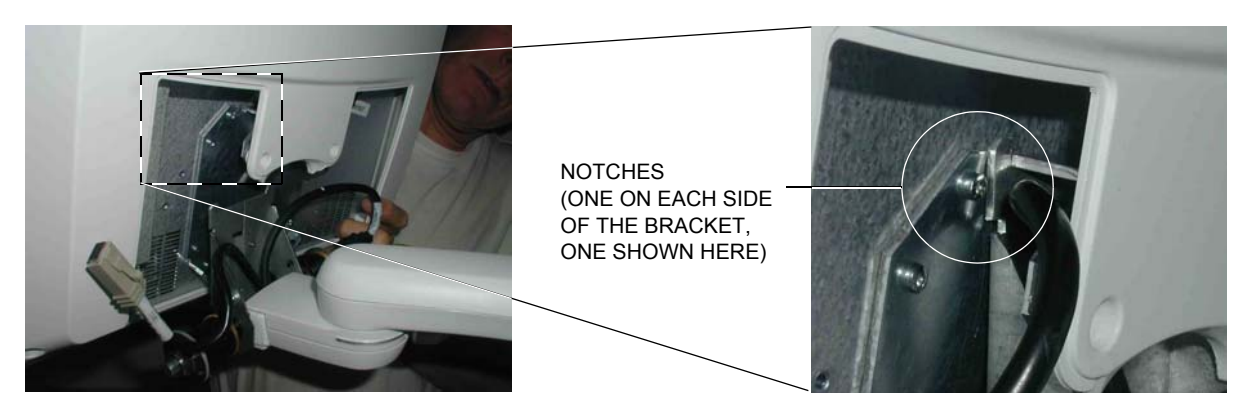

2.) Install the two screws (M5x8, Torque: 5.7 Nm).

#### Figure 8-82 Two fixing screws

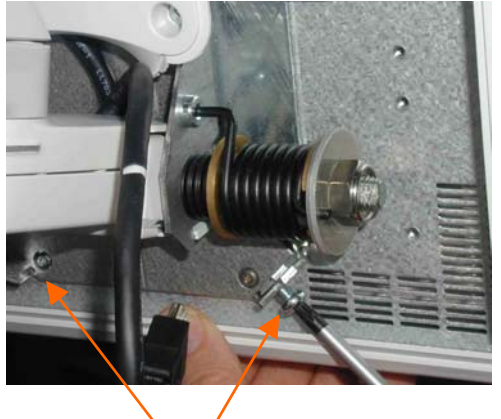

FIXING SCREWS

3.) Tilt the monitor to horizontal position.

#### 8-6-2-5 Install the 17" LCD Monitor (cont'd)

4.) Connect the two cables. Arrange the cables as illustrated in Figure 8-83 - Connect cables.

#### Figure 8-83 Connect cables

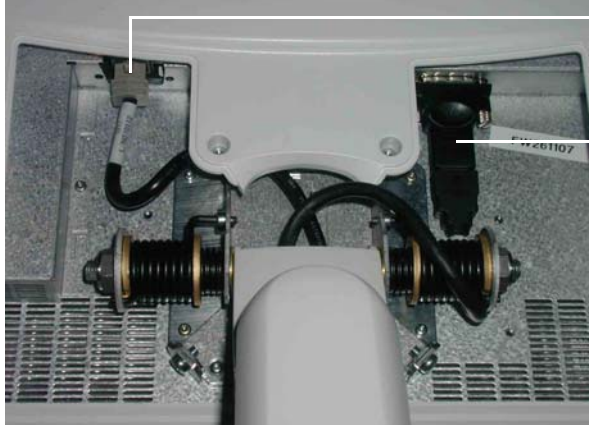

POWER/USB CABLE

HDMI CABLE (USE HDMI/DVI ADAPTER, IF NEEDED)

5.) Install the LCD Rear Cover and fasten it with the fixing screws.

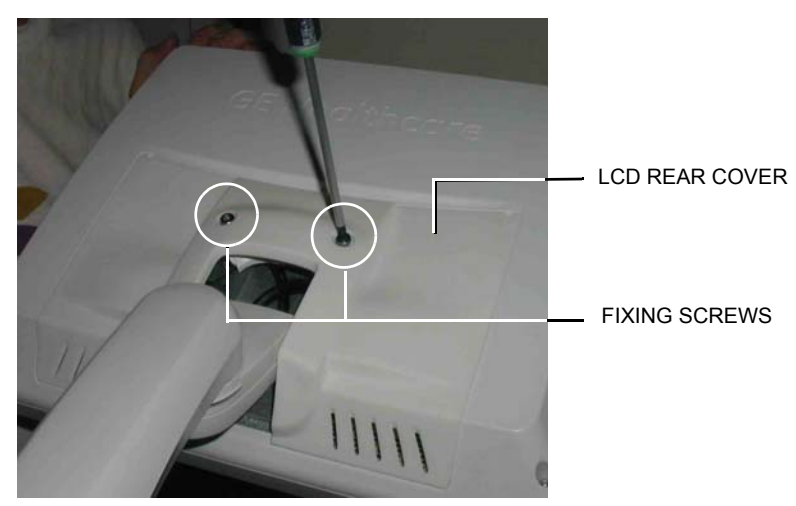

#### Figure 8-84 LCD Monitor - Rear View

### 8-6-3 Replacing the 19" LCD Monitor assembly

#### 8-6-3-1 Manpower

One person, 15 minutes

#### 8-6-3-2 Tools

For tools needed, please refer to: 8-2-5 "Tools needed for servicing VIVID E9" on page 8-4.

#### 8-6-3-3 Preparations

When preparing for the replacement, you must perform the following steps:

#### WARNING ENERGY CONTROL AND POWER LOCKOUT FOR VIVID E9.

# WHEN SERVICING PARTS OF THE SYSTEM WHERE THERE IS EXPOSURE TO VOLTAGE GREATER THAN 30 VOLTS:

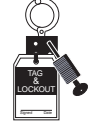

#### 1. FOLLOW LOCK OUT/TAG OUT PROCEDURES.

- 2. TURN OFF THE BREAKER.
- 3. UNPLUG THE VIVID E9.
- 4. MAINTAIN CONTROL OF THE POWER PLUG.
- 5. WAIT FOR AT LEAST 20 SECONDS FOR CAPACITORS TO DISCHARGE, AS THERE ARE NO TEST POINTS TO VERIFY ISOLATION. THE AMBER LIGHT ON THE OP PANEL ON/OFF BUTTON WILL TURN OFF.

BEWARE THAT THE MAIN POWER SUPPLY AND BACK END PROCESSOR MAY BE ENERGIZED EVEN IF THE POWER IS TURNED OFF WHEN THE CORD IS STILL PLUGGED INTO THE AC OUTLET.

- 1.) Power down the VIVID E9.
- 2.) Move the User Interface (Top Console) to its lower position.
- 3.) Disconnect the Mains Power Cable from the wall outlet.
- 4.) Disconnect all probes and I/O cabling.

#### 8-6-3-4 Remove the 19" LCD Monitor Cables Cover

A cover at the rear side of the LCD Monitor assembly covers the two cables to the monitor. To get access to the cable connectors, remove the Cable Cover.

Follow these steps to remove the Cable Cover:

1.) For easy access, tilt the LCD Monitor forward to horizontal position.

#### Figure 8-85 LCD Monitor assembly- rear view

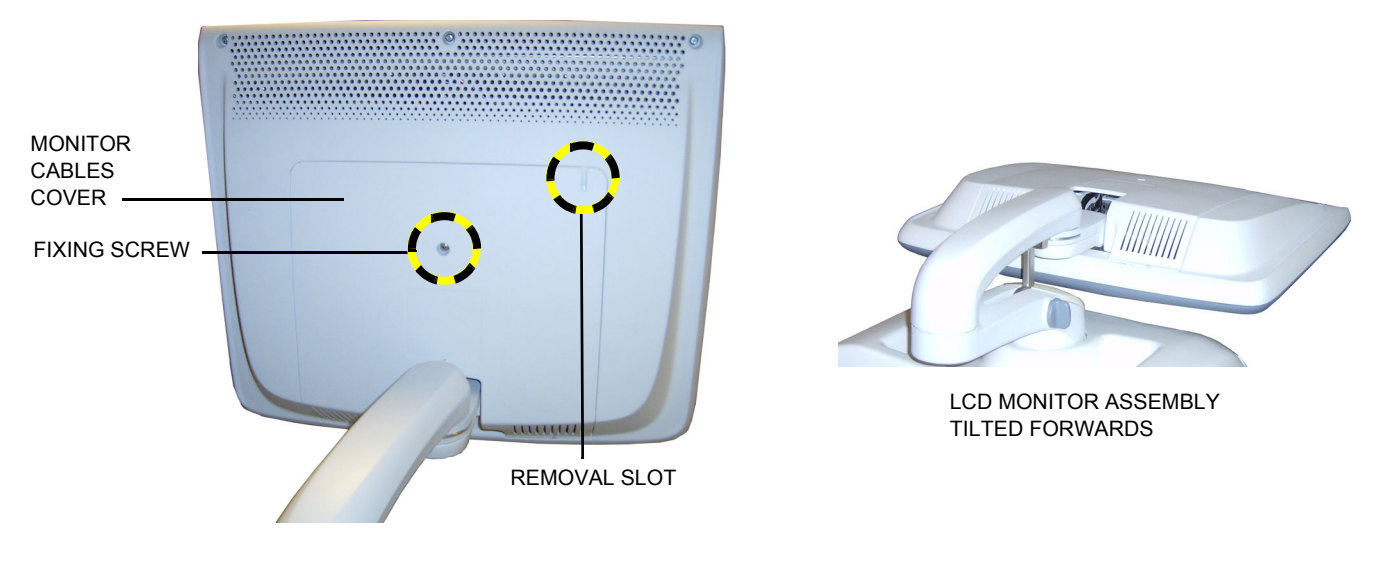

- 2.) Unscrew the fixing screw on the rear side of the LCD Monitor assembly.
- 3.) Remove the Monitor Cables Cover. Carefully insert a screwdriver into the Removal Slot" to separate the cover from the LCD Monitor assembly.
- 4.) Lift the cover away and place it on a safe place.

#### 8-6-3-5 Disconnect the 19" LCD Monitor Cables

- 1.) Disconnect the two signal cables.
- 2.) Remove the 2 cable clips, if present.
- *NOTE:* If you are replacing any cables, you will also need to remove 2 additional cable clips at the bracket.

#### Figure 8-86 Disconnect cable clips and cables

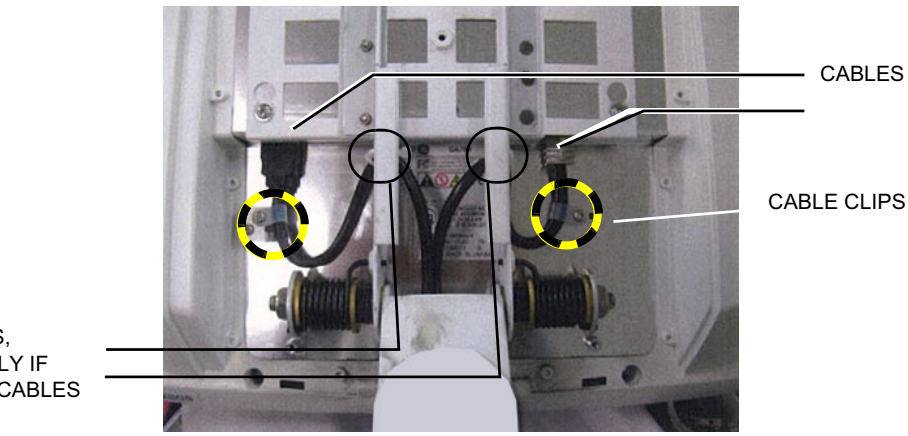

ADDITIONAL CABLE CLIPS, REMOVE ONLY IF REPLACING CABLES

#### 8-6-3-6 Remove the 19" LCD Monitor assembly

Four screws are used to hold the LCD Monitor assembly to the Monitor Bracket.

#### Figure 8-87 Four fixing screws

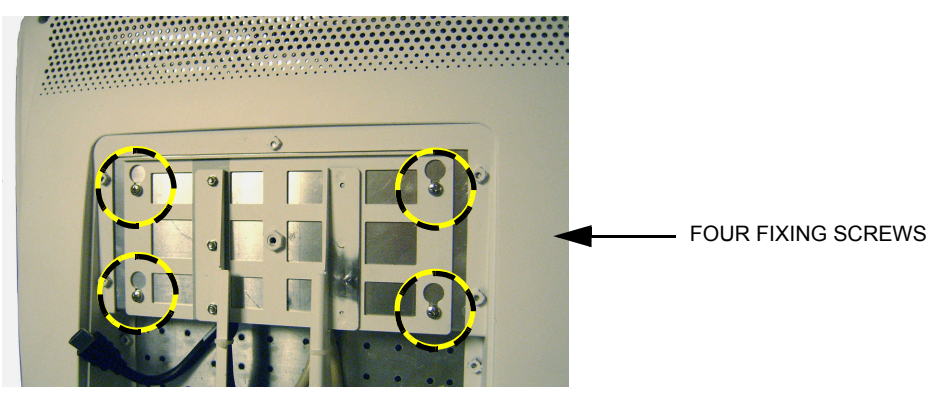

- 1.) Loosen the four screws by turning each screw between one half and one turn counter-clockwise. You don't need to remove the screws.
- 2.) Lift the LCD Monitor assembly upwards until you can lift it away from the Monitor Bracket.
- 3.) Place the LCD Monitor on a clean and safe surface.

#### Figure 8-88 Monitor Bracket

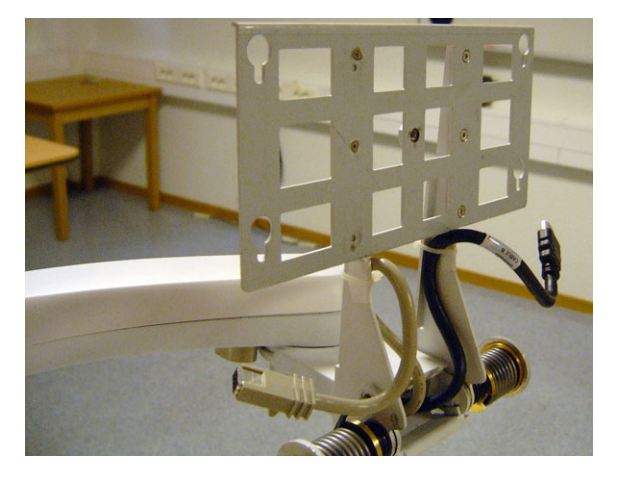

#### 8-6-3-7 Install the 19" LCD Monitor assembly

Follow these steps to install the LCD Monitor:

- 1.) Install the LCD Monitor assembly on the Monitor Bracket. Verify that all four fixing screws have engaged in their slots.
- 2.) Tighten the four screws.

#### Figure 8-89 Four fixing screws

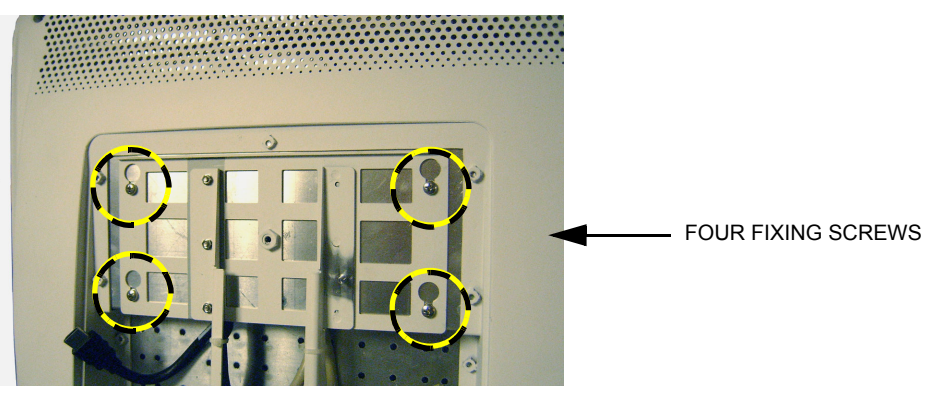

- 3.) Tilt the monitor to horizontal position.
- 4.) Connect the cables.
- 5.) Connect the cable clips, if present.

#### Figure 8-90 Connect cables

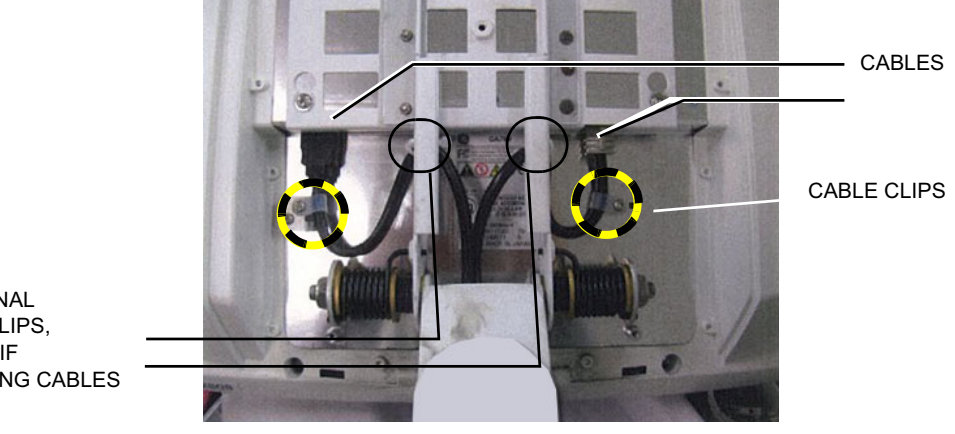

ADDITIONAL CABLE CLIPS, **INSTALL IF REPLACING CABLES** 

#### 8-6-3-8 Install the Monitor Cables Cover

1.) Install the Monitor Cables Cover and fasten it with the fixing screw.

#### Figure 8-91 LCD Monitor - rear view

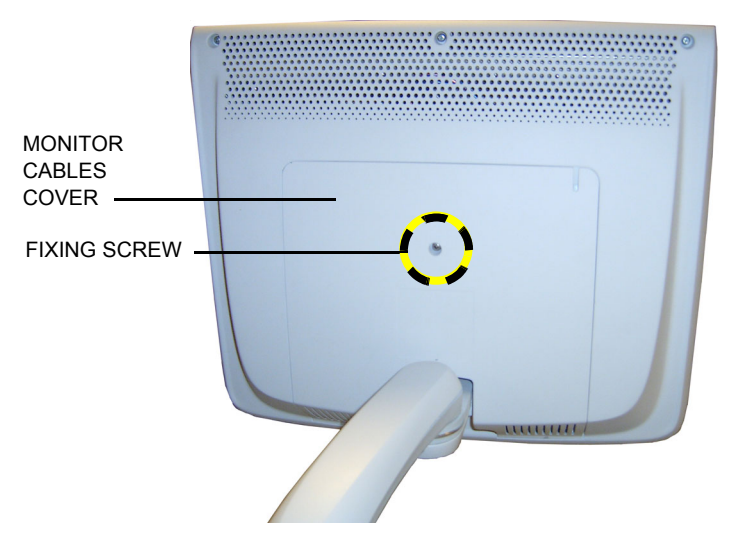

### 8-6-4 Replacing the LCD Arm assembly

#### 8-6-4-1 Preparations

When preparing for the replacement, you must perform the following steps:

#### WARNING ENERGY CONTROL AND POWER LOCKOUT FOR VIVID E9.

WHEN SERVICING PARTS OF THE SYSTEM WHERE THERE IS EXPOSURE TO VOLTAGE GREATER THAN 30 VOLTS:

- 1. FOLLOW LOCK OUT/TAG OUT PROCEDURES.
- 2. TURN OFF THE BREAKER.
- 3. UNPLUG THE VIVID E9.
- 4. MAINTAIN CONTROL OF THE POWER PLUG.
- 5. WAIT FOR AT LEAST 20 SECONDS FOR CAPACITORS TO DISCHARGE, AS THERE ARE NO TEST POINTS TO VERIFY ISOLATION. THE AMBER LIGHT ON THE OP PANEL ON/OFF BUTTON WILL TURN OFF.

BEWARE THAT THE MAIN POWER SUPPLY AND BACK END PROCESSOR MAY BE ENERGIZED EVEN IF THE POWER IS TURNED OFF WHEN THE CORD IS STILL PLUGGED INTO THE AC OUTLET.

- 1.) Power down the VIVID E9
- 2.) Disconnect the Mains Power Cable from the wall outlet.
- 3.) Disconnect all probes and external I/O cabling.
- 4.) Remove the LCD Monitor assembly.
- 5.) Remove the Bulkhead cover.

#### 8-6-4-2 Disconnect the cables from the Bulkhead board

Follow these steps to disconnect the cables from the Bulkhead board:

1.) Disconnect the Power/USB PLUG from the Bulkhead board.

#### Figure 8-92 LCD Cables at Bulkhead

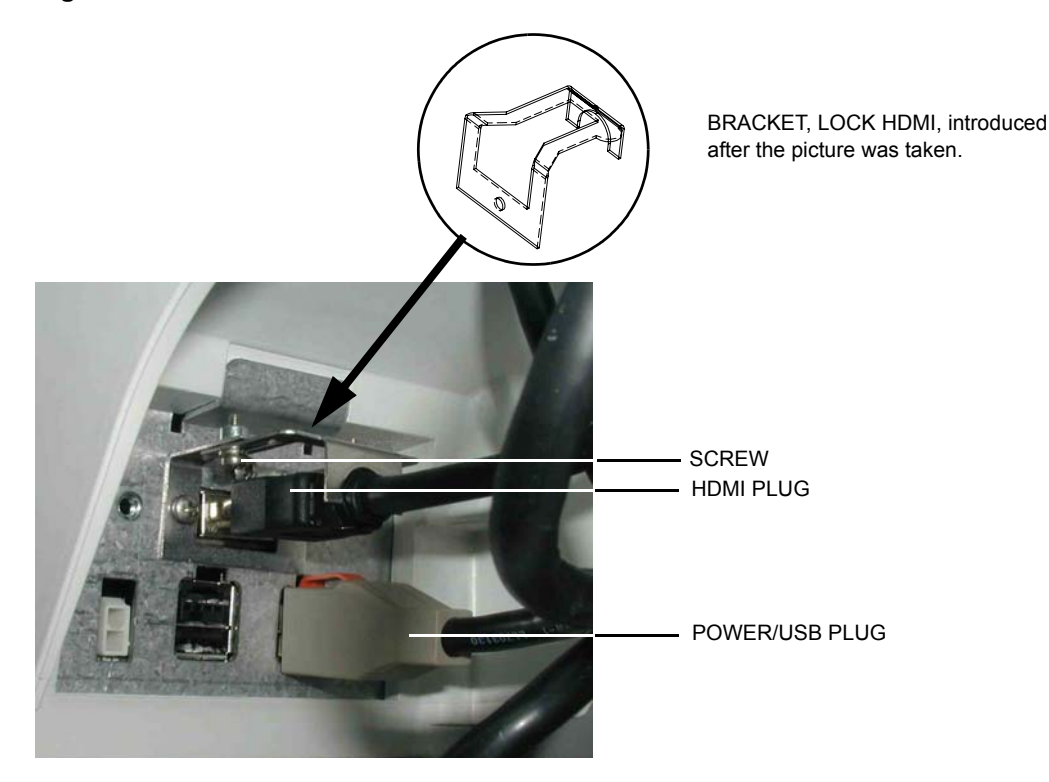

2.) Bend the HDMI Connector Lock upwards, then disconnect the HDMI plug.

#### 8-6-4-3 Remove the LCD Arm assembly

Follow these steps to remove the LCD Arm assembly:

#### Figure 8-93 LCD Mount Lock Handle

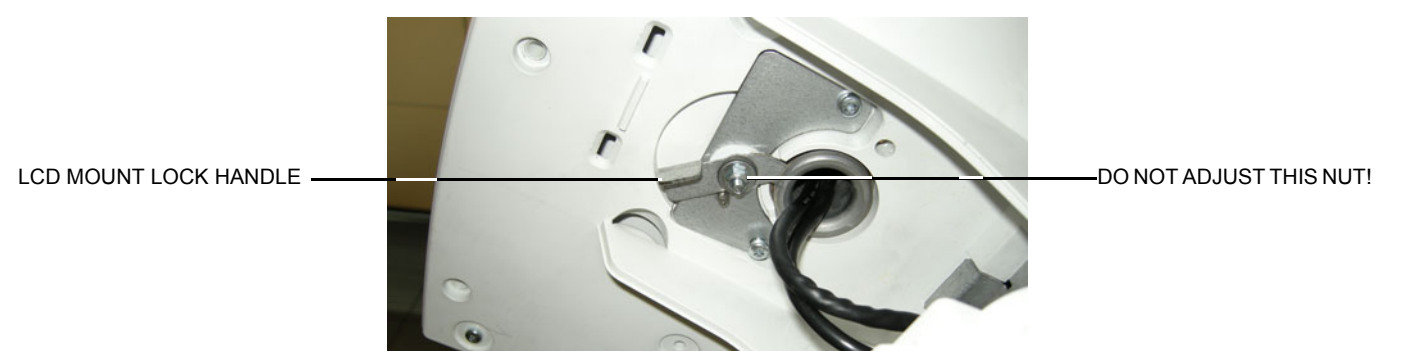

- 1.) Slide the LCD Mount Lock Handle into unlocked position.
- 2.) Move the LCD Arm from side to side when at the same time pulling upwards, until you can lift LCD Arm assembly away.

#### 8-6-4-4 Install the LCD Arm assembly

Follow these steps to install the LCD Arm Assembly:

1.) Carefully install the LCD Arm assembly into position, first feeding the LCD Arm cables down through the console opening.

#### Figure 8-94 LCD Arm installed onto the UI Frame Upper (Arm for 17" screen illustrated)

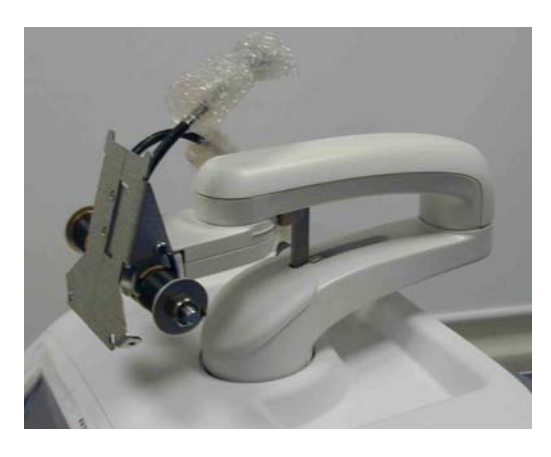

2.) Push the LCD Mount Lock Handle into locked position.

#### Figure 8-95 LCD Mount Lock Handle

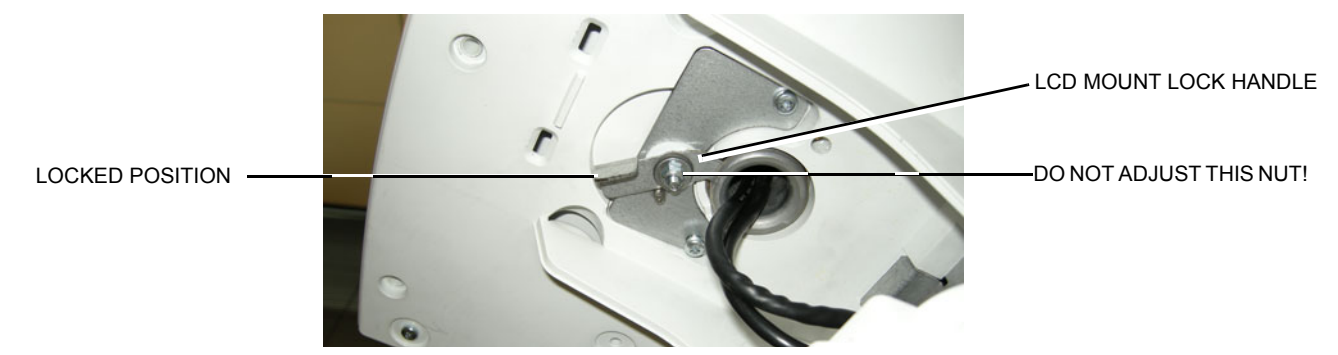

#### 8-6-4-4 Install the LCD Arm assembly (cont'd)

3.) Connect the LCD cables to the connectors on the Bulkhead.

#### Figure 8-96 Bulkhead board connections

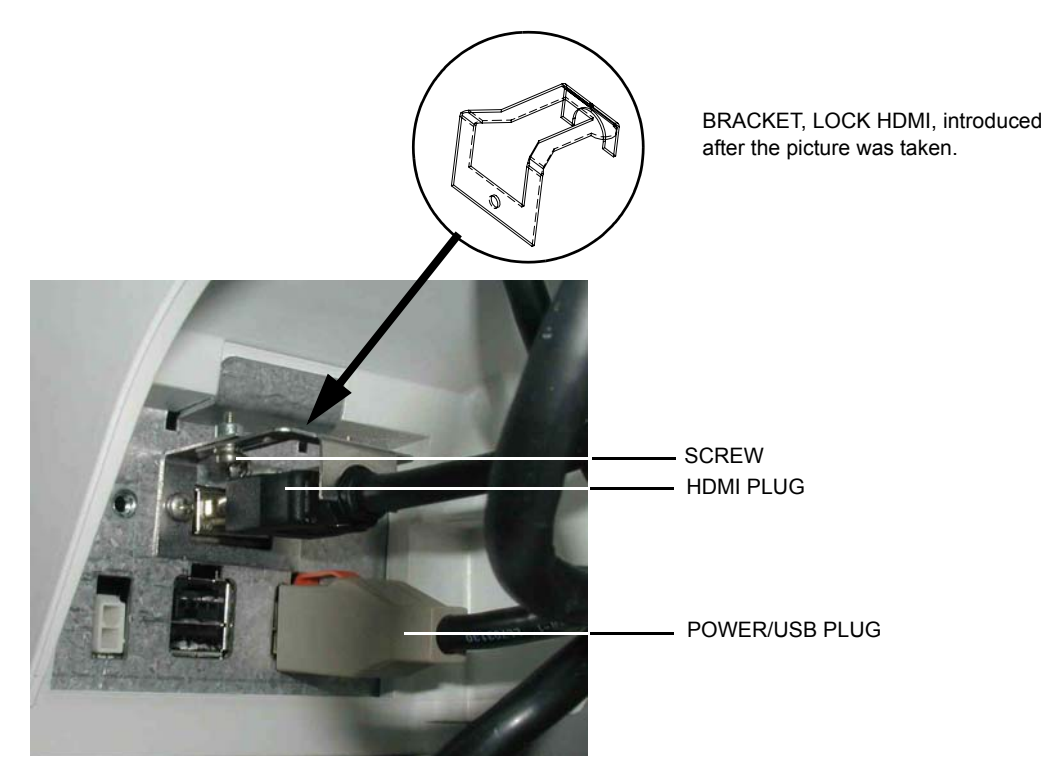

- 4.) Install the Bulkhead Cover.
- 5.) Install the LCD monitor:

#### 8-6-4-5 Calibration and adjustments

See: Section 6-4 "Backlight adjustment" on page 6-5 for LCD Monitor calibration instructions.

## 8-6-5 Replacing the LCD Cables

#### 8-6-5-1 Preparations

When preparing for the replacement, you must perform the following steps:

### WARNING ENERGY CONTROL AND POWER LOCKOUT FOR VIVID E9.

WHEN SERVICING PARTS OF THE SYSTEM WHERE THERE IS EXPOSURE TO VOLTAGE GREATER THAN 30 VOLTS:

- 1. FOLLOW LOCK OUT/TAG OUT PROCEDURES.
- 2. TURN OFF THE BREAKER.
- 3. UNPLUG THE VIVID E9.
- 4. MAINTAIN CONTROL OF THE POWER PLUG.
- 5. WAIT FOR AT LEAST 20 SECONDS FOR CAPACITORS TO DISCHARGE, AS THERE ARE NO TEST POINTS TO VERIFY ISOLATION. THE AMBER LIGHT ON THE OP PANEL ON/OFF BUTTON WILL TURN OFF.

BEWARE THAT THE MAIN POWER SUPPLY AND BACK END PROCESSOR MAY BE ENERGIZED EVEN IF THE POWER IS TURNED OFF WHEN THE CORD IS STILL PLUGGED INTO THE AC OUTLET.

- 1.) Power down the VIVID E9
- 2.) Disconnect the Mains Power Cable from the wall outlet.
- 3.) Disconnect all probes and external I/O cabling.
- 4.) Remove the LCD Monitor.
- 5.) Remove the LCD Arm.

#### 8-6-5-2 Remove the LCD Cables

Follow these steps to remove the LCD Cables:

- NOTE: When handling the arm, use the arm lock unless the arm is being turned. Locking will help stabilize the arm.
- NOTE: LCD cable color may be different than pictured.

#### Figure 8-97 Three Arm Sections

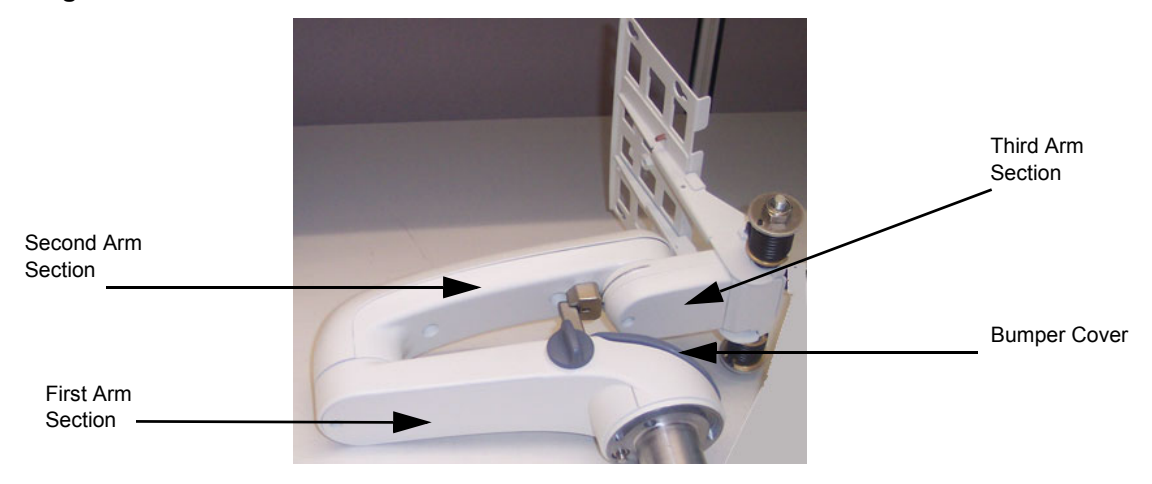

1.) Remove the two M4 x 8 screws holding the Bumper Cover to the Arm.

#### Figure 8-98 Screws for Bumper cover

#### 8-6-5-2 Remove the LCD Cables (cont'd)

2.) Remove the bumper cover from the end of the first arm, as shown in Figure 8-99.

#### Figure 8-99 Bumper Cover, Removed

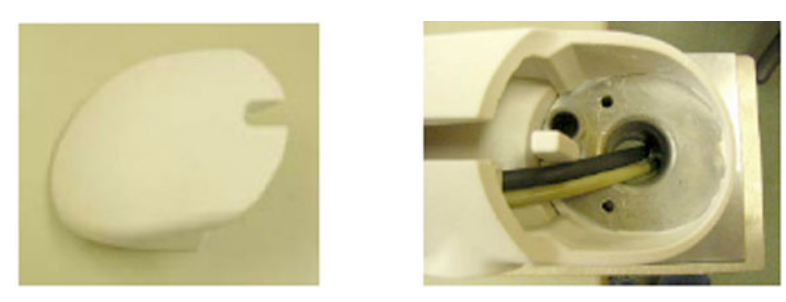

- 3.) Remove the covers from all three arm sections of the arm assembly.
  - a.) Remove the M4 x 8 screw holding the first arm section cover.
  - b.) Remove the M4 x 8 screw holding the third arm section cover.

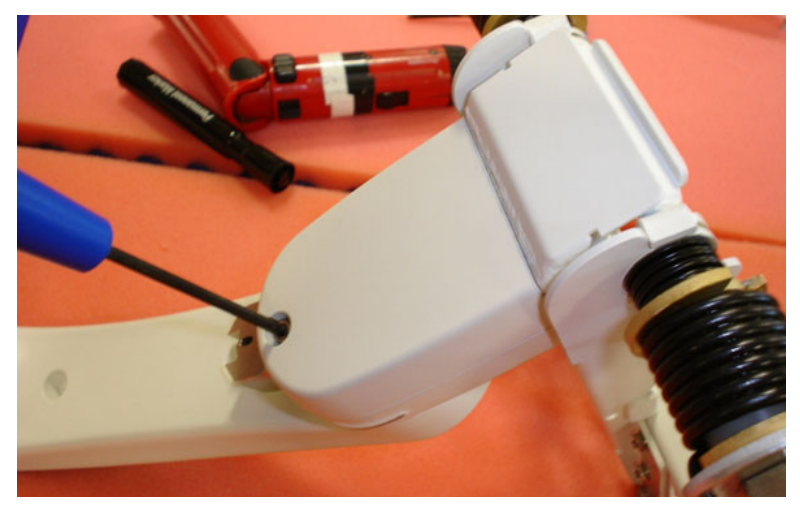

#### Figure 8-100 Third Arm Section Cover Removal

#### 8-6-5-2 Remove the LCD Cables (cont'd)

c.) Remove the M4 x 16 screws holding the second arm section cover with Phillips screwdriver.

#### Figure 8-101 Second Arm Section Cover Removal

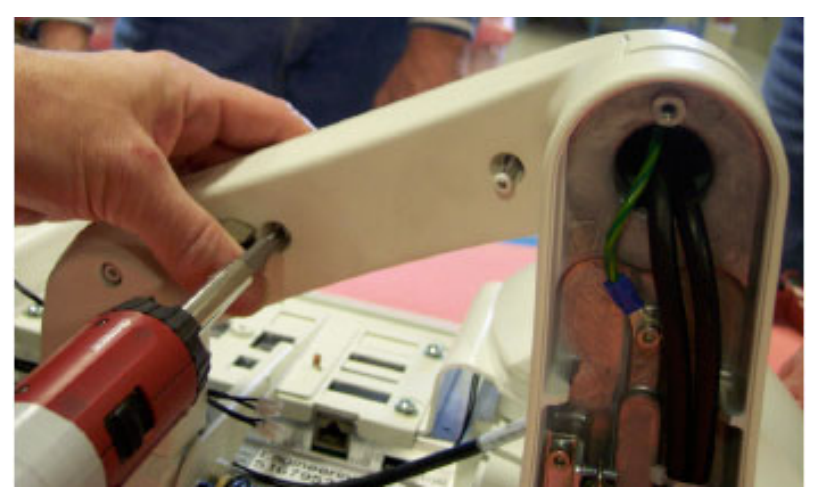

- 4.) Cut tie wraps securing cables in arm.
- 5.) Remove the cable(s) to be replaced.
- 6.) Mark cables: After removing the cable(s) to be replaced according to this section, stretch out both the existing and replacement cable side-by-side, and transfer any markings from existing cable to replacement cable.

#### 8-6-5-3 Install the LCD Cables

NOTE: Do not over-stretch cables. Before putting covers on arms, be sure arm has full pivot motion/ rotation without stressing cables. If replacing more than one cable, begin with the thickest cable first.

Follow these steps to install the LCD Cables:

1.) Holding the monitor-end of the cable and starting at the console-end of the first arm section, thread the replacement cable(s) through the arm sections toward the monitor-end.

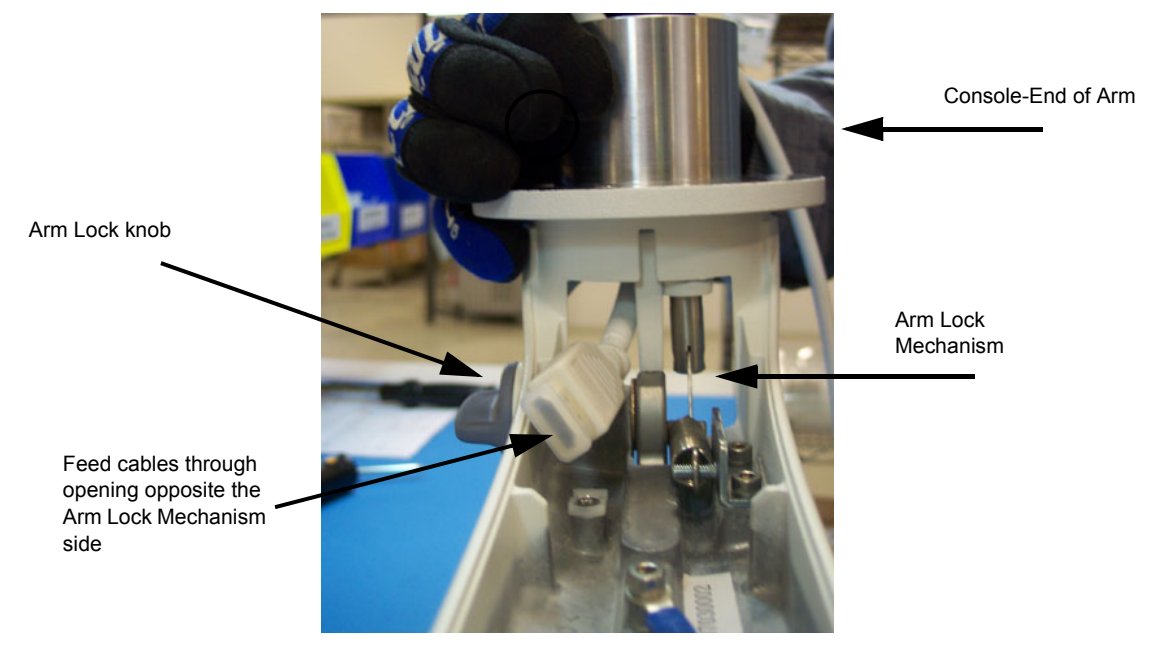

#### Figure 8-102 Feed Cable through First Arm

- 2.) Feed cable through opening opposite the arm lock mechanism side of first arm section.
- 3.) Make sure the cable markings line up with the midpoint placement location for the first arm (Figure 8-103).

#### Figure 8-103 First (left) and Second Arm Section Midpoint Locations

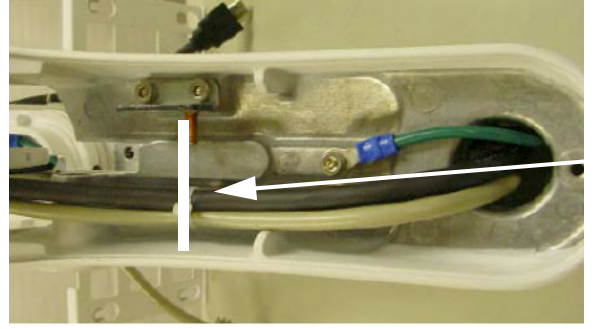

First Arm - Midpoint Location

Midpoint Locations

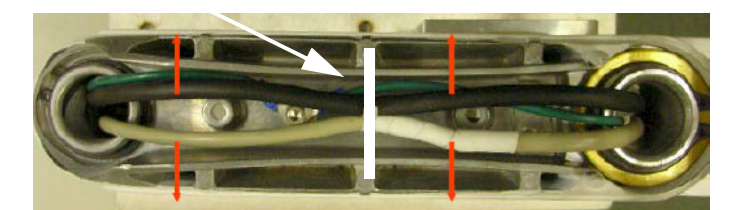

Second Arm - Midpoint Location

Chapter 8 - Replacement procedures

#### 8-6-5-3 Install the LCD Cables (cont'd)

- 4.) Feed cable through opening for second arm section.
- 5.) Make sure the markings line up with the midpoint placement location for the second arm (Figure 8-104).
- 6.) Feed cable through opening for third arm section.

#### Figure 8-104 Feed Cable through Third Arm

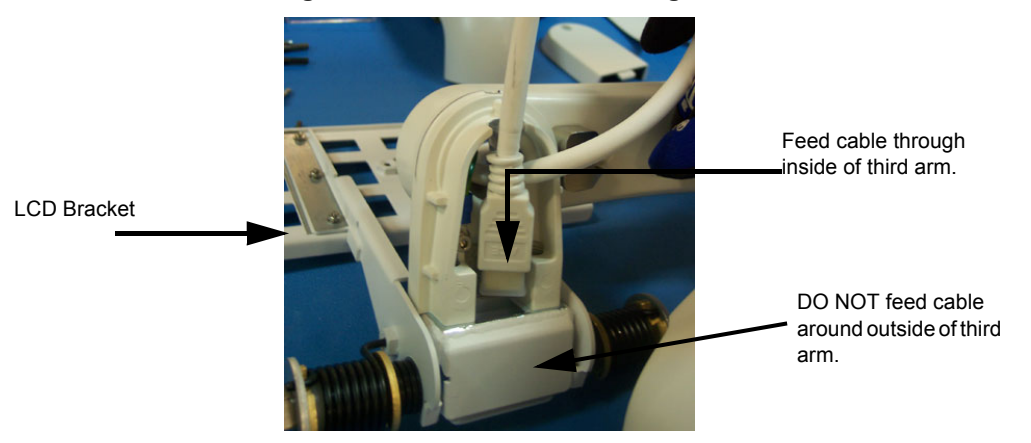

- 7.) For the Video and Power cables, make sure the markings appear past the third arm LCD bracket.
- 8.) Connect the Power Cable and the Video Cable to the LCD bracket with clips (Figure 8-105).

#### Figure 8-105 Clip location securing Power and Video Cables to bracket

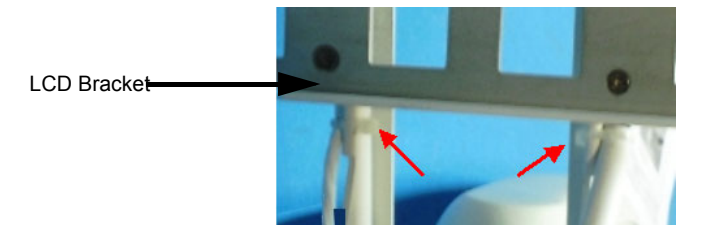

- 9.) Repeat steps for each cable replaced.
- NOTE: Do not pull cables too tight. Before putting covers on arms, test arm motion and cable stress.

10.)Secure the cables in the locations indicated in Figure 8-103. Band the tie wrap through the clamp.

- 11.)Replace the second arm cover.
- 12.)Replace the third arm cover.
- 13.)Replace the first arm cover.
- 14.)Replace the bumper cover
- *NOTE:* Rotate arm adapter assembly on arm to ensure movement is smooth and free from binding through full 180°.
  - 15.)Reinstall the LCD arm.

16.)Reinstall the LCD monitor.

NOTE: Rotate arm to ensure movement is smooth and free from binding through full 180°. Make sure you do this with the arm in the proper upright position with the LCD end up.

#### 8-6-5-4 Calibration and adjustments

See: Section 6-4 "Backlight adjustment" on page 6-5 for LCD Monitor calibration instructions.

### 8-6-6 LCD Mount Lock replacement

#### 8-6-6-1 Preparations

When preparing for the replacement, you must perform the following steps:

# 

### WARNING ENERGY CONTROL AND POWER LOCKOUT FOR VIVID E9. WHEN SERVICING PARTS OF THE SYSTEM WHERE THERE IS EXPOSURE TO VOLTAGE GREATER THAN 30 VOLTS:

- 1. FOLLOW LOCK OUT/TAG OUT PROCEDURES.
- 2. TURN OFF THE BREAKER.
- 3. UNPLUG THE VIVID E9.
- 4. MAINTAIN CONTROL OF THE POWER PLUG.
- 5. WAIT FOR AT LEAST 20 SECONDS FOR CAPACITORS TO DISCHARGE, AS THERE ARE NO TEST POINTS TO VERIFY ISOLATION. THE AMBER LIGHT ON THE OP PANEL ON/OFF BUTTON WILL TURN OFF.

BEWARE THAT THE MAIN POWER SUPPLY AND BACK END PROCESSOR MAY BE ENERGIZED EVEN IF THE POWER IS TURNED OFF WHEN THE CORD IS STILL PLUGGED INTO THE AC OUTLET.

- 1.) Power down the VIVID E9.
- 2.) Disconnect the Mains Power Cable from the wall outlet.
- 3.) Disconnect all probes and external I/O cabling.
- 4.) Remove the Bulkhead Cover.

#### 8-6-6-2 LCD Mount Lock removal procedure

Follow these steps to remove the LCD Mount Lock:

- NOTE: It is not necessary to remove the LCD Monitor or the LCD Arm.
  - 1.) Remove the 2 screws securing the LCD Mount Lock.

#### Figure 8-106 Screw placement, LCD Mount Lock

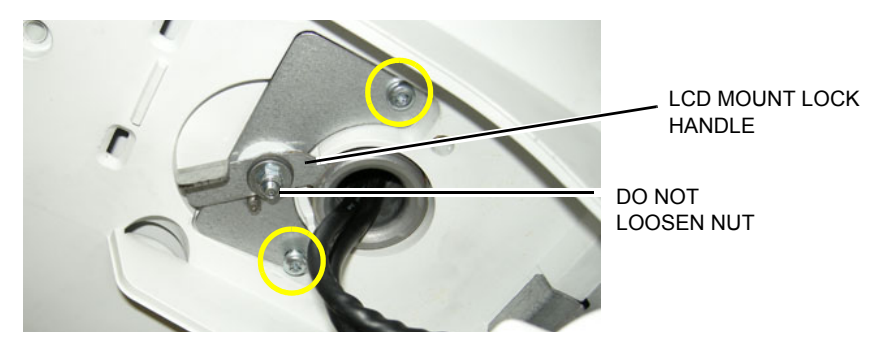

2.) Remove the LCD Mount Lock.

#### 8-6-6-3 LCD Mount Lock installation procedure

Follow these steps to install the LCD Mount Lock:

- 1.) Position the LCD Mount Lock.
- 2.) Install the 2 screws securing the LCD Mount Lock.
- 3.) Install the Bulkhead Cover.

## 8-6-7 Replacing the Upper Operator Panel/Touch Panel Assembly

<u>^</u> v

WARNING DO NOT TOUCH ANY BOARDS WITH INTEGRATED CIRCUITS PRIOR TO TAKING THE NECESSARY ESD PRECAUTIONS.

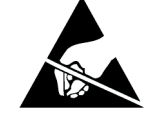

- 1. ALWAYS CONNECT YOURSELF, VIA AN ARM-WRIST STRAP, TO THE ADVISED ESD CONNECTION POINT LOCATED ON THE REAR OF THE SCANNER (NEAR THE POWER CONNECTOR).
- 2. FOLLOW GENERAL GUIDELINES FOR HANDLING OF ELECTROSTATIC SENSITIVE EQUIPMENT.

#### 8-6-7-1 Preparations

When preparing for the replacement, you must perform the following steps:

## WARNING ENERGY CONTROL AND POWER LOCKOUT FOR VIVID E9.

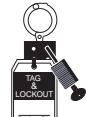

WHEN SERVICING PARTS OF THE SYSTEM WHERE THERE IS EXPOSURE TO VOLTAGE GREATER THAN 30 VOLTS:

- 1. FOLLOW LOCK OUT/TAG OUT PROCEDURES.
- 2. TURN OFF THE BREAKER.
- 3. UNPLUG THE VIVID E9.
- 4. MAINTAIN CONTROL OF THE POWER PLUG.
- 5. WAIT FOR AT LEAST 20 SECONDS FOR CAPACITORS TO DISCHARGE, AS THERE ARE NO TEST POINTS TO VERIFY ISOLATION. THE AMBER LIGHT ON THE OP PANEL ON/OFF BUTTON WILL TURN OFF.

BEWARE THAT THE MAIN POWER SUPPLY AND BACK END PROCESSOR MAY BE ENERGIZED EVEN IF THE POWER IS TURNED OFF WHEN THE CORD IS STILL PLUGGED INTO THE AC OUTLET.

- 1.) Power down the VIVID E9.
- 2.) Disconnect the Mains Power Cable from the wall outlet.
- 3.) Disconnect all probes and external I/O cabling.
- 4.) Remove the five OP Panel Knobs along the base of the Upper OP Panel/Touch Panel assembly, see Figure 8-107.

#### Figure 8-107 Remove five knobs

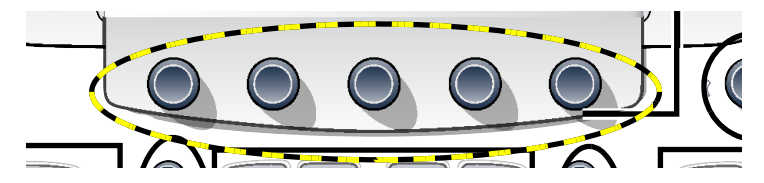

Remove the Operator Panel, Upper.
### 8-6-7-2 Remove the Upper OP Panel/Touch Panel Assembly

### Figure 8-108 Upper OP Panel//Touch Panel Assembly

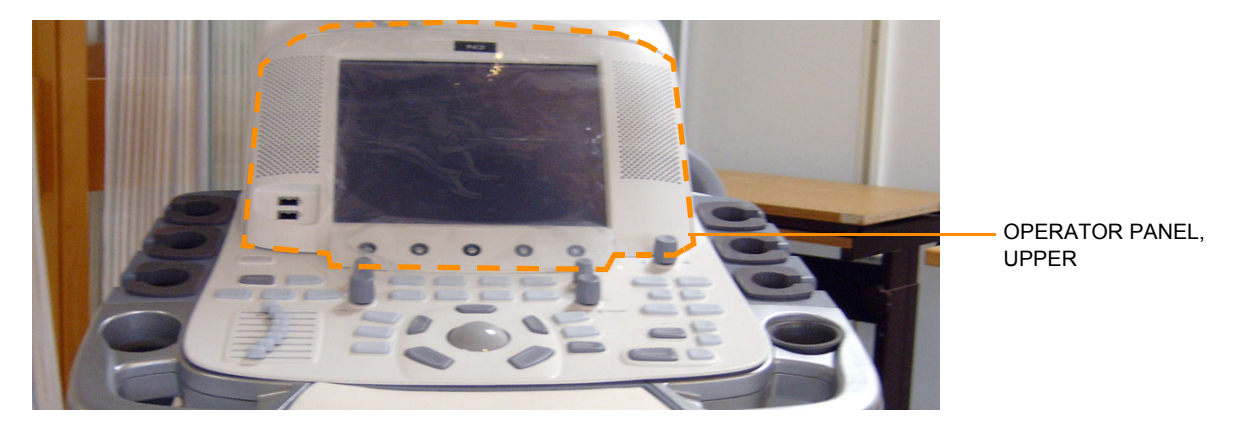

Follow these steps to remove the Upper OP Panel/Touch Panel assembly. Ensure that the OP Panel is in its uppermost position with the LCD out of the way:

1.) At the rear of the VIVID E9, release the console's XY mechanism by inserting a screwdriver into the release point and pressing until release. Pull the console out to its extended position to gain access to the screws in the next step.

### Figure 8-109 XY / Frogleg mechanism release

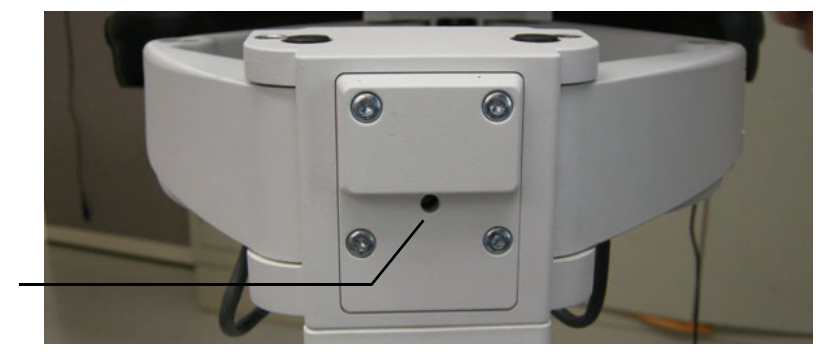

XY RELEASE

2.) Remove four screws with washers from the Operator Panel's back cover.

### Figure 8-110 Upper Operator Panel's Back Cover

FASTENING SCREWS, 2 ON EACH SIDE (ONE SIDE ILLUSTRATED)

Chapter 8 - Replacement procedures

### 8-6-7-2 Remove the Upper OP Panel/Touch Panel Assembly (cont'd) Be sure to remove the five OP Panel Knobs. See:Figure 8-107 "Remove five knobs" on page 8-98.

- **NOTICE** Failure to remove the five OP Panel Knobs first could cause damage to the knob shafts.
  - 3.) Lift the Upper OP Panel/Touch Panel assembly slightly from the bottom, and then tilt the top toward the front of the VIVID E9. There are tabs at the bottom of the Touch Panel Assembly. Pull straight up on these tabs.
- NOTE: For better access, swing the LCD Monitor to the side.

### Figure 8-111 Remove Upper OP Panel/Touch Screen Assembly

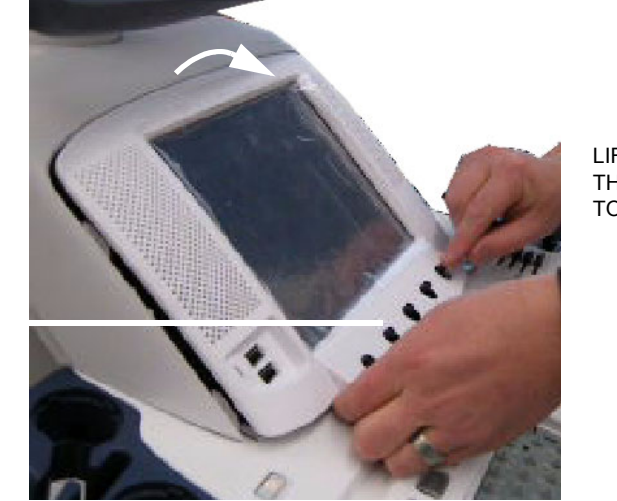

LIFT UP AND THEN TILT TOP TOWARD FRONT

REMOVE KNOBS FIRST

### 8-6-7-2 Remove the Upper OP Panel/Touch Panel Assembly (cont'd)

4.) Disconnect the cables at the back of the Upper OP Panel/Touch Panel Assembly. See Figure 8-112 "Upper OP Panel/Touch Panel assembly cable placement" on page 8-101.

### Figure 8-112 Upper OP Panel/Touch Panel assembly cable placement

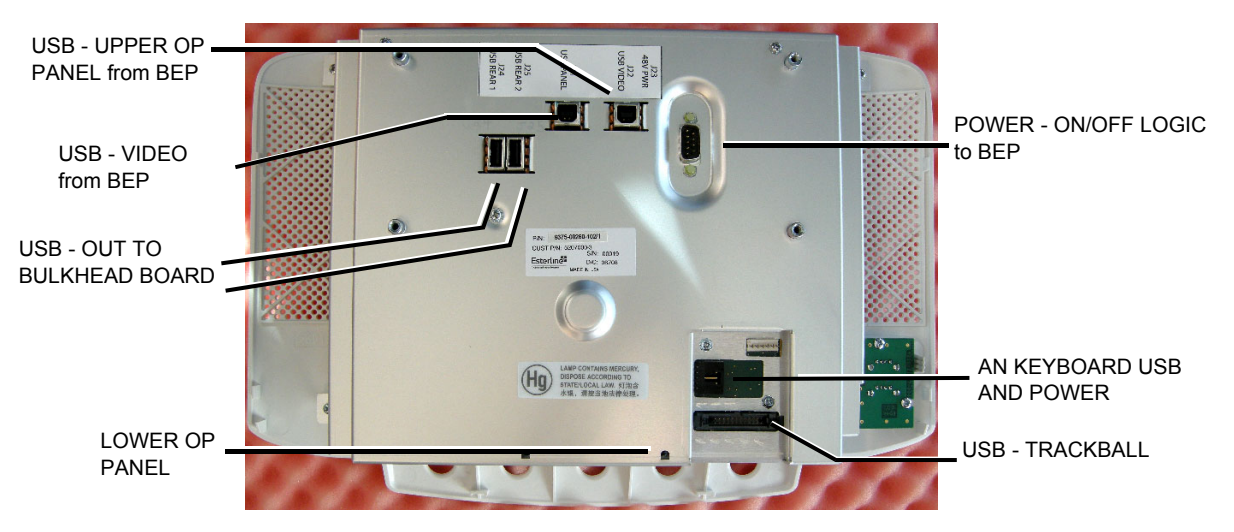

5.) Lift out the Touch Screen Assembly and place it on an ESD safe surface.

### 8-6-7-3 Install the Upper OP Panel/Touch Panel Assembly

Follow these steps to install the Upper OP Panel/Touch Panel Assembly:

- 1.) Place the Upper OP Panel/Touch Panel Assembly in the frame.
- 2.) Ensure that all Ground cables are connected as shown in Figure 8-113 "OP Grounding" on page 8-101.

### Figure 8-113 OP Grounding

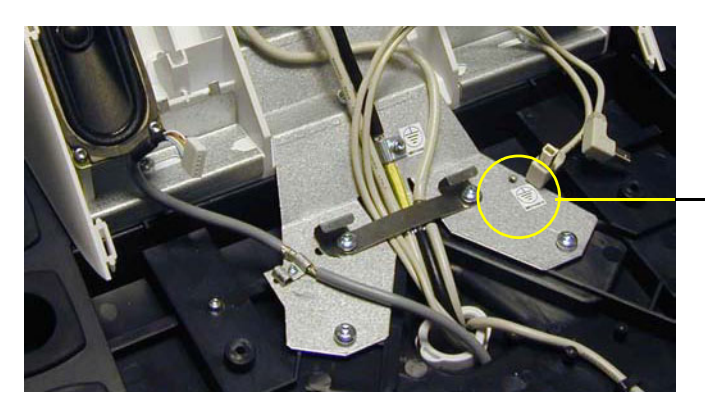

CONNECT YELLOW/GREEN GROUND WIRE FROM LOWER OP HERE (NOT ILLUSTRATED)

### 8-6-7-3 Install the Upper OP Panel/Touch Panel Assembly (cont'd)

**NOTICE** Do not apply stretch on the Ribbon Cable. It stretched, the connector on Operator Panel, Lower may break, resulting in a malfunction.

- 3.) Connect the following cables to the Operator Panel, Upper:
  - Ribbon Cable from the Operator Panel, Lower
  - Trackball Cable from the Operator Panel, Lower
  - A/N Cable from the A/N Keyboard
  - Power/On-Off switch (part of Main Cable) in position J23
  - USB Cable 1 (part of Main Cable) in position J21
  - USB Cable 2 (part of Main Cable) in position J22
  - Bulkhead Board USB Cable 1 (from bulkhead position closest to the OP) in position J24
  - Bulkhead Board USB Cable 2 (from bulkhead position most far from the OP) in position J25

### Figure 8-114 Cables on rear of Operator Panel, Upper

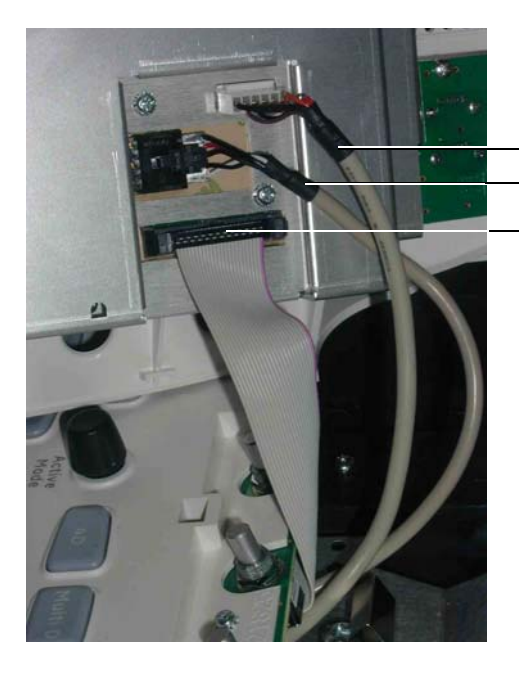

A/N CABLE FROM THE A/N KEYBOARD
TRACKBALL CABLE FROM THE OPERATOR PANEL, LOWER
RIBBON CABLE FROM THE OPERATOR PANEL, LOWER.

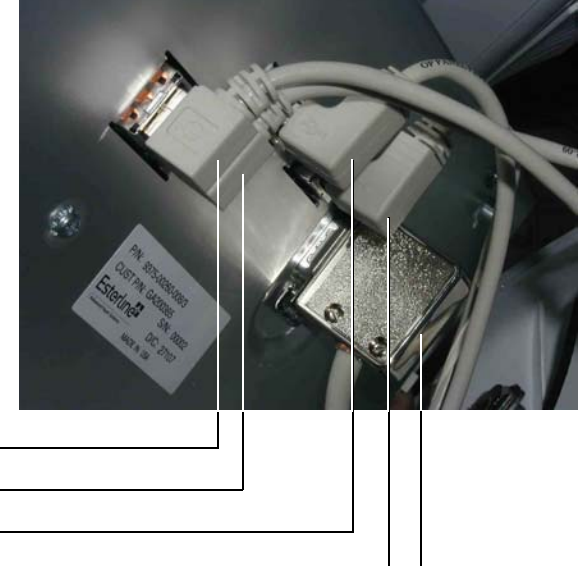

BULKHEAD BOARD USB CABLE 1 (J24) — BULKHEAD BOARD USB CABLE 2 (J25) — USB CABLE 1 (J21) — USB CABLE 2 (J22) — POWER ON-OFF SWITCH (J23) —

### 8-6-7-3 Install the Upper OP Panel/Touch Panel Assembly (cont'd)

Figure 8-115 Cables to Upper OP

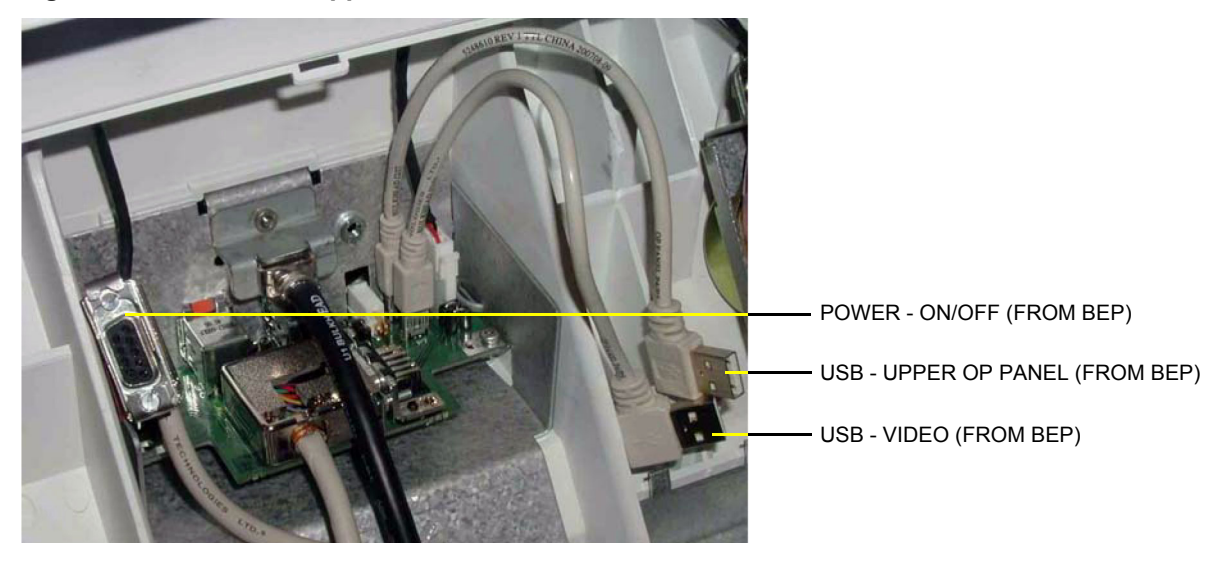

4.) Install the Upper OP Panel/Touch Panel Assembly by securing the 5 tabs and 2 hooks.

**NOTICE** Be careful not to pinch any of the cables when installing the Upper OP Panel/Touch Panel Assembly.

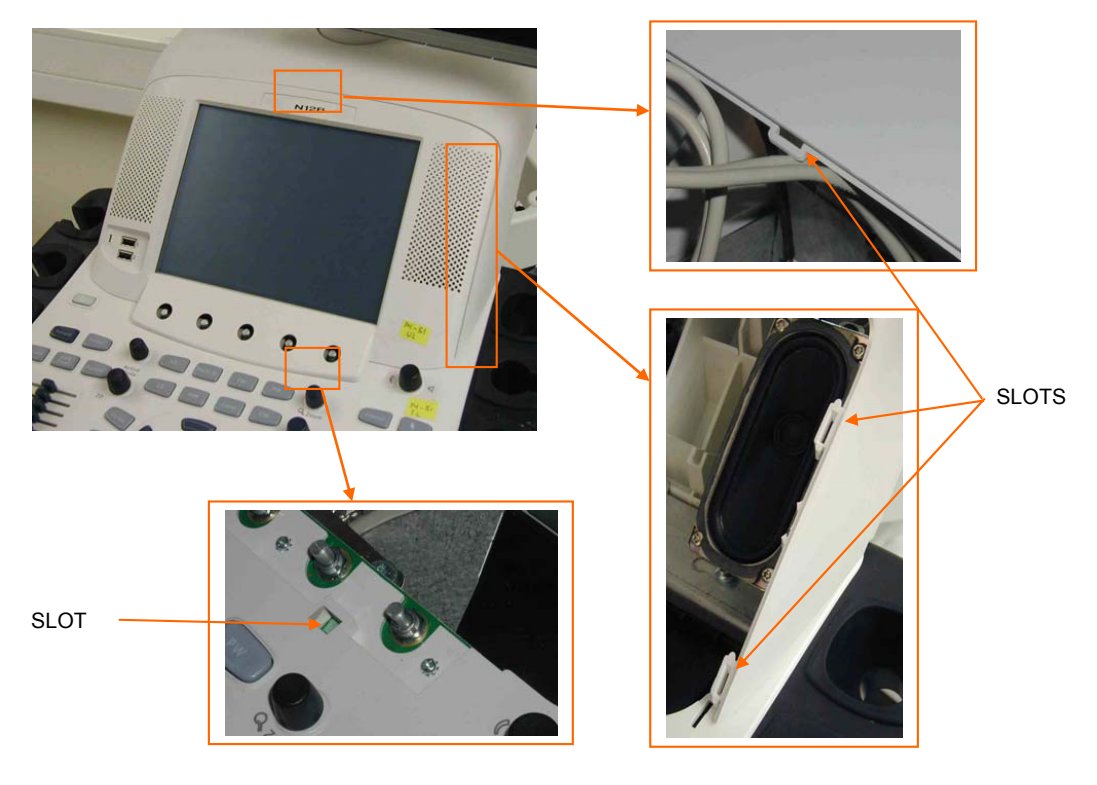

### Figure 8-116 Slots for alignment tabs.

5.) Install the four screws to the Back Cover from behind.

6.) Install the five OP Panel Knobs.

Chapter 8 - Replacement procedures

### 8-6-8 Replacing the Frame w/LCD and Touch Screen

<u>^</u> v

WARNING DO NOT TOUCH ANY BOARDS WITH INTEGRATED CIRCUITS PRIOR TO TAKING THE NECESSARY ESD PRECAUTIONS.

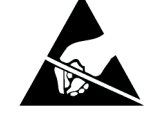

- 1. ALWAYS CONNECT YOURSELF, VIA AN ARM-WRIST STRAP, TO THE ADVISED ESD CONNECTION POINT LOCATED ON THE REAR OF THE SCANNER (NEAR THE POWER CONNECTOR).
- 2. FOLLOW GENERAL GUIDELINES FOR HANDLING OF ELECTROSTATIC SENSITIVE EQUIPMENT.

### 8-6-8-1 Preparations

When preparing for the replacement, you must perform the following steps:

### WARNING ENERGY CONTROL AND POWER LOCKOUT FOR VIVID E9.

# WHEN SERVICING PARTS OF THE SYSTEM WHERE THERE IS EXPOSURE TO VOLTAGE GREATER THAN 30 VOLTS:

- 1. FOLLOW LOCK OUT/TAG OUT PROCEDURES.
- 2. TURN OFF THE BREAKER.
- 3. UNPLUG THE VIVID E9.
- 4. MAINTAIN CONTROL OF THE POWER PLUG.
- 5. WAIT FOR AT LEAST 20 SECONDS FOR CAPACITORS TO DISCHARGE, AS THERE ARE NO TEST POINTS TO VERIFY ISOLATION. THE AMBER LIGHT ON THE OP PANEL ON/OFF BUTTON WILL TURN OFF.

BEWARE THAT THE MAIN POWER SUPPLY AND BACK END PROCESSOR MAY BE ENERGIZED EVEN IF THE POWER IS TURNED OFF WHEN THE CORD IS STILL PLUGGED INTO THE AC OUTLET.

- 1.) Power down the VIVID E9.
- 2.) Disconnect the Mains Power Cable from the wall outlet.
- 3.) Disconnect all probes and external I/O cabling.
- 4.) Remove five OP Panel Knobs, see Figure 8-117.

### Figure 8-117 Remove five knobs

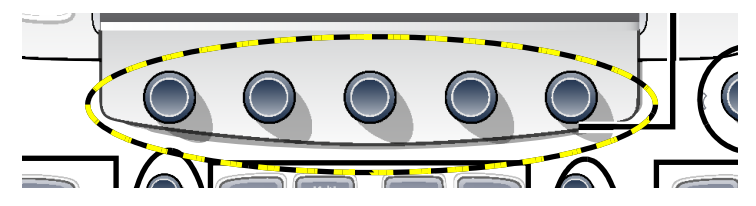

5.) Remove the Operator Panel, Upper.

### 8-6-8-2 Remove the Frame w/LCD and Touch Screen

- 1.) Place the Operator Panel, Upper, with the front down on a clean, antistatic surface.
- 2.) Remove the three (3x) fixing screws (Phillips #1) and the two screws at the D-SUB connector (3/16 inch nut driver), see: Figure 8-118.

### Figure 8-118 Operator Panel, Upper, seen from the rear side

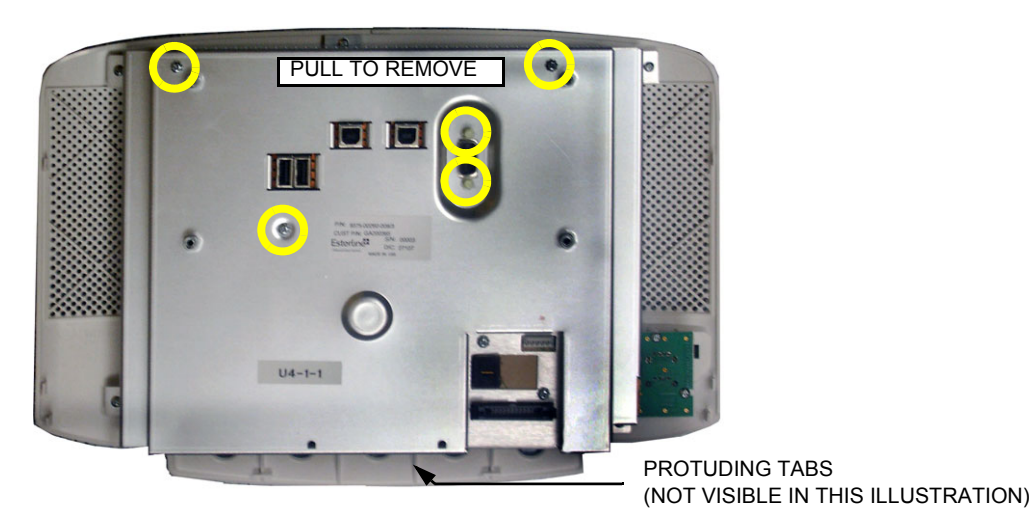

NOTE: On some VIVID E9s, the openings for the USB connectors have EMC fingers attached on the right and left sides of each opening, ref. Figure 8-119. Be careful to not loose these EMC fingers when you remove the LCD Cover.

On newer VIVID E9s, the construction has been changed, so this issue has been resolved.

3.) Lift (pull) the upper part of the LCD Cover so you can release it from the four protuding tabs.

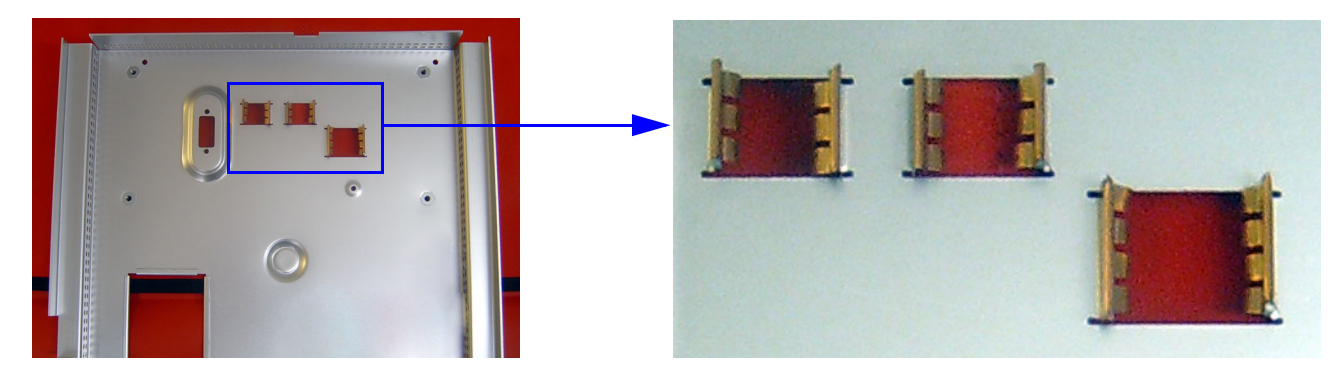

### Figure 8-119 EMC fingers at openings for USB connectors

### 8-6-8-2 Remove the Frame w/LCD and Touch Screen (cont'd)

- 4.) Remove the two (2x) fixing screws with spacers, see: Figure 8-120.
- 5.) Remove the five (5x) fixing screws used to fix the Frame w/LCD and Touch Screen to the LCD (plastic) Cover.
- 6.) Remove the two (2x) fixing screws used to fix the USB Connector Board to the LCD (plastic) Cover.
- 7.) Carefully, separate the Frame w/LCD and Touch Screen from the LCD (plastic) Cover.

### Figure 8-120 Operator Panel, Upper, without LCD Cover, seen from the rear side

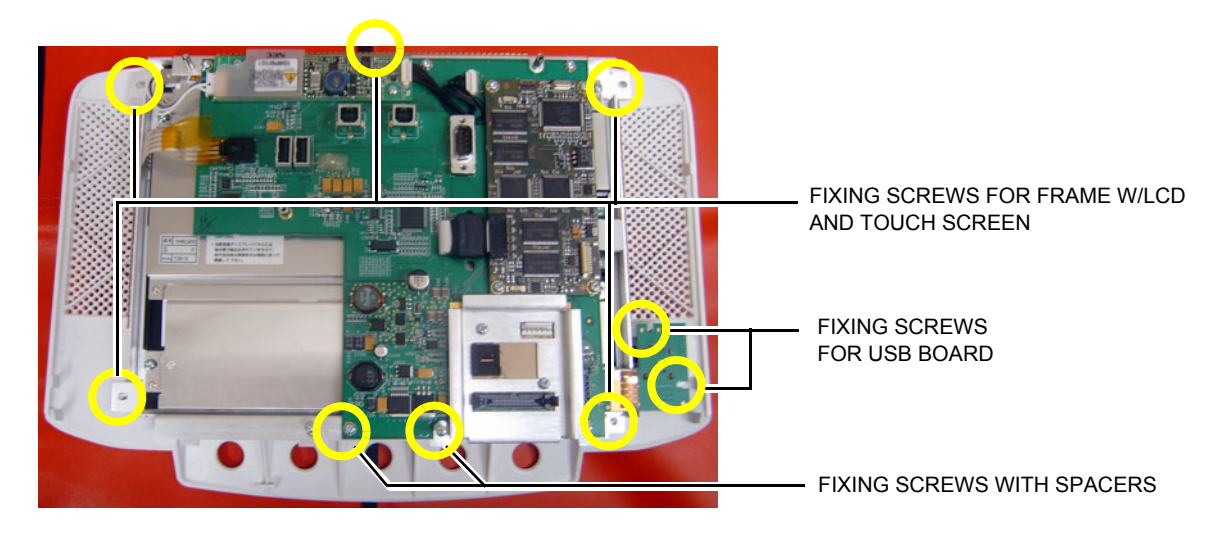

8.) Carefully separate the Frame w/LCD and Touch Screen and the Upper Bezel.

### Figure 8-121 Frame w/LCD and Touch Screen (left) and Upper Bezel (right)

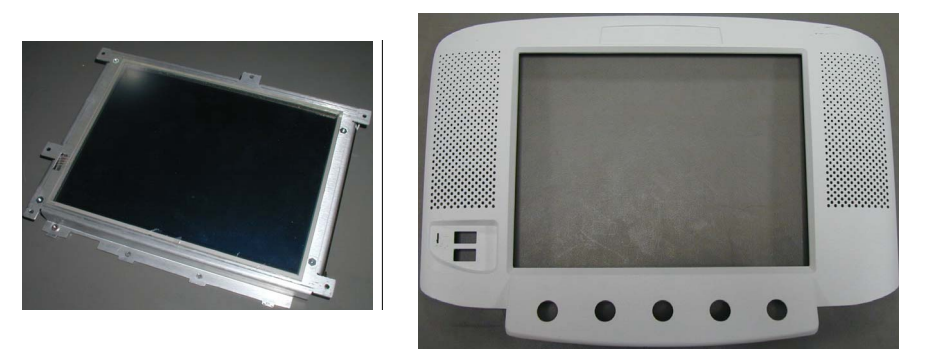

9.) Transfer the existing Main Controller Board to the new Frame w/LCD.

10.) Transfer the High Voltage Backlight Inverter to the new Frame w/LCD.

### 8-6-8-3 Install the Frame w/LCD and Touch Screen

- 1.) Place the Upper Bezel, with the front down on a clean, antistatic surface.
- 2.) Install the Frame w/LCD and Touch Screen so it aligns with the fixing screw holes on the Upper Bezel.
- 3.) Install the fixing screws.
- NOTE: Be careful so you don't bend the EMC fingers (see: Figure 8-122) when installing the LCD Cover.

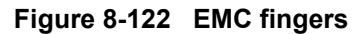

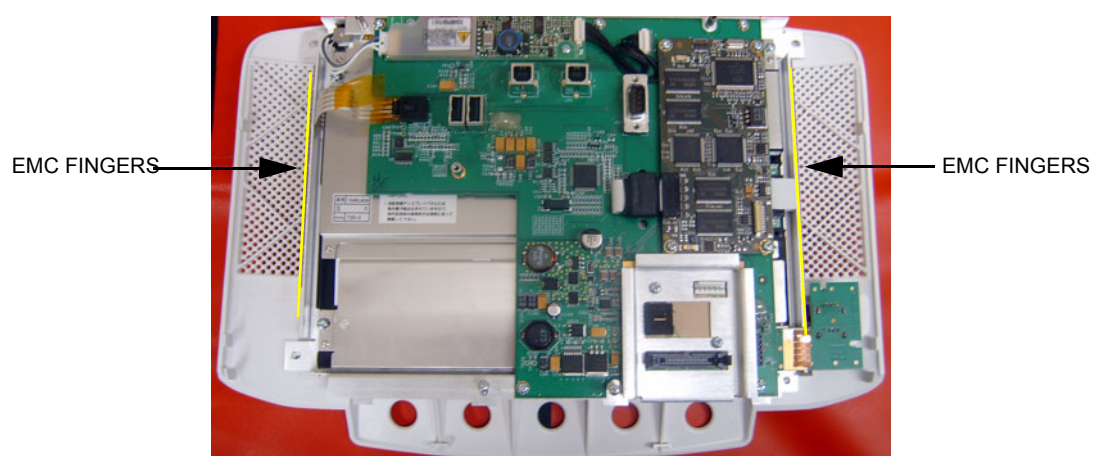

- 4.) Install the LCD Cover.
- 5.) Install the five (5x) fixing screws.

### Figure 8-123 Position for screws

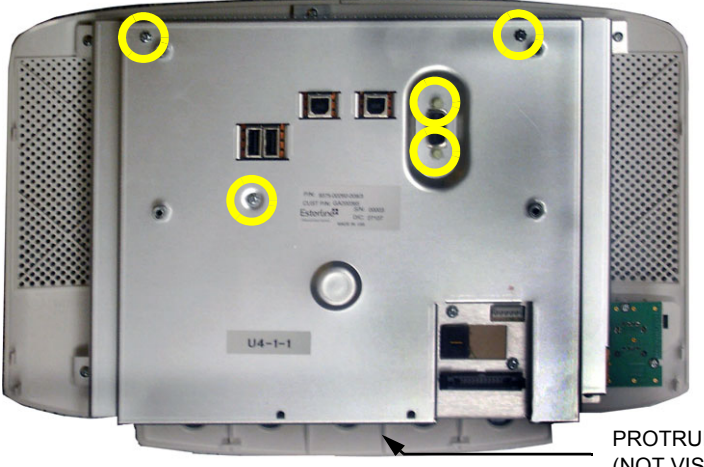

PROTRUDING TABS (NOT VISIBLE IN THIS ILLUSTRATION)

- 6.) Install the Operator Panel, Upper.
- 7.) Install the Control Knobs.

### 8-6-8-4 Calibration and adjustments

Run the Touch Screen Calibration in section Section 6-5 "Touch Screen Calibration" on page 6-10.

### 8-6-9 Replacing the Main Controller Board

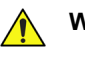

WARNING DO NOT TOUCH ANY BOARDS WITH INTEGRATED CIRCUITS PRIOR TO TAKING THE NECESSARY ESD PRECAUTIONS.

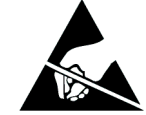

- 1. ALWAYS CONNECT YOURSELF, VIA AN ARM-WRIST STRAP, TO THE ADVISED ESD CONNECTION POINT LOCATED ON THE REAR OF THE SCANNER (NEAR THE POWER CONNECTOR).
- 2. FOLLOW GENERAL GUIDELINES FOR HANDLING OF ELECTROSTATIC SENSITIVE EQUIPMENT.

### 8-6-9-1 Preparations

When preparing for the replacement, you must perform the following steps:

## WARNING ENERGY CONTROL AND POWER LOCKOUT FOR VIVID E9.

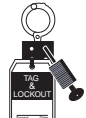

# WHEN SERVICING PARTS OF THE SYSTEM WHERE THERE IS EXPOSURE TO VOLTAGE GREATER THAN 30 VOLTS:

- 1. FOLLOW LOCK OUT/TAG OUT PROCEDURES.
- 2. TURN OFF THE BREAKER.
- 3. UNPLUG THE VIVID E9.
- 4. MAINTAIN CONTROL OF THE POWER PLUG.
- 5. WAIT FOR AT LEAST 20 SECONDS FOR CAPACITORS TO DISCHARGE, AS THERE ARE NO TEST POINTS TO VERIFY ISOLATION. THE AMBER LIGHT ON THE OP PANEL ON/OFF BUTTON WILL TURN OFF.

BEWARE THAT THE MAIN POWER SUPPLY AND BACK END PROCESSOR MAY BE ENERGIZED EVEN IF THE POWER IS TURNED OFF WHEN THE CORD IS STILL PLUGGED INTO THE AC OUTLET.

- 1.) Power down the VIVID E9.
- 2.) Disconnect the Mains Power Cable from the wall outlet.
- 3.) Disconnect all probes and external I/O cabling.

### 8-6-9-1 Preparations (cont'd)

4.) Remove five OP Panel Knobs, see Figure 8-124.

### Figure 8-124 Remove five knobs

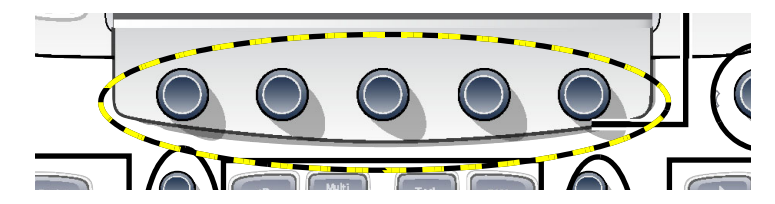

### 8-6-9-2 Remove the Main Controller Board

Follow these steps to remove the Main Controller assembly.

- 1.) Lift out the Upper OP Panel/Touch Panel Assembly and place it face down on an ESD safe surface.
- 2.) Remove the back cover by removing the three (3x) fixing screws (Phillips #1) and the two screws. at the D-SUB connector (3/16 inch nut driver), see: Figure 8-125 "Operator Panel, Upper, seen from the rear side" on page 8-110.

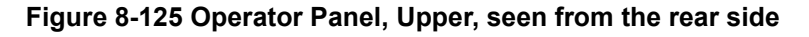

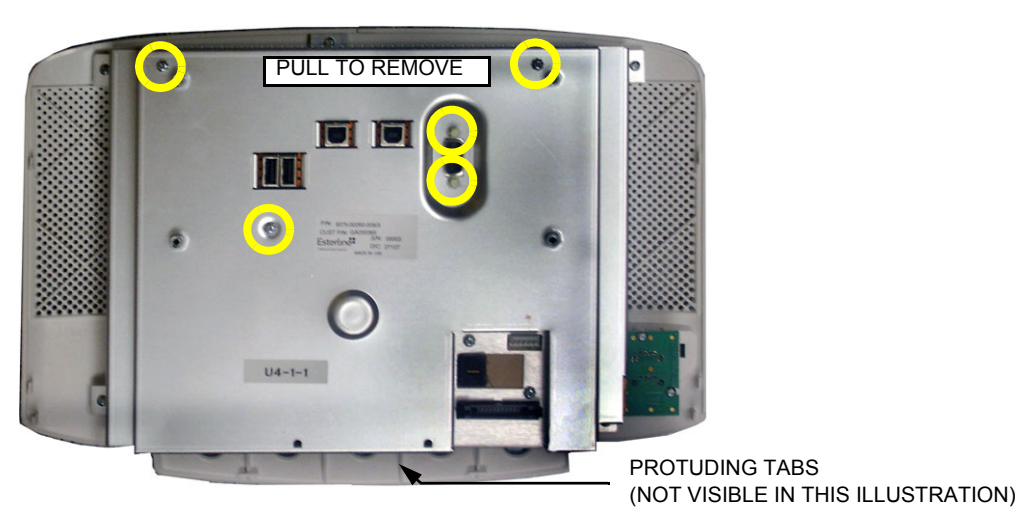

- 3.) Lift (pull) the upper part of the cover so you can release it from the four protruding tabs.
- *NOTE:* Take care not to damage the EMC gasketing that goes around the Touch Panel Assembly, especially during re-assembly.

### 8-6-9-2 Remove the Main Controller Board (cont'd)

4.) Disconnect three (3x) cables:

- Disconnect the High Voltage cable (upper, left side in Figure 8-126).
- Disconnect the black connector (press on the "button" on the plug and at the same time pull it out of the connector).
- Disconnect the connector (right side in Figure 8-126).

### Figure 8-126 Disconnect three cables

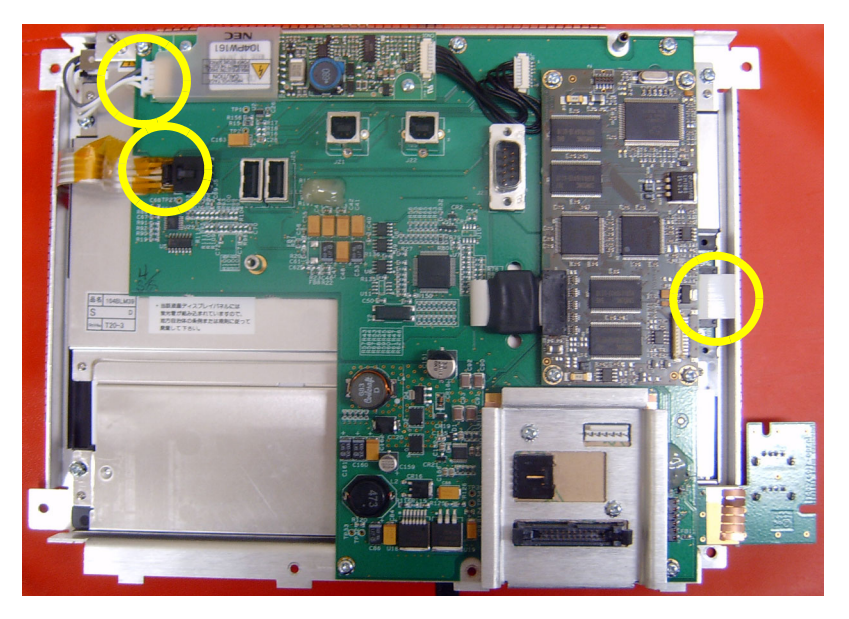

- 5.) Disconnect the plug on the black cable from the connector on the Main Controller board.
- NOTE: The Main Controller Board does not come with the High Voltage Inverter Board, BUT it does come with the USB Video Board.
  - 6.) If you are going to change the Main Controller board, you may want to remove the High Voltage Inverter board now. (See: 8-6-11 "High Voltage Inverter Board with Cable replacement" on page 8-116.) If not, continue with the next steps.

### 8-6-9-2 Remove the Main Controller Board (cont'd)

7.) Unscrew and remove five (5x) screws. Store them in a safe place, you will need them for the installation.

### Figure 8-127 Remove screws

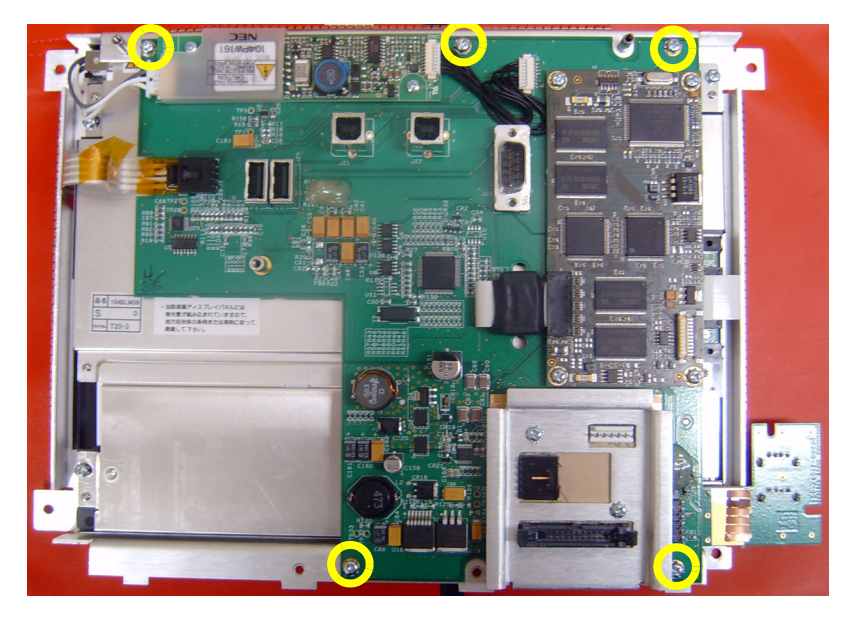

8.) Remove the Main Controller Board.

### 8-6-9-3 Main Controller Board installation procedure

Follow these steps to install the Main Controller Board:

- 1.) Position the Main Controller Board with the USB board plugged in, so it aligns with the fixing screw holes in the LCD frame.
- 2.) Install the five (5x) screws (refer to Figure 8-127).
- 3.) If removed, install the High Voltage Inverter board.
- 4.) Connect the three (3x) cables (refer to Figure 8-126).
- NOTE: Take care not to damage the EMC gasketing that goes around the Touch Panel Assembly, especially during re-assembly.
  - 5.) Install the Back Cover.
  - 6.) Install the Operator Panel, Upper.
  - 7.) Install the Control Knobs.

### 8-6-10 USB Connector Board replacement

WARNING DO NOT TOUCH ANY BOARDS WITH INTEGRATED CIRCUITS PRIOR TO TAKING THE NECESSARY ESD PRECAUTIONS.

- NECESSARY ESD PRECAUTIONS. 1. ALWAYS CONNECT YOURSELF, VIA AN ARM-WRIST STRAP, TO THE ADVISED ESD CONNECTION POINT LOCATED ON THE REAR OF THE SCANNER (NEAR THE
- ESD CONNECTION POINT LOCATED ON THE REAR OF THE SCANNER (NEAR THE POWER CONNECTOR).
- 2. FOLLOW GENERAL GUIDELINES FOR HANDLING OF ELECTROSTATIC SENSITIVE EQUIPMENT.

### 8-6-10-1 Preparations

When preparing for the replacement, you must perform the following steps:

### WARNING ENERGY CONTROL AND POWER LOCKOUT FOR VIVID E9.

### WHEN SERVICING PARTS OF THE SYSTEM WHERE THERE IS EXPOSURE TO VOLTAGE GREATER THAN 30 VOLTS:

- 1. FOLLOW LOCK OUT/TAG OUT PROCEDURES.
- 2. TURN OFF THE BREAKER.
- 3. UNPLUG THE VIVID E9.
- 4. MAINTAIN CONTROL OF THE POWER PLUG.
- 5. WAIT FOR AT LEAST 20 SECONDS FOR CAPACITORS TO DISCHARGE, AS THERE ARE NO TEST POINTS TO VERIFY ISOLATION. THE AMBER LIGHT ON THE OP PANEL ON/OFF BUTTON WILL TURN OFF.

BEWARE THAT THE MAIN POWER SUPPLY AND BACK END PROCESSOR MAY BE ENERGIZED EVEN IF THE POWER IS TURNED OFF WHEN THE CORD IS STILL PLUGGED INTO THE AC OUTLET.

- 1.) Power down the VIVID E9.
- 2.) Disconnect the Mains Power Cable from the wall outlet.
- 3.) Disconnect all probes and external I/O cabling.
- 4.) Remove five OP Panel Knobs, see Figure 8-128.

### Figure 8-128 Remove five knobs

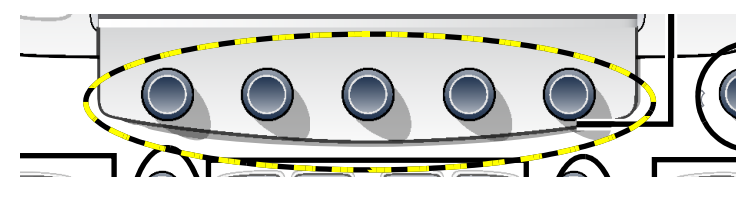

### 8-6-10-1 Preparations (cont'd)

- 5.) Remove the Operator Panel, Upper.
- 6.) Remove the Main Controller Board.

### 8-6-10-2 USB Connector Board removal procedure

1.) Place the Main Controller Board on a clean, antistatic surface with the solder side up.

### Figure 8-129 Main Controller Board with USB board

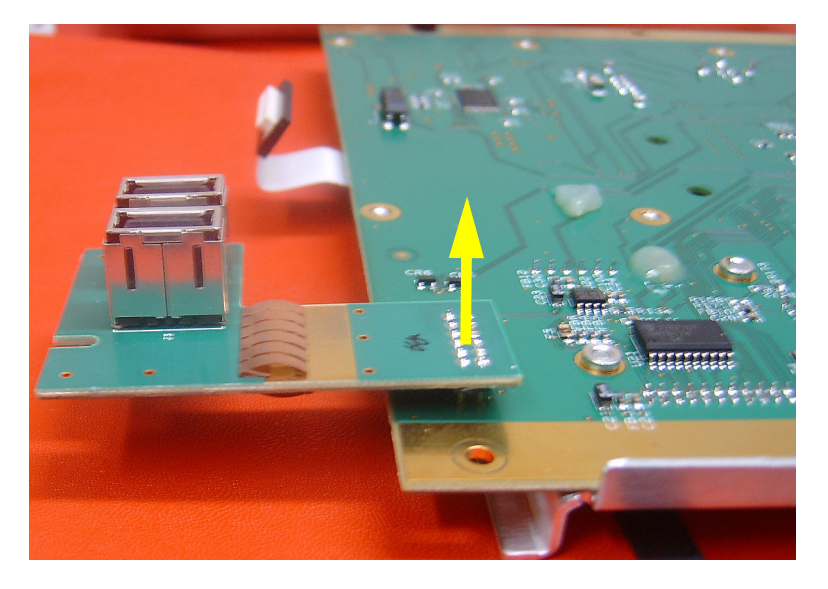

The USB Connector Board is plugged into the Main Controller Board.

2.) Pull the USB Connector Board upwards to disconnect it from the Main Controller Board.

### 8-6-10-3 USB Connector Board installation procedure

- 1.) Install the USB Connector Board.
- 2.) Install the Main Controller Board.
- 3.) Install the Operator Panel, Upper.
- 4.) Install the Control Knobs.

### 8-6-11 High Voltage Inverter Board with Cable replacement

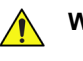

WARNING DO NOT TOUCH ANY BOARDS WITH INTEGRATED CIRCUITS PRIOR TO TAKING THE NECESSARY ESD PRECAUTIONS.

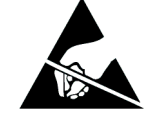

- 1. ALWAYS CONNECT YOURSELF, VIA AN ARM-WRIST STRAP, TO THE ADVISED ESD CONNECTION POINT LOCATED ON THE REAR OF THE SCANNER (NEAR THE POWER CONNECTOR).
- 2. FOLLOW GENERAL GUIDELINES FOR HANDLING OF ELECTROSTATIC SENSITIVE EQUIPMENT.

### 8-6-11-1 Preparations

When preparing for the replacement, you must perform the following steps:

### WARNING ENERGY CONTROL AND POWER LOCKOUT FOR VIVID E9.

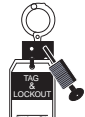

WHEN SERVICING PARTS OF THE SYSTEM WHERE THERE IS EXPOSURE TO VOLTAGE GREATER THAN 30 VOLTS:

- 1. FOLLOW LOCK OUT/TAG OUT PROCEDURES.
- 2. TURN OFF THE BREAKER.
- 3. UNPLUG THE VIVID E9.
- 4. MAINTAIN CONTROL OF THE POWER PLUG.
- 5. WAIT FOR AT LEAST 20 SECONDS FOR CAPACITORS TO DISCHARGE, AS THERE ARE NO TEST POINTS TO VERIFY ISOLATION. THE AMBER LIGHT ON THE OP PANEL ON/OFF BUTTON WILL TURN OFF.

BEWARE THAT THE MAIN POWER SUPPLY AND BACK END PROCESSOR MAY BE ENERGIZED EVEN IF THE POWER IS TURNED OFF WHEN THE CORD IS STILL PLUGGED INTO THE AC OUTLET.

- 1.) Power down the VIVID E9.
- 2.) Disconnect the Mains Power Cable from the wall outlet.
- 3.) Disconnect all probes and external I/O cabling.
- 4.) Remove five OP Panel Knobs, see Figure 8-128.

### Figure 8-130 Remove five knobs

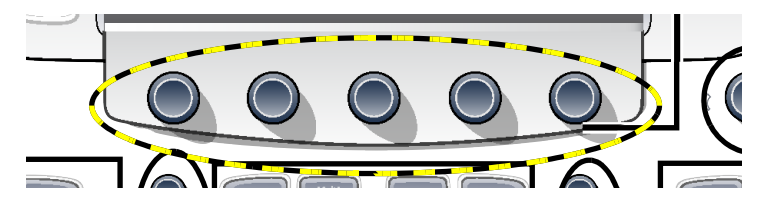

5.) Remove the Operator Panel, Upper.

### 8-6-11-2 High Voltage Inverter Board with Cable removal procedure

1.) Disconnect the cables to the High Voltage Inverter Board.

### Figure 8-131 Remove cables

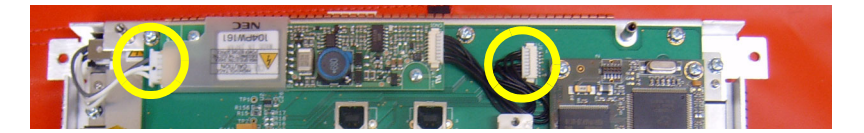

2.) Remove the two fixing screws.

### Figure 8-132 Remove screws

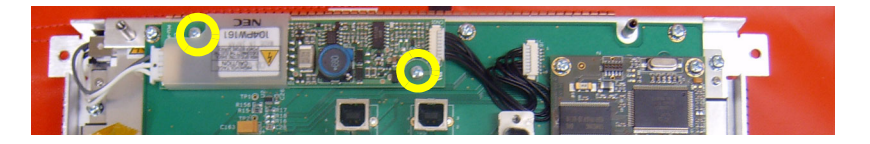

3.) Remove the High Voltage Inverter Board with Cable.

### 8-6-11-3 High Voltage Inverter Board with Cable installation procedure

- 1.) Align the board's fixing holes to the respective holes on the Main Controller Board.
- 2.) Install the two fixing screws. (Size: M 2.5)
- 3.) Plug in the cable to the connector on the Main Controller Board.
- 4.) Install the Operator Panel, Upper.
- 5.) Install the Control Knobs.

### 8-6-12 Upper Bezel replacement

### 8-6-12-1 Upper Bezel removal

### Figure 8-133 Upper Bezel

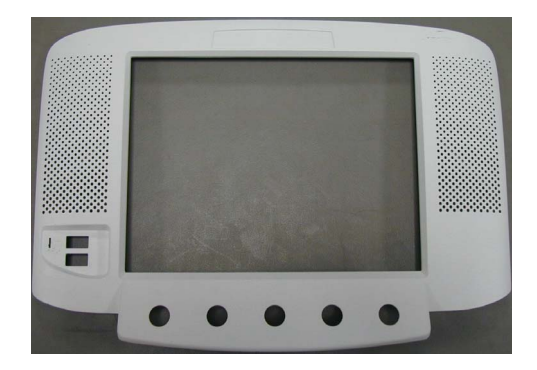

The Upper Bezel is what is left when you have removed the Frame w/LCD and Touch Screen.

• Use the procedure in 8-6-8-2 "Remove the Frame w/LCD and Touch Screen" on page 8-105, to remove the Upper Bezel.

### 8-6-12-2 Upper Bezel installation

 Use the procedure in 8-6-8-3 "Install the Frame w/LCD and Touch Screen" on page 8-107, to install the Upper Bezel.

### 8-6-13 Frame UI Upper replacement

### 8-6-13-1 Preparations

When preparing for the replacement, you must perform the following steps:

### WARNING ENERGY CONTROL AND POWER LOCKOUT FOR VIVID E9.

WHEN SERVICING PARTS OF THE SYSTEM WHERE THERE IS EXPOSURE TO VOLTAGE GREATER THAN 30 VOLTS:

- 1. FOLLOW LOCK OUT/TAG OUT PROCEDURES.
- 2. TURN OFF THE BREAKER.
- 3. UNPLUG THE VIVID E9.
- 4. MAINTAIN CONTROL OF THE POWER PLUG.
- 5. WAIT FOR AT LEAST 20 SECONDS FOR CAPACITORS TO DISCHARGE, AS THERE ARE NO TEST POINTS TO VERIFY ISOLATION. THE AMBER LIGHT ON THE OP PANEL ON/OFF BUTTON WILL TURN OFF.

BEWARE THAT THE MAIN POWER SUPPLY AND BACK END PROCESSOR MAY BE ENERGIZED EVEN IF THE POWER IS TURNED OFF WHEN THE CORD IS STILL PLUGGED INTO THE AC OUTLET.

- 1.) Power down the VIVID E9
- 2.) Disconnect the Mains Power Cable from the wall outlet.
- 3.) Disconnect all probes and external I/O cabling.
- 4.) Remove the LCD Arm.
- 5.) Remove the Upper Operator Panel/Touch Panel Assembly.
- 6.) Remove the Lower Operator Panel.
- 7.) Remove the Bulkhead Board.
- 8.) Remove the Bulkhead Plate.

### 8-6-13-2 Remove the Frame UI Upper

The Bulkhead Plate is used to secure the Upper UI Frame to the Lower UI Frame.

### Figure 8-134 Bulkhead Plate and Plate Washer Frame

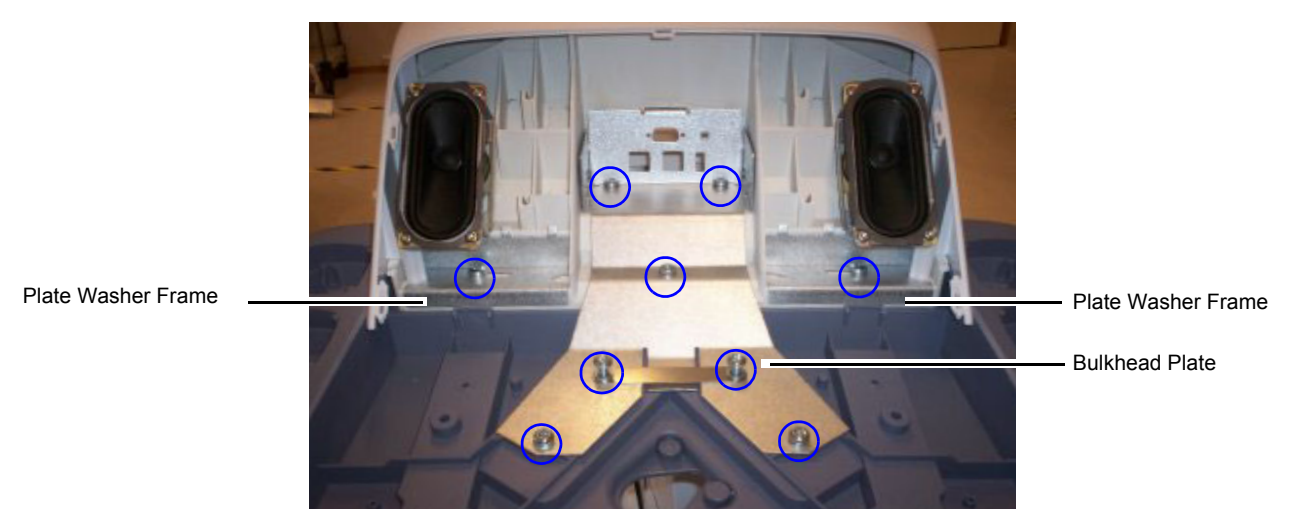

- 1.) Remove the eleven fixing screws (see: Figure 8-134 "Bulkhead Plate and Plate Washer Frame" on page 8-120).
- 2.) Remove the Bulkhead Plate and the Cable Clamp.
- 3.) Remove the Frame UI Upper.

### 8-6-13-3 Install the Frame UI Upper

- 1.) Position the Frame UI Upper so it aligns with the holes for the fixing screws.
- 2.) Position the Bulkhead Plate so it aligns with the holes for the fixing screws.
- 3.) Install the seven fixing screws as described below:
  - The two upper screws are M6 x 20, Torque: 8.5 Nm.
  - The next screw is M6 x 45, Torque: 8.5 Nm.
  - The lower, left-most screw is M6 x 30, Torque 8,5 Nm. It is also used for a ground wire (not illustrated).
  - The three remaining lower screws are M6 x 25, Torque: 8.5 Nm. Two of the screws are also fixing the Cable Clamp (see: Figure 8-170 "The Bulkhead Plate" on page 8-161).
- 4.) Install the Operator Panel, Lower.
- 5.) Install the Bulkhead Board.
- 6.) Install the two Speaker assemblies.
- 7.) Install the Operator Panel, Upper.
- 8.) Install the Operator Panel Knobs.

### 8-6-14 Options Holder / Left or Right Support replacement

The Options Holder (the Left Support or Right Support) is the base piece that attaches to the upper console to support either a Transvaginal Probe Holder or a Storage Tray. The VIVID E9 can support one Left Options Holder and one Right Options Holder at the same time.

### 8-6-14-1 Preparations

When preparing for the replacement, you must perform the following steps:

### WARNING ENERGY CONTROL AND POWER LOCKOUT FOR VIVID E9. WHEN SERVICING PARTS OF THE SYSTEM WHERE THERE IS EXPOSURE TO VOLTAGE GREATER THAN 30 VOLTS:

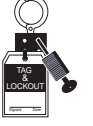

### 1. FOLLOW LOCK OUT/TAG OUT PROCEDURES.

- 2. TURN OFF THE BREAKER.
- 3. UNPLUG THE VIVID E9.
- 4. MAINTAIN CONTROL OF THE POWER PLUG.
- 5. WAIT FOR AT LEAST 20 SECONDS FOR CAPACITORS TO DISCHARGE, AS THERE ARE NO TEST POINTS TO VERIFY ISOLATION. THE AMBER LIGHT ON THE OP PANEL ON/OFF BUTTON WILL TURN OFF.

BEWARE THAT THE MAIN POWER SUPPLY AND BACK END PROCESSOR MAY BE ENERGIZED EVEN IF THE POWER IS TURNED OFF WHEN THE CORD IS STILL PLUGGED INTO THE AC OUTLET.

- 1.) Power down the VIVID E9.
- 2.) Disconnect the Mains Power Cable from the wall outlet.
- 3.) Separate and remove the Storage Tray.

### 8-6-14-2 Options Holder removal procedure

Follow these steps to remove the Options Holder:

1.) From underneath the Upper Console, remove the 3 screws securing the Options Holder.

### Figure 8-135 Screws, beneath upper console

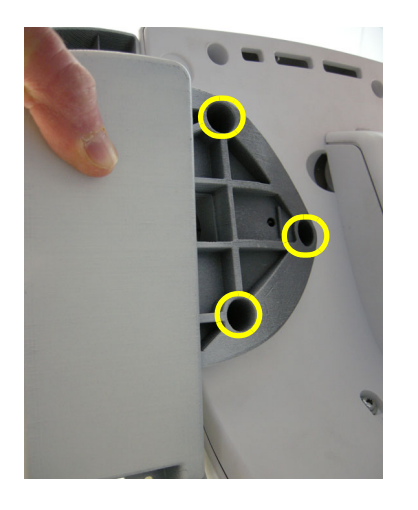

2.) Remove the Options Holder from the Upper Console.

### 8-6-14-3 Options Holder installation procedure

Follow these steps to install the Options Holder:

- 1.) Position the Options Holder in place.
- 2.) Install the 3 screws securing the Options Holder.
- 3.) Install the Storage Tray to the Options Holder.

### 8-6-15 Knobs for Encoders and Slidepots replacement

# WARNING DO NOT TOUCH ANY BOARDS WITH INTEGRATED CIRCUITS PRIOR TO TAKING THE NECESSARY ESD PRECAUTIONS.

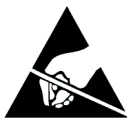

- 1. ALWAYS CONNECT YOURSELF, VIA AN ARM-WRIST STRAP, TO THE ADVISED ESD CONNECTION POINT LOCATED ON THE REAR OF THE SCANNER (NEAR THE POWER CONNECTOR).
- 2. FOLLOW GENERAL GUIDELINES FOR HANDLING OF ELECTROSTATIC SENSITIVE EQUIPMENT.
- 8-6-15-1 Tools

No tools are needed for this procedure.

### 8-6-15-2 Knobs for Encoders and Slidepots removal procedure

- NOTE: If you are going to remove the Upper Operator Panel, you only need to remove the five knobs below the Touch Screen.
  - 1.) Pull the knobs one by one until all knobs have been removed.
  - 2.) Store the knobs in a clean place.

### 8-6-15-3 Knobs for Encoders and Slidepots installation procedure

# 

### Figure 8-136 Knobs for Encoders and Slidepots

Install the knobs one by one. Refer to the illustration above for the correct position for the knobs.

### 8-6-16 Replacing the Operator Panel, Lower

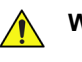

WARNING DO NOT TOUCH ANY BOARDS WITH INTEGRATED CIRCUITS PRIOR TO TAKING THE NECESSARY ESD PRECAUTIONS.

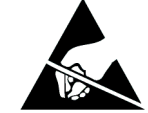

- 1. ALWAYS CONNECT YOURSELF, VIA AN ARM-WRIST STRAP, TO THE ADVISED ESD CONNECTION POINT LOCATED ON THE REAR OF THE SCANNER (NEAR THE POWER CONNECTOR).
- 2. FOLLOW GENERAL GUIDELINES FOR HANDLING OF ELECTROSTATIC SENSITIVE EQUIPMENT.

### 8-6-16-1 Preparations

When preparing for the replacement, you must perform the following steps:

### WARNING ENERGY CONTROL AND POWER LOCKOUT FOR VIVID E9.

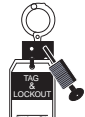

# WHEN SERVICING PARTS OF THE SYSTEM WHERE THERE IS EXPOSURE TO VOLTAGE GREATER THAN 30 VOLTS:

- 1. FOLLOW LOCK OUT/TAG OUT PROCEDURES.
- 2. TURN OFF THE BREAKER.
- 3. UNPLUG THE VIVID E9.
- 4. MAINTAIN CONTROL OF THE POWER PLUG.
- 5. WAIT FOR AT LEAST 20 SECONDS FOR CAPACITORS TO DISCHARGE, AS THERE ARE NO TEST POINTS TO VERIFY ISOLATION. THE AMBER LIGHT ON THE OP PANEL ON/OFF BUTTON WILL TURN OFF.

BEWARE THAT THE MAIN POWER SUPPLY AND BACK END PROCESSOR MAY BE ENERGIZED EVEN IF THE POWER IS TURNED OFF WHEN THE CORD IS STILL PLUGGED INTO THE AC OUTLET.

- 1.) Power down the VIVID E9
- 2.) Disconnect the Mains Power Cable from the wall outlet.
- 3.) Disconnect all probes and external I/O cabling.
- 4.) Remove Operator Panel, Upper.

### 8-6-16-2 Remove the Operator Panel, Lower

Follow these steps to remove the Operator Panel:

1.) Pull the Alphanumeric keyboard to its extended position to get access to the screws in the next step.

### Figure 8-137 OP seen from below

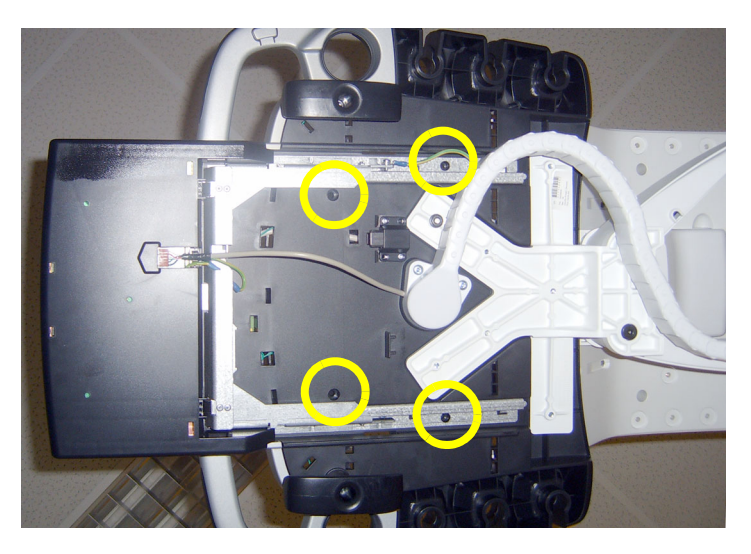

- 2.) The screws are available from the underside of the Operator Panel tray. Unscrew and remove the four screws used for fixing the Operator Panel assembly to the Operator Panel tray.
- 3.) Loosen the screws for the cables grounding on the Bulkhead Bracket and move the OP Cables away from the bracket.

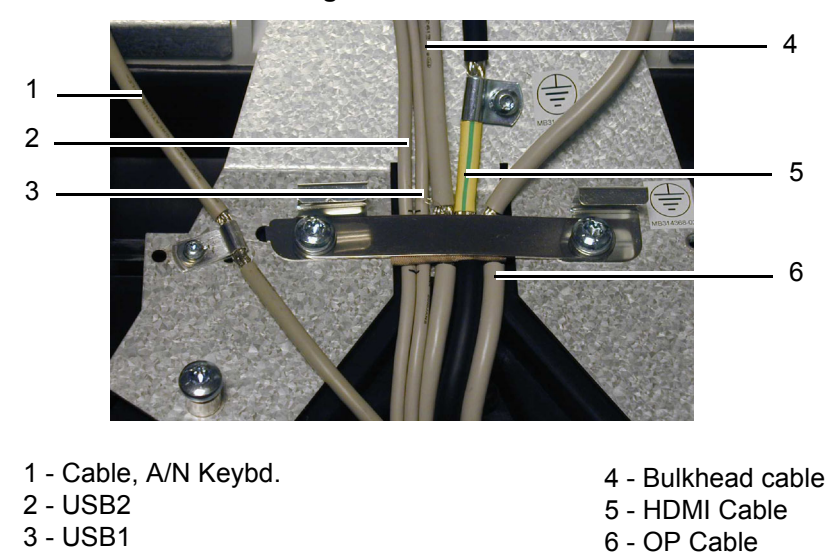

### Figure 8-138 OP Cables Grounding

### 8-6-8-2 Remove the Frame w/LCD and Touch Screen (cont'd)

4.) On the Bulkhead Bracket, loosen the ESD wire from the Lower Panel.

### Figure 8-139 OP Grounding

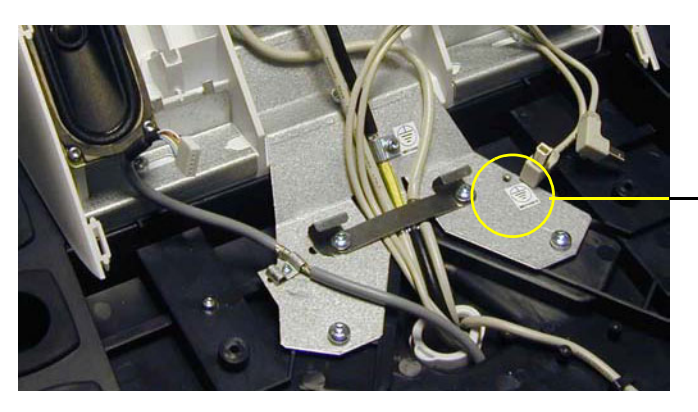

YELLOW/GREEN GROUND WIRE FROM LOWER OP HERE (NOT ILLUSTRATED)

Figure 8-140 Remove OP Panel Lower assembly

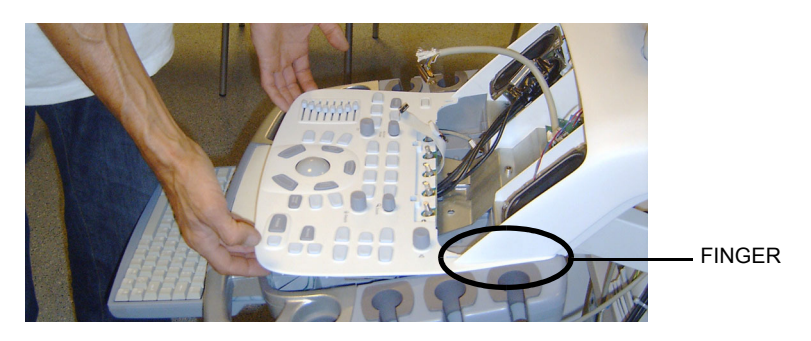

- 5.) Pull and lift the Operator Panel assembly up and away. Be careful to not destroy the fingers on each side of the Operator Panel, Lower.
- 6.) Store it on an ESD safe place.

### 8-6-16-3 Install the Operator Panel, Lower

Follow these steps to install the Operator Panel:

- 1.) Carefully, Slide in the Operator Panel. Lower. Be careful with the fingers which have to be placed under the side walls of the UI Frame, Upper.
- 2.) On the Bulkhead Bracket, fasten the ESD wire from the Lower Panel.

### Figure 8-141 Lower OP Grounding

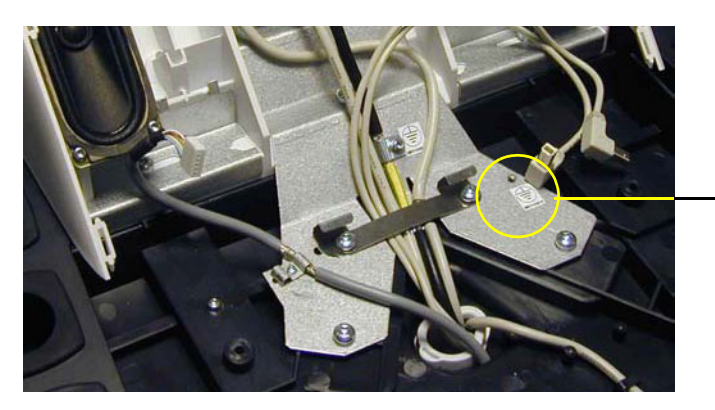

YELLOW/GREEN GROUND WIRE FROM LOWER OP HERE (NOT ILLUSTRATED)

3.) Attach the cables to the cable grounding brackets/points, as illustrated below. Since this feature is for the EMI compatibility the braid have to be exposed under the bracket and the cables have to be well locked by the bracket.

### Figure 8-142 OP Cables Grounding

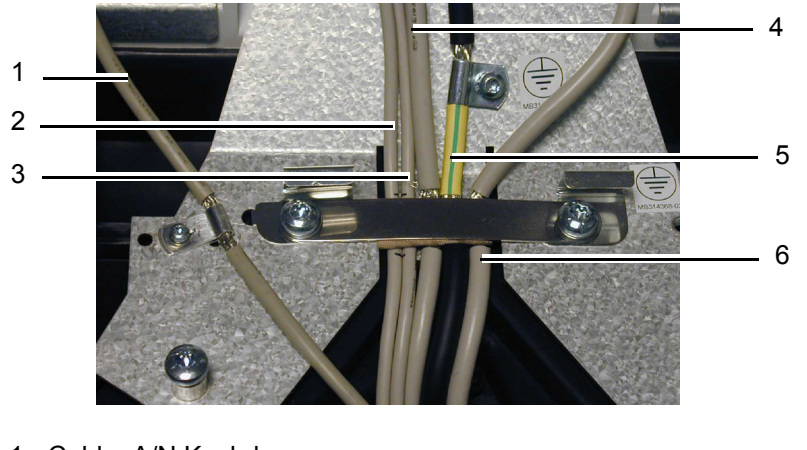

- 1 Cable, A/N Keybd.
- 2 USB2 3 - USB1

- 4 Bulkhead cable 5 - HDMI Cable 6 - OP Cable
- 4.) Install the four fixing screws that fix the Operator Panel assembly to the Operator Panel tray (2 pc. M4x25 nearest to the front and 2 pc. M4 x 12 at the rear). The screws are entered from below the Operator Panel tray.
- 5.) Install the Operator Panel, Upper.

### 8-6-17 Replacing the Trackball

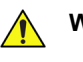

WARNING DO NOT TOUCH ANY BOARDS WITH INTEGRATED CIRCUITS PRIOR TO TAKING THE NECESSARY ESD PRECAUTIONS.

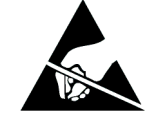

- 1. ALWAYS CONNECT YOURSELF, VIA AN ARM-WRIST STRAP, TO THE ADVISED ESD CONNECTION POINT LOCATED ON THE REAR OF THE SCANNER (NEAR THE POWER CONNECTOR).
- 2. FOLLOW GENERAL GUIDELINES FOR HANDLING OF ELECTROSTATIC SENSITIVE EQUIPMENT.

### 8-6-17-1 Preparations

When preparing for the replacement, you must perform the following steps:

### WARNING ENERGY CONTROL AND POWER LOCKOUT FOR VIVID E9.

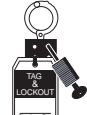

WHEN SERVICING PARTS OF THE SYSTEM WHERE THERE IS EXPOSURE TO VOLTAGE GREATER THAN 30 VOLTS:

- 1. FOLLOW LOCK OUT/TAG OUT PROCEDURES.
- 2. TURN OFF THE BREAKER.
- 3. UNPLUG THE VIVID E9.
- 4. MAINTAIN CONTROL OF THE POWER PLUG.
- 5. WAIT FOR AT LEAST 20 SECONDS FOR CAPACITORS TO DISCHARGE, AS THERE ARE NO TEST POINTS TO VERIFY ISOLATION. THE AMBER LIGHT ON THE OP PANEL ON/OFF BUTTON WILL TURN OFF.

BEWARE THAT THE MAIN POWER SUPPLY AND BACK END PROCESSOR MAY BE ENERGIZED EVEN IF THE POWER IS TURNED OFF WHEN THE CORD IS STILL PLUGGED INTO THE AC OUTLET.

- 1.) Power down the VIVID E9.
- 2.) Disconnect the Mains Power Cable from the wall outlet.
- 3.) Disconnect all probes and external I/O cabling.
- 4.) Remove the Operator Panel, Upper.
- 5.) Remove the Operator Panel, Lower and place it on a clean surface with the front down.

### 8-6-17-2 Remove the Trackball

### Figure 8-143 Trackball with fixing screws

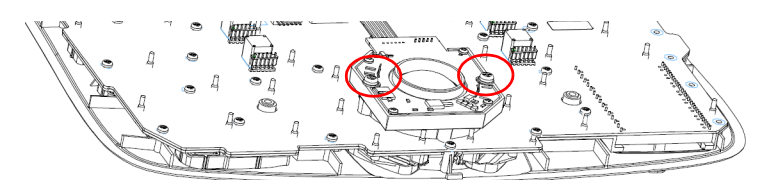

Follow these steps to remove the Trackball:

- 1.) Unplug the cable connectors from the Trackball.
- 2.) Use the Hex key to remove the two fixing screws with washers.
- 3.) Remove the Trackball and the Fixing Ring.

### 8-6-17-3 Install the Trackball

Follow these steps to install the Trackball:

1.) Install the Trackball with the Fixing Ring.

The Fixing Ring has small tabs on the top and bottom side, see figure below. The tabs are used to fix the Fixing Ring in the correct position, and are positioned on different locations on the top and the bottom sides of the ring. When used for the Vivid E9, install it so the fixing screw holes on the Fixing Ring allign with the fixing screw holes on the Trackball assembly.

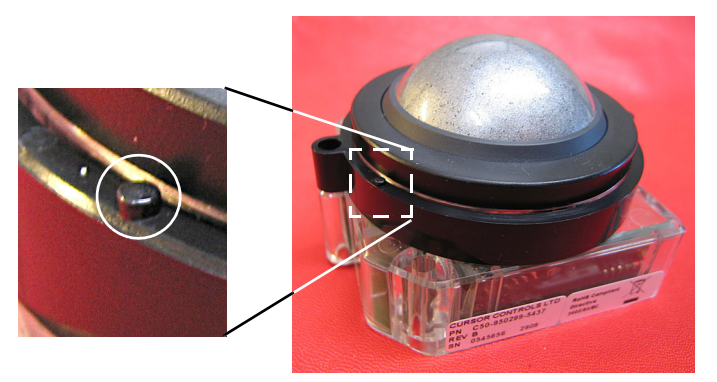

Figure 8-144 Fixing Ring installed for use on the Vivid E9.

- Install the two fixing screws with washers so it locks the Trackball and Fixing Ring in the correct position.
- 3.) Connect signal cable connectors to the Trackball.
- 4.) Install the Operator Panel, Upper.
- 5.) Install the Operator Panel, Lower.

### 8-6-18 Encoder Board replacement

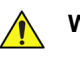

WARNING DO NOT TOUCH ANY BOARDS WITH INTEGRATED CIRCUITS PRIOR TO TAKING THE NECESSARY ESD PRECAUTIONS.

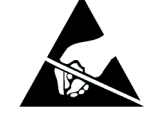

- 1. ALWAYS CONNECT YOURSELF, VIA AN ARM-WRIST STRAP, TO THE ADVISED ESD CONNECTION POINT LOCATED ON THE REAR OF THE SCANNER (NEAR THE POWER CONNECTOR).
- 2. FOLLOW GENERAL GUIDELINES FOR HANDLING OF ELECTROSTATIC SENSITIVE EQUIPMENT.

### 8-6-18-1 Preparations

When preparing for the replacement, you must perform the following steps:

### WARNING ENERGY CONTROL AND POWER LOCKOUT FOR VIVID E9.

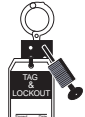

# WHEN SERVICING PARTS OF THE SYSTEM WHERE THERE IS EXPOSURE TO VOLTAGE GREATER THAN 30 VOLTS:

- 1. FOLLOW LOCK OUT/TAG OUT PROCEDURES.
- 2. TURN OFF THE BREAKER.
- 3. UNPLUG THE VIVID E9.
- 4. MAINTAIN CONTROL OF THE POWER PLUG.
- 5. WAIT FOR AT LEAST 20 SECONDS FOR CAPACITORS TO DISCHARGE, AS THERE ARE NO TEST POINTS TO VERIFY ISOLATION. THE AMBER LIGHT ON THE OP PANEL ON/OFF BUTTON WILL TURN OFF.

BEWARE THAT THE MAIN POWER SUPPLY AND BACK END PROCESSOR MAY BE ENERGIZED EVEN IF THE POWER IS TURNED OFF WHEN THE CORD IS STILL PLUGGED INTO THE AC OUTLET.

- 1.) Power down the VIVID E9
- 2.) Disconnect the Mains Power Cable from the wall outlet.
- 3.) Disconnect all probes and external I/O cabling.
- 4.) Remove the Operator Panel, Upper.
- 5.) Remove the Operator Panel, Lower and place it on a clean surface with the front down.

### 8-6-18-2 Encoder Board removal procedure

- 1.) Disconnect the cable to the Encoder Board.
- 2.) Turn the Operator Panel, Lower with the front up.

### Figure 8-145 Fixing screws

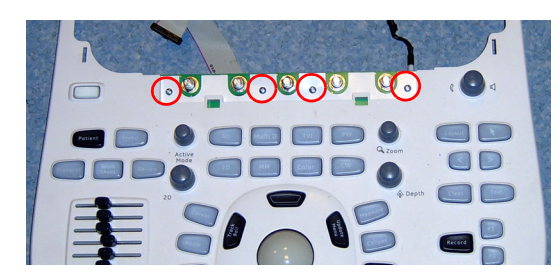

- 3.) Unscrew and remove 4 screws.
- 4.) Remove the Encoder Board.

### 8-6-18-3 Encoder Board installation procedure

- 1.) Position the Encoder board so the holes for the fixing screws aligns.
- 2.) Install the four screws.
- 3.) Turn the Operator Panel, Lower with the front down.
- 4.) Plug in the cable to the Operator Panel, Lower.
- 5.) Install the Operator Panel, Lower.
- 6.) Install the Operator Panel, Upper.

### 8-6-19 Lower Switch Board with Elastomer replacement

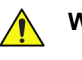

WARNING DO NOT TOUCH ANY BOARDS WITH INTEGRATED CIRCUITS PRIOR TO TAKING THE NECESSARY ESD PRECAUTIONS.

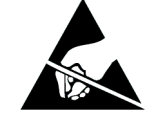

- 1. ALWAYS CONNECT YOURSELF, VIA AN ARM-WRIST STRAP, TO THE ADVISED ESD CONNECTION POINT LOCATED ON THE REAR OF THE SCANNER (NEAR THE POWER CONNECTOR).
- 2. FOLLOW GENERAL GUIDELINES FOR HANDLING OF ELECTROSTATIC SENSITIVE EQUIPMENT.

### 8-6-19-1 Preparations

When preparing for the replacement, you must perform the following steps:

### WARNING ENERGY CONTROL AND POWER LOCKOUT FOR VIVID E9.

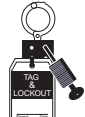

# WHEN SERVICING PARTS OF THE SYSTEM WHERE THERE IS EXPOSURE TO VOLTAGE GREATER THAN 30 VOLTS:

- 1. FOLLOW LOCK OUT/TAG OUT PROCEDURES.
- 2. TURN OFF THE BREAKER.
- 3. UNPLUG THE VIVID E9.
- 4. MAINTAIN CONTROL OF THE POWER PLUG.
- 5. WAIT FOR AT LEAST 20 SECONDS FOR CAPACITORS TO DISCHARGE, AS THERE ARE NO TEST POINTS TO VERIFY ISOLATION. THE AMBER LIGHT ON THE OP PANEL ON/OFF BUTTON WILL TURN OFF.

BEWARE THAT THE MAIN POWER SUPPLY AND BACK END PROCESSOR MAY BE ENERGIZED EVEN IF THE POWER IS TURNED OFF WHEN THE CORD IS STILL PLUGGED INTO THE AC OUTLET.

- 1.) Power down the VIVID E9
- 2.) Disconnect the Mains Power Cable from the wall outlet.
- 3.) Disconnect all probes and external I/O cabling.
- 4.) Remove the Operator Panel, Upper.
- 5.) Remove the Operator Panel, Lower and place it on a clean surface with the front down.
- 6.) Remove the Trackball.

### 8-6-19-2 Lower Switch Board with Elastomer removal

1.) Disconnect the cable to the Encoder Board.

### Figure 8-146 Lower Switch Board with Elastomer - Trackball already removed.

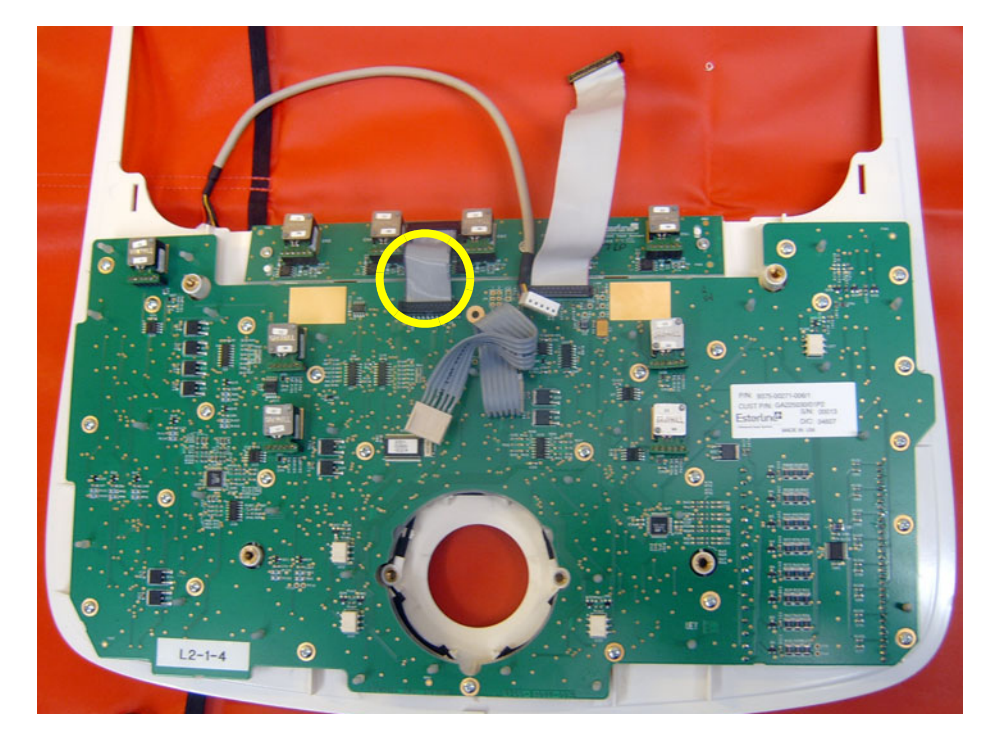

2.) Remove the 26 fixing screws.

Figure 8-147 Lower Switch Board with Elastomer - Trackball already removed.

3.) Remove the Lower Switch Board with Elastomer. Store it in an ESD safe place.

### 8-6-19-3 Lower Switch Board with Elastomer installation

- 1.) Verify that all switch cups are in their correct positions.
- 2.) Position the Lower Switch Board with Elastomer in its correct position.
- 3.) Install the 26 fixing screws.
- 4.) Connect the cable to the Encoder Board.
- 5.) Install the Trackball.
- 6.) Install the Operator Panel, Lower.
- 7.) Install the Operator Panel, Upper.
# 8-6-20 Lower Bezel replacement

# Figure 8-148 Lower Bezel

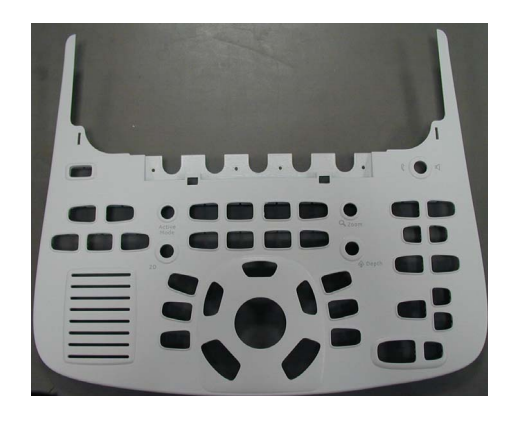

WARNING DO NOT TOUCH ANY BOARDS WITH INTEGRATED CIRCUITS PRIOR TO TAKING THE NECESSARY ESD PRECAUTIONS.

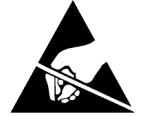

- 1. ALWAYS CONNECT YOURSELF, VIA AN ARM-WRIST STRAP, TO THE ADVISED ESD CONNECTION POINT LOCATED ON THE REAR OF THE SCANNER (NEAR THE POWER CONNECTOR).
- 2. FOLLOW GENERAL GUIDELINES FOR HANDLING OF ELECTROSTATIC SENSITIVE EQUIPMENT.

### 8-6-20-1 Preparations

When preparing for the replacement, you must perform the following steps:

# WARNING ENERGY CONTROL AND POWER LOCKOUT FOR VIVID E9.

# WHEN SERVICING PARTS OF THE SYSTEM WHERE THERE IS EXPOSURE TO VOLTAGE GREATER THAN 30 VOLTS:

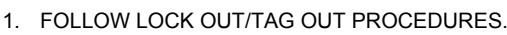

- 2. TURN OFF THE BREAKER.
- 3. UNPLUG THE VIVID E9.
- 4. MAINTAIN CONTROL OF THE POWER PLUG.
- 5. WAIT FOR AT LEAST 20 SECONDS FOR CAPACITORS TO DISCHARGE, AS THERE ARE NO TEST POINTS TO VERIFY ISOLATION. THE AMBER LIGHT ON THE OP PANEL ON/OFF BUTTON WILL TURN OFF.

BEWARE THAT THE MAIN POWER SUPPLY AND BACK END PROCESSOR MAY BE ENERGIZED EVEN IF THE POWER IS TURNED OFF WHEN THE CORD IS STILL PLUGGED INTO THE AC OUTLET.

- 1.) Power down the VIVID E9
- 2.) Disconnect the Mains Power Cable from the wall outlet.
- 3.) Disconnect all probes and external I/O cabling.
- 4.) Remove the Operator Panel, Upper.
- 5.) Remove the Operator Panel, Lower. Place it on a clean surface with the front down.
- 6.) Remove the Trackball.
- 7.) Remove the Encoder Board.
- 8.) Remove the Lower Switch Board with Elastomer.

# 8-6-20-2 Remove the Lower Bezel

1.) Remove all the Switch Cups.

If possible, place them in their relative position on a table, or other place where you can keep them until you start the reinstallation. If you are going to install a new Lower Bezel, you should move the Switch Cups over to the new Lower Bezel, one by one.

2.) When done, remove the Lower Bezel.

#### 8-6-20-3 Install the Lower Bezel

- 1.) Install the Switch Cups in the correct positions on the Lower Bezel. Use the mirrored image in Figure 8-149 as a reference.
- NOTE: THE ILLUSTRATION BELOW IS A MIRRORED ILLUSTRATION. USE IT FOR REFERENCE WHEN INSTALLING THE SWITCH CUPS!

# Figure 8-149 Mirrored illustration of the Switch Cups positions

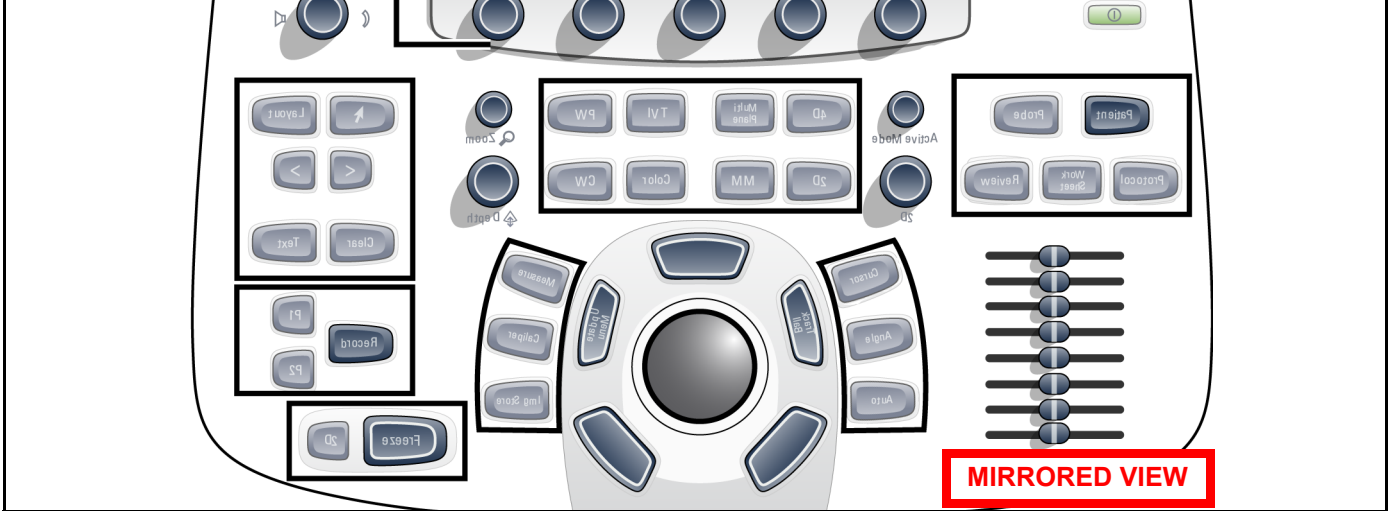

- 2.) Install the Lower Switch Board with Elastomer.
- 3.) Install the Encoder Board.
- 4.) Install the Trackball.
- 5.) Install the Operator Panel, Lower.
- 6.) Install the Operator Panel, Upper.
- 7.) Install the Knobs for Encoders and Slidepots.

# 8-6-21 Lower Frame Assembly replacement

Figure 8-150 Lower Frame Assembly

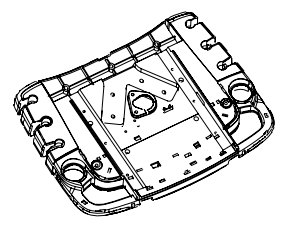

WARNING DO NOT TOUCH ANY BOARDS WITH INTEGRATED CIRCUITS PRIOR TO TAKING THE NECESSARY ESD PRECAUTIONS.

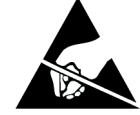

- 1. ALWAYS CONNECT YOURSELF, VIA AN ARM-WRIST STRAP, TO THE ADVISED ESD CONNECTION POINT LOCATED ON THE REAR OF THE SCANNER (NEAR THE POWER CONNECTOR).
- 2. FOLLOW GENERAL GUIDELINES FOR HANDLING OF ELECTROSTATIC SENSITIVE EQUIPMENT.

#### 8-6-21-1 Preparations

When preparing for the replacement, you must perform the following steps:

# WARNING ENERGY CONTROL AND POWER LOCKOUT FOR VIVID E9.

# WHEN SERVICING PARTS OF THE SYSTEM WHERE THERE IS EXPOSURE TO VOLTAGE GREATER THAN 30 VOLTS:

- 1. FOLLOW LOCK OUT/TAG OUT PROCEDURES.
- 2. TURN OFF THE BREAKER.
- 3. UNPLUG THE VIVID E9.
- 4. MAINTAIN CONTROL OF THE POWER PLUG.
- 5. WAIT FOR AT LEAST 20 SECONDS FOR CAPACITORS TO DISCHARGE, AS THERE ARE NO TEST POINTS TO VERIFY ISOLATION. THE AMBER LIGHT ON THE OP PANEL ON/OFF BUTTON WILL TURN OFF.

BEWARE THAT THE MAIN POWER SUPPLY AND BACK END PROCESSOR MAY BE ENERGIZED EVEN IF THE POWER IS TURNED OFF WHEN THE CORD IS STILL PLUGGED INTO THE AC OUTLET.

- 1.) Power down the VIVID E9
- 2.) Disconnect the Mains Power Cable from the wall outlet.
- 3.) Disconnect all probes and external I/O cabling.
- 4.) Remove the LCD Arm.
- 5.) Remove the Upper Operator Panel/Touch Panel Assembly.
- 6.) Remove the Lower Operator Panel.
- 7.) Remove the Bulkhead Board.
- 8.) Remove Handle Left Top and Handle Right Top.
- 9.) Remove the Palm Rest.
- 10.) Remove the XYZ Buttons Frame.

#### 8-6-21-2 Lower Frame Assembly removal procedure

Follow these steps to remove the Lower Operator Panel Frame:

1.) Remove the 2 screws securing the Main Cable.

#### Figure 8-151 Screw placement, Main Cable clamp

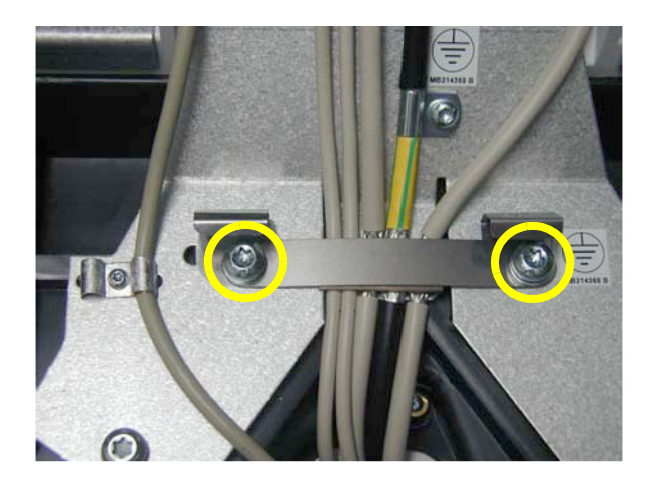

- 2.) Remove the 5 remaining screws securing the Bulkhead Bracket.
- 3.) Remove the Bulkhead Bracket.

#### Figure 8-152 Screw placement, bulkhead bracket

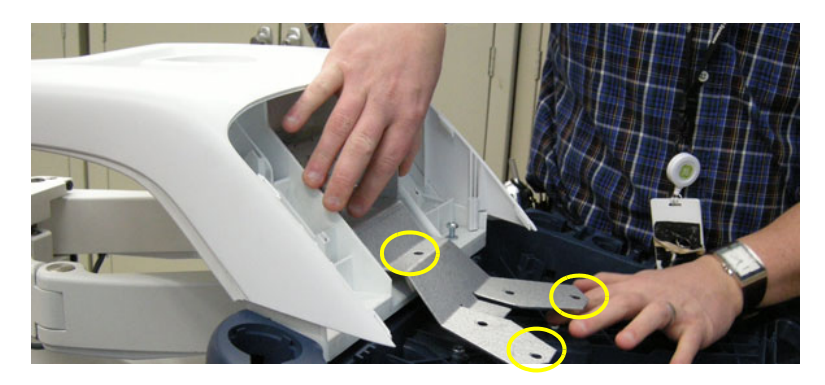

- 4.) From underneath the Frame, pull the Main Cables through the Frame opening to free the Frame.
- 5.) Remove the Upper Frame.
- 6.) Remove two plastic Plate Washers on each side of the Bulkhead Bracket.
- 7.) Remove the Lower Operator Panel Frame.

# 8-6-21-3 Lower Frame Assembly installation procedure

Follow these steps to install the Lower Operator Panel Frame:

- 1.) Position the Lower Operator Panel Frame.
- 2.) Install the Upper Frame.
- 3.) Install the plastic Plate Washers on both side of the Bulkhead Bracket.
- 4.) Position the Bulkhead Bracket.
- 5.) Install the 5 screws to secure the Bulkhead Bracket.
- 6.) Install the XYZ Buttons Frame.
- 7.) Install the Palm Rest.
- 8.) Install the Main Cable at the Lower Operator Panel end.
- 9.) Install the Bulkhead Board.
- 10.)Install the Lower Operator Panel.
- 11.)Install the Upper Operator Panel/Touch Panel Assembly.
- 12.)Install the LCD Arm.

# 8-6-22 Operator Panel Cable Kit Replacement

### 8-6-22-1 Overview

The Operator Panel Cable Kit includes three different cables, as illustrated in Figure 8-153.

- The Trackball USB Cable is used on the Operator Panel, Lower.
- The USB Video Board Flex Cable and the HV Inverter Cable are both used on the Operator Panel, Upper.

# Figure 8-153 The Operator Panel Cable Kit

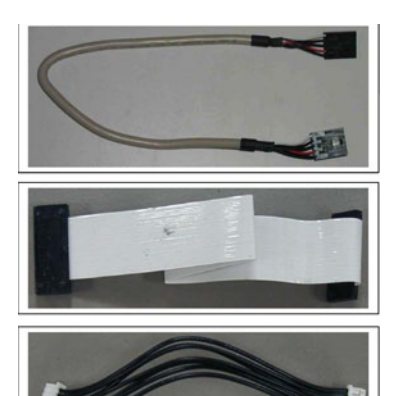

TRACKBALL USB CABLE Connects the Trackball to the Controller board.

USB VIDEO BOARD FLEX CABLE Connects the Touch Screen to the USB Video board.

HV INVERTER CABLE Connects the Touch Screen to the HV Inverter board.

# 8-6-22-2 Preparations

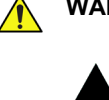

WARNING DO NOT TOUCH ANY BOARDS WITH INTEGRATED CIRCUITS PRIOR TO TAKING THE NECESSARY ESD PRECAUTIONS.

- 1. ALWAYS CONNECT YOURSELF, VIA AN ARM-WRIST STRAP, TO THE ADVISED ESD CONNECTION POINT LOCATED ON THE REAR OF THE SCANNER (NEAR THE POWER CONNECTOR).
- 2. FOLLOW GENERAL GUIDELINES FOR HANDLING OF ELECTROSTATIC SENSITIVE EQUIPMENT.

When preparing for the replacement, you must perform the following steps:

# WARNING ENERGY CONTROL AND POWER LOCKOUT FOR VIVID E9.

WHEN SERVICING PARTS OF THE SYSTEM WHERE THERE IS EXPOSURE TO VOLTAGE GREATER THAN 30 VOLTS:

- 1. FOLLOW LOCK OUT/TAG OUT PROCEDURES.
- 2. TURN OFF THE BREAKER.
- 3. UNPLUG THE VIVID E9.
- 4. MAINTAIN CONTROL OF THE POWER PLUG.
- 5. WAIT FOR AT LEAST 20 SECONDS FOR CAPACITORS TO DISCHARGE, AS THERE ARE NO TEST POINTS TO VERIFY ISOLATION. THE AMBER LIGHT ON THE OP PANEL ON/OFF BUTTON WILL TURN OFF.

BEWARE THAT THE MAIN POWER SUPPLY AND BACK END PROCESSOR MAY BE ENERGIZED EVEN IF THE POWER IS TURNED OFF WHEN THE CORD IS STILL PLUGGED INTO THE AC OUTLET.

- 1.) Power down the VIVID E9.
- 2.) Disconnect the Mains Power Cable from the wall outlet.
- 3.) Disconnect all probes and external I/O cabling.
- 4.) Remove the Operator Panel, Upper and place it on a clean surface with the front down.
- 5.) Remove the Operator Panel, Lower and place it on a clean surface with the front down.

# 8-6-22-3 Disconnect the Trackball USB Cable

The Trackball USB Cable is connected between the Trackball and the Main Controller board.

• Disconnect both ends of the cable and remove it.

# 8-6-22-4 Install the Trackball USB Cable

- 1.) Connect the Trackball USB Cable to the Trackball.
- 2.) Install the Operator Panel, Lower.
- 3.) Install the cable below the Ground Clamp.
- 4.) Connect the Trackball USB Cable to the Operator Panel, Upper.
- 5.) Install the Operator Panel, Upper.

# 8-6-22-5 Disconnect the USB Video Board Flex Cable

The USB Video Board Flex Cable is the connection between the USB Video Board and the LCD (Touch) Display.

- 1.) Remove the Rear Cover on the Operator Panel, Upper.
- 2.) Disconnect both ends of the cable and remove it.

#### 8-6-22-6 Install the USB Video Board Flex Cable

- 1.) Connect the USB Video Board Flex Cable to the USB Video Board and the other end to the LCD (Touch) Display.
- 2.) Install the Rear Cover on the Operator Panel, Upper.
- 3.) Install the Operator Panel, Upper.
- 4.) If removed, install the Operator Panel, Lower.

# 8-6-22-7 Disconnect the HV Inverter Cable

The HV Inverter Cable is the cable between the HV Inverter board and the Main Controller board.

- 1.) Remove the Rear Cover on the Operator Panel, Upper.
- 2.) Disconnect both ends of the cable and remove it.

#### 8-6-22-8 Install the HV Inverter Cable

- 1.) Connect the HV Inverter Cable to the HV Inverter board and the other end to the Main Controller board.
- 2.) Install the Rear Cover on the Operator Panel, Upper.
- 3.) Install the Operator Panel, Upper.
- 4.) If removed, install the Operator Panel, Lower.

#### Figure 8-154 Lower Switch Board with Elastomer - Trackball already removed

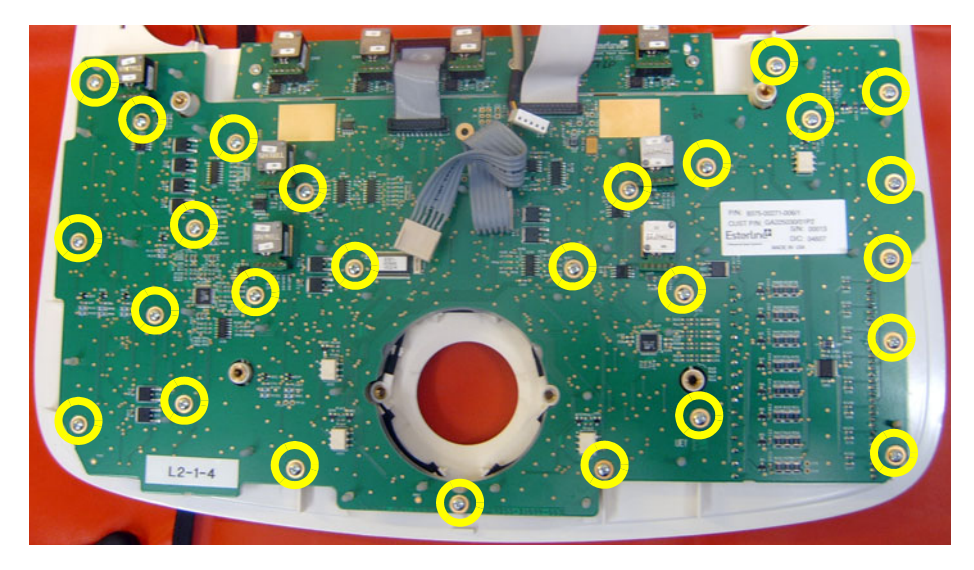

# 8-6-23 Replacing the Alpha-Numeric Keyboard Assembly

#### 8-6-23-1 Overview

The Alpha-Numeric Keyboard Assembly is not a FRU, but both the language specific keyboard, called the A/N keyboard, and the A/N Keyboard Enclosure are FRUs. These two parts together equals one Alpha-Numeric Keyboard Assembly.

### 8-6-23-2 Preparations

When preparing for the replacement, you must perform the following steps:

# WARNING DO NOT TOUCH ANY BOARDS WITH INTEGRATED CIRCUITS PRIOR TO TAKING THE NECESSARY ESD PRECAUTIONS.

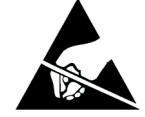

- 1. ALWAYS CONNECT YOURSELF, VIA AN ARM-WRIST STRAP, TO THE ADVISED ESD CONNECTION POINT LOCATED ON THE REAR OF THE SCANNER (NEAR THE POWER CONNECTOR).
- 2. FOLLOW GENERAL GUIDELINES FOR HANDLING OF ELECTROSTATIC SENSITIVE EQUIPMENT.

# WARNING ENERGY CONTROL AND POWER LOCKOUT FOR VIVID E9.

WHEN SERVICING PARTS OF THE SYSTEM WHERE THERE IS EXPOSURE TO VOLTAGE GREATER THAN 30 VOLTS:

- 1. FOLLOW LOCK OUT/TAG OUT PROCEDURES.
- 2. TURN OFF THE BREAKER.
- 3. UNPLUG THE VIVID E9.
- 4. MAINTAIN CONTROL OF THE POWER PLUG.
- 5. WAIT FOR AT LEAST 20 SECONDS FOR CAPACITORS TO DISCHARGE, AS THERE ARE NO TEST POINTS TO VERIFY ISOLATION. THE AMBER LIGHT ON THE OP PANEL ON/OFF BUTTON WILL TURN OFF.

BEWARE THAT THE MAIN POWER SUPPLY AND BACK END PROCESSOR MAY BE ENERGIZED EVEN IF THE POWER IS TURNED OFF WHEN THE CORD IS STILL PLUGGED INTO THE AC OUTLET.

- 1.) Power down the VIVID E9.
- 2.) Disconnect the Mains Power Cable from the wall outlet.
- 3.) Disconnect all probes and external I/O cabling.

# 8-6-23-3 Alphanumeric Keyboard Assembly removal procedure

The Alphanumeric Keyboard is installed on a rail below the Operator Panel.

# Figure 8-155 Alphanumeric Keyboard

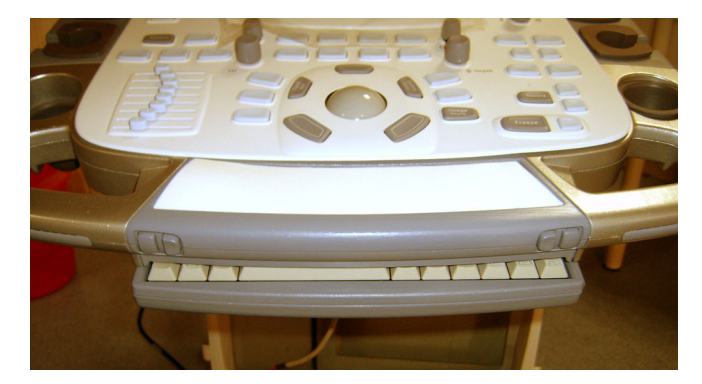

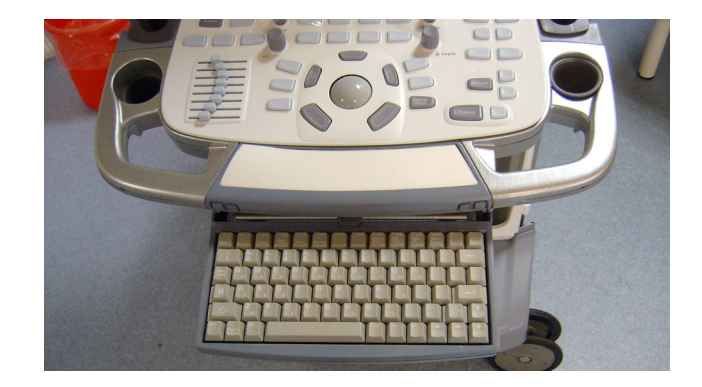

Follow the steps below to remove the Alphanumeric Keyboard assembly:

- 1.) Disconnect the cable (plug) that is connected to the Alphanumeric Keyboard assembly.
- 2.) Disconnect the ESD cable.

# Figure 8-156 Alphanumeric Keyboard seen from below

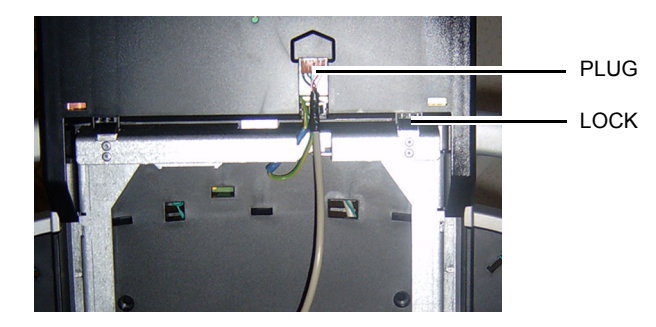

### 8-6-23-3 Alphanumeric Keyboard Assembly removal procedure (cont'd)

- 3.) Tilt down the Alphanumeric Keyboard assembly. If you are afraid to use the needed force, you may use a flat blade screwdriver to unlock the two locks illustrated in Figure 8-156 "Alphanumeric Keyboard seen from below" on page 8-145.
- 4.) Move the Alphanumeric Keyboard assembly so it un-gage, then lift it away.

#### 8-6-23-4 Alphanumeric Keyboard assembly installation procedure

Follow these steps to install the Alphanumeric Keyboard assembly:

- 1.) Install the Alphanumeric Keyboard assembly in the "hinges" on the rail.
- 2.) Tilt the Alphanumeric Keyboard assembly up so it locks in horizontal position.
- 3.) Connect the ESD cable.
- 4.) Connect the cable to the connector on the rear of the Alphanumeric Keyboard assembly.

# 8-6-24 Replacing the A/N Keyboard or the A/N Keyboard Enclosure

# 8-6-24-1 Preparations

When preparing for the replacement, you must perform the following steps:

# WARNING DO NOT TOUCH ANY BOARDS WITH INTEGRATED CIRCUITS PRIOR TO TAKING THE NECESSARY ESD PRECAUTIONS.

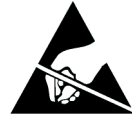

- 1. ALWAYS CONNECT YOURSELF, VIA AN ARM-WRIST STRAP, TO THE ADVISED ESD CONNECTION POINT LOCATED ON THE REAR OF THE SCANNER (NEAR THE POWER CONNECTOR).
- 2. FOLLOW GENERAL GUIDELINES FOR HANDLING OF ELECTROSTATIC SENSITIVE EQUIPMENT.

# CAUTION ENERGY CONTROL AND POWER LOCKOUT FOR VIVID E9.

WHEN SERVICING PARTS OF THE SYSTEM WHERE THERE IS EXPOSURE TO VOLTAGE GREATER THAN 30 VOLTS:

- 1. TURN OFF THE BREAKER.
- 2. UNPLUG THE SYSTEM.
- 3. MAINTAIN CONTROL OF THE SYSTEM POWER PLUG.
- 4. WAIT FOR AT LEAST 20 SECONDS FOR CAPACITORS TO DISCHARGE AS THERE ARE NO TEST POINTS TO VERIFY ISOLATION.

Beware that the Main Power Supply and Back End Processor may be energized even if the power is turned off when the cord is still plugged into the AC Outlet.

- 1.) Power down the VIVID E9.
- 2.) Disconnect the Mains Power Cable from the wall outlet.
- 3.) Disconnect all probes and external I/O cabling.
- 4.) Remove the Alpha-Numeric Keyboard Assembly from the VIVID E9.

### 8-6-24-2 Disassemble the A/N Keyboard and the A/N Keyboard Enclosure

1.) Place the Alpha-Numeric Keyboard Assembly on a table with the keys down.

The A/N Keyboard Bottom Enclosure has two holes where you can access two of the fixing tabs to release them.

2.) Insert a thin screwdriver in one of the provided holes and use it to release the tabs buy pressing as illustrated with the arrow in the figure below.

### Figure 8-157 Release the two tabs

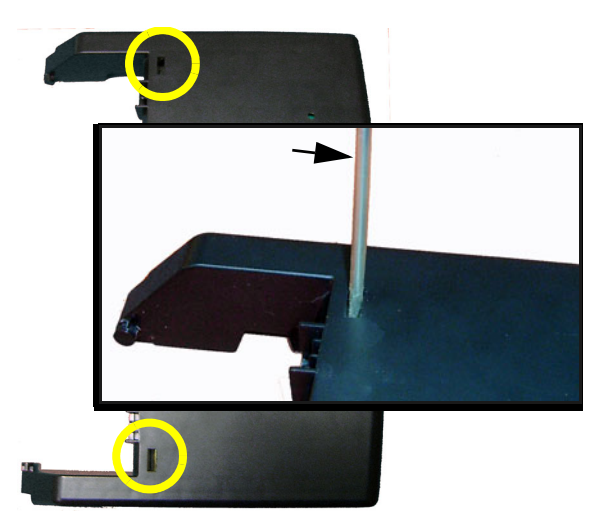

- 3.) Separate the A/N Keyboard Bottom Enclosure from the rest of the A/N Keyboard Assembly.
- 4.) You can now separate the A/N Keyboard from the A/N Keyboard Top Enclosure, by releasing the fixing tabs, one by one, until the parts are separated.

# 8-6-24-3 Assemble the A/N Keyboard and the A/N Keyboard Enclosure

1.) If not already done, connect the Ground Cable to the A/N Keyboard, using the current screw and two additional washers (tooth, 3.2mm). Use one washer under and one washer over the cable shoe. (Torque: 2.3 Nm.)

# Figure 8-158 Install Ground Cable

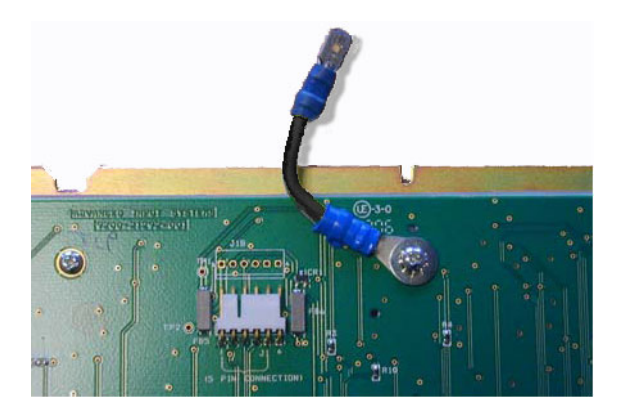

2.) Install the A/N keyboard into the A/N Keyboard Bottom Enclosure. First position the keyboard under the front clips (A) then press the rear side of the keyboard under the rear clips (B).

Figure 8-159 Install A/N keyboard into the A/N Keyboard Bottom Enclosure

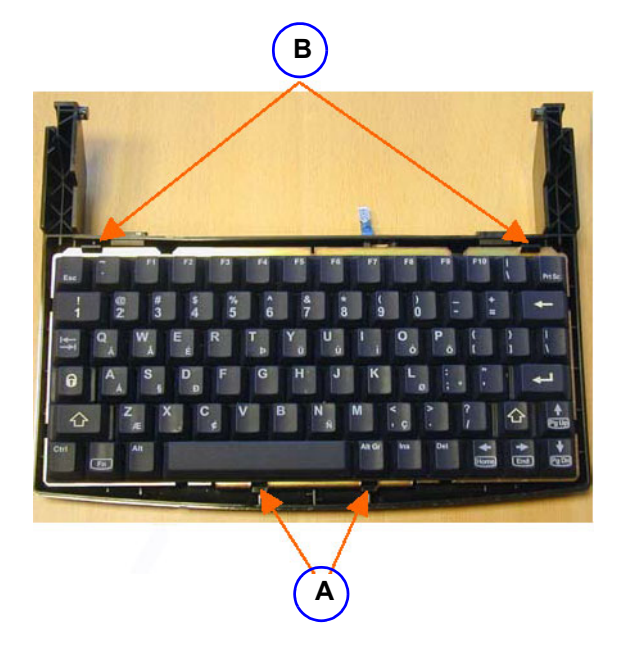

# 8-6-24-3 Assemble the A/N Keyboard and the A/N Keyboard Enclosure (cont'd)

3.) Position the Ground Cable (C) in the opening of the A/N Keyboard Bottom Enclosure.

# Figure 8-160 Ground Cable (C) in the opening of the A/N Keyboard Bottom Enclosure

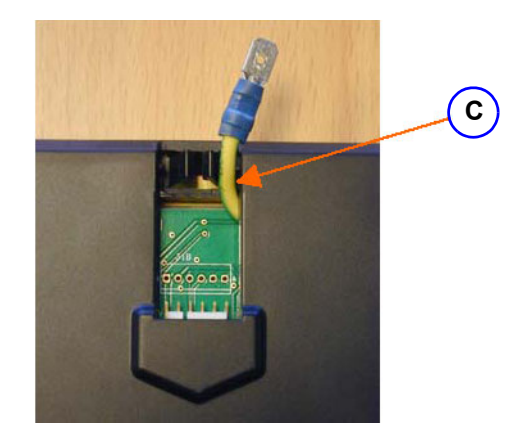

4.) Install the A/N Keyboard Top Enclosure onto the keyboard by snapping the eight small clips on the Top Enclosure onto the keyboard metal base plate. The eight positions are marked in the figure below.

# Figure 8-161 Install A/N Keyboard Top Enclosure

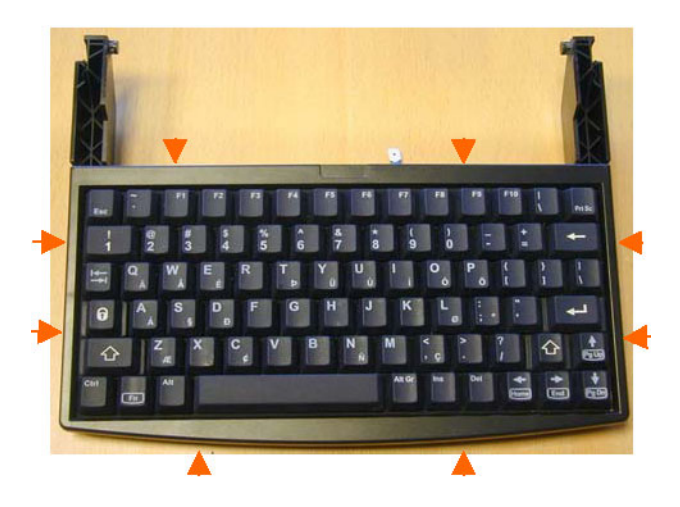

# 8-6-25 Wagon AN Drawer Sheet Met. Assembly replacement

# 8-6-25-1 Preparations

When preparing for the replacement, you must perform the following steps:

 CAUTION ENERGY CONTROL AND POWER LOCKOUT FOR VIVID E9. WHEN SERVICING PARTS OF THE SYSTEM WHERE THERE IS EXPOSURE TO VOLTAGE GREATER THAN 30 VOLTS:
1. TURN OFF THE BREAKER.
2. UNPLUG THE SYSTEM.
3. MAINTAIN CONTROL OF THE SYSTEM POWER PLUG.
4. WAIT FOR AT LEAST 20 SECONDS FOR CAPACITORS TO DISCHARGE AS THERE ARE NO TEST POINTS TO VERIFY ISOLATION.
Beware that the Main Power Supply and Back End Processor may be energized even if the power is turned off when the cord is still plugged into the AC Outlet.

- 1.) Power down the VIVID E9.
- 2.) Disconnect the Mains Power Cable from the wall outlet.
- 3.) Disconnect all probes and external I/O cabling.
- 4.) Remove the Upper OP Panel/Touch Panel assembly.
- 5.) Remove the Lower Operator Panel.
- 6.) Remove the Alphanumeric Keyboard Assembly.

### 8-6-25-2 Wagon AN Drawer Sheet Met. Assembly removal

The Wagon AN Drawer Sheet Met. Assembly is located below the User Interface.

### Figure 8-162 Wagon AN Drawer Sheet Met. Assembly

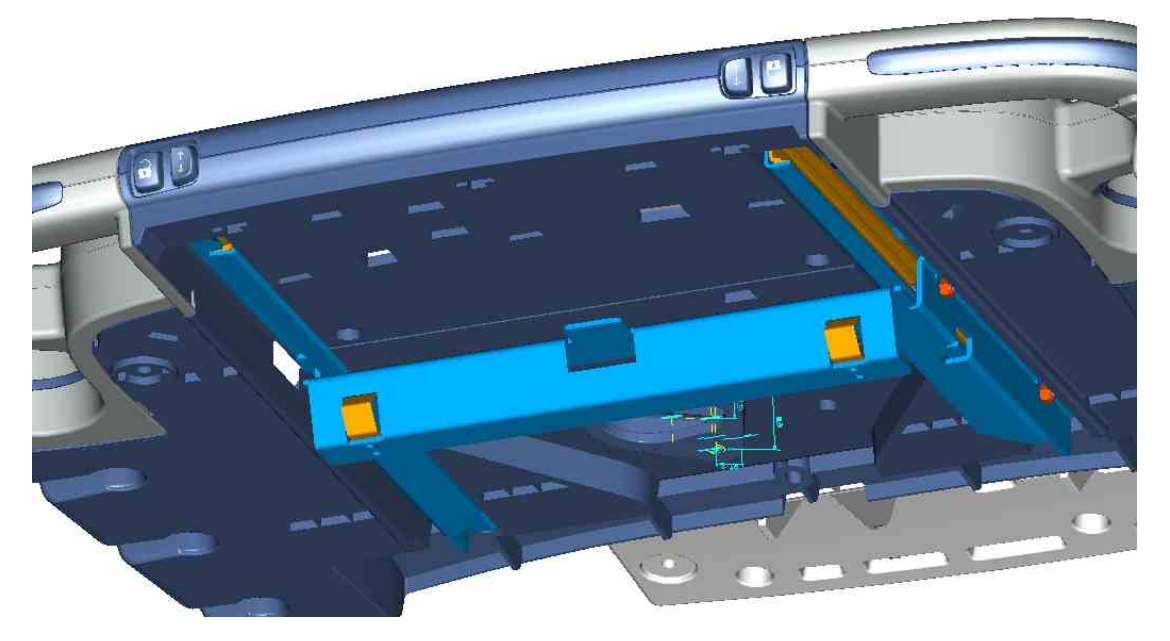

- 1.) Remove the six screws that fix the Wagon AN Drawer Sheet Met. Assembly to the UI Console (three screws on each side).
- 2.) Remove the Wagon AN Drawer Sheet Met. Assembly.

# 8-6-25-3 Wagon AN Drawer Sheet Met. Assy installation

#### Figure 8-163 The Wagon AN Drawer Sheet Met. Assy.

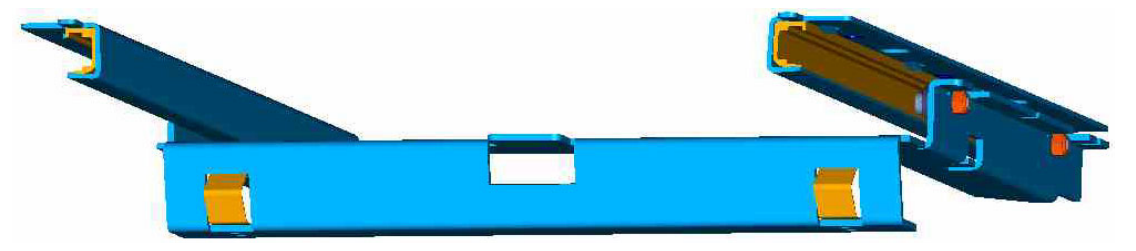

- Position the Wagon AN Drawer Sheet Met. Assy below the UI Console as illustrated in Figure 8-162 "Wagon AN Drawer Sheet Met. Assembly" on page 8-152. Ensure that the wagon is running free, before you tighten the screws in the next step.
- 2.) Install the six fixing screws M4 x 8, Torque: 2.5 Nm.
- 3.) Install the Alphanumeric Keyboard.
- 4.) Install the Lower OP Panel.
- 5.) Install the Upper OP Panel.

# 8-6-26 J-Rail Assy replacement

#### Figure 8-164 J-Rail Assy

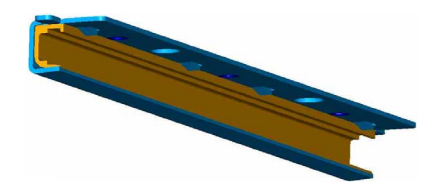

#### 8-6-26-1 Preparations

When preparing for the replacement, you must perform the following steps:

# WARNING ENERGY CONTROL AND POWER LOCKOUT FOR VIVID E9.

# WHEN SERVICING PARTS OF THE SYSTEM WHERE THERE IS EXPOSURE TO VOLTAGE GREATER THAN 30 VOLTS:

- 1. FOLLOW LOCK OUT/TAG OUT PROCEDURES.
- 2. TURN OFF THE BREAKER.
- 3. UNPLUG THE VIVID E9.
- 4. MAINTAIN CONTROL OF THE POWER PLUG.
- WAIT FOR AT LEAST 20 SECONDS FOR CAPACITORS TO DISCHARGE, AS THERE ARE NO TEST POINTS TO VERIFY ISOLATION. THE AMBER LIGHT ON THE OP PANEL ON/OFF BUTTON WILL TURN OFF.
  BEWARE THAT THE MAIN POWER SUPPLY AND BACK END PROCESSOR MAY BE ENERGIZED EVEN IF THE POWER IS TURNED OFF WHEN THE CORD IS STILL PLUGGED INTO THE AC OUTLET.
- 1.) Power down the VIVID E9.
- 2.) Disconnect the Mains Power Cable from the wall outlet.
- 3.) Disconnect all probes and external I/O cabling.
- 4.) Remove the Upper OP Panel/Touch Panel assembly.
- 5.) Remove the Lower Operator Panel.
- 6.) Remove the Alphanumeric Keyboard Assembly.
- 7.) Remove the Wagon AN Drawer Sheet Met. Assy.

# 8-6-26-2 J-Rail Assy removal

# Figure 8-165 The Wagon AN Drawer Sheet Met. Assy.

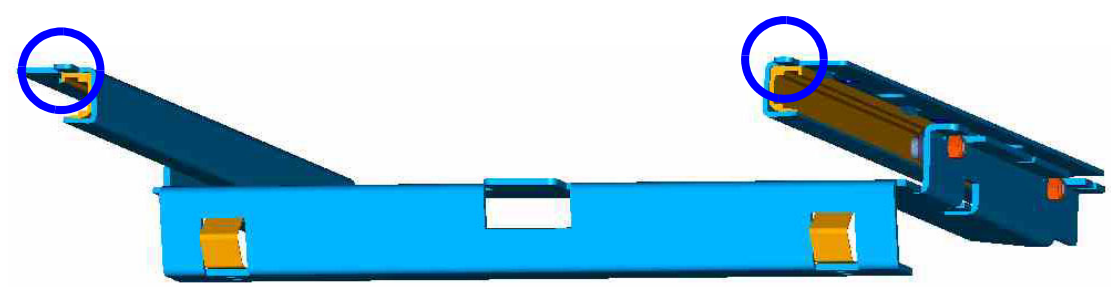

- 1.) Bend up the tab so it doesn't stop the Wagon, A/N Drawer Sheet Met. Assy.
- 2.) Slide the Wagon, A/N Drawer Sheet Met. Assy out of the J-Rail.
- 3.) If needed, repeat this procedure for the other J-Rail Assy.

Chapter 8 - Replacement procedures

### 8-6-26-3 J-Rail Assy installation procedure

- 1.) Slide the Wagon, A/N Drawer Sheet Met. Assy into the J-Rail w/Lining.
- 2.) Put a Shrink Tube onto the front tab.
- 3.) Bend down the tab.
- 4.) If needed, repeat the three steps above for the other J-Rail Assy.
- 5.) Position the Wagon AN Drawer Sheet Met. Assy below the UI Console as illustrated in Figure 8-162 "Wagon AN Drawer Sheet Met. Assembly" on page 8-152. Ensure that the wagon is running free, before you tighten the screws in the next step.
- 6.) Install the six fixing screws M4 x 8, Torque: 2.5 Nm.
- 7.) Install the Alphanumeric Keyboard.
- 8.) Install the Lower OP Panel.
- 9.) Install the Upper OP Panel.

# 8-6-27 Replacing the Speaker Assembly

WARNING DO NOT TOUCH ANY BOARDS WITH INTEGRATED CIRCUITS PRIOR TO TAKING THE NECESSARY ESD PRECAUTIONS.

NECESSARY ESD PRECAUTIONS. 1. ALWAYS CONNECT YOURSELF, VIA AN ARM-WRIST STRAP, TO THE ADVISED

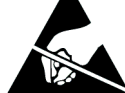

- 1. ALWAYS CONNECT YOURSELF, VIA AN ARM-WRIST STRAP, TO THE ADVISED ESD CONNECTION POINT LOCATED ON THE REAR OF THE SCANNER (NEAR THE POWER CONNECTOR).
- 2. FOLLOW GENERAL GUIDELINES FOR HANDLING OF ELECTROSTATIC SENSITIVE EQUIPMENT.

# 8-6-27-1 Preparations

When preparing for the replacement, you must perform the following steps:

# WARNING ENERGY CONTROL AND POWER LOCKOUT FOR VIVID E9.

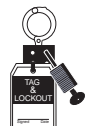

WHEN SERVICING PARTS OF THE SYSTEM WHERE THERE IS EXPOSURE TO VOLTAGE GREATER THAN 30 VOLTS:

- 1. FOLLOW LOCK OUT/TAG OUT PROCEDURES.
- 2. TURN OFF THE BREAKER.
- 3. UNPLUG THE VIVID E9.
- 4. MAINTAIN CONTROL OF THE POWER PLUG.
- 5. WAIT FOR AT LEAST 20 SECONDS FOR CAPACITORS TO DISCHARGE, AS THERE ARE NO TEST POINTS TO VERIFY ISOLATION. THE AMBER LIGHT ON THE OP PANEL ON/OFF BUTTON WILL TURN OFF.

BEWARE THAT THE MAIN POWER SUPPLY AND BACK END PROCESSOR MAY BE ENERGIZED EVEN IF THE POWER IS TURNED OFF WHEN THE CORD IS STILL PLUGGED INTO THE AC OUTLET.

- 1.) Power down the VIVID E9.
- 2.) Disconnect the Mains Power Cable from the wall outlet.
- 3.) Disconnect all probes and external I/O cabling.
- 4.) Remove the Operator Panel, Upper.

#### 8-6-27-2 Remove the Speaker Assembly

Follow these steps to remove one of the Speaker Assemblies:

1.) Remove the hex key screw, fixing the Speaker Bracket to the OP frame.

#### Figure 8-166 Speaker hex key screw

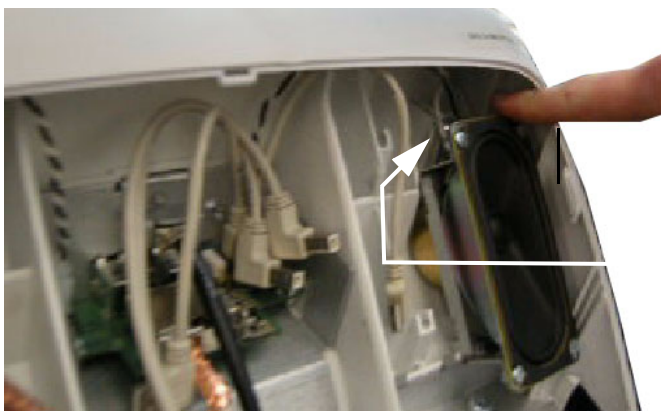

hex key screw BEHIND RIGHT SPEAKER

- 2.) Disconnect the Speaker Cable from the Bulkhead board.
- 3.) Remove the Speaker.
- 4.) Repeat steps 1 3 for the other Speaker assembly, if necessary.

#### 8-6-27-3 Install the Speaker Assembly

Follow these steps to install the Speakers:

- 1.) Position the Speaker.
- 2.) Install the hex key screw, fixing the Speaker Bracket to the OP frame.
- NOTE: Check that the speaker bottom edge is tight or the speaker may rattle.
  - 3.) Connect the Speaker Cable to the Bulkhead board.
  - 4.) Repeat steps 1 3 for the other Speaker.
  - 5.) Install the Operator Panel, Upper.

# 8-6-28 Replacing the Bulkhead Board

The Bulkhead board is located behind the Upper OP Panel/Touch Panel assembly.

#### 8-6-28-1 **Preparations**

When preparing for the replacement, you must perform the following steps:

# WARNING DO NOT TOUCH ANY BOARDS WITH INTEGRATED CIRCUITS PRIOR TO TAKING THE NECESSARY ESD PRECAUTIONS.

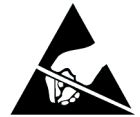

- 1. ALWAYS CONNECT YOURSELF, VIA AN ARM-WRIST STRAP, TO THE ADVISED ESD CONNECTION POINT LOCATED ON THE REAR OF THE SCANNER (NEAR THE POWER CONNECTOR).
- 2. FOLLOW GENERAL GUIDELINES FOR HANDLING OF ELECTROSTATIC SENSITIVE EQUIPMENT.

#### WARNING ENERGY CONTROL AND POWER LOCKOUT FOR VIVID E9.

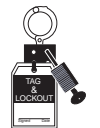

# WHEN SERVICING PARTS OF THE SYSTEM WHERE THERE IS EXPOSURE TO VOLTAGE GREATER THAN 30 VOLTS:

- 1. FOLLOW LOCK OUT/TAG OUT PROCEDURES.
- 2. TURN OFF THE BREAKER.
- 3. UNPLUG THE VIVID E9.
- 4. MAINTAIN CONTROL OF THE POWER PLUG.
- WAIT FOR AT LEAST 20 SECONDS FOR CAPACITORS TO DISCHARGE, AS THERE ARE NO TEST POINTS TO VERIFY ISOLATION. THE AMBER LIGHT ON THE OP PANEL ON/OFF BUTTON WILL TURN OFF.
  BEWARE THAT THE MAIN POWER SUPPLY AND BACK END PROCESSOR MAY BE ENERGIZED EVEN IF THE POWER IS TURNED OFF WHEN THE CORD IS STILL PLUGGED INTO THE AC OUTLET.
- 1.) Power down the VIVID E9.
- 2.) Disconnect the Mains Power Cable from the wall outlet.
- 3.) Disconnect all probes and external I/O cabling.

8-6-28-1 Preparations (cont'd)4.) Remove five knobs, see Figure 8-167.

Figure 8-167 Remove five knobs

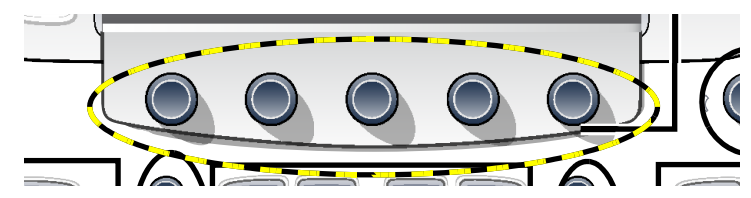

5.) Remove the Upper OP Panel.

#### 8-6-28-2 Remove the Bulkhead Board

#### Figure 8-168 Bulkhead Board screws

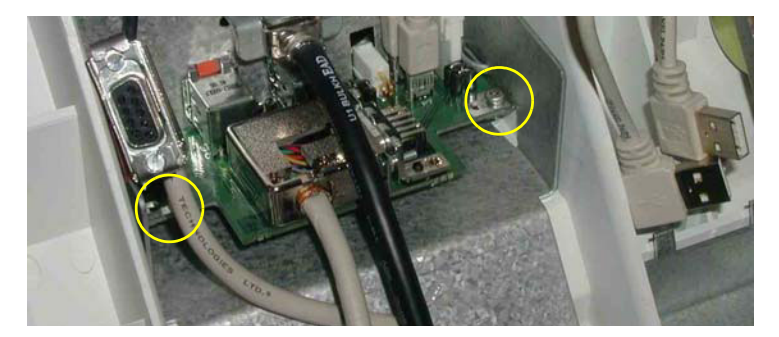

Follow these steps to remove the Bulkhead Board:

- 1.) Disconnect the cables from the Bulkhead Board:
  - cable from Main Cable
  - cables to left and right speaker
  - two short USB cables (Bulkhead Board to OP)
- 2.) Unscrew and remove two screws.
- 3.) Remove the Bulkhead Board.

# 8-6-28-3 Install the Bulkhead Board

Follow these steps to install the Bulkhead Board:

- 1.) Slide the Bulkhead Board into the correct position.
- 2.) Install the two screws (M3 x 6, Torque: 1.2 Nm).
- 3.) Install the cables from the Bulkhead Board:
  - two short USB cables (Bulkhead Board to OP)
  - cables to left and right speaker
  - cable from Main Cable
- 4.) Install the Upper OP panel and the five rotary knobs.
- 5.) Connect probe(s) and external cables (network and mains power).

# 8-6-29 Bulkhead, Plate, Extended replacement

# 8-6-29-1 Preparations

When preparing for the replacement, you must perform the following steps:

# WARNING ENERGY CONTROL AND POWER LOCKOUT FOR VIVID E9.

WHEN SERVICING PARTS OF THE SYSTEM WHERE THERE IS EXPOSURE TO VOLTAGE GREATER THAN 30 VOLTS:

- 1. FOLLOW LOCK OUT/TAG OUT PROCEDURES.
- 2. TURN OFF THE BREAKER.
- 3. UNPLUG THE VIVID E9.
- 4. MAINTAIN CONTROL OF THE POWER PLUG.
- 5. WAIT FOR AT LEAST 20 SECONDS FOR CAPACITORS TO DISCHARGE, AS THERE ARE NO TEST POINTS TO VERIFY ISOLATION. THE AMBER LIGHT ON THE OP PANEL ON/OFF BUTTON WILL TURN OFF.

BEWARE THAT THE MAIN POWER SUPPLY AND BACK END PROCESSOR MAY BE ENERGIZED EVEN IF THE POWER IS TURNED OFF WHEN THE CORD IS STILL PLUGGED INTO THE AC OUTLET.

- 1.) Power down the VIVID E9.
- 2.) Disconnect the Mains Power Cable from the wall outlet.
- 3.) Disconnect all probes and external I/O cabling.
- 4.) Remove five OP Panel Knobs, see Figure 8-167.

# Figure 8-169 Remove five knobs

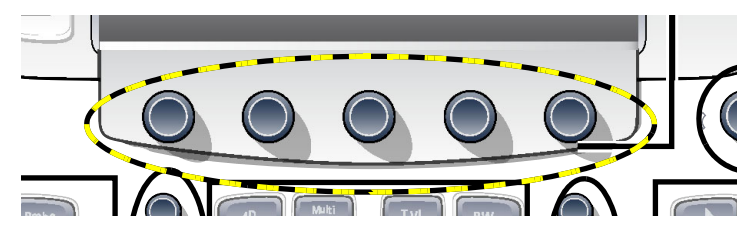

- 5.) Remove the Operator Panel, Upper.
- 6.) Remove the two Speaker Assemblies.
- 7.) Remove the Bulkhead board.
- 8.) Remove the Operator Panel, Lower.

### 8-6-29-2 Remove the Bulkhead Plate

The Bulkhead Plate is used to secure the Upper UI Frame to the Lower UI Frame.

#### Figure 8-170 The Bulkhead Plate

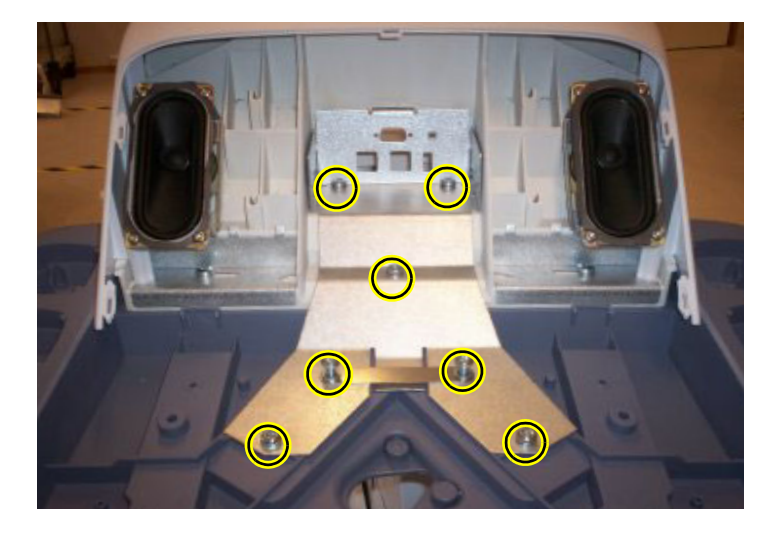

- 1.) Remove the seven fixing screws (see: Figure 8-170 "The Bulkhead Plate" on page 8-161).
- 2.) Remove the Bulkhead Plate and the Cable Clamp.

# 8-6-29-3 Install the Bulkhead Plate

- 1.) Position the Bulkhead Plate so it aligns with the holes for the fixing screws.
- 2.) Install the seven fixing screws as described below:
  - The two upper screws are M6 x 20, Torque: 8.5 Nm.
  - The next screw is M6 x 45, Torque: 8.5 Nm.
  - The lower left-most screw is M6 x 30, Torque: 8.5 Nm.
  - The three other lower screws are M6 x 25, Torque: 8.5 Nm. Two of the screws are also fixing the Cable Clamp (see: Figure 8-170 "The Bulkhead Plate" on page 8-161).
- 3.) Install the Operator Panel, Lower.
- 4.) Install the Bulkhead Board.
- 5.) Install the two Speaker assemblies.
- 6.) Install the Operator Panel, Upper.
- 7.) Install the Operator Panel Knobs.

# 8-6-30 Probe Cable Hook Twin replacement

# Figure 8-171 Cable Hook, Twin

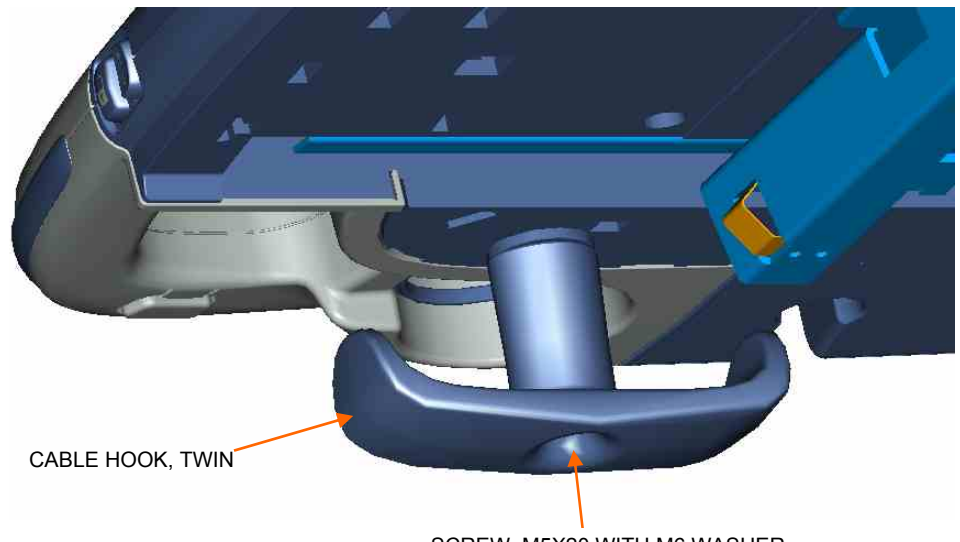

# SCREW, M5X20 WITH M6 WASHER

#### 8-6-30-1 Remove the Cable Hook, Twin

- 1.) Unscrew the fastening screw. (It has been locked with Lock-Tite, so you may need to apply a little extra force to unscrew the screw.)
- 2.) Remove the Cable Hook, Twin.

### 8-6-30-2 Install the Cable Hook, Twin

- 1.) Position the **Cable Hook, Twin** as shown in Figure 8-171 "Cable Hook, Twin" on page 8-162.
- 2.) Fix it in place by using an M5x20 screw with an M6 washer. Lock-Tite has to be used. Torque: 50 Ncm (fingertight).

# 8-6-31 Non-Magnetic Touch Latch replacement

# 8-6-31-1 Preparations

When preparing for the replacement, you must perform the following steps:

# WARNING ENERGY CONTROL AND POWER LOCKOUT FOR VIVID E9.

WHEN SERVICING PARTS OF THE SYSTEM WHERE THERE IS EXPOSURE TO VOLTAGE GREATER THAN 30 VOLTS:

- 1. FOLLOW LOCK OUT/TAG OUT PROCEDURES.
- 2. TURN OFF THE BREAKER.
- 3. UNPLUG THE VIVID E9.
- 4. MAINTAIN CONTROL OF THE POWER PLUG.
- WAIT FOR AT LEAST 20 SECONDS FOR CAPACITORS TO DISCHARGE, AS THERE ARE NO TEST POINTS TO VERIFY ISOLATION. THE AMBER LIGHT ON THE OP PANEL ON/OFF BUTTON WILL TURN OFF.
  BEWARE THAT THE MAIN POWER SUPPLY AND BACK END PROCESSOR MAY BE ENERGIZED EVEN IF THE POWER

BEWARE THAT THE MAIN POWER SUPPLY AND BACK END PROCESSOR MAY BE ENERGIZED EVEN IF THE POWER IS TURNED OFF WHEN THE CORD IS STILL PLUGGED INTO THE AC OUTLET.

- 1.) Power down the VIVID E9.
- 2.) Disconnect the Mains Power Cable from the wall outlet.
- 3.) Disconnect all probes and external I/O cabling.
- 4.) Pull out the Alphanumeric keyboard to get access to the Touch Latch.

# 8-6-31-2 Non-Magnetic Touch Latch removal procedure

- 1.) Unscrew two screws.
- 2.) Remove the Non-Magnetic Touch Latch.

# 8-6-31-3 Non-Magnetic Touch Latch installation procedure

- 1.) Position the Non-Magnetic Touch Latch and fasten it with one screw.
- 2.) Install the other screw.

Ensure that the Non-Magnetic Touch Latch works as intended.

# 8-6-32 Handle, Left Top / Handle Right Top, replacement

# Figure 8-172 Handle, Left, Top

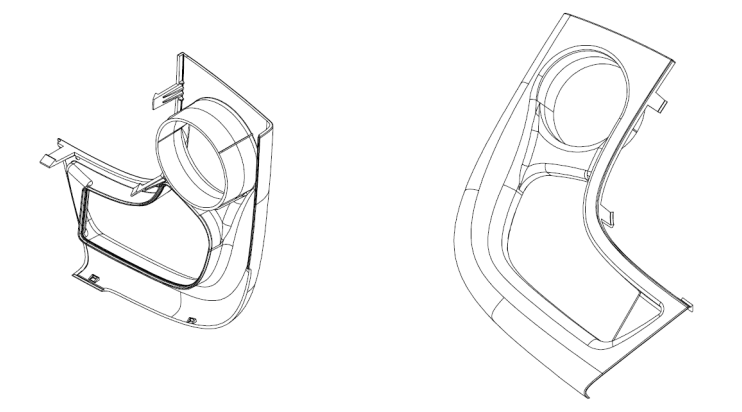

### 8-6-32-1 Preparations

- 1.) Power down the VIVID E9 and disconnect the Mains Power Cable.
- 2.) Remove the buttons below the Touch Panel.
- 3.) Remove the Upper Operator Panel.
- 4.) Remove the Lower Operator Panel.

# 8-6-32-2 Handle Left Top / Handle Right Top removal

Hatches are used to attach the Handle Left Top and Handle Right Top to the Lower UI.

- NOTE: Be careful when doing this procedure. It is easy to break the plastic hatches.
- NOTE: The screwdriver positions in Figure 8-173 "Release Hatches" on page 8-165 indicates where the hatches are located.
  - 1.) Use a thin screwdriver to release the hatches, one by one as illustrated in Figure 8-173 "Release Hatches" on page 8-165, until you can remove the Handle Left Top or Handle Right Top.

Figure 8-173 Release Hatches

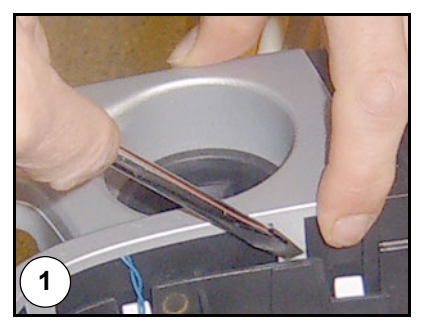

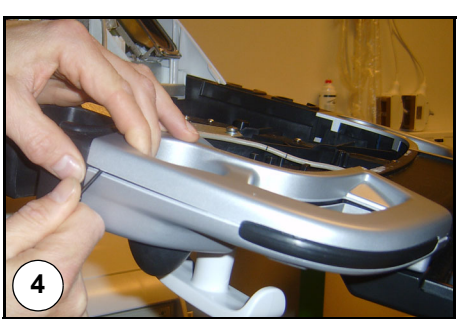

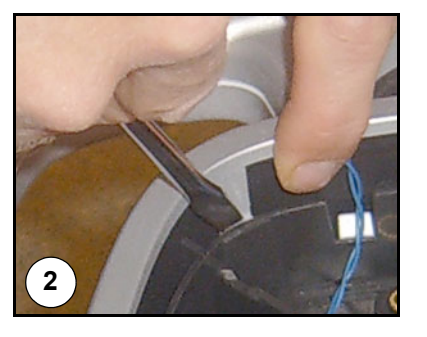

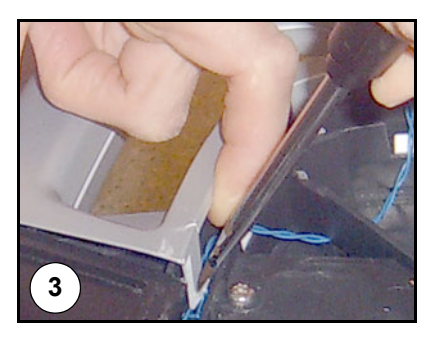

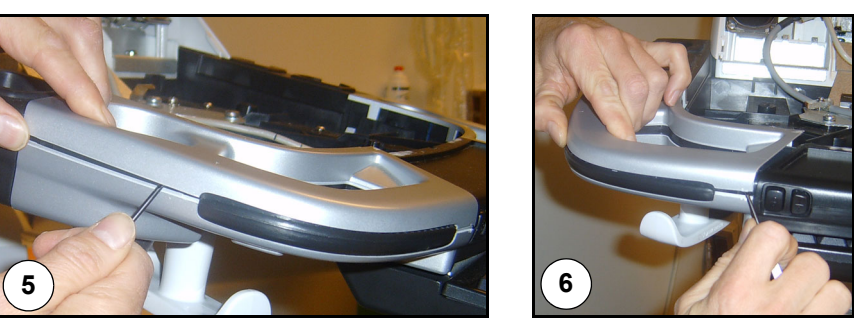

- 2.) Remove the Handle Left Top or Handle Right Top.
- 3.) If needed, repeat the previous steps for the other handle.

# 8-6-32-3 Handle Left Top / Handle Right Top installation

- 1.) Remove the Gel Cups (if present).
- 2.) Install the Handle, Left Top / Handle, Right Top by pressing them into the UI Frame, Lower.
- 3.) Install the Gel Cups you removed in step 1.

# 8-6-33 Palm Rest ASSY replacement

# Figure 8-174 The Palm Rest ASSY

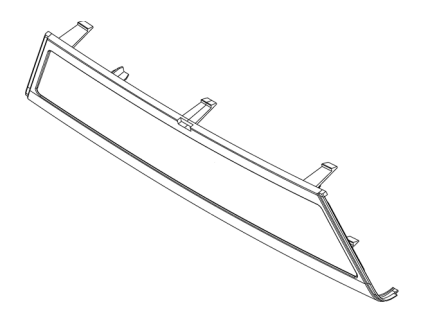

# 8-6-33-1 Preparations

When preparing for the replacement, you must perform the following steps:

# WARNING ENERGY CONTROL AND POWER LOCKOUT FOR VIVID E9. WHEN SERVICING PARTS OF THE SYSTEM WHERE THERE IS EXPOSURE TO VOLTAGE GREATER THAN 30 VOLTS:

- 1. FOLLOW LOCK OUT/TAG OUT PROCEDURES.
- 2. TURN OFF THE BREAKER.
- 3. UNPLUG THE VIVID E9.
- 4. MAINTAIN CONTROL OF THE POWER PLUG.
- 5. WAIT FOR AT LEAST 20 SECONDS FOR CAPACITORS TO DISCHARGE, AS THERE ARE NO TEST POINTS TO VERIFY ISOLATION. THE AMBER LIGHT ON THE OP PANEL ON/OFF BUTTON WILL TURN OFF.

BEWARE THAT THE MAIN POWER SUPPLY AND BACK END PROCESSOR MAY BE ENERGIZED EVEN IF THE POWER IS TURNED OFF WHEN THE CORD IS STILL PLUGGED INTO THE AC OUTLET.

- 1.) Power down the VIVID E9
- 2.) Disconnect the Mains Power Cable from the wall outlet.
- 3.) Disconnect all probes and external I/O cabling.
- 4.) Remove the Upper Operator Panel.
- 5.) Remove the Lower Operator Panel.
- 6.) Remove Handle Left Top and Handle Right Top.

### 8-6-33-2 Palm Rest ASSY removal

Follow these steps to remove the Palm Rest:

- 1.) Release the lock mechanisms securing the Palm Rest ASSY.
- 2.) Remove the Palm Rest ASSY.

# 8-6-33-3 Palm Rest ASSY installation

Follow these steps to install the Palm Rest ASSY:

- 1.) Ensure the XYZ Buttons cable runs along the lower tray cable channel so that the cable is not pinched when the Palm Rest is replaced.
- 2.) Replace the Palm Rest ASSY.
- 3.) Install Handle Left Top and Handle Right Top.
- 4.) Install the lock mechanisms securing the Palm Rest Cover.
- 5.) Replace the Lower Operator Panel.
- 6.) Replace the Upper Operator Panel.

# 8-6-34 Replacing the Probe Holder Inserts

### 8-6-34-1 Introduction

The Probe Holder Inserts are soft rubber inserts, used to protect the probes from scratches, when stored on the VIVID E9. You can place the Probe Holder Inserts in any of the desired places on the edge of the Operator Panel. The following types of inserts are available:

- Probe Holder Insert STD
- Probe Holder Insert 3D
- Probe Holder Softinsert Doppler

# Figure 8-175 Probe holders (used on both sides)

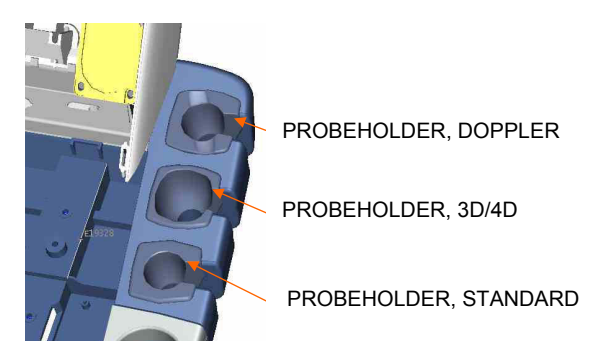

- 8-6-34-2 Manpower One person, 1 minute.
- 8-6-34-3 Tools No tools needed.

# 8-6-34-4 Preparations

- 1.) Disconnect and remove all the probes.
- 2.) Store the probes in a safe place.

# 8-6-34-5 Removal

To remove a Probe Holder Insert, grab it and pull or push it upwards.

# 8-6-34-6 Installation

To install a Probe Holder Insert, place it so it fits one of the probe positions on the side of the Operator Panel.

# 8-6-35 Replacing the Gel Cup

# Figure 8-176 Gel Cup (used on both sides)

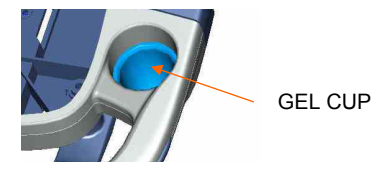

The Gel Cup is a soft insert used for storing the gel bottle on the scanner so it is easy to access during scanning.

For replacement, see: 8-6-34 "Replacing the Probe Holder Inserts" on page 8-168.

# 8-6-36 Up-Down Button Board (Buttons Frame UI Assy) replacement

These buttons are also called the XYZ Buttons.

The XYZ Buttons, located on the palm rest, control the XY and Z movement.

### Figure 8-177 Top Console adjustment controls

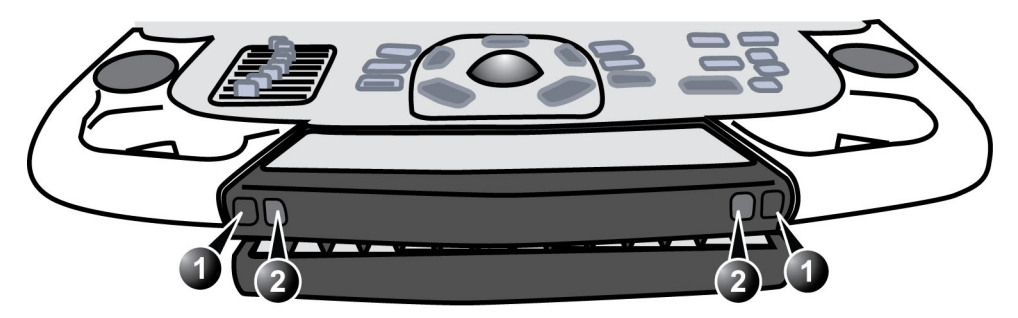

1. Lock and brake release button: Unlock and move the Top Console horizontal.

2. Up/Down button: Move the Console up or down

- Push one of the buttons marked "1", and then reposition the XY (horizontal) location of the upper console. Three seconds after pushing the left button, the 4 motors in the XY Frog Leg lock to stabilize the console.
- Toggle one of the buttons marked "2" to reposition the Z (vertical) location of the upper console. Toggle up to raise, or down to lower, the console.

# Figure 8-178 XYZ Buttons

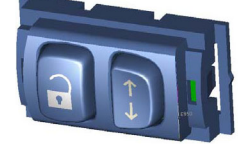

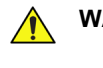

WARNING DO NOT TOUCH ANY BOARDS WITH INTEGRATED CIRCUITS PRIOR TO TAKING THE NECESSARY ESD PRECAUTIONS.

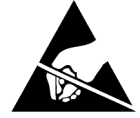

- 1. ALWAYS CONNECT YOURSELF, VIA AN ARM-WRIST STRAP, TO THE ADVISED ESD CONNECTION POINT LOCATED ON THE REAR OF THE SCANNER (NEAR THE POWER CONNECTOR).
- 2. FOLLOW GENERAL GUIDELINES FOR HANDLING OF ELECTROSTATIC SENSITIVE EQUIPMENT.
#### 8-6-36-1 Preparations

When preparing for the replacement, you must perform the following steps:

#### WARNING ENERGY CONTROL AND POWER LOCKOUT FOR VIVID E9.

# WHEN SERVICING PARTS OF THE SYSTEM WHERE THERE IS EXPOSURE TO VOLTAGE GREATER THAN 30 VOLTS:

- 1. FOLLOW LOCK OUT/TAG OUT PROCEDURES.
- 2. TURN OFF THE BREAKER.
- 3. UNPLUG THE VIVID E9.
- 4. MAINTAIN CONTROL OF THE POWER PLUG.

5. WAIT FOR AT LEAST 20 SECONDS FOR CAPACITORS TO DISCHARGE, AS THERE ARE NO TEST POINTS TO VERIFY ISOLATION. THE AMBER LIGHT ON THE OP PANEL ON/OFF BUTTON WILL TURN OFF.

BEWARE THAT THE MAIN POWER SUPPLY AND BACK END PROCESSOR MAY BE ENERGIZED EVEN IF THE POWER IS TURNED OFF WHEN THE CORD IS STILL PLUGGED INTO THE AC OUTLET.

- 1.) Power down the VIVID E9.
- 2.) Disconnect the Mains Power Cable from the wall outlet.
- 3.) Disconnect all probes and external I/O cabling.
- 4.) Remove the Upper OP Panel/Touch Panel assembly.
- 5.) Remove the Lower Operator Panel.
- 6.) Remove the Handle Top Left and Handle Top Right.
- 7.) Remove the Palm Rest Cover.

#### 8-6-36-2 XYZ Buttons removal procedure

Follow these steps to remove the XYZ Buttons:

- 1.) Disconnect the cable to the XYZ Buttons.
- 2.) Gently pop the XYZ Buttons Frame out of the Palm Rest section of the Lower Op Panel frame handle.

#### 8-6-36-3 XYZ Buttons installation procedure

- 1.) Insert the XYZ Buttons Frame into the Palm Rest section of the Lower Op Panel frame handle.
- 2.) Connect the cable to the XYZ Buttons Frame.
- 3.) Ensure the XYZ Buttons Frame cable runs along the Lower Op Panel cable channel so that the cable is not pinched when the Palm Rest is replaced (see Figure 8-117).
- 4.) Replace the Palm Rest.
- 5.) Replace the Handle Top Left and Handle Top Right.
- 6.) Replace the Lower Operator Panel.
- 7.) Replace the Upper OP Panel/Touch Panel assembly.

#### 8-6-37 Button IF Board Assy replacement

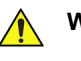

WARNING DO NOT TOUCH ANY BOARDS WITH INTEGRATED CIRCUITS PRIOR TO TAKING THE NECESSARY ESD PRECAUTIONS.

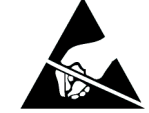

- 1. ALWAYS CONNECT YOURSELF, VIA AN ARM-WRIST STRAP, TO THE ADVISED ESD CONNECTION POINT LOCATED ON THE REAR OF THE SCANNER (NEAR THE POWER CONNECTOR).
- 2. FOLLOW GENERAL GUIDELINES FOR HANDLING OF ELECTROSTATIC SENSITIVE EQUIPMENT.

#### 8-6-37-1 Preparations

When preparing for the replacement, you must perform the following steps:

### WARNING ENERGY CONTROL AND POWER LOCKOUT FOR VIVID E9.

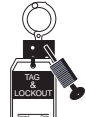

# WHEN SERVICING PARTS OF THE SYSTEM WHERE THERE IS EXPOSURE TO VOLTAGE GREATER THAN 30 VOLTS:

- 1. FOLLOW LOCK OUT/TAG OUT PROCEDURES.
- 2. TURN OFF THE BREAKER.
- 3. UNPLUG THE VIVID E9.
- 4. MAINTAIN CONTROL OF THE POWER PLUG.
- 5. WAIT FOR AT LEAST 20 SECONDS FOR CAPACITORS TO DISCHARGE, AS THERE ARE NO TEST POINTS TO VERIFY ISOLATION. THE AMBER LIGHT ON THE OP PANEL ON/OFF BUTTON WILL TURN OFF.

- 1.) Power down the VIVID E9.
- 2.) Disconnect the Mains Power Cable from the wall outlet.
- 3.) Disconnect all probes and external I/O cabling.
- 4.) Remove the Upper OP Panel/Touch Panel assembly.
- 5.) Remove the Lower Operator Panel.
- 6.) Remove Handle Left Top and Handle Right Top.
- 7.) Remove the Palm Rest Cover.

#### 8-6-37-2 Button IF Board removal procedure

#### Figure 8-179 Button IF Board

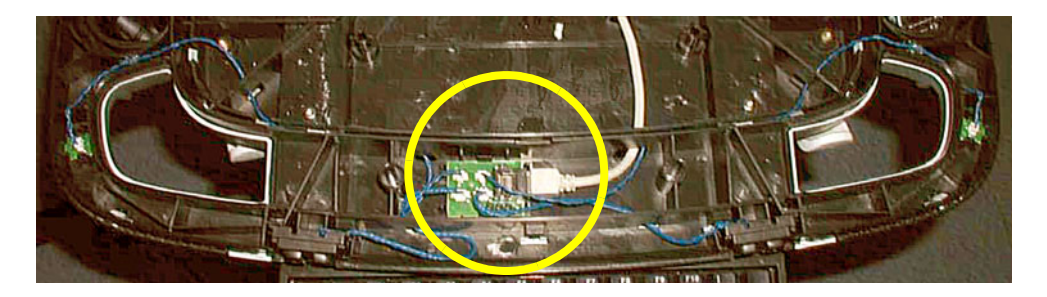

- 1.) Disconnect all the five (5x) connectors from the board.
- 2.) Push the TABs away to release the board.
- 3.) Remove the board.

#### 8-6-37-3 Button IF Board installation procedure

- 1.) Install the Button IF Board into the UI Frame, Lower by pressing it under the small hooks.
- 2.) Ensure the XYZ Buttons Frame cable runs along the Lower Op Panel cable channel so that the cable is not pinched when the Palm Rest is replaced (see Figure 8-117).
- 3.) Install the Handle Left Top and Handle Right Top.
- 4.) Replace the Palm Rest.
- 5.) Replace the Lower Operator Panel.
- 6.) Replace the Upper OP Panel/Touch Panel assembly.

### Section 8-7 Replacing XYZ Parts

#### 8-7-1 XY Mechanism replacement

#### 8-7-1-1 Preparations

When preparing for the replacement, you must perform the following steps:

#### WARNING ENERGY CONTROL AND POWER LOCKOUT FOR VIVID E9.

# TAG LOCKOUT

- WHEN SERVICING PARTS OF THE SYSTEM WHERE THERE IS EXPOSURE TO VOLTAGE GREATER THAN 30 VOLTS:
- 1. FOLLOW LOCK OUT/TAG OUT PROCEDURES.
- 2. TURN OFF THE BREAKER.
- 3. UNPLUG THE VIVID E9.
- 4. MAINTAIN CONTROL OF THE POWER PLUG.
- WAIT FOR AT LEAST 20 SECONDS FOR CAPACITORS TO DISCHARGE, AS THERE ARE NO TEST POINTS TO VERIFY ISOLATION. THE AMBER LIGHT ON THE OP PANEL ON/OFF BUTTON WILL TURN OFF.

- 1.) Power down the VIVID E9.
- 2.) Disconnect the Mains Power Cable from the wall outlet.
- 3.) Disconnect all probes and external I/O cabling.
- 4.) Remove the LCD Rear Cover.
- 5.) Remove the LCD Monitor assembly.
- 6.) Remove the LCD Arm assembly.
- 7.) Remove the Operator Panel, Upper.
- 8.) Remove the Operator Panel, Lower.
- 9.) Remove the Bulkhead Board.
- 10.)Remove the Bulkhead Plate.
- 11.)Remove the Upper Frame Assembly.
- 12.)Remove the Lower Frame Assembly.

#### 8-7-1-2 XY Mechanism removal procedure

#### Figure 8-180 Operator Panels have been removed

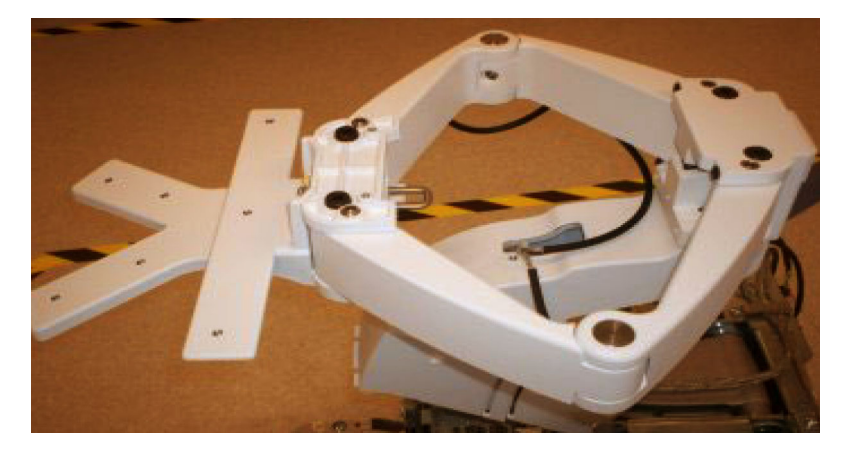

NOTE! MAIN CABLE IS NOT SHOWN IN THIS PICTURE.

Figure 8-181 Remove screws for the XY (Frogleg) mechanism

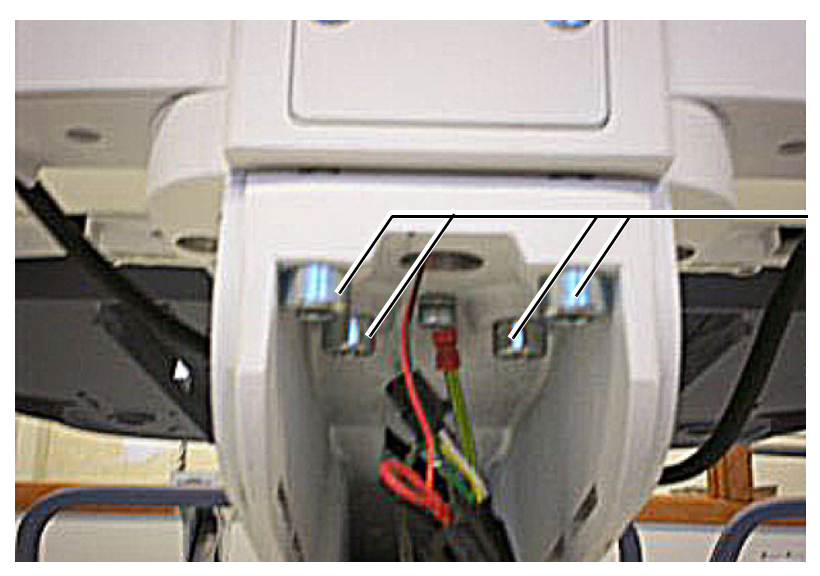

REMOVE FOUR (4X) SCREWS

- 1.) From the rear side of the VIVID E9, remove the four (4x) fixing screws.
- 2.) Remove the XY mechanism.

#### 8-7-1-3 XY Mechanism installation procedure

- 1.) Position the XY mechanism so it aligns with the holes for the four fixing screws.
- 2.) Install the four fixing screws.
- 3.) Install the Lower Frame Assembly.

NOTE: Ensure that Bumper Z enters the slide at the back, before tighten the screws.

- 4.) Install the Upper Frame Assembly.
- 5.) Install the Bulkhead Plate.
- 6.) Install the Bulkhead Board.
- 7.) Install the Operator Panel, Lower.
- 8.) Install the Operator Panel, Upper.
- 9.) Install the LCD Arm assembly.
- 10.)Install the LCD Monitor assembly.
- 11.)Install the LCD Rear Cover.

If it is difficult to lock the XY mechanism in parked position, the locking mechanism need adjustments. (Ref. Chapter 4).

#### 8-7-2 XY Brake Assy replacement

#### Figure 8-182 XY-Brake Assy

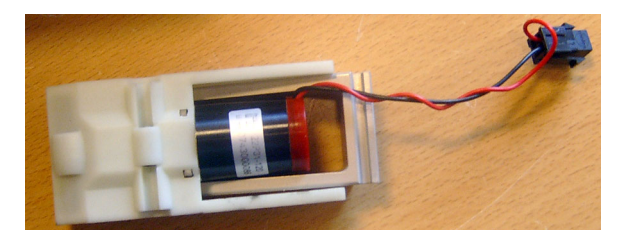

#### 8-7-2-1 Preparations

When preparing for the replacement, you must perform the following steps:

### WARNING ENERGY CONTROL AND POWER LOCKOUT FOR VIVID E9.

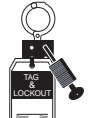

# WHEN SERVICING PARTS OF THE SYSTEM WHERE THERE IS EXPOSURE TO VOLTAGE GREATER THAN 30 VOLTS:

- 1. FOLLOW LOCK OUT/TAG OUT PROCEDURES.
- 2. TURN OFF THE BREAKER.
- 3. UNPLUG THE VIVID E9.
- 4. MAINTAIN CONTROL OF THE POWER PLUG.

 WAIT FOR AT LEAST 20 SECONDS FOR CAPACITORS TO DISCHARGE, AS THERE ARE NO TEST POINTS TO VERIFY ISOLATION. THE AMBER LIGHT ON THE OP PANEL ON/OFF BUTTON WILL TURN OFF.
 BEWARE THAT THE MAIN POWER SUPPLY AND BACK END PROCESSOR MAY BE ENERGIZED EVEN IF THE POWER IS TURNED OFF WHEN THE CORD IS STILL PLUGGED INTO THE AC OUTLET.

1.) Make sure the XY arms are in the unlocked (floating) position.

NOTE: While VIVID E9 is shutting down, make sure the XY arms are in the unlocked (floating) position and hold the brake release/XY unlock button until VIVID E9 is fully shut down. This will remove tension from the brake shoes and allow for much easier brake assembly removal.

- 2.) Power down the VIVID E9.
- 3.) Disconnect the Mains Power Cable from the wall outlet.
- 4.) Disconnect all probes and external I/O cabling.

#### 8-7-2-2 XY-Brake Assy removal procedure

The four (4x) XY-Brake Assemblies are located inside the XY (froglegs), one in each leg. To remove one XY-Brake ASSY, follow these steps:

1.) Unscrew and remove the screw(s) that fix the cover to the leg.

#### Figure 8-183 Covers, XY Brake ASSY and fixing screws

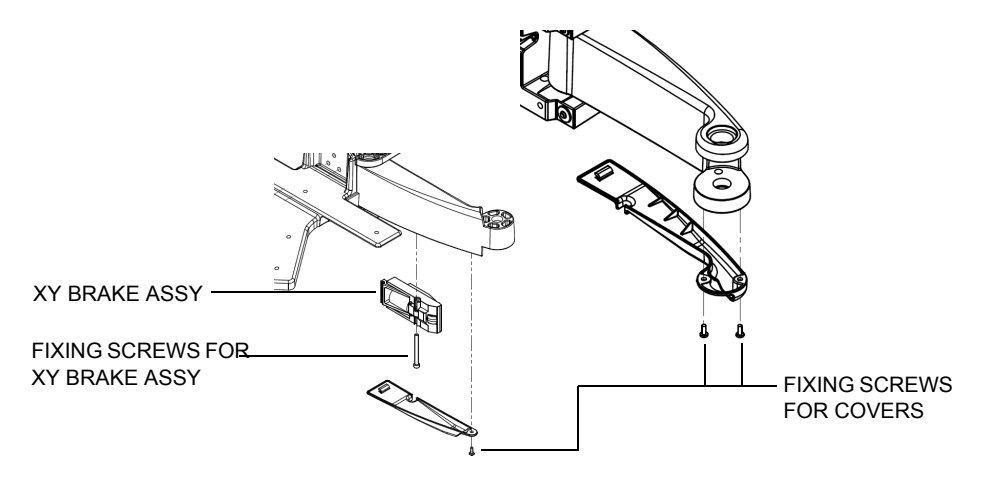

- 2.) Remove the cover.
- 3.) Disconnect the XY Brake cable.
- 4.) Unscrew and remove the fixing screw for the XY Brake Assy.

#### Figure 8-184 XY Brake Retaining Screw

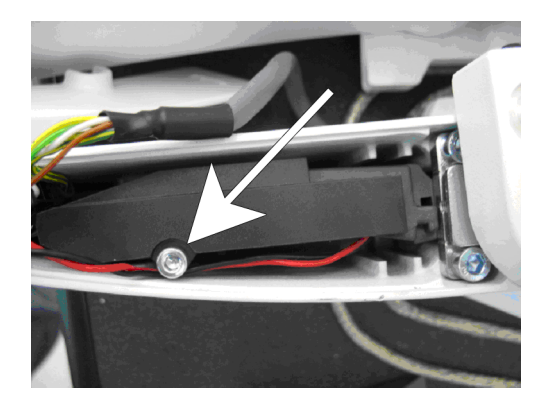

- 5.) Remove the brake retainer screw.
- 6.) Disconnect the brake motor wire connector.
- 7.) Using a 3 mm, "L" Allen wrench, slide the short "L" end of the wrench between the motor and the metal part of the brake ramp. The short "L"-end, should be visible as shown in Figure 8-185. BE CAREFUL not to pinch the brake motor wires.See: Figure 8-186 "XY Brake Allen wrench placement reference" on page 8-179.

#### 8-7-2-2 XY-Brake Assy removal procedure (cont'd)

#### Figure 8-185 XY Brake Removal

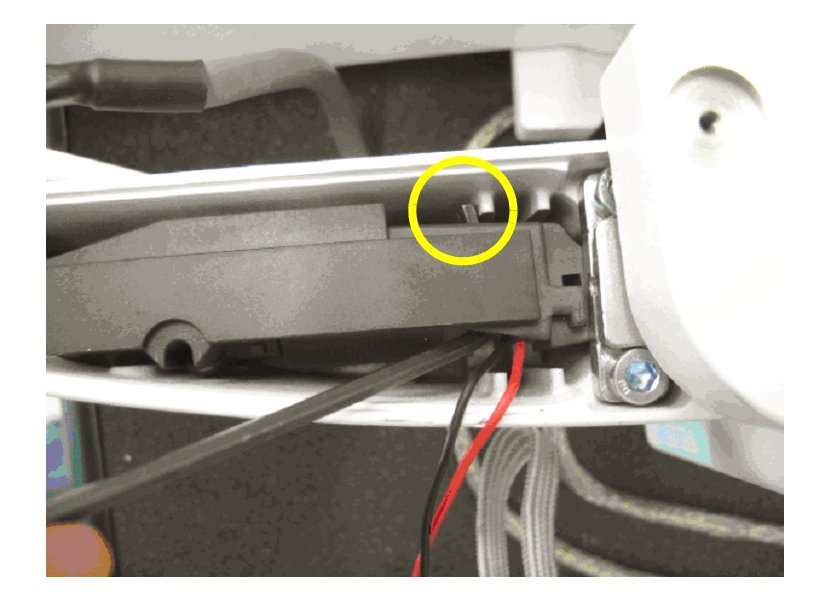

- 8.) Gently, but firmly, pull down on the long end of the allen wrench. The brake assembly will slide out of the slot it mates with in the brake shoe.
- NOTE: Figure 8-186 shows the XY brake removed and demonstrates placement of the Allen wrench.

Figure 8-186 XY Brake Allen wrench placement - reference

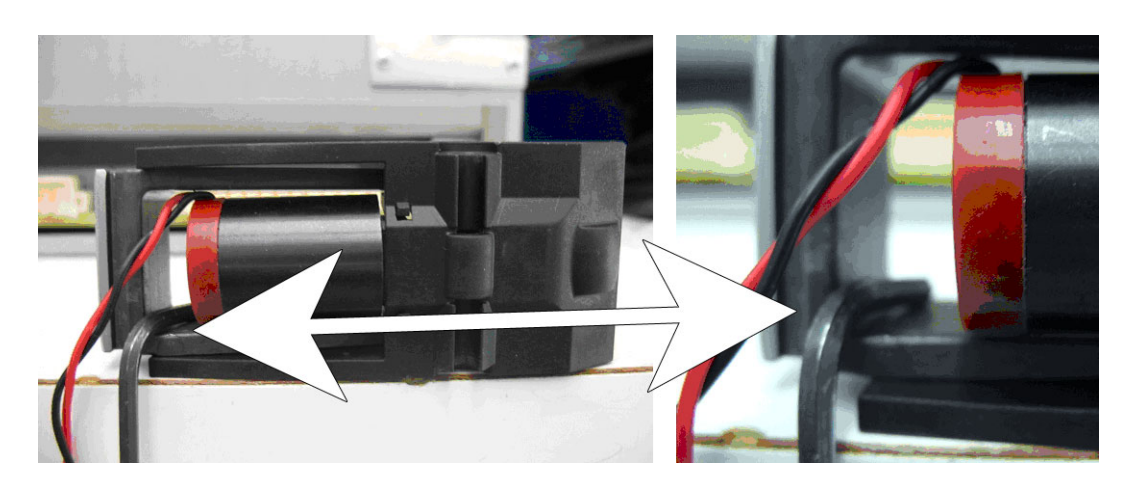

#### 8-7-2-3 XY-Brake Assy installation procedure

- NOTE: Be careful when fighting screws that are entered into plastic. Use 2-3 Nm. If you tighten to much, the internal screw-threads in the plastic are destroyed, and the plastic part must be replaced.
  - 1.) Position the XY-Brake Assy into the arm. You may need to turn the axle on the motor (by hand) to adjust the lever so it fits.
  - 2.) Install the fixing screw for the XY Brake Assy.
  - 3.) Connect the cable from the motor to the XY Brake cable.
  - 4.) Position the Cover so it aligns with the hole(s) for the fixing screw(s).
  - 5.) Install the fixing screws:
    - The covers for the front legs are fixed with one screw. Use low Torque, max 2.5 Nm (Plastic part)
    - The covers for the rear legs are fixed with two screws. Use low Torque, max 2.5 Nm (Plastic part)

#### 8-7-3 XY Park Lock replacement

#### 8-7-3-1 Preparation

Unlock the XY, either by using the release knobs or by manually release the lock.

1.) At the rear of the VIVID E9, release the console's XY mechanism by inserting a screwdriver into the release point and pressing until release.

#### Figure 8-187 XY mechanism release

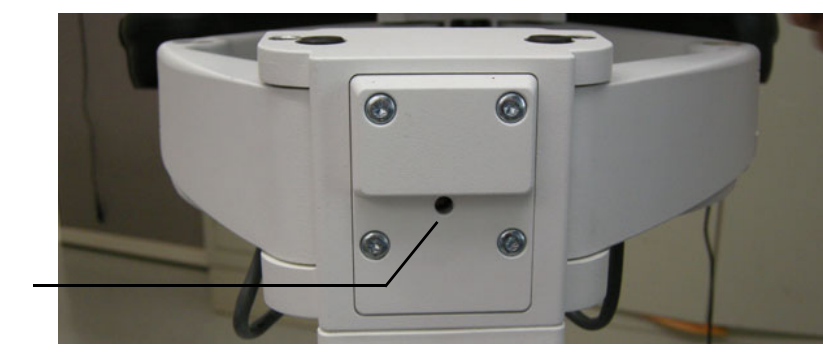

XY (FROGLEG) RELEASE

#### 8-7-3-2 XY Park Lock removal

1.) Remove four screws.

#### Figure 8-188 Remove four screws

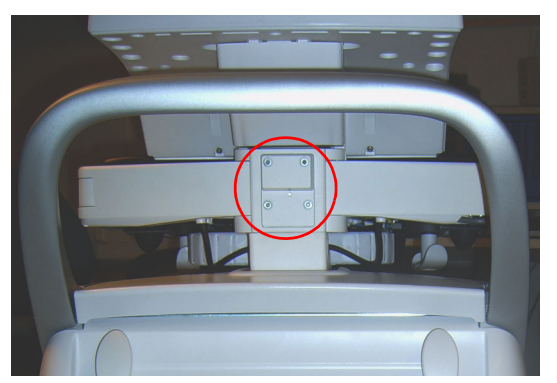

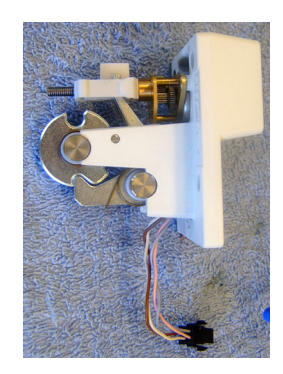

- 2.) Carefully pull out the XY Park Lock assembly.
- 3.) Disconnect the cable at the connector.
- 4.) Remove the XY Park Lock assembly.

#### 8-7-3-3 XY Park Lock installation

- 1.) Install the cable from the XY Park Lock assembly in the assigned connector.
- 2.) Position the XY Park Lock assembly.
- 3.) Install the four screws.

#### 8-7-3-4 Verification

Verify that the XY locks and unlocks as intended.

If needed, adjust the locking mechanism as described in: Section 6-7 "Adjusting the XYZ Mechanism" on page 6-12.

#### 8-7-4 Z-Mechanism replacement

#### Figure 8-189 Z-Mechanism

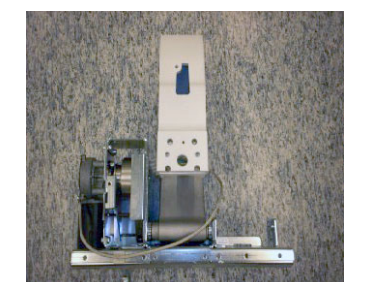

#### 8-7-4-1 Preparations

When preparing for the replacement, you must perform the following steps:

#### WARNING ENERGY CONTROL AND POWER LOCKOUT FOR VIVID E9. WHEN SERVICING PARTS OF THE SYSTEM WHERE THERE IS EXPOSURE TO VOLTAGE GREATER THAN 30 VOLTS:

- 1. FOLLOW LOCK OUT/TAG OUT PROCEDURES.
- 2. TURN OFF THE BREAKER.
- 3. UNPLUG THE VIVID E9.
- 4. MAINTAIN CONTROL OF THE POWER PLUG.
- 5. WAIT FOR AT LEAST 20 SECONDS FOR CAPACITORS TO DISCHARGE, AS THERE ARE NO TEST POINTS TO VERIFY ISOLATION. THE AMBER LIGHT ON THE OP PANEL ON/OFF BUTTON WILL TURN OFF.

- 1.) Power down the VIVID E9.
- 2.) Disconnect the Mains Power Cable from the wall outlet.
- 3.) Disconnect all probes and external I/O cabling.
- 4.) Remove the LCD Rear Cover.
- 5.) Remove the LCD Monitor assembly.
- 6.) Remove the LCD Arm assembly.
- 7.) Remove the Operator Panel, Upper.
- 8.) Remove the Operator Panel, Lower.
- 9.) Remove the Bulkhead Board.
- 10.)Remove the Bulkhead Plate.
- 11.)Remove the Upper Frame Assembly.
- 12.)Remove the Lower Frame Assembly.
- 13.)Remove the XY (Frogleg) Assembly.
- 14.)Remove the XYZ Control Box

#### 8-7-4-2 Z-Mechanism removal procedure

The Z-Mechanism is fastened with several screws.

1.) Remove four (4x) screws from the lower part of the Z-Mechanism.

#### Figure 8-190 Remove four (4x) screws

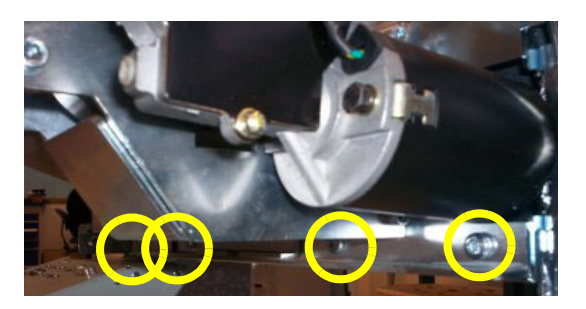

2.) Remove four (4x) screws.

#### Figure 8-191 Remove four (4x) screws

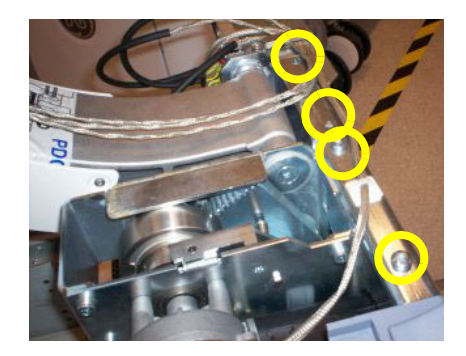

3.) Lift the Z-Mechanism away.

Figure 8-192 Lift the Z-Mechanism away.

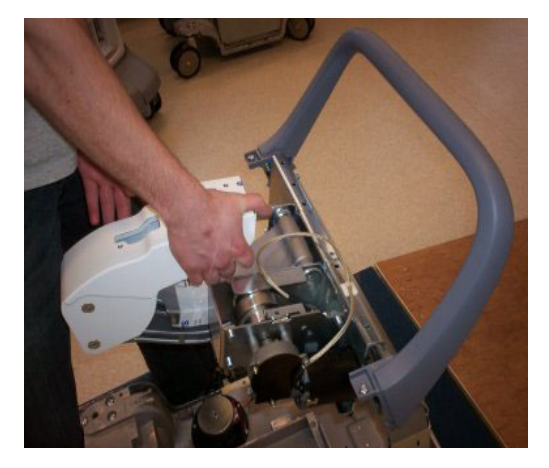

#### 8-7-4-3 Z-Mechanism installation procedure

- 1.) Position the Z-Mechanism so the holes for the fixing screws align.
- 2.) Install two (2x) M6x16 Countersunk and two (2x) M6x16 screws.
- 3.) Install four (4x) M6x16 (lower part of unit).
- 4.) Install the XY (Frogleg) Mechanism.
- 5.) Install the Lower Frame Assembly.
- 6.) Install the Upper Frame Assembly.
- 7.) Install the Bulkhead Plate.
- 8.) Install the Bulkhead Board.
- 9.) Install the Operator Panel, Lower.
- 10.)Install the Operator Panel, Upper.
- 11.)Install the LCD Arm assembly.
- 12.)Install the LCD Monitor assembly.
- 13.)Install the LCD Rear Cover.

#### 8-7-5 Drive Gear Assembly replacement

#### Figure 8-193 Drive Gear Assembly

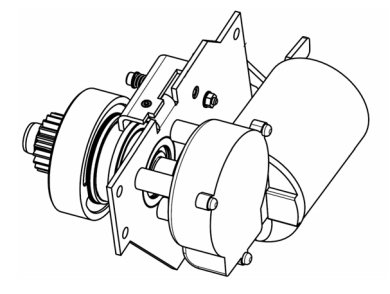

#### 8-7-5-1 Preparations

When preparing for the replacement, you must perform the following steps:

#### WARNING ENERGY CONTROL AND POWER LOCKOUT FOR VIVID E9. WHEN SERVICING PARTS OF THE SYSTEM WHERE THERE IS EXPOSURE TO

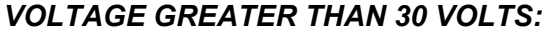

- 1. FOLLOW LOCK OUT/TAG OUT PROCEDURES.
- 2. TURN OFF THE BREAKER.
- 3. UNPLUG THE VIVID E9.
- 4. MAINTAIN CONTROL OF THE POWER PLUG.
- 5. WAIT FOR AT LEAST 20 SECONDS FOR CAPACITORS TO DISCHARGE, AS THERE ARE NO TEST POINTS TO VERIFY ISOLATION. THE AMBER LIGHT ON THE OP PANEL ON/OFF BUTTON WILL TURN OFF.

- 1.) Power down the VIVID E9.
- 2.) Disconnect the Mains Power Cable from the wall outlet.
- 3.) Disconnect all probes and external I/O cabling.
- 4.) Remove the Right Side Cover.
- 5.) Remove the Rear Cover.
- 6.) Remove the Top Cover.

#### 8-7-5-2 Drive Gear Assembly removal procedure

#### Figure 8-194 Drive Gear Assembly location

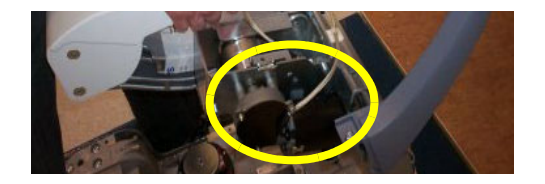

The Drive Gear Assembly is a part of the Z Mechanism. To remove the Drive Gear Assembly, follow these steps:

- 1.) Disconnect the motor cable from the XYZ Control Box.
- 2.) Unscrew and remove the four fixing screws.

#### Figure 8-195 Remove four screws

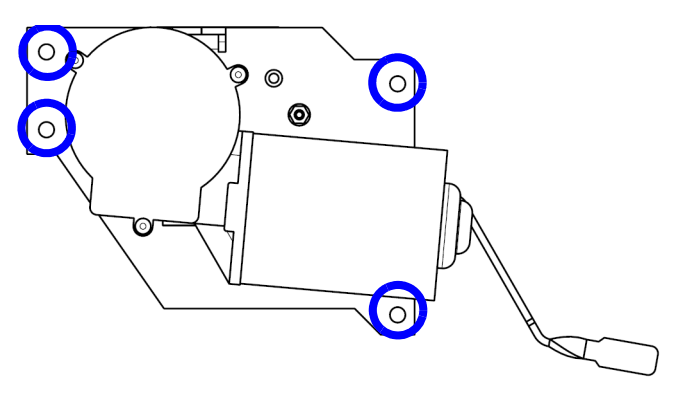

3.) Pull the unit away. You may need to either operate the Z-release lever when pulling, or move the Top Console slightly up or down to make the wheel disengage from the gear.

#### 8-7-5-3 Drive Gear Assembly installation procedure

1.) Position the Drive Gear Assembly in the correct position. You may need to either operate the Zrelease lever when positioning, or move the Top Console slightly up or down to engage the teeth on the wheel with the teeth on the gear.

#### Figure 8-196 Install the Drive Gear Assembly

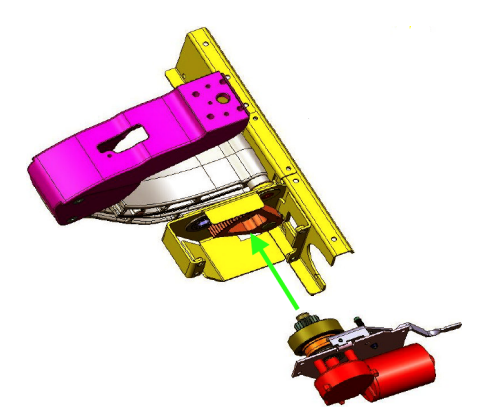

2.) Install the four (4x) fixing screws with washers. (M6 x 16, Torque: 9,5 Nm.)

#### 8-7-5-3 Drive Gear Assembly installation procedure (cont'd)

- 3.) Connect the cable from the motor to the XYX Control Box.
- 4.) Power up the unit and verify that the XYZ function as intended.
- 5.) Power down the unit.
- 6.) Install the Top Cover.
- 7.) Install the Rear Cover.
- 8.) Install the Right side Cover.

### 8-7-6 XYZ Control Assembly replacement

#### Figure 8-197 XYZ Control Assembly

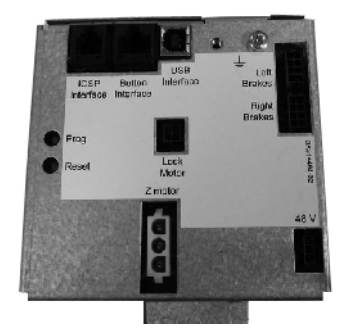

#### 8-7-6-1 Preparations

When preparing for the replacement, you must perform the following steps:

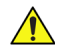

#### WARNING ENERGY CONTROL AND POWER LOCKOUT FOR VIVID E9.

# WHEN SERVICING PARTS OF THE SYSTEM WHERE THERE IS EXPOSURE TO VOLTAGE GREATER THAN 30 VOLTS:

- 1. FOLLOW LOCK OUT/TAG OUT PROCEDURES.
- 2. TURN OFF THE BREAKER.
- 3. UNPLUG THE VIVID E9.
- 4. MAINTAIN CONTROL OF THE POWER PLUG.
- WAIT FOR AT LEAST 20 SECONDS FOR CAPACITORS TO DISCHARGE, AS THERE ARE NO TEST POINTS TO VERIFY ISOLATION. THE AMBER LIGHT ON THE OP PANEL ON/OFF BUTTON WILL TURN OFF.
   BEWARE THAT THE MAIN POWER SUPPLY AND BACK END PROCESSOR MAY BE ENERGIZED EVEN IF THE POWER

- 1.) Power down the VIVID E9.
- 2.) Disconnect the Mains Power Cable from the wall outlet.
- 3.) Disconnect all probes and external I/O cabling.
- 4.) Remove the Left Side Cover.
- 5.) Remove the Rear Cover.
- 6.) Remove the Top Cover.

#### 8-7-6-2 XYZ Control Assembly removal procedure

- 1.) Disconnect the cables to the XYZ Control Assembly.
- 2.) Unscrew and remove two (2x) screws.

#### Figure 8-198 XYZ Control Assembly removal

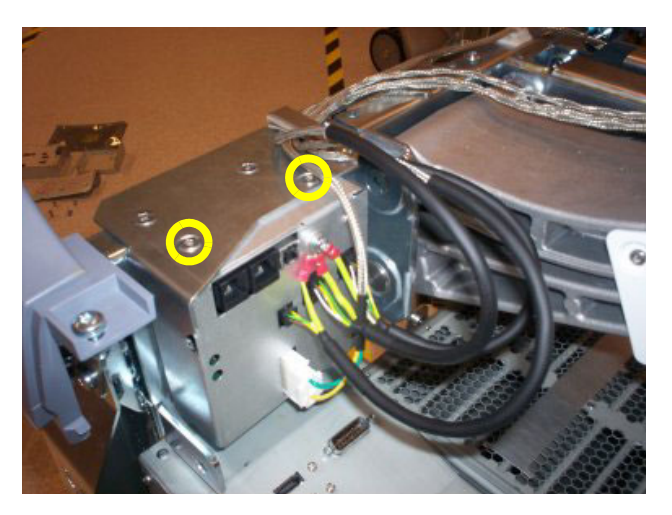

3.) Pull the top of the XYZ Control Assembly forwards, up and away from the bracket.

#### 8-7-6-3 XYZ Control Assembly installation procedure

- 1.) Thread the XYZ Control Assembly into position.
- 2.) Install the three screws at the top, rear. (M6x16 sunken. Torque: 9.8 Nm.)
- 3.) Install the two remaining screws on the top. (M4x8, sunken. Torque: 4.9 Nm.)
- 4.) Connect the cables to the XYZ Control Assembly.
- 5.) Install the Top Cover.
- 6.) Install the Rear Cover.
- 7.) Install the Left Side Cover.

### Section 8-8 Main Console parts replacement

#### 8-8-1 Purpose of this section

This section describes how to replace the replaceable parts in the Main Console.

### 8-8-2 Rear Filter and "handle type" Bottom Filter replacement

#### 8-8-2-1 Preparations

When preparing for the replacement, you must perform the following steps:

- 1.) Power down the VIVID E9.
- 2.) Disconnect the Mains Power Cable from the wall outlet.
- 3.) Remove the Filter Cover.

#### 8-8-2-2 Remove and clean the filters

Clean the air filters to ensure that a clogged filter does not cause the VIVID E9 to overheat and reduce system performance and reliability. It is recommended the filters be cleaned quarterly (once every three months) or more often in locations where high levels of dust are present.

The VIVID E9 has two air filters which need to be cleaned. The top air filter is located on the back of the VIVID E9 below the power cord and the bottom air filter is located underneath the VIVID E9.

Follow these steps to remove and clean the rear filter and the "handle type" bottom filter.

 Table 8-5
 Removing and cleaning filters, sheet 1 of 3

|    | Steps                                                                                                    | Corresponding Graphic |
|----|----------------------------------------------------------------------------------------------------|-----------------------|
| 1. | Power down the VIVID E9 before<br>removing the filters to prevent any loose<br>or knocked-off debris from entering the<br>Fan Tray.<br>Walk the VIVID E9 forward until the<br>caster is in position to access the filter<br>handle. The right side, rear caster must<br>be in-line and away from the VIVID E9. | <image/>              |
| 2. | Lock the Brakes.                                                                                                    |                       |

|    | Steps                                                                                                    | Corresponding Graphic |
|----|----------------------------------------------------------------------------------------------------|-----------------------|
| 3. | Filter Locations                                                                                                    |                       |
|    | <b>A. Rear Filter</b> - Remove the Cover and then remove the filter.                                                                                                    |                       |
|    | <b>B. Bottom Filter</b> - Remove the Filter<br>Assembly by lowering the handle.<br>NOTE: The handle for the bottom<br>filter is located in the same location for<br>both Filter Assemblies. |                       |
| 4. | Clean the Rear Filter after it is removed<br>by removing excess lint or dust from the<br>soiled side; or vacuum if necessary.                                                               |                       |

### Table 8-5 Removing and cleaning filters, (cont'd) sheet 2 of 3

Section 8-8 - Main Console parts replacement

|    | Steps                                                                                                    | Corresponding Graphic |
|----|----------------------------------------------------------------------------------------------------|-----------------------|
| 5. | Clean the Bottom Filter after it is<br>removed by removing excess lint or dust<br>from the soiled side. If necessary, use a<br>clean, soft brush; or vacuum.                                |                       |
| 6. | Reinstall the rear filter and tuck the<br>edges of the filter under the Rear<br>Bumper and Rear Cover. Reinstall Filter<br>Cover.                                                           |                       |
| 7. | Reinstall Bottom Filter by positioning the<br>filter under the VIVID E9 and placing the<br>handle into the stowed position. The<br>filter will be drawen to the filter mounting<br>magnets. |                       |

#### Table 8-5Removing and cleaning filters, (cont'd) sheet 3 of 3

#### 8-8-3 Rear Air Filter replacement

#### 8-8-3-1 Preparations

When preparing for the replacement, you must perform the following steps:

#### 

WHEN SERVICING PARTS OF THE SYSTEM WHERE THERE IS EXPOSURE TO VOLTAGE GREATER THAN 30 VOLTS:

- 1. TURN OFF THE BREAKER.
- 2. UNPLUG THE SYSTEM.
- 3. MAINTAIN CONTROL OF THE SYSTEM POWER PLUG.
- 4. WAIT FOR AT LEAST 20 SECONDS FOR CAPACITORS TO DISCHARGE AS THERE ARE NO TEST POINTS TO VERIFY ISOLATION.

Beware that the Main Power Supply and Back End Processor may be energized even if the power is turned off when the cord is still plugged into the AC Outlet.

- 1.) Power down the VIVID E9
- 2.) Disconnect the Mains Power Cable from the wall outlet.
- 3.) Remove the Filter Cover.

#### 8-8-3-2 Filter removal procedure

Grab the Filter and remove it.

#### 8-8-3-3 Filter installation procedure

Follow these steps to install the Filter:

- 1.) Install the Filter.
- 2.) Tuck the edges of the filter under the Rear Bumper and Rear Cover.

#### Figure 8-199 Tuck Filter behind Rear Bumper and Rear edges

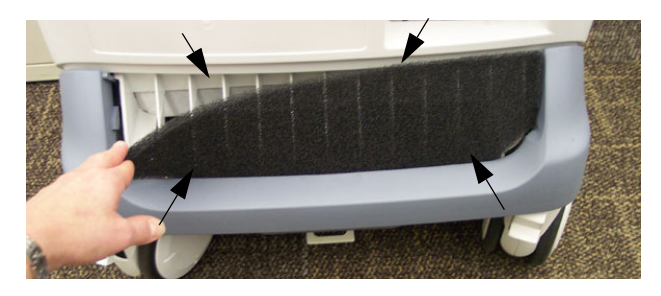

3.) Install the Filter Cover.

#### 8-8-4 Bottom "nylon strip" Air Filter replacement

#### 8-8-4-1 Overview

#### Figure 8-200 Bottom "nylon strip" Air Filter

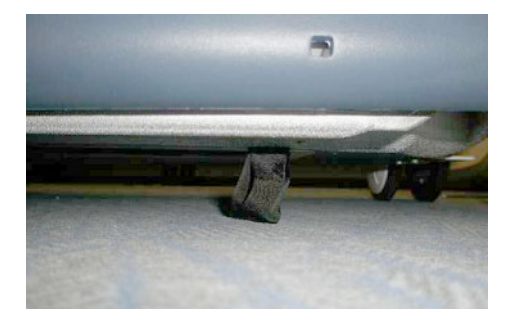

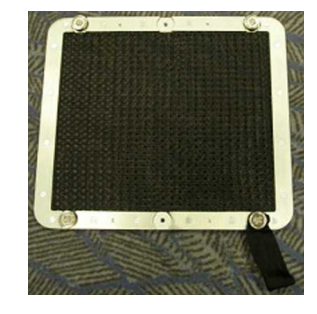

The bottom air filter is held in place with magnets. A tab made of Nylon (Nylon Strip) extends from the air filter. The tab can be accessed on the right side of the VIVID E9.

#### 8-8-4-2 Preparations

CAUTION Lock the VIVID E9's wheels prior to removing/cleaning the air filter. This prevents the VIVID E9 from moving unexpectedly.

- 1.) Power down the VIVID E9.
- 2.) Disconnect the Mains Power Cable from the wall outlet.
- 3.) Kneeling down on the right side of the VIVID E9 enables you to access the air filter tab.
- 4.) Locate the tab extending from the air filter on the bottom of the VIVID E9.

#### 8-8-4-3 Filter removal procedure

- 1.) Thread a long screwdriver through the extending cloth loop (tab).
- 2.) Pull down the screwdriver to release the filter from the unit.

#### Figure 8-201 Release of the bottom air filter

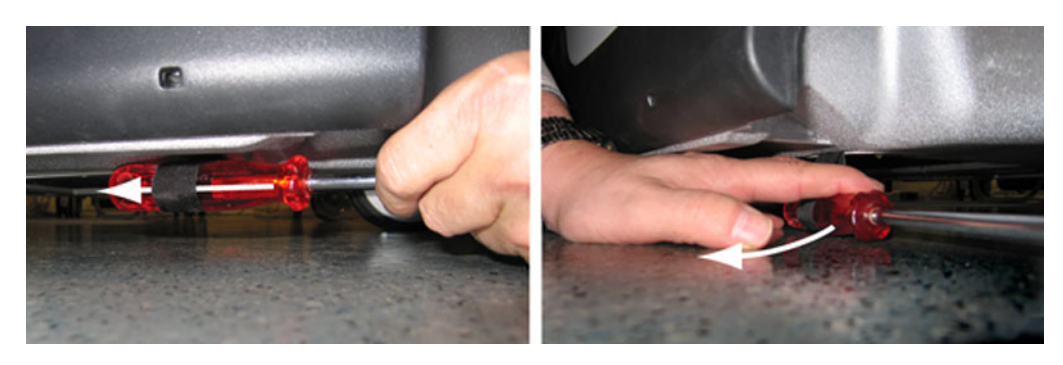

3.) Remove the filter.

#### CAUTION DO NOT operate the unit without the air filters in place.

#### 8-8-4-4 Filter Cleaning

 $\wedge$ 

You may either use a vacuum cleaner to vacuum the filter, or if needed, clean the filter by rinsing with water.

## **CAUTION** Allow the air filter to dry thoroughly before re-installing it in the unit.

After cleaning the filter by rinsing with water, allow it to dry completely before re-installing.

When dry, install the filter as described next.

Figure 8-202 VIVID E9 seen from below

#### 8-8-4-5 Filter installation procedure

Install the filter at the bottom of the VIVID E9. Align it in position (see: the tab in Figure 8-202). The
magnets will help to position it correct.

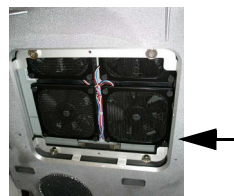

LINE UP THE FILTER SO THAT THE MAGNETS ATTACH IN PLACE ON THE BOTTOM OF THE VIVID E9.

WITHOUT FILTER

WITH FILTER

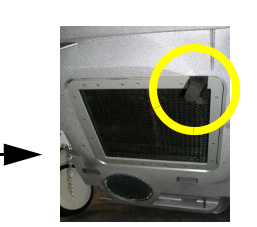

#### 8-8-5 Fan Assembly replacement

#### 8-8-5-1 Preparations

When preparing for the replacement, you must perform the following steps:

## 

#### WARNING ENERGY CONTROL AND POWER LOCKOUT FOR VIVID E9. WHEN SERVICING PARTS OF THE SYSTEM WHERE THERE IS EXPOSURE TO VOLTAGE GREATER THAN 30 VOLTS:

- 1. FOLLOW LOCK OUT/TAG OUT PROCEDURES.
- 2. TURN OFF THE BREAKER.
- 3. UNPLUG THE VIVID E9.
- 4. MAINTAIN CONTROL OF THE POWER PLUG.
- 5. WAIT FOR AT LEAST 20 SECONDS FOR CAPACITORS TO DISCHARGE, AS THERE ARE NO TEST POINTS TO VERIFY ISOLATION. THE AMBER LIGHT ON THE OP PANEL ON/OFF BUTTON WILL TURN OFF.

- 1.) Power down the VIVID E9
- 2.) Disconnect the Mains Power Cable from the wall outlet.
- 3.) Disconnect all probes and external I/O cabling.
- 4.) Remove the Right Side Cover

#### 8-8-5-2 Fan Assembly removal procedure

Follow these steps to remove the Fan Assembly:

- 1.) Disconnect the PCIe express cable from the GFI board visible at the front of the Card Rack Cover.
- 2.) Unscrew the thumb screws of the Card Rack Cover.
- 3.) Remove the Card Rack Cover.
- 4.) Pull the Fan Assembly out of the frame.

#### Figure 8-203 Fan Assembly removal

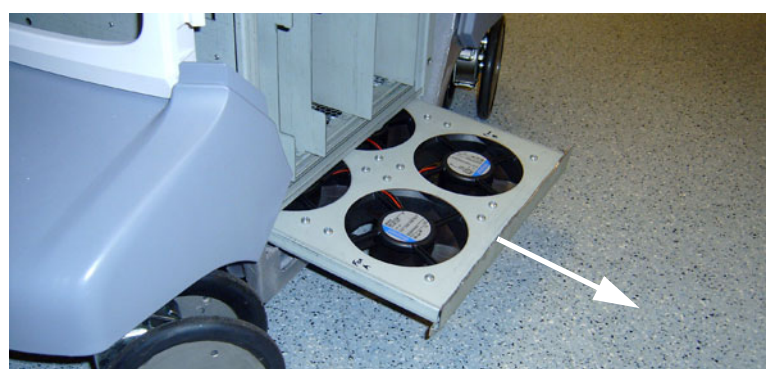

#### 8-8-5-3 Fan Assembly installation procedure

Follow these steps to install the Fan Assembly:

- 1.) Align the Fan Assembly with the rails in the frame and push it into position.
- 2.) Install the Card Rack Cover.
- 3.) Install the thumb screws of the Card Rack Cover.
- 4.) Connect the PCIe express cable to the GFI board connector.

#### 8-8-6 Replacing Fan Screen and Fan Screen Frame

#### 8-8-6-1 Remove the Fan Screen and Fan Screen Frame

- 1.) Remove the fan drawer as describen in the service manual.
- 2.) Remove the rubber bushings that holds the old fan screens.
- 3.) Remove the old fan screen and fan screen frame.

#### Figure 8-204 Remove Rubber Bushings

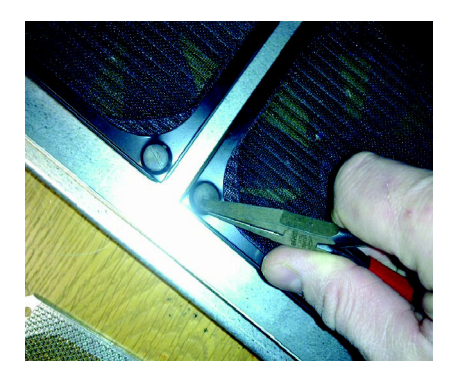

#### 8-8-6-2 Install the new Fan Screen and Fan Screen Frame

1.) Place the new fan screen and fan screen frame ontop of the fan.

Figure 8-205 New Fan Screen and Fan Screen Frame ontop of the fan

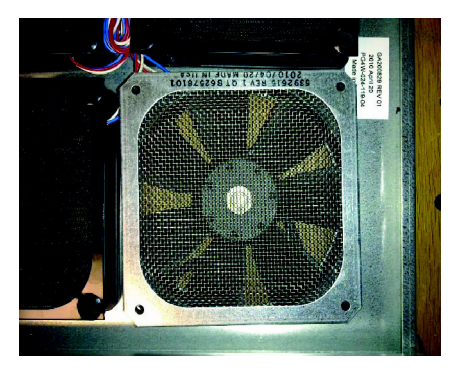

2.) Place the rivet bushing into the frame screen hole.

Figure 8-206 New Fan Screen and Fan Scree Frame ontop of the fan

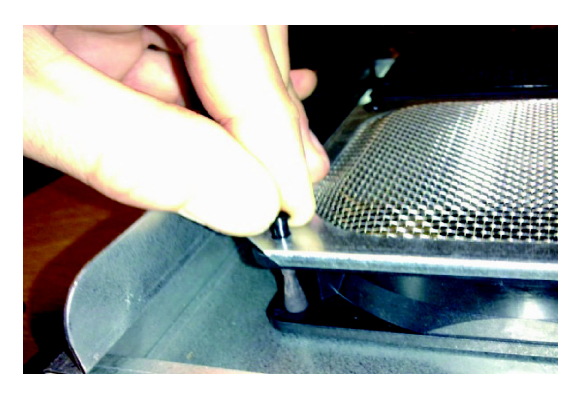

#### 8-8-6-2 Install the new Fan Screen and Fan Screen Frame (cont'd)

3.) Hold the frame screen firmly down onto the fan.

Figure 8-207 Hold the frame screen firmly down onto the fan

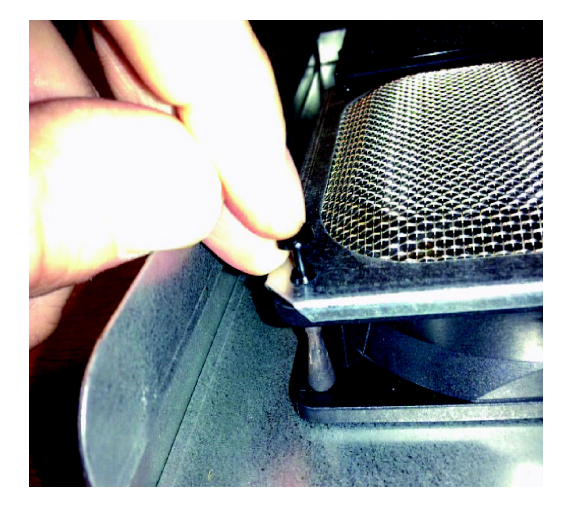

- 4.) Press the rivet pin firmly down to secure the fan screen.
- 5.) Install the Fan Drawer back into the VIVID E9.

#### 8-8-7 Main Cable replacement

#### Figure 8-208 Main Cable

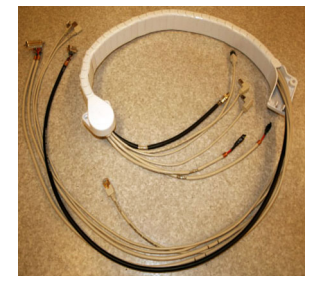

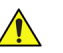

WARNING DO NOT TOUCH ANY BOARDS WITH INTEGRATED CIRCUITS PRIOR TO TAKING THE NECESSARY ESD PRECAUTIONS.

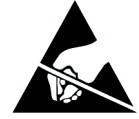

- 1. ALWAYS CONNECT YOURSELF, VIA AN ARM-WRIST STRAP, TO THE ADVISED ESD CONNECTION POINT LOCATED ON THE REAR OF THE SCANNER (NEAR THE POWER CONNECTOR).
- 2. FOLLOW GENERAL GUIDELINES FOR HANDLING OF ELECTROSTATIC SENSITIVE EQUIPMENT.

#### 8-8-7-1 Preparations

When preparing for the replacement, you must perform the following steps:

#### WARNING ENERGY CONTROL AND POWER LOCKOUT FOR VIVID E9.

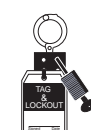

# WHEN SERVICING PARTS OF THE SYSTEM WHERE THERE IS EXPOSURE TO VOLTAGE GREATER THAN 30 VOLTS:

- 1. FOLLOW LOCK OUT/TAG OUT PROCEDURES.
- 2. TURN OFF THE BREAKER.
- 3. UNPLUG THE VIVID E9.
- 4. MAINTAIN CONTROL OF THE POWER PLUG.
- 5. WAIT FOR AT LEAST 20 SECONDS FOR CAPACITORS TO DISCHARGE, AS THERE ARE NO TEST POINTS TO VERIFY ISOLATION. THE AMBER LIGHT ON THE OP PANEL ON/OFF BUTTON WILL TURN OFF.

- 1.) Power down the VIVID E9.
- 2.) Disconnect the Mains Power Cable from the wall outlet.
- 3.) Disconnect all probes and external I/O cabling.

#### 8-8-7-1 **Preparations (cont'd)**

4.) Remove five OP Panel Knobs, see Figure 8-167.

#### Figure 8-209 Remove five knobs

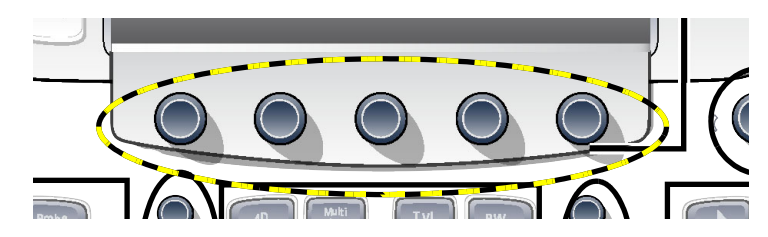

- 5.) Remove the Operator Panel, Upper.
- 6.) Remove the Operator Panel, Lower.
- 7.) Remove the Left Side Cover.
- 8.) Remove the Top Cover.
- 9.) Remove the Main Cable Cover.

#### 8-8-7-2 Main Cable removal procedure

Three cable connectors must be disconnected in the Operator Panel area:

- 1.) The cable with the D-SUB connector was disconnected from the Controller Board when you removed the Operator Panel, Upper.
- 2.) Disconnect the HDMI cable from the Bulkhead.
- 3.) Disconnect the cable from the Z switch (Up/Down control).
- 4.) If not already done, unscrew the fixing screws on the Ground (GND) Clamp on the Bulkhead Bracket, so you can release the cables from the clamp.

Two cables are connected to the XY (Frog) brakes. They are routed to connectors inside the rear XY (Frog) legs. To disconnect these cables, follow this procedure:

- 1.) Remove the covers on the rear XY (Frog) legs.
- 2.) Disconnect the cables.

Two (2x) cables (from the Main Cable) are connected to the XYZ Control box.

Disconnect the two cables.

The remaining two cables originate on the I/O at the BEP.

- 1.) Disconnect the DVI cable from J22.
- 2.) Disconnect the D-SUB from J21.

#### 8-8-7-2 Main Cable removal procedure (cont'd)

The Cable Chain is attached with two screws in the UI end and one screw in the other end.

- 1.) Remove two screws from the Cable Chain's anchor point at the lower UI.
- 2.) Remove one screw on the other end of the Cable Chain.
- 3.) Remove the Main Cable, including the Cable Chain away from the VIVID E9.

#### 8-8-7-3 Main Cable installation procedure

#### Figure 8-210 VIVID E9 Cable Diagram

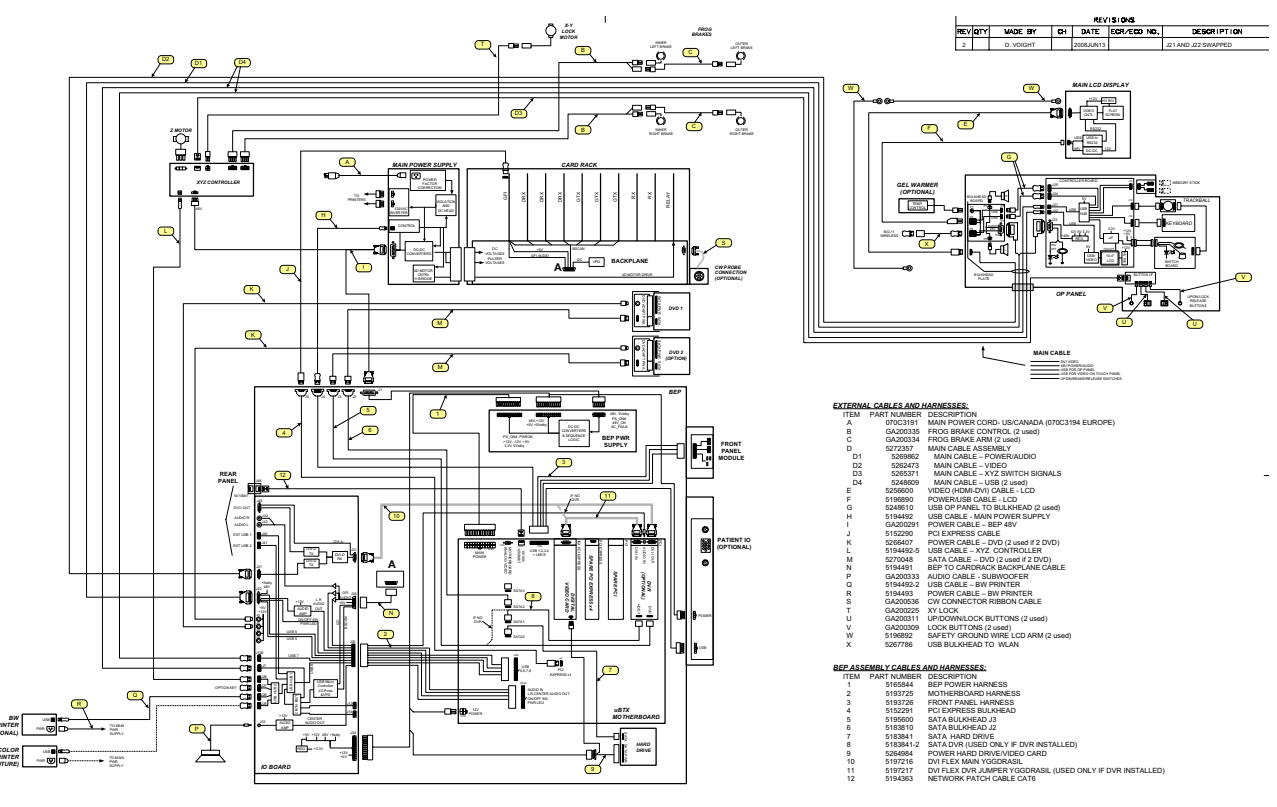

- 1.) Route the Main Cable, including the Cable Chain into its position.
- 2.) Install the two (2x) screws used to attach the Cable Chain to the UI.
- 3.) Install the screw at the other end of the Cable Chain.
- 4.) Connect the D-SUB to J21 on the BEP I/O.
- 5.) Connect the DVI to J22 on the BEP I/O.
- 6.) Connect two (2x) cables to the XYZ Control box.
- 7.) Route and connect the two XY cables.
- 8.) Connect the HDMI connector to the Bulkhead.
- 9.) Install the Cable Clamps.
- 10.)Connect the cable to the Z-switch.
- 11.)Power up VIVID E9.
- 12.) Verify that the XYZ functions operate as they should.
- 13.)Power down VIVID E9.
- 14.)Install all covers.

#### 8-8-8 Subwoofer replacement

WARNING DO NOT TOUCH ANY BOARDS WITH INTEGRATED CIRCUITS PRIOR TO TAKING THE NECESSARY ESD PRECAUTIONS.

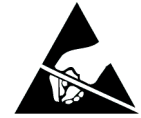

- 1. ALWAYS CONNECT YOURSELF, VIA AN ARM-WRIST STRAP, TO THE ADVISED ESD CONNECTION POINT LOCATED ON THE REAR OF THE SCANNER (NEAR THE POWER CONNECTOR).
- 2. FOLLOW GENERAL GUIDELINES FOR HANDLING OF ELECTROSTATIC SENSITIVE EQUIPMENT.

#### 8-8-8-1 Preparations

When preparing for the replacement, you must perform the following steps:

#### WARNING ENERGY CONTROL AND POWER LOCKOUT FOR VIVID E9.

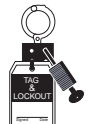

WHEN SERVICING PARTS OF THE SYSTEM WHERE THERE IS EXPOSURE TO VOLTAGE GREATER THAN 30 VOLTS:

- 1. FOLLOW LOCK OUT/TAG OUT PROCEDURES.
- 2. TURN OFF THE BREAKER.
- 3. UNPLUG THE VIVID E9.
- 4. MAINTAIN CONTROL OF THE POWER PLUG.
- 5. WAIT FOR AT LEAST 20 SECONDS FOR CAPACITORS TO DISCHARGE, AS THERE ARE NO TEST POINTS TO VERIFY ISOLATION. THE AMBER LIGHT ON THE OP PANEL ON/OFF BUTTON WILL TURN OFF.

- 1.) Power down the VIVID E9
- 2.) Disconnect the Mains Power Cable from the wall outlet.
- 3.) Disconnect all probes and external I/O cabling.
- 4.) Remove the Left Side Cover.
- 5.) Remove the BEP.

#### 8-8-8-2 Sub Woofer removal procedure

Follow these steps to remove the Sub woofer:

1.) Remove the six (6x) hex key screws securing the Sub woofer to the chassis.

#### Figure 8-211 Sub woofer

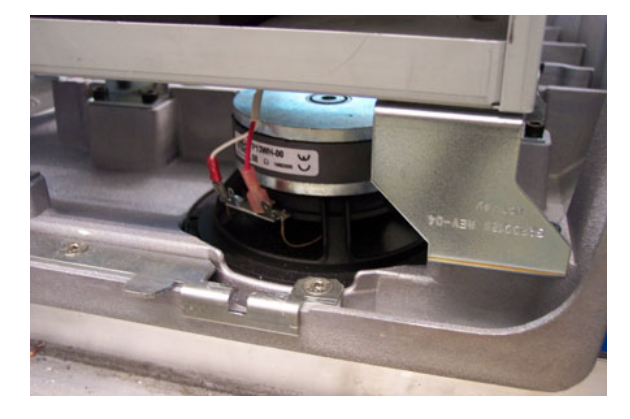

2.) Remove the Sub woofer.
#### 8-8-8-3 Sub woofer installation procedure

Follow these steps to install the Sub woofer:

- 1.) Place the Sub woofer in position at the base of the chassis.
- 2.) Install the six (6x) hex key screws securing the Sub woofer to the chassis.
- 3.) Replace the BEP.

#### 8-8-8-4 Verification

Perform the following steps to verify that the product is functioning as intended after this replacement:

- 1.) Power up the VIVID E9.
- 2.) Turn the volume control on at the OP Panel.
- 3.) Select PW mode and press on the selected probe to ensure the sub woofer produces sound.

## Section 8-9 Casters and Brakes replacement

# WARNING AT LEAST TWO PERSONS ARE NEEDED WHEN REPLACING CASTERS (WHEELS) OR ADJUSTING BRAKES.

- 8-9-1 Rear Casters replacement
- 8-9-1-1 Manpower

Two people

8-9-1-2 Preparations

When preparing for the replacement, you must perform the following steps:

# WARNING ENERGY CONTROL AND POWER LOCKOUT FOR VIVID E9.

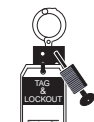

# WHEN SERVICING PARTS OF THE SYSTEM WHERE THERE IS EXPOSURE TO VOLTAGE GREATER THAN 30 VOLTS:

- 1. FOLLOW LOCK OUT/TAG OUT PROCEDURES.
- 2. TURN OFF THE BREAKER.
- 3. UNPLUG THE VIVID E9.
- 4. MAINTAIN CONTROL OF THE POWER PLUG.
- 5. WAIT FOR AT LEAST 20 SECONDS FOR CAPACITORS TO DISCHARGE, AS THERE ARE NO TEST POINTS TO VERIFY ISOLATION. THE AMBER LIGHT ON THE OP PANEL ON/OFF BUTTON WILL TURN OFF.

BEWARE THAT THE MAIN POWER SUPPLY AND BACK END PROCESSOR MAY BE ENERGIZED EVEN IF THE POWER IS TURNED OFF WHEN THE CORD IS STILL PLUGGED INTO THE AC OUTLET.

- 1.) Power down the VIVID E9
- 2.) Disconnect the Mains Power Cable from the wall outlet.
- 3.) Disconnect all probes and external I/O cabling.
- 4.) Remove both Side Covers.
- 5.) Remove the Rear Bumper.
- 6.) Remove the Rear Cover.

#### 8-9-1-3 Rear Casters removal procedure

- 1.) Turn Front Casters so they are pointing forwards.
- 2.) Activate Direction Lock.
- 3.) Put the Bevel Edged Board on the floor.

# WARNING PRIOR TO ELEVATING SCANNER, VERIFY THAT THE FLOATING OPERATOR PANEL IS LOCKED IN ITS LOWEST, PARKING POSITION.

# WARNING USE EXTREME CAUTION AS LONG AS VIVID E9 IS UN-STABLE, NOT RESTING ON ALL FOUR CASTERS.

- 4.) Pull the VIVID E9 backwards up the board incline. This will lift the Rear Wheel on the opposite side of the System from the floor.
- 5.) Turn the Rear Caster that stands on the Bevel Edged Board in the direction as shown in Figure 8-212.

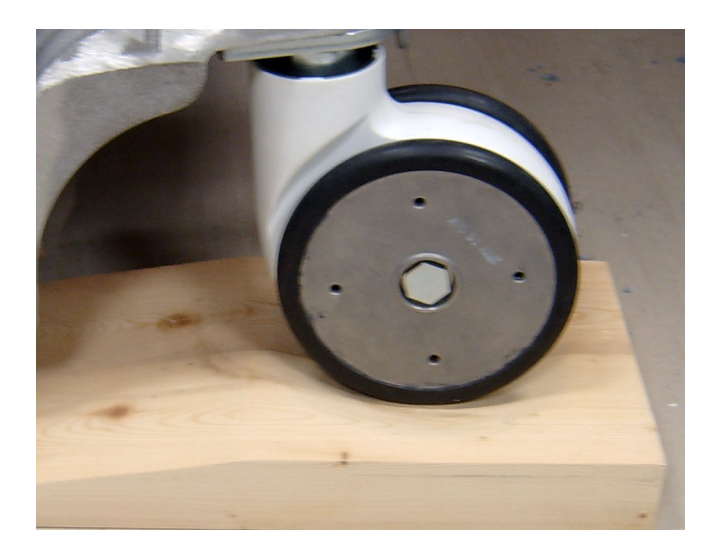

#### Figure 8-212 Pull VIVID E9 backwards up the board incline

- 6.) Activate the brakes.
- 7.) The VIVID E9 is now nearly balanced between one Front and one Rear Caster.
- 8.) Make the VIVID E9 rest on both Front Casters and lift the Rear Caster. Put the Wooden Wedge under the chassis. This will stabilize the VIVID E9 with one Rear Caster free from the floor. This Rear Caster can now be removed.
- 9.) Unscrew and remove the fixing bolt. Save the bolt for later use.
- 10.)Remove the Rear Caster.

#### 8-9-1-4 Rear Casters installation procedure

- 1.) Position the Caster so it align with the hole for the fixing bolt.
- 2.) Install the fixing bolt (M12 X 40 mm). Use a 10 mm HEX key, Torque: 130 Nm.
- 3.) Remove the Wooden Wedge.
- 4.) Roll the VIVID E9 off the Bevel Edged Board.
- 5.) To replace the other Rear Caster, repeat all the steps, starting from 8-9-1-3 "Rear Casters removal procedure" on page 8-209, but now using the Bevel Edged board and the Wooden Wedge on the other side of the VIVID E9.
- 6.) Install the Rear Cover.
- 7.) Install the Rear Bumper.
- 8.) Install the Side Covers.

#### 8-9-2 Front Casters replacement

#### 8-9-2-1 Manpower

Two person

#### 8-9-2-2 Preparations

When preparing for the replacement, you must perform the following steps:

WARNING ENERGY CONTROL AND POWER LOCKOUT FOR VIVID E9.

# WHEN SERVICING PARTS OF THE SYSTEM WHERE THERE IS EXPOSURE TO VOLTAGE GREATER THAN 30 VOLTS:

- 1. FOLLOW LOCK OUT/TAG OUT PROCEDURES.
- 2. TURN OFF THE BREAKER.
- 3. UNPLUG THE VIVID E9.
- 4. MAINTAIN CONTROL OF THE POWER PLUG.
- 5. WAIT FOR AT LEAST 20 SECONDS FOR CAPACITORS TO DISCHARGE, AS THERE ARE NO TEST POINTS TO VERIFY ISOLATION. THE AMBER LIGHT ON THE OP PANEL ON/OFF BUTTON WILL TURN OFF.

BEWARE THAT THE MAIN POWER SUPPLY AND BACK END PROCESSOR MAY BE ENERGIZED EVEN IF THE POWER IS TURNED OFF WHEN THE CORD IS STILL PLUGGED INTO THE AC OUTLET.

- 1.) Power down the VIVID E9
- 2.) Disconnect the Mains Power Cable from the wall outlet.
- 3.) Disconnect all probes and external I/O cabling.
- 4.) Remove both Side Covers.
- 5.) Remove the Foot Rest Bumper.

#### 8-9-2-3 Front Casters removal procedure

- 1.) Turn Front Casters so they are pointing forwards.
- 2.) Activate Direction Lock.
- 3.) Put the Bevel Edged Board on the floor.

#### WARNING PRIOR TO ELEVATING SCANNER, VERIFY THAT THE FLOATING OPERATOR PANEL IS LOCKED IN ITS LOWEST, PARKING POSITION.

# WARNING USE EXTREME CAUTION AS LONG AS VIVID E9 IS UN-STABLE, NOT RESTING ON ALL FOUR CASTERS.

- 4.) Pull the VIVID E9 backwards up the board incline. This will lift the Rear Wheel on the opposite side of the System from the floor.
- 5.) Turn the Rear Caster that stands on the Bevel Edged Board in the direction as shown in Figure 8-212.

#### Figure 8-213 Pull VIVID E9 backwards up the board incline

- 6.) The VIVID E9 is now nearly balanced between one Front and one Rear Caster.
- 7.) Make the VIVID E9 rest on both Rear Casters and lift the Front Caster.
- 8.) Put the Wooden Wedge under the chassis. This will stabilize the VIVID E9 with one Front Caster free from the floor.
- 9.) Unscrew and remove the fixing screws for the Front Caster that is free from the floor. Save the screw for later use.
- 10.)Remove the Caster.

#### 8-9-2-4 Front Casters installation procedure

- 1.) Position the Caster so it align with the fastening screw.
- 2.) Install the three fixing screws (M8 x 20 mm), Torque: 20.5 Nm.
- 3.) Remove the Wooden Wedge.
- 4.) Roll the VIVID E9 off the Bevel Edged Board.
- 5.) To replace the other Front Caster, repeat all the steps from 8-9-2-3 "Front Casters removal procedure" on page 8-212, but now using the Bevel Edged board and the Wooden Wedge on the other side of the VIVID E9.
- 6.) Install the Foot Rest Cover.

### 8-9-3 Pedal Mechanism replacement

### Figure 8-214 Pedal Mechanism Assembly

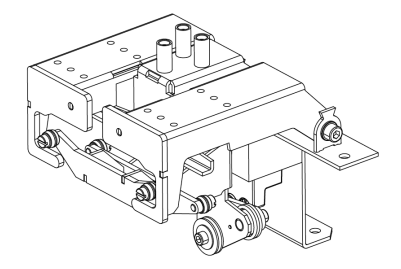

#### 8-9-3-1 Preparations

When preparing for the replacement, you must perform the following steps:

## WARNING ENERGY CONTROL AND POWER LOCKOUT FOR VIVID E9.

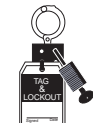

- WHEN SERVICING PARTS OF THE SYSTEM WHERE THERE IS EXPOSURE TO VOLTAGE GREATER THAN 30 VOLTS:
  - 1. FOLLOW LOCK OUT/TAG OUT PROCEDURES.
  - 2. TURN OFF THE BREAKER.
  - 3. UNPLUG THE VIVID E9.
- 4. MAINTAIN CONTROL OF THE POWER PLUG.
- 5. WAIT FOR AT LEAST 20 SECONDS FOR CAPACITORS TO DISCHARGE, AS THERE ARE NO TEST POINTS TO VERIFY ISOLATION. THE AMBER LIGHT ON THE OP PANEL ON/OFF BUTTON WILL TURN OFF.

BEWARE THAT THE MAIN POWER SUPPLY AND BACK END PROCESSOR MAY BE ENERGIZED EVEN IF THE POWER IS TURNED OFF WHEN THE CORD IS STILL PLUGGED INTO THE AC OUTLET.

- 1.) Power down the VIVID E9
- 2.) Disconnect the Mains Power Cable from the wall outlet.
- 3.) Disconnect all probes and external I/O cabling.
- 4.) Remove both Side Covers.
- 5.) Remove the Foot Rest Bumper.
- 6.) Remove the Top Cover
- 7.) Remove the Front Cover

#### 8-9-3-2 Pedal Mechanism removal procedure

- 1.) Disconnect the rods from the Pedal Mechanism. This is done by pulling the ball joints apart.
- 2.) Four screws are used to fix the Pedal Mechanism to the chassis. Unscrew and remove the screws.

#### Figure 8-215 Fixing screws

FIXING SCREWS FOR PEDAL MECHANISM

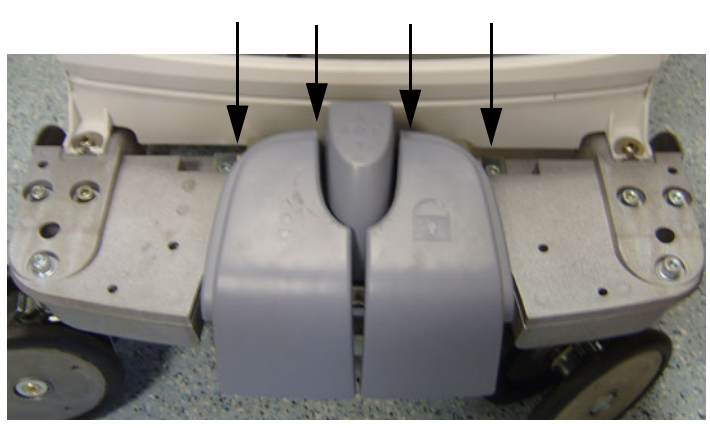

3.) Lift away the Pedal Mechanism.

#### 8-9-3-3 Pedal Mechanism installation procedure

- 1.) Position the Pedal Mechanism and install the four fixing screws (Torque: 20.5 Nm).
- 2.) Connect the rods by snapping on the ball joints.
- 3.) Verify that the pedals work as intended:
  - a.) Push down brake pedal (from "free" position), release it and verify the pedal to return quickly up to half position.
  - b.) Try to move the VIVID E9 back and forward; and verify that the brake pedal stay in brake mode.
  - c.) Push down direction lock pedal and verify the pedal to return quickly.
  - d.) Move VIVID E9 and verify Casters stay in direction lock mode.
  - e.) At push down, observe the "Latches" to come over pivot T-Shape, and interfere by engaging.
- 4.) Install the Front Cover.
- 5.) Install the Top Cover.
- 6.) Install the Foot Rest Bumper.

### 8-9-4 Brake Pedal replacement

#### WARNING ENERGY CONTROL AND POWER LOCKOUT FOR VIVID E9.

# WHEN SERVICING PARTS OF THE SYSTEM WHERE THERE IS EXPOSURE TO VOLTAGE GREATER THAN 30 VOLTS:

- 1. FOLLOW LOCK OUT/TAG OUT PROCEDURES.
- 2. TURN OFF THE BREAKER.
- 3. UNPLUG THE VIVID E9.
- 4. MAINTAIN CONTROL OF THE POWER PLUG.
- 5. WAIT FOR AT LEAST 20 SECONDS FOR CAPACITORS TO DISCHARGE, AS THERE ARE NO TEST POINTS TO VERIFY ISOLATION. THE AMBER LIGHT ON THE OP PANEL ON/OFF BUTTON WILL TURN OFF.

BEWARE THAT THE MAIN POWER SUPPLY AND BACK END PROCESSOR MAY BE ENERGIZED EVEN IF THE POWER IS TURNED OFF WHEN THE CORD IS STILL PLUGGED INTO THE AC OUTLET.

- 1.) Power down the VIVID E9
- 2.) Disconnect the Mains Power Cable from the wall outlet.
- 3.) Disconnect all probes and external I/O cabling.
- 4.) Remove both Side Covers.
- 5.) Remove the Foot Rest Bumper.
- 6.) Remove the Top Cover
- 7.) Remove the Front Cover
- 8.) Remove the Pedal Mechanism.

#### 8-9-4-1 Brake Pedal removal procedure

The pedal is fixed to the Pedal Mechanism with four (4x) hex key screws from below.

- 1.) Unscrew and remove the four screws.
- 2.) Remove the Brake Pedal.

#### 8-9-4-2 Brake Pedal installation procedure

- 1.) Position the Brake Pedal so you can install the fixing screws.
- 2.) Install the four fixing screws.

### 8-9-5 Pedal Release replacement

This pedal, placed in the middle, is fixed with three screws. With this in mind, please refer to 8-9-4 "Brake Pedal replacement" on page 8-216 for replacement instructions.

### 8-9-6 Pedal Dir Lock replacement

This pedal is fixed to the Pedal Mechanism in the same manner as the Brake Pedal. Please refer to 8-9-4 "Brake Pedal replacement" on page 8-216 for replacement instructions.

# Section 8-10 Front End Processor (FEP) / Card Cage parts replacement

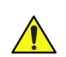

WARNING DO NOT TOUCH ANY BOARDS WITH INTEGRATED CIRCUITS PRIOR TO TAKING THE NECESSARY ESD PRECAUTIONS.

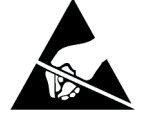

- 1. ALWAYS CONNECT YOURSELF, VIA AN ARM-WRIST STRAP, TO THE ADVISED ESD CONNECTION POINT LOCATED ON THE REAR OF THE SCANNER (NEAR THE POWER CONNECTOR).
- 2. FOLLOW GENERAL GUIDELINES FOR HANDLING OF ELECTROSTATIC SENSITIVE EQUIPMENT.

WARNING RISK OF ELECTRICAL SHOCK, VIVID E9 MUST BE TURNED OFF. AVOID ALL CONTACT WITH ELECTRICAL CONTACTS, CONDUCTORS AND COMPONENTS. ALWAYS USE NON-CONDUCTIVE HANDLES DESIGNED FOR THE REMOVAL AND REPLACEMENT OF ESD SENSITIVE PARTS. ALL PARTS THAT HAVE THE POTENTIAL FOR STORING ENERGY MUST BE DISCHARGED OR ISOLATED BEFORE MAKING CONTACT.

### 8-10-1 Front End parts overview

The table below list the positions of the cards. Position #1 is nearest the probe connectors (front of unit).

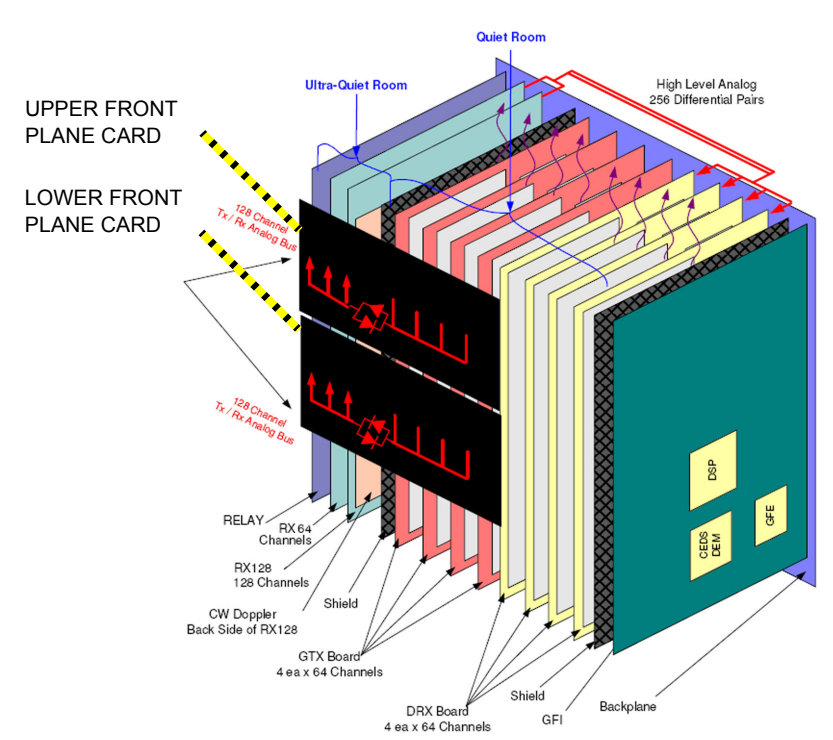

Figure 8-216 Cards in Front End rack

NOTE: The number of each card type depends on VIVID E9 model card version (P/N) and installed options.

|  | Table 8-6 | FEP Cards | per VIVID E9 | sheet 1 of 2 |
|--|-----------|-----------|--------------|--------------|
|--|-----------|-----------|--------------|--------------|

|                  |              |                       | ΤΟΤΑΙ       | NUMBER OF                  | CARDS PER S                | YSTEM       |
|------------------|--------------|-----------------------|-------------|----------------------------|----------------------------|-------------|
|                  |              |                       | BT'09       | BT                         | "11                        | BT'12       |
| CARD<br>POSITION | ABBREVIATION | CARD NAME             | SW v108.x.x | SW v110.0.0<br>to v110.1.3 | SW v110.1.4<br>(or higher) | SW v112.0.x |
| 1                | RLY          | RELAY BOARD           | 1x          | 1x                         | 1x                         | 1x          |
| 2                | GRX64        | ANALOG RECEIVER BOARD | 1x          | 1x                         | 1x                         | 1x          |
| 3                | GRX128       | ANALOG RECEIVER BOARD | 1x          | 1x                         | 1x                         | 1x          |
| 4                | GTX-TLP192   | TRANSMITTER BOARD     | NOT USED    | NOT USED                   | 1x                         | 1x          |
| 5                | GTX-TLP3     | TRANSMITTER BOARD     | - 4x        | NOT USED                   | NOT USED                   | NOT USED    |
| 6                | GTX-TLP3     | TRANSMITTER BOARD     |             |                            | NOT USED                   | NOT USED    |
| 7                | GTX-TLP3     | TRANSMITTER BOARD     |             | 3х                         | NOT USED                   | NOT USED    |
| 8                | GTX-TLP3     | TRANSMITTER BOARD     |             |                            | NOT USED                   | NOT USED    |
| 9                | DRX          | EMPTY                 | NOT USED    | NOT USED                   | NOT USED                   | NOT USED    |

#### Table 8-6FEP Cards per VIVID E9 (cont'd) sheet 2 of 2

|                  |                                           |                                                                                                    | TOTAL NUMBER OF CARDS PER SYSTEM |                            |                            |             |
|------------------|-------------------------------------------|----------------------------------------------------------------------------------------------------|----------------------------------|----------------------------|----------------------------|-------------|
|                  |                                           |                                                                                                    | BT'09                            | BT                         | '11                        | BT'12       |
| CARD<br>POSITION | ABBREVIATION                              | CARD NAME                                                                                                    | SW v108.x.x                      | SW v110.0.0<br>to v110.1.3 | SW v110.1.4<br>(or higher) | SW v112.0.x |
| 9                | DRX                                       | DIGITAL RECEIVER BOARD                                                                                         |                                  |                            |                            |             |
| 10               | DRX                                       | DIGITAL RECEIVER BOARD                                                                                         | 3х                               | 3х                         | 3х                         | 3х          |
| 11               | DRX                                       | DIGITAL RECEIVER BOARD                                                                                         |                                  |                            |                            |             |
| 12               | GFI                                       | GLOBAL RADIO FREQUENCY<br>INTERFACE                                                                            | 1x                               | 1x                         | 1x                         | 1x          |
| N/A              | FRONT PLANE /<br>XD BUS FOR<br>GTX-TLP3   | THE FRONT PLANE BOARDS<br>CONNECT TO THE BACK OF<br>THE RELAY BOARD, THE GTX<br>BOARD(S) AND THE GRX<br>BOARDS | 2x                               | 2x                         | NOT USED                   | NOT USED    |
|                  | FRONT PLANE /<br>XD BUS FOR<br>GTX-TLP192 |                                                                                                    | NOT USED                         | NOT USED                   | 2x                         | 2x          |

NOTE: The number of each card type depends on VIVID E9 model card version (P/N) and installed options.

### 8-10-2 Front End (FEP) Cover replacement

#### 8-10-2-1 Preparations

When preparing for the replacement, you must perform the following steps:

#### WARNING ENERGY CONTROL AND POWER LOCKOUT FOR VIVID E9.

WHEN SERVICING PARTS OF THE SYSTEM WHERE THERE IS EXPOSURE TO VOLTAGE GREATER THAN 30 VOLTS:

- 1. FOLLOW LOCK OUT/TAG OUT PROCEDURES.
- 2. TURN OFF THE BREAKER.
- 3. UNPLUG THE VIVID E9.
- 4. MAINTAIN CONTROL OF THE POWER PLUG.
- WAIT FOR AT LEAST 20 SECONDS FOR CAPACITORS TO DISCHARGE, AS THERE ARE NO TEST POINTS TO VERIFY ISOLATION. THE AMBER LIGHT ON THE OP PANEL ON/OFF BUTTON WILL TURN OFF.
  BEWARE THAT THE MAIN POWER SUPPLY AND BACK END PROCESSOR MAY BE ENERGIZED EVEN IF THE POWER IS TURNED OFF WHEN THE CORD IS STILL PLUGGED INTO THE AC OUTLET.

# WARNING DO NOT TOUCH ANY BOARDS WITH INTEGRATED CIRCUITS PRIOR TO TAKING THE NECESSARY ESD PRECAUTIONS.

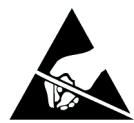

- 1. ALWAYS CONNECT YOURSELF, VIA AN ARM-WRIST STRAP, TO THE ADVISED ESD CONNECTION POINT LOCATED ON THE REAR OF THE SCANNER (NEAR THE POWER CONNECTOR).
- 2. FOLLOW GENERAL GUIDELINES FOR HANDLING OF ELECTROSTATIC SENSITIVE EQUIPMENT.

WARNING RISK OF ELECTRICAL SHOCK, VIVID E9 MUST BE TURNED OFF. AVOID ALL CONTACT WITH ELECTRICAL CONTACTS, CONDUCTORS AND COMPONENTS. ALWAYS USE NON-CONDUCTIVE HANDLES DESIGNED FOR THE REMOVAL AND REPLACEMENT OF ESD SENSITIVE PARTS. ALL PARTS THAT HAVE THE POTENTIAL FOR STORING ENERGY MUST BE DISCHARGED OR ISOLATED BEFORE MAKING CONTACT.

- 1.) Power down the VIVID E9
- 2.) Disconnect the Mains Power Cable from the wall outlet.
- 3.) Disconnect all probes and external I/O cabling.
- 4.) Remove the Right Side Cover.

#### 8-10-2-2 FEP Cover removal procedure

An EMI cover is used to ground the PCIe (GFI) cable to the FEP cover.

#### Figure 8-217 EMI cover for PCIe cable

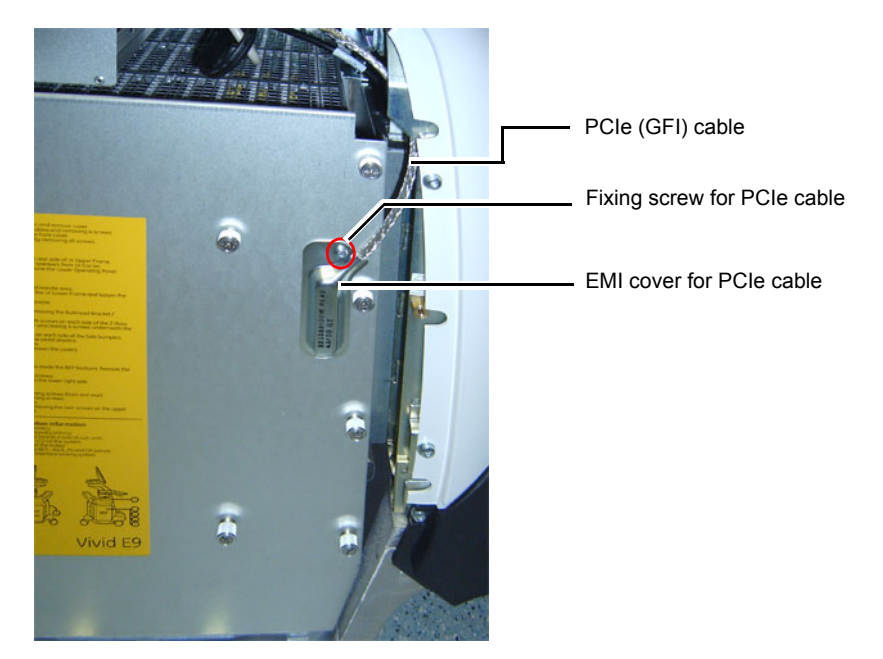

- 1.) Unscrew the fixing screw for the cover for the PCIe (GFI) cable.
- 2.) Remove the cover for the PCIe cable.
- 3.) Unplug the PCIe Cable.
- 4.) Unscrew the FEP Cover's ten fixing screws.

#### Figure 8-218 FEP Cover's fixing screws

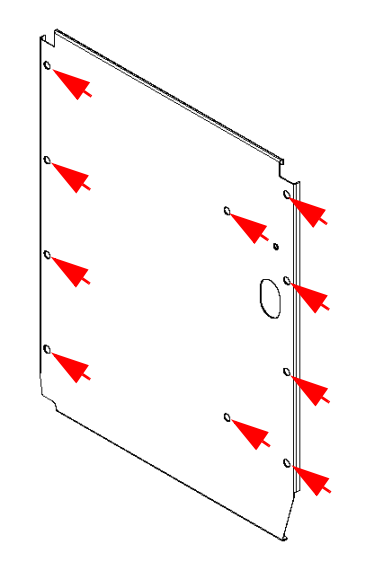

5.) Remove the FEP Cover.

#### 8-10-2-3 FEP Cover installation procedure

- NOTE: Do not use any tools when you tighten the finger screws.
  - 1.) Install the FEP Cover and fasten it with the ten fixing screws. Use your fingers to tighten the screws.
  - 2.) Plug in the PCIe cable in the GFI board. The connector on the GFI card is available through the opening in the FEP Cover.
  - 3.) Install the EMI cover for the PCIe cable.
  - 4.) Fasten the EMI cover for the PCIe cable with the M4 fixing screw.
  - 5.) Install the side cover.

### 8-10-3 Front Plane / XD BUS replacement

#### Figure 8-219 Front Plane cards

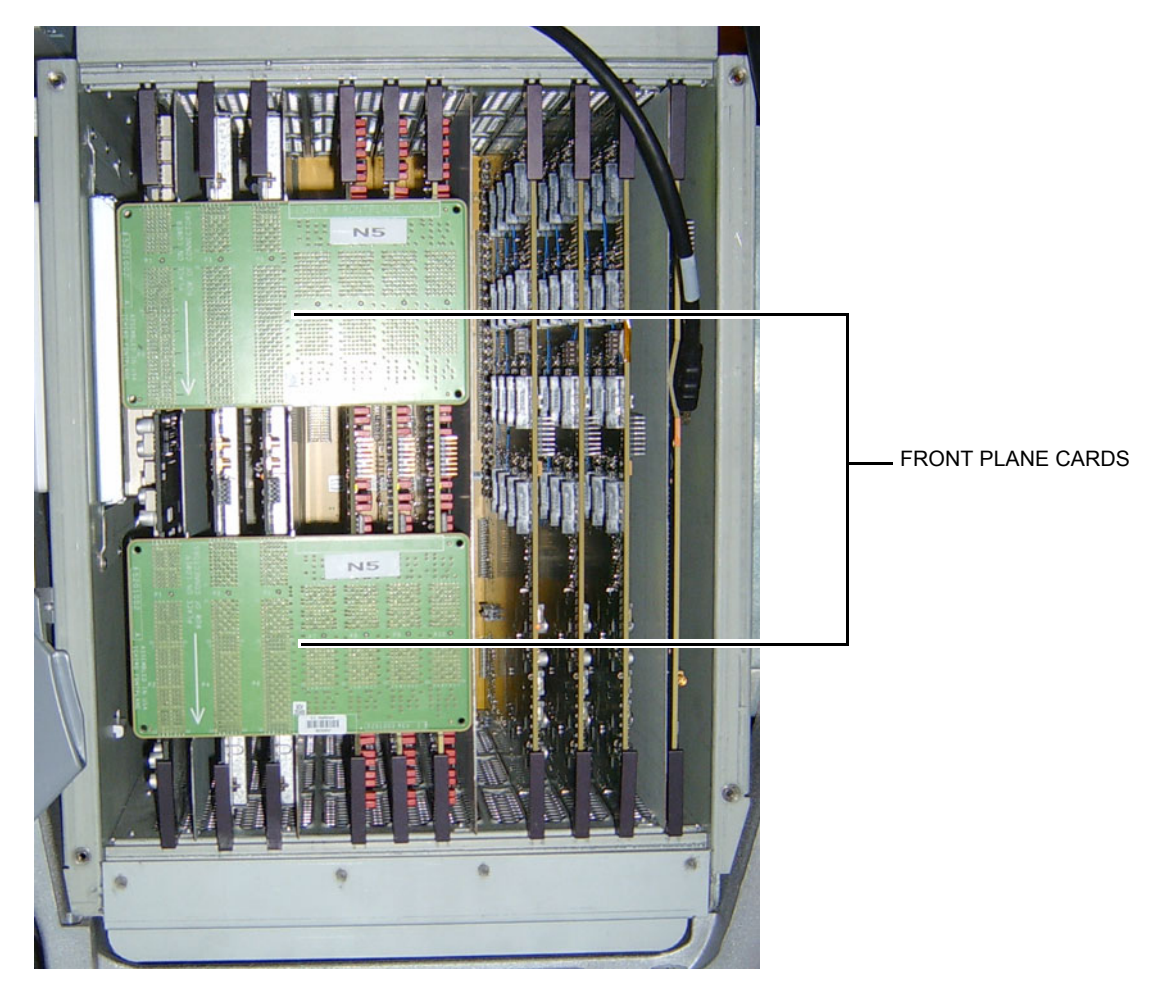

#### 8-10-3-1 Preparations

When preparing for the replacement, you must perform the following steps:

### WARNING ENERGY CONTROL AND POWER LOCKOUT FOR VIVID E9.

# WHEN SERVICING PARTS OF THE SYSTEM WHERE THERE IS EXPOSURE TO VOLTAGE GREATER THAN 30 VOLTS:

- 1. FOLLOW LOCK OUT/TAG OUT PROCEDURES.
- 2. TURN OFF THE BREAKER.
- 3. UNPLUG THE VIVID E9.
- 4. MAINTAIN CONTROL OF THE POWER PLUG.

5. WAIT FOR AT LEAST 20 SECONDS FOR CAPACITORS TO DISCHARGE, AS THERE ARE NO TEST POINTS TO VERIFY ISOLATION. THE AMBER LIGHT ON THE OP PANEL ON/OFF BUTTON WILL TURN OFF.

BEWARE THAT THE MAIN POWER SUPPLY AND BACK END PROCESSOR MAY BE ENERGIZED EVEN IF THE POWER IS TURNED OFF WHEN THE CORD IS STILL PLUGGED INTO THE AC OUTLET.

# WARNING DO NOT TOUCH ANY BOARDS WITH INTEGRATED CIRCUITS PRIOR TO TAKING THE NECESSARY ESD PRECAUTIONS.

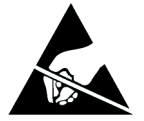

- 1. ALWAYS CONNECT YOURSELF, VIA AN ARM-WRIST STRAP, TO THE ADVISED ESD CONNECTION POINT LOCATED ON THE REAR OF THE SCANNER (NEAR THE POWER CONNECTOR).
- 2. FOLLOW GENERAL GUIDELINES FOR HANDLING OF ELECTROSTATIC SENSITIVE EQUIPMENT.

WARNING RISK OF ELECTRICAL SHOCK, VIVID E9 MUST BE TURNED OFF. AVOID ALL CONTACT WITH ELECTRICAL CONTACTS, CONDUCTORS AND COMPONENTS. ALWAYS USE NON-CONDUCTIVE HANDLES DESIGNED FOR THE REMOVAL AND REPLACEMENT OF ESD SENSITIVE PARTS. ALL PARTS THAT HAVE THE POTENTIAL FOR STORING ENERGY MUST BE DISCHARGED OR ISOLATED BEFORE MAKING CONTACT.

### WARNING PRIOR TO REMOVING THE CARD RACK BOARDS, THE LEDS ON THE END OF EACH BOARD SHOULD BE UNLIT, TO INDICATE BOARDS ARE UNPOWERED.

- 1.) Power down the VIVID E9
- 2.) Disconnect the Mains Power Cable from the wall outlet.
- 3.) Disconnect all probes and external I/O cabling.
- 4.) Remove the Right Side Cover.
- 5.) Remove the cover for the PCIe (GFI) cable.
- 6.) Unplug the PCIe Cable.
- 7.) Unscrew the FEP Cover's ten fixing screws.
- 8.) Remove the FEP Cover.

#### 8-10-3-2 Front Plane Boards removal procedure

Follow these steps to remove the Front Plane Boards:

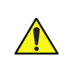

**NOTICE** Read through the removal and installation steps completely before performing. Perform the steps carefully to avoid damage to the Front Plane Board connectors.

| These steps help unseat the Front Plane Boards from the other boards: |                                                |  |  |  |
|-----------------------------------------------------------------------|------------------------------------------------|--|--|--|
| 1.                                                                    | Start by pulling out the Relay Board slightly. |  |  |  |
| 2.                                                                    | Secondly pull the RX Board slightly out.       |  |  |  |
| 3.                                                                    | Repeat once more for the Relay Board.          |  |  |  |

#### VIVID E9 SERVICE MANUAL

| 4. | Repeat the same also for the RX Board.                                                                                                    |  |  |  |
|----|----------------------------------------------------------------------------------------------------|--|--|--|
| 5. | Holding the upper and lower edges of the upper Front Plane Board with both hands, rock the upper Front Plane Board evenly away from the GRLY and RX boards. Be careful not to bend the connector pins. |  |  |  |
| 6. | Repear the previous step for the Lower Front Plane Board.                                                                                                    |  |  |  |

NOTE: Even if only one Front Plane Board is replaced, remove both so that the Relay Board and GTX Board(s) are returned to proper position before installing the Front Plane Board.

#### 8-10-3-3 Front Plane Cards installation procedure

Follow these steps to install the Front Plane Cards:

- NOTE: The silk print on the two cards say "Lower Frontplane only" This statement is from an earlier design, and is not valid anymore.
  - 1.) Install the GRLY and GTX boards.
  - 2.) Holding the upper and lower edges of the board with both hands, carefully install the lower Front Plane Board. Ensure that you do not bend any of the connector pins during the installation. Be sure to apply even pressure across the board and to apply gentle, even pressure at the 4 corners of the Front Plane Board to make full contact with the other boards.
  - 3.) Repeat step 2 for the other Front Plane Card.
  - 4.) Install the FEP Cover and fasten it with its fixing screws.
  - 5.) Plug in the PCIe (GFI) Cable.
  - 6.) Install the cover for the PCIe cable to the front of the GFI board.
  - 7.) Install the Right Side Cover.

### 8-10-4 Relay Board (RLY) replacement

### Figure 8-220 Relay Board location

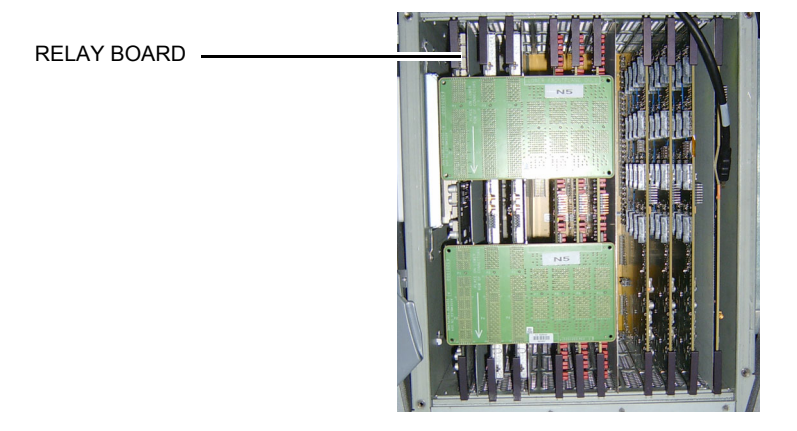

#### 8-10-4-1 Preparations

When preparing for the replacement, you must perform the following steps:

### **WARNING ENERGY CONTROL AND POWER LOCKOUT FOR VIVID E9.**

# WHEN SERVICING PARTS OF THE SYSTEM WHERE THERE IS EXPOSURE TO VOLTAGE GREATER THAN 30 VOLTS:

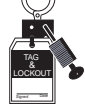

- 1. FOLLOW LOCK OUT/TAG OUT PROCEDURES.
- 2. TURN OFF THE BREAKER.
- 3. UNPLUG THE VIVID E9.
- 4. MAINTAIN CONTROL OF THE POWER PLUG.
- 5. WAIT FOR AT LEAST 20 SECONDS FOR CAPACITORS TO DISCHARGE, AS THERE ARE NO TEST POINTS TO VERIFY ISOLATION. THE AMBER LIGHT ON THE OP PANEL ON/OFF BUTTON WILL TURN OFF.

BEWARE THAT THE MAIN POWER SUPPLY AND BACK END PROCESSOR MAY BE ENERGIZED EVEN IF THE POWER IS TURNED OFF WHEN THE CORD IS STILL PLUGGED INTO THE AC OUTLET.

# WARNING DO NOT TOUCH ANY BOARDS WITH INTEGRATED CIRCUITS PRIOR TO TAKING THE NECESSARY ESD PRECAUTIONS.

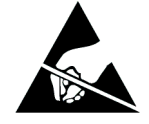

- 1. ALWAYS CONNECT YOURSELF, VIA AN ARM-WRIST STRAP, TO THE ADVISED ESD CONNECTION POINT LOCATED ON THE REAR OF THE SCANNER (NEAR THE POWER CONNECTOR).
- 2. FOLLOW GENERAL GUIDELINES FOR HANDLING OF ELECTROSTATIC SENSITIVE EQUIPMENT.

WARNING RISK OF ELECTRICAL SHOCK, VIVID E9 MUST BE TURNED OFF. AVOID ALL CONTACT WITH ELECTRICAL CONTACTS, CONDUCTORS AND COMPONENTS. ALWAYS USE NON-CONDUCTIVE HANDLES DESIGNED FOR THE REMOVAL AND REPLACEMENT OF ESD SENSITIVE PARTS. ALL PARTS THAT HAVE THE POTENTIAL FOR STORING ENERGY MUST BE DISCHARGED OR ISOLATED BEFORE MAKING CONTACT.

### WARNING PRIOR TO REMOVING THE CARD RACK BOARDS, THE LEDS ON THE END OF EACH BOARD SHOULD BE UNLIT, TO INDICATE BOARDS ARE UNPOWERED.

- 1.) Power down the VIVID E9
- 2.) Disconnect the Mains Power Cable from the wall outlet.
- 3.) Disconnect all probes and external I/O cabling.
- 4.) Remove the cover for the PCIe (GFI) cable.
- 5.) Unplug the PCIe Cable.
- 6.) Unscrew the FEP Cover's ten fixing screws.
- 7.) Remove the FEP Cover.
- 8.) Carefully remove the two Front Plane Boards.

#### 8-10-4-2 Relay Board removal procedure

Follow these steps to remove the Relay Board:

- 1.) Pull out the Relay Board.
- 2.) Place it on an ESD safe place.

#### 8-10-4-3 Relay Board installation procedure

Follow these steps to install the Relay Board:

- 1.) Carefully align the Relay Board with the rails and push it. Push the card to the left, so it enters correct in the mechanical slide, before you push it in position so it is seated in the Back Plane connectors.
- 2.) Carefully install the two Front Plane Boards.
- 3.) Install the FEP Cover and fasten it with its fixing screws.
- 4.) Plug in the PCIe (GFI) Cable.
- 5.) Install the cover for the PCIe cable.
- 6.) Install the Right Side Cover.

#### 8-10-4-4 Calibration and adjustments

Calibrate the Front End A/D converters as described in:

• Section 6-6 "DC Offset Calibration (Front End Alignment)" on page 6-11.

### 8-10-5 Receiver Board (GRX) replacement

### Figure 8-221 GRX Boards location

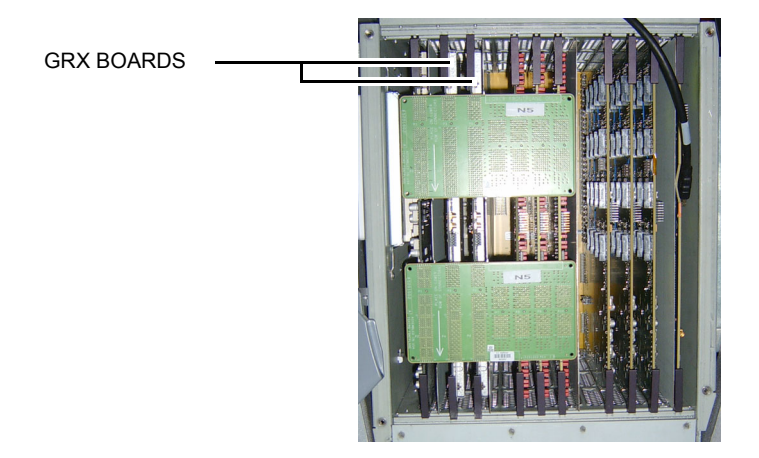

#### 8-10-5-1 Preparations

When preparing for the replacement, you must perform the following steps:

### WARNING ENERGY CONTROL AND POWER LOCKOUT FOR VIVID E9.

# WHEN SERVICING PARTS OF THE SYSTEM WHERE THERE IS EXPOSURE TO VOLTAGE GREATER THAN 30 VOLTS:

- 1. FOLLOW LOCK OUT/TAG OUT PROCEDURES.
- 2. TURN OFF THE BREAKER.
- 3. UNPLUG THE VIVID E9.
- 4. MAINTAIN CONTROL OF THE POWER PLUG.

5. WAIT FOR AT LEAST 20 SECONDS FOR CAPACITORS TO DISCHARGE, AS THERE ARE NO TEST POINTS TO VERIFY ISOLATION. THE AMBER LIGHT ON THE OP PANEL ON/OFF BUTTON WILL TURN OFF.

BEWARE THAT THE MAIN POWER SUPPLY AND BACK END PROCESSOR MAY BE ENERGIZED EVEN IF THE POWER IS TURNED OFF WHEN THE CORD IS STILL PLUGGED INTO THE AC OUTLET.

# WARNING DO NOT TOUCH ANY BOARDS WITH INTEGRATED CIRCUITS PRIOR TO TAKING THE NECESSARY ESD PRECAUTIONS.

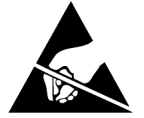

- 1. ALWAYS CONNECT YOURSELF, VIA AN ARM-WRIST STRAP, TO THE ADVISED ESD CONNECTION POINT LOCATED ON THE REAR OF THE SCANNER (NEAR THE POWER CONNECTOR).
- 2. FOLLOW GENERAL GUIDELINES FOR HANDLING OF ELECTROSTATIC SENSITIVE EQUIPMENT.

WARNING RISK OF ELECTRICAL SHOCK, VIVID E9 MUST BE TURNED OFF. AVOID ALL CONTACT WITH ELECTRICAL CONTACTS, CONDUCTORS AND COMPONENTS. ALWAYS USE NON-CONDUCTIVE HANDLES DESIGNED FOR THE REMOVAL AND REPLACEMENT OF ESD SENSITIVE PARTS. ALL PARTS THAT HAVE THE POTENTIAL FOR STORING ENERGY MUST BE DISCHARGED OR ISOLATED BEFORE MAKING CONTACT.

### WARNING PRIOR TO REMOVING THE CARD RACK BOARDS, THE LEDS ON THE END OF EACH BOARD SHOULD BE UNLIT, TO INDICATE BOARDS ARE UNPOWERED.

- 1.) Power down the VIVID E9
- 2.) Disconnect the Mains Power Cable from the wall outlet.
- 3.) Disconnect all probes and external I/O cabling.
- 4.) Remove the Right Side Cover.
- 5.) Remove the cover for the PCIe (GFI) cable.
- 6.) Unplug the PCIe Cable.
- 7.) Unscrew the FEP Cover's ten fixing screws.
- 8.) Remove the FEP Cover.
- 9.) Carefully remove the two Front Plane Boards.

#### 8-10-5-2 GRX Board removal procedure

Follow these steps to remove the GRX Board:

- 1.) Pull out the GRX Board.
- 2.) Place it on an ESD safe place.

#### 8-10-5-3 GRX Board installation procedure

NOTE: The 128 channel board (GRX128) is positioned in the right hand position (nearest the GFI), the 64 channel board (GRX64) is positioned in the left hand position.

Follow these steps to install the GRX Board:

- 1.) Carefully align the GRX Board with the rails and push it in till it is seated in the Back Plane connectors.
- 2.) Carefully install the two Front Plane Boards.
- 3.) Install the FEP Cover and fasten it with its fixing screws.
- 4.) Plug in the PCIe (GFI) Cable.
- 5.) Install the cover for the PCIe cable.
- 6.) Install the Right Side Cover.

#### 8-10-5-4 Calibration and adjustments

Calibrate the Front End as described in: Section 6-6 "DC Offset Calibration (Front End Alignment)" on page 6-11.

### 8-10-6 Transmitter Board (GTX) replacement

#### 8-10-6-1 Overview

Two different GTX board models have been used:

- GTX TLP 3.0 This board has 64 TX channels.
- GTX-TLP192 This board has 192 TX channels.
- NOTE: When a GTX-TLP192 is used , it is occupying the rightmost TX-slot.

#### Figure 8-222 GTX Boards location

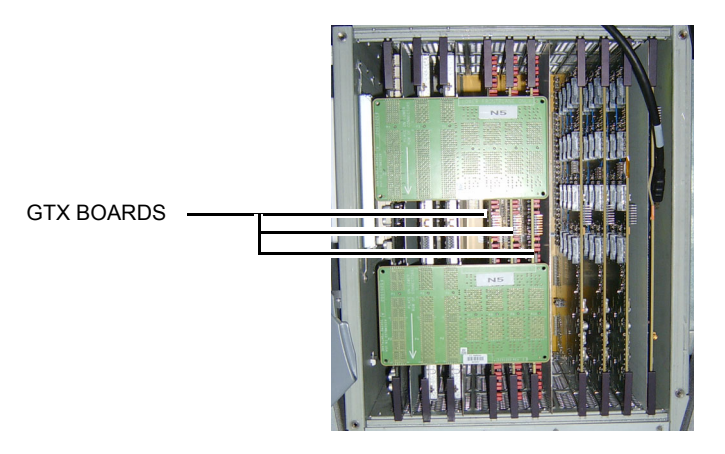

#### 8-10-6-2 Preparations

When preparing for the replacement, you must perform the following steps:

### **WARNING ENERGY CONTROL AND POWER LOCKOUT FOR VIVID E9.**

# WHEN SERVICING PARTS OF THE SYSTEM WHERE THERE IS EXPOSURE TO VOLTAGE GREATER THAN 30 VOLTS:

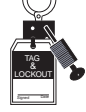

- 1. FOLLOW LOCK OUT/TAG OUT PROCEDURES.
- 2. TURN OFF THE BREAKER.
- 3. UNPLUG THE VIVID E9.
- 4. MAINTAIN CONTROL OF THE POWER PLUG.
- 5. WAIT FOR AT LEAST 20 SECONDS FOR CAPACITORS TO DISCHARGE, AS THERE ARE NO TEST POINTS TO VERIFY ISOLATION. THE AMBER LIGHT ON THE OP PANEL ON/OFF BUTTON WILL TURN OFF.

BEWARE THAT THE MAIN POWER SUPPLY AND BACK END PROCESSOR MAY BE ENERGIZED EVEN IF THE POWER IS TURNED OFF WHEN THE CORD IS STILL PLUGGED INTO THE AC OUTLET.

# WARNING DO NOT TOUCH ANY BOARDS WITH INTEGRATED CIRCUITS PRIOR TO TAKING THE NECESSARY ESD PRECAUTIONS.

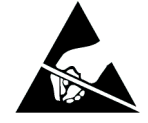

- 1. ALWAYS CONNECT YOURSELF, VIA AN ARM-WRIST STRAP, TO THE ADVISED ESD CONNECTION POINT LOCATED ON THE REAR OF THE SCANNER (NEAR THE POWER CONNECTOR).
- 2. FOLLOW GENERAL GUIDELINES FOR HANDLING OF ELECTROSTATIC SENSITIVE EQUIPMENT.

WARNING RISK OF ELECTRICAL SHOCK, VIVID E9 MUST BE TURNED OFF. AVOID ALL CONTACT WITH ELECTRICAL CONTACTS, CONDUCTORS AND COMPONENTS. ALWAYS USE NON-CONDUCTIVE HANDLES DESIGNED FOR THE REMOVAL AND REPLACEMENT OF ESD SENSITIVE PARTS. ALL PARTS THAT HAVE THE POTENTIAL FOR STORING ENERGY MUST BE DISCHARGED OR ISOLATED BEFORE MAKING CONTACT.

### WARNING PRIOR TO REMOVING THE CARD RACK BOARDS, THE LEDS ON THE END OF EACH BOARD SHOULD BE UNLIT, TO INDICATE BOARDS ARE UNPOWERED.

- 1.) Power down the VIVID E9
- 2.) Disconnect the Mains Power Cable from the wall outlet.
- 3.) Disconnect all probes and external I/O cabling.
- 4.) Remove the Right Side Cover.
- 5.) Remove the cover for the PCIe (GFI) cable.
- 6.) Unplug the PCIe Cable.
- 7.) Unscrew the FEP Cover's ten fixing screws.

#### 8-10-6-2 Preparations (cont'd)

- 8.) Remove the FEP Cover.
- 9.) Carefully remove the two Front Plane Boards.

#### 8-10-6-3 GTX Board removal procedure

Follow these steps to remove the GTX Board:

- 1.) Pull out the GTX Board.
- 2.) Place it on an ESD safe place.

#### 8-10-6-4 GTX Board installation procedure

Follow these steps to install the GTX Board:

- NOTE: If a GTX-TLP192 is used, it must be positioned in the right-most TX slot.
  - 1.) Carefully align the GTX Board with the rails and push it in till it is seated in the Back Plane connectors.
  - 2.) Carefully install the two Front Plane Boards.
  - 3.) Install the FEP Cover and fasten it with its fixing screws.
  - 4.) Plug in the PCIe (GFI) Cable.
  - 5.) Install the cover for the PCIe cable.
  - 6.) Install the Right Side Cover.

### 8-10-7 Digital Receiver Board (DRX) replacement

#### 8-10-7-1 Preparations

When preparing for the replacement, you must perform the following steps:

#### WARNING ENERGY CONTROL AND POWER LOCKOUT FOR VIVID E9.

WHEN SERVICING PARTS OF THE SYSTEM WHERE THERE IS EXPOSURE TO VOLTAGE GREATER THAN 30 VOLTS:

- 1. FOLLOW LOCK OUT/TAG OUT PROCEDURES.
- 2. TURN OFF THE BREAKER.
- 3. UNPLUG THE VIVID E9.
- 4. MAINTAIN CONTROL OF THE POWER PLUG.
- WAIT FOR AT LEAST 20 SECONDS FOR CAPACITORS TO DISCHARGE, AS THERE ARE NO TEST POINTS TO VERIFY ISOLATION. THE AMBER LIGHT ON THE OP PANEL ON/OFF BUTTON WILL TURN OFF.
  BEWARE THAT THE MAIN POWER SUPPLY AND BACK END PROCESSOR MAY BE ENERGIZED EVEN IF THE POWER IS TURNED OFF WHEN THE CORD IS STILL PLUGGED INTO THE AC OUTLET.

# WARNING DO NOT TOUCH ANY BOARDS WITH INTEGRATED CIRCUITS PRIOR TO TAKING THE NECESSARY ESD PRECAUTIONS.

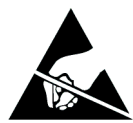

- 1. ALWAYS CONNECT YOURSELF, VIA AN ARM-WRIST STRAP, TO THE ADVISED ESD CONNECTION POINT LOCATED ON THE REAR OF THE SCANNER (NEAR THE POWER CONNECTOR).
- 2. FOLLOW GENERAL GUIDELINES FOR HANDLING OF ELECTROSTATIC SENSITIVE EQUIPMENT.

WARNING RISK OF ELECTRICAL SHOCK, VIVID E9 MUST BE TURNED OFF. AVOID ALL CONTACT WITH ELECTRICAL CONTACTS, CONDUCTORS AND COMPONENTS. ALWAYS USE NON-CONDUCTIVE HANDLES DESIGNED FOR THE REMOVAL AND REPLACEMENT OF ESD SENSITIVE PARTS. ALL PARTS THAT HAVE THE POTENTIAL FOR STORING ENERGY MUST BE DISCHARGED OR ISOLATED BEFORE MAKING CONTACT.

### WARNING PRIOR TO REMOVING THE CARD RACK BOARDS, THE LEDS ON THE END OF EACH BOARD SHOULD BE UNLIT, TO INDICATE BOARDS ARE UNPOWERED.

- 1.) Power down the VIVID E9
- 2.) Disconnect the Mains Power Cable from the wall outlet.
- 3.) Disconnect all probes and external I/O cabling.
- 4.) Remove the Right Side Cover.
- 5.) Remove the cover for the PCIe (GFI) cable.
- 6.) Unplug the PCIe Cable.
- 7.) Unscrew the FEP Cover's ten fixing screws.
- 8.) Remove the FEP Cover.

#### 8-10-7-2 DRX Board removal procedure

Follow these steps to remove the DRX Board:

- 1.) Remove the DRX Shield.
- 2.) Pull out the DRX Board.
- 3.) Place it on an ESD safe place.

#### 8-10-7-3 DRX Board installation procedure

Follow these steps to install the DRX Board:

- 1.) Carefully align the DRX Board with the rails and push it in till it is seated in the Back Plane connectors.
- 2.) Install the DRX Shield.
- 3.) Install the FEP Cover and fasten it with its fixing screws.
- 4.) Plug in the PCIe (GFI) Cable.
- 5.) Install the cover for the PCIe cable.
- 6.) Install the Right Side Cover.

#### 8-10-7-4 Calibration and adjustments

Calibrate the Front End as described in: Section 6-6 "DC Offset Calibration (Front End Alignment)" on page 6-11.

### 8-10-8 GFI Board replacement

#### Figure 8-223 GFI Board location

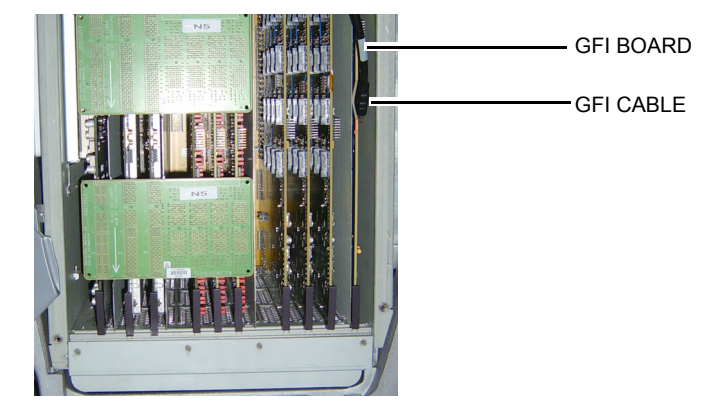

#### 8-10-8-1 Preparations

When preparing for the replacement, you must perform the following steps:

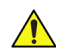

### WARNING ENERGY CONTROL AND POWER LOCKOUT FOR VIVID E9.

# FOLLOW LOCK OUT/TAG OUT PROCEDURES. TURN OFF THE BREAKER.

- 3. UNPLUG THE VIVID E9.
- 4. MAINTAIN CONTROL OF THE POWER PLUG.

VOLTAGE GREATER THAN 30 VOLTS:

 WAIT FOR AT LEAST 20 SECONDS FOR CAPACITORS TO DISCHARGE, AS THERE ARE NO TEST POINTS TO VERIFY ISOLATION. THE AMBER LIGHT ON THE OP PANEL ON/OFF BUTTON WILL TURN OFF.
BEWARE THAT THE MAIN POWER SUPPLY AND BACK END PROCESSOR MAY BE ENERGIZED EVEN IF THE POWER IS TURNED OFF WHEN THE CORD IS STILL PLUGGED INTO THE AC OUTLET.

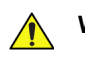

# WARNING DO NOT TOUCH ANY BOARDS WITH INTEGRATED CIRCUITS PRIOR TO TAKING THE NECESSARY ESD PRECAUTIONS.

WHEN SERVICING PARTS OF THE SYSTEM WHERE THERE IS EXPOSURE TO

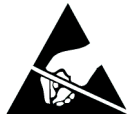

- 1. ALWAYS CONNECT YOURSELF, VIA AN ARM-WRIST STRAP, TO THE ADVISED ESD CONNECTION POINT LOCATED ON THE REAR OF THE SCANNER (NEAR THE POWER CONNECTOR).
- 2. FOLLOW GENERAL GUIDELINES FOR HANDLING OF ELECTROSTATIC SENSITIVE EQUIPMENT.

#### 8-10-8-1 Preparations (cont'd)

WARNING RISK OF ELECTRICAL SHOCK, VIVID E9 MUST BE TURNED OFF. AVOID ALL CONTACT WITH ELECTRICAL CONTACTS, CONDUCTORS AND COMPONENTS. ALWAYS USE NON-CONDUCTIVE HANDLES DESIGNED FOR THE REMOVAL AND REPLACEMENT OF ESD SENSITIVE PARTS. ALL PARTS THAT HAVE THE POTENTIAL FOR STORING ENERGY MUST BE DISCHARGED OR ISOLATED BEFORE MAKING CONTACT.

#### WARNING PRIOR TO REMOVING THE CARD RACK BOARDS, THE LEDS ON THE END OF EACH BOARD SHOULD BE UNLIT, TO INDICATE BOARDS ARE UNPOWERED.

- 1.) Power down the VIVID E9
- 2.) Disconnect the Mains Power Cable from the wall outlet.
- 3.) Disconnect all probes and external I/O cabling.
- 4.) Remove the Right Side Cover.
- 5.) Unscrew the fixing screw for the cover for the PCIe (GFI) cable.
- 6.) Remove the cover for the PCIe cable.
- 7.) Unplug the PCIe Cable.
- 8.) Remove the FEP Cover.

#### 8-10-8-2 GFI Board removal procedure

Follow these steps to remove the GFI Board:

- 1.) Pull out the GFI Board.
- 2.) Place it on an ESD safe place.

#### 8-10-8-3 GFI Board installation procedure

Follow these steps to install the GFI Board:

- 1.) Carefully align the GFI Board with the rails and push it in till it is seated in the Back Plane connectors.
- 2.) Install the FEP Cover.
- 3.) Install the FEP Cover's fixing screws.
- 4.) Plug in the PCIe (GFI) Cable.
- 5.) Install the cover for the PCIe cable.
- 6.) Install the Right Side Cover.

### 8-10-8-4 Calibration and adjustments

Calibrate the Front End as described in: Section 6-6 "DC Offset Calibration (Front End Alignment)" on page 6-11.
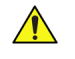

# WARNING ENERGY CONTROL AND POWER LOCKOUT FOR VIVID E9.

WHEN SERVICING PARTS OF THE SYSTEM WHERE THERE IS EXPOSURE TO VOLTAGE GREATER THAN 30 VOLTS:

- TAG AGUT IST TE
- 1. FOLLOW LOCK OUT/TAG OUT PROCEDURES.
- 2. TURN OFF THE BREAKER.
- 3. UNPLUG THE VIVID E9.
- 4. MAINTAIN CONTROL OF THE POWER PLUG.
- WAIT FOR AT LEAST 20 SECONDS FOR CAPACITORS TO DISCHARGE, AS THERE ARE NO TEST POINTS TO VERIFY ISOLATION. THE AMBER LIGHT ON THE OP PANEL ON/OFF BUTTON WILL TURN OFF.
   BEWARE THAT THE MAIN POWER SUPPLY AND BACK END PROCESSOR MAY BE ENERGIZED EVEN IF THE POWER IS TURNED OFF WHEN THE CORD IS STILL PLUGGED INTO THE AC OUTLET.

# WARNING DO NOT TOUCH ANY BOARDS WITH INTEGRATED CIRCUITS PRIOR TO TAKING THE NECESSARY ESD PRECAUTIONS.

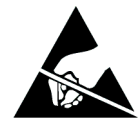

- 1. ALWAYS CONNECT YOURSELF, VIA AN ARM-WRIST STRAP, TO THE ADVISED ESD CONNECTION POINT LOCATED ON THE REAR OF THE SCANNER (NEAR THE POWER CONNECTOR).
- 2. FOLLOW GENERAL GUIDELINES FOR HANDLING OF ELECTROSTATIC SENSITIVE EQUIPMENT.

# Section 8-11 Back End Processor (BEP) parts replacement

# 8-11-1 Back End Processor (BEP) replacement

- If the old BEP is a BEP5 with 4D, and the new BEP is a BEP6, a new Graphics Adapter is needed.
  - If present, the DVR Board must be moved over from the old to the new BEP.

#### 8-11-1-1 Warnings

# WARNING ENERGY CONTROL AND POWER LOCKOUT FOR VIVID E9.

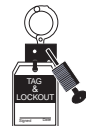

#### WHEN SERVICING PARTS OF THE SYSTEM WHERE THERE IS EXPOSURE TO VOLTAGE GREATER THAN 30 VOLTS:

- 1. FOLLOW LOCK OUT/TAG OUT PROCEDURES.
- 2. TURN OFF THE BREAKER.
- 3. UNPLUG THE VIVID E9.
- 4. MAINTAIN CONTROL OF THE POWER PLUG.
- 5. WAIT FOR AT LEAST 20 SECONDS FOR CAPACITORS TO DISCHARGE, AS THERE ARE NO TEST POINTS TO VERIFY ISOLATION. THE AMBER LIGHT ON THE OP PANEL ON/OFF BUTTON WILL TURN OFF.

BEWARE THAT THE MAIN POWER SUPPLY AND BACK END PROCESSOR MAY BE ENERGIZED EVEN IF THE POWER IS TURNED OFF WHEN THE CORD IS STILL PLUGGED INTO THE AC OUTLET.

# WARNING WHEN YOU RETURN THE USED BEP TO YOUR LOCAL PARTS ORGANIZATION, MAKE SURE YOU REMOVE ALL PATIENT DATA FROM THE HARD DRIVE, GIVEN THAT THE HARD DRIVE IS STILL FUNCTIONAL.

IN SOME COUNTRIES, YOU MAY BE REQUIRED TO DELETE ALL SOFTWARE FROM THE DISK BEFORE RETURNING THE BEP TO THE PARTS WAREHOUSE. FOLLOW YOUR LOCAL POLICIES.

WARNING BEFORE YOU DISPOSE OF THE HARD DRIVE, MAKE SURE YOU REMOVE ALL PATIENT DATA FROM THE HARD DRIVE, GIVEN THAT THE HARD DRIVE IS STILL FUNCTIONAL.

> IN SOME COUNTRIES, YOU MAY BE REQUIRED TO DELETE ALL SOFTWARE FROM THE DISK BEFORE RETURNING THE HARD DRIVE TO THE PARTS WAREHOUSE. FOLLOW YOUR LOCAL POLICIES.

# 8-11-1-2 Preparations

# When preparing for the replacement, you must perform the following steps:

- 1.) Record the VIVID E9's **TCPIP settings** and installed **Option strings**.
- 2.) Export the **Patient Archive images** to a server or to external media.
- 3.) Back up the **Report Archive**, **User-Defined Configuration** (**Customer Presets**), and **Service settings**.
- 4.) If possible, wipe the HDD partitions as described here: Reload the system software from DVD. Select A: to overwrite all content on HDD.
- 5.) Power down the VIVID E9.
- 6.) Disconnect the Mains Power Cable from the wall outlet.
- 7.) Disconnect all probes.
- 8.) Remove the Side Covers.
- 9.) Remove the **Top Cover**.
- 10.)Remove the **B/W Printer**.
  - Disconnect the **Power Cable** from the **rear of the printer**.
  - Disconnect the signal cable from the I/O panel.
  - Loosen the printer bracket wing nut.
  - Slide the printer (with signal cable) forward, out of the VIVID E9.
- 11.)For easier access in the next steps, remove the VIVID E9's Front Cover.

# 8-11-1-3 Back End Processor (BEP) removal procedure

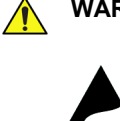

- WARNING DO NOT TOUCH ANY BOARDS WITH INTEGRATED CIRCUITS PRIOR TO TAKING THE NECESSARY ESD PRECAUTIONS.
  - 1. ALWAYS CONNECT YOURSELF, VIA AN ARM-WRIST STRAP, TO THE ADVISED ESD CONNECTION POINT LOCATED ON THE REAR OF THE SCANNER (NEAR THE POWER CONNECTOR).
  - 2. FOLLOW GENERAL GUIDELINES FOR HANDLING OF ELECTROSTATIC SENSITIVE EQUIPMENT.

Follow these steps to remove the BEP:

- 1.) Disconnect all I/O cables.
- 2.) Disconnect the cables at the top of the BEP.
- 3.) Unlatch the two latches that clamp the printer bracket to the top of the BEP.

# Figure 8-224 Printer Bracket (BEP6)

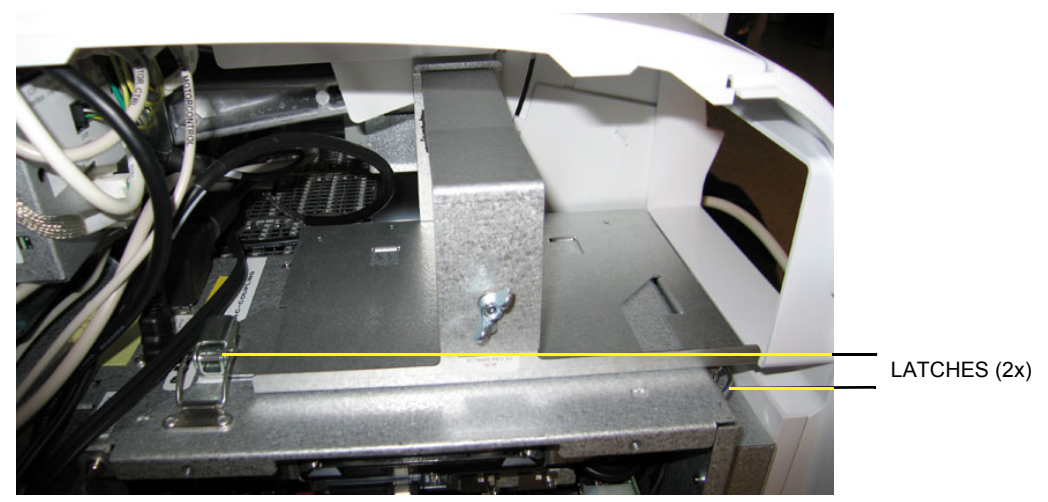

Figure 8-225 Printer Bracket (first version for BEP5)

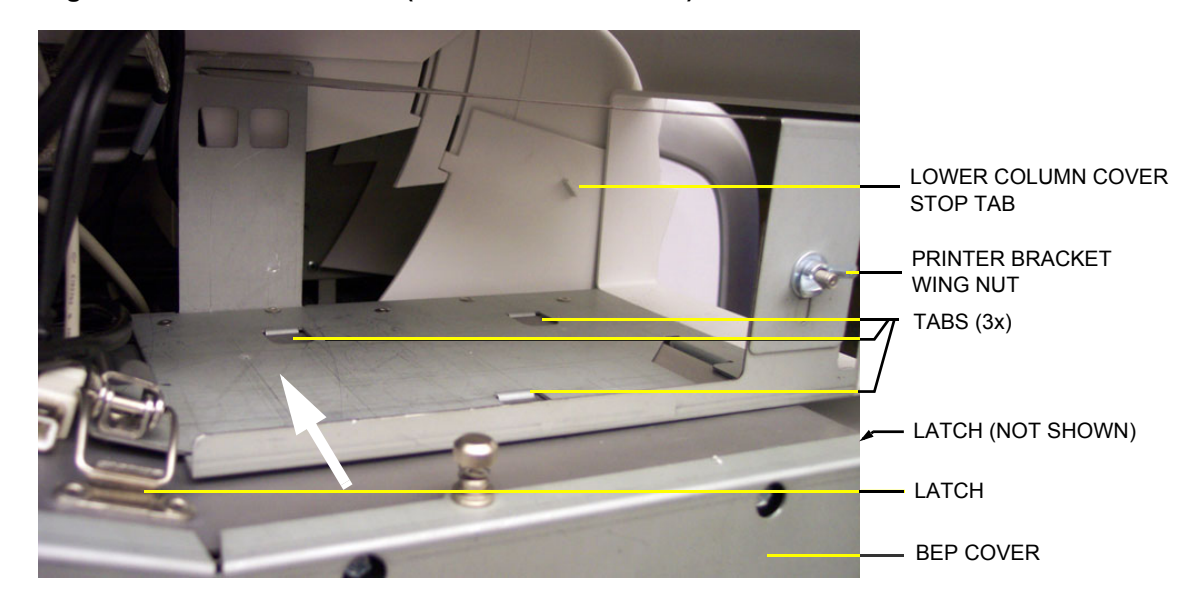

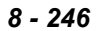

Section 8-11 - Back End Processor (BEP) parts replacement

# 8-11-1-3 Back End Processor (BEP) removal procedure (cont'd)

- 4.) Tilt the Front Cover forward just until the Column Cover Stop Tabs clear.
- 5.) Lift the Lower Column Cover.
- 6.) Push the printer bracket toward the FEP approximately 1.3 cm (1/2 inch) to free the 3 tabs from the BEP. Push in the direction of the white arrow in Figure 8-225.
- 7.) Remove the BEP Cover.
  - a.) Loosen the BEP Cover's fixing screw(s).
    - On BEP6 there are two finger screws on the top of the BEP Cover.
    - On newer BEP5 there are three Phillips screws, one on the top and one on each side of the BEP Cover.
    - On older BEP5 there is one finger screw at the top of the BEP Cover.
  - b.) Tilt the top of the **BEP Cover** away from the **BEP**.
  - c.) Set the BEP Cover aside.
- 8.) Remove the Printer Bracket from the BEP.
- 9.) Remove the two hex key screws at the inside base of the BEP.

# Figure 8-226 BEP hex key screws

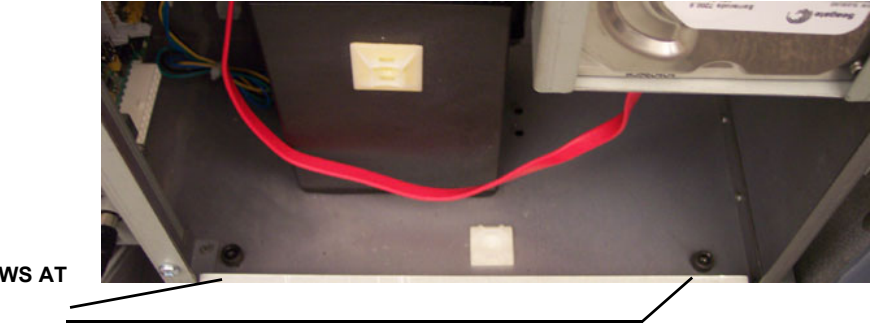

HEX KEY SCREWS AT BASE

10.)Reach inside the BEP and disconnect the **Boundary Scan Cable** from the the FEP Backplane Connector. It is available through a cut out in the BEP's Rear Cover.

# Figure 8-227 Boundary Scan cable connects BEP to Back Plane (BEP5 is illustrated)

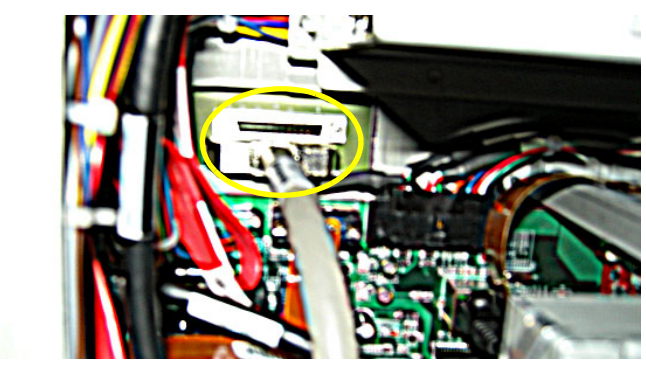

11.)Slide the entire BEP out of chassis.

#### 8-11-1-4 Prepeare the new BEP for installation

WARNING BEFORE YOU DISPOSE OF THE HARD DRIVE, OR RETURN THE BEP TO THE LOCAL PARTS ORGANIZATION, MAKE SURE YOU REMOVE ALL PATIENT DATA FROM THE HARD DRIVE, GIVEN THAT THE HARD DRIVE IS STILL FUNCTIONAL.

> IN SOME COUNTRIES, YOU MAY BE REQUIRED TO DELETE ALL SOFTWARE FROM THE DISK BEFORE RETURNING THE HARD DRIVE TO THE PARTS WAREHOUSE. FOLLOW YOUR LOCAL POLICIES.

- 1.) If installed, remove the DVR Board from the existing BEP and install it in the replacement BEP. For instructions, see: 8-14-2 "Digital Video Recorder (DVR) replacement" on page 8-305.
- 2.) If 4D is installed:
  - If the BEP you removed was a BEP6, and the new BEP is a BEP6, you can move over the Graphics Adapter.
  - If the BEP you removed was a BEP5, and the new BEP is a BEP5, you can move over the Graphics Adapter.
  - If the BEP you removed was a BEP5, and the new BEP is a BEP6, you must also order a new Graphics Adapter.

### 8-11-1-5 Back End Processor (BEP) installation procedure

Follow these steps to install the BEP:

- 1.) Slide the BEP into the left side of the chassis frame.
- 2.) Install the two (2x) hex key screws at the inside base of the BEP.
- 3.) Reach inside the BEP and connect the Boundary Scan Cable to the BEP's Backplane.
- NOTE: If you do not reconnect the internal BEP cable (Boundary Scan Cable) to the Backplane, the VIVID E9 will power up, but will not scan. The BEP will launch into simulator mode.
  - 4.) Install the BEP Cover as described in these steps:

**NOTICE** Be careful not to pinch any of the cables when installing the BEP Cover.

- a.) Insert the base of the BEP Cover inside the base of the BEP. Be sure the bottom lip of the BEP Cover rests inside the BEP.
- b.) Tilt the top of the BEP Cover toward the VIVID E9.
- c.) Install the fixing screw(s) for the BEP Cover:
  - On BEP6 there are two finger screws on the top of the BEP Cover.
  - On newer BEP5 there are three Phillips screws, one on the top and one on each side of the BEP Cover.
  - On older BEP5 there is one finger screw at the top of the BEP Cover.
- 5.) Replace the Printer Bracket at the top of the BEP.

Be sure the lip, on the underside of the bracket, hooks on the edge of the Card Rack, and the 3 tabs insert into the slots on the top of the BEP frame. The lip "clamps" the Card Rack and BEP together. This is a tight fit.

- 6.) Lower the Lower Column Cover.
- 7.) Position the Front Cover to engage the Column Cover Stop Tabs.
- 8.) Latch the two latches that clamp the Printer Bracket to the top of the BEP.
- 9.) Slide the B&W printer into the Printer Bracket and connect the cables to the back of the printer.
- 10.)Tighten the Printer Bracket Wing Nut to secure the printer.
- 11.)Connect all I/O cables at top and/or face of the BEP, including the printer cables.
- 12.)Install the Top Cover (if removed), the Front cover (if removed) and the side covers.
- 13.) If applicable, install the correct software on the new BEP.
- 14.) Enter the VIVID E9's TCPIP settings and Option strings.
- 15.)Restore the Patient Archive images, Report Archive, User-Defined Configuration (Customer Presets), and Service settings.

# 8-11-1-6 Calibration and adjustments

Calibrate the Front End A/D converters as described in:

• Section 6-6 "DC Offset Calibration (Front End Alignment)" on page 6-11.

# 8-11-2 Back End Processor Power Supply replacement

WARNING DO NOT TOUCH ANY BOARDS WITH INTEGRATED CIRCUITS PRIOR TO TAKING THE NECESSARY ESD PRECAUTIONS.

- NECESSARY ESD PRECAUTIONS. 1. ALWAYS CONNECT YOURSELF, VIA AN ARM-WRIST STRAP, TO THE ADVISED ESD CONNECTION POINT LOCATED ON THE REAR OF THE SCANNER (NEAR THE
- POWER CONNECTOR). 2. FOLLOW GENERAL GUIDELINES FOR HANDLING OF ELECTROSTATIC SENSITIVE EQUIPMENT.

# 8-11-2-1 Preparations

When preparing for the replacement, you must perform the following steps:

# WARNING ENERGY CONTROL AND POWER LOCKOUT FOR VIVID E9.

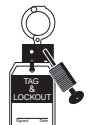

WHEN SERVICING PARTS OF THE SYSTEM WHERE THERE IS EXPOSURE TO VOLTAGE GREATER THAN 30 VOLTS:

- 1. FOLLOW LOCK OUT/TAG OUT PROCEDURES.
- 2. TURN OFF THE BREAKER.
- 3. UNPLUG THE VIVID E9.
- 4. MAINTAIN CONTROL OF THE POWER PLUG.
- 5. WAIT FOR AT LEAST 20 SECONDS FOR CAPACITORS TO DISCHARGE, AS THERE ARE NO TEST POINTS TO VERIFY ISOLATION. THE AMBER LIGHT ON THE OP PANEL ON/OFF BUTTON WILL TURN OFF.

BEWARE THAT THE MAIN POWER SUPPLY AND BACK END PROCESSOR MAY BE ENERGIZED EVEN IF THE POWER IS TURNED OFF WHEN THE CORD IS STILL PLUGGED INTO THE AC OUTLET.

- 1.) Power down the VIVID E9.
- 2.) Disconnect the Mains Power Cable from the wall outlet.
- 3.) Disconnect all probes and external I/O cabling.
- 4.) Remove Left Side Cover.
- 5.) Remove the **BEP Cover**.
  - a.) Loosen the BEP Cover's fixing screw(s).
    - On BEP6 there are two finger screws on the top of the BEP Cover.
    - On newer BEP5 there are three Phillips screws, one on the top and one on each side of the BEP Cover.
    - On older BEP5 there is one finger screw at the top of the BEP Cover.
  - b.) Tilt the top of the **BEP Cover** away from the **BEP**.
  - c.) Set the **BEP Cover** aside.

#### 8-11-2-2 Remove BEP6 Power Board Assembly

#### Figure 8-228 BEP6 Power Board Assembly removal

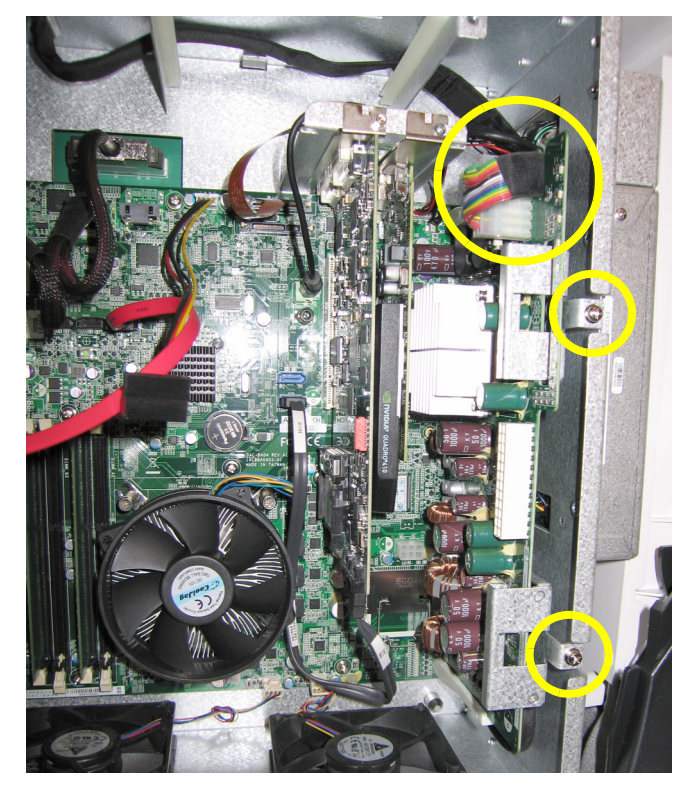

Follow these steps to remove the BEP6 Power Board Assembly:

- 1.) Unplug the cable (plug) at the top of the BEP6 Power Board Assembly.
- 2.) Remove the two screws that secure the BEP6 Power Board Assembly.
- 3.) Slide the BEP6 Power Board Assembly out of the BEP. You will need to apply some force use the two brackets as handles. Refer the two small yellow rings in Figure 8-228 BEP6 Power Board Assembly removal (above).
- To install the BEP6 Power Board Assembly, go to: 8-11-2-3 "Install the BEP6 Power Board Assembly" on page 8-253.

#### 8-11-2-3 Install the BEP6 Power Board Assembly

Follow these steps to install the BEP6 Power Board Assembly:

- 1.) Position the BEP6 Power Board Assembly so it enters the two guides and slide the BEP6 Power Board Assembly in so it is plugged into the BEP6's backplane. You may need to apply a pressure to make it slide into position.
- 2.) Install the two screws that secure the BEP6 Power Board Assembly to the BEP frame.
- 3.) Plug in the cable plug in the connector near the top of the BEP6 Power Board Assembly.
- 4.) Install the BEP Cover as described in these steps:

**NOTICE** Be careful not to pinch any of the cables when installing the BEP Cover.

- a.) Insert the base of the BEP Cover inside the base of the BEP. Be sure the bottom lip of the BEP Cover rests inside the BEP.
- b.) Tilt the top of the BEP Cover toward the VIVID E9.
- c.) Install the fixing screw(s) for the BEP Cover:
  - On BEP6 there are two finger screws on the top of the BEP Cover.
  - On newer BEP5 there are three Phillips screws, one on the top and one on each side of the BEP Cover.
  - On older BEP5 there is one finger screw at the top of the BEP Cover.
- 5.) Replace the Left Side Cover.

### 8-11-2-4 Remove BEP5 Power Supply

Follow these steps to remove the BEP5 Power Supply:

1.) Remove the two screws on the Power Supply.

# Figure 8-229 BEP Power Supply Fixing Screws

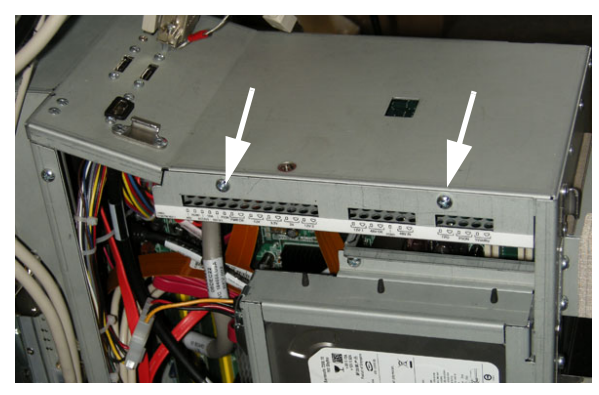

2.) Gently insert a flat screwdriver between the power supply and the BEP frame to create enough space to get hold on the power supply.

# Figure 8-230 BEP Power Supply removal

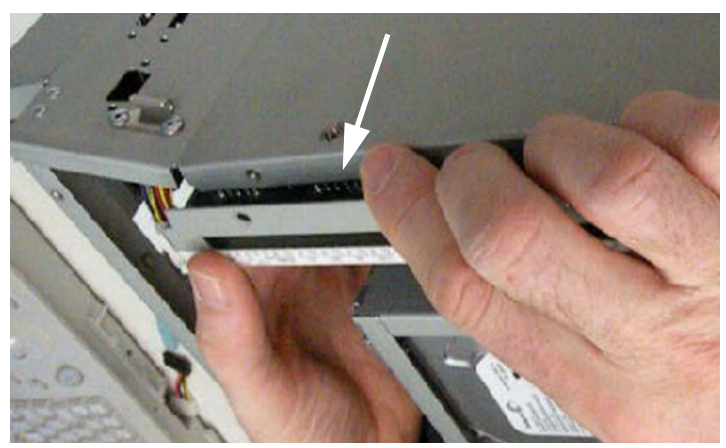

- 3.) Pull the Power Supply toward you while gently rocking the board up and down, freeing the 2 pins connected at the back of the board.
- 4.) To install the BEP5 Power Supply, go to: 8-11-2-5 "Install BEP5 Power Supply" on page 8-255.

### 8-11-2-5 Install BEP5 Power Supply

Follow these steps to install the BEP5 Power Supply:

- 1.) With the 2 pins pointing to the back of the BEP, guide the pins into the 2 holes in the top right of the BEP. Apply a pressure to make it slide into position.
- 2.) With the pins in place, replace the 2 screws that secure the front of the power supply to the BEP frame.
- 3.) Install the BEP Cover as described in these steps:

**NOTICE** Be careful not to pinch any of the cables when installing the BEP Cover.

- a.) Insert the base of the BEP Cover inside the base of the BEP. Be sure the bottom lip of the BEP Cover rests inside the BEP.
- b.) Tilt the top of the BEP Cover toward the VIVID E9.
- c.) Install the fixing screw(s) for the BEP Cover:
  - On BEP6 there are two finger screws on the top of the BEP Cover.
  - On newer BEP5 there are three Phillips screws, one on the top and one on each side of the BEP Cover.
  - On older BEP5 there is one finger screw at the top of the BEP Cover.
- 4.) Replace the Left Side Cover.

# 8-11-3 Hard Disk Drive (HDD) replacement

NOTE: BEP HDD replacement requires a software installation.

WARNING DO NOT TOUCH ANY BOARDS WITH INTEGRATED CIRCUITS PRIOR TO TAKING THE NECESSARY ESD PRECAUTIONS.

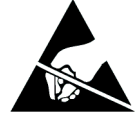

- 1. ALWAYS CONNECT YOURSELF, VIA AN ARM-WRIST STRAP, TO THE ADVISED ESD CONNECTION POINT LOCATED ON THE REAR OF THE SCANNER (NEAR THE POWER CONNECTOR).
- 2. FOLLOW GENERAL GUIDELINES FOR HANDLING OF ELECTROSTATIC SENSITIVE EQUIPMENT.

### 8-11-3-1 Preparations

WARNING BEFORE YOU DISPOSE OF THE HARD DRIVE, MAKE SURE YOU REMOVE ALL PATIENT DATA FROM THE HARD DRIVE, GIVEN THAT THE HARD DRIVE IS STILL FUNCTIONAL.

> IN SOME COUNTRIES, YOU MAY BE REQUIRED TO DELETE ALL SOFTWARE FROM THE DISK BEFORE RETURNING THE HARD DRIVE TO THE PARTS WAREHOUSE. FOLLOW YOUR LOCAL POLICIES.

# WARNING ENERGY CONTROL AND POWER LOCKOUT FOR VIVID E9.

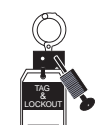

# WHEN SERVICING PARTS OF THE SYSTEM WHERE THERE IS EXPOSURE TO VOLTAGE GREATER THAN 30 VOLTS:

- 1. FOLLOW LOCK OUT/TAG OUT PROCEDURES.
- 2. TURN OFF THE BREAKER.
- 3. UNPLUG THE VIVID E9.
- 4. MAINTAIN CONTROL OF THE POWER PLUG.
- 5. WAIT FOR AT LEAST 20 SECONDS FOR CAPACITORS TO DISCHARGE, AS THERE ARE NO TEST POINTS TO VERIFY ISOLATION. THE AMBER LIGHT ON THE OP PANEL ON/OFF BUTTON WILL TURN OFF.

BEWARE THAT THE MAIN POWER SUPPLY AND BACK END PROCESSOR MAY BE ENERGIZED EVEN IF THE POWER IS TURNED OFF WHEN THE CORD IS STILL PLUGGED INTO THE AC OUTLET.

#### When preparing for the replacement, you must perform the following steps:

- 1.) Record the VIVID E9's TCPIP settings and installed Option strings.
- Back up the Patient Archive images, Report Archive, User-Defined Configuration (Customer Presets), and Service settings. You will perform a Restore after the install.

# 8-11-3-1 Preparations (cont'd)

- 3.) If possible, wipe the HDD partitions as described here: Reload the system software from DVD. Select A: to overwrite all content on HDD.
- 4.) Power down the VIVID E9.
- 5.) Disconnect the Mains Power Cable from the wall outlet.
- 6.) Disconnect all external cables (probes, ECG, physio, ethernet, audio, video, USB).
- 7.) Remove the Left Side Cover.
- 8.) Remove the **BEP Cover**.
  - a.) Loosen the BEP Cover's fixing screw(s).
    - On BEP6 there are two finger screws on the top of the BEP Cover.
    - On newer BEP5 there are three Phillips screws, one on the top and one on each side of the BEP Cover.
    - On older BEP5 there is one finger screw at the top of the BEP Cover.
  - b.) Tilt the top of the **BEP Cover** away from the **BEP**.
  - c.) Set the **BEP Cover** aside.

# 8-11-3-2 BEP6 Hard Disk Drive (HDD) removal procedure

Follow these steps to remove the HDD:

- 1.) Disconnect the cables connecting the HDD.
- 2.) Remove the two screws that secures the HDD Bracket to the BEP's frame.

# Figure 8-231 BEP6 HDD screws

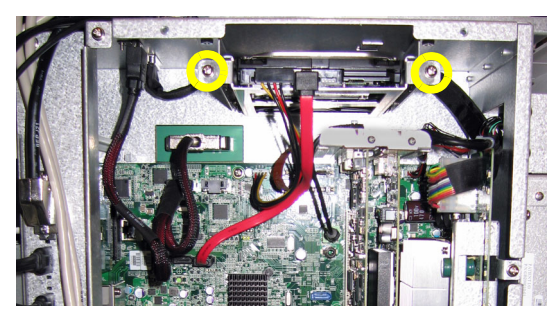

3.) Get hold of the HDD assembly, see figure below, and pull it out.

# Figure 8-232 Pull out the HDD assembly

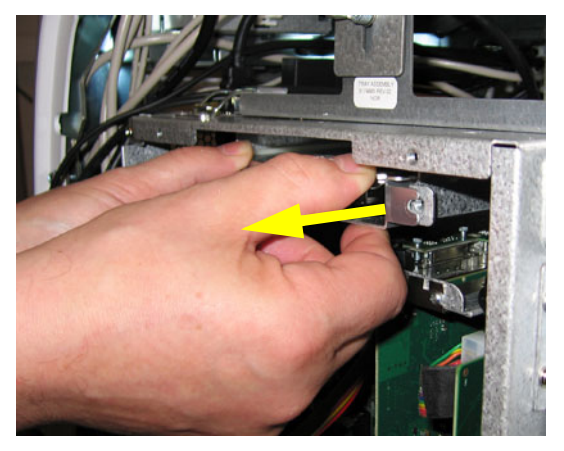

### 8-11-3-3 BEP6 Hard Disk Drive (HDD) installation procedure

- 1.) Position the HDD Assembly so it enters the two guides and slide the HDD in. You may need to apply a pressure to make it slide into position.
- 2.) Install the two screws that secures the HDD Bracket to the BEP's frame.
- 3.) Connect the two HDD cables to the HDD.
- 4.) Install the BEP Cover as described in these steps:

**NOTICE** Be careful not to pinch any of the cables when installing the BEP Cover.

- a.) Insert the base of the BEP Cover inside the base of the BEP. Be sure the bottom lip of the BEP Cover rests inside the BEP.
- b.) Tilt the top of the BEP Cover toward the VIVID E9.
- c.) Install the fixing screw(s) for the BEP Cover:
  - On BEP6 there are two finger screws on the top of the BEP Cover.
  - On newer BEP5 there are three Phillips screws, one on the top and one on each side of the BEP Cover.
  - On older BEP5 there is one finger screw at the top of the BEP Cover.
- 5.) Replace the Left Side Cover.
- 6.) Connect the Mains Power Cable to the wall outlet.
- 7.) Power up the VIVID E9.
- 8.) Install the System software and the Application software.
- 9.) Enter the VIVID E9's TCPIP settings and Option strings.
- 10.)Restore the Patient Archive images, Report Archive, User-Defined Configuration (Customer Presets), and Service settings.
- 11.)Continue with 8-11-3-6 "Calibration and adjustments" on page 8-261.

# 8-11-3-4 BEP5 Hard Disk Drive (HDD) removal procedure

Follow these steps to remove the HDD:

1.) Remove the screw that secures the HDD bracket.

# Figure 8-233 BEP Hard Disk Drive screw

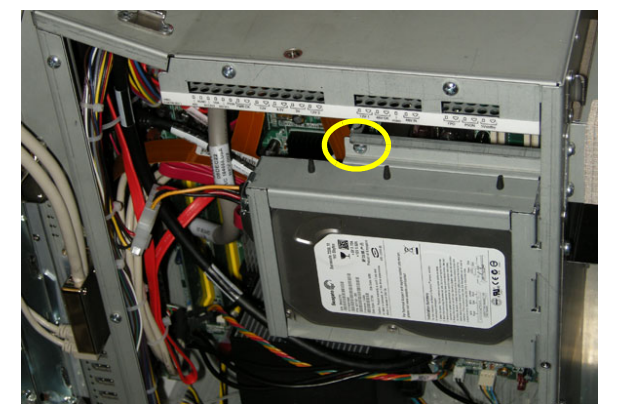

SCREW SECURES HDD BRACKET

- 2.) Swing the HDD bracket out.
- 3.) Disconnect the cables connecting the HDD.
- 4.) Lift the bracket up, freeing the hinge tabs from the slots.

# Figure 8-234 BEP Hard Disk Drive

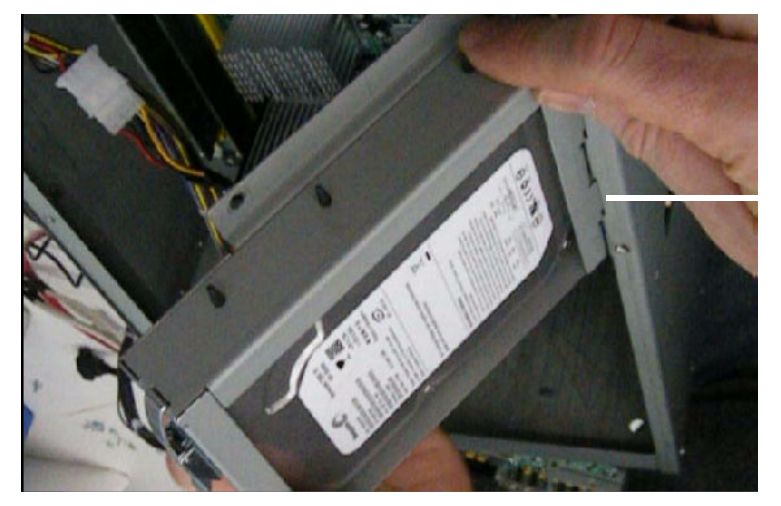

HDD BRACKET HINGES 

# 8-11-3-5 BEP5 Hard Disk Drive (HDD) installation procedure

Follow these steps to install the Hard Disk Drive:

- 1.) Slide the HDD bracket hinges into the BEP frame slots.
- 2.) Connect the cables to the HDD.
- 3.) Swing the HDD bracket into place.
- 4.) Install the screw that secures the HDD bracket.
- 5.) Install the BEP Cover as described in these steps:

**NOTICE** Be careful not to pinch any of the cables when installing the BEP Cover.

- a.) Insert the base of the BEP Cover inside the base of the BEP. Be sure the bottom lip of the BEP Cover rests inside the BEP.
- b.) Tilt the top of the BEP Cover toward the VIVID E9.
- c.) Install the fixing screw(s) for the BEP Cover:
  - On BEP6 there are two finger screws on the top of the BEP Cover.
  - On newer BEP5 there are three Phillips screws, one on the top and one on each side of the BEP Cover.
  - On older BEP5 there is one finger screw at the top of the BEP Cover.
- 6.) Replace the side cover.
- 7.) Connect the Mains Power Cable to the wall outlet.
- 8.) Power up the VIVID E9.
- 9.) Install the System software and the Application software.
- 10.)Enter the VIVID E9's TCPIP settings and Option strings.
- 11.)Restore the Patient Archive images, Report Archive, User-Defined Configuration (Customer Presets), and Service settings.

#### 8-11-3-6 Calibration and adjustments

Calibrate the Front End A/D converters as described in:

• Section 6-6 "DC Offset Calibration (Front End Alignment)" on page 6-11.

# 8-11-4 Graphics Adapter replacement

### 8-11-4-1 Overview

# BT'12 scanners:

These Graphics Adapters may be used, depending on the VIVID E9 model and BEP model:

- BT'12 with BEP6 with 4D: Nvidia Quadro 410
- BT'12 with BEP6 without 4D: Video Bypass Board
- BT'12 with BEP5 with 4D: Nvidia Quadro 2000D
- BT'12 with BEP5 without 4D: Prolink Add 2 card
- NOTE: On BEP6 without 4D, the graphics circuits (Intel® HD Graphics and Intel® Graphics Media Accelerator) are included on the BEP's motherboard. A Video Bypass Board is plugged into the graphics port for signal routing purpose.

#### BT'11 scanners:

These Graphics Adapters are used, depending on the VIVID E9 BT'11 model.

- BT'11 with 4D: Nvidia Quadro FX1800 or Nvidia Quadro 2000D
- BT'11 without 4D: Prolink Add 2 card

# BT'09 scanners:

These Graphics Adapters have been installed on VIVID E9 BT'09:

- ATI Fire GL V7200
- Nvidia Quadro FX1800
- Repaired scanners may have Nvidia Quadro 2000D

# 8-11-4-2 Warnings

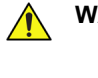

WARNING DO NOT TOUCH ANY BOARDS WITH INTEGRATED CIRCUITS PRIOR TO TAKING THE NECESSARY ESD PRECAUTIONS.

- 1. ALWAYS CONNECT YOURSELF, VIA AN ARM-WRIST STRAP, TO THE ADVISED ESD CONNECTION POINT LOCATED ON THE REAR OF THE SCANNER (NEAR THE POWER CONNECTOR).
- 2. FOLLOW GENERAL GUIDELINES FOR HANDLING OF ELECTROSTATIC SENSITIVE EQUIPMENT.

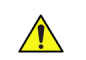

# WARNING ENERGY CONTROL AND POWER LOCKOUT FOR VIVID E9. WHEN SERVICING PARTS OF THE SYSTEM WHERE THERE IS EXPOSURE TO VOLTAGE GREATER THAN 30 VOLTS:

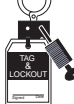

# 1. FOLLOW LOCK OUT/TAG OUT PROCEDURES.

- 2. TURN OFF THE BREAKER.
- 3. UNPLUG THE VIVID E9.
- 4. MAINTAIN CONTROL OF THE POWER PLUG.
- 5. WAIT FOR AT LEAST 20 SECONDS FOR CAPACITORS TO DISCHARGE, AS THERE ARE NO TEST POINTS TO VERIFY ISOLATION. THE AMBER LIGHT ON THE OP PANEL ON/OFF BUTTON WILL TURN OFF.

BEWARE THAT THE MAIN POWER SUPPLY AND BACK END PROCESSOR MAY BE ENERGIZED EVEN IF THE POWER IS TURNED OFF WHEN THE CORD IS STILL PLUGGED INTO THE AC OUTLET.

#### 8-11-4-3 Preparations - BEP5/BEP6

When preparing for the removal, or replacement, of a Graphical Adapter, you must perform the following steps:

- 1.) Power down the VIVID E9.
- 2.) Disconnect the Mains Power Cable from the wall outlet.
- 3.) Disconnect all probes.
- 4.) Remove the Left Side Cover.
- 5.) Remove the **BEP Cover**.
  - a.) Loosen the BEP Cover's fixing screw(s).
    - On BEP6 there are two finger screws on the top of the BEP Cover.
    - On newer BEP5 there are three Phillips screws, one on the top and one on each side of the BEP Cover.
    - On older BEP5 there is one finger screw at the top of the BEP Cover.
  - b.) Tilt the top of the **BEP Cover** away from the **BEP**.
  - c.) Set the **BEP Cover** aside.
- 6.) Next;
  - for BEP6, continue with: 8-11-4-4 "Removing the Graphics Adapter from the BEP6" on page 8-265.
  - for BEP5, continue with:
     8-11-4-8 "Removing the Graphics Adapter from the BEP5" on page 8-269.

# 8-11-4-4 Removing the Graphics Adapter from the BEP6

# Figure 8-235 Graphics Adapter position in BEP6

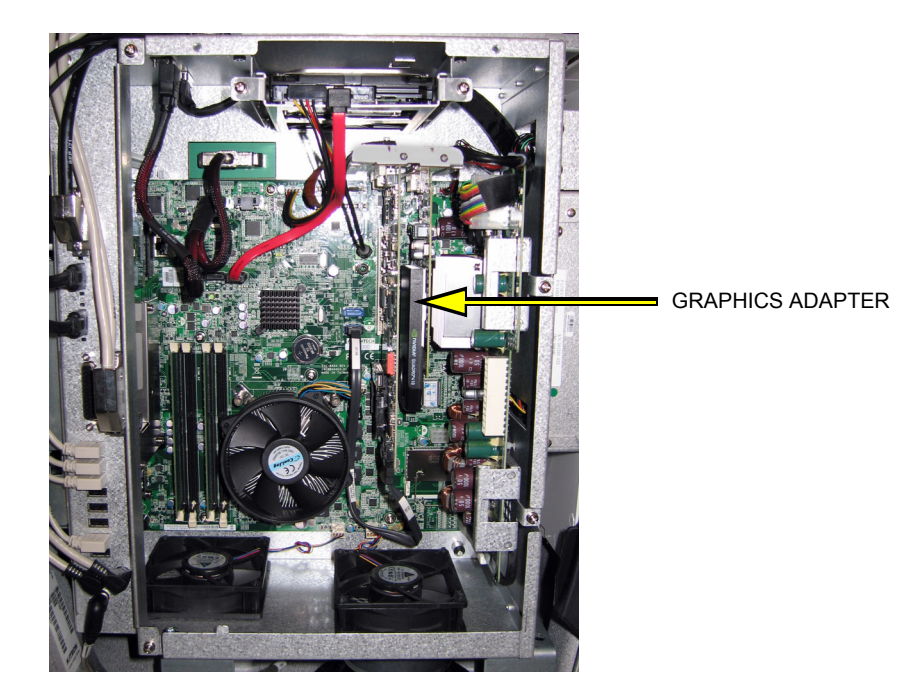

- 1.) Remove the HDD to get easier access in the rest of the procedure.
- 2.) Unscrew the fixing screws from the connector at top of the Graphics Adapter.
  - If DVR is installed: the flex between the Graphics Adapter and the DVR board uses finger screws.
  - Without DVR: the flex from the motherboard is fixed with Hex screws.
- 3.) Disconnect the plug.
- 4.) Remove the fixing screw for the Graphics Adapter.
- 5.) Pull out the Graphics Adapter.

#### 8-11-4-5 Installing the Graphics Adapter in the BEP6

Follow these steps to install the (new) Graphics Adapter:

- 1.) Plug in the (new) Graphics Adapter.
- 2.) Insert and fasten the fixing screw.
- 3.) Plug in the cables you removed earlier:.
  - Connections if DVR is installed in the BEP6:

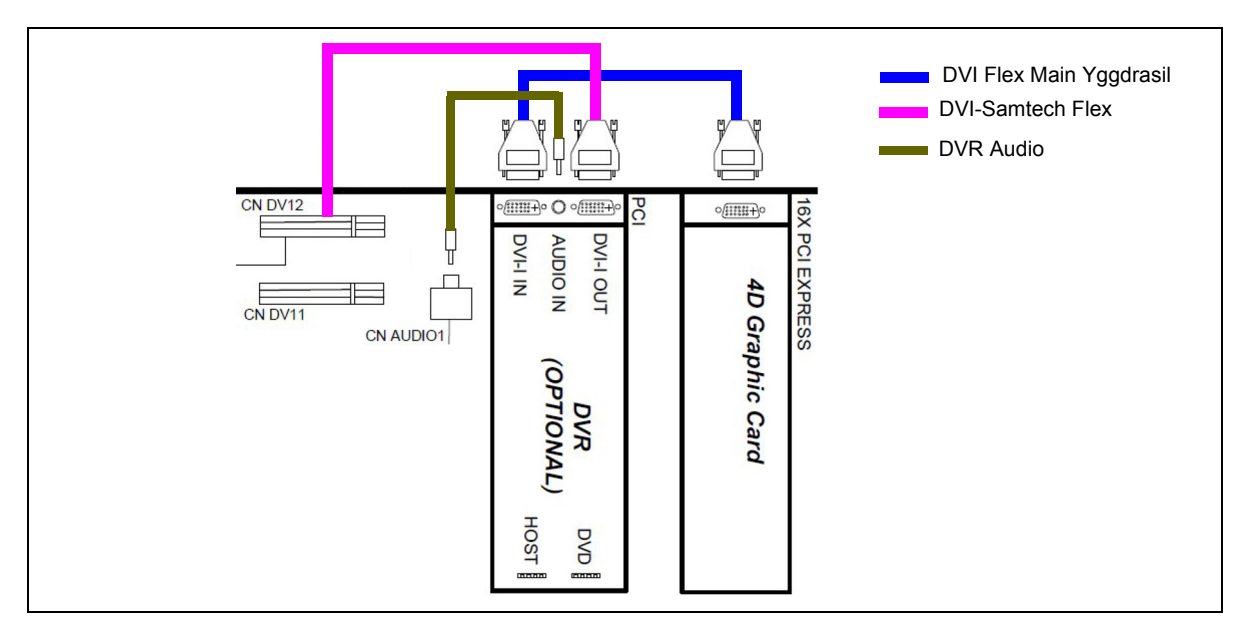

- Connection if the BEP6 is without DVR:

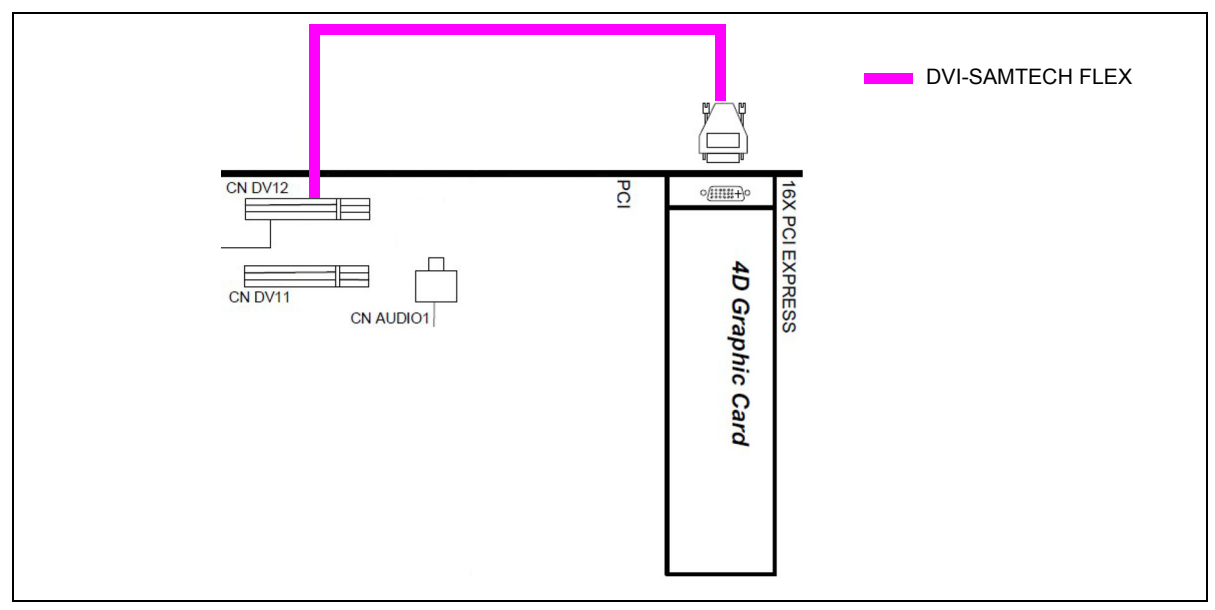

- 4.) Install the fixing screws you removed earlier..
- 5.) Install the HDD.

### 8-11-4-5 Installing the Graphics Adapter in the BEP6 (cont'd)

6.) Install the BEP Cover as described in these steps:

**NOTICE** Be careful not to pinch any of the cables when installing the BEP Cover.

- a.) Insert the base of the BEP Cover inside the base of the BEP. Be sure the bottom lip of the BEP Cover rests inside the BEP.
- b.) Tilt the top of the BEP Cover toward the VIVID E9.
- c.) Install the fixing screw(s) for the BEP Cover:
  - On BEP6 there are two finger screws on the top of the BEP Cover.
  - On newer BEP5 there are three Phillips screws, one on the top and one on each side of the BEP Cover.
  - On older BEP5 there is one finger screw at the top of the BEP Cover.
- 7.) Replace the Left Side Cover.
- 8.) Connect the Mains Power Cable to the wall outlet.
- 9.) Power up the VIVID E9.

### 8-11-4-6 Removing the Video Bypass Board in the BEP6

- 1.) Unscrew and remove the fixing screws from the connector at top of the Video Bypass Board.
- 2.) Pull out the Video Bypass Board.

#### 8-11-4-7 Installing the Video Bypass Board in the BEP6

- 1.) Plug in the (new) Video Bypass Board.
- 2.) Insert and fasten the fixing screw.
- 3.) Install the BEP Cover as described in these steps:

**NOTICE** Be careful not to pinch any of the cables when installing the BEP Cover.

- a.) Insert the base of the BEP Cover inside the base of the BEP. Be sure the bottom lip of the BEP Cover rests inside the BEP.
- b.) Tilt the top of the BEP Cover toward the VIVID E9.
- c.) Install the fixing screw(s) for the BEP Cover:
  - On BEP6 there are two finger screws on the top of the BEP Cover.
  - On newer BEP5 there are three Phillips screws, one on the top and one on each side of the BEP Cover.
  - On older BEP5 there is one finger screw at the top of the BEP Cover.
- 4.) Replace the Left Side Cover.
- 5.) Connect the Mains Power Cable to the wall outlet.
- 6.) Power up the VIVID E9.

# 8-11-4-8 Removing the Graphics Adapter from the BEP5

To get access, you may remove the Hard Disk Drive (HDD).

### Follow these steps to remove the HDD:

- 1.) Remove the screw that secures the HDD bracket. Save it for reinstallation later.
- 2.) Swing the HDD bracket out.
- 3.) Disconnect the two cables from the HDD.

### Figure 8-236 Remove fixing screw, disconnect cables

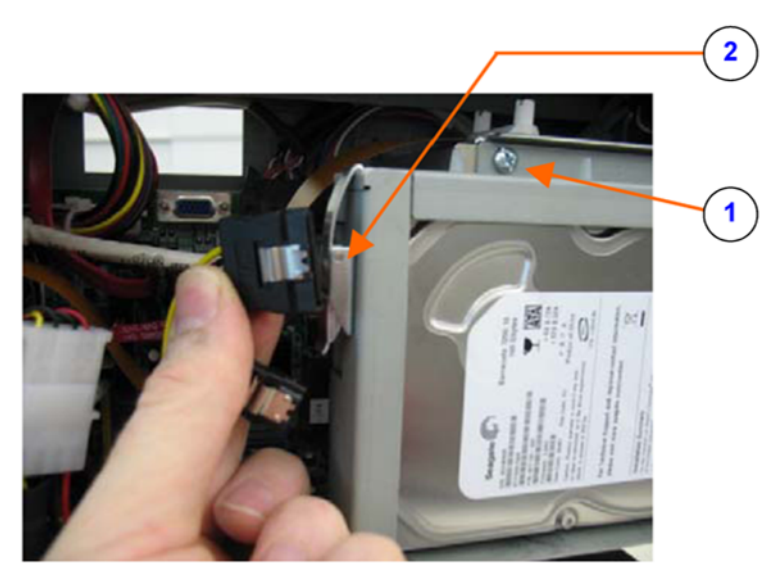

- 1. Fixing screw for HDD bracket.
- 2. Two cables to the HDD

#### Follow these steps to remove the Graphics Adapter:

1.) Disconnect the cable(s) from the Graphics Adapter.

#### Table 8-7 Disconnect the cables from the Graphics Adapter - BEP5

| Graphics Adapter                                   | Without DVR                                                                             | With DVR                                                                         |
|----------------------------------------------------|-----------------------------------------------------------------------------------------|----------------------------------------------------------------------------------|
| Prolink Add2 card                                  | Disconnect the DVI Out cable                                                            | Disconnect the DVI Flex, Main cable                                              |
| ATI FireGL V7200                                   | <ul><li>Disconnect the extra Power cable</li><li>Disconnect the DVI Out cable</li></ul> | Disconnect the extra Power cable     Disconnect the DVI Flex, Jumper ("Z" cable) |
| Nvidia Quadro 2000D<br>and<br>Nvidia Quadro FX1800 | Disconnect the DVI Out cable                                                            | Disconnect the DVI Flex, Main cable                                              |

NOTE: Newer VIVID E9 units have a locking mechanism on the connector on the BEP's motherboard.

- 2.) If a locking mechanism is installed on the connector on the BEP's motherboard, push the plastic slider down to release the Graphics Adapter.
- 3.) Unplug and remove the Graphics Adapter. Store it in an ESD safe place.

#### 8-11-4-8-1 Cables for the Prolink Add2 card

#### Figure 8-237 Cables on the Prolink Add2 card

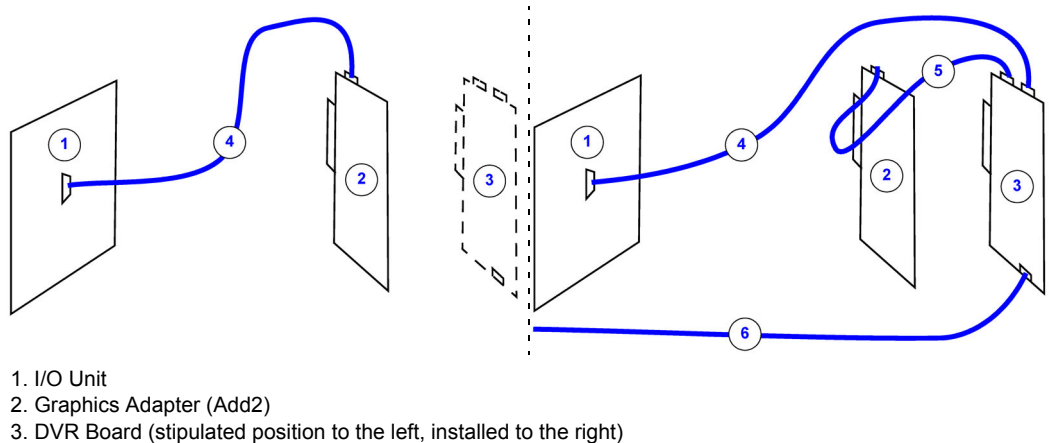

- 4. DVI Out cable
- 5. DVI Flex Main cable
- 6. SATA cable (Don't disconnect in this procedure)

# 8-11-4-8-2 Cables for the ATI FireGL V7200 card - BEP5

# Figure 8-238 Cables on the ATI FireGL V7200 card - BEP5

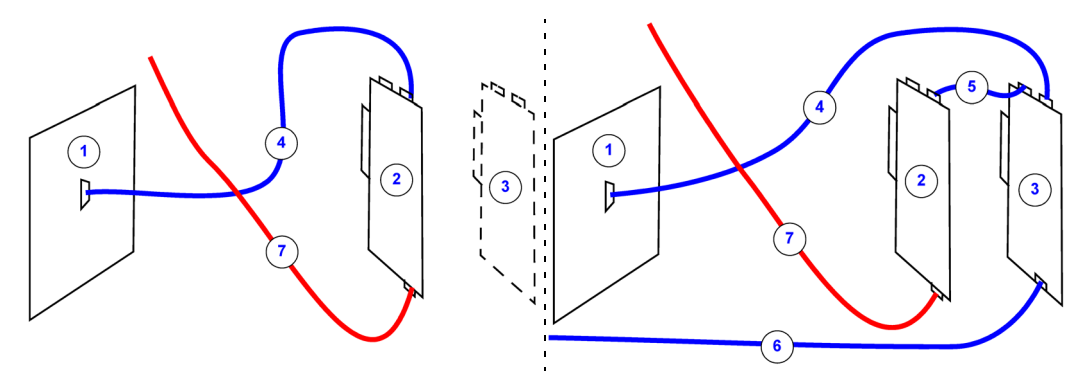

- 1. I/O Unit
- 2. Graphics Adapter (ATI FireGL V7200)
- 3. DVR Board (stipulated position to the left, installed to the right)
- 4. DVI Out cable
- 5. DVI Flex Jumper (X cable)
- 6. SATA cable (Don't disconnect in this procedure)
- 7. Extra Power cable for the ATI FireGL V7200 card

#### 8-11-4-8-3 Cables for the Nvidia Quadro FX1800 / Nvidia Quadro 2000D - BEP5

# Figure 8-239 Cables on the Nvidia Quadro FX1800 / Nvidia Quadro 2000D card - BEP5

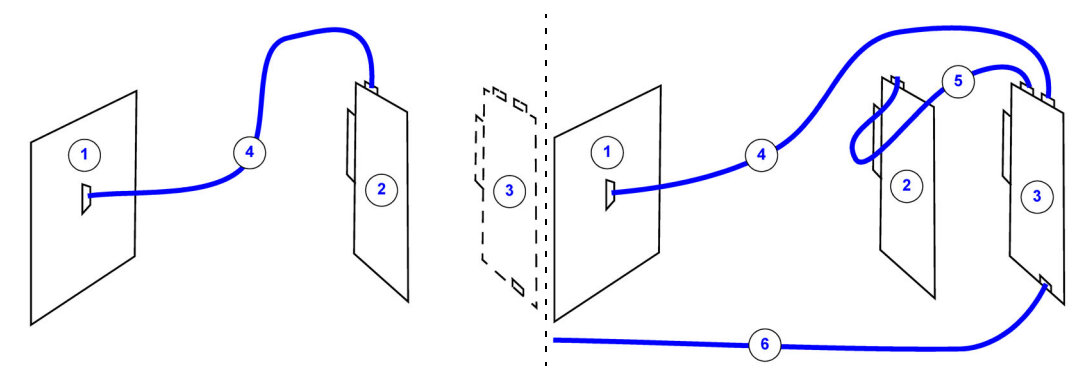

1. I/O Unit

- 2. Graphics Adapter (Nvidia Quadro FX1800 / Nvidia Quadro 2000D)
- 3. DVR Board (stipulated position to the left, installed to the right)
- 4. DVI Out cable
- 5. DVI Flex Main cable
- 6. SATA cable (Don't disconnect in this procedure)

#### 8-11-4-9 Installing the Graphics Adapter in the BEP5

Follow these steps to install the new Graphics adapter:

- 1.) Plug in the new Graphics adapter.
- 2.) If a locking mechanism is installed on the connector on the BEP's motherboard, pull the plastic slider up to fix the Graphics adapter in position.
- 3.) Connect the cables to the Graphics adapter.

# Table 8-8 Connect the cables to the Graphics Adapter - BEP5

| Graphics Adapter     | Without DVR                                                                       | With DVR                                                                                             |
|----------------------|-----------------------------------------------------------------------------------|----------------------------------------------------------------------------------------------------|
| Prolink Add2 card    | Connect the DVI Out cable                                                         | Connect the DVI Flex, Main cable                                                                     |
| ATI FireGL V7200     | <ul><li>Connect the extra Power cable</li><li>Connect the DVI Out cable</li></ul> | <ul> <li>Connect the extra Power cable</li> <li>Connect the DVI Flex, Jumper ("Z" cable")</li> </ul> |
| Nvidia Quadro FX1800 | Connect the DVI Out cable                                                         | Connect the DVI Flex, Main cable                                                                     |
| Nvidia Quadro 2000D  | Connect the DVI Out cable to the connector closest to the motherboard.            | Connect the DVI Flex, Main cable to the connector closest to the motherboard.                        |

- 4.) Connect the two cables to the HDD.
- 5.) Swing the HDD bracket back in positon and fix it with the screw you removed earlier.
- 6.) Install the BEP Cover as described in these steps:

**NOTICE** Be careful not to pinch any of the cables when installing the BEP Cover.

- a.) Insert the base of the BEP Cover inside the base of the BEP. Be sure the bottom lip of the BEP Cover rests inside the BEP.
- b.) Tilt the top of the BEP Cover toward the VIVID E9.
- c.) Install the fixing screw(s) for the BEP Cover:
  - On BEP6 there are two finger screws on the top of the BEP Cover.
  - On newer BEP5 there are three Phillips screws, one on the top and one on each side of the BEP Cover.
  - On older BEP5 there is one finger screw at the top of the BEP Cover.
- 7.) Install the Left Side Cover.

#### 8-11-5 **BEP Front Module replacement**

WARNING DO NOT TOUCH ANY BOARDS WITH INTEGRATED CIRCUITS PRIOR TO TAKING THE

- 1. ALWAYS CONNECT YOURSELF, VIA AN ARM-WRIST STRAP, TO THE ADVISED ESD CONNECTION POINT LOCATED ON THE REAR OF THE SCANNER (NEAR THE POWER CONNECTOR).
  - 2. FOLLOW GENERAL GUIDELINES FOR HANDLING OF ELECTROSTATIC SENSITIVE EQUIPMENT.

#### 8-11-5-1 Preparations

When preparing for the replacement, you must perform the following steps:

# WARNING ENERGY CONTROL AND POWER LOCKOUT FOR VIVID E9.

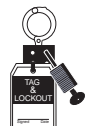

WHEN SERVICING PARTS OF THE SYSTEM WHERE THERE IS EXPOSURE TO VOLTAGE GREATER THAN 30 VOLTS:

1. FOLLOW LOCK OUT/TAG OUT PROCEDURES.

**NECESSARY ESD PRECAUTIONS.** 

- 2. TURN OFF THE BREAKER.
- 3. UNPLUG THE VIVID E9.
- 4. MAINTAIN CONTROL OF THE POWER PLUG.
- 5. WAIT FOR AT LEAST 20 SECONDS FOR CAPACITORS TO DISCHARGE, AS THERE ARE NO TEST POINTS TO VERIFY ISOLATION. THE AMBER LIGHT ON THE OP PANEL ON/OFF BUTTON WILL TURN OFF.

BEWARE THAT THE MAIN POWER SUPPLY AND BACK END PROCESSOR MAY BE ENERGIZED EVEN IF THE POWER IS TURNED OFF WHEN THE CORD IS STILL PLUGGED INTO THE AC OUTLET.

- 1.) Power down the VIVID E9.
- 2.) Disconnect the Mains Power Cable from the wall outlet.
- 3.) Disconnect all probes.
- 4.) Remove the Left Side Cover.
- 5.) Remove the BEP.

#### 8-11-5-2 Front Module removal procedure

Follow these steps to remove the Front Module:

- 1.) Place the BEP on a table for better access (and ergonomics).
- 2.) Remove the **BEP Cover**.
  - a.) Loosen the BEP Cover's fixing screw(s).
    - On BEP6 there are two finger screws on the top of the BEP Cover.
    - On newer BEP5 there are three Phillips screws, one on the top and one on each side of the BEP Cover.
    - On older BEP5 there is one finger screw at the top of the BEP Cover.
  - b.) Tilt the top of the **BEP Cover** away from the **BEP**.
  - c.) Set the **BEP Cover** aside.
- *NOTE:* BEP5: Remove the HDD to get better access. Ref.: 8-11-3 "Hard Disk Drive (HDD) replacement" on page 8-256.
  - 3.) BEP6 only: Remove the Graphics Adapter to get better access.
  - 4.) **BEP5**: Disconnect the cables at the back of the Front Module. **BEP6**: Disconnect the Front Module Cable from the motherboard.
- NOTE: See 8-11-3 "Hard Disk Drive (HDD) replacement" on page 8-256 for more information.

#### Figure 8-240 Front Module cable placement (BEP5 illustrated)

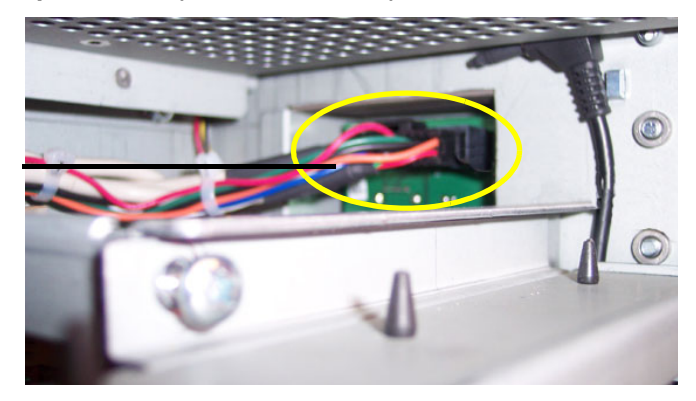

FRONT MODULE CABLES FROM INSIDE BEP

5.) Remove the two screws securing the Front Module to the BEP frame.

#### Figure 8-241 Front Module screw placement

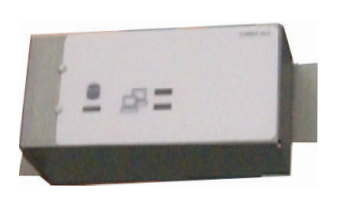

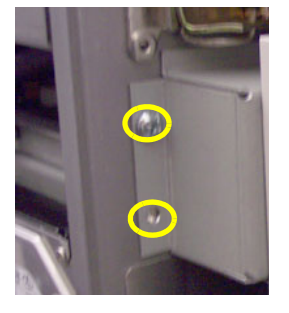

6.) Remove the Front Module.

#### 8-11-5-3 Front Module installation procedure

Follow these steps to install the Front Module:

1.) Install the Front Module into the BEP frame. Be sure the Front Module lip slides into the Module opening.

#### Figure 8-242 Lip on the Front Module

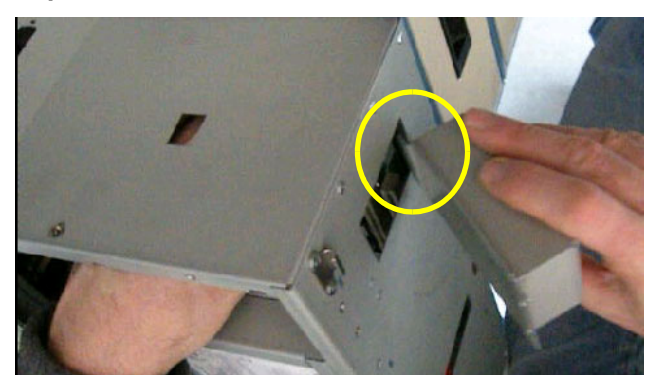

- 2.) Install the two screws securing the Front Module to the BEP frame.
- 3.) **BEP6**: Connect the Front Module Cable to the connector on the motherboard. **BEP5**: Connect the cables to the Front Module.
- 4.) BEP5 only: Install the HDD (if removed).
- 5.) Install the BEP Cover as described in these steps:

**NOTICE** Be careful not to pinch any of the cables when installing the BEP Cover.

- a.) Insert the base of the BEP Cover inside the base of the BEP. Be sure the bottom lip of the BEP Cover rests inside the BEP.
- b.) Tilt the top of the BEP Cover toward the VIVID E9.
- c.) Install the fixing screw(s) for the BEP Cover:
  - On BEP6 there are two finger screws on the top of the BEP Cover.
  - On newer BEP5 there are three Phillips screws, one on the top and one on each side of the BEP Cover.
  - On older BEP5 there is one finger screw at the top of the BEP Cover.
- 6.) Replace the Side Cover.
- 7.) Install the BEP.

- 8.) Connect the Mains Power Cable to the wall outlet.
- 9.) Power up the VIVID E9.

# 8-11-6 BEP6 Fan replacement

NOTE: This procedure describes how to replace the two fans installed to the bottom of the BEP6.

NOTE: The CPU fan is not replaceable.

# WARNING ENERGY CONTROL AND POWER LOCKOUT FOR VIVID E9.

WHEN SERVICING PARTS OF THE SYSTEM WHERE THERE IS EXPOSURE TO VOLTAGE GREATER THAN 30 VOLTS:

- 1. FOLLOW LOCK OUT/TAG OUT PROCEDURES.
- 2. TURN OFF THE BREAKER.
- 3. UNPLUG THE VIVID E9.
- 4. MAINTAIN CONTROL OF THE POWER PLUG.
- 5. WAIT FOR AT LEAST 20 SECONDS FOR CAPACITORS TO DISCHARGE, AS THERE ARE NO TEST POINTS TO VERIFY ISOLATION. THE AMBER LIGHT ON THE OP PANEL ON/OFF BUTTON WILL TURN OFF.

BEWARE THAT THE MAIN POWER SUPPLY AND BACK END PROCESSOR MAY BE ENERGIZED EVEN IF THE POWER IS TURNED OFF WHEN THE CORD IS STILL PLUGGED INTO THE AC OUTLET.

# WARNING DO NOT TOUCH ANY BOARDS WITH INTEGRATED CIRCUITS PRIOR TO TAKING THE NECESSARY ESD PRECAUTIONS.

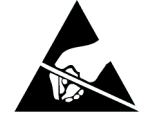

ALWAYS CONNECT YOURSELF, VIA AN ARM-WRIST STRAP, TO THE ADVISED ESD CONNECTION POINT LOCATED ON THE REAR OF THE SCANNER (NEAR THE POWER CONNECTOR).

FOLLOW GENERAL GUIDELINES FOR HANDLING OF ELECTROSTATIC SENSITIVE EQUIPMENT.

# WARNING RISK OF ELECTRICAL SHOCK, VIVID E9 MUST BE TURNED OFF. AVOID ALL CONTACT WITH ELECTRICAL CONTACTS, CONDUCTORS AND COMPONENTS. ALWAYS USE NON-CONDUCTIVE HANDLES DESIGNED FOR THE REMOVAL AND REPLACEMENT OF ESD SENSITIVE PARTS. ALL PARTS THAT HAVE THE POTENTIAL FOR STORING ENERGY MUST BE DISCHARGED OR ISOLATED BEFORE MAKING CONTACT.

8-11-6-1 Manpower One person, 75 minutes.

#### 8-11-6-2 Tools

For tools needed, please refer to: 8-2-5 "Tools needed for servicing VIVID E9" on page 8-4.

# 8-11-6-3 Preparations

When preparing for the replacement, you must perform the following steps:

- 1.) Power down the VIVID E9.
- 2.) Disconnect the Mains Power Cable from the wall outlet.
- 3.) Disconnect all probes.
- 4.) Remove the Left Side Cover.
- 5.) Remove the **BEP Cover**.
  - a.) Loosen the BEP Cover's fixing screw(s).
    - On BEP6 there are two finger screws on the top of the BEP Cover.
    - On newer BEP5 there are three Phillips screws, one on the top and one on each side of the BEP Cover.
    - On older BEP5 there is one finger screw at the top of the BEP Cover.
  - b.) Tilt the top of the BEP Cover away from the BEP.
  - c.) Set the BEP Cover aside.
- 6.) Remove the BEP and place it on a table.

### **Related information:**

- 4-2-2 "Power shut down" on page 4-8.
- 8-5-2 "Side Covers replacement" on page 8-38.
- 8-11-1 "Back End Processor (BEP) replacement" on page 8-244.

### 8-11-6-4 Back End Processor Fan removal

#### Figure 8-243 BEP replaceable fans

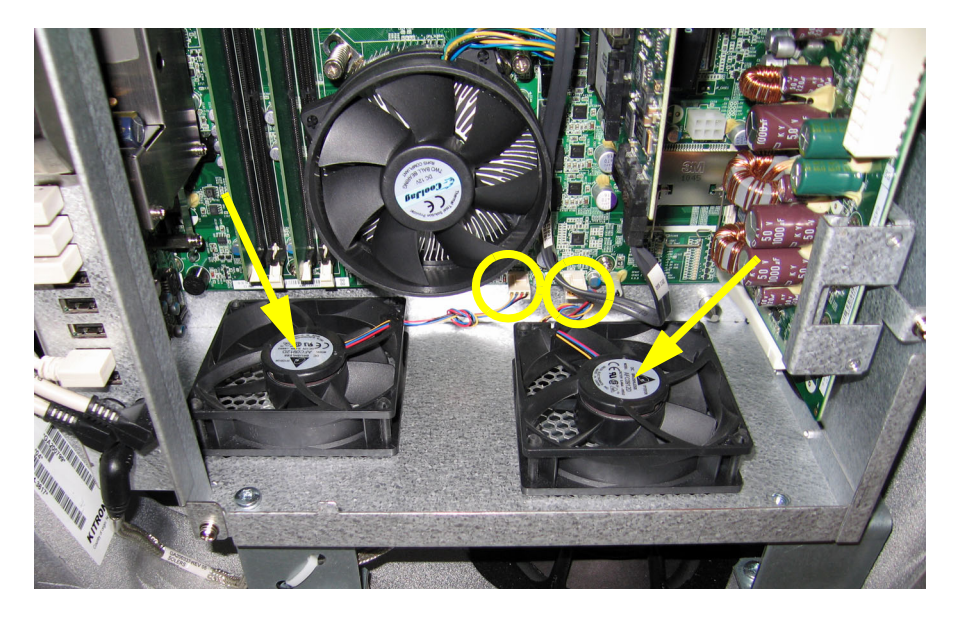

Follow these steps to remove one of the Back End Processor fans:

- 1.) Locate the BEP Fan(s) inside the BEP (see arrows in Figure 8-243.)
- 2.) Disconnect the fan's plug from the connector on the motherboard.
- 3.) Cut the head (end) of the four rubber mounts, and remove the fan from the BEP frame.

#### 8-11-6-5 Back End Processor Fan installation

Follow these steps to install the replacement fan:

- Position the new fan in position so its mounting holes are aligned with the respective holes in the BEP frame. Ensure that it is turned so the wire will reach the plug on the motherboard and so it will blow the correct way, when running.. (See: Figure 8-243 "BEP replaceable fans" on page 8-277.)
- 2.) Insert the thin end of one of the new rubber mounts from the BEP frame's outside and through the fan's fastening hole.
- 3.) Pull the rubber mount so the thicker part of the rubber mount is pulled through the fan's fastening hole.
- 4.) Repeat the steps above for the three other rubber fasteners.
- 5.) When done, cut away the excissive thin rubber from the rubber fastner.
- 6.) Plug in the fan's plug to the connector on the motherboard.
- 7.) Install the BEP in the VIVID E9.
- 8.) You may want to power up the VIVID E9 for a short time, just to check that the new fan is running OK, and running (blowing) the correct way, before you continue. Turn the VIVID E9 off again, as soon as possible (within a few minutes), due to the risk of overheating when the covers are removed.
- 9.) Install the BEP Cover as described in these steps:

**NOTICE** Be careful not to pinch any of the cables when installing the BEP Cover.

- a.) Insert the base of the BEP Cover inside the base of the BEP. Be sure the bottom lip of the BEP Cover rests inside the BEP.
- b.) Tilt the top of the BEP Cover toward the VIVID E9.
- c.) Install the fixing screw(s) for the BEP Cover:
  - On BEP6 there are two finger screws on the top of the BEP Cover.
  - On newer BEP5 there are three Phillips screws, one on the top and one on each side of the BEP Cover.
  - On older BEP5 there is one finger screw at the top of the BEP Cover.

10.)Install the Left Side Cover.
#### 8-11-7 BEP Power In Cable replacement

#### 8-11-7-1 Introduction

The **J1** chassis connector on the **BEP Power In Cable** is fixed to the top of the BEP6 frame. The other end is plugged into **PCN 2** on the **BEP6 Power Board**.

The BEP Power In Cable is included in the BEP6.X Cable Kit - Spare Part, Part Number 5433408-80.

#### 8-11-7-2 Preparations

To get better access, you should remove the BEP from the VIVID E9 before you start to replace the cable.

- 1.) Power down the VIVID E9.
- 2.) Disconnect the Mains Power Cable from the wall outlet.
- 3.) Disconnect all probes and external cables.
- 4.) Remove the Left Side Cover.
- 5.) Remove the **Top Cover**.
- 6.) Remove the **B/W Printer.**
- 7.) For easier access in the next steps, remove the Front Cover.
- 8.) Remove the **BEP** and place it on a table for easy access.
- 9.) Remove the HDD assembly.

#### 8-11-7-3 BEP Power In Cable removal

Follow these steps to remove the **BEP Power In Cable**:

- 1.) Disconnect the cable from PCN 2 on the BEP6 Power Board.
- 2.) The **J1** connector is fixed to the BEP6 frame with two screws (from below) and nuts (above). Remove the two nuts and screws.
- 3.) Remove the HDD Bracket. It is fixed to the frame with four Phillips screws from above.
- 4.) Remove the **BEP Power In Cable**.

#### 8-11-7-4 BEP Power In Cable installation

Follow these steps to install the BEP Power In Cable:

- 1.) Connect the new **BEP Power In Cable** to **PCN 2** on the **BEP6 Power Board**.
- 2.) Install the J1 connector in the frame with the two screws (from below) and the nuts (above).
- 3.) Install the **HDD Bracket**. Ensure that the **BEP Power In Cable** is routed above the HDD Bracket before you fix it to the frame with the four Phillips screws from above.
- 4.) Install the **HDD**.
- 5.) Install the **BEP** in the VIVID E9.
- 6.) Install all the cables to the BEP.
- 7.) Install the **BEP Cover**.
- 8.) Install the B/W Printer.
- 9.) Install the VIVID E9 covers you removed earlier.

#### 8-11-8 SATA Jumper replacement

The SATA Jumper connects CN DV11 to CN DV12 in 2D systems wilhout DVR.

The jumper is included in the **BEP6.X Cable Kit - Spare Part**, Part number 5433408-80.

#### 8-11-8-1 **Preparations**

When preparing for the replacement, you must perform the following steps:

- 1.) Power down the VIVID E9.
- 2.) Disconnect the Mains Power Cable from the wall outlet.
- 3.) Disconnect all probes.
- 4.) Remove the Left Side Cover.
- 5.) Remove the **BEP Cover**.
  - a.) Loosen the BEP Cover's fixing screw(s).
    - On BEP6 there are two finger screws on the top of the BEP Cover.
    - On newer BEP5 there are three Phillips screws, one on the top and one on each side of the BEP Cover.
    - On older BEP5 there is one finger screw at the top of the BEP Cover.
  - b.) Tilt the top of the **BEP Cover** away from the **BEP**.
  - c.) Set the BEP Cover aside.

6.)

#### 8-11-8-2 SATA Jumper removal

Disconnect the SATA Jumper from the connectors CN DV11 and CN DV12 on the motherboard.

#### 8-11-8-3 SATA Jumper installation

- 1.) Install the SATA Jumper in the connectors CN DV11 and CN DV12 on the motherboard.
- 2.) Install the **BEP Cover**.
- 3.) Install the Left Side Cover.

#### 8-11-9 Patient I/O Interface Cable replacement

The Patient I/O Interface Cable connects the Patient IO to the BEP's motherboard.

It is included in the BEP6.X Cable Kit - Spare Part, Part Number 5433408-80.

#### 8-11-9-1 Preparations

When preparing for the replacement, you must perform the following steps:

- 1.) Power down the VIVID E9.
- 2.) Disconnect the Mains Power Cable from the wall outlet.
- 3.) Disconnect all probes.
- 4.) Remove the Left Side Cover.
- 5.) Remove the **BEP Cover**.
  - a.) Loosen the BEP Cover's fixing screw(s).
    - On BEP6 there are two finger screws on the top of the BEP Cover.
    - On newer BEP5 there are three Phillips screws, one on the top and one on each side of the BEP Cover.
    - On older BEP5 there is one finger screw at the top of the BEP Cover.
  - b.) Tilt the top of the BEP Cover away from the BEP.
  - c.) Set the BEP Cover aside.

6.)

#### 8-11-9-2 Patient I/O Interface Cable removal

Follow these steps to remove the Patient I/O Interface Cable:

- 1.) Remove the **BEP Power Board**. This is required to get access to the **Patient I/O Interface Cable**.
- 2.) Unplug the two connectors (Power and USB) from the Patient I/O.
- 3.) Unplug the connector from CN USB11 on the BEP's motherboard.

#### 8-11-9-3 Patient I/O Interface Cable installation

Follow these steps to install the **Patient I/O Interface Cable**:

1.) Connect the two connectors (Power and USB) to the Patient I/O.

CAUTION BE AWARE OF CORRECT ORIENTATION OF THE PATIENT I/O CABLE CONNECTOR WHEN CONNECTING TO CN USB11 ON THE BEP'S MOTHERBOARD. ON SOME BEPS, THE KEYING TO PREVENT ERROR MAY BE MISSING.

- 2.) Connect the other end of the cable to **CN USB11** on the BEP's motherboard.
- 3.) Install the **BEP Power Board**.
- 4.) Install the **BEP Cover**.
- 5.) Install the Left Side Cover.

#### 8-11-10 Video Jumper (Flex) replacement

The Video Jumper (Flex) is used in VIVID E9 with 2D and without DVR.

The jumper is included in the **BEP6.X Cable Kit - Spare Part**, Part Number 5433408-80.

#### 8-11-10-1 Preparations

When preparing for the replacement, you must perform the following steps:

- 1.) Power down the VIVID E9.
- 2.) Disconnect the Mains Power Cable from the wall outlet.
- 3.) Disconnect all probes.
- 4.) Remove the Left Side Cover.
- 5.) Remove the **BEP Cover**.
  - a.) Loosen the BEP Cover's fixing screw(s).
    - On BEP6 there are two finger screws on the top of the BEP Cover.
    - On newer BEP5 there are three Phillips screws, one on the top and one on each side of the BEP Cover.
    - On older BEP5 there is one finger screw at the top of the BEP Cover.
  - b.) Tilt the top of the BEP Cover away from the BEP.
  - c.) Set the BEP Cover aside.

6.)

#### **Related information:**

- 4-2-2 "Power shut down" on page 4-8.
- 8-5-2 "Side Covers replacement" on page 8-38.

#### 8-11-10-2 Video Jumper (Flex) removal

Follow these steps to remove the Video Jumper (Flex):

- 1.) Flip the retainer levers on the side of the connectors CN DV11 and CN DV12 to the side.
- 2.) Unplug and remove the Video Jumper (Flex).

#### 8-11-10-3 Video Jumper (Flex) installation

Follow these steps to install the Video Jumper (Flex):

- 1.) Connect the two connectors on the Video Jumper (Flex) to CN DV11 and CN DV12 (on the BEP's motherboard).
- 2.) Install the **BEP Cover**.
- 3.) Install the Left Side Cover.

### 8-11-11 DVI to Samtec Jumper (Flex) replacement

The DVI to Samtec Jumper (Flex) is included in the BEP6.X Cable Kit - Spare Part, Part Number 5433408-80.

#### 8-11-11-1 Preparations

When preparing for the replacement, you must perform the following steps:

- 1.) Power down the VIVID E9.
- 2.) Disconnect the Mains Power Cable from the wall outlet.
- 3.) Disconnect all probes.
- 4.) Remove the Left Side Cover.
- 5.) Remove the **BEP Cover**.
  - a.) Loosen the BEP Cover's fixing screw(s).
    - On BEP6 there are two finger screws on the top of the BEP Cover.
    - On newer BEP5 there are three Phillips screws, one on the top and one on each side of the BEP Cover.
    - On older BEP5 there is one finger screw at the top of the BEP Cover.
  - b.) Tilt the top of the **BEP Cover** away from the **BEP**.
  - c.) Set the **BEP Cover** aside.
- 6.)

#### **Related information:**

- 4-2-2 "Power shut down" on page 4-8.
- 8-5-2 "Side Covers replacement" on page 8-38.

#### 8-11-11-2 DVI to Samtec Jumper (Flex) removal

The number of cables in use, depends on the configuration:

- 4D with DVR: one cable is used.
- 4D without DVR: one cable is used.
- 2D with DVR: two cables are used.
- 2D without DVR does not use this cable.

Follow these steps to remove the DVI to Samtec Jumper (Flex):

- 1.) Disconnect the cable from CN DV12 (on the motherboard).
- 2.) Repeat the step above for the second cable, if installed.

#### 8-11-11-3 DVI to Samtec Jumper (Flex) installation

Follow these steps to install the DVI to Samtec Jumper (Flex):

- 1.) Install the DVI to Samtec Jumper(s) (Flex(es))
  - 4D with DVR:
    - Install the **DVI to Samtec Jumper (Flex)** between **CN DV12** on the MBD and **DVI OUT** on the **DVR board**.
  - 4D without DVR:
    - Install the DVI to Samtec Jumper (Flex) between CN DV12 on the MBD and the Graphics Adapter.
  - 2D with DVR:
    - 1.) Install one **DVI to Samtec Jumper (Flex)** between **CN DV12** on the MBD and **DVI OUT** on the **DVR board**.
    - 2.) Install one **DVI to Samtec Jumper (Flex)** between **CN DV11** on the MBD and **DVI IN** on the **DVR board**.
- 2.) Install the **BEP Cover**.
- 3.) Install the Left Side Cover.

### 8-11-12 SATA Cable - DVR to BEP6 MBD replacement

#### 8-11-12-1 Preparations

When preparing for the replacement, you must perform the following steps:

- 1.) Power down the VIVID E9.
- 2.) Disconnect the Mains Power Cable from the wall outlet.
- 3.) Disconnect all probes.
- 4.) Remove the Left Side Cover.
- 5.) Remove the **BEP Cover**.
  - a.) Loosen the BEP Cover's fixing screw(s).
    - On BEP6 there are two finger screws on the top of the BEP Cover.
    - On newer BEP5 there are three Phillips screws, one on the top and one on each side of the BEP Cover.
    - On older BEP5 there is one finger screw at the top of the BEP Cover.
  - b.) Tilt the top of the **BEP Cover** away from the **BEP**.
  - c.) Set the **BEP Cover** aside.
- 6.) Remove the BEP and place it on a table.

#### **Related information:**

- 4-2-2 "Power shut down" on page 4-8.
- 8-5-2 "Side Covers replacement" on page 8-38.
- 8-11-1 "Back End Processor (BEP) replacement" on page 8-244.

#### 8-11-12-2 SATA Cable - DVR to BEP6 MBD removal

Follow these steps to remove the **SATA Cable - DVR to BEP6 MBD**:

- 1.) Unplug the **SATA Cable** from the **DVD** connector on the DVR.
- 2.) Unplug the other end of the SATA Cable from the CN SATA5 connector on the motherboard.

#### 8-11-12-3 SATA Cable - DVR to BEP6 MBD installation

Follow these steps to install the SATA Cable - DVR to BEP6 MBD:

- 1.) Connect the SATA Cable to the CN SATA5 connector on the motherboard.
- 2.) Connect the other end of the SATA Cable to the DVD connector on the DVR.
- 3.) Install the **BEP Cover**.
- 4.) Install the Left Side Cover.

### 8-11-13 DVI Flex Main Yggdrasil replacement

#### 8-11-13-1 Preparations

When preparing for the replacement, you must perform the following steps:

- 1.) Power down the VIVID E9.
- 2.) Disconnect the Mains Power Cable from the wall outlet.
- 3.) Disconnect all probes.
- 4.) Remove the Left Side Cover.
- 5.) Remove the **BEP Cover**.
  - a.) Loosen the BEP Cover's fixing screw(s).
    - On BEP6 there are two finger screws on the top of the BEP Cover.
    - On newer BEP5 there are three Phillips screws, one on the top and one on each side of the BEP Cover.
    - On older BEP5 there is one finger screw at the top of the BEP Cover.
  - b.) Tilt the top of the **BEP Cover** away from the **BEP**.
  - c.) Set the **BEP Cover** aside.

6.)

#### **Related information:**

- 4-2-2 "Power shut down" on page 4-8.
- 8-5-2 "Side Covers replacement" on page 8-38.

#### 8-11-13-2 DVI Flex Main Yggdrasil removal

- 1.) Disconnect one end of the **DVI Flex Main Yggdrasil** from the connector on the Graphics Adapter.
- 2.) Disconnect the other end of the **DVI Flex Main Yggdrasil** from the DVI-IN connector on the DVR.

#### 8-11-13-3 DVI Flex Main Yggdrasil installation

- 1.) Install one end of the DVI Flex Main Yggdrasil to the DVI-IN connector on the DVR.
- 2.) Install the other end of the DVI Flex Main Yggdrasil to the connector on the Graphics Adapter.
- 3.) Install the **BEP Cover**.
- 4.) Install the Left Side Cover.

#### 8-11-14 DVR Audio cable replacement

#### 8-11-14-1 Preparations

When preparing for the replacement, you must perform the following steps:

- 1.) Power down the VIVID E9.
- 2.) Disconnect the **Mains Power Cable** from the wall outlet.
- 3.) Disconnect all probes.
- 4.) Remove the Left Side Cover.
- 5.) Remove the **BEP Cover**.
  - a.) Loosen the BEP Cover's fixing screw(s).
    - On BEP6 there are two finger screws on the top of the BEP Cover.
    - On newer BEP5 there are three Phillips screws, one on the top and one on each side of the BEP Cover.
    - On older BEP5 there is one finger screw at the top of the BEP Cover.
  - b.) Tilt the top of the **BEP Cover** away from the **BEP**.
  - c.) Set the **BEP Cover** aside.

#### 6.)

#### Related information:

- 4-2-2 "Power shut down" on page 4-8.
- 8-5-2 "Side Covers replacement" on page 8-38.

#### 8-11-14-2 DVR Audio cable removal

- 1.) Disconnect one end of the **DVR Audio cable** from the connector on the DVR Board.
- 2.) Disconnect the other end of the DVR Audio cable from the connector on the motherboard.

#### 8-11-14-3 DVR Audio cable installation

- 1.) Install one end of the DVR Audio cable to the connector on the motherboard.
- 2.) Install the other end of the DVR Audio cable to the connector on the DVR Board.
- 3.) Install the **BEP Cover**.
- 4.) Install the Left Side Cover.

#### 8-11-15 BEP6 to GFI and Card Rack Backplane Cable replacement

#### 8-11-15-1 Preparations

When preparing for the replacement, you must perform the following steps:

- 1.) Power down the VIVID E9.
- 2.) Disconnect the Mains Power Cable from the wall outlet.
- 3.) Disconnect all probes.
- 4.) Remove the **Left Side Cover**.
- 5.) Remove the **BEP Cover**.
  - a.) Loosen the BEP Cover's fixing screw(s).
    - On BEP6 there are two finger screws on the top of the BEP Cover.
  - b.) Tilt the top of the BEP Cover away from the BEP.
  - c.) Set the **BEP Cover** aside.

#### 8-11-15-2 BEP6 to GFI and Card Rack Backplane Cable removal

1.) Reach inside the BEP and disconnect the **Boundary Scan Cable** from the **FEP Backplane Connector**.

#### Figure 8-244 Boundary Scan cable connects BEP to FEP Back Plane (BEP view)

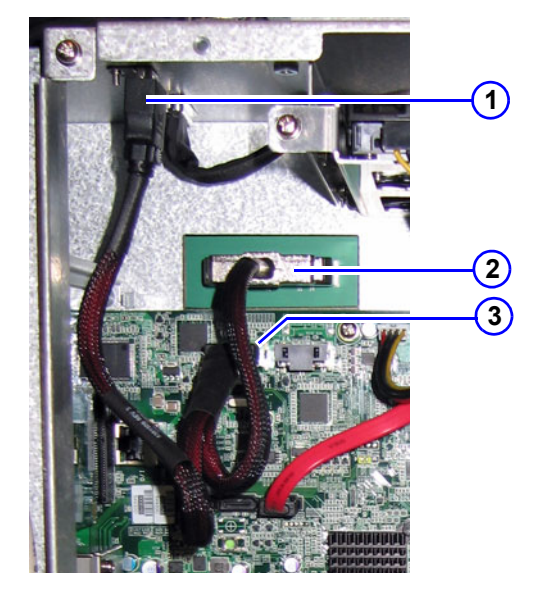

- 1. Chassis Connector for PCIe to GFI
- 2. FEP Backplane Connector
- 3. PCIE L5 Connector
- 2.) Disconnect the plug from the **PCIE L5 Connector** on the BEP Motherboard.
- 3.) Unplug the **GFI cable** outside (on the top of) the BEP chassis.
- 4.) Unscrew the 3 mm fixing screw for the **Chassis Connector**. You can now remove the **BEP6 to GFI and Card Rack Backplane Cable**.

#### 8-11-15-3 BEP6 to GFI and Card Rack Backplane Cable installation

- 1.) Connect the **Boundary Scan Cable** to the **FEP Backplane Connector**.
- 2.) Connect the PCIE L5 plug to the PCIE L5 Connector on the BEP Motherboard.
- 3.) Position the Chassis Connector in the cut out in the chassis and fasten it with the 3 mm screw.
- 4.) Plug in the GFI PCIe Cable in the Chassis Connector (from the outside of the BEP chassis).
- 5.) Install the **BEP Cover**.
- 6.) Install the Left Side Cover.

# Section 8-12 Main Power Supply replacement

# WARNING DO NOT TOUCH ANY BOARDS WITH INTEGRATED CIRCUITS PRIOR TO TAKING THE NECESSARY ESD PRECAUTIONS.

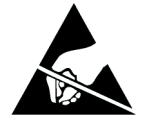

- 1. ALWAYS CONNECT YOURSELF, VIA AN ARM-WRIST STRAP, TO THE ADVISED ESD CONNECTION POINT LOCATED ON THE REAR OF THE SCANNER (NEAR THE POWER CONNECTOR).
- 2. FOLLOW GENERAL GUIDELINES FOR HANDLING OF ELECTROSTATIC SENSITIVE EQUIPMENT.

### 8-12-1 **Preparations**

# WARNING ENERGY CONTROL AND POWER LOCKOUT FOR VIVID E9.

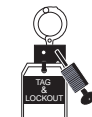

# WHEN SERVICING PARTS OF THE SYSTEM WHERE THERE IS EXPOSURE TO VOLTAGE GREATER THAN 30 VOLTS:

- 1. FOLLOW LOCK OUT/TAG OUT PROCEDURES.
- 2. TURN OFF THE BREAKER.
- 3. UNPLUG THE VIVID E9.
- 4. MAINTAIN CONTROL OF THE POWER PLUG.
- 5. WAIT FOR AT LEAST 20 SECONDS FOR CAPACITORS TO DISCHARGE, AS THERE ARE NO TEST POINTS TO VERIFY ISOLATION. THE AMBER LIGHT ON THE OP PANEL ON/OFF BUTTON WILL TURN OFF.

BEWARE THAT THE MAIN POWER SUPPLY AND BACK END PROCESSOR MAY BE ENERGIZED EVEN IF THE POWER IS TURNED OFF WHEN THE CORD IS STILL PLUGGED INTO THE AC OUTLET.

When preparing for the replacement, you must perform the following steps:

- 1.) Power down the VIVID E9
- 2.) Disconnect the Mains Power Cable from the wall outlet.
- 3.) Disconnect all probes and external I/O cabling.
- 4.) Remove both Side Covers.
- 5.) Remove the Top Cover.
- 6.) Remove the Filter Cover.
- 7.) Remove the Rear Cover.

#### 8-12-1-1 Main Power Supply removal procedure

Follow these steps to remove the Main Power Supply:

#### Figure 8-245 Main Power Supply

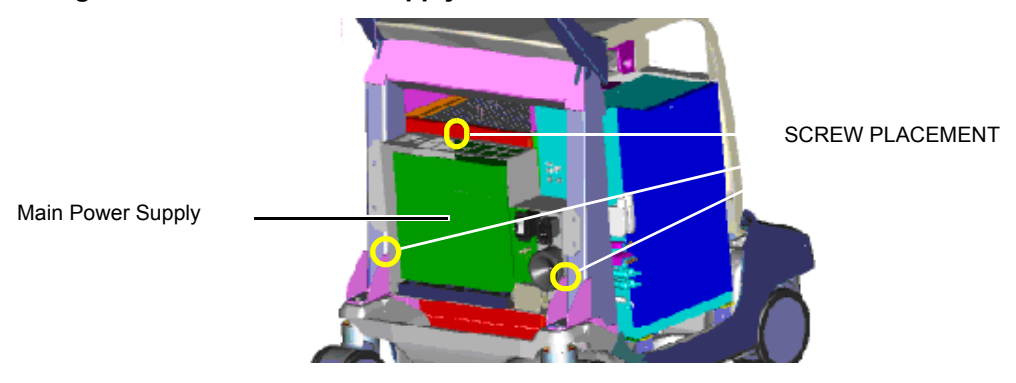

- 1.) Disconnect the cables on top of the power supply.
- 2.) Remove the three screws that secure the Main Power Supply.

#### Figure 8-246 Main Power Supply cables

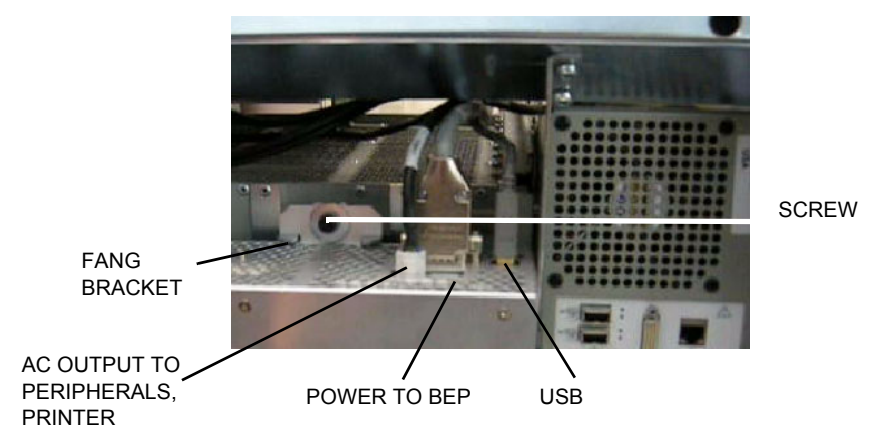

- 3.) Ease the Main Power Supply away from the fang bracket.
- 4.) Pull/slide the entire Main Power Supply backwards until the connectors to the Front End Processor are unseated.
- 5.) Lift the Main Power Supply away.

#### 8-12-1-2 Main Power Supply installation procedure

Follow these steps to install the Main Power Supply:

1.) Place the Main Power Supply base on the VIVID E9 frame, and then tilt the top of the Main Power Supply toward the rear of the Card Cage until the Main Power Supply is vertical.

#### Figure 8-247 Main Power Supply installation

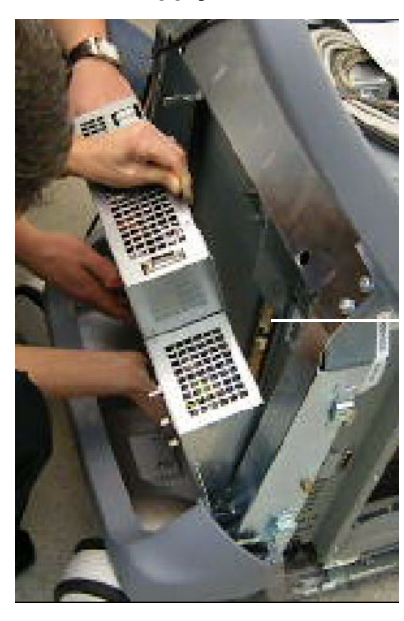

CONNECTORS TO BACKPLANE IN THE CARD CAGE.

- 2.) Slide the Main Power Supply forward to seat the connectors on the Card Cage.
- 3.) Engage the tab onto the Fang.
- 4.) Install the three screws.
- 5.) Connect the cables at the top of the Main Power Supply.
- 6.) Install the Rear Cover.
- 7.) Install the Filter Cover.
- 8.) Install the Top Cover.
- 9.) Install both Side Covers.

## Section 8-13 I/O Modules replacement

## 8-13-1 Patient I/O Assembly replacement

# WARNING DO NOT TOUCH ANY BOARDS WITH INTEGRATED CIRCUITS PRIOR TO TAKING THE NECESSARY ESD PRECAUTIONS.

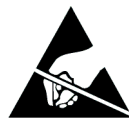

- 1. ALWAYS CONNECT YOURSELF, VIA AN ARM-WRIST STRAP, TO THE ADVISED ESD CONNECTION POINT LOCATED ON THE REAR OF THE SCANNER (NEAR THE POWER CONNECTOR).
- 2. FOLLOW GENERAL GUIDELINES FOR HANDLING OF ELECTROSTATIC SENSITIVE EQUIPMENT.

#### 8-13-1-1 Preparations

When preparing for the replacement, you must perform the following steps:

#### WARNING ENERGY CONTROL AND POWER LOCKOUT FOR VIVID E9.

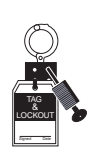

# WHEN SERVICING PARTS OF THE SYSTEM WHERE THERE IS EXPOSURE TO VOLTAGE GREATER THAN 30 VOLTS:

- 1. FOLLOW LOCK OUT/TAG OUT PROCEDURES.
- 2. TURN OFF THE BREAKER.
- 3. UNPLUG THE VIVID E9.
- 4. MAINTAIN CONTROL OF THE POWER PLUG.
- WAIT FOR AT LEAST 20 SECONDS FOR CAPACITORS TO DISCHARGE, AS THERE ARE NO TEST POINTS TO VERIFY ISOLATION. THE AMBER LIGHT ON THE OP PANEL ON/OFF BUTTON WILL TURN OFF.
  BEWARE THAT THE MAIN POWER SUPPLY AND BACK END PROCESSOR MAY BE ENERGIZED EVEN IF THE POWER

IS TURNED OFF WHEN THE CORD IS STILL PLUGGED INTO THE AC OUTLET.

- 1.) Power down the VIVID E9.
- 2.) Disconnect the Mains Power Cable from the wall outlet.
- 3.) Disconnect all probes and external I/O cabling.

#### 8-13-1-1 Preparations (cont'd)

- 4.) Remove Left Side cover.
- 5.) Remove the **BEP Cover**.
  - a.) Loosen the BEP Cover's fixing screw(s).
    - On BEP6 there are two finger screws on the top of the BEP Cover.
    - On newer BEP5 there are three Phillips screws, one on the top and one on each side of the BEP Cover.
    - On older BEP5 there is one finger screw at the top of the BEP Cover.
  - b.) Tilt the top of the **BEP Cover** away from the **BEP**.
  - c.) Set the **BEP Cover** aside.
- 6.) BEP6 Only: Remove the BEP6 Power Board Assembly.

#### 8-13-1-2 Patient I/O module removal procedure

Follow these steps to remove the Patient I/O module:

- 1.) Inside the BEP there is an opening for the Power and USB cables to the Patient I/O module. Disconnect the Power cable connector and the USB cable connector from the Patient I/O module.
- 2.) Remove one screw inside the BEP.
- 3.) Remove the two fastening screws on the Patient I/O module's mounting bracket.
- 4.) Pull the Patient I/O module sideways, out of the frame.

#### 8-13-1-3 Patient I/O installation procedure

USB2 SIGNAL

CONNECTOR

Follow these steps to install the Patient I/O:

- 1.) Align the Patient I/O with the opening and push it into its final position.
- 2.) Connect the Power and USB cables (inside the BEP).

#### Figure 8-248 Power and USB connectors (rear side of Patient I/O)

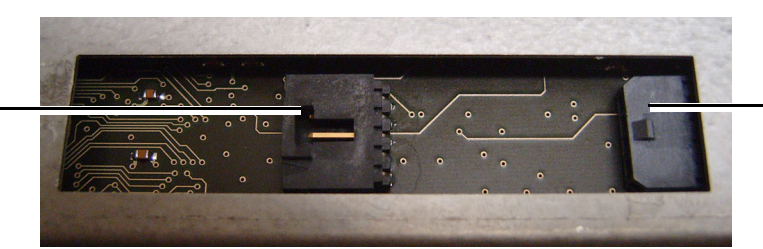

POWER CONNECTOR

- 3.) **BEP5 only**: Install one screw inside the BEP.
- 4.) Install two fastening screws on the mounting bracket.
- 5.) **BEP6 Only**: Install the BEP6 Power Board Assembly.

#### 8-13-1-3 Patient I/O installation procedure (cont'd)

6.) Install the BEP Cover as described in these steps:

**NOTICE** Be careful not to pinch any of the cables when installing the BEP Cover.

- a.) Insert the base of the BEP Cover inside the base of the BEP. Be sure the bottom lip of the BEP Cover rests inside the BEP.
- b.) Tilt the top of the BEP Cover toward the VIVID E9.
- c.) Install the fixing screw(s) for the BEP Cover:
  - On BEP6 there are two finger screws on the top of the BEP Cover.
  - On newer BEP5 there are three Phillips screws, one on the top and one on each side of the BEP Cover.
  - On older BEP5 there is one finger screw at the top of the BEP Cover.
- 7.) Install the Left Side Cover, see 8-5-2-3 "Side Covers installation" on page 8-40.

## 8-13-2 Side I/O Board Assembly replacement

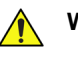

WARNING DO NOT TOUCH ANY BOARDS WITH INTEGRATED CIRCUITS PRIOR TO TAKING THE NECESSARY ESD PRECAUTIONS.

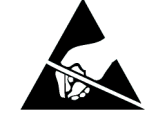

- 1. ALWAYS CONNECT YOURSELF, VIA AN ARM-WRIST STRAP, TO THE ADVISED ESD CONNECTION POINT LOCATED ON THE REAR OF THE SCANNER (NEAR THE POWER CONNECTOR).
- 2. FOLLOW GENERAL GUIDELINES FOR HANDLING OF ELECTROSTATIC SENSITIVE EQUIPMENT.

#### 8-13-2-1 Preparations

When preparing for the replacement, you must perform the following steps:

# WARNING ENERGY CONTROL AND POWER LOCKOUT FOR VIVID E9.

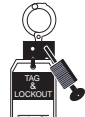

# WHEN SERVICING PARTS OF THE SYSTEM WHERE THERE IS EXPOSURE TO VOLTAGE GREATER THAN 30 VOLTS:

- 1. FOLLOW LOCK OUT/TAG OUT PROCEDURES.
- 2. TURN OFF THE BREAKER.
- 3. UNPLUG THE VIVID E9.
- 4. MAINTAIN CONTROL OF THE POWER PLUG.
- 5. WAIT FOR AT LEAST 20 SECONDS FOR CAPACITORS TO DISCHARGE, AS THERE ARE NO TEST POINTS TO VERIFY ISOLATION. THE AMBER LIGHT ON THE OP PANEL ON/OFF BUTTON WILL TURN OFF.

BEWARE THAT THE MAIN POWER SUPPLY AND BACK END PROCESSOR MAY BE ENERGIZED EVEN IF THE POWER IS TURNED OFF WHEN THE CORD IS STILL PLUGGED INTO THE AC OUTLET.

- 1.) Power down the VIVID E9.
- 2.) Disconnect the Mains Power Cable from the wall outlet.
- 3.) Disconnect all probes and external I/O cabling.
- 4.) Remove the Left Side Cover.
- 5.) Remove the **BEP Cover**.
  - a.) Loosen the BEP Cover's fixing screw(s).
    - On BEP6 there are two finger screws on the top of the BEP Cover.
    - On newer BEP5 there are three Phillips screws, one on the top and one on each side of the BEP Cover.
    - On older BEP5 there is one finger screw at the top of the BEP Cover.
  - b.) Tilt the top of the BEP Cover away from the BEP.
  - c.) Set the **BEP Cover** aside.

#### 8-13-2-2 BEP6 Side I/O Board Assembly removal

Figure 8-249 Position of screws (two are hidden by cables, one is behind the BEP Cover)

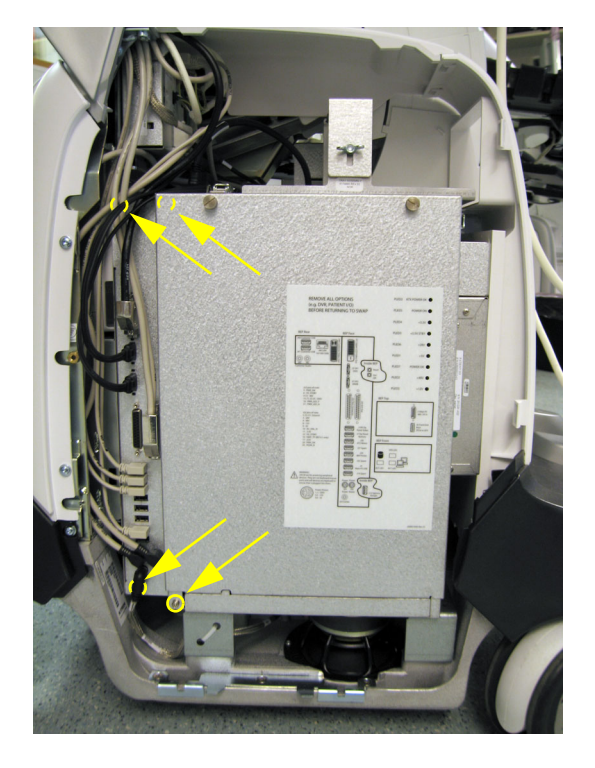

Follow these steps to remove the BEP6 Side I/O Board Assembly:

- 1.) Disconnect the cables connected to the face of the BEP6 Side I/O Board Assembly.
- 2.) Remove the four screws connecting the BEP6 Side I/O Board Assembly to the BEP.
- 3.) Pull the BEP6 Side I/O Board Assembly out of the BEP.

#### 8-13-2-3 BEP6 Side I/O Board Assembly installation

Follow these steps to install the BEP6 Side I/O Board Assembly:

- 1.) Guide the BEP6 Side I/O Board Assembly into the BEP frame.
- 2.) Be sure the three tabs on the end of the I/O fit into the three slots in the back of the BEP frame.
- 3.) Install the four screws connecting the I/O to the BEP.
- 4.) Reconnect the I/O cabling.
- 5.) Install the BEP Cover as described in these steps:

**NOTICE** Be careful not to pinch any of the cables when installing the BEP Cover.

- a.) Insert the base of the BEP Cover inside the base of the BEP. Be sure the bottom lip of the BEP Cover rests inside the BEP.
- b.) Tilt the top of the BEP Cover toward the VIVID E9.
- c.) Install the fixing screw(s) for the BEP Cover:
  - On BEP6 there are two finger screws on the top of the BEP Cover.
  - On newer BEP5 there are three Phillips screws, one on the top and one on each side of the BEP Cover.
  - On older BEP5 there is one finger screw at the top of the BEP Cover.
- 6.) Install the Left Side Cover.

#### 8-13-2-4 BEP5 I/O Board Assembly removal

Follow these steps to remove the BEP5 I/O Board Assembly:

- 1.) Disconnect the cables inside the BEP that connect to the I/O.
  - Flat cable from the Video (Graphics) board.
- 2.) Remove the five screws connecting the I/O to the BEP.

#### Figure 8-250 BEP5 I/O Board Assembly's screw placement

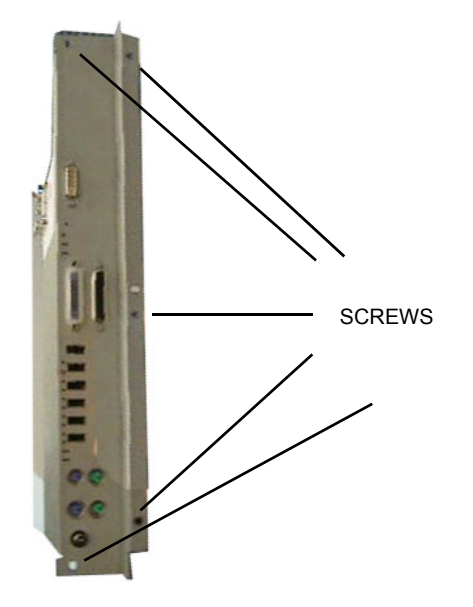

3.) Reach inside the BEP frame to pull the I/O Board Assembly out of the BEP.

#### Figure 8-251 Remove the BEP5 I/O Board Assembly

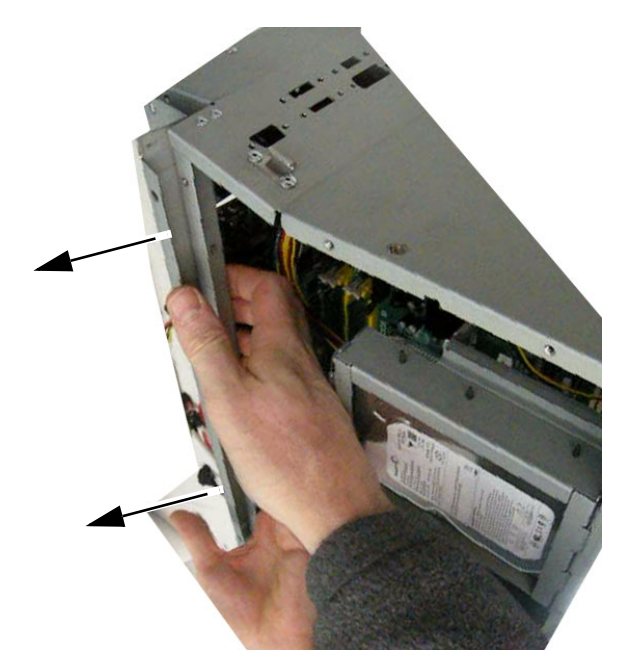

4.) Set the I/O Board Assembly aside.

#### 8-13-2-5 BEP5 I/O Board Assembly installation procedure

Follow these steps to install the BEP5 I/O Board Assembly:

- 1.) Guide the BEP5 I/O Board Assembly into the BEP frame.
- 2.) Be sure the three tabs on the end of the I/O fit into the three slots in the back of the BEP frame.

#### Figure 8-252 I/O board tabs

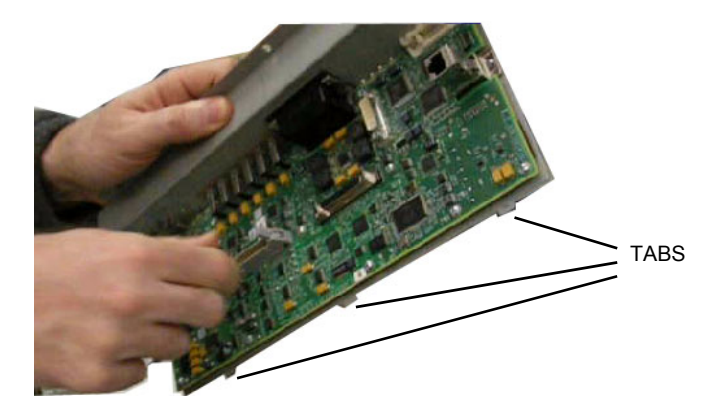

- 3.) Install the five screws connecting the I/O Board to the BEP.
- 4.) Reconnect the cables inside the BEP to the I/O Board.Flat cable from the Video (Graphics) board.
- 5.) Reconnect the I/O cabling.
- 6.) Install the BEP Cover as described in these steps:

**NOTICE** Be careful not to pinch any of the cables when installing the BEP Cover.

- a.) Insert the base of the BEP Cover inside the base of the BEP. Be sure the bottom lip of the BEP Cover rests inside the BEP.
- b.) Tilt the top of the BEP Cover toward the VIVID E9.
- c.) Install the fixing screw(s) for the BEP Cover:
  - On newer BEP5 there are three Phillips screws, one on the top and one on each side of the BEP Cover.
  - On older BEP5 there is one finger screw at the top of the BEP Cover.
- 7.) Install the Left Side Cover.

## Section 8-14 Peripherals replacement

## 8-14-1 DVD R/W drive replacement

The VIVID E9 may be equipped with one or two DVD drives. If two drives are installed, one is for storing data and one for recording the streaming video from the optional DVR board inside the BEP. On units without the DVR option, a Drive Bay Storage Box is installed in the empty DVD drive location.

#### 8-14-1-1 Preparations

When preparing for the replacement, you must perform the following steps:

# 

### WARNING ENERGY CONTROL AND POWER LOCKOUT FOR VIVID E9. WHEN SERVICING PARTS OF THE SYSTEM WHERE THERE IS EXPOSURE TO VOLTAGE GREATER THAN 30 VOLTS:

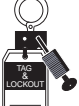

- 1. FOLLOW LOCK OUT/TAG OUT PROCEDURES.
- 2. TURN OFF THE BREAKER.
- 3. UNPLUG THE VIVID E9.
- 4. MAINTAIN CONTROL OF THE POWER PLUG.
- 5. WAIT FOR AT LEAST 20 SECONDS FOR CAPACITORS TO DISCHARGE, AS THERE ARE NO TEST POINTS TO VERIFY ISOLATION. THE AMBER LIGHT ON THE OP PANEL ON/OFF BUTTON WILL TURN OFF.

BEWARE THAT THE MAIN POWER SUPPLY AND BACK END PROCESSOR MAY BE ENERGIZED EVEN IF THE POWER IS TURNED OFF WHEN THE CORD IS STILL PLUGGED INTO THE AC OUTLET.

- 1.) Power down the VIVID E9.
- 2.) Disconnect the Mains Power Cable from the wall outlet.
- 3.) Disconnect all probes and external I/O cabling.
- 4.) Remove the Side Covers.
- 5.) Remove the Top Cover.

#### 8-14-1-2 DVD R/W drive removal procedure

Follow these steps to remove the DVD R/W drive:

- 1.) Raise the console height to the highest level.
- 2.) Remove the 4 screws securing the right side of the DVD R/W drive.

#### Figure 8-253 Screw placement for right side of DVD R/W drive

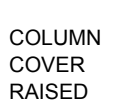

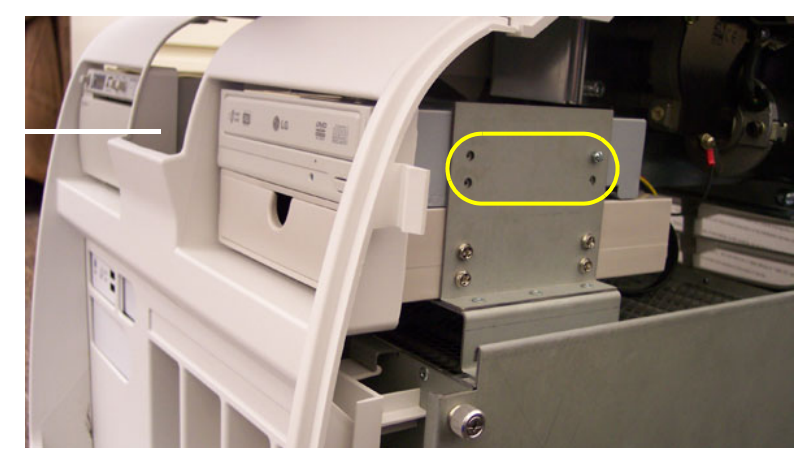

- 3.) Tilt the Front Cover forward just until the Column Cover stop tabs clear.
- 4.) Raise the Column Cover to access and remove the 4 screws securing the left side of the DVD R/W drive.
- 5.) Disconnect the cables to the DVD R/W drive.
- 6.) Slide the DVD R/W drive out the front of the VIVID E9.
- 7.) If Power Connection is different on new and old DVD R/W drive: Move the DVD Interface Board, Part Number 5301204, from the old DVD R/W drive that you removed, to the new DVD R/W drive.

#### 8-14-1-3 DVD R/W drive installation procedure

Follow these steps to install the DVD R/W drive:

- 1.) Slide the DVD R/W drive into position.
- 2.) Install the 8 screws to secure the DVD R/W drive.
- 3.) Connect the cables to the DVD R/W drive.
- 4.) Install the Covers.

#### 8-14-2 Digital Video Recorder (DVR) replacement

The Digital Video Recorder is a circuit board located in the BEP. The DVR board is connected to a DVD drive, accessible from the front of the VIVID E9. The DVD drive automatically stores data recorded by the DVR.

#### 8-14-2-1 Warnings

🔨 WA

WARNING DO NOT TOUCH ANY BOARDS WITH INTEGRATED CIRCUITS PRIOR TO TAKING THE NECESSARY ESD PRECAUTIONS.

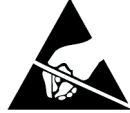

- 1. ALWAYS CONNECT YOURSELF, VIA AN ARM-WRIST STRAP, TO THE ADVISED ESD CONNECTION POINT LOCATED ON THE REAR OF THE SCANNER (NEAR THE POWER CONNECTOR).
- 2. FOLLOW GENERAL GUIDELINES FOR HANDLING OF ELECTROSTATIC SENSITIVE EQUIPMENT.

WARNING RISK OF ELECTRICAL SHOCK, VIVID E9 MUST BE TURNED OFF. AVOID ALL CONTACT WITH ELECTRICAL CONTACTS, CONDUCTORS AND COMPONENTS. ALWAYS USE NON-CONDUCTIVE HANDLES DESIGNED FOR THE REMOVAL AND REPLACEMENT OF ESD SENSITIVE PARTS. ALL PARTS THAT HAVE THE POTENTIAL FOR STORING ENERGY MUST BE DISCHARGED OR ISOLATED BEFORE MAKING CONTACT.

#### WARNING ENERGY CONTROL AND POWER LOCKOUT FOR VIVID E9.

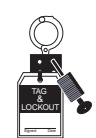

WHEN SERVICING PARTS OF THE SYSTEM WHERE THERE IS EXPOSURE TO VOLTAGE GREATER THAN 30 VOLTS:

- 1. FOLLOW LOCK OUT/TAG OUT PROCEDURES.
- 2. TURN OFF THE BREAKER.
- 3. UNPLUG THE VIVID E9.
- 4. MAINTAIN CONTROL OF THE POWER PLUG.
- 5. WAIT FOR AT LEAST 20 SECONDS FOR CAPACITORS TO DISCHARGE, AS THERE ARE NO TEST POINTS TO VERIFY ISOLATION. THE AMBER LIGHT ON THE OP PANEL ON/OFF BUTTON WILL TURN OFF.

BEWARE THAT THE MAIN POWER SUPPLY AND BACK END PROCESSOR MAY BE ENERGIZED EVEN IF THE POWER IS TURNED OFF WHEN THE CORD IS STILL PLUGGED INTO THE AC OUTLET.

#### 8-14-2-2 Preparations

When preparing for the replacement, you must perform the following steps:

- 1.) Power down the VIVID E9.
- 2.) Disconnect the Mains Power Cable from the wall outlet.
- 3.) Disconnect all probes.
- 4.) Remove the Left Side Cover.
- 5.) Remove the **BEP Cover**.
  - a.) Loosen the BEP Cover's fixing screw(s).
    - On BEP6 there are two finger screws on the top of the BEP Cover.
    - On newer BEP5 there are three Phillips screws, one on the top and one on each side of the BEP Cover.
    - On older BEP5 there is one finger screw at the top of the BEP Cover.
  - b.) Tilt the top of the **BEP Cover** away from the **BEP**.
  - c.) Set the **BEP Cover** aside.
- 6.) For easier access to the DVR Board, remove the Hard Disk Drive.

#### Next (select what applies):

- 8-14-2-3 "BEP6 Digital Video Recorder removal procedure" on page 8-307.
- 8-14-2-4 "BEP5 Digital Video Recorder removal procedure" on page 8-308.

#### 8-14-2-3 BEP6 - Digital Video Recorder removal procedure

#### Figure 8-254 DVR board position in BEP6

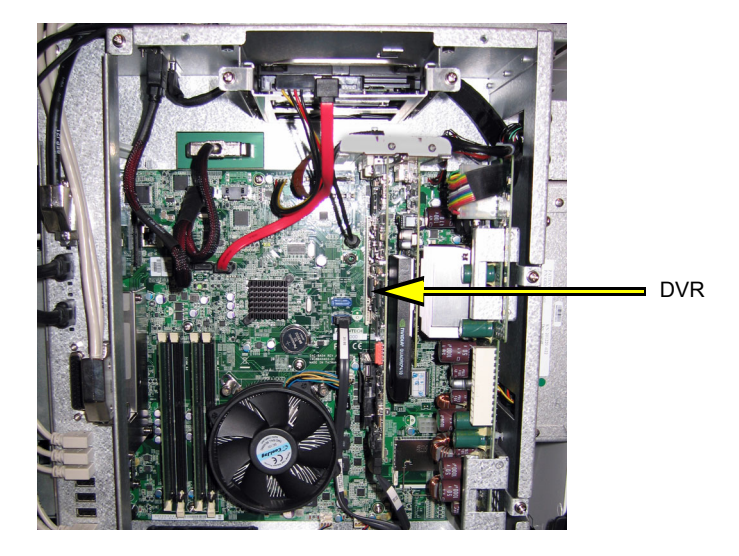

Follow these steps to remove the Digital Video Recorder from a BEP6:

- 1.) Locate the DVR Board inside the BEP6.
- 2.) Unscrew the fixing screws from the connector at top of the DVR.
  - The flex between the Graphics Adapter and the DVR board uses finger screws.
  - The flex from the motherboard is fixed with Hex screws.
- 3.) Disconnect the audio jack and the two flex cables where they attach to the DVR Board.
- 4.) Disconnect the DVR to SATA Cable.
- 5.) Remove the fixing screw for the DVR board.
- 6.) Pull out the DVR board.

#### Next:

• 8-14-2-5 "BEP6 - Digital Video Recorder installation procedure" on page 8-309.

#### 8-14-2-4 BEP5 - Digital Video Recorder removal procedure

Follow these steps to remove the Digital Video Recorder from a BEP5:

1.) Locate the DVR Board behind the HDD.

#### Figure 8-255 DVR Board (BEP5)

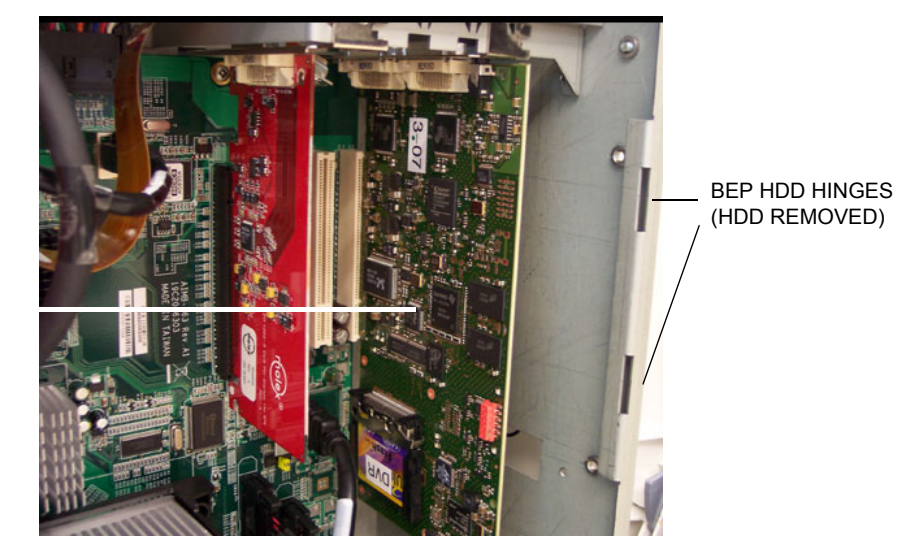

DVR Board

2.) Disconnect the audio jack, SATA, DVI flex cables where they attach to the DVR Board.

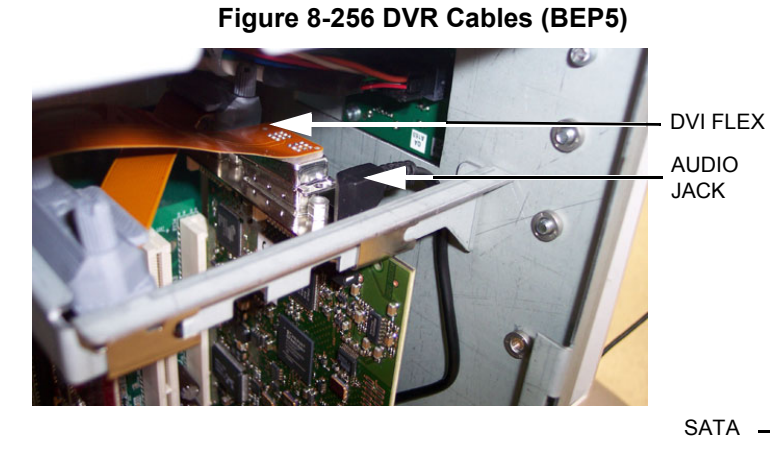

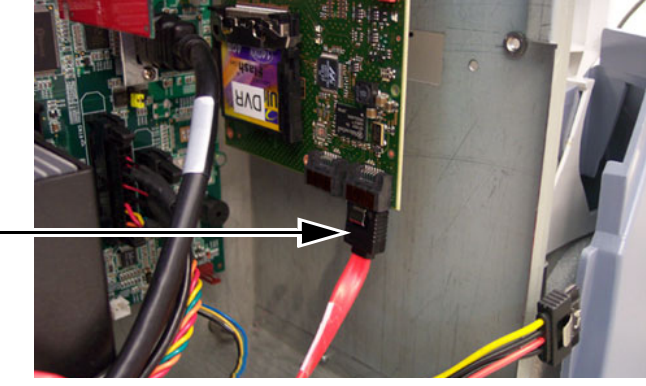

3.) Remove the DVR Board from the motherboard slot.

#### Next:

• 8-14-2-6 "BEP5 - Digital Video Recorder installation procedure" on page 8-311.

#### 8-14-2-5 BEP6 - Digital Video Recorder installation procedure

Follow these steps to install the Digital Video Recorder:

- 1.) Plug in the (new) DVR Board in the correct slot.
- 2.) Insert and fasten the fixing screw.
- 3.) Plug in the cables you removed earlier:.
  - Connections if the DVR Board is installed in a VIVID E9 with 4D:

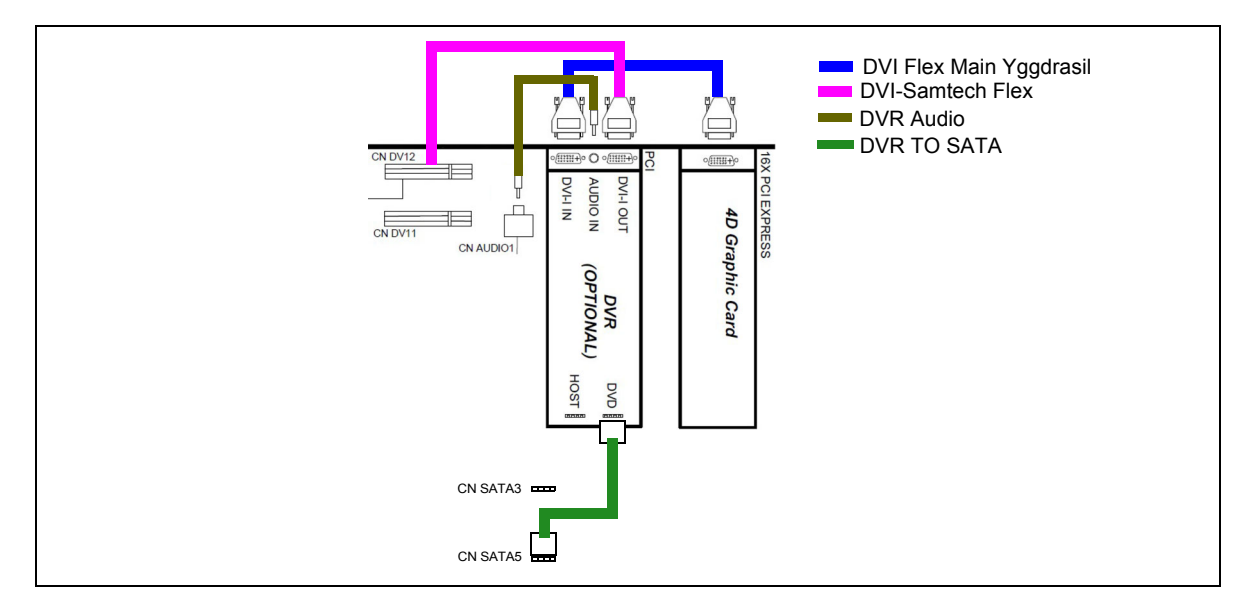

- Connections if the DVR Board is installed in a VIVID E9 with 2D:

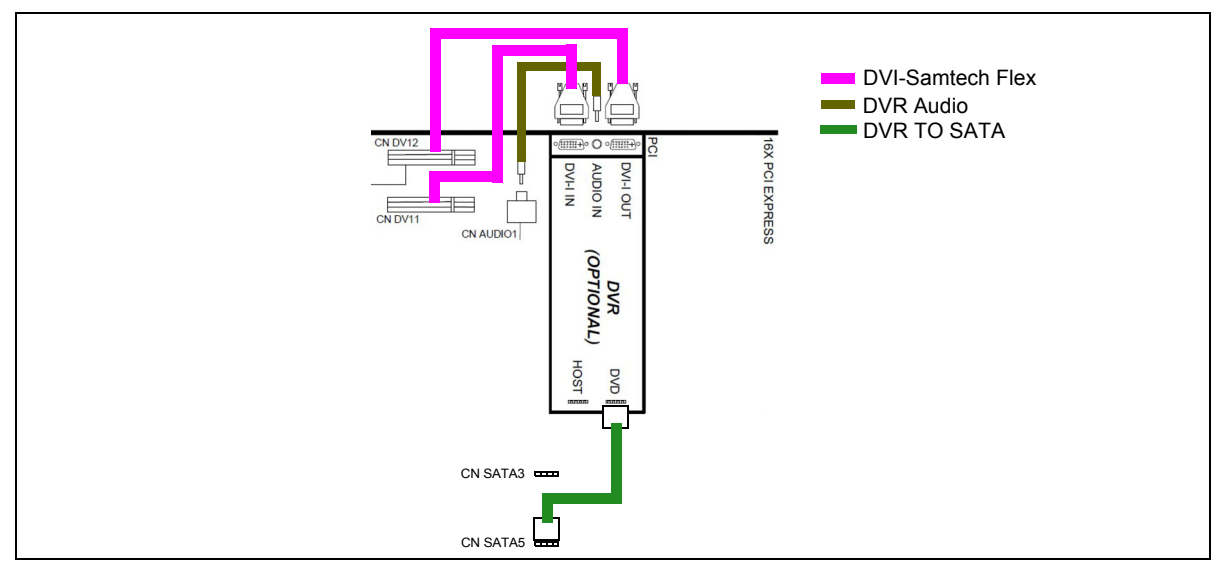

- 4.) Install the fixing screws you removed earlier.
- 5.) Install the HDD.

### 8-14-2-5 BEP6 - Digital Video Recorder installation procedure (cont'd)

6.) Install the BEP Cover as described in these steps:

**NOTICE** Be careful not to pinch any of the cables when installing the BEP Cover.

- a.) Insert the base of the BEP Cover inside the base of the BEP. Be sure the bottom lip of the BEP Cover rests inside the BEP.
- b.) Tilt the top of the BEP Cover toward the VIVID E9.
- c.) Install the fixing screw(s) for the BEP Cover:
  - On BEP6 there are two finger screws on the top of the BEP Cover.
  - On newer BEP5 there are three Phillips screws, one on the top and one on each side of the BEP Cover.
  - On older BEP5 there is one finger screw at the top of the BEP Cover.
- 7.) Install the Left Side Cover.

#### 8-14-2-6 BEP5 - Digital Video Recorder installation procedure

Follow these steps to install the Digital Video Recorder:

- 1.) Seat the (new) DVR Board in the correct slot.
- 2.) Connect the cables to the DVR Board.
- 3.) Install the HDD (if removed).
- 4.) Install the BEP Cover as described in these steps:

**NOTICE** Be careful not to pinch any of the cables when installing the BEP Cover.

- a.) Insert the base of the BEP Cover inside the base of the BEP. Be sure the bottom lip of the BEP Cover rests inside the BEP.
- b.) Tilt the top of the BEP Cover toward the VIVID E9.
- c.) Install the fixing screw(s) for the BEP Cover:
  - On BEP6 there are two finger screws on the top of the BEP Cover.
  - On newer BEP5 there are three Phillips screws, one on the top and one on each side of the BEP Cover.
  - On older BEP5 there is one finger screw at the top of the BEP Cover.
- 5.) Install the Left Side Cover.

### 8-14-3 Black & White Digital Graphic Printer replacement

#### 8-14-3-1 Preparations

When preparing for the replacement, you must perform the following steps:

# WARNING ENERGY CONTROL AND POWER LOCKOUT FOR VIVID E9.

WHEN SERVICING PARTS OF THE SYSTEM WHERE THERE IS EXPOSURE TO VOLTAGE GREATER THAN 30 VOLTS:

- 1. FOLLOW LOCK OUT/TAG OUT PROCEDURES.
- 2. TURN OFF THE BREAKER.
- 3. UNPLUG THE VIVID E9.
- 4. MAINTAIN CONTROL OF THE POWER PLUG.
- 5. WAIT FOR AT LEAST 20 SECONDS FOR CAPACITORS TO DISCHARGE, AS THERE ARE NO TEST POINTS TO VERIFY ISOLATION. THE AMBER LIGHT ON THE OP PANEL ON/OFF BUTTON WILL TURN OFF.

BEWARE THAT THE MAIN POWER SUPPLY AND BACK END PROCESSOR MAY BE ENERGIZED EVEN IF THE POWER IS TURNED OFF WHEN THE CORD IS STILL PLUGGED INTO THE AC OUTLET.

- 1.) Power down the VIVID E9.
- 2.) Disconnect the Mains Power Cable from the wall outlet.
- 3.) Disconnect all probes.
- 4.) Remove the Left Side Cover.

8 - 312

WING NUT

#### 8-14-3-2 Black & White Digital Graphic Printer removal procedure

Follow these steps to remove the Black & White Digital Graphic Printer:

- 1.) Disconnect the cables from the back of the printer.
- 2.) Loosen the printer bracket wing nut that secures the printer.
- 3.) Slide the printer out.

#### Figure 8-257 Black & White Digital Graphic Printer

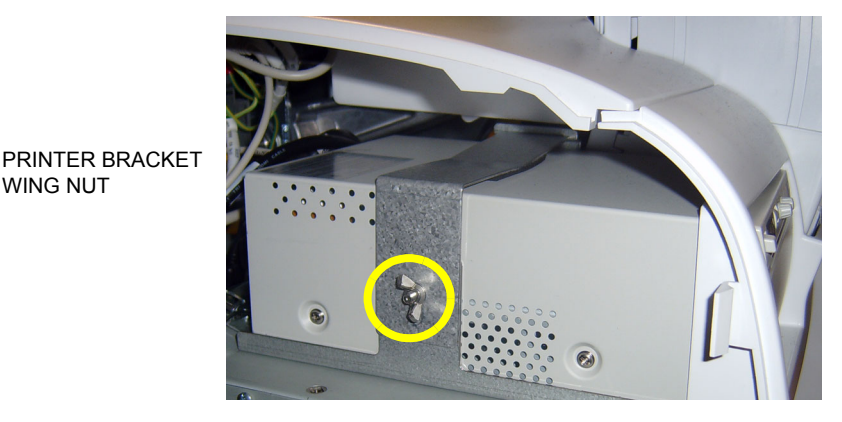

#### 8-14-3-3 **Black & White Digital Graphic Printer installation procedure** Follow these steps to install the Black & White Digital Graphic Printer:

- 1.) Slide the printer into the printer bracket until the face is flush with the VIVID E9.
- 2.) Tighten the printer bracket wing nut to secure the printer in the printer bracket.
- 3.) Connect the cables to the back of the printer.
- 4.) Replace the Left Side Cover.

#### 8-14-4 **USB Flash Card replacement**

#### 8-14-4-1 **Removing the USB Flash Card**

- 1.) Select Utility > Eject. The Eject device menu is displayed.
- 2.) Select the USB Flash Card.
- 3.) The selected media is prepared for ejection.
- 4.) Remove the USB Flash Card.

#### 8-14-4-2 Installing the USB Flash Card

Plug the USB Flash Card into one of the USB ports on the VIVID E9.

### 8-14-5 Color Video Printer Replacement

#### 8-14-5-1 Preparations

#### WARNING ENERGY CONTROL AND POWER LOCKOUT FOR VIVID E9.

# WHEN SERVICING PARTS OF THE SYSTEM WHERE THERE IS EXPOSURE TO VOLTAGE GREATER THAN 30 VOLTS:

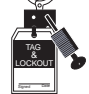

- 1. FOLLOW LOCK OUT/TAG OUT PROCEDURES.
- 2. TURN OFF THE BREAKER.
- 3. UNPLUG THE VIVID E9.
- 4. MAINTAIN CONTROL OF THE POWER PLUG.
- WAIT FOR AT LEAST 20 SECONDS FOR CAPACITORS TO DISCHARGE, AS THERE ARE NO TEST POINTS TO VERIFY ISOLATION. THE AMBER LIGHT ON THE OP PANEL ON/OFF BUTTON WILL TURN OFF.
  BEWARE THAT THE MAIN POWER SUPPLY AND BACK END PROCESSOR MAY BE ENERGIZED EVEN IF THE POWER IS TURNED OFF WHEN THE CORD IS STILL PLUGGED INTO THE AC OUTLET.
- Power down the VIVID E9.

#### 8-14-5-2 Color Video Printer removal

- If you are going to move the VIVID E9 to another location:
  - 1.) Switch off the power on the printer.
  - 2.) Disconnect the USB cable from the VIVID E9.
- If you are going to replace the printer:
  - 1.) Switch off the power on the printer.
  - 2.) Disconnect the USB cable from the printer.
  - 3.) Remove the printer.

## 8-14-5-3 Color Video Printer installation Preparation

- MITSUBISHI color printer CP30DW:
  - Set Switch 1 and 2 on the rear side of the printer to ON.

Please refer to the documentation for the printer if you need help to locate the switches.

• If you are installing a new printer model, please refer to the Printer Driver Installation Manual, Direction Number GA294652 revision 3 or higher, for installation and setup instructions.

#### **General installation instructions**

- 1.) Connect the USB cable to the printer and to the USB port on VIVID E9's Rear Panel.
- 2.) Connect the power cable to the printer and to the mains power outlet.
- 3.) Switch on the power on the printer.
#### 8-14-6 GFI PCIe Cable replacement

The GFI PCIe Cable connects the GFI Board in the Front End Card Rack (FEP) to the top of the Back End Processor (BEP).

#### 8-14-6-1 Preparations

When preparing for the replacement, you must perform the following steps:

- 1.) Power down the VIVID E9.
- 2.) Disconnect the Mains Power Cable from the wall outlet.
- 3.) Disconnect all probes.
- 4.) Remove both the Left Side Cover and the Right Side Cover.

#### 8-14-6-2 Remove the GFI PCIe Cable

Follow these steps to remove the GFI PCIe Cable:

- 1.) Disconnect the GFI PCIe Cable from the top of the BEP.
- 2.) Disconnect the GFI PCIe Cable from the GFI board as described in these steps:
  - a.) On the Front End Card Rack, remove the cover for the GFI PCIe Cable connector.
  - b.) Unplug the GFI PCIe Cable.
- 3.) Loosen the GFI PCIe Cable from the cable clip.
- 4.) Remove the GFI PCIe Cable.

#### 8-14-6-3 Install the GFI PCIe Cable

Follow these steps to install the GFI PCIe Cable:

- 1.) Route the new **GFI PCIe Cable** between the top of the BEP and the top of the FEP.
- 2.) Secure it with the cable clip illustrated in Figure 8-258.

Figure 8-258 GFI PCIe Cable secured with cable clip

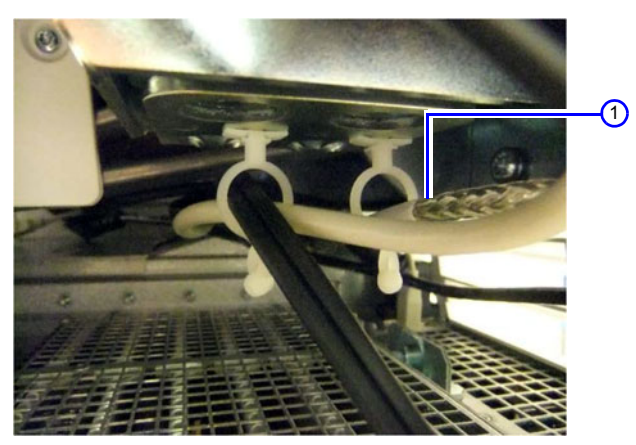

1. GFI PCIe Cable secured with cable clip.

- 3.) Connect the GFI PCIe Cable to the GFI board as described in these steps:
  - a.) Plug in the GFI PCIe Cable in the connector on the GFI board.
  - b.) Install the cover for the GFI PCIe Cable.

#### 8-14-6-3 Install the GFI PCIe Cable (cont'd)

4.) Connect the other end of the GFI PCIe Cable to the connector on top of the BEP. Ensure that the GFI PCIe Cable is kept out of the drawed box area in Figure 8-259, as there is a risk that the Z Mechanism damage the cable.

## Figure 8-259 Keep cables out of the marked area

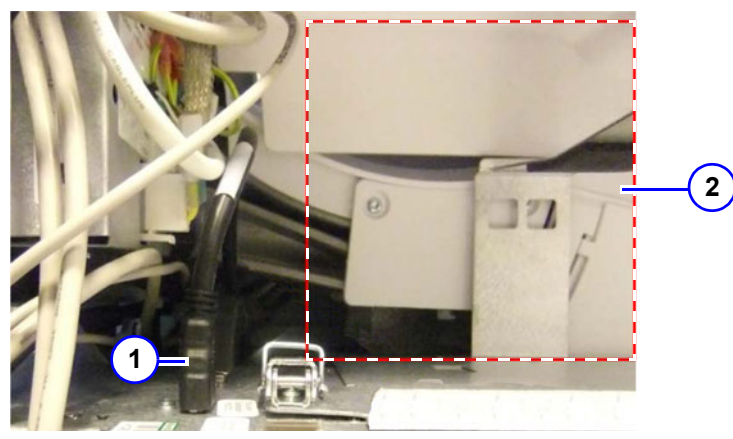

1. GFI PCIe Cable (at top of BEP)
 2. Keep cables out of the marked area

5.) Install the Left Side Cover and the Right side Cover.

## Chapter 9 Renewal parts

## Section 9-1 Overview

# 9-1-1 Contents in this chapter 9-1 Overview 9-2 Definitions of Left Right Front and Back 9-2 Definitions of Left Right Front and Back

| 9-2  | Definitions of Left, Right, Front and Back          | 9-2  |
|------|-----------------------------------------------------|------|
| 9-3  | List of Abbreviations                               | 9-3  |
| 9-4  | VIVID E9 models and hardware/software compatibility | 9-4  |
| 9-5  | Software for VIVID E9                               | 9-6  |
| 9-6  | Covers and Bumpers                                  | 9-15 |
| 9-7  | Top Console parts                                   | 9-18 |
| 9-8  | XYZ parts                                           | 9-50 |
| 9-9  | Main Console parts                                  | 9-52 |
| 9-10 | Casters (Wheels) parts                              | 9-54 |
| 9-11 | Front End Processor (FEP) Card Rack parts           | 9-56 |
| 9-12 | Back End Processor (BEP) Spare Parts                | 9-60 |
| 9-13 | Main Power Supply                                   | 9-64 |
| 9-14 | I/O modules                                         | 9-65 |
| 9-15 | Peripherals for VIVID E9                            | 9-66 |
| 9-16 | Mains Power Cables - VIVID E9                       | 9-71 |
| 9-17 | Internal Cables - VIVID E9                          | 9-72 |
| 9-18 | ECG cables - VIVID E9                               | 9-91 |
| 9-19 | Labels VIVID E9                                     | 9-92 |
| 9-20 | Physio TX Parts                                     | 9-92 |
| 9-21 | Options - VIVID E9                                  | 9-93 |
| 9-22 | Product Manuals for VIVID E9                        | 9-97 |

## Section 9-2 Definitions of Left, Right, Front and Back

The Figure below illustrates what is Left, Right, Front and Rear (or Back) of the VIVID E9.

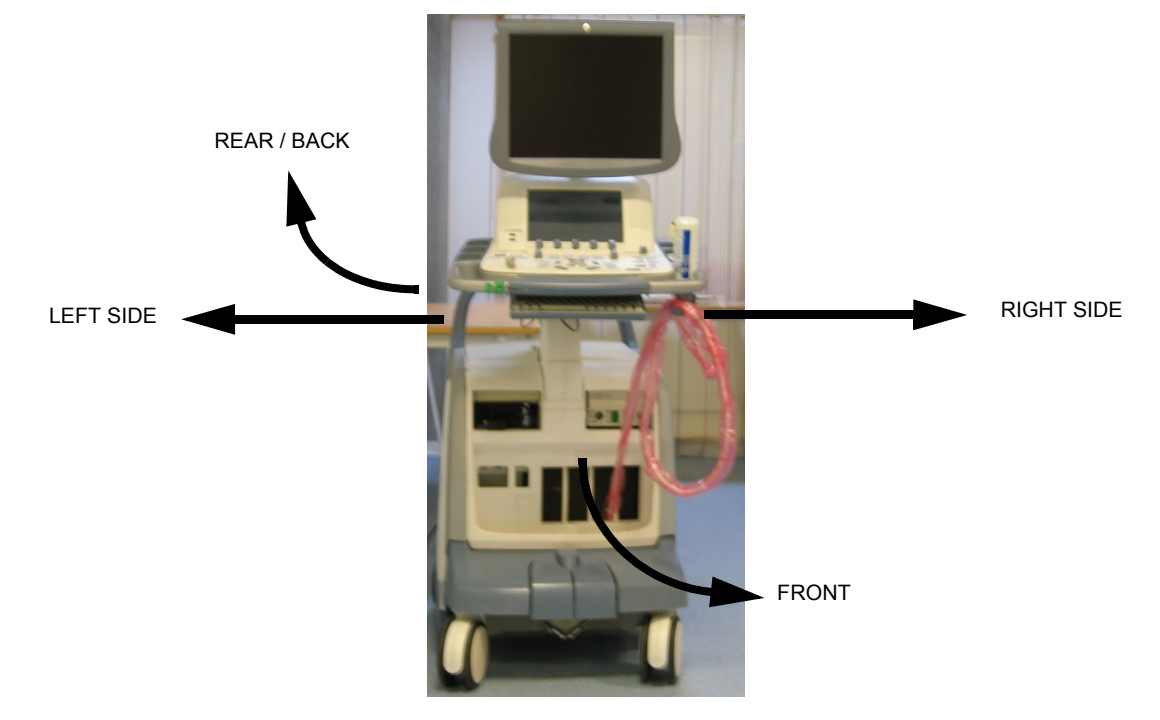

Figure 9-1 Definition of Left, Right, Front and Back of VIVID E9

## Section 9-3 List of Abbreviations

| ABBREVIATION DESCRIPTION |                                                                 | ABBREVIATION | DESCRIPTION                                                                                                    |  |  |
|--------------------------|-----------------------------------------------------------------|--------------|----------------------------------------------------------------------------------------------------|--|--|
| 3D                       | THREE DIMENSIONAL<br>(SEE RT3D and 4D)                          | FRU N        | NON STOCK PART                                                                                                    |  |  |
| 4D                       | FOUR DIMENSIONAL IS THE SAME AS<br>THREE DIMENSIONAL + REALTIME | HDD          | HARD DISK DRIVE                                                                                                    |  |  |
| ACP                      | AC CONTROLLER (AC POWER)                                        | I/O          | INPUT/OUTPUT                                                                                                    |  |  |
| ACT                      | AC TRANSFORMER                                                  | InSite EXC   | InSite with Express Connect                                                                                                    |  |  |
| ASSY                     | ASSEMBLY                                                        | INT          | INTERNAL                                                                                                    |  |  |
| BEP                      | BACK END PROCESSOR                                              | LCD          | LIQUID CRYSTAL DISPLAY                                                                                                    |  |  |
| BEPY1                    | SEE DESCRIPTION IN:<br>5-9-2 "Introduction" on page 5-52.       | MBD          | MOTHERBOARD                                                                                                    |  |  |
| BEPY2                    | SEE DESCRIPTION IN:<br>5-9-2 "Introduction" on page 5-52.       | OP           | OPERATOR PANEL                                                                                                    |  |  |
| BEPY3                    | SEE DESCRIPTION IN:<br>5-9-2 "Introduction" on page 5-52.       | PC           | PERSONAL COMPUTER (Back End<br>Processor)                                                                                                    |  |  |
| BEP5                     | SEE DESCRIPTION IN:<br>5-9-2 "Introduction" on page 5-52.       | PCle         | PCI Express                                                                                                    |  |  |
| BEP6                     | SEE DESCRIPTION IN:<br>5-9-2 "Introduction" on page 5-52.       | PS           | POWER SUPPLY                                                                                                    |  |  |
| CRU                      | CUSTOMER REPLACEABLE UNIT                                       | PWA          | PRINTED WIRE ASSEMBLY                                                                                                    |  |  |
| CTRL                     | CONTROL                                                         | PWR          | POWER                                                                                                    |  |  |
| CW                       | CONTINUOS DOPPLER                                               | QTY          | QUANTITY USED PER VIVID E9                                                                                                    |  |  |
| DMM                      | DIGITAL MULTIMETER                                              | RT3D         | REAL TIME THREE DIMENSIONAL (Same as 4D)                                                                                                    |  |  |
| ECG                      | ELECTRO CARDIO GRAPHY                                           | RX           | RECEIVER                                                                                                    |  |  |
| EXT.                     | EXTERNAL                                                        | ТХ           | TRANSMITTER                                                                                                    |  |  |
| FEP                      | FRONT END PROCESSOR, ALSO<br>CALLED: "CARD RACK"                |              | TRANSMITTER POWER SUPPLY.<br>Most places in this manual the name                                                                                                    |  |  |
| FRU Y                    | REPLACEMENT PART                                                | TXPS         | "Main Power Supply" is used, since this combined power supply delivers both the high voltages to the transmitter circuits and the +48 VDC power to the rest of the VIVID E9. |  |  |
|                          |                                                                 | XFRMR        | TRANSFORMER                                                                                                    |  |  |
|                          |                                                                 |              |                                                                                                    |  |  |

## Table 9-1 List of Abbreviations

## Section 9-4 VIVID E9 models and hardware/software compatibility

| MODEL<br>NUMBER | DESCRIPTION                                           | FRONT END<br>PROCESSOR<br>CARD RACK                            | BACK END<br>PROCESSOR                                | SYSTEM<br>SOFTWARE<br>VERSION(s) | APPLICATION<br>SOFTWARE<br>VERSION(S) | CAN BE<br>UPGRADED<br>TO |
|-----------------|-------------------------------------------------------|----------------------------------------------------------------|------------------------------------------------------|----------------------------------|---------------------------------------|--------------------------|
|                 |                                                       |                                                                | GB200001<br>BEP6 w/4D                                | v104.3.4<br>(or higher)          | v112.0.7 or higher                    | v112.1.x                 |
|                 |                                                       |                                                                | GB200003                                             | v104 3 3                         |                                       | v112.1.x                 |
| GA000940        | Vivid E9 100-230V 4D Expert Option<br>- 17" LCD       | CA200824                                                       | Nvidia Quadro                                        | (or higher)                      | v112.0.x or higher                    | v112.1.x                 |
|                 |                                                       | GA200824<br>VE9 Card Rack<br>Complete with<br>MLA16,<br>4D TEE | GA200824<br>VE9 Card Rack<br>Complete with<br>MLA16, | GA200890<br>BEP5 w/4D<br>Nvidia  | v104.3.x                              | v112.0.x or higher       |
|                 |                                                       | backplane,<br>192 RX channels<br>and one TX card               | GB200001<br>BEP6 w/4D                                | v104.3.4<br>(or higher)          | v112.0.7 or higher                    | v112.1.x                 |
| GA000950        | Vivid E9 100-230V 4D Expert Option<br>- 19" LCD       | with 192 channels                                              | GB200003<br>BEP5 w/4D<br>Nvidia Quadro<br>2000D      | v104.3.3<br>(or higher)          | v112.0.x or higher                    | v112.1.x                 |
|                 |                                                       |                                                                | GA200890<br>BEP w/4D Nvidia                          | v104.3.x                         | v112.0.x or higher                    | v112.1.x                 |
| GB000040        | Vivid E9 100-230V BT12 Pro<br>Configuration - 17" LCD |                                                                | GB200002                                             | v104.3.4                         | v112 1 0 or higher                    | v112.1.x                 |
| GB000050        | Vivid E9 100-230V BT12 Pro<br>Configuration - 19" LCD |                                                                | BEP6 wo/4D                                           | (or higher)                      | The of higher                         | v112.1.x                 |
| GA000945        | Vivid E9 100-230V 2D                                  | GA200804<br>VE9 Card Rack                                      | GB200002<br>BEP6 wo/4D                               | v104.3.x                         | v112.0.6 or higher                    | v112.1.x                 |
| 0,000040        | - 17" LCD                                             | Complete w. MLA4                                               | GA200900<br>BEP5 wo/4D                               | v104.3.x                         | v112.0.x or higher                    | v112.1.x                 |
| GA000955        | Vivid E9 100-230V 2D                                  |                                                                | GB200002<br>BEP6 wo/4D                               | v104.3.x                         | v112.0.6 or higher                    | v112.1.x                 |
| GA000955        | - 19" LCD                                             |                                                                | GA200900<br>BEP5 wo/4D                               | v104.3.x                         | v112.0.x or higher                    | v112.1.x                 |

## Table 9-2 VIVID E9 Models and Hardware/Software Compatibility sheet 1 of 2

| MODEL<br>NUMBER | DESCRIPTION                                     | FRONT END<br>PROCESSOR<br>CARD RACK        | BACK END<br>PROCESSOR                               | SYSTEM<br>SOFTWARE<br>VERSION(s) | APPLICATION<br>SOFTWARE<br>VERSION(S) | CAN BE<br>UPGRADED<br>TO                                                      |  |
|-----------------|-------------------------------------------------|--------------------------------------------|-----------------------------------------------------|----------------------------------|---------------------------------------|-------------------------------------------------------------------------------|--|
|                 |                                                 |                                            | GB200001<br>BEP6 w/4D                               |                                  | v110.1.12                             |                                                                               |  |
| GA000810        | VIVID E9 100-230V 4D Expert Option<br>- 17" LCD |                                            | GA200890 or<br>GA200800<br>BEP5 w/4D<br>Nvidia      |                                  | v110.1.x                              | v112.1.x                                                                      |  |
|                 |                                                 | GA200824                                   | GA200890 or<br>GA200800<br>BEP5 w/4D<br>Nvidia      | v104.2.x<br>v104.1.x             | v110.0.x                              |                                                                               |  |
|                 |                                                 | VE9 Card Rack<br>Complete with<br>MLA16,   | GB200001<br>BEP6 w/4D                               | v104.3.x                         | v110.1.12                             |                                                                               |  |
| GA000815        | VIVID E9 100-230V 4D Expert Option<br>- 19" LCD | 4D TEE backplane<br>and<br>192 RX channels | GA200890 or<br>GA200800<br>BEP5 w/4D<br>Nvidia      | v104.3.2                         | v110.1.x                              |                                                                               |  |
|                 |                                                 |                                            | GA200890 or<br>GA200800<br>BEP5 w/4D<br>Nvidia      | v104.3.2                         | v110.1.x                              | v112.1.x                                                                      |  |
|                 |                                                 |                                            | GA200890 or<br>GA200800<br>BEP5 w/4D<br>Nvidia      | v104.2.x<br>v104.1.x             | v110.0.x                              |                                                                               |  |
|                 |                                                 |                                            | GB200002<br>BEP6 wo/4D                              | v104.3.x                         | v110.1.12                             |                                                                               |  |
| GA000830        | VIVID E9 100-230V 2D - 17" LCD                  |                                            | GA200900 or                                         |                                  | v110.1.x                              | v112.1.x                                                                      |  |
|                 |                                                 | GA200804                                   | GA200805<br>BEP5 wo/4D                              | v104.2.x<br>v104.1.x             | v110.0.x                              |                                                                               |  |
|                 |                                                 | Complete w. MLA4                           | GB200002<br>BEP6 wo/4D                              | v104.3.x                         | v110.1.12                             |                                                                               |  |
| GA000835        | VIVID E9 100-230V 2D - 19" LCD                  |                                            | GA200900 or                                         |                                  | v110.1.x                              | v112.1.x                                                                      |  |
|                 |                                                 |                                            | GA200805<br>BEP5 wo/4D                              | v104.2.x<br>v104.1.x             | v110.0.x                              |                                                                               |  |
|                 |                                                 | GA200744                                   |                                                     |                                  |                                       | v112.1.x                                                                      |  |
| GA000100        | VIVID E9, 100-230 VAC (with 4D)                 | GA200035                                   | GA200890,<br>GA200800 or<br>5145000-10<br>BEP5 w/4D | v104.0.x                         | v108.x.x                              | v112.1.x<br>NOTE!<br>Hardware<br>update or box<br>(console) swap<br>required. |  |

## Table 9-2 VIVID E9 Models and Hardware/Software Compatibility (cont'd) sheet 2 of 2

## Section 9-5 Software for VIVID E9

## 9-5-1 Overview

This section includes overview for the following software:

| 9-5-2 | BT'12 Software (Application Software Version 112) | . 9-6 |
|-------|---------------------------------------------------|-------|
| 9-5-3 | BT'11 Software (Application Software Version 110) | .9-9  |
| 9-5-4 | BT'09 Software (Application software v108.x.x)    | .9-13 |

## 9-5-2 BT'12 Software (Application Software Version 112)

## 9-5-2-1 System Software used for BT'12

| ITEM | PART NAME                              | PART<br>NUMBER | DESCRIPTION                                                                                             | QTY | CRU | FRU |
|------|----------------------------------------|----------------|----------------------------------------------------------------------------------------------------|-----|-----|-----|
|      | System Software                        |                |                                                                                                    |     |     |     |
| 1.   | VIVID E9 SYSTEM<br>SOFTWARE (BEP6)     | GB200015       | SYSTEM SOFTWARE INSTALLATION DVD (GHOST) FOR<br>BEP6.<br>LATEST SYSTEM SOFTWARE (2012 SEP 14): v104.3.4 | 1   | Ν   | Y   |
| 2.   | VIVID E9 SYSTEM<br>SOFTWARE (BEP5)     | GA200895       | SYSTEM SOFTWARE INSTALLATION DVD (GHOST)<br>LATEST SYSTEM SOFTWARE (2012 AUG 17): v104.3.3              | 1   | Ν   | Ν   |
| 3.   | Vivid E9 System<br>software Spare Part | GA200895-04    | Vivid E9 System software v.104.3.3 for BEPY1 (BEP5)                                                     | 1   | Ν   | Y   |
| 4.   | Vivid E9 System<br>software Spare Part | GA200895-03    | Vivid E9 System software v.104.3.2 for BEPY1 (BEP5)                                                     | 1   | Ν   | Y   |
| 5.   | Vivid E9 System<br>software Spare Part | GA200895-02    | Vivid E9 System SW 104.3.1 for BEPY1 (BEP5)                                                             | 1   | Ν   | Y   |
| 6.   | Vivid E9 System<br>software Spare Part | GA200895-01    | Vivid E9 System SW 104.3.0 for BEPY1 (BEP5)                                                             | 1   | Ν   | Y   |

#### Table 9-3 System Software used for BT'12

#### 9-5-2-2 Application Software used for BT'12

## Table 9-4Application Software used for BT'12

| ITEM | PART NAME                                  | PART<br>NUMBER | DESCRIPTION                                                                                                    | QTY | CRU | FRU |
|------|--------------------------------------------|----------------|----------------------------------------------------------------------------------------------------|-----|-----|-----|
| 7.   | VIVID E9 APPLICATION<br>SOFTWARE (M4)      | GA200965       | APPLICATION SOFTWARE INSTALLATION CD,<br>LATEST APPLICATION SOFTWARE<br>(2012 DEC 10): v112.1.0<br>The CD is labeled Version 112 Revision 1.0 | 1   | N   | Ζ   |
| 8.   | VIVID E9 APPLICATION<br>SOFTWARE v.112.1.1 | GA200965-11    | APPLICATION SOFTWARE INSTALLATION CD (v.112.1.1)<br>The CD is labeled Version 112 Revision 1.1                                                | 1   | N   | Y   |
| 9.   | VIVID E9 APPLICATION<br>SOFTWARE v.112.1.0 | GA200965-10    | APPLICATION SOFTWARE INSTALLATION CD (v.112.1.0)<br>The CD is labeled Version 112 Revision 1.0                                                | 1   | N   | Y   |
| 10.  | VIVID E9 APPLICATION<br>SOFTWARE v.112.0.7 | GA200965-09    | APPLICATION SOFTWARE INSTALLATION CD (v.112.0.7)<br>The CD is labeled Version 112 Revision 0.7                                                | 1   | N   | Y   |
| 11.  | VIVID E9 APPLICATION<br>SOFTWARE v.112.0.6 | GA200965-08    | APPLICATION SOFTWARE INSTALLATION CD (v.112.0.6)<br>The CD is labeled Version 112 Revision 0.6                                                | 1   | N   | Y   |
| 12.  | VIVID E9 APPLICATION<br>SOFTWARE v.112.0.3 | GA200965-07    | APPLICATION SOFTWARE INSTALLATION CD (v.112.0.3)<br>The CD is labeled Version 112 Revision 0.3                                                | 1   | N   | Y   |
| 13.  | VIVID E9 APPLICATION<br>SOFTWARE v.112.0.2 | GA200965-06    | APPLICATION SOFTWARE INSTALLATION CD (v.112.0.2)<br>The CD is labeled Version 112 Revision 0.2                                                | 1   | N   | Y   |

#### 9-5-2-3 Software Patches and Miscellaneous Software used for BT'12

| Table 9-5 | Software Patches and Miscellaneous Software used for BT'12 |
|-----------|------------------------------------------------------------|
|           |                                                            |

| ITEM                   | PART NAME                                         | PART<br>NUMBER | DESCRIPTION                                                                                                    | QTY | CRU | FRU |
|------------------------|---------------------------------------------------|----------------|----------------------------------------------------------------------------------------------------|-----|-----|-----|
|                        |                                                   |                | Software Patches                                                                                                    |     |     |     |
| 1.                     | Vivid E9 and EchoPAC<br>PC MS Security Patch      | GA200973-01    | <ul> <li>FOR THE FOLLOWING SYSTEM SOFTWARE VERSION:</li> <li>v104.3.x</li> <li>The patches must be installed after the installation of system software and application software.</li> <li>This security patch CD includes the following patches:</li> <li>MS11-006 Vulnerability in Windows Shell Graphics Processing Could Allow Remote Code Execution.</li> <li>MS11-019 Vulnerabilities in SMB Client Could Allow Remote Code Execution.</li> <li>MS11-020 Vulnerability in SMB Server Could Allow Remote Code Execution</li> <li>(Updated 2011-SEP-01)</li> </ul>                                                                                                 | 1   | Ν   | Y   |
|                        | Vivid E9 and EchoPAC<br>PC MS Security Patch      | GA200973-02    | <ul> <li>FOR THE FOLLOWING SYSTEM SOFTWARE VERSION:</li> <li>v104.3.x</li> <li>The patches must be installed after the installation of system software and application software.</li> <li>This security patch CD includes the following patches:</li> <li>MS11-006 Vulnerability in Windows Shell Graphics Processing Could Allow Remote Code Execution.</li> <li>MS11-020 Vulnerability in SMB Server Could Allow Remote Code Execution.</li> <li>MS11-042 Vulnerabilities in Distributed File System could allow remote code execution</li> <li>MS11-043 Vulnerabilities in SMB Client Could Allow Remote Code Execution.</li> <li>(Updated 2011-SEP-13)</li> </ul> | 1   | Ν   | Y   |
| Miscellaneous Software |                                                   |                |                                                                                                    |     |     |     |
| 2.                     | BEP5 BIOS Load CD<br>Release,<br>version A563E121 | GA200725       | FOR VIVID E9 - BEP5                                                                                                    | 1   | N   | Y   |
| 3.                     | SET SERIAL NUMBER                                 | GA200649       | Latest version (2012 MAY 04): v1.4, GA200649 REV. 05                                                                                                    | 1   | Ν   | Y   |
| 4.                     | PRINTER INSTALLER                                 | GA200652       | Printer Driver Installer CD.<br>Latest version per 2012AUG07: GA200652 REV.5.<br>For Installation instructions, see: Printer Driver Installation<br>Manual, Direction Number GA294652 (use the latest revision)                                                                                                    | 1   | N   | Y   |
| 5.                     | Firmware for Sony<br>Optiarc AD-7240S             | GA200948       | Latest version per 2011 JAN.10: v.1.0.4.                                                                                                    | 1   | N   | Y   |

## 9-5-3 BT'11 Software (Application Software Version 110)

## 9-5-3-1 System Software used for BT'11

| Table 9-6 | System | Software | used for BT'11 |
|-----------|--------|----------|----------------|
|           |        |          |                |

| ITEM | PART NAME                   | PART<br>NUMBER | DESCRIPTION                                                                                                    | QTY | CRU | FRU |
|------|-----------------------------|----------------|----------------------------------------------------------------------------------------------------|-----|-----|-----|
|      |                             |                | System Software                                                                                                    |     |     |     |
| 1.   |                             | GA200895       | SYSTEM SOFTWARE INSTALLATION DVD (GHOST)<br>(Delivered with new VIVID E9s.)<br>Latest version: (2012 AUG 17): v104.3.3<br>For use with Application Software v110.1.x      | 1   | Ν   | Ν   |
| 2.   | VIVID E9 SYSTEM<br>SOFTWARE | GA200895-04    | Vivid E9 System software v.104.3.3 for BEPY1 (BEP5)                                                                                                    | 1   | Ν   | Y   |
| 3.   |                             | GA200895-03    | Vivid E9 System software v.104.3.2 for BEPY1 (BEP5)                                                                                                    | 1   | Ν   | Y   |
| 4.   |                             | GA200895-02    | Vivid E9 System SW 104.3.1 for BEPY1 (BEP5)                                                                                                    | 1   | Ν   | Y   |
| 5.   |                             | GA200895-01    | Vivid E9 System SW 104.3.0 for BEPY1 (BEP5)                                                                                                    | 1   | Ν   | Y   |
| 6.   | VIVID E9 SYSTEM<br>SOFTWARE | GA200840       | SYSTEM SOFTWARE INSTALLATION DVD (GHOST)<br>(Was delivered with new VIVID E9s.)<br>Latest version: (2011 SEP. 02): v104.2.0                                               | 1   | N   | N   |
| 7.   |                             | GA200840-02    | Service Part: VIVID E9 System software v.104.2.0                                                                                                    | 1   | N   | Y   |
| 8.   | VIVID E9 SYSTEM             | GA200360       | SYSTEM SOFTWARE INSTALLATION DVD (GHOST)<br>For use with Application Software v110.0.x)<br>(Was delivered with new VIVID E9s.)<br>Latest version: (2011 SEP.02): v104.0.2 | 1   | N   | N   |
| 9.   | SOFTWARE                    | GA200360-01    | Service Part: Vivid E9 System Software v.104.0.0                                                                                                    | 1   | Ν   | Y   |
| 10.  |                             | GA200360-02    | Service Part: Vivid E9 System Software v.104.0.1                                                                                                    | 1   | Ν   | Y   |
| 11.  |                             | GA200360-03    | Service Part: Vivid E9 System Software v.104.0.2                                                                                                    | 1   | Ν   | Y   |

#### 9-5-3-2 Application Software used for BT'11

| Table 9-7 | Application Software used for BT'11 |
|-----------|-------------------------------------|
|-----------|-------------------------------------|

| ITEM | PART NAME                             | PART<br>NUMBER | DESCRIPTION                                                                                                    | QTY | CRU | FRU |
|------|---------------------------------------|----------------|----------------------------------------------------------------------------------------------------|-----|-----|-----|
|      |                                       |                | Application Software                                                                                                    |     |     |     |
| 1.   |                                       | GA200956       | APPLICATION SOFTWARE INSTALLATION CD.<br>(Delivered with new VIVID E9s with GTX192 board.)<br>Latest version (2012 MAY 04): v110.1.11 | 1   | Ν   | Ν   |
| 2.   |                                       | GA200956-01    | Service Part: Application software v.110.1.0                                                                                          | 1   | N   | Y   |
| 3.   |                                       | GA200956-02    | Service Part: Application software v.110.1.1                                                                                          | 1   | N   | Y   |
| 4.   |                                       | GA200956-03    | Service Part: Application software v.110.1.3                                                                                          | 1   | Ν   | Y   |
| 5.   | VIVID E9 APPLICATION                  | GA200956-04    | Service Part: Application software v.110.1.4                                                                                          | 1   | Ν   | Y   |
| 6.   | SOFTWARE<br>(M4 and later)            | GA200956-05    | Service Part: Application software v.110.1.5                                                                                          | 1   | Ν   | Y   |
| 7.   |                                       | GA200956-06    | Service Part: Application software v.110.1.7                                                                                          | 1   | N   | Y   |
| 8.   |                                       | GA200956-07    | Service Part: Application software v.110.1.8                                                                                          | 1   | Ν   | Y   |
| 9.   |                                       | GA200956-08    | Service Part: Application software v.110.1.10                                                                                         | 1   | Ν   | Y   |
| 10.  |                                       | GA200956-09    | Service Part: Application software v.110.1.11                                                                                         | 1   | Ν   | Y   |
| 11.  |                                       | GA200956-10    | Service Part: Application software v.110.1.12<br>(Supports BEP6)                                                                      | 1   | N   | Y   |
| 12.  | VIVID E9 APPLICATION<br>SOFTWARE (M3) | GA200845       | APPLICATION SOFTWARE INSTALLATION CD,<br>(Was delivered with new VIVID E9s.)<br>Latest version: (2011 SEP.02): v110.0.2.              | 1   | Ν   | Ν   |
| 13.  |                                       | GA200845-05    | Service Part: Application software v.110.0.2                                                                                          | 1   | N   | Y   |

#### 9-5-3-3 Software Patches used for BT'11

#### Table 9-8Software Patches used for BT'11

| ITEM | PART NAME                                                | PART<br>NUMBER | DESCRIPTION                                                                                                    | QTY | CRU | FRU |
|------|----------------------------------------------------------|----------------|----------------------------------------------------------------------------------------------------|-----|-----|-----|
|      |                                                          |                | Software Patches                                                                                                    |     |     |     |
| 1.   | Vivid 7, Vivid E9 and<br>EchoPAC PC<br>MS Security Patch | FC200821-11    | FOR THE FOLLOWING SYSTEM SOFTWARE VERSIONS:<br>• v104.1.x<br>• v104.2.x<br>The patches must be installed after the installation of system<br>software and application software.<br>WINDOWS PATCHES INCLUDED:<br>MS08-067, MS09-001, MS09-22, MS10-007, MS10-020,<br>KB967715, MS10-046, MS10-054<br>(Updated 2011SEP.01)                                                                                                    | 1   | Ν   | Y   |
| 2.   | Vivid E9 and<br>EchoPAC PC<br>MS Security Patch          | GA200973-01    | <ul> <li>FOR THE FOLLOWING SYSTEM SOFTWARE VERSIONS:</li> <li>v104.3.x</li> <li>The patches must be installed after the installation of system software and application software.</li> <li>This security patch CD includes the following patches:</li> <li>MS11-006 Vulnerability in Windows Shell Graphics Processing Could Allow Remote Code Execution.</li> <li>MS11-019 Vulnerabilities in SMB Client Could Allow Remote Code Execution.</li> <li>MS11-020 Vulnerability in SMB Server Could Allow Remote Code Execution</li> <li>(Updated 2012MAY04)</li> </ul>                                                                    | 1   | Ν   | Y   |
|      | Vivid E9 and<br>EchoPAC PC<br>MS Security Patch          | GA200973-02    | <ul> <li>FOR THE FOLLOWING SYSTEM SOFTWARE VERSIONS:</li> <li>v104.3.x</li> <li>The patches must be installed after the installation of system software and application software.</li> <li>This security patch CD includes the following patches:</li> <li>MS11-006 Vulnerability in Windows Shell Graphics Processing Could Allow Remote Code Execution.</li> <li>MS11-020 Vulnerability in SMB Server Could Allow Remote Code Execution.</li> <li>MS11-042 Vulnerabilities in Distributed File System could allow remote code execution</li> <li>MS11-043 Vulnerabilities in SMB Client Could Allow Remote Code Execution.</li> </ul> | 1   | N   | Y   |

#### 9-5-3-4 Miscellaneous Software used for BT'11

| ITEM | PART NAME                                         | PART<br>NUMBER | DESCRIPTION                                                                                                    |   | CRU | FRU |
|------|---------------------------------------------------|----------------|----------------------------------------------------------------------------------------------------|---|-----|-----|
|      |                                                   |                | Miscellaneous Software                                                                                                    |   |     |     |
| 1.   | BEP5 BIOS Load CD<br>Release,<br>version A563E121 | GA200725       | FOR VIVID E9 - BEP5                                                                                                    | 1 | Ν   | Y   |
| 2.   | SET SERIAL NUMBER                                 | GA200649       | Latest version per 2010.11.03: v1.2, GA200649 REV. 3                                                                                                    | 1 | Ν   | Y   |
| 3.   | PRINTER INSTALLER                                 | GA200652       | Printer Driver Installer CD.<br>Latest version per 2012AUG07: GA200652 REV.5.<br>For Installation instructions, see: Printer Driver Installation<br>Manual, Direction Number GA294652 (use the latest revision) |   | N   | Y   |
| 4.   | Firmware for Sony<br>Optiarc AD-7240S             | GA200948       | Latest version per 2011 JAN.10: v.1.0.4.                                                                                                    | 1 | Ν   | Y   |

## Table 9-9Miscellaneous Software used for BT'11

## 9-5-4 BT'09 Software (Application software v108.x.x)

## 9-5-4-1 System Software and Application Software used for BT'09

## Table 9-10 System Software and Application Software used for BT'09

| ITEM    | PART NAME               | PART<br>NUMBER | DESCRIPTION                                                                                                    | QTY | CRU | FRU |
|---------|-------------------------|----------------|----------------------------------------------------------------------------------------------------|-----|-----|-----|
| System  | Software                |                |                                                                                                    |     |     |     |
| 1.      | VIVID E9                | GA200360       | System software installation DVD (GHOST).<br>Software version v104.0.x.<br>(Was delivered with new VIVID E9s.)<br>Latest system software version: v104.0.2<br>(Updated 2011 SEP. 02)                                                                                                    | 1   | Ν   | Z   |
| 2.      | STSTEM SOFTWARE         | GA200360-01    | Service Part: Vivid E9 System Software v.104.0.0                                                                                                    | 1   | Ν   | Y   |
| 3.      |                         | GA200360-02    | Service Part: Vivid E9 System Software v.104.0.1                                                                                                    | 1   | Ν   | Y   |
| 4.      |                         | GA200360-03    | Service Part: Vivid E9 System Software v.104.0.2                                                                                                    | 1   | Ν   | Y   |
| Applica | ition Software          |                |                                                                                                    |     |     |     |
| 5.      |                         | GA200355       | <ul> <li>Application software installation CD,</li> <li>(Was delivered with new VIVID E9s.)</li> <li>Application software version: v108.1.12 was used on FMI 76114.</li> <li>v108.1.13 introduced for use with XP Service Pack 3 See below for latest patch(es).</li> <li>(Updated 2011 SEP. 02)</li> </ul> | 1   | Ν   | Ν   |
| 6.      |                         | GA200355-01    | Service Part: Application software v.108.0.0                                                                                                    | 1   | Ν   | Y   |
| 7.      | VIVID E9                | GA200355-03    | Service Part: Application software v.108.1.2                                                                                                    | 1   | Ν   | Y   |
| 8.      | APPLICATION<br>SOFTWARE | GA200355-04    | Service Part: Application software v.108.1.4                                                                                                    | 1   | Ν   | Y   |
| 9.      |                         | GA200355-05    | Service Part: Application software v.108.1.5                                                                                                    | 1   | Ν   | Y   |
| 10.     |                         | GA200355-06    | Service Part: Application software v.108.1.6                                                                                                    | 1   | Ν   | Y   |
| 11.     |                         | GA200355-08    | Service Part: Application software v.108.1.9                                                                                                    | 1   | Ν   | Y   |
| 12.     |                         | GA200355-09    | Service Part: Application software v.108.1.11                                                                                                    | 1   | Ν   | Y   |
| 13.     |                         | GA200355-10    | Service Part: Application software v.108.1.12                                                                                                    | 1   | Ν   | Y   |
| 14.     |                         | GA200355-11    | Service Part: Application software v.108.1.13                                                                                                    | 1   | Ν   | Y   |

#### 9-5-4-2 Software Patches and Miscellaneous Software used for BT'09

| ITEM | PART NAME                                         | PART<br>NUMBER | DESCRIPTION                                                                                                    |   | CRU | FRU |
|------|---------------------------------------------------|----------------|----------------------------------------------------------------------------------------------------|---|-----|-----|
|      |                                                   |                | Software Patches                                                                                                    |   | -   | -   |
| 15.  | Windows Vulnerability<br>Patches                  | FC200821-11    | FOR THE FOLLOWING SYSTEM SOFTWARE VERSIONS:<br>• v104.0.x<br>The patches must be installed after the installation of system<br>software and application software.<br>WINDOWS PATCHES INCLUDED:<br>MS08-067, MS09-001, MS09-22, MS10-007, MS10-020,<br>KB967715, MS10-046, MS10-054<br>(Updated: 2011 SEP.01) | 1 | Ν   | Y   |
| 16.  | Patch for 108.1.6                                 | GA200814-01    | Install this patch after application software v108.1.6 has been installed. Updates the VIVID E9 to software v108.1.8.                                                                                                    |   | N   | Ν   |
|      |                                                   |                | Miscellaneous Software                                                                                                    |   |     |     |
| 17.  | BEP5 BIOS Load CD<br>Release,<br>version A563E121 | GA200725       | FOR VIVID E9 - BEP5                                                                                                    | 1 | N   | Y   |
| 18.  | SET SERIAL NUMBER                                 | GA200649       | Latest version per 2010.NOV.03: v1.2, GA200649 REV. 3                                                                                                    | 1 | Ν   | Y   |
| 19.  | PRINTER DRIVER<br>INSTALLER                       | GA200652       | Printer Driver Installer CD.<br>Latest version per 2012AUG07: GA200652 REV.5.<br>For Installation instructions, see: Printer Driver Installation<br>Manual, Direction Number GA294652 (use the latest revision)                                                                                              | 1 | N   | Ν   |

## Section 9-6 Covers and Bumpers

| ITEM | PART NAME                | PART NUMBER | DESCRIPTION               | QTY | CRU | FRU |
|------|--------------------------|-------------|---------------------------|-----|-----|-----|
| 1.   | COVER FRONT              | GA307022    | FRONT COVER               | 1   | Ν   | Y   |
| 2.   | PLATE CONNECTORS W/GUIDE | GA307056    |                           | 1   | Ζ   | Y   |
| 3.   | COVER LEFT ASM           | GA200107    | LEFT SIDE COVER ASSEMBLY  | 1   | Z   | Y   |
| 4.   | COVER RIGHT ASM          | GA200108    | RIGHT SIDE COVER ASSEMBLY | 1   | Ζ   | Y   |
| 5.   | COVER TOP                | GA307023    | TOP COVER                 | 1   | Ν   | Y   |

## Table 9-12 COVERS - VIVID E9 sheet 1 of 3

#### Table 9-12 COVERS - VIVID E9 (cont'd) sheet 2 of 3

| ITEM | PART NAME            | PART NUMBER | DESCRIPTION           | QTY | CRU | FRU |
|------|----------------------|-------------|-----------------------|-----|-----|-----|
| 6.   | COVER REAR ASM       | GA200232    | REAR COVER ASSEMBLY   | 1   | Ν   | Y   |
| 7.   | Door I/O PANEL       | GA307046    |                       | 1   | Ν   | Y   |
| 8.   | CABLE HOOK           | GA307047    |                       | 2   | N   | Y   |
| 9.   | BUMPER REAR          | GA307008    |                       | 1   | Ν   | Y   |
| 10.  | COVER FILTER         | GA307515    | FILTER COVER          | 1   | TBD | Y   |
| 11.  | BUMPER FOOTREST ASSY | GA200005    | FRONT BUMPER FOOTREST | 1   | N   | Y   |
| 12.  | HANDLE REAR          | GA307029    |                       | 1   | N   | Y   |
| 13.  | BUMPER LEFT          | GA307006    |                       | 1   | N   | Y   |

#### Table 9-12 COVERS - VIVID E9 (cont'd) sheet 3 of 3

| ITEM | PART NAME                      | PART NUMBER | DESCRIPTION                                                                                                    | QTY | CRU | FRU |
|------|--------------------------------|-------------|----------------------------------------------------------------------------------------------------|-----|-----|-----|
| 14.  | BUMPER RIGHT                   | GA307007    |                                                                                                    | 1   | Ν   | Y   |
| 15.  | COLUMN COVER ASSY              | GA200359    |                                                                                                    | 1   | Ζ   | Y   |
| 16.  | COVER CABLE MAIN               | GA307192    |                                                                                                    | 1   | Ν   | Y   |
| 17.  | HANDLE LEFT TOP, METAL FINISH  | GA307233    |                                                                                                    | 1   | Ν   | Y   |
| 18.  | HANDLE RIGHT TOP, METAL FINISH | GA307235    | 5                                                                                                    | 1   | Ν   | Y   |
| 19.  | BULKHEAD COVER                 | GA307061    |                                                                                                    | 1   | Ν   | Y   |
| 20.  | BW PRINTER FILLER BOX          | 5309088     | USED ON UNITS WITHOUT INTERNAL<br>B/W PRINTER                                                                                                    | 1   | N   | Y   |
| 21.  | DRIVE BAY STORAGE BOX          | 5267580-2   | USED ON UNITS WITHOUT DVR OPTION                                                                                                    | 1   | Ν   | Y   |
| 22.  | PRINTER TRAY FOR BEP 6         | 5174885-2   | BUD PATE<br>I NO PATE<br>I NO PATE<br>I | 1   | Ν   | Y   |

Chapter 9 - Renewal parts

## Section 9-7 Top Console parts

## 9-7-1 LCD Monitor parts

## Table 9-13 LCD parts

| ITEM    | PART NAME           | PART NUMBER | DESCRIPTION                      | QTY | CRU | FRU |
|---------|---------------------|-------------|----------------------------------|-----|-----|-----|
| 17 INCH | MONITOR AND PARTS   |             |                                  |     |     |     |
| 1.      | LCD MONITOR 17"     | GA200550    | 17 INCH LCD MONITOR              | 1   | Ν   | Y   |
| 2.      | LCD ARM FOR 17" LCD | 5199125     |                                  | 1   | Ν   | Y   |
| 19 INCH | MONITOR AND PARTS   |             |                                  |     |     |     |
| 3.      | LCD MONITOR 19"     | 5198551     | 19 Inch LCD Monitor for VIVID E9 | 1   | Z   | Y   |
| 4.      | LCD ARM FOR 19" LCD | 5183750     |                                  | 1   | Ν   | Y   |

## 9-7-2 Operator Panel (OP) parts

## 9-7-2-1 OP-5 parts

## Table 9-14OP-5 partssheet 1 of 2

| ITEM  | PART NAME                   | PART NUMBER | DESCRIPTION                                                                                                    | QTY | CRU | FRU |
|-------|-----------------------------|-------------|----------------------------------------------------------------------------------------------------|-----|-----|-----|
| OPERA | TOR PANEL LOWER 5           |             |                                                                                                    |     |     |     |
| 1.    | OPERATOR PANEL, LOWER 5     | GB200030    | This is the latest version of the Operator Panel, Lower.<br>On this OP, the Top Locking Plate including the Rubber Dust Filtering Ring can be detached from outer side of the Operator Panel for cleaning purposes (do not need to get inside the panel).<br>This part is backward compatible. | 1   | Ν   | Ζ   |
| 2.    | Operator Panel Lower Bezel. | GB200024    | For OP-5 ONLY:                                                                                                    | 1   | Ν   | Ν   |

| ITEM | PART NAME                 | PART NUMBER | DESCRIPTION                                                                                                    | QTY        | CRU | FRU |
|------|---------------------------|-------------|----------------------------------------------------------------------------------------------------|------------|-----|-----|
| 3.   | Laser Trackball Assembly. | GB200017    | DESCRIPTION<br>For OP-5:<br>On this new trackball, the top locking plate<br>including the rubber dust filtering ring can<br>be detached from outer side of the<br>Operator Panel for cleaning purposes (do<br>not need to get inside the panel).<br>The new Laser Trackball Assembly can be<br>used with old versions of<br>Operator Panel Upper. | <b>QTY</b> | N   | N   |
|      |                           |             | Dust Gasket, Rubber Type, for older Lower<br>Panels with small trackball opening in the<br>bezel.<br>(To be used together with the<br>complete Trackball Assembly,<br>by just replacing the Dust<br>Gasket.)                                                                                                    |            |     |     |

## Table 9-14OP-5 parts (cont'd) sheet 2 of 2

## 9-7-2-2 OP-4 parts

## Table 9-15OP-4 partssheet 1 of 2

| ITEM   | PART NAME                                              | PART NUMBER | DESCRIPTION                                   | QTY | CRU | FRU |
|--------|--------------------------------------------------------|-------------|-----------------------------------------------|-----|-----|-----|
| OPERAT | FOR PANEL UPPER 4                                      |             |                                               |     |     |     |
| 1.     | OPERATOR PANEL, UPPER 4                                | GA200865    | Replaces GA200822, GA200720 and GA200365      | 1   | Ζ   | Y   |
| 2.     | UPPER BEZEL                                            | GA200437    | This part is compatible with all OP versions. | 1   | Z   | ¥   |
| 3.     | Frame w/LCD and TouchScreen                            | 5207000-39  |                                               | 1   | Z   | ¥   |
| 4.     |                                                        | 5207000-50  | Replaces 5207000-40 when it becomes obsolete. |     |     |     |
| 5.     | Main board, Video board, Video Cable,<br>USB Aux Board | 5207000-40  | Video Controller<br>Bord<br>Centroller Boord  | 1   | Ν   | Y   |

## Table 9-15OP-4 parts (cont'd) sheet 2 of 2

| ITEM   | PART NAME                                     | PART NUMBER | DESCRIPTION                                                                                      | QTY | CRU | FRU |
|--------|-----------------------------------------------|-------------|--------------------------------------------------------------------------------------------------|-----|-----|-----|
| 6.     | OP Cable Kit 2                                | 5207000-46  | For details, see:<br>9-7-5 "Operator Panel Cable Kit for Vivid<br>E9 and Logiq E9" on page 9-34. | 1   | Ν   | Y   |
| 7.     | USB Connector Board<br>for<br>Upper OP- Panel | 5207000-41  |                                                                                                  | 1   | Ν   | Y   |
| OPERAT | FOR PANEL LOWER 4                             |             |                                                                                                  |     |     |     |
| 8.     | OPERATOR PANEL, LOWER 4                       | GA200953    | Phased out of manufacturing late October 2012.           Use GB200030 as the replacement.        | 1   | Ν   | Y   |

## 9-7-2-3 OP-3 parts

| Table 9-16 | OP-3 parts | sheet 1 of 3 |
|------------|------------|--------------|
|------------|------------|--------------|

| ITEM   | PART NAME                   | PART NUMBER          | DESCRIPTION                                                                                                    | QTY | CRU | FRU |
|--------|-----------------------------|----------------------|----------------------------------------------------------------------------------------------------|-----|-----|-----|
| OPERAT | FOR PANEL UPPER 3           |                      |                                                                                                    |     |     |     |
| 1.     | OPERATOR PANEL, UPPER 3     | GA200822<br>OBSOLETE | OBSOLETE.<br>Use GA200865 as the replacement.                                                                                                    | 1   | Ζ   | Y   |
| 2.     | UPPER BEZEL                 | GA200437             | This part is compatible with all OP versions.                                                                                                    | 1   | Z   | 7   |
| 3.     | Frame w/LCD and TouchScreen | GA200439             | GA200439 is going obsolete.<br>When unavailable, order GA200865<br>(Operator Panel, Upper 4)                                                             | 1   | Ν   | Y   |
| 4.     | OPERATOR PANEL CABLE KIT    | GA200446             | For kit details, see:<br>9-7-5 "Operator Panel Cable Kit for Vivid<br>E9 and Logiq E9" on page 9-34.<br>If GA200446 is unavailable, order<br>5207000-46. | 1   | Ν   | Y   |

| ITEM | PART NAME                                              | PART NUMBER | DESCRIPTION                                                                                                    | QTY | CRU | FRU |
|------|--------------------------------------------------------|-------------|----------------------------------------------------------------------------------------------------|-----|-----|-----|
| 5.   |                                                        | 5207000-50  | Replaces 5207000-40 when it becomes obsolete.                                                                                                    |     |     |     |
| 6.   | Main board, Video board, Video Cable,<br>USB Aux Board | 5207000-40  | We convert<br>the convert<br>the con | 1   | Ν   | Y   |
| 7.   | Main Ctrl Bd. w/USB Video Bd. &<br>Cable               | 5207000-30  | This part is going obsolete.                                                                                                    | 1   | Ζ   | Y   |
| 8.   | USB Connector Board 2                                  | GA200717    | f unavailable, you may use 5207000-40 and 5207000-41, but install with the old video cable.                                                                                                    | 1   | Ν   | Y   |

#### Table 9-16OP-3 parts(cont'd) sheet 2 of 3

#### Table 9-16OP-3 parts(cont'd) sheet 3 of 3

| ITEM  | PART NAME               | PART NUMBER          | DESCRIPTION                                   | QTY | CRU | FRU |  |  |  |
|-------|-------------------------|----------------------|-----------------------------------------------|-----|-----|-----|--|--|--|
| OPERA | OPERATOR PANEL LOWER 3  |                      |                                               |     |     |     |  |  |  |
| 9.    | OPERATOR PANEL, LOWER 3 | GA200823<br>OBSOLETE | OBSOLETE.<br>Use GA200953 as the replacement. | 1   | Ζ   | Y   |  |  |  |

#### 9-7-2-4 OP-2 specific parts

| ITEM   | PART NAME                                            | PART NUMBER          | DESCRIPTION                                                                     | QTY | CRU | FRU |
|--------|------------------------------------------------------|----------------------|---------------------------------------------------------------------------------|-----|-----|-----|
| OPERAT | FOR PANEL UPPER 2                                    |                      |                                                                                 |     |     |     |
| 1.     | OPERATOR PANEL, UPPER 2                              | GA200720<br>OBSOLETE | OBSOLETE.<br>Use GA200865 as the replacement.                                   | 1   | Ν   | Y   |
| 2.     | UPPER BEZEL                                          | GA200437             | This part is compatible with all OP versions.                                   | 1   | Ζ   | Y   |
| 3.     | Main Controller Board With USB Board<br>and Cables 2 | GA200718<br>OBSOLETE | OBSOLETE.<br>Use 5207000-40 as the replacement.<br>Note: Use the old LCD cable. | 1   | Ν   | Y   |
| 4.     | USB Connector Board 2                                | GA200717             | Estering<br>Trace fast states                                                   | 1   | Ν   | Y   |
| OPERAT | FOR PANEL LOWER 2                                    |                      |                                                                                 |     |     |     |

## Table 9-17OP-2 specific partssheet 1 of 2

#### Table 9-17OP-2 specific parts (cont'd) sheet 2 of 2

| ITEM | PART NAME               | PART NUMBER          | DESCRIPTION                                               | QTY | CRU | FRU |
|------|-------------------------|----------------------|-----------------------------------------------------------|-----|-----|-----|
| 5.   | OPERATOR PANEL, LOWER 2 | GA200755<br>OBSOLETE | OBSOLETE.<br>Use GA200953 or GB200030 as the replacement. | 1   | Z   | Y   |

#### 9-7-2-5 OP 1 specific parts

| ITEM | PART NAME                                          | PART NUMBER                                                     | DESCRIPTION                                                                                                    | QTY | CRU | FRU |
|------|----------------------------------------------------|-----------------------------------------------------------------|----------------------------------------------------------------------------------------------------|-----|-----|-----|
| 1.   | OPERATOR PANEL, UPPER                              | GA200365<br>OBSOLETE                                            | OBSOLETE.<br>Use GA200865 as the replacement.                                                                                                    | 1   | N   | Y   |
| 2.   | UPPER BEZEL                                        | GA200437 GA200437 This part is compatible with all OP versions. |                                                                                                    | 1   | Ν   | Y   |
| 3.   | OPERATOR PANEL, LOWER 1                            | GA200394                                                        |                                                                                                    | 1   | Ν   | Y   |
| 4.   | Main Controller Board With USB Board<br>and Cables | GA200448<br>OBSOLETE                                            | OBSOLETE.<br>Use 5207000-40 as the replacement.<br>Note: Use the old LCD cable.<br>NOTE! GA200448 is compatible with the<br>USB Connector Board models,<br>GA200441 and GA200717. | 1   | N   | Y   |

## Table 9-18OP-1 specific partssheet 1 of 2

#### Table 9-18OP-1 specific parts (cont'd) sheet 2 of 2

| ITEM | PART NAME             | PART NUMBER | DESCRIPTION                                                     | QTY | CRU | FRU |
|------|-----------------------|-------------|-----------------------------------------------------------------|-----|-----|-----|
| 5.   | USB Connector Board 2 | GA200717    | NOTE! This board is compatible with both GA200448 and GA200718. | 1   | Ζ   | Y   |
| 6.   | USB Connector Board   | GA200441    | NOTE! This board is only compatible with GA200442               | 1   | Ν   | Y   |

## 9-7-3 Top Console PCBs

| Table 9-19 | Top Console PCBs | sheet 1 of 3 |
|------------|------------------|--------------|
|------------|------------------|--------------|

| ITEM   | PART NAME                                              | PART NUMBER | DESCRIPTION                                                                                                    | QTY | CRU | FRU |
|--------|--------------------------------------------------------|-------------|----------------------------------------------------------------------------------------------------|-----|-----|-----|
| PCB FR | Us on the Upper OP                                     |             |                                                                                                    |     |     |     |
| 1.     | Main board, Video board, Video Cable,<br>USB Aux Board | 5207000-50  | Replaces 5207000-40 when it becomes obsolete.                                                                                                    | 1   | N   | Y   |
| 2.     | Main board, Video board, Video Cable,<br>USB Aux Board | 5207000-40  | Certorier boord<br>Certorier boord<br>Certorier boor | 1   | Ν   | Y   |
| 3.     | USB Connector Board<br>for<br>Upper OP Panel           | 5207000-41  |                                                                                                    | 1   | Ν   | Y   |
| 4.     | Main Ctrl Bd. w/USB Video Bd. &<br>Cable               | 5207000-30  | For OP-3.<br>This part is going obsolete.<br>If unavailable, you may use 5207000-40 as a replacement, but install with the old video cable.                                                                                                    | 1   | Ν   | Y   |

## Table 9-19 Top Console PCBs (cont'd) sheet 2 of 3

| ITEM | PART NAME                                            | PART NUMBER          | DESCRIPTION                                                                                                    | QTY | CRU | FRU |
|------|------------------------------------------------------|----------------------|----------------------------------------------------------------------------------------------------|-----|-----|-----|
| 5.   | Main Controller Board With USB Board<br>and Cables 2 | GA200718<br>OBSOLETE | OBSOLETE.<br>Use 5207000-40 as the replacement.<br>Note: Use the old LCD cable.                                                                                                   | 1   | Z   | Y   |
| 6.   | Main Controller Board With USB Board<br>and Cables   | GA200448<br>OBSOLETE | OBSOLETE.<br>Use 5207000-40 as the replacement.<br>Note: Use the old LCD cable.<br>NOTE! GA200448 is compatible with the<br>USB Connector Board models,<br>GA200441 and GA200717. | 1   | Z   | Y   |
| 7.   | USB Connector Board 2                                | GA200717             | NOTE! This board is compatible with both GA200448 and GA200718.                                                                                                    | 1   | Ν   | Y   |
| 8.   | USB Connector Board                                  | GA200441             | NOTE! This board is only compatible with GA200442                                                                                                    | 1   | Ν   | Y   |

| ITEM   | PART NAME                                 | PART NUMBER | DESCRIPTION        | QTY | CRU | FRU |
|--------|-------------------------------------------|-------------|--------------------|-----|-----|-----|
| 9.     | HIGH VOLTAGE INVERTER BOARD<br>WITH CABLE | GA200442    |                    | 1   | Ν   | Y   |
| PCB FR | Us on the Lower OP                        |             |                    |     |     |     |
| 10.    | Lower Switch Board with Elastomer         | GA200440    |                    | 1   | Z   | Y   |
| 11.    | Encoder Board                             | GA200443    |                    | 1   | Ν   | Y   |
| 12.    | Encoder w. Push Button                    | 066E2306    | Replaces GA200447. | 5   | Ν   | Y   |
| 13.    | BUTTON IF BOARD ASSY                      | GA200286    |                    | 1   | Ν   | Y   |

## Table 9-19 Top Console PCBs (cont'd) sheet 3 of 3

## 9-7-4 Trackball parts

| ITEM | PART NAME                                                            | PART NUMBER          | DESCRIPTION                                                                                                    | QTY | CRU | FRU |
|------|----------------------------------------------------------------------|----------------------|----------------------------------------------------------------------------------------------------|-----|-----|-----|
| 1.   | LASER TRACKBALL                                                      | GA200742             | For OP-2 and later<br>• Complete Laser Trackball with connector<br>for USB interface.<br>• Trackball Switch Cable - for connecting<br>the switches located around the Trackball<br>to the USB interface.<br>• Screws/washers for fixing the Trackball to<br>the Lower Operator Panel. | 1   | Ν   | Y   |
| 2.   | Dust Gasket and Fixing Ring for <u>Laser</u><br>Trackball, Vivid E9. | GA200971             | For OP-2 and later                                                                                                    | 1   | Ν   | Y   |
| 3.   | INDUCTIVE TRACKBALL                                                  | GA200682             | For OP-1<br>GA200682 replaces GA200444.                                                                                                    | 1   | N   | Y   |
| 4.   | INDUCTIVE TRACKBALL                                                  | GA200444<br>OBSOLETE | For OP-1<br>Obsolete. Use GA200682                                                                                                    | 1   | N   | N   |

| Table 9-20 | Trackball parts |
|------------|-----------------|
|------------|-----------------|

## 9-7-5 Operator Panel Cable Kit for Vivid E9 and Logiq E9

| Table 9-21 | Operator Panel Cable Kit for Vivid E9 and Logiq E9 sheet 1 of 2 | 2 |
|------------|-----------------------------------------------------------------|---|
|------------|-----------------------------------------------------------------|---|

| ITEM | PART NAME                                                                 | PART NUMBER | DESCRIPTION                                                                                                    | QTY    | CRU                                                                                                    | FRU |  |  |
|------|---------------------------------------------------------------------------|-------------|----------------------------------------------------------------------------------------------------|--------|----------------------------------------------------------------------------------------------------|-----|--|--|
| 1.   |                                                                           | 5207000-46  | <ul> <li>OP Cable Kit 2 is for use with GA200865<br/>(Upper OP Panel 4).</li> <li>OP Cable Kit 2 can also be used for<br/>GA200822 (Upper OP Panel 3) as a<br/>second choice if GA200446 is<br/>unavailabe.</li> </ul> | 1      | Ν                                                                                                    | Y   |  |  |
|      |                                                                           |             | <b>Trackball USB Cable</b><br>For connection between Trackball and<br>Main Controller Board.                                                                                                    | C      |                                                                                                    |     |  |  |
|      |                                                                           |             | Trackball Switch Cable (First version)<br>For connecting the switches located<br>around the Trackball to the USB interface.                                                                                            |        |                                                                                                    |     |  |  |
|      |                                                                           |             | Trackball Switch Cable (Second<br>Version)<br>For connecting the switches located<br>around the Trackball to the USB interface.                                                                                        |        |                                                                                                    |     |  |  |
|      | Operator Panel Cable Kit for VIVID E9<br>and LOGIQ E9<br>(OP Cable Kit 2) |             | USB Video Board Flex Cable (New type<br>- CMO display)<br>For connection between the USB Video<br>Board and the LCD Display.<br>(Connectors in opposite direction).                                                    | IJ     |                                                                                                    |     |  |  |
|      |                                                                           |             | USB Video Board Flex Cable<br>(Old type - NEC display)<br>For connection between the USB Video<br>Board and the LCD Display.<br>(Connectors in same direction)                                                         |        | and the second second se |     |  |  |
|      |                                                                           |             | <b>HV Inverter Cable</b><br>For connection between the HV Inverter<br>Board and the Main Controller Board.                                                                                                    | Ø      |                                                                                                    |     |  |  |
|      |                                                                           |             | Not Used for VIVID E9                                                                                                    | C      | _                                                                                                    |     |  |  |
|      |                                                                           |             | Cable tie (2x)<br>For fixing Trackball USB Cable. (Not Illustra                                                                                                    | ated). |                                                                                                    |     |  |  |
| ITEM | PART NAME                      | PART NUMBER | DESCRIPTION                                                                                                    | QTY | CRU | FRU |
|------|--------------------------------|-------------|----------------------------------------------------------------------------------------------------|-----|-----|-----|
| 2.   | OPERATOR PANEL CABLE KIT       | GA200446    | Trackball USB Cable         For connection         between         Trackball and         Main Controller         Board.         USB Video Board Flex Cable (Old)         For connection         between the         USB Video Board         USB Video Board         and the LCD         Display.         (Connectors in same direction)         HV Inverter Cable         For connection         between the HV         Inverter Board         and the Main         Controller Board. | 1   | Z   | ~   |
| 3.   | CABLE, A/N KEYBOARD, USB & 12V | GA200368    |                                                                                                    | 1   | Ν   | Y   |

#### Table 9-21Operator Panel Cable Kit for Vivid E9 and Logiq E9 (cont'd) sheet 2 of 2

### 9-7-6 Button Kits and Knobs

| ITEM | PART NAME          | PART NUMBER | DESCRIPTION                                                                                                    | QTY | CRU | FRU |
|------|--------------------|-------------|----------------------------------------------------------------------------------------------------|-----|-----|-----|
| 1.   | Button Kit, Danish | 066E3230    | Ryd<br>(Vversig)<br>(Protoka)<br>(Protoka)<br>(P | 1   | Ν   | ¥   |
| 2.   | Button Kit, Dutch  | 066E3231    | Patiënt<br>(Usen)<br>(Kleur)<br>(Kleur)<br>(Wisen)<br>(Hoek)<br>(Beeid)<br>(Beeid)<br>(Beeid)<br>(Beeid)<br>(Stilzetten)<br>(Stilzetten)                                                                                                    | 1   | Ζ   | Y   |

### Table 9-22Button Kits and Knobssheet 1 of 7

| ITEM | PART NAME                     | PART NUMBER | DESCRIPTION                                                                                                    | QTY | CRU | FRU |
|------|-------------------------------|-------------|----------------------------------------------------------------------------------------------------|-----|-----|-----|
| 3.   | Button Kit, Universal English | 066E3221    | Catient Probe   Multi P   Protocool Review   Multi P   PW TUI   PU PU   PW TUI   PU PU   CD CW   MM 2D   Color Color   Color Color   Cerr Text   Pacencial Point   Record Incore   Incore Incore   Store Incore   Cursor Freeze                                                                                                    | 1   | Ν   | Y   |
| 4.   | Button Kit, Finnish           | 066E3229    | Potilas Innuri Työsiva<br>(Rositus Rosibu)<br>(Rositus Rosibu)<br>(Rositus Rosibu)<br>(Väri<br>(Väri<br>(Väri<br>(Väri)<br>(Väri<br>(Väri)<br>(Väri)<br>(Vär | 1   | Ν   | Y   |

#### Table 9-22Button Kits and Knobs (cont'd) sheet 2 of 7

| ITEM | PART NAME          | PART NUMBER | DESCRIPTION                                                                                                    | QTY | CRU | FRU |
|------|--------------------|-------------|----------------------------------------------------------------------------------------------------|-----|-----|-----|
| 5.   | Button Kit, French | 066E3222    | Image: Constraint of the second second se | 1   | Ζ   | Y   |
| 6.   | Button Kit, German | 066E3223    | retient       Sonde       Ergebnis         (Protokil)       Rick-<br>blick       MM         (syout)       (Parbe         (syout)       (Parbe)         (syout)       (Parbe)         (and)       (Parbe)         (and)       (Parbe)         (marbon)       (Parbe)         (marbon)       (Parbe)         (marbon)       (Parbe)         (marbon)       (Parbe)         (marbon)       (Parbe)         (marbon)       (Parbe)         (marbon)       (Parbe)         (marbon)       (Parbe)         (marbon)       (Parbe)         (marbon)       (Parbe)         (marbon)       (Parbe)         (marbon)       (Parbe)         (marbon)       (Parbe)         (marbon)       (Parbon)         (marbon)       (Parbon)         (marbon)       (Parbon)         (marbon)       (Parbon)         (marbon)       (Parbon)         (marbon)       (Parbon)         (marbon)       (Parbon)         (marbon)       (Parbon)         (marbon)       (Parbon)         (marbon)       (Parbon)      (                                                                                                    | 1   | Ν   | Y   |

### Table 9-22 Button Kits and Knobs (cont'd) sheet 3 of 7

| ITEM | PART NAME              | PART NUMBER | DESCRIPTION                                                                                                    | QTY | CRU | FRU |
|------|------------------------|-------------|----------------------------------------------------------------------------------------------------|-----|-----|-----|
| 7.   | Button Kit, Spanish    | 066E3224    | Peciente       Sondo       Plenillo         Protocol       Revisor       MM         Esqueme       Color       MM         Esqueme       Color       Color         Borrar       Toxto       Trock Ball         Grabar       Iteldos       Update/         Caliper       Color       Itender         Caliper       Inchivar       Congelar                                                                                                    | 1   | Ν   | Y   |
| 8.   | Button Kit, Portuguese | 066E3225    | Peciente       Sondo       Pranilho         (Protocolo)       Revision         (Income)       Revision         (Income)       Revision         (Income)       Revision         (Income)       Revision         (Income)       Texto         (Income)       (Income)         (Income)       (Income)         (Income)       (Income)         (Income)       (Income)         (Income)       (Income)         (Income)       (Income)         (Income)       (Income)         (Income)       (Income)         (Income)       (Income)         (Income)       (Income) | 1   | Ν   | Y   |

#### Table 9-22Button Kits and Knobs (cont'd) sheet 4 of 7

| ITEM | PART NAME           | PART NUMBER | DESCRIPTION                                                                                                    | QTY | CRU | FRU |
|------|---------------------|-------------|----------------------------------------------------------------------------------------------------|-----|-----|-----|
| 9.   | Button Kit, Italian | 066E3226    | Prozente       Sondo       Listo         (stress)       Rivedi         (stress)       Rivedi         (upout)       Colore         (stress)       Testo         (stress)       Testo         (stress)       Testo         (stress)       Multiple         (upout)       Colore         (stress)       Multiple         (stress)       Multiple         (stress)       Stave         (stress)       Stave         (angolo)       Stave         (cursore)       (recept)                                                                                                    | 1   | Ν   | Y   |
| 10.  | Button Kit, Swedish | 066E3227    | Prob       Heltining         Stress       Oversitet         Stress       Oversitet         Fing       Fing         Good       Fing         Stress       Oversitet         Image: Stress       Oversitet         Stress       Oversitet         Image: Stress       Oversitet         Image: Stress       Image: Stress         Image: Stress       Image: Stress         Image: Stress       Image: S | 1   | Ν   | Y   |

#### Table 9-22Button Kits and Knobs (cont'd) sheet 5 of 7

| ITEM | PART NAME             | PART NUMBER | DESCRIPTION                                                                                                    | QTY | CRU | FRU |
|------|-----------------------|-------------|----------------------------------------------------------------------------------------------------|-----|-----|-----|
| 11.  | Button Kit, Norwegian | 066E3228    | Posient       Prob       Millinger         (Stress)       Oversikt)       MM         (stress)       Oversikt)       MM         (stress)       Tekst)       Farge         (stress)       Tekst)       (Trock)         (stress)       Tekst)       (Trock)         (stress)       Mill       (Dependent)         (stress)       Mill       (Dependent)         (stress)       (Stress)       (Stress)         (stress)       (Stress)       (Stress)         (stress)       (Stress)       (Stress)         (stress)       (Stress)       (Stress)         (stress)       (Stress)       (Stress)         (stress)       (Stress)       (Stress)         (stress)       (Stress)       (Stress)         (stress)       (Stress)       (Stress)         (stress)       (Stress)       (Stress)         (stress)       (Stress)       (Stress)         (stress)       (Stress)       (Stress)         (stress)       (Stress)       (Stress)         (stress)       (Stress)       (Stress)         (stress)       (Stress)       (Stress)         (stress)       (Stress) | 1   | Ν   | Y   |
| 12.  | BUTTON FRAME, UI ASSY | GA200270    | SWITCHES ASSY FOR XY CONTROL                                                                                                    | 2   | Ν   | Y   |
| 13.  | UP-DOWN BUTTON BOARD  | GA200285    | Circuit Board <i>without</i> Plastic Front Cover<br>and Buttons.                                                                                                    | 2   | Ν   | Y   |

#### Table 9-22Button Kits and Knobs (cont'd) sheet 6 of 7

#### Table 9-22Button Kits and Knobs (cont'd) sheet 7 of 7

| ITEM | PART NAME                      | PART NUMBER | DESCRIPTION     | QTY | CRU | FRU |
|------|--------------------------------|-------------|-----------------|-----|-----|-----|
| 14.  |                                |             | KNOB KIT FOR OP |     |     |     |
|      | Knobs - Encoders and Slidepots | GA200445    |                 | 1   | Y   | Y   |

### 9-7-7 Common Top Console parts

The parts listed below can be used on all VIVID E9 systems.

| ITEM | PART NAME              | PART NUMBER | DESCRIPTION    | QTY | CRU | FRU |
|------|------------------------|-------------|----------------|-----|-----|-----|
| 1.   | FRAME UI UPPER ASM     | GA200392    |                | 1   | Ζ   | Y   |
| 2.   | USB Socket Cover       | 5207000-54  | T.             | 1   | Ν   | Y   |
| 3.   | LEFT SUPPORT ASSEMBLY  | 5307245     | Options holder | 1   | Ν   | Y   |
| 4.   | RIGHT SUPPORT ASSEMBLY | 5307243     | Options holder | 1   | Ν   | Y   |
| 5.   | TRAY UNIT ASSEMBLY     | 5307236     |                | 2   | Ν   | Y   |

### Table 9-23Other Common Top Console partssheet 1 of 7

#### Table 9-23 Other Common Top Console parts (cont'd) sheet 2 of 7

| ITEM | PART NAME                               | PART NUMBER | DESCRIPTION                 | QTY | CRU | FRU |
|------|-----------------------------------------|-------------|-----------------------------|-----|-----|-----|
| 6.   | UPPER BEZEL                             | GA200437    |                             | 1   | Ν   | Y   |
| 7.   | LCD MOUNT LOCK ASSY                     | GA200302    |                             | 1   | Ν   | Y   |
| 8.   | Frame <sup>w</sup> /LCD and TouchScreen | 5207000-39  |                             |     |     |     |
| 9.   | Frame w/LCD and TouchScreen             | GA200439    | GA200439 is going obsolete. | 1   | Ζ   | Y   |
| 10.  | LOWER BEZEL                             | GA200438    |                             | 1   | Ν   | Y   |

| ITEM | PART NAME                      | PART NUMBER         | DESCRIPTION                                | QTY | CRU | FRU |
|------|--------------------------------|---------------------|--------------------------------------------|-----|-----|-----|
| 11.  | SPEAKER WITH CABLE             | GA200743<br>5265030 | GA200743 replaces 5265030                  | 2   | Ν   | Y   |
| 12.  | Cable, A/N Keyboard, USB & 12V | GA200368            |                                            | 1   | Ν   | Y   |
| 13.  | CABLE HOOK, TWIN               | GA307069            |                                            | 2   | Ν   | Y   |
| 14.  | PROBEHOLDER INSERT 3D          | GA307073            | PROBEHOLDER SOFTINSERT<br>FOR 3D/4D PROBES | 1   | Y   | Y   |
| 15.  | PROBEHOLDER INSERT STD         | GA307072            | PROBEHOLDER INSERT FOR<br>STANDARD PROBES  | 1   | Y   | Y   |

#### Table 9-23 Other Common Top Console parts (cont'd) sheet 3 of 7

| ITEM | PART NAME                         | PART NUMBER | DESCRIPTION                                                                                                    | QTY | CRU | FRU |
|------|-----------------------------------|-------------|----------------------------------------------------------------------------------------------------|-----|-----|-----|
| 16.  | PROBEHOLDER SOFTINSERT<br>DOPPLER | GA307074    | PROBEHOLDER INSERT FOR         DOPPLER (PEDOF) PROBE                                                                                                 | 1   | ¥   | Y   |
| 17.  | GEL CUP                           | GA307239    |                                                                                                    | 1   | Y   | Y   |
| 18.  | SOFT INSERT GEL CUP               | GA307676    |                                                                                                    | 1   | Y   | Y   |
| 19.  | A/N KEYBOARD ENCLOSURE            | GA200683    | The A/N Keyboard Encloser includes<br>these parts:<br>- A/N Keyboard Enclosure, Bottom<br>- A/N Keyboard Enclosure, Top<br>- Cable GND, A/N keyboard | 1   | Ν   | Y   |

#### Table 9-23 Other Common Top Console parts (cont'd) sheet 4 of 7

#### Table 9-23 Other Common Top Console parts (cont'd) sheet 5 of 7

| ITEM | PART NAME               | PART NUMBER | DESCRIPTION                                                                                                    | QTY | CRU | FRU |
|------|-------------------------|-------------|----------------------------------------------------------------------------------------------------|-----|-----|-----|
| 20.  | A/N Keyboard, Universal | 066E3201    | $\begin{bmatrix} 1 \\ -1 \\ -1 \\ -1 \\ -1 \\ -1 \\ -1 \\ -1 \\$                                                                                                    | 1   | Z   | Y   |
| 21.  | A/N Keyboard, Danish    | 066E3210    | 1     1     1     1     1     1     1       1     1     1     1     1     1     1     1       1     1     1     1     1     1     1     1       1     1     1     1     1     1     1     1       1     1     1     1     1     1     1     1       1     1     1     1     1     1     1     1       1     1     1     1     1     1     1     1       1     1     1     1     1     1     1     1       1     1     1     1     1     1     1     1       1     1     1     1     1     1     1     1       1     1     1     1     1     1     1     1       1     1     1     1     1     1     1     1       1     1     1     1     1     1     1     1       1     1     1     1     1     1     1     1       1     1     1     1     1     1     1     1       1     1 <td>1</td> <td>Ν</td> <td>Y</td>                                                                                                    | 1   | Ν   | Y   |
| 22.  | A/N Keyboard, Dutch     | 066E3211    | $\begin{array}{c c} & & & \\ & & & \\ & & & & \\ & & & \\ & & & & \\ & & & & \\ & & & & \\ & & & & \\ & & & & \\ & & & & \\ & & & & \\ & & & & \\ & &$ | 1   | Ν   | Y   |
| 23.  | A/N Keyboard, French    | 066E3202    |                                                                                                    | 1   | N   | Y   |
| 24.  | A/N Keyboard, German    | 066E3203    | $\begin{array}{c c} & & & & & & \\ \hline & & & & & \\ \hline & & & & \\ \hline & & & &$                                                                                                    | 1   | N   | Y   |
| 25.  | A/N Keyboard, Spanish   | 066E3204    |                                                                                                    | 1   | N   | Y   |
| 26.  | A/N Keyboard, Italian   | 066E3206    | $\begin{array}{c} \begin{array}{c} \begin{array}{c} \begin{array}{c} \end{array} \\ \end{array} \\ \end{array} \\ \end{array} \\ \end{array} \\ \begin{array}{c} \end{array} \\ \end{array} \\ \begin{array}{c} \end{array} \\ \end{array} \\ \end{array} \\ \begin{array}{c} \end{array} \\ \end{array} \\ \end{array} \\ \end{array} \\ \begin{array}{c} \end{array} \\ \end{array} \\ \end{array} \\ \end{array} \\ \end{array} \\ \begin{array}{c} \end{array} \\ \end{array} \\ \end{array} \\ \end{array} \\ \begin{array}{c} \end{array} \\ \end{array} \\ \end{array} \\ \end{array} \\ \end{array} \\ \begin{array}{c} \end{array} \\ \end{array} \\ \end{array} \\ \end{array} \\ \end{array} \\ \end{array} \\ \end{array} \\ \end{array} \\ \end{array} \\ \begin{array}{c} \end{array} \\ \end{array} \\ \end{array} \\ \end{array} \\ \end{array} \\ \end{array} \\ \end{array} \\ \end{array} \\ \end{array} \\ \end{array} $                                                                                                    | 1   | Ν   | Y   |

#### Table 9-23 Other Common Top Console parts (cont'd) sheet 6 of 7

| ITEM | PART NAME                           | PART NUMBER | DESCRIPTION | QTY | CRU | FRU |
|------|-------------------------------------|-------------|-------------|-----|-----|-----|
| 27.  | A/N Keyboard, Swedish               | 066E3207    |             | 1   | Ν   | Y   |
| 28.  | A/N Keyboard, Norwegian             | 066E3208    |             | 1   | N   | Y   |
| 29.  | WAGON AN DRAWER SHEET MET.<br>ASSY  | GA200304    |             | 1   | Ν   | Y   |
| 30.  | J-RAIL + LINING<br>(J-RAIL ASSY)    | GA200544    |             | 2   | N   | Y   |
| 31.  | NON-MAGNETIC TOUCH LATCH,<br>PR-21P | 080X1424    |             | 2   | N   | Y   |
| 32.  | SPRING AN LATCH                     | GA307643    | e e         | 1   | Ν   | Y   |
| 33.  | LOWER FRAME ASSEMBLY                | GA200358    |             | 1   | Ν   | Y   |

#### GE HEALTHCARE DIRECTION GA091568, REVISION 5

| ITEM | PART NAME                     | PART NUMBER | DESCRIPTION                                | QTY | CRU | FRU |
|------|-------------------------------|-------------|--------------------------------------------|-----|-----|-----|
| 34.  | Lower Frame Assembly Complete | GA200450    | BOTTOM VIEW                                | 1   | Ν   | Y   |
| 35.  | PALM REST ASSY                | GA200605    | PALM REST + PALM REST PAD 2                | 1   | Z   | Y   |
| 36.  | PALM REST                     | GA307063    | ALM REST PAD                               | 1   | Z   | Y   |
| 37.  | Bulkhead, Plate, Extended     | GA307059    |                                            | 1   | Ν   | Y   |
| 38.  | BRACKET, LOCK HDMI 2          | GA307624    | e<br>A A A A A A A A A A A A A A A A A A A | 1   | Ν   | Y   |

#### Table 9-23 Other Common Top Console parts (cont'd) sheet 7 of 7

# Section 9-8 XYZ parts

| ITEM | PART NAME           | PART NUMBER | DESCRIPTION                                                                                                    | QTY | CRU | FRU |
|------|---------------------|-------------|----------------------------------------------------------------------------------------------------|-----|-----|-----|
| 1.   | XY MECHANISM        | GA200946    | "FROG LEG"<br>Replaces GA200036<br>NOTE! This part requires that either the<br>XYZ controller, Part Number GA200795 or<br>Part number GA200994, is installed. | 1   | Ν   | Y   |
| 2.   | XY MECHANISM        | GA200036    | "FROG LEG"                                                                                                    | 1   | Ν   | Y   |
| 3.   | Z-MECHANISM         | GA200039    |                                                                                                    | 1   | Ν   | Y   |
| 4.   | Z-Mech Sub Assy     | GA200134    |                                                                                                    | 1   | Ζ   | Y   |
| 5.   | DRIVE GEAR ASSEMBLY | GA200750    |                                                                                                    | 1   | Ζ   | Y   |
| 6.   | DRIVE GEAR ASSEMBLY | GA200177    |                                                                                                    | 1   | Z   | Y   |

### Table 9-24 XYZ parts sheet 1 of 2

9 - 50

Section 9-8 - XYZ parts

| ITEM | PART NAME             | PART NUMBER | DESCRIPTION                                                                                                    | QTY | CRU | FRU |
|------|-----------------------|-------------|----------------------------------------------------------------------------------------------------|-----|-----|-----|
| 7.   | XYZ Controller Module | GA200994    | To be introduced in manufacturing in<br>September or October 2012<br>Will be phased in as Service Part when old<br>parts become unavailable.<br>May replace both GA200795 and<br>GA200644 | 1   | Ν   | Y   |
| 8.   | XYZ CONTROL ASM       | GA200795    | Replaces GA200644<br>Can be used with both GA200036 and<br>GA200946.                                                                                                    | 1   | N   | Y   |
| 9.   | XYZ CONTROL ASM       | GA200644    |                                                                                                    | 1   | N   | Y   |
| 10.  | XY BRAKE ASSY         | GA200952    | Replaces GA200535<br>NOTE! This part requires that the<br>new XYZ controller, Part Number<br>GA200795, is installed.                                                                      | 4   | Ν   | Y   |
| 11.  | XY BRAKE ASSY         | GA200535    | Can be used with both GA200036 and GA200946.                                                                                                    | 4   | Ν   | Y   |
| 12.  | PARK LOCK             | GA200161    | XY Park Lock                                                                                                    | 1   | Ν   | 1   |

#### Table 9-24XYZ parts (cont'd) sheet 2 of 2

# Section 9-9 Main Console parts

| ITEM | PART NAME                 | PART NUMBER          | DESCRIPTION                                                                                                    | QTY      | CRU | FRU |  |
|------|---------------------------|----------------------|----------------------------------------------------------------------------------------------------|----------|-----|-----|--|
| 1.   | BACK END PROCESSOR PARTS  | SEE: Section 9-12 "  | Back End Processor (BEP) Spare Parts" on pa                                                                                      | ge 9-60  |     |     |  |
| 2.   | FRONT END PROCESSOR PARTS | SEE: Section 9-11 "F | Front End Processor (FEP) Card Rack parts" o                                                                                     | n page 9 | -56 |     |  |
| 3.   | CASTERS                   | SEE: Section 9-10 "( | EE: Section 9-10 "Casters (Wheels) parts" on page 9-54                                                                           |          |     |     |  |
| 4.   | COVERS                    | SEE: Section 9-6 "C  | SEE: Section 9-6 "Covers and Bumpers" on page 9-15                                                                               |          |     |     |  |
| 5.   | BULKHEAD BOARD ASSY       | GA200290             |                                                                                                    | 1        | Z   | Y   |  |
| 6.   | Fan for VE9 cardcage      | 098A0093             | Spare part for VE9 Fan Tray / Fan Drawer                                                                                         | 1        | Ν   | Y   |  |
| 7.   | FAN DRAWER ASSY COMPLETE  | GB200014             | Replaces GA200829 and 5141940.<br>Requires Application Software v110.1.11 or<br>later, or v112.0 or later.<br>(Ferrite included) | 1        | Ν   | Y   |  |
| 8.   | FAN DRAWER INCL FERRITE   | GA200829<br>OBSOLETE | OBSOLETE<br>Use GB200014 as the replacement.                                                                                     | 1        | Ν   | Y   |  |
| 9.   | FAN TRAY ASSEMBLY         | 5141940<br>OBSOLETE  | OBSOLETE<br>Use GB200014 as the replacement.                                                                                     | 1        | Ν   | Y   |  |

### Table 9-25Main Console partssheet 1 of 2

| ITEM | PART NAME                | PART NUMBER | DESCRIPTION                                                                                | QTY | CRU | FRU |
|------|--------------------------|-------------|--------------------------------------------------------------------------------------------|-----|-----|-----|
| 10.  | AIR FILTER ASSEMBLY      | 5316340-2   | DUST FILTER WITH HANDLE, LOCATED<br>AT BOTTOM OF VIVID E9.<br>5316340-2 REPLACES GA200828  | 1   | Ν   | Y   |
|      |                          | GA200828    | DUST FILTER WITH NYLON STIP,<br>LOCATED AT BOTTOM OF VIVID E9<br>GA200828 REPLACES 5316340 |     |     |     |
|      |                          | 5316340     |                                                                                            |     |     |     |
| 11.  | FILTER DUST REAR         | GA307351    |                                                                                            | 1   | Y   | Y   |
| 12.  | CABLE MAIN - Top Console | 5272357     |                                                                                            | 1   | N   | Y   |

#### Table 9-25Main Console parts (cont'd) sheet 2 of 2

# Section 9-10 Casters (Wheels) parts

| ITEM | PART NAME                                          | PART NUMBER | DESCRIPTION                        | QTY | CRU | FRU |
|------|----------------------------------------------------|-------------|------------------------------------|-----|-----|-----|
| 1.   | Wheel cap for VE9 casters GA200245<br>and GA200246 | GA307888    | Replacement CAP with snap-on locks | 8   | Z   | Y   |
| 2.   | CASTERS, FRONT W/BRAKE AND<br>LOCK                 | GA200245    | FRONT CASTERS (FRONT WHEELS)       | 2   | Z   | Y   |
| 3.   | CASTERS, REAR SVIWEL AND<br>BRAKE                  | GA200246    | REAR CASTERS (REAR WHEELS)         | 2   | Ν   | Y   |
| 4.   | PEDAL MECHANISM ASSEMBLY                           | GA200070    |                                    | 1   | Ν   | Y   |
| 5.   | PEDAL BRAKE                                        | GA307052    |                                    | 1   | Ν   | Y   |

### Table 9-26 Casters (Wheels) parts sheet 1 of 2

#### Table 9-26 Casters (Wheels) parts (cont'd) sheet 2 of 2

| ITEM | PART NAME      | PART NUMBER | DESCRIPTION                             | QTY | CRU | FRU |
|------|----------------|-------------|-----------------------------------------|-----|-----|-----|
| 6.   | PEDAL RELEASE  | GA307053    | D.C.                                    | 1   | Z   | Y   |
| 7.   | PEDAL DIR LOCK | GA307054    | A D D D D D D D D D D D D D D D D D D D | 1   | Ν   | Y   |

## Section 9-11 Front End Processor (FEP) Card Rack parts

## 9-11-1 Front End Processor Card Rack - BT'11/BT'12 with 2D

NOTE: For use in VIVID E9 with Part Number GA000830, GA000835, GA000945 and GA000955.

### Table 9-27 Front End Processor Card Rack parts - BT'11/BT'12

| ITEM | PART NAME                   | PART NUMBER | DESCRIPTION                                                                                                    | QTY | CRU | FRU |
|------|-----------------------------|-------------|----------------------------------------------------------------------------------------------------|-----|-----|-----|
| 1.   | VE9 CARDRACK WITH BACKPLANE | GA200813    | VIVID E9 Card Rack                                                                                                    | 1   | Ν   | Y   |
| 2.   | GRLY v2                     | GA200695    |                                                                                                    | 1   | Ν   | Y   |
| 3.   | GRX64                       | GB200025    | NOTE! This board will be phased into<br>production and phased in as a Service Part<br>when GA200300 becomes unavailable.<br>RECEIVER BOARD, 64 CHANNELS,<br>WITHOUT ANALOG DOPPLER | 1   | Z   | Y   |
| 4.   | GRX64                       | GA200300    | RECEIVER BOARD, 64 CHANNELS,<br>WITHOUT ANALOG DOPPLER                                                                                                    | 1   | Ν   | Y   |
| 5.   | GRX128 WITH CW              | GB200020    | NOTE! This board will be phased into<br>production and phased in as a Service Part<br>when GA200105 becomes unavailable.<br>RECEIVER BOARD, 128 CHANNELS,<br>WITH ANALOG DOPPLER   | 1   | Ν   | Y   |
| 6.   | GRX128 WITH CW              | GA200105    | RECEIVER BOARD, 128 CHANNELS,<br>WITH ANALOG DOPPLER                                                                                                    | 1   | Ν   | Y   |
| 7.   | GTX-TLP192                  | GA200726    | TRANSMITTER BOARD, 192 CHANNELS<br>REQUIRES:<br>FRONT PLANE P/N: GA200760                                                                                                    | 1   | Ν   | Y   |
| 8.   | GTX - TLP 3.0               | GA200625    | TRANSMITTER BOARD, 64 CHANNELS                                                                                                    | 3   | Ν   | Y   |
| 9.   | FRONT PLANE                 | GA200760    | USE TOGETHER WITH GTX-TLP192,<br>P/N: GA200726<br>(USED IN BOTH UPPER AND LOWER<br>POSITION)                                                                                       | 2   | N   | Y   |
| 10.  | FRONT PLANE / XD BUS        | 5201002     | FRONTPLANE<br>USED IN BOTH UPPER AND LOWER<br>POSITION. THE MARKING ON THE<br>CARD IS FOR AN EARLIER DESIGN.                                                                       | 2   | Ν   | Y   |
| 11.  | DRX5 BOARD MLA4 VERSION     | 5301040-5   | DIGITAL RECEIVER BOARD 4 MLA<br>DO NOT MIX WITH 5301040-4                                                                                                    | 3   | Ν   | Y   |

Section 9-11 - Front End Processor (FEP) Card Rack parts

#### Table 9-27 Front End Processor Card Rack parts - BT'11/BT'12

| ITEM | PART NAME               | PART NUMBER | DESCRIPTION                                               | QTY | CRU | FRU |
|------|-------------------------|-------------|-----------------------------------------------------------|-----|-----|-----|
| 12.  | DRX3 BOARD MLA4 VERSION | 5301040-4   | DIGITAL RECEIVER BOARD 4 MLA<br>DO NOT MIX WITH 5301040-5 | 3   | Ν   | Y   |
| 13.  | GFI 2                   | 5161631     | RADIO FREQURENCY INTERFACE                                | 1   | N   | Y   |

### 9-11-2 Front End Processor Card Rack - BT'11/BT'12 with 4D Expert Option

NOTE: For use in VIVID E9 with Part Number GA000810, GA000815, GA000940 and GA000950.

| ITEM | PART NAME                   | PART NUMBER | DESCRIPTION                                                                                                    | QTY | CRU | FRU |
|------|-----------------------------|-------------|----------------------------------------------------------------------------------------------------|-----|-----|-----|
| 1.   | VE9 CARDRACK WITH BACKPLANE | GA200813    | Backwards compatible.                                                                                                    | 1   | Ν   | Y   |
| 2.   | GRLY v2                     | GA200695    |                                                                                                    | 1   | Ν   | Y   |
| 3.   | GRX64                       | GB200025    | NOTE! This board will be phased into<br>production and phased in as a Service Part<br>when GA200300 becomes unavailable.<br>RECEIVER BOARD, 64 CHANNELS,<br>WITHOUT ANALOG DOPPLER | 1   | Z   | Y   |
| 4.   | GRX64                       | GA200300    | RECEIVER BOARD, 64 CHANNELS,<br>WITHOUT ANALOG DOPPLER                                                                                                    | 1   | Ν   | Y   |
| 5.   | GRX128 WITH CW              | GB200020    | NOTE! This board will be phased into<br>production and phased in as a Service Part<br>when GA200105 becomes unavailable.<br>RECEIVER BOARD, 128 CHANNELS,<br>WITH ANALOG DOPPLER   | 1   | Ν   | Y   |
| 6.   | GRX128 WITH CW              | GA200105    | RECEIVER BOARD, 128 CHANNELS,<br>WITH ANALOG DOPPLER                                                                                                    | 1   | Ν   | Y   |
| 7.   | GTX-TLP192                  | GA200726    | TRANSMITTER BOARD, 192 CHANNELS<br>Requires Front Plane P/N: GA200760                                                                                                    | 1   | Ν   | Y   |
| 8.   | GTX - TLP 3.0               | GA200625    | TRANSMITTER BOARD, 64 CHANNELS                                                                                                    | 3   | Ν   | Y   |
| 9.   | FRONT PLANE                 | GA200760    | USE TOGETHER WITH GTX-TLP192,<br>P/N: GA200726<br>(USED IN BOTH UPPER AND LOWER<br>POSITION)                                                                                       | 2   | N   | Y   |
| 10.  | FRONT PLANE / XD BUS        | 5201002     | FRONTPLANE<br>USED IN BOTH UPPER AND LOWER<br>POSITION. THE MARKING ON THE<br>CARD IS FOR AN EARLIER DESIGN.                                                                       | 2   | Ν   | Y   |
| 11.  | DRX5 MLA16                  | 5301160-5   | DIGITAL RECEIVER BOARD 16 MLA                                                                                                    | 3   | Ν   | Y   |
| 12.  | GFI 2                       | 5161631     | RADIO FREQURENCY INTERFACE                                                                                                    | 1   | Ν   | Y   |

### Table 9-28 Front End Processor Card Rack parts - BT'11/BT'12

### 9-11-3 Front End Processor Card Rack - BT'09

NOTE: For use in VIVID E9 with Part Number GA000100

| ITEM | PART NAME                                       | PART NUMBER                                                                                                    | DESCRIPTION                                                                                                    | QTY | CRU | FRU |
|------|-------------------------------------------------|----------------------------------------------------------------------------------------------------|----------------------------------------------------------------------------------------------------|-----|-----|-----|
| 1.   | VE9 CARDRACK WITH BACKPLANE                     | GA200813                                                                                                    | Backwards compatible. BT09 need new software version V108.1.6.                                                                                          | 1   | Z   | Y   |
| 2.   |                                                 | GA200695                                                                                                    | Backwards compatible. BT09 Need new<br>SW (released V108.1.6)<br>Replacement for GA200630                                                               |     |     | Y   |
|      | GECKO RELAY BOARD (GRLY)                        | GA200714                                                                                                    | RELAY BOARD<br>Replacement for GA200630                                                                                                    | 1   | N   | Y   |
|      |                                                 | GA200630                                                                                                    | RELAY BOARD                                                                                                    |     |     | Y   |
| 3.   | GRX64                                           | GB200025                                                                                                    | NOTE! This board will be phased in as a<br>Service Part when GA200300 becomes<br>unavailable.<br>RECEIVER BOARD, 64 CHANNELS,<br>WITHOUT ANALOG DOPPLER | 1   | Ν   | Y   |
| 4.   | GRX64                                           | GA200300                                                                                                    | RECEIVER BOARD, 64 CHANNELS,<br>WITHOUT ANALOG DOPPLER                                                                                                  | 1   | Ν   | Y   |
| 5.   | GRX128 WITH CW                                  | GB200020                                                                                                    | NOTE! This board will be phased in as a<br>Service Part when GA200105 becomes<br>unavailable.<br>RECEIVER BOARD, 128 CHANNELS,<br>WITH ANALOG DOPPLER   | 1   | Ν   | Y   |
| 6.   | GRX128 WITH CW                                  | GA200105                                                                                                    | RECEIVER BOARD, 128 CHANNELS,<br>WITH ANALOG DOPPLER                                                                                                    | 1   | Ν   | Y   |
| 7.   | GTX - TLP 3.0                                   | GA200625                                                                                                    | TRANSMITTER BOARD, 64 CHANNELS                                                                                                    | 4   | Ν   | Y   |
| 8.   | FRONT PLANE / XD BUS                            | 5201002<br>FRONTPLANE<br>USED IN BOTH UPPER AND LOWER<br>POSITION. THE MARKING ON THE<br>CARD IS FOR AN EARLIER DESIGN. |                                                                                                    | 2   | Ν   | Y   |
| 9.   | DRX5 MLA16                                      | 5301160-5                                                                                                    | Backwards compatible.<br>Requires software V108.1.8 or later.<br>Replaces 5301160-4.                                                                    | 3   | Ν   | Y   |
|      | DRX3 WITH NEW POWER SUPPLY<br>MODULES FOR MLA16 | 5301160-3                                                                                                    | DIGITAL RECEIVER BOARD 16 MLA<br>Supports all software versions.                                                                                        |     |     | Y   |
| 10.  | GFI 2                                           | 5161631                                                                                                    | RADIO FREQURENCY INTERFACE                                                                                                    | 1   | Ν   | Y   |

#### Table 9-29 Front End Processor Card Rack BT'09 parts

Chapter 9 - Renewal parts

## Section 9-12 Back End Processor (BEP) Spare Parts

There are two main families of BEPs used on the VIVID E9; BEP5 and BEP6.

### 9-12-1 Content in this section

| 9-12-2 | BEP6 Spare Parts | 9-60 |
|--------|------------------|------|
| 9-12-3 | BEP5 Spare Parts | 9-62 |

### 9-12-2 BEP6 Spare Parts

### Table 9-30BEP6 Spare Partssheet 1 of 2

| ITEM | PART NAME                                    | PART NUMBER                                                                                                    | DESCRIPTION | QTY | CRU | FRU |
|------|----------------------------------------------|----------------------------------------------------------------------------------------------------|-------------|-----|-----|-----|
| 1.   | BEP6.0 WITHOUT 4D                            | GB200002<br>GB200002<br>BACK END PROCESSOR - BEP6<br>(without 4D)<br>System software requirement: v104.3.4<br>(or higher) |             | 1   | Ν   | Y   |
| 2.   | BEP6.0 SIDE IO BOARD ASSEMBLY                | 5433408-1                                                                                                    |             | 1   | Ν   | Y   |
| 3.   | BEP 6.0 POWER BOARD ASSEMBLY                 | 5433408-20                                                                                                    |             |     | Z   | Y   |
| 4.   | BEP6.0 FRONTIO ASSEMBLY<br>WITHOUT USB PORTS | 5433408-41                                                                                                    |             | 1   | Z   | Y   |
| 5.   | BEP6.X HDD ASSEMBLY - SPARE<br>PART          | 5433408-50                                                                                                    |             | 1   | N   | Y   |

| ITEM | PART NAME                                                         | PART NUMBER | DESCRIPTION                                     | QTY | CRU | FRU |
|------|-------------------------------------------------------------------|-------------|-------------------------------------------------|-----|-----|-----|
| 6.   | Fan Bottom                                                        | 5433408-70  | 1 - FOUR (4x) MOUNTS INCLUDED                   | 2   | Ν   | Y   |
| 7.   | Graphics Adapter for BEP6.0 with 4D                               | 066E0362    | NVIDIA QUADRO 410                               | 1   | Ν   | Y   |
| 8.   | BEP6.X Video ByPass Board                                         | 5433408-90  |                                                 | 1   | Ν   | Y   |
| 9.   | "Intel® HD Graphics" and "Intel® Graphics Media Accelerator" BEP6 | N/A         | Included on the BEP6's Motherboard              | 1   | Ν   | N   |
| 10.  | Digital Video Recorder Circuit Board                              | 5135840     | OPTION<br>May be used with all BEPs             | 1   | Ν   | Y   |
| 11.  | All BEP6 cables                                                   |             | See Section 9-17-6-1 "BEP6 cables" on page 9-79 |     |     |     |

#### Table 9-30BEP6 Spare Parts (cont'd) sheet 2 of 2

### 9-12-3 BEP5 Spare Parts

| ITEM | PART NAME                                       | PART NUMBER                                                     | DESCRIPTION                                                                                                    | QTY | CRU | FRU |
|------|-------------------------------------------------|-----------------------------------------------------------------|----------------------------------------------------------------------------------------------------|-----|-----|-----|
| 1.   | BEP without 4D - 2                              | GA200900                                                        | BACK END PROCESSOR<br>Software requirement: v110.0.0 and higher<br>Replaces GA200805                                                                                                    | 1   | N   | Y   |
| 2.   | BEP without 4D                                  | GA200805                                                        | BACK END PROCESSOR<br>Used on BT'11 VIVID E9s with "2D"<br>Software requirement: v110.0.0 and higher                                                                                                    | 1   | N   | Y   |
| 3.   | BEP COMPLETE                                    | 5145000-10                                                      | BACK END PROCESSOR           5145000-10         Used on BT'09 VIVID E9s           Software requirement: v108.0.0 and higher                                                                                                    |     | N   | Y   |
| 4.   | GRAPHICS ADAPTER                                | 066E0361<br>066E0360                                            | NVIDIA Quadro 2000D<br>WIDIA Quadro 2000D<br>Used on VIVID E9s with 4D.<br>System Software requirement:<br>v104.3.3 or higher.<br>This card will be phased in as a<br>replacement for 066E0360, when<br>066E0360 goes obsolete.<br>NVIDIA Quadro FX 1800 Graphics Adapter<br>Used on VIVID E9s with 4D as replacement<br>for 066E0339.<br>WIDIA Quadro FX 1800 Graphics Adapter<br>Used on VIVID E9s with 4D as replacement<br>for 066E0339. | 1   | Ν   | Y   |
| 5.   | PROLINK ADD card for PCI Express<br>16X for ATX | 5323903                                                         | Used on VIVID E9 systems with 2D                                                                                                    | 1   | N   | Y   |
| 6.   | BEP5 BIOS Load CD Release,<br>version A563E121  | GA200725                                                        | FOR VIVID E9                                                                                                    | 1   | N   | Y   |
| 7.   | Seagate ST250DM0000 250GB HDD                   | 5215286-3<br>Beplaces 5215286-2 when it becomes<br>unavailable. |                                                                                                    | 1   | N   | Y   |
| 8.   | SERIAL HARD DRIVE                               | 5215286-2                                                       | Hard Disk Drive<br>For 5145000-10, GA200800 and<br>GA200805.                                                                                                    | 1   | N   | Y   |

Table 9-31BEP5 Spare Partssheet 1 of 2

#### Table 9-31BEP5 Spare Parts (cont'd) sheet 2 of 2

| ITEM | PART NAME                                     | PART NUMBER | DESCRIPTION                                                       |   | CRU | FRU |
|------|-----------------------------------------------|-------------|-------------------------------------------------------------------|---|-----|-----|
| 9.   | Yggdrasil BEP IO Assembly 2                   | GA200878    | I/O ASSEMBLY<br>For use with: GA200890, GA200900 and<br>GB200003. | 1 | N   | Y   |
| 10.  | Yggdrasil BEP IO Assembly                     | 5321212     | I/O ASSEMBLY<br>For 5145000-10, GA200800 and<br>GA200805.         | 1 | N   | Y   |
| 11.  | Yggdrasil BEP Cover with Gaskets              | GA200897    | For GA200890, GA200900 and GB200003                               | 1 | N   | Y   |
| 12.  | YGGDRASIL BEP COVER                           | 5266155     | For 5145000-10, GA200800 and<br>GA200805.                         | 1 | N   | Y   |
| 13.  | BEP FRONT PANEL ASSEMBLY<br>WITHOUT USB, YGG  | GA200873    | For GA200890, GA200900 and GB200003                               | 1 | N   | Y   |
| 14.  | BEP FRONT PANEL ASSEMBLY<br>WITHOUT USB, FREY | 5301222-3   | For 5145000-10, GA200800 and<br>GA200805.                         | 1 | N   | Y   |
| 15.  | RJ-45 Coupler and Flange Category 6           | 5176472-2   | For all BEPs                                                      | 1 | N   | Y   |
| 16.  | BEP Power Supply, Vivid E9                    | GA200876    | For GA200890, GA200900 and GB200003                               | 1 | N   | Y   |
| 17.  | GE CUSTOM POWER SUPPLY<br>BOARD               | 5393800-2   | 5393800-2 For 5145000-10, GA200800 and GA200805.                  |   | N   | Y   |
| 18.  | Digital Video Recorder Circuit Board          | 5135840     | OPTION<br>May be used on all BEPs                                 |   | N   | Y   |
| 19.  | BEP Fan                                       | 5198607     | For all BEPs                                                      |   | Ν   | Y   |
| 20.  | SHOCK MOUNT - HARD DRIVE                      | 5267412     | For all BEPs                                                      |   | N   | Y   |
| 21.  | DVI FLEX, MAIN, YGGDRASIL BEP                 | 5197216     | For all BEPs                                                      | 1 | N   | Y   |
| 22.  | BEP CMOS Battery (BIOS BATTERY)               | 2404028-7   |                                                                   | 1 | N   | Y   |

# Section 9-13 Main Power Supply

| ITEM | PART NAME                  | PART NUMBER | PART NUMBER DESCRIPTION 0                                                              |   | CRU | FRU |
|------|----------------------------|-------------|----------------------------------------------------------------------------------------|---|-----|-----|
| 1.   | Main power supply Vivid E9 | GA200730-03 | Replaces GA200730                                                                      | 1 | Ν   | Y   |
| 2.   | Vivid E9 Main Power Supply | GA200730    | Replaces GA200004<br>Note! A 2-minute wait might be necessary<br>for a certain restart | 1 | N   | Y   |
| 3.   | POWER LV SUPPLY            | GA200004    | MAIN PS - FOR CARDIAC                                                                  | 1 | Ν   | Y   |

### Table 9-32 Main Power Supply

## Section 9-14 I/O modules

### Table 9-33 I/O Parts

| ITEM | PART NAME                     | PART NUMBER DESCRIPTION |                                                      | QTY | CRU | FRU |
|------|-------------------------------|-------------------------|------------------------------------------------------|-----|-----|-----|
| 1.   | PATIENT IO                    | GB200010                | Replaces GA200240.                                   | 1   | Ν   | Y   |
| 2.   | PATIENT IO                    | GA200240                | PATIENT IN/OUT                                       | 1   | Ν   | Y   |
| 3.   | BEP6.0 SIDE IO BOARD ASSEMBLY | 5433408-1               | I/O ASSEMBLY<br>For: GB200001 and GB200002.          | 1   | Ν   | Y   |
| 4.   | BEP I/O BOARD                 | GA200878                | I/O ASSEMBLY<br>For GA200890, GA200900 and GB200003. | 1   | Ν   | Y   |
| 5.   | BEP I/O BOARD                 | 5321212                 | I/O ASSEMBLY<br>For GA200800 and GA200805.           | 1   | N   | Y   |

## Section 9-15 Peripherals for VIVID E9

### 9-15-1 DVD drives

#### Table 9-34 DVD drives

| ITEM | PART NAME                                  | PART<br>NUMBER | DESCRIPTION       | QTY     | CRU | FRU |
|------|--------------------------------------------|----------------|-------------------|---------|-----|-----|
| 1.   | DVD Drive SATA Sony Optiarc<br>AD-7280S-0B | 066E0855       | Replaces 066E0854 |         |     |     |
| 2.   | DVD Drive SATA Sony Optiarc AD-7260S       | 066E0854       | Replaces 066E0850 | 1<br>or | N   | Y   |
| 3.   | DVD Drive SATA Sony Optiarc<br>AD-7240S-0B | 066E0850       | Replaces 066E0700 | 2       |     |     |
| 4.   | DVD Drive SATA LG GH20NS15                 | 066E0700       |                   |         |     |     |
| 5.   | DVD Interface Board                        | 5301204        |                   | 1       | Ν   | Y   |

### 9-15-2 Printer, Internal

| Table 9-35 | Printer, B/W, Internal |
|------------|------------------------|
|------------|------------------------|

| ITEM | PART NAME                               | PART<br>NUMBER        | DESCRIPTION                                          | QTY | CRU | FRU |
|------|-----------------------------------------|-----------------------|------------------------------------------------------|-----|-----|-----|
| 1.   | B & W PRINTER                           | GA100980/<br>066E2961 | MITSUBISHI Digital Monochrome Printer P95DE          | 1   | N   | Y   |
| 2.   | B & W PRINTER                           | FC100942/<br>066E0111 | SONY UP-D897SYN<br>DIGITAL GRAPHIC B/W PRINTER - USB | 1   | Ν   | Y   |
| 3.   | VIDEO PAPER UPP110HD BOX OF 10<br>ROLLS | CAT#<br>E14731GE      |                                                      | 1   | N   | N   |

## 9-15-3 Printers, External - USB

| Table 9-36 | Printer, External - USB | sheet 1 of 2 |
|------------|-------------------------|--------------|
|------------|-------------------------|--------------|

| ITEM | PART NAME                                                       | PART<br>NUMBER | DESCRIPTION                                                                                                    | QTY | CRU | FRU |
|------|-----------------------------------------------------------------|----------------|----------------------------------------------------------------------------------------------------|-----|-----|-----|
| 1.   | Mitsubishi Digital Color Printer CP30D for<br>Vivid E9 to Japan | GA100986       | Kit with printer, USB cable, mains power cable for<br>Japan, printer driver software and installation<br>manual for printer drivers.<br>For Japan | 1   | Ν   | Ν   |

Section 9-15 - Peripherals for VIVID E9

| ITEM | PART NAME                                                 | PART<br>NUMBER                   | DESCRIPTION                                                                                                    | QTY | CRU | FRU |
|------|-----------------------------------------------------------|----------------------------------|----------------------------------------------------------------------------------------------------|-----|-----|-----|
| 2.   | Mitsubishi Digital Color Printer CP30D                    | 066E2963                         | Spare Part (printer)<br>For Japan                                                                                                    | 1   | Y   | Y   |
| 3.   | Mitsubishi Digital Color Printer<br>CP30DW-Z for Vivid E9 | GA100987                         | Kit with printer, USB cable, mains power cables<br>(several types), printer driver software and<br>installation manual for printer drivers.<br>All other countries (Not for Japan) | 1   | Ν   | N   |
| 4.   | Mitsubishi Digital Color Printer<br>CP30DW-Z              | 066E2964                         | Spare Part (printer)<br>All other countries (Not for Japan)                                                                                                    | 1   | Y   | Y   |
| 5.   | Color Video Printer UP-D25MD for Vivid E products         | GA100964<br>066E2956             | SONY UP-D25MD<br>DIGITAL GRAPHIC COLOR PRINTER - USB,<br>EXTERNAL<br>(REPLACES SONY UP-D23MD)                                                                                      | 1   | Y   | Y   |
| 6.   | COLOR VIDEO PRINTER UP-D23MD<br>FOR VIVID E PRODUCTS      | GA100677<br>066E2958<br>OBSOLETE | SONY UP-D23MD<br>DIGITAL GRAPHIC COLOR PRINTER - USB,<br>EXTERNAL<br>(OBSOLETE FROM FACTORY)                                                                                       | 1   | Y   | Y   |
| 7.   | CABLE, POWER 1XX VAC                                      | 070C3561                         |                                                                                                    |     |     |     |
| 8.   | MAINS CABLE 3P HP PN DM293A<br>#ABJ,JAP                   | 070C1502                         |                                                                                                    | 1   | Y   | Y   |
| 9.   | MAINS CABLE 3P HP PN DM293A<br>#AB2 CHI                   | 070C1501                         |                                                                                                    |     |     |     |
| 10.  | COLOR PAPER UPC21L SONY                                   | CAT#<br>E70151SA                 | COLOR PAPER, LARGE A6                                                                                                    | 1   | Ν   | Ν   |

### Table 9-36 Printer, External - USB (cont'd) sheet 2 of 2

## 9-15-4 Printers, Network

### Table 9-37Printer, Color, Networksheet 1 of 2

| ITEM | PART NAME                                       | PART<br>NUMBER | DESCRIPTION                                            | QTY | CRU | FRU |
|------|-------------------------------------------------|----------------|--------------------------------------------------------|-----|-----|-----|
| 1.   | COLOR PRINTER HP OFFICEJET PRO<br>8000 100-240V | EY100153       |                                                        | 1   | Ν   | Y   |
|      | SPARE PART:                                     | 066E0427       | Color Printer HP Officejet Pro 8000 100-240V<br>CB092A |     |     |     |
| 2.   | HP Laser Jet Pro 400 color M451                 | 066E3023       | Replaces 066E0428.                                     | 1   | Ν   | Y   |

#### Table 9-37Printer, Color, Network (cont'd) sheet 2 of 2

| ITEM | PART NAME                                                             | PART<br>NUMBER                                | DESCRIPTION                                                           | QTY | CRU   | FRU |
|------|-----------------------------------------------------------------------|-----------------------------------------------|-----------------------------------------------------------------------|-----|-------|-----|
| 3.   | HP COLOR LASERJET CP2025n Printer<br>220-240V<br>SPARE PART:          | 066E0428<br>OBSOLETE                          |                                                                       | 1   | Ν     | ×   |
| 4.   | HP COLOR LASERJET CP2025n Printer<br>100-127V<br>SPARE PART:          | EY100148<br>066E0429                          |                                                                       | I   | IN IN | •   |
| 5.   | HP OFFICEJET PRO K5400 KIT<br>SPARE PART:<br>HP OfficeJet Pro K5400dn | EQ100158<br>066E0426                          | Replaced by EY100153 / 066E0427                                       | 1   | Y     | Y   |
| 6.   | COLOR LASER PRINTER 100-127 VAC,<br>ASSEMBLY<br>-SPARE PART:          | 066E0418<br>OBSOLETE                          | OBSOLETE<br>Replaced by:<br>EY100149 / EY100148 / 066E0428 / 066E0429 |     | Y     |     |
| 7.   | COLOR LASER PRINTER 220-240 VAC,<br>ASSEMBLY<br>-SPARE PART:          | EP100912/<br>FD100237<br>066E0419<br>OBSOLETE |                                                                       | 1   | Y     | Y   |

### 9-15-5 Digital Video Stream Recorder

| Table 9-38 | Digital Video Stream Recorder |
|------------|-------------------------------|
|------------|-------------------------------|

| ITEM | PART NAME                              | PART<br>NUMBER                                                                                                    | DESCRIPTION                                                         | QTY | CRU | FRU |  |
|------|----------------------------------------|----------------------------------------------------------------------------------------------------|---------------------------------------------------------------------|-----|-----|-----|--|
| 1.   | Digital Video Stream Recorder (OPTION) | GB200048                                                                                                    | Plug-in board for BEP5 and BEP6 + DVD Recorder<br>+ Cables          | 1   | Ν   | Y   |  |
|      |                                        | GA200859                                                                                                    | Plug-in board for the BEP5 + DVD Recorder                           | 1   | Ν   | Y   |  |
|      |                                        | GA200614                                                                                                    | Plug-in board for the BEP5 + DVD Recorder                           | 1   | Ν   | Y   |  |
| 2.   | DVD Assembly for Vivid E9              | GA200618                                                                                                    | DVD drive + bracket (part of GA200614)                              | 1   | Ν   | Y   |  |
| 3.   | DVR Board                              | See: Section 9-12 "Back End Processor (BEP) Spare Parts" on page 9-60.<br>Digital Video Disc Recorder - Board is installed in BEP |                                                                     |     |     |     |  |
| 4.   | Cable - DVD Power, FREY                | Ca                                                                                                    | Cable K, See: 9-17-6 "Back End Processor (BEP) cables" on page 9-79 |     |     |     |  |

### 9-15-6 USB Flash Card

| Table 9-39 | USB Flash Card | (USB Drive) |
|------------|----------------|-------------|
|            |                |             |

| ITEM | Part Name                                                                                                    | Part<br>Number       | Description                                                                                                    | QTY | CRU | FRU |
|------|----------------------------------------------------------------------------------------------------|----------------------|----------------------------------------------------------------------------------------------------|-----|-----|-----|
| 1    | USB Memory Key 8GB                                                                                                    | 066E0753             | Kingston DataTraveler 410                                                                                                    | 1   | Y   | Y   |
| 2    | USB Memory Key 4GB                                                                                                    | 066E0754             | SanDisk Cruzer Slice                                                                                                    | 1   | Y   | Y   |
| 3    | USB Flash Drive 2 GB (USB 2.0)<br>The following model have been approved<br>for use with VIVID E9:<br>- USB Memory Key 2GB (Transcend) | 066E0751<br>OBSOLETE | USB FLASH CARD (USB Flash Drive 2 GB USB<br>2.0) (OBSOLETE)<br>Replaced:<br>- Kingston DataTraveler Elite 256 MB<br>- Sandisk Cruzer Micro 256 MB<br>- Twin MOS K24-256MB Mobile Disk III<br>- JMTek | 1   | Y   | Y   |

### 9-15-7 USB Hard Drive 2TB with RAID1

| ITEM | Part Name                                                             | Part<br>Number | Description                                                                                                    | QTY | CRU | FRU |
|------|-----------------------------------------------------------------------|----------------|----------------------------------------------------------------------------------------------------|-----|-----|-----|
| 1.   | External USB hard disk with RAID1 data protection mirrored hard disk. | EY100147       |                                                                                                    | 1   | Z   | Ν   |
| 2.   | USB Hard Drive 2TB with RAID1 NDUR-<br>2T-K                           | 066E0661       | <ul> <li>EY100147 is the complete unit, with installation manual and BIOS software for Vivid E9.</li> <li>066E0661 is the complete unit, without installation manual and BIOS software.</li> <li>For more information, see: "lomega Ultramax Desktop Hard Drive Installation Manual", Direction Number: EY194147</li> </ul> | 1   | Ν   | Y   |
| 3.   | Hard Drive 3,5 inch 1TB SATA for<br>IOMEGA NDUR-1T-HD                 | 066E0662       | 3.5 inch 1 TBytes SATA HDD<br>This is one of the 1TB hard disk drives installed<br>inside the cabinet.<br>For more information, see: "Iomega Ultramax<br>Desktop Hard Drive Installation Manual", Direction<br>Number: EY194147                                                                                             | 2   | N   | Y   |
# Section 9-16 Mains Power Cables - VIVID E9

| Table 9-41 | Mains Pov | ver Cables |
|------------|-----------|------------|
|------------|-----------|------------|

| ITEM | PART NAME                                                              | PART<br>NUMBER                    | DESCRIPTION                | QTY | CRU | FRU |
|------|------------------------------------------------------------------------|-----------------------------------|----------------------------|-----|-----|-----|
| 1.   | MAINS POWER CABLE - CHINA                                              | 5148381-5<br>H4000ZC              |                            | 1   | Y   | Ν   |
| 2.   | MAINS POWER CABLE - EUROPE<br>(CONTINENTAL EU POWER CORD)              | 5148381-3<br>H4000ZB              |                            | 1   | Y   | Ν   |
| 3.   | MAINS POWER CABLE - UK/<br>IRELAND<br>(UK/IRELAND POWER CORD)          | 5148381-4<br>H4000ZD              |                            | 1   | Y   | Ν   |
| 4.   | MAINS POWER CABLE - JAPAN                                              | 5148381-2<br>H4000ZK              |                            | 1   | Y   | Ν   |
| 5.   | MAINS POWER CABLE - NORTH<br>AMERICA                                   | 5148381<br>H4000ZA                |                            | 1   | Y   | Ν   |
| 6.   | MAINS POWER CABLE - AUSTRALIA                                          | 5323129<br>5148381-6<br>H4000ZG   | 5323129 replaces 5148381-6 | 1   | Y   | Ν   |
| 7.   | MAINS POWER CABLE -<br>SWITZERLAND                                     | 5148381-7<br>H4000ZL              |                            | 1   | Y   | Ζ   |
| 8.   | MAINS POWER CABLE - DENMARK                                            | 5148381-8<br>H4000ZE              |                            | 1   | Y   | Z   |
| 9.   | MAINS POWER CABLE -<br>ARGENTINA                                       | 5323275/<br>5148381-9<br>H4000ZH  |                            | 1   | Y   | И   |
| 10.  | MAINS POWER CABLE - ISRAEL                                             | 5322309/<br>5148381-10<br>H4000ZJ |                            | 1   | Y   | Ν   |
| 11.  | MAINS POWER CABLE - INDIA<br>(CA-NET NETZKABEL INDIEN)                 | 5323270/<br>5148381-11<br>H4000ZF |                            | 1   | Y   | Ν   |
| 12.  | MAINS POWER CABLE - BRAZIL<br>(CA-NET NETZKABEL BRASILIEN<br>20A, 3M ) | KTZ280186                         |                            | 1   | Y   | Y   |

# Section 9-17 Internal Cables - VIVID E9

# 9-17-1 Cable Harness

### Table 9-42 Cable Harness sheet 1 of 2

| ITEM   | PART NAME                                        | PART NUMBER | DESCRIPTION                                                                                                    | QTY | CRU | FRU |
|--------|--------------------------------------------------|-------------|----------------------------------------------------------------------------------------------------|-----|-----|-----|
| 1.     | CABLE HARNESS UPDATED WITH<br>NEW DVD SOLUTION   | GA200075    |                                                                                                    | 1   | Ν   | Y   |
| CONTEN | NT IN GA200075                                   |             |                                                                                                    |     |     |     |
| 2.     | CABLE, XY-LOCK                                   | GA200225    | CABLE T (XYZ CONTROLLER - LOCK<br>MOTOR)                                                                         | 1   | Ζ   | Y   |
| 3.     |                                                  |             | CABLE I (J1 - MAIN POWER SUPPLY -<br>XYZ CONTROLLER)<br>(The upper version of the cable was<br>introduced 2011.) |     |     |     |
|        | CABLE POWER-CONTROLLER-BEP<br>FOR VIVID E9       | GA200715    | GA200715 replaces GA200291                                                                                       | 1   | Ν   | Y   |
| 4.     | CABLE, SUB WOOFER                                | GA200333    | CABLE P (J33 - SUBWOOFER)                                                                                        | 1   | Ζ   | Y   |
| 5.     | CABLE-PCI EXPRESS ON HDMI,<br>BEP-CARDRACK, FREY | 5152290     | PCI EXPRESS CABLE (GFI to BEP-J5)                                                                                | 1   | Ν   | Y   |
| 6.     | CABLE - BEP TO BACKPLANE, FREY                   | 5194491     | CABLE N                                                                                                    | 1   | Ν   | Y   |
| 7.     | CABLE - USB, BEP TO MAIN<br>SUPPLY, FREY         | 5194492     | CABLE H (J4 - MAIN POWER SUPPLY)                                                                                 | 1   | Ν   | Y   |
| 8.     | CABLE - USB, BEP TO BW PRINTER,<br>FREY          | 5194492-2   |                                                                                                    | 1   | Ν   | Y   |

### Table 9-42Cable Harness (cont'd) sheet 2 of 2

| ITEM | PART NAME                                  | PART NUMBER | DESCRIPTION                                                                                                    | QTY | CRU | FRU |
|------|--------------------------------------------|-------------|----------------------------------------------------------------------------------------------------|-----|-----|-----|
| 9.   | Cable - USB BEP to XYZ MOTOR<br>CONTROLLER | 5194492-5   |                                                                                                    | 1   | N   | Y   |
| 10.  | CABLE - AC POWER BW PRINTER,<br>FREY       | 5194493     | CABLE R (MAIN POWER SUPPLY - BW<br>PRINTER)                                                                                                    | 1   | N   | Y   |
| 11.  | CABLE - DVD POWER FULLY<br>SHIELDED        | 5266407     | CABLE K (J30 - DVD 1 or DVD 2)                                                                                                    | 2   | Ν   | Y   |
| 12.  | CABLE - DVD eSATA FULLY<br>SHIELDED        | 5270048     | CABLE M (J2 - DVD 1 or DVD 2)                                                                                                    | 2   | Ν   | Y   |
| 13.  | MAIN CABLE ASSEMBLY, FREY                  | 5272357     | CABLE D, FROGLEG CABLE<br>• DVI VIDEO (BEP > OP PANEL)<br>• 48V POWER/USB6 (BEP > OP PANEL)<br>• AUDIO/ON/OFF/USB5 (BEP > OP<br>PANEL)<br>UP/DOWN/BRAKE/RELEASE SWITCHES<br>(OP PANEL > MOTOR/BRAKE CONTROL) | 1   | Ν   | Y   |

## 9-17-2 Top Console Cables

# Table 9-43 VIVID E9 Top Console cables sheet 1 of 2

| ITEM | PART NAME                            | PART NUMBER | DESCRIPTION                                                                                                    | QTY | CRU | FRU |
|------|--------------------------------------|-------------|----------------------------------------------------------------------------------------------------|-----|-----|-----|
| 14.  | CABLE AN KEYBOARD                    | GA200368    | J18 - KEYBOARD. USB and 12V                                                                                                    | 1   | N   | Y   |
| 15.  | OPERATOR PANEL CABLE KIT             | GA200446    | Image: Constraint of the second system       TRACKBALL USB CABLE         Image: Constraint of the second system       USB VIDEO BOARD BOARD FLEX CABLE         Image: Constraint of the second system       HV         Image: Constraint of the second system       HV         Image: Consecond system       HV | 1   | Ν   | Y   |
| 16.  | Cable, A/N Keyboard, USB & 12V       | GA200368    |                                                                                                    | 1   | N   | Y   |
| 17.  | CABLE MAIN                           | 5272357     | CABLE D, FROGLEG CABLE<br>• DVI VIDEO (BEP > OP PANEL)<br>• 48V POWER/USB6 (BEP > OP PANEL)<br>• AUDIO/ON/OFF/USB5 (BEP > OP<br>PANEL)<br>UP/DOWN/BRAKE/RELEASE<br>SWITCHES<br>(OP PANEL > MOTOR/BRAKE<br>CONTROL)                                                                                                    | 1   | Ν   | Y   |
| 18.  | BRACKET, LOCK BULKHEAD<br>CONNECTORS | GA307978    | For mechanically securing the monitor<br>HDMI cable and the monitor Power/USB<br>cable to the rear side of the UI bulkhead.                                                                                                    | 1   | Ν   | Y   |

9 - 74

Section 9-17 - Internal Cables - VIVID E9

## Table 9-43 VIVID E9 Top Console cables sheet 2 of 2 (cont'd)

| ITEM | PART NAME                 | PART NUMBER | DESCRIPTION                                                          | QTY | CRU | FRU |
|------|---------------------------|-------------|----------------------------------------------------------------------|-----|-----|-----|
| 19.  | BRACKET, LOCK HDMI 2      | GA307624    | TO FIX THE LCD HDMI CONNECTOR TO<br>THE BULKHEAD BACKSIDE.           | 1   | Ζ   | Y   |
| 20.  | CABLE, USB OP-BULKHEAD    | 5248610     | CABLE G<br>USB (short cable inside the UI)<br>(J24 - P7), (J25 - P8) | 2   | Ν   | Y   |
| 21.  | CABLE, XYZ UP/DOWN        | GA200311    | CABLE U<br>UP/DOWN/LOCK BUTTONS                                      | 2   | Ν   | Y   |
| 22.  | LCD Monitor Arm Cable Kit | GA200668    | - Powerd_USB_cable_frey<br>- L9 19" LCD Video Cable                  | 1   | Ν   | Y   |
| 23.  | Powerd_USB_cable_frey     | 5196890     |                                                                      | 1   | Ν   | Y   |
| 24.  | L9 19" LCD Video Cable    | 5256600     |                                                                      | 1   | Ν   | Y   |

## 9-17-3 XYZ Controller cables

| Table 9-44 | XYZ Controller cables |
|------------|-----------------------|

| ITEM | PART NAME                          | PART NUMBER    | DESCRIPTION                                                     | QTY | CRU | FRU |
|------|------------------------------------|----------------|-----------------------------------------------------------------|-----|-----|-----|
| 1.   | BRAKE CONTROL LEFT / RIGHT         | GA200335       | CABLE B<br>(XYZ CONTROLLER - INNER FROG<br>BRAKES)              | 2   | N   | Y   |
| 2.   | BRAKE ARM LEFT RIGHT - CABLE       | GA200334       | CABLE C (INNER BRAKE - OUTER<br>BRAKE)                          | 2   | N   | Y   |
| 3.   | MAIN CABLE - XYZ SWITCH<br>SIGNALS | SEE MAIN CABLE | [PART OF MAIN CABLE]<br>CABLE D3 (XYZ CONTROLLER - OP<br>PANEL) | 1   | N   | N   |
| 4.   | POWER CABLE - BEP 48V              | GA200291       | CABLE I (J1 - MAIN POWER SUPPLY -<br>XYZ CONTROLLER)            | 1   | Ν   | Y   |
| 5.   | CABLE USB A-B HIGH SPEED           | 5194492-2      | CABLE L, USB CABLE (J28 - XYZ<br>CONTROLLER)                    | 1   | N   | Y   |
| 6.   | XY – LOCK                          | GA200225       | CABLE T (XYZ CONTROLLER - LOCK<br>MOTOR)                        | 1   | N   | Y   |

# 9-17-4 Main Power Supply cables

| Table 9-45 | Main Power Supply cables |
|------------|--------------------------|
|------------|--------------------------|

| ITEM | PART NAME                | PART NUMBER | DESCRIPTION                                             | QTY       | CRU  | FRU |
|------|--------------------------|-------------|---------------------------------------------------------|-----------|------|-----|
| 1.   | MAINS POWER CABLE        | See: Se     | ction 9-16 "Mains Power Cables - VIVID E9" o            | on page 9 | 9-71 |     |
| 2.   | CABLE USB A-B HIGH SPEED | 5194492-2   | CABLE H<br>(J4 - MAIN POWER SUPPLY)                     | 1         | N    | Y   |
| 3.   | POWER CABLE - BEP 48V    | GA200291    | CABLE I<br>(J1 - MAIN POWER SUPPLY - XYZ<br>CONTROLLER) | 1         | Ν    | Y   |
| 4.   | POWER CABLE - BW PRINTER | 5194493     | CABLE R<br>(MAIN POWER SUPPLY - BW PRINTER)             | 1         | N    | Y   |

# 9-17-5 Front End Processor (FEP) cables

# Table 9-46 Front End Processor (FEP) cables

| ITEM | PART NAME                          | PART NUMBER | DESCRIPTION                       | QTY | CRU | FRU |
|------|------------------------------------|-------------|-----------------------------------|-----|-----|-----|
| 1.   | PC2GFI CARD CABLE                  | 5152290     | PCI EXPRESS CABLE (GFI to BEP-J5) | 1   | Ν   | Y   |
| 2.   | BEP - BACKPLANE CABLE              | 5194491     | CABLE N                           | 1   | Ν   | Y   |
| 3.   | Cable Doppler MBD - Rot. ADPT. Box | GA200536    |                                   | 1   | Ν   | Y   |

## 9-17-6 Back End Processor (BEP) cables

## 9-17-6-1 BEP6 cables

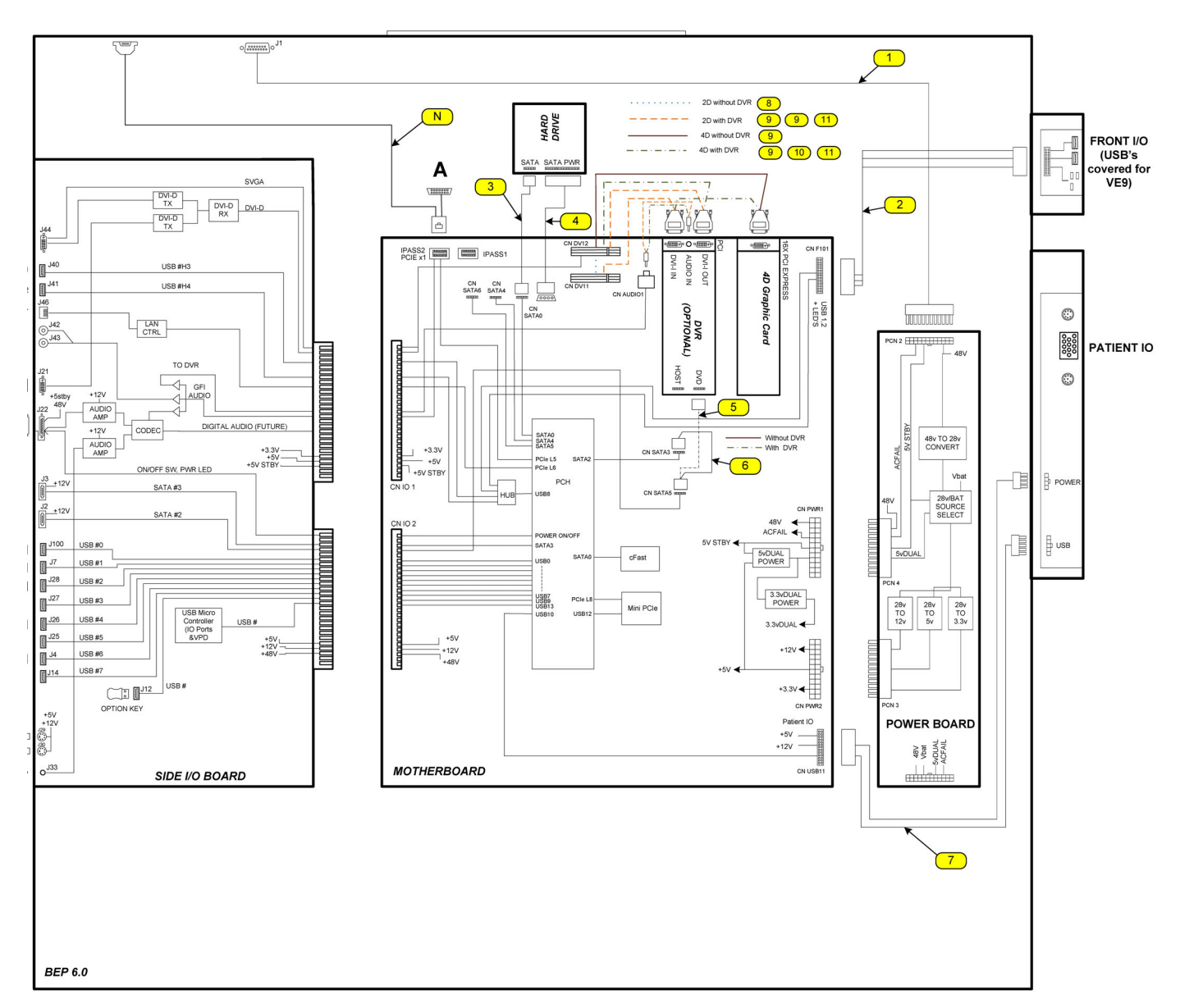

## Figure 9-2 BEP6 internal cables

### 9-17-6-1 BEP6 cables (cont'd)

| ITEM | PART NAME                               | PART NUMBER                         | DESCRIPTION                                                                                                    | QTY | CRU | FRU |
|------|-----------------------------------------|-------------------------------------|----------------------------------------------------------------------------------------------------|-----|-----|-----|
| 0.   | BEP6.X CABLE KIT - SPARE PART           | 5433408-80                          | 1 - BEP POWER IN CABLE<br>6 - SATA JUMPER<br>7 - PATIENT I/O INTERFACE CABLE<br>8 - VIDEO JUMPER (FLEX)<br>9 - DVI TO SAMTEC JUMPER (FLEX) | 1   | Ν   | Y   |
| 1.   | BEP POWER IN CABLE                      | INCLUDED IN CABL                    | E KIT 5433408-80.                                                                                                    | 1   | N   | N   |
| 2.   | FRONT PANEL                             | CABLE INCLUDED<br>WITHOUT USB POF   | IN BEP6.0 FRONT IO ASSEMBLY<br>RT 5433408-41.                                                                                              | 1   | N   | N   |
| 3.   | SATA HARD DRIVE                         | CABLE COMES WIT                     | FH HDD 5433408-50.                                                                                                    | 1   | Ν   | Ν   |
| 4.   | POWER HARD DRIVE                        | CABLE COMES WIT                     | TH HDD 5433408-50.                                                                                                    | 1   | Ν   | N   |
| 5.   | DVR TO SATA                             | 5439827-2                           | USED ONLY IF DVR IS INSTALLED.                                                                                                    | 1   | Ν   | Y   |
| 6.   | SATA JUMPER                             | INCLUDED IN CABL<br>USED IF DVR NOT | E KIT 5433408-80.<br>INSTALLED.                                                                                                    | 1   | N   | N   |
| 7.   | PAT IO POWER AND USB                    | INCLUDED IN CABL                    | .E KIT 5433408-80.                                                                                                    | 1   | Ν   | N   |
| 8.   | VIDEO JUMPER FLEX                       | INCLUDED IN CABL                    | E KIT 5433408-80.                                                                                                    | 1   | Ν   | N   |
| 9.   | DVI-SAMTECH FLEX                        | INCLUDED IN CABL                    | E KIT 5433408-80.                                                                                                    | 1   | Ν   | Ν   |
| 10.  | DVI FLEX MAIN YGGDRASIL                 | 5197216                             |                                                                                                    | 1   | Ν   | Y   |
| 11.  | DVR AUDIO                               | 5435462                             |                                                                                                    | 1   | Ν   | Y   |
| N.   | Refer to: Table 9-48 "BEP6 External Cal | oles and Harnesses" o               | n page 9-82.                                                                                                    |     |     |     |

### 9-17-6-1 BEP6 cables (cont'd)

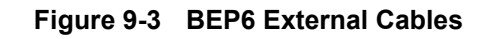

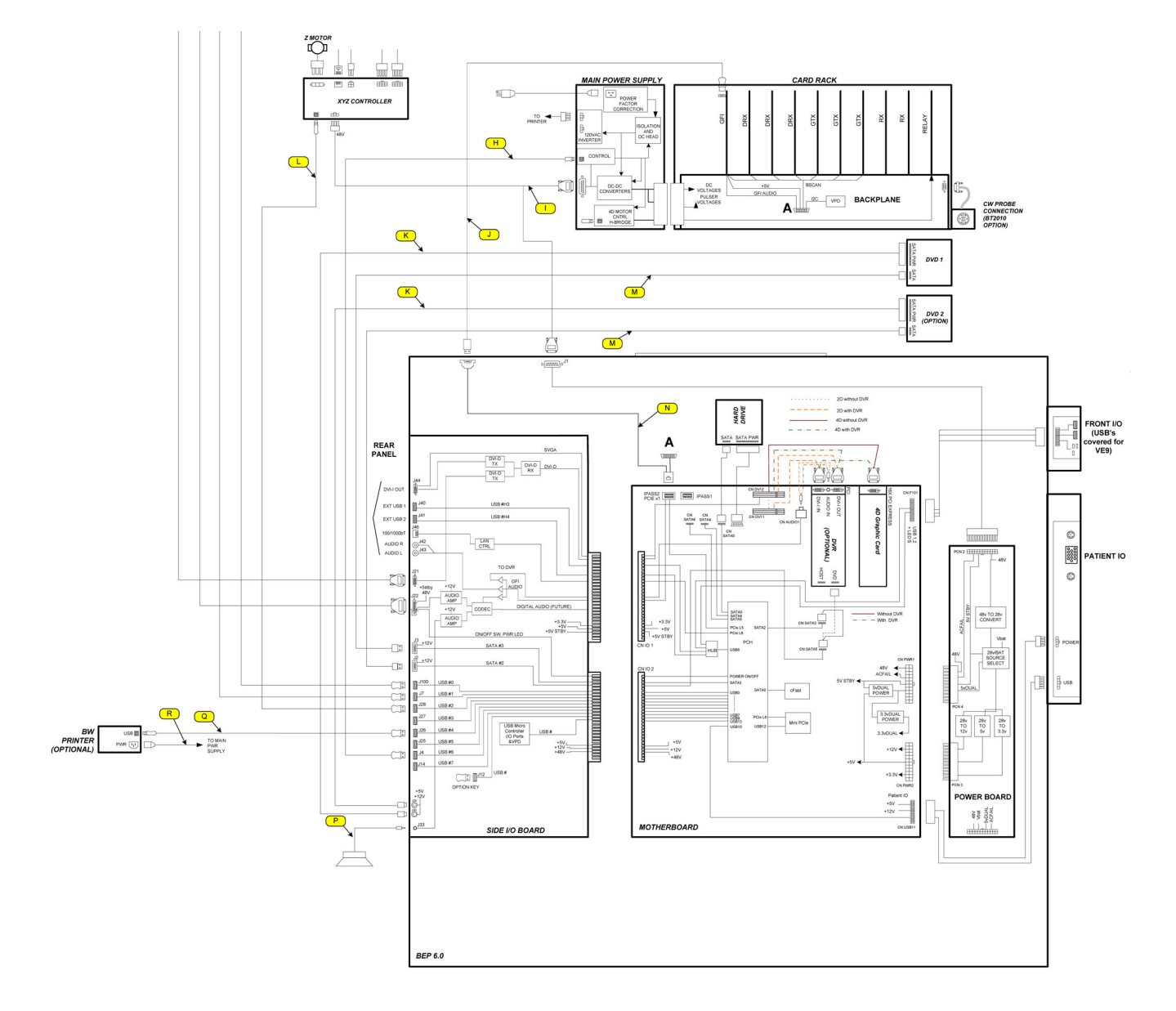

### 9-17-6-1 BEP6 cables (cont'd)

| Table 9-48 | <b>BEP6 External Cables and Harnesses</b> | sheet 1 of 3 |
|------------|-------------------------------------------|--------------|
|------------|-------------------------------------------|--------------|

| ITEM | PART NAME                                  | PART NUMBER | DESCRIPTION                                                                                                    | QTY | CRU | FRU |
|------|--------------------------------------------|-------------|----------------------------------------------------------------------------------------------------|-----|-----|-----|
| A    | MAIN POWER CORD                            | 5148381-X   | X DEPENDS ON COUNTRY.<br>For illustrations, see: Section 9-16 "Mains<br>Power Cables - VIVID E9" on page 9-71. | 1   | Y   | Y   |
| В    | FROG BRAKE CONTROL                         | GA200335    | CABLE B<br>(XYZ CONTROLLER - INNER FROG<br>BRAKES)                                                             | 2   | N   | Y   |
| С    | FROG BRAKE ARM                             | GA200334    | CABLE C (INNER BRAKE - OUTER<br>BRAKE)                                                                         | 2   | Z   | Y   |
| D    | MAIN CABLE ASSEMBLY                        | 5272357     |                                                                                                    | 1   | Ν   | Y   |
| D1   | MAIN CABLE – POWER/AUDIO                   |             | Part of:<br>5272357 - MAIN CABLE ASSEMBLY                                                                      | 1   | N   | N   |
| D2   | MAIN CABLE – VIDEO                         |             | Part of:<br>5272357 - MAIN CABLE ASSEMBLY                                                                      | 1   | N   | Ν   |
| D3   | MAIN CABLE – XYZ SWITCH<br>SIGNALS         |             | Part of:<br>5272357 - MAIN CABLE ASSEMBLY                                                                      | 1   | Ν   | Ν   |
| D4   | MAIN CABLE – USB                           |             | Part of:<br>5272357 - MAIN CABLE ASSEMBLY                                                                      | 2   | N   | Ν   |
| н    | CABLE - USB, BEP6 TO MAIN<br>SUPPLY, FREY  | 5194492-8   |                                                                                                    | 1   | N   | Y   |
| 1    | Cable Power-Controller-BEP for<br>Vivid E9 | GA200715    | POWER CABLE – BEP 48V<br>CABLE I (J1 - MAIN POWER SUPPLY -<br>XYZ CONTROLLER)                                  | 1   | Ν   | Y   |

### Table 9-48 BEP6 External Cables and Harnesses (cont'd) sheet 2 of 3

| ITEM | PART NAME                                        | PART NUMBER | DESCRIPTION                                                   | QTY       | CRU | FRU |
|------|--------------------------------------------------|-------------|---------------------------------------------------------------|-----------|-----|-----|
| J    | CABLE-PCI EXPRESS ON HDMI,<br>BEP-CARDRACK, FREY | 5152290     | PCI EXPRESS CABLE                                             | 1         | N   | Y   |
| К    | CABLE - DVD POWER FULLY<br>SHIELDED              | 5266407     | POWER CABLE, DVD<br>CABLE K<br>(J30 - DVD 1)<br>(J29 - DVD 2) | 1 or<br>2 | Ν   | Y   |
| L    | CABLE - USB BEP TO XYZ MOTOR<br>CONTROLLER       | 5194492-6   | USB CABLE – XYZ CONTROLLER                                    | 1         | N   | Y   |
| М    | CABLE - DVD eSATA FULLY<br>SHIELDED              | 5270048     | SATA CABLE – DVD<br>CABLE M<br>(J2 - DVD 2)<br>(J3 - DVD 1)   | 1 or<br>2 | Ν   | Y   |
| Ν    | BEP6 TO GFI AND CARDRACK<br>BACKPLANE CABLE      | 5391509     |                                                               | 1         | N   | Y   |
| Ρ    | AUDIO CABLE - SUBWOOFER                          | GA200333    | CABLE P<br>(J33 - SUBWOOFER)                                  | 1         | N   | Y   |
| Q    | USB CABLE – BW PRINTER                           | 5194492-2   | USED ONLY IF PRINTER INSTALLED                                | 1         | Ν   | Y   |

Chapter 9 - Renewal parts

## Table 9-48BEP6 External Cables and Harnesses (cont'd) sheet 3 of 3

| ITEM | PART NAME                | PART NUMBER | DESCRIPTION                    | QTY | CRU | FRU |
|------|--------------------------|-------------|--------------------------------|-----|-----|-----|
| R    | POWER CABLE – BW PRINTER | 5194493     | USED ONLY IF PRINTER INSTALLED | 1   | Ν   | Y   |

### 9-17-6-2 BEP5 cables

| Table 9-49 | Back End Processor | (BEP)    | ) cables sheet 1 of 4 |
|------------|--------------------|----------|-----------------------|
|            |                    | <u> </u> |                       |

| ITEM    | PART NAME                | PART NUMBER    | DESCRIPTION                                          | QTY | CRU | FRU |
|---------|--------------------------|----------------|------------------------------------------------------|-----|-----|-----|
| I/O BOA | RD                       |                |                                                      |     |     |     |
| 1.      | AUDIO CABLE -SUBWOOFER   | GA200333       | CABLE P<br>(J33 - SUBWOOFER)                         | 1   | Ν   | Y   |
| 2.      | POWER CABLE - DVD        | 5266407        | CABLE K<br>(J30 - DVD 1)                             | 1   | Ν   | Y   |
| 3.      | POWER CABLE - DVD        | 5266407        | CABLE K<br>(J29 - DVD 2)                             | 1   | Ν   | Y   |
| 4.      | MAIN CABLE - POWER AUDIO | SEE MAIN CABLE | CABLE D1<br>[PART OF MAIN CABLE]<br>(J21 - OP PANEL) | 1   | N   | Ν   |
| 5.      | MAIN CABLE - VIDEO       | SEE MAIN CABLE | CABLE D2<br>[PART OF MAIN CABLE]<br>(J22 - OP PANEL) | 1   | N   | Ν   |
| BEP     |                          |                |                                                      |     |     |     |
| 1.      | PC2GFI CARD CABLE        | 5152290        | CABLE J<br>PCI EXPRESS CABLE<br>(J5 - GFI)           | 1   | N   | Y   |
| 2.      | CABLE USB A-B HIGH SPEED | 5194492-2      | CABLE H<br>(J4 - MAIN POWER SUPPLY)                  | 1   | Ν   | Y   |

Chapter 9 - Renewal parts

| ITEM | PART NAME                           | PART NUMBER | DESCRIPTION                                             | QTY | CRU | FRU |
|------|-------------------------------------|-------------|---------------------------------------------------------|-----|-----|-----|
| 3.   | SATA CABLE - DVD 2                  | 5270048     | CABLE M<br>(J3 - DVD 2)                                 | 1   | Ζ   | Y   |
| 4.   | SATA CABLE - DVD 1                  | 5270048     | CABLE M<br>(J2 - DVD 1)                                 | 1   | Z   | ¥   |
| 5.   | CABLE BEP 6                         | 5391509     |                                                         | 1   | Ν   | Y   |
| 6.   | CABLE USB-BEP6-MAIN POWER<br>SUPPLY | 5194492-8   | С О О О О О О О О О О О О О О О О О О О                 |     |     |     |
| 7.   | POWER CABLE - BEP 48V               | 5194495     | CABLE I<br>(J1 - MAIN POWER SUPPLY - XYZ<br>CONTROLLER) | 1   | Ν   | Y   |
| 8.   | BEP - BACKPLANE CABLE               | 5194491     | CABLE N                                                 | 1   | Ν   | Y   |

### Table 9-49 Back End Processor (BEP) cables sheet 2 of 4 (cont'd)

## Table 9-49

### Back End Processor (BEP) cables sheet 3 of 4 (cont'd)

| ITEM | PART NAME                                                         | PART NUMBER | DESCRIPTION                            | QTY | CRU | FRU |
|------|-------------------------------------------------------------------|-------------|----------------------------------------|-----|-----|-----|
| 9.   | CABLE-PCI EXPRESS OVER HDMI<br>BULKHEAD MOUNT                     | 5152291     |                                        | 1   | N   | Y   |
| 10.  | HARNESS, BEP FRONT PANEL,<br>ICHIRO                               | 5193726     |                                        | 1   | N   | Y   |
| 11.  | HARNESS, BEP MOTHERBOARD-<br>IOBOARD, YGGDRASIL IMPROVED<br>AUDIO | 5193725-3   |                                        | 1   | N   | Y   |
| 12.  | Harness-BEP Power, Ygg                                            | GA200886    | For GA200890, GA200900 and<br>GB200003 | 1   | Ν   | Y   |
| 13.  | HARNESS - BEP POWER FREY                                          | 5165844     | For GA200800 and GA200805              | 1   | N   | Y   |

### Table 9-49 Back End Processor (BEP) cables sheet 4 of 4 (cont'd)

| ITEM | PART NAME                        | PART NUMBER | DESCRIPTION | QTY | CRU | FRU |
|------|----------------------------------|-------------|-------------|-----|-----|-----|
| 14.  | Bracket, Lock BEP Top Connectors | GA200984    |             | 1   | Z   | Y   |

# 9-17-7 Peripherals Cables

| 5 |
|---|
|   |

| ITEM | PART NAME                | PART NUMBER | DESCRIPTION                                 | QTY | CRU | FRU |
|------|--------------------------|-------------|---------------------------------------------|-----|-----|-----|
| 1.   | POWER CABLE - BW PRINTER | 5194493     | CABLE R<br>(MAIN POWER SUPPLY - BW PRINTER) | 1   | N   | Y   |
| 2.   | POWER CABLE - DVD        | 5266407     | CABLE K<br>(J30 - DVD 1)                    | 1   | Ν   | Y   |
| 3.   | POWER CABLE - DVD        | 5266407     | CABLE K<br>(J29 - DVD 2)                    | 1   | Ν   | Y   |
| 4.   | SATA CABLE - DVD         | 5270048     | CABLE M<br>(J2 - DVD 1)                     | 1   | N   | Y   |

## Table 9-50Peripherals Cables

| ITEM | PART NAME        | PART NUMBER | DESCRIPTION             | QTY | CRU | FRU |
|------|------------------|-------------|-------------------------|-----|-----|-----|
| 5.   |                  |             | CABLE M<br>(J3 - DVD 2) |     |     |     |
|      | SATA CABLE - DVD | 5270048     |                         | 1   | Ν   | Y   |

| Table 9-51 | ECG | Cables |
|------------|-----|--------|
|------------|-----|--------|

| ITEM | PART NAME                            | PART<br>NUMBER | DESCRIPTION                                                                                                    | QTY | CRU | FRU |
|------|--------------------------------------|----------------|----------------------------------------------------------------------------------------------------|-----|-----|-----|
| 1.   | ECG CABLE SET                        | FC200389       | CONTENT:<br>- CABLE<br>- CABLE ECG NICOLAY<br>- ADAPTER RCA MALE -BNC FEMALE<br>- ADAPTER RCA FEMALE - 6<br>- ADAPTER RCA FEMALE - 3 | 1   | Y   | Y   |
| 1.   | CABLE ECG MARQ. AHA / AMERICA        | 164L0025       |                                                                                                    | 1   | Y   | Y   |
| 2.   | CABLE ECG MARQ. IEC / EU + AS        | 164L0026       |                                                                                                    | 1   | Y   | Y   |
| 3.   | LEADWIRES ECG MARQ. AHA /<br>AMERICA | 164L0027       |                                                                                                    | 1   | Y   | Y   |
| 4.   | LEADWIRES ECG MARQ. IEC/EU+AS        | 164L0028       |                                                                                                    | 1   | Y   | Y   |

Chapter 9 - Renewal parts

# Section 9-19 Labels VIVID E9

| ITEM | PART NAME                                         | PART NUMBER                    | DESCRIPTION   | QTY | CRU | FRU |
|------|---------------------------------------------------|--------------------------------|---------------|-----|-----|-----|
| 1.   | Vivid E9 Nameplate, Gold,<br>Upper OP Panel       | GA314811                       | New for BT'11 |     | Ν   | Y   |
| 2.   | Vivid E9 Nameplate, Periwinkle,<br>Upper OP Panel | GA314992 For Pro configuration |               | 1   | Ν   | Y   |
| 3.   | Vivid E9 Nameplate, Bronze,<br>Upper OP Panel     | GA314812 New for BT'11         |               | I   | Ν   | Y   |
| 4.   | Vivid E9 Nameplate, Silver,<br>Upper OP Panel     | 5255315                        | BT09          |     | Ν   | Ν   |

### Table 9-52 Vivid E9 Name Labels

# Section 9-20 Physio TX Parts

| Table | 9-53 | Physio   | TX Parts |
|-------|------|----------|----------|
| Table | 3-00 | 1 119310 |          |

| ITEM | PART NAME                                           | PART NUMBER | DESCRIPTION                    | QTY | CRU | FRU |
|------|-----------------------------------------------------|-------------|--------------------------------|-----|-----|-----|
| 1.   | PCG MICROPHONE MA-300HDS<br>WITH ADAPTER.           | GB200036    | Replaces FD20036               | 1   | Y   | Y   |
| 2.   | KIT, HEART MICROPHONE MA300 AND<br>ADAPTER          | FD200036    | MA-300 PHONO ADAPTER           | 1   | Y   | Y   |
| 3.   | KIT, PULSE PRESSURE TRANSDUCER<br>TY306 AND ADAPTER | FD200037    | TY-306 AUX/PRESSURE<br>ADAPTER | 1   | Y   | Y   |

# Section 9-21 Options - VIVID E9

# 9-21-1 Options - VIVID E9 - BT'12, application software v112.x

## Table 9-54Options - VIVID E9 - BT'12, application software v112.xsheet 1 of 2

|      |                                    | CAT #<br>or         |                                                                      |
|------|------------------------------------|---------------------|----------------------------------------------------------------------|
| ITEM | PART NAME                          | PART NUMBER         | COMMENTS                                                             |
|      | ADV                                | ANCED OPTIONS       |                                                                      |
| 1.   | LVO CONTRAST IMAGING               | H45561MY            |                                                                      |
| 2.   | VASCULAR CONTRAST                  | H45561MZ            |                                                                      |
| 3.   | AFI PRODUCTIVITY PACKAGE           | H45561GX            |                                                                      |
| 4.   | IMT                                | H45561GY            |                                                                      |
| 5.   | Stress                             | H45561NC            |                                                                      |
| 6.   | LV Mass Only                       | H45561NA            |                                                                      |
| 7.   | 4D Strain and LV Mass              | H45561NB            |                                                                      |
| 8.   | Auto 2D EF                         | H45561ND            |                                                                      |
| 9.   | Rodent                             | H45561NE            |                                                                      |
| 10.  | 4V Enable                          | H45561RJ            |                                                                      |
| 11.  | Advanced Qscan Imaging (rev non-J) | GA200891            |                                                                      |
| 12.  | Advanced Qscan Imaging (rev J)     | GA200892            |                                                                      |
|      |                                    | OTHER               |                                                                      |
| 13.  |                                    | H46732LF<br>5380960 | This part will be introduced as a replacement for H4910FT / 5331575. |
| 14.  | Tri-pedal USB Footswitch           | H4910FT<br>5331575  | Going Obsolete from GE.                                              |

| ITEM | PART NAME                         | CAT #<br>or<br>PART NUMBER | COMMENTS                                                                                                    |
|------|-----------------------------------|----------------------------|----------------------------------------------------------------------------------------------------|
| 15.  | DVR Option for Vivid E9.          | H45551NS/<br>GB200048      | Includes parts for installing DVR into both<br>BEP5 and BEP6.<br>KIT INCLUDES:<br>• Digital Video Recorder Circuit Board (5135840)<br>• DVI Flex, DVR jumper, Yggdrasil BEP<br>(5197217)<br>• DVI Flex, Main, Yggdrasil BEP (5197216)<br>• Cable - DVD Power fully shielded (5266407)<br>• Cable - DVD eSATA fully shielded (5270048)<br>• DVD Assembly for VIVID E9 (GA200618)<br>• Label, DVR (GA314384)<br>• Flex Cable - DVI to SAMTEC Video Jumper<br>(5428990)<br>• Cable - DVR Audio BEP6 (5435462)<br>• SATA Cable - DVR to BEP6 MB (5439827-2) |
| 16.  | DVR option VIVID E9<br>(For BEP5) | GA200859                   | <ul> <li>KIT INCLUDES:</li> <li>Digital Video Recorder Circuit Board (5135840)</li> <li>DVI Flex, DVR jumper, Yggdrasil BEP (5197217)</li> <li>DVI Flex, Main, Yggdrasil BEP (5197216)</li> <li>Cable - DVD Power fully shielded (5266407)</li> <li>Cable - DVD eSATA fully shielded (5270048)</li> <li>DVD Assembly for VIVID E9 (GA200618)</li> <li>Label, DVR (GA314384)</li> <li>Installation procedure, Digital Video Stream Recorder option (GA294614)</li> </ul>                                                                                 |

## Table 9-54 Options - VIVID E9 - BT'12, application software v112.x (cont'd) sheet 2 of 2

# 9-21-2 Options - VIVID E9 - BT'11, application software v110.x

## Table 9-55 Options - VIVID E9 - BT'11, application software v110.x

|      |                                      | CAT #                 |                                                                                                    |
|------|--------------------------------------|-----------------------|----------------------------------------------------------------------------------------------------|
| ITEM | PART NAME                            | or<br>PART NUMBER     | COMMENTS                                                                                                    |
|      | ADV                                  | ANCED OPTIONS         |                                                                                                    |
| 1.   | LVO CONTRAST IMAGING                 | H45561MY              |                                                                                                    |
| 2.   | VASCULAR / ABDOMINAL CONTRAST        | H45561MZ              |                                                                                                    |
| 3.   | AFI PRODUCTIVITY PACKAGE             | H45561GX              |                                                                                                    |
| 4.   | IMT                                  | H45561GY              |                                                                                                    |
| 5.   | Stress                               | H45561NC              |                                                                                                    |
| 6.   | LV Mass Only                         | H45561NA              |                                                                                                    |
| 7.   | 4D Strain and LV Mass                | H45561NB              |                                                                                                    |
| 8.   | Auto 2D EF                           | H45561ND              |                                                                                                    |
| 9.   | Rodent                               | H45561NE              |                                                                                                    |
| 10.  | 4V Enable                            | H45561RJ              |                                                                                                    |
| 11.  | Advanced Qscan Imaging (rev non-J)   | H45561RK              |                                                                                                    |
| 12.  | Advanced Qscan Imaging (rev J)       | H45561RL              |                                                                                                    |
|      |                                      | OTHER                 |                                                                                                    |
| 13.  | DVR Option for Vivid E9.             | H45551NS/<br>GB200048 | Includes parts for installing DVR into both<br>BEP5 and BEP6.<br>KIT INCLUDES:<br>• Digital Video Recorder Circuit Board (5135840)<br>• DVI Flex, DVR jumper, Yggdrasil BEP<br>(5197217)<br>• DVI Flex, Main, Yggdrasil BEP (5197216)<br>• Cable - DVD Power fully shielded (5266407)<br>• Cable - DVD Power fully shielded (5266407)<br>• Cable - DVD eSATA fully shielded (5270048)<br>• DVD Assembly for VIVID E9 (GA200618)<br>• Label, DVR (GA314384)<br>• Flex Cable - DVI to SAMTEC Video Jumper<br>(5428990)<br>• Cable - DVR Audio BEP6 (5435462)<br>• SATA Cable - DVR to BEP6 MB (5439827-2) |
| 14.  | Digital video stream recorder option | GA200614              | KIT INCLUDES:<br>- Digital Video Recorder Circuit Board (5135840)<br>- DVI Flex, DVR jumper, Yggdrasil BEP<br>(5197217)<br>- Cable - DVD Power fully shielded (5266407)<br>- Cable - DVD eSATA fully shielded (5270048)<br>- DVD Assembly for VIVID E9 (GA200618)<br>- Label, DVR (GA314384)<br>- Installation procedure, Digital Video Stream<br>Recorder option (GA294614)                                                                                                    |

# 9-21-3 Options - VIVID E9 - BT'09, application software v108.x

| Table 9-56 | Options - VIVID E9 - | BT'09, application | software v108.x |
|------------|----------------------|--------------------|-----------------|

| ITEM | PART NAME                            | CAT #      | COMMENTS                                                                                                    |  |  |  |  |
|------|--------------------------------------|------------|----------------------------------------------------------------------------------------------------|--|--|--|--|
|      |                                      | ADVANCED O | PTIONS                                                                                                    |  |  |  |  |
| 1.   | LVO CONTRAST IMAGING                 | H45551DA   |                                                                                                    |  |  |  |  |
| 2.   | VASCULAR / ABDOMINAL CONTRAST        | H45551DB   |                                                                                                    |  |  |  |  |
| 3.   | ADVANCED QSCAN MAGING                | H45551DC   | STRAIN + TISSUE SYNC IMG                                                                                                    |  |  |  |  |
| 4.   | ADVANCED QSCAN MAGING Rev. J         | H45551DD   | STRAIN + TISSUESYNCIMG (FOR JAPAN)                                                                                                    |  |  |  |  |
|      | QUANTITATIVE ANALYSIS PACKAGES       |            |                                                                                                    |  |  |  |  |
| 5.   | IMT - INTIMA MEDIA THICKNESS         | H45551NN   |                                                                                                    |  |  |  |  |
| 6.   | AFI - AUTOMATED FUNCTION IMAGING     | H45551NP   |                                                                                                    |  |  |  |  |
|      | NETWORK OPTIONS                      |            |                                                                                                    |  |  |  |  |
| 7.   | DICOM CONNECTIVITY PACKAGE           | H45551NR   |                                                                                                    |  |  |  |  |
|      |                                      | OTHER      |                                                                                                    |  |  |  |  |
| 8.   | DVR option VIVID E9                  | GA200859   | KIT INCLUDES:<br>- Digital Video Recorder Circuit Board (5135840)<br>- DVI Flex, DVR jumper, Yggdrasil BEP (5197217)<br>- DVI Flex, Main, Yggdrasil BEP (5197216)<br>- Cable - DVD Power fully shielded (5266407)<br>- Cable - DVD eSATA fully shielded (5270048)<br>- DVD Assembly for VIVID E9 (GA200618)<br>- Label, DVR (GA314384)<br>- Installation procedure, Digital Video Stream Recorder option<br>(GA294614) |  |  |  |  |
| 9.   | Digital video stream recorder option | GA200614   | KIT INCLUDES:<br>- Digital Video Recorder Circuit Board (5135840)<br>- DVI Flex, DVR jumper, Yggdrasil BEP (5197217)<br>- Cable - DVD Power fully shielded (5266407)<br>- Cable - DVD eSATA fully shielded (5270048)<br>- DVD Assembly for VIVID E9 (GA200618)<br>- Label, DVR (GA314384)<br>- Installation procedure, Digital Video Stream Recorder option<br>(GA294614)                                              |  |  |  |  |

# Section 9-22 Product Manuals for VIVID E9

## 9-22-1 Overview

### Contents in this section:

- 9-22-2 "Product manuals for BT'12" on page 9-97
- 9-22-3 "Product manuals for BT'11" on page 9-99
- 9-22-4 "Product manuals for BT'09" on page 9-101
- 9-22-5 "Probes Documentation" on page 9-103

## 9-22-2 Product manuals for BT'12

| ITEM | NAME                                   | PART<br>NUMBER | DESCRIPTION | QTY | CRU | FRU |
|------|----------------------------------------|----------------|-------------|-----|-----|-----|
| 1.   | BT12 Vivid E9 User manual - Bulgarian  | GA092901       |             | 1   | Ν   | Ν   |
| 2.   | BT12 Vivid E9 User manual - Croatian   | GA092903       |             | 1   | Ν   | Ν   |
| 3.   | BT12 Vivid E9 User manual - Czech      | GA092904       |             | 1   | N   | Ν   |
| 4.   | BT12 Vivid E9 User manual - Danish     | GA092905       |             | 1   | Ν   | Ν   |
| 5.   | BT12 Vivid E9 User manual - Dutch      | GA092906       |             | 1   | Ν   | Ν   |
| 6.   | BT12 Vivid E9 User manual - English    | GA092907       |             | 1   | N   | Ν   |
| 7.   | BT12 Vivid E9 User manual - Estonian   | GA092908       |             | 1   | Ν   | Ν   |
| 8.   | BT12 Vivid E9 User manual - Finnish    | GA092909       |             | 1   | N   | Ν   |
| 9.   | BT12 Vivid E9 User manual - French     | GA092910       |             | 1   | N   | Ν   |
| 10.  | BT12 Vivid E9 User manual - German     | GA092911       |             | 1   | N   | Ν   |
| 11.  | BT12 Vivid E9 User manual - Greek      | GA092912       |             | 1   | N   | Ν   |
| 12.  | BT12 Vivid E9 User manual - Hungarian  | GA092913       |             | 1   | N   | Ν   |
| 13.  | BT12 Vivid E9 User Manual - Indonesian | GA092988       |             | 1   | N   | Ν   |
| 14.  | BT12 Vivid E9 User manual - Italian    | GA092914       |             | 1   | N   | Ν   |
| 15.  | BT12 Vivid E9 User manual - Japanese   | GA092915       |             | 1   | N   | Ν   |
| 16.  | BT12 Vivid E9 User manual - Korean     | GA092916       |             | 1   | Ν   | Ν   |
| 17.  | BT12 Vivid E9 User manual - Latvian    | GA092917       |             | 1   | Ν   | Ν   |
| 18.  | BT12 Vivid E9 User manual - Lithuanian | GA092918       |             | 1   | Ν   | Ν   |
| 19.  | BT12 Vivid E9 User manual - Norwegian  | GA092919       |             | 1   | Ν   | Ν   |
| 20.  | BT12 Vivid E9 User manual - Polish     | GA092920       |             | 1   | Ν   | Ν   |
| 21.  | BT12 Vivid E9 User manual - Portuguese | GA092921       |             | 1   | Ν   | Ν   |
| 22.  | BT12 Vivid E9 User manual - Romanian   | GA092922       |             | 1   | Ν   | Ν   |

### Table 9-57 Product Manuals for VIVID E9 (BT'12) sheet 1 of 2

Chapter 9 - Renewal parts

NOTE: The User manuals and the Service manual (PDF files) are located on the VIVID E9 Online Manual Multi language CD, Part Number: GA200960. Paper copies may be ordered from GE.

### Table 9-57 Product Manuals for VIVID E9 (BT'12) (cont'd) sheet 2 of 2

| ITEM    | NAME                                             | PART<br>NUMBER | DESCRIPTION                  | QTY | CRU | FRU |
|---------|--------------------------------------------------|----------------|------------------------------|-----|-----|-----|
| 23.     | BT12 Vivid E9 User manual - Russian              | GA092923       |                              | 1   | Ν   | Ν   |
| 24.     | BT12 Vivid E9 User manual - Serbian              | GA092924       |                              | 1   | Ν   | Ν   |
| 25.     | BT12 Vivid E9 User manual - Slovak               | GA092925       |                              | 1   | Ν   | Ν   |
| 26.     | BT12 Vivid E9 User Manual - Slovenian            | GA092989       |                              | 1   | N   | Ν   |
| 27.     | BT12 Vivid E9 User manual - Spanish              | GA092926       |                              | 1   | N   | Ν   |
| 28.     | BT12 Vivid E9 User manual - Swedish              | GA092927       |                              | 1   | N   | Ν   |
| 29.     | BT12 Vivid E9 User manual - Turkish              | GA092928       |                              | 1   | N   | Ν   |
| 30.     | BT12 Vivid E9 Reference manual - English         | GA092929       | REFERENCE MANUAL,<br>ENGLISH | 1   | N   | Ν   |
| 31.     | Remote Software Download and Installation manual | GB094004       | English                      | 1   | N   | Ν   |
| SERVICE | MANUALS                                          |                |                              |     | -   |     |
| 1.      | VIVID E9 UNPACKING/PACKING PROCEDURE, ENGLISH    | GB050018       | For carton box               | 1   | Ν   | Ν   |
| 2.      | VIVID E9 UNPACKING/PACKING PROCEDURE, ENGLISH    | GA050318       | For wooden box               | 1   | N   | Ν   |
| 3.      | VIVID E9 SERVICE MANUAL, ENGLISH                 | GA091568       |                              | 1   | Ν   | Ν   |
| 4.      | Printer Driver Installation Manual               | GA294652       |                              | 1   | Ν   | Ν   |

## 9-22-3 **Product manuals for BT'11**

NOTE: The User manuals and the Service manual (PDF files) are located on the VIVID E9 Online Manual Multi language CDPart Number: GA200790. Paper copies may be ordered from GE.

| Table 9-58 | Product Manuals for VIVID E9 (BT'11) | sheet 1 of 2 |
|------------|--------------------------------------|--------------|
|------------|--------------------------------------|--------------|

| ITEM | NAME                                      | PART<br>NUMBER | DESCRIPTION                  | QTY | CRU | FRU |
|------|-------------------------------------------|----------------|------------------------------|-----|-----|-----|
| 1.   | VIVID E9 USER MANUAL, ENGLISH             | GA092761       |                              | 1   | Ν   | Ν   |
| 2.   | VIVID E9 USER MANUAL, GERMAN              | GA092762       |                              | 1   | Ν   | Ν   |
| 3.   | VIVID E9 USER MANUAL, FRENCH              | GA092763       |                              | 1   | Ν   | Ν   |
| 4.   | VIVID E9 USER MANUAL, ITALIAN             | GA092764       |                              | 1   | Ν   | Ν   |
| 5.   | VIVID E9 USER MANUAL, SPANISH             | GA092765       |                              | 1   | Ν   | Ν   |
| 6.   | VIVID E9 USER MANUAL, PORTUGESE           | GA092766       |                              | 1   | Ν   | Ν   |
| 7.   | VIVID E9 USER GUIDE, SWEDISH              | GA092769       |                              | 1   | Ν   | Ν   |
| 8.   | VIVID E9 USER GUIDE, NORWEGIAN            | GA092770       |                              | 1   | Ν   | Ν   |
| 9.   | VIVID E9 USER GUIDE, DANISH               | GA092771       |                              | 1   | Ν   | Ν   |
| 10.  | VIVID E9 USER MANUAL, JAPANESE            | GA092767       |                              | 1   | Ν   | Ν   |
| 11.  | VIVID E9 USER MANUAL, CHINESE, SIMPLIFIED | GA092768       |                              | 1   | Ν   | Ν   |
| 12.  | VIVID E9 USER GUIDE, POLISH               | GA092772       |                              | 1   | Ν   | Ν   |
| 13.  | VIVID E9 USER GUIDE, FINNISH              | GA092773       |                              | 1   | Ν   | Ν   |
| 14.  | VIVID E9 USER GUIDE, GREEK                | GA092774       |                              | 1   | Ν   | Ν   |
| 15.  | VIVID E9 USER GUIDE, RUSSIAN              | GA092775       |                              | 1   | Ν   | Ν   |
| 16.  | VIVID E9 USER GUIDE, DUTCH                | GA092776       |                              | 1   | Ν   | Ν   |
| 17.  | VIVID E9 USER GUIDE, HUNGARIAN            | GA092777       |                              | 1   | Ν   | Ν   |
| 18.  | VIVID E9 USER GUIDE, SLOVAK               | GA092778       |                              | 1   | Ν   | Ν   |
| 19.  | VIVID E9 USER GUIDE, ROMANIAN             | GA092779       |                              | 1   | Ν   | Ν   |
| 20.  | VIVID E9 USER GUIDE, CZECH                | GA092780       |                              | 1   | Ν   | Ν   |
| 21.  | VIVID E9 USER GUIDE, LATVIAN              | GA092781       |                              | 1   | Ν   | Ν   |
| 22.  | VIVID E9 USER GUIDE, LITHUANIAN           | GA092782       |                              | 1   | Ν   | Ν   |
| 23.  | VIVID E9 USER GUIDE, TURKISH              | GA092783       |                              | 1   | Ν   | Ν   |
| 24.  | VIVID E9 USER GUIDE, ESTONIAN             | GA092784       |                              | 1   | Ν   | Ν   |
| 25.  | VIVID E9 USER GUIDE, KOREAN               | GA092785       |                              | 1   | Ν   | Ν   |
| 26.  | VIVID E9 USER GUIDE, SERBIAN              | GA092786       |                              | 1   | Ν   | Ν   |
| 27.  | VIVID E9 USER GUIDE, BULGARIAN            | GA092787       |                              | 1   | Ν   | Ν   |
| 28.  | VIVID E9 USER GUIDE, CROATIAN             | GA092788       |                              | 1   | Ν   | Ν   |
| 29.  | VIVID E9 USER REFER. MANUAL               | GA092789       | REFERENCE MANUAL,<br>ENGLISH | 1   | Ν   | Ν   |

### Table 9-58Product Manuals for VIVID E9 (BT'11) (cont'd) sheet 2 of 2

| ITEM    | NAME                                             | PART<br>NUMBER | DESCRIPTION | QTY | CRU | FRU |
|---------|--------------------------------------------------|----------------|-------------|-----|-----|-----|
| 30.     | Remote Software Download and Installation manual | GB094004       | English     | 1   | N   | Ν   |
| SERVICE | MANUALS                                          |                |             |     |     |     |
| 1.      | VIVID E9 UNPACKING/PACKING PROCEDURE, ENGLISH    | GA050318       |             | 1   | Ν   | N   |
| 2.      | VIVID E9 SERVICE MANUAL, ENGLISH                 | GA091568       |             | 1   | Ν   | N   |

## 9-22-4 Product manuals for BT'09

NOTE: The User manuals and the Service manual (PDF files) are located on the VIVID E9 Online Manual Multi language CD, Part Number: GA200635. Paper copies may be ordered from GE.

| ITEM | NAME                                          | PART<br>NUMBER | DESCRIPTION | QTY | CRU | FRU |
|------|-----------------------------------------------|----------------|-------------|-----|-----|-----|
| 1.   | VIVID E9 UNPACKING/PACKING PROCEDURE, ENGLISH | GA050318       |             | 1   | N   | Ν   |
| 2.   | VIVID E9 SERVICE MANUAL, ENGLISH              | GA091568       |             | 1   | N   | Ν   |
| 3.   | Printer Driver Installation Manual            | GA294652       |             | 1   | N   | Ν   |
| 4.   | VIVID E9 USER MANUAL, ENGLISH                 | GA092404       |             | 1   | N   | Ν   |
| 5.   | VIVID E9 USER MANUAL, GERMAN                  | GA092405       |             | 1   | N   | Ν   |
| 6.   | VIVID E9 USER MANUAL, FRENCH                  | GA092406       |             | 1   | N   | Ν   |
| 7.   | VIVID E9 USER MANUAL, ITALIAN                 | GA092407       |             | 1   | N   | Ν   |
| 8.   | VIVID E9 USER MANUAL, SPANISH                 | GA092408       |             | 1   | N   | Ν   |
| 9.   | VIVID E9 USER MANUAL, PORTUGESE               | GA092409       |             | 1   | N   | Ν   |
| 10.  | VIVID E9 USER MANUAL, JAPANESE                | GA092410       |             | 1   | N   | Ν   |
| 11.  | VIVID E9 USER MANUAL, CHINESE, SIMPLIFIED     | GA092411       |             | 1   | N   | Ν   |
| 12.  | VIVID E9 USER MANUAL, SWEDISH                 | GA092412       |             | 1   | N   | Ν   |
| 13.  | VIVID E9 USER MANUAL, NORWEGIAN               | GA092413       |             | 1   | N   | Ν   |
| 14.  | VIVID E9 USER MANUAL, DANISH                  | GA092414       |             | 1   | N   | Ν   |
| 15.  | VIVID E9 USER MANUAL, POLISH                  | GA092415       |             | 1   | N   | Ν   |
| 16.  | VIVID E9 USER MANUAL, FINNISH                 | GA092416       |             | 1   | N   | Ν   |
| 17.  | VIVID E9 USER MANUAL, GREEK                   | GA092417       |             | 1   | N   | Ν   |
| 18.  | VIVID E9 USER MANUAL, RUSSIAN                 | GA092418       |             | 1   | N   | Ν   |
| 19.  | VIVID E9 USER MANUAL, DUTCH                   | GA092419       |             | 1   | N   | Ν   |
| 20.  | VIVID E9 USER MANUAL, HUNGARIAN               | GA092420       |             | 1   | N   | Ν   |
| 21.  | VIVID E9 USER MANUAL, SLOVAK                  | GA092421       |             | 1   | N   | Ν   |
| 22.  | VIVID E9 USER MANUAL, ROMANIAN                | GA092422       |             | 1   | N   | Ν   |
| 23.  | VIVID E9 USER MANUAL, CZECH                   | GA092423       |             | 1   | N   | Ν   |
| 24.  | VIVID E9 USER MANUAL, LATVIAN                 | GA092424       |             | 1   | N   | Ν   |
| 25.  | VIVID E9 USER MANUAL, LITHUANIAN              | GA092425       |             | 1   | N   | Ν   |
| 26.  | VIVID E9 USER MANUAL, TURKISH                 | GA092426       |             | 1   | N   | Ν   |
| 27.  | VIVID E9 USER MANUAL, ESTONIAN                | GA092427       |             | 1   | Ν   | Ν   |
| 28.  | VIVID E9 USER MANUAL, KOREAN                  | GA092428       |             | 1   | Ν   | Ν   |
| 29.  | VIVID E9 USER MANUAL, SERBIAN                 | GA092615       |             | 1   | Ν   | Ν   |
| 30.  | VIVID E9 USER MANUAL, BULGARIAN               | GA092616       |             | 1   | Ν   | N   |

### Table 9-59 Product Manuals for VIVID E9 (BT'09) sheet 1 of 2

Chapter 9 - Renewal parts

### Table 9-59Product Manuals for VIVID E9 (BT'09) (cont'd) sheet 2 of 2

| ITEM | NAME                        | PART<br>NUMBER | DESCRIPTION                  | QTY | CRU | FRU |
|------|-----------------------------|----------------|------------------------------|-----|-----|-----|
| 31.  | VIVID E9 USER REFER. MANUAL | GA092429       | REFERENCE MANUAL,<br>ENGLISH | 1   | Ν   | Ν   |

## 9-22-5 **Probes Documentation**

## 9-22-5-1 6VT-D Probe Care Cards

### Table 9-606VT-D Probe Care Cards

| ITEM | NAME                                       | PART<br>NUMBER | DESCRIPTION                                                                                                    | QTY | CRU | FRU |
|------|--------------------------------------------|----------------|----------------------------------------------------------------------------------------------------|-----|-----|-----|
| 1.   | 6VT-D Probe Care Card, English and Chinese | KX192613       |                                                                                                    | 1   | N   | Ν   |
| 2.   | 6VT-D Probe Care Card, French and German   | KX192615       |                                                                                                    | 1   | Ν   | Ν   |
| 3.   | 6VT-D Probe Care Card, multi language      | KX192655       | Bulgarian, Croatian,<br>Czech, Danish, Dutch,<br>Estonia, Finnish, Greek,<br>Hungarian, Indonesian,<br>Italian, Japanese,<br>Korean, Latvian,<br>Lithuanian Norwegian,<br>Polish, Portugese,<br>Romanian, Russian,<br>Slovenian, Serbian,<br>Slovakian, Spanish,<br>Swedish, Turkish | 1   | Z   | Ν   |

### 9-22-5-2 6T/6T-RS/6Tc/6Tc-RS/6Tv/9T/9T-RS Probe Care Cards

### Table 9-61 6T/6T-RS/6Tc/6Tc-RS/6Tv/9T/9T-RS Probe Care Cards

| ITEM | NAME                                     | PART<br>NUMBER | DESCRIPTION                                                                                                    | QTY | CRU | FRU |
|------|------------------------------------------|----------------|----------------------------------------------------------------------------------------------------|-----|-----|-----|
| 1.   | TEE Probe Care Card, English and Chinese | KX192042       |                                                                                                    | 1   | Ν   | Ν   |
| 2.   | TEE Probe Care Card, French and German   | KX192068       |                                                                                                    | 1   | Ν   | Ν   |
| 3.   | TEE Probe Care Card, multi language      | KX192656       | Bulgarian, Croatian,<br>Czech, Danish, Dutch,<br>Estonia, Finnish, Greek,<br>Hungarian, Indonesian,<br>Italian, Japanese,<br>Korean, Latvian,<br>Lithuanian Norwegian,<br>Polish, Portugese,<br>Romanian, Russian,<br>Slovenian, Serbian,<br>Slovakian, Spanish,<br>Swedish, Turkish | 1   | Ν   | Ν   |

### 9-22-5-3 TEE Probes User Manuals

| Table 9-62 | TEE Probes User | Manuals |
|------------|-----------------|---------|
|------------|-----------------|---------|

| ITEM | NAME                                                              | PART<br>NUMBER | DESCRIPTION | QTY | CRU | FRU |
|------|-------------------------------------------------------------------|----------------|-------------|-----|-----|-----|
| 1.   | TEE Probes User Manual - Hungarian                                | KX192076       |             | 1   | N   | N   |
| 2.   | TEE Probes User Manual - Slovak                                   | KX192077       |             | 1   | N   | Ν   |
| 3.   | TEE Probes User Manual - Romanian                                 | KX192078       |             | 1   | N   | N   |
| 4.   | TEE Probes User Manual - Czech                                    | KX192079       |             | 1   | N   | N   |
| 5.   | TEE Probes User Manual - Latvian                                  | KX192080       |             | 1   | N   | N   |
| 6.   | TEE Probes User Manual - Lithuanian                               | KX192081       |             | 1   | N   | N   |
| 7.   | TEE Probes User Manual - Turkish                                  | KX192082       |             | 1   | N   | Ν   |
| 8.   | TEE Probes User Manual - Estonian                                 | KX192083       |             | 1   | N   | N   |
| 9.   | TEE Probes User Manual - Korean                                   | KX192084       |             | 1   | N   | N   |
| 10.  | TEE Probes User Manual - Serbian                                  | KX192240       |             | 1   | N   | N   |
| 11.  | TEE Probes User Manual - Bulgarian                                | KX192241       |             | 1   | N   | N   |
| 12.  | TEE probes User manual - Croatian                                 | KX192410       |             | 1   | N   | N   |
| 13.  | TEE PROBES USER MANUAL<br>ENGLISH, GERMAN, FRENCH, SIMPL. CHINESE | KZ192871       |             | 1   | N   | N   |
| 14.  | TEE PROBES USER MANUAL ITALIAN                                    | KZ192874       |             | 1   | N   | Ν   |
| 15.  | TEE PROBES USER MANUAL SPANISH                                    | KZ192875       |             | 1   | N   | Ν   |
| 16.  | TEE PROBES USER MANUAL PORTUGUESE                                 | KZ192876       |             | 1   | N   | Ν   |
| 17.  | TEE PROBES USER MANUAL JAPANESE                                   | KZ192877       |             | 1   | N   | N   |
| 18.  | TEE PROBES USER MANUAL SWEDISH                                    | KZ192879       |             | 1   | N   | N   |
| 19.  | TEE PROBES USER MANUAL NORWEGIAN                                  | KZ192880       |             | 1   | N   | Ν   |
| 20.  | USER MANUAL DANISH                                                | KZ192881       |             | 1   | N   | N   |
| 21.  | TEE PROBES USER MANUAL POLISH                                     | KZ192882       |             | 1   | N   | Ν   |
| 22.  | TEE PROBES USER MANUAL FINNISH                                    | KZ192883       |             | 1   | N   | N   |
| 23.  | TEE PROBES USER MANUAL GREEK                                      | KZ192884       |             | 1   | Ν   | Ν   |
| 24.  | TEE PROBES USER MANUAL RUSSIAN                                    | KZ192885       |             | 1   | Ν   | Ν   |
| 25.  | TEE PROBES USER MANUAL DUTCH                                      | KZ192886       |             | 1   | Ν   | Ν   |

## 9-22-5-4 TEE Probe Accessories User Manual

| ITEM | NAME                                                                           | PART<br>NUMBER | DESCRIPTION | QTY | CRU | FRU |
|------|--------------------------------------------------------------------------------|----------------|-------------|-----|-----|-----|
| 1.   | TEE Probes Accessories User manual - Bulgarian                                 | KX192345       |             | 1   | Ν   | Ν   |
| 2.   | TEE Probes Accessories User manual - Croatian                                  | KX192662       |             | 1   | N   | Ν   |
| 3.   | TEE Probes Accessories User manual - Czech                                     | KX192338       |             | 1   | N   | Ν   |
| 4.   | TEE Probes Accessories User manual - Danish                                    | KX192329       |             | 1   | Ν   | Ν   |
| 5.   | TEE Probes Accessories User manual - Dutch                                     | KX192334       |             | 1   | Ν   | N   |
| 6.   | TEE Probes Accessories User manual - English, French<br>German, Simpl. Chinese | KX192322       |             | 1   | N   | N   |
| 7.   | TEE Probes Accessories User manual - Estonian                                  | KX192342       |             | 1   | Ν   | Ν   |
| 8.   | TEE Probes Accessories User manual - Finnish                                   | KX192331       |             | 1   | Ν   | N   |
| 9.   | TEE Probes Accessories User manual - Greek                                     | KX192332       |             | 1   | N   | Ν   |
| 10.  | TEE Probes Accessories User manual - Hungarian                                 | KX192335       |             | 1   | Ν   | Ν   |
| 11.  | TEE Probes Accessories User manual - Indonesian                                | KX192663       |             | 1   | N   | Ν   |
| 12.  | TEE Probes Accessories User manual - Italian                                   | KX192323       |             | 1   | N   | Ν   |
| 13.  | TEE Probes Accessories User manual - Japanese                                  | KX192326       |             | 1   | N   | Ν   |
| 14.  | TEE Probes Accessories User manual - Korean                                    | KX192343       |             | 1   | N   | Ν   |
| 15.  | TEE Probes Accessories User manual - Latvian                                   | KX192339       |             | 1   | N   | Ν   |
| 16.  | TEE Probes Accessories User manual - Lithuanian                                | KX192340       |             | 1   | Ν   | Ν   |
| 17.  | TEE Probes Accessories User manual - Norwegian                                 | KX192328       |             | 1   | N   | Ν   |
| 18.  | TEE Probes Accessories User manual - Polish                                    | KX192330       |             | 1   | N   | Ν   |
| 19.  | TEE Probes Accessories User manual - Portuguese                                | KX192325       |             | 1   | Ν   | Ν   |
| 20.  | TEE Probes Accessories User manual - Romanian                                  | KX192337       |             | 1   | N   | Ν   |
| 21.  | TEE Probes Accessories User manual - Russian                                   | KX192333       |             | 1   | N   | Ν   |
| 22.  | TEE Probes Accessories User manual - Serbian                                   | KX192344       |             | 1   | Ν   | Ν   |
| 23.  | TEE Probes Accessories User manual - Slovakian                                 | KX192336       |             | 1   | N   | Ν   |
| 24.  | TEE Probes Accessories User manual - Slovenian                                 | KX192664       |             | 1   | N   | Ν   |
| 25.  | TEE Probes Accessories User manual - Spanish                                   | KX192324       |             | 1   | Ν   | Ν   |
| 26.  | TEE Probes Accessories User manual - Swedish                                   | KX192327       |             | 1   | Ν   | Ν   |
| 27.  | TEE Probes Accessories User manual - Turkish                                   | KX192341       |             | 1   | Ν   | Ν   |
| 28.  | TEE Probes Accessories User manuals CD                                         | KX192346       |             | 1   | Ν   | Ν   |

## Table 9-63 TEE Probes Accessories User Manuals

### 9-22-5-5 Intraoperative Probes User's Manuals

| Та    | hlo | 9_6 | 34 |
|-------|-----|-----|----|
| - I a | DIE | 3-0 | 24 |

## e 9-64 Intraoperative (IO) Probes User's Manuals

| ITEM | NAME                                                     | PART<br>NUMBER | DESCRIPTION | QTY | CRU | FRU |
|------|----------------------------------------------------------|----------------|-------------|-----|-----|-----|
| 1.   | IO Probes User manual, English French German and Chinese | KX192055       |             | 1   | N   | Ν   |
| 2.   | IO Probes User manual, Italian                           | KX192056       |             | 1   | N   | Ν   |
| 3.   | IO Probes User manual, Spanish - Latin American          | KX192057       |             | 1   | N   | Ν   |
| 4.   | IO Probes User manual, Portuguese - Brazilian            | KX192058       |             | 1   | Ν   | Ν   |
| 5.   | IO Probes User manual, Japanese                          | KX192059       |             | 1   | N   | Ν   |
| 6.   | IO Probes User manual, Swedish                           | KX192060       |             | 1   | N   | Ν   |
| 7.   | IO Probes User manual, Norwegian                         | KX192061       |             | 1   | N   | Ν   |
| 8.   | IO Probes User manual, Danish                            | KX192062       |             | 1   | N   | Ν   |
| 9.   | IO Probes User manual, Polish                            | KX192063       |             | 1   | N   | Ν   |
| 10.  | IO Probes User manual, Finnish                           | KX192064       |             | 1   | N   | Ν   |
| 11.  | IO Probes User manual, Greek                             | KX192065       |             | 1   | N   | Ν   |
| 12.  | IO Probes User manual, Russian                           | KX192066       |             | 1   | N   | Ν   |
| 13.  | IO Probes User manual, Dutch                             | KX192067       |             | 1   | N   | Ν   |
| 14.  | IO Probes User Manual - Hungarian                        | KX192085       |             | 1   | N   | Ν   |
| 15.  | IO Probes User Manual - Slovak                           | KX192086       |             | 1   | N   | Ν   |
| 16.  | IO Probes User Manual - Romanian                         | KX192087       |             | 1   | N   | Ν   |
| 17.  | IO Probes User Manual - Czech                            | KX192088       |             | 1   | N   | Ν   |
| 18.  | IO Probes User Manual - Latvian                          | KX192089       |             | 1   | N   | Ν   |
| 19.  | IO Probes User Manual - Lithuanian                       | KX192090       |             | 1   | N   | Ν   |
| 20.  | IO Probes User Manual - Turkish                          | KX192091       |             | 1   | Ν   | Ν   |
| 21.  | IO Probes User Manual - Estonian                         | KX192092       |             | 1   | Ν   | Ν   |
| 22.  | IO Probes User Manual - Korean                           | KX192093       |             | 1   | Ν   | Ν   |
# Chapter 10 Care & maintenance

## Section 10-1 Overview

## **10-1-1** Periodic maintenance inspections

It has been determined by engineering that your VIVID E9 system does not have any high wear components that fail with use, therefore no Periodic Maintenance inspections are mandatory.

However, some Customers' Quality Assurance Programs may require additional tasks and or inspections at a different frequency than listed in this manual.

## 10-1-2 Purpose of this chapter

This chapter describes **Care & Maintenance** on the VIVID E9 and peripherals. These procedures are intended to **maintain the quality** of the VIVID E9's **performance**. Read this chapter completely and familiarize yourself with the procedures before performing a task.

## **10-1-3** Contents in this chapter

| 10-1 | Overview                              | 10-1  |
|------|---------------------------------------|-------|
| 10-2 | Why do maintenance                    | 10-2  |
| 10-3 | Maintenance task schedule             | 10-3  |
| 10-4 | Tools required                        | 10-5  |
| 10-5 | System maintenance                    | 10-6  |
| 10-6 | Electrical Safety Tests.              | 10-20 |
| 10-7 | When there's too much leakage current | 10-32 |

## 10-1-4 Warnings

- DANGER THERE ARE SEVERAL PLACES ON THE BACKPLANE, THE AC DISTRIBUTION, AND DC DISTRIBUTION THAT ARE DANGEROUS. BE SURE TO DISCONNECT THE ULTRASOUND SYSTEM POWER PLUG AND OPEN THE MAIN CIRCUIT BREAKER BEFORE YOU REMOVE ANY PARTS. BE CAUTIOUS WHENEVER POWER IS STILL ON AND COVERS ARE REMOVED.
- CAUTION PRACTICE GOOD ESD PREVENTION. WEAR AN ANTI-STATIC STRAP WHEN HANDLING ELECTRONIC PARTS AND EVEN WHEN DISCONNECTING/CONNECTING CABLES.
- **CAUTION DO NOT PULL OUT OR INSERT CIRCUIT BOARDS WHILE POWER IS ON.**

CAUTION DO NOT OPERATE THIS UNIT UNLESS ALL BOARD COVERS AND FRAME PANELS ARE SECURELY IN PLACE. SYSTEM PERFORMANCE AND COOLING REQUIRE THIS.

## Section 10-2 Why do maintenance

## 10-2-1 Keeping records

It is good business practice that ultrasound facilities maintain records of periodic and corrective maintenance. The Ultrasound Periodic Maintenance Inspection Certificate provides the customer with documentation that the Ultrasound Scanner is maintained on a periodic basis.

A copy of the *Ultrasound Equipment Quality Check* form should be kept in the same room or near the VIVID E9.

## 10-2-2 Quality assurance

In order to gain accreditation from organizations such as the American College of Radiology (USA), it is the customer's responsibility to have a quality assurance program in place for each VIVID E9. The program must be directed by a medical physicists, the supervising radiologist/physician or appropriate designee.

Routine quality control testing must occur regularly. The same tests are performed during each period so that changes can be monitored over time and effective corrective action can be taken.

Testing results, corrective action and the effects of corrective action must be documented and maintained on the site.

Your GE service representative can help you with establishing, performing and maintaining records for a quality assurance program. Contact GE for coverage and/or price for service.

## Section 10-3 Maintenance task schedule

## **10-3-1** How often should maintenance tasks be performed?

The Care and Maintenance task schedule (provided on page 10-3) specifies how often your VIVID E9 should be serviced and outlines items requiring special attention.

NOTE: It is the customer's responsibility to ensure the VIVID E9 care & maintenance is performed as scheduled in order to retain its high level of safety, dependability and performance.

Your GE Service Representative has an in-depth knowledge of your VIVID E9 ultrasound scanning system and can best provide competent, efficient service. Contact GE for coverage information and/or price for service.

The service procedures and recommended intervals shown in the Care and Maintenance Task Schedule assumes that you use your VIVID E9 for an average patient load (10-12 per day) and not use it as a primary mobile unit which is transported between diagnostic facilities.

NOTE: If conditions exist which exceed typical usage and patient load, then it is recommended to increase the periodic maintenance frequencies.

| Service at Indicated Time                        | Deily | Weekly | Monthly | Per<br>Facilities<br>QA | Notos                                            |
|--------------------------------------------------|-------|--------|---------|-------------------------|--------------------------------------------------|
| Service at indicated Time                        | Dally | weekiy | wontiny | Program                 | Notes                                            |
| Clean Probes                                     | ●*    |        |         |                         | * or before each use                             |
| Clean Probe Holders                              | •     |        |         |                         |                                                  |
| Clean Air Filters                                |       | •      |         |                         | more frequently depending on<br>your environment |
| Clean Console                                    |       |        | •       |                         |                                                  |
| Inspect AC Mains Cable                           |       |        | •       |                         | Mobile Unit Check Weekly                         |
| Inspect Cables and Connectors                    |       |        | •       |                         |                                                  |
| Clean Monitor and Touch Panel                    |       |        | •       |                         |                                                  |
| Inspect Wheels, Casters, brakes and Swivel Locks |       |        | •       |                         | Mobile Unit Check Daily                          |
| Check Operator Panel Movement                    |       |        | •       |                         | Mobile Unit Check Daily                          |
| Console Leakage Current Checks                   |       |        |         | •                       | also after corrective<br>maintenance             |
| Peripheral Leakage Current Checks                |       |        |         | •                       | also after corrective<br>maintenance             |
| Surface Probe Leakage Current Checks             |       |        |         | •                       | also after corrective maintenance                |
| Endocavity Probe Leakage Current<br>Checks       |       |        |         | •                       | also after corrective maintenance                |

 Table 10-1
 Customer Care Schedule
 sheet 1 of 2

Chapter 10 - Care & maintenance

### Table 10-1Customer Care Schedule (cont'd) sheet 2 of 2

| Service at Indicated Time                    | Daily | Weekly | Monthly | Per<br>Facilities<br>QA<br>Program | Notes                                |
|----------------------------------------------|-------|--------|---------|------------------------------------|--------------------------------------|
| Transesphongeal Probe Leakage Current Checks |       |        |         | •                                  | also after corrective<br>maintenance |
| Surgical Probe Leakage Current Checks        |       |        |         | •                                  | also after corrective<br>maintenance |
| Functional Checks                            |       |        |         | •                                  | also after corrective maintenance    |

## Section 10-4 Tools required

NOTE: A list of required tools for servicing the VIVID E9, please refer to: 8-2-5 "Tools needed for servicing VIVID E9" on page 8-4.

## Section 10-5 System maintenance

## 10-5-1 Preliminary checks

The preliminary checks take about 15 minutes to perform.

Refer to the VIVID E9 user documentation whenever necessary.

| Table 10-2 | System          | preliminary | checks |
|------------|-----------------|-------------|--------|
|            | • , • • • • • • | p           | 0      |

| Step | ltem          | Description                                                                                                    |
|------|---------------|----------------------------------------------------------------------------------------------------|
| 1.   | Ask & Listen  | Ask the customer if they have any problems or questions about the equipment.                                                                                                    |
| 2.   | Power up      | <ul> <li>Turn the VIVID E9 power on and verify that all fans and peripherals turn on.</li> <li>Watch the displays during power up to verify that no warning or error messages are displayed.</li> </ul> |
| 3.   | Probes        | Verify that the VIVID E9 properly recognizes all probes.                                                                                                    |
| 4.   | Displays      | Verify proper display on the monitor and touch panel.                                                                                                    |
| 5.   | Presets       | Backup all Customer Presets to appropriate media.                                                                                                    |
| 6.   | Image Archive | Back up the Image Archive onto appropriate media.                                                                                                    |

## 10-5-2 Functional checks

## NOTE: See also Chapter 4.

The functional checks take about 60 minutes to perform. Refer to the VIVID E9 user documentation whenever necessary.

## 10-5-2-1 System checks

| Table 10-3 | System Functional Checks |
|------------|--------------------------|
|------------|--------------------------|

| Step | Item                            | Description                                                                                                    |
|------|---------------------------------|----------------------------------------------------------------------------------------------------|
| 1.   | B-Mode                          | Verify basic B-Mode (2D) operation. Check the basic controls that affect this mode of operation.                                                                                                 |
| 2.   | CF-Mode                         | Verify basic CF-Mode (Color Flow Mode) operation. Check the basic controls that affect this mode of operation.                                                                                   |
| 3.   | Doppler Modes                   | Verify basic Doppler operation (PW and CW if available). Check the basic system controls that affect this mode of operation.                                                                     |
| 4.   | M-Mode                          | Verify basic M-Mode operation. Check the basic controls that affect this mode of operation.                                                                                                    |
| 5.   | 4D Mode                         | Where applicable, verify basic 4D Mode operation.<br>Check the basic controls that affect this mode of operation.                                                                                |
| 6.   | *Applicable<br>Software Options | Verify the basic operation of all optional modes such as Multi-Image, 4D, Contrast, Harmonics,<br>Cine, Stress Echo, etc.<br>Check the basic system controls that affect each options operation. |
| 7.   | System Diagnostic               | Perform the Automatic Tests.                                                                                                    |
| 8.   | Operator Panel<br>test          | Perform the Operator Panel Test Procedure.                                                                                                    |
| 9.   | Touch Panel                     | Verify basic Touch Panel display functions.                                                                                                    |
| 10.  | Monitor                         | Verify basic Monitor display functions.                                                                                                    |
| 11.  | Peripherals                     | See: 10-5-2-2 "Peripheral/option checks" on page 10-8.                                                                                                    |

## 10-5-2-2 Peripheral/option checks

If any peripherals or options are not part of the VIVID E9 configuration, the check can be omitted.

Refer to the User Manual for a list of approved peripherals/options.

| Table 10-4 | GE Approved Peripheral/Hardware Option Functional Checks |
|------------|----------------------------------------------------------|
|------------|----------------------------------------------------------|

| Step | ltem          | Description                                                                                  |
|------|---------------|----------------------------------------------------------------------------------------------|
| 1.   | Media         | Verify media drive(s) read/write properIty. Clean if necessary.                              |
| 2.   | B/W Printer   | Verify hardcopy output of the B/W video page printer. Clean heads and covers if necessary.   |
| 3.   | Color Printer | Verify hardcopy output of the Color video page printer. Clean heads and covers if necessary. |
| 4.   | DICOM         | Verify that DICOM is functioning properly. Send an image to a DICOM device.                  |
| 5.   | ECG           | Verify basic operation with customer                                                         |
| 6.   | Footswitch    | Verify that the footswitch is functioning as programed.<br>Clean as necessary.               |

## 10-5-3 Input Power

#### 10-5-3-1 Mains cable inspection

## Table 10-5 Mains Cable Inspection

| Step | ltem        | Description                                                                                                    |
|------|-------------|----------------------------------------------------------------------------------------------------|
| 1.   | Unplug Cord | Disconnect the mains cable from the wall and the VIVID E9.                                                                            |
| 2.   | Inspect     | Inspect it and its connectors for damage of any kinds.                                                                                |
| 3.   | Verify      | Verify that the LINE, NEUTRAL and GROUND wires are properly attached to the terminals, and that no strands may cause a short circuit. |
| 4.   | Verify      | Inlet connector retainer is functional.                                                                                               |

## 10-5-4 Physical inspection

## Table 10-6Physical Checks

| Step | ltem                                  | Description                                                                                                    |
|------|---------------------------------------|----------------------------------------------------------------------------------------------------|
| 1.   | Labeling                              | Verify that all VIVID E9 labeling is present and in readable condition                                                                                                    |
| 2.   | Scratches & Dents                     | Inspect the console for dents, scratches or cracks.                                                                                                    |
| 3.   | Covers                                | Where applicable, verify all covers are secured in place and are properly aligned with other covers. Replace any covers that are damaged.                                                                                                    |
| 4.   | Input Power                           | Refer to: 10-5-3-1 "Mains cable inspection" on page 10-8.                                                                                                    |
| 5.   | External I/O                          | Check all connectors for damage and verify that the labeling is good.                                                                                                    |
| 6.   | Wheels & Brakes                       | <ul> <li>Check all wheels and casters for wear and verify operation of foot brake, to stop the VIVID E9 from moving, and release mechanism.</li> <li>Check all wheel locks and wheel swivel locks for proper operation.</li> </ul>                                                                                                    |
| 7.   | Op Panel                              | Inspect keyboard and control panel. Record any damaged or missing items.                                                                                                    |
| 8.   | Probe Holders                         | Inspect the Probe Holders for cracks or damage.                                                                                                    |
| 9.   | Op Panel<br>Movement                  | <ul> <li>Verify ease of Operator Panel (Operator Control Panel) movement in all acceptable directions.</li> <li>Ensure that it latches in position as required.</li> </ul>                                                                                                    |
| 10.  | Op Panel Lights                       | Check for proper operation of all operator panel and TGC lights.                                                                                                    |
| 11.  | LCD                                   | <ul> <li>Inspect the LCD Display for scratches and bad pixels.</li> <li>Verify proper operation of Contrast and Brightness controls.</li> <li>Confirm that the LCD arm allows: <ul> <li>swivelling the screen to the left and to the right</li> <li>folding the screen to the locked position</li> <li>release and adjustment backwards and forwards</li> <li>can be adjusted in the up/down positions.</li> </ul> </li> </ul> |
| 12.  | Monitor Light                         | Check for proper operation of any monitor lighting, if available.                                                                                                    |
| 13.  | Cables and<br>Connectors              | Check all internal cable harnesses and connectors for wear and secure connector seating.<br>Pay special attention to footswitch assembly and probe strain or bend reliefs.                                                                                                    |
| 14.  | Shielding and Covers                  | Check to ensure that all EMI shielding, internal covers, air flow panels and screws are in place.<br>Missing covers and hardware could cause EMI/RFI problems while scanning.                                                                                                    |
| 15.  | Power and System<br>Status Indicators | Check for proper operation of all Power and System Status Indicators.                                                                                                    |

## 10-5-5 Cleaning

## 10-5-5-1 General cleaning

Frequent and diligent cleaning of the VIVID E9 ultrasound unit reduces the risk of spreading infection from person to person, and also helps to maintain a clean working environment.

## CAUTION When performing cleaning procedures, to prevent the risk of system damage, always observe the following precautions:

- Use only cleaning materials and solutions as recommended in the procedures described in Table 10-7 "VIVID E9 System - General Cleaning" on page 10-10.
- Do not use any solutions or products not listed in the VIVID E9 User Manual.
- Never use thinner, benzene, ethanol or methanol alcohol, abrasive cleaners, or other strong solvents, as these may cause damage to the cabinet or LCD panel. Only use isopropyl alcohol, when instructed to do so.
- Do not spray any liquid directly onto the VIVID E9 covers, LCD Display or keyboard!
- Do not allow any liquid to drip or seep into the system.
- DO NOT scratch or press on the panel with any sharp objects, such as pencils or pens, as this may result in damage to the panel.
- Make sure not to spill or spray any liquid on the controls, into the VIVID E9 cabinet, or in the probe connection receptacle.
- Prior to cleaning, turn OFF power to the VIVID E9 and disconnect the mains cable.

#### Table 10-7 VIVID E9 System - General Cleaning sheet 1 of 3

| Step | ltem                            | Description                                                                                                    |
|------|---------------------------------|----------------------------------------------------------------------------------------------------|
| 1.   | LCD Cabinet                     | <ul> <li>On a weekly basis, moisten a soft, non-abrasive folded cloth or sponge with a mild, general purpose, non-abrasive soap and water solution.</li> <li>Do not use any solution containing abrasive powder or strong chemicals such as, acid or alkaline.</li> <li>Squeeze excess liquid from the cloth/sponge, then wipe down the top, front, back and both sides of the unit. Do not spray any liquid directly onto the unit!</li> <li>Rinse the cloth/sponge with clean running water and wipe the unit surfaces again.</li> <li>Use a dry, soft, lint-free cloth to dry the unit surfaces. Wait for the unit surfaces to dry completely.</li> <li>In the event that any stubborn stains remain, remove them with a soft, dust-free cloth on which a small quantity of isopropyl rubbing alcohol has been absorbed, as described below for cleaning the Keyboard.</li> </ul> |
| 2.   | LCD Display and<br>Touch screen | <ul> <li>On a weekly basis, gently wipe the LCD Display with a dry, soft, lint-free non-abrasive folded cloth such as cotton, or use lens paper.</li> <li>Wipe or dust the strain gently with a soft, dry cloth. If the stain remains, moisten a soft, lint-free cloth with water or a 50-50 mixture of isopropyl alcohol and water that does not contain impurities. Wring out as much of the liquid as possible then wipe the LCD Display again. Do not let any liquid drip into the computer!</li> </ul>                                                                                                    |

## Table 10-7 VIVID E9 System - General Cleaning (cont'd) sheet 2 of 3

| Step | ltem                | Description                                                                                                    |
|------|---------------------|----------------------------------------------------------------------------------------------------|
| 3.   | Control Panel       | <ul> <li>Clean the Control Panel on a weekly basis.</li> <li>ONLY use the following cleaners on the VIVID E9 Operator Panel:</li> <li>Palmolive Dishwashing Liquid (manufactured by Colgate-Palmolive)</li> <li>Sani Wipes Alcohol-free (manufactured by Micorgen Inc.)</li> <li>T-Spray II (manufactured by Pharmaceutical Innovations, Inc.)</li> </ul>                                                                                                    |
|      |                     | <ul> <li>To clean the operator control panel:</li> <li>Turn off the power to the VIVID E9.</li> <li>Moisten a soft, non-abrasive folded cloth or sponge with a mild, general purpose, non-abrasive soap and water solution or general purpose disinfectant.</li> <li>Do not use any solution containing abrasive powder or strong chemicals such as, acid or alkaline.</li> <li>Squeeze excess liquid from the cloth/sponge.</li> <li>Gently wipe the surface of the Control Panel.</li> <li>Use a cotton swab to clean around keys or controls.</li> <li>Use a toothpick to remove solids from between keys and controls.</li> <li>Rinse the cloth/sponge with clean running water and wipe the Control Panel again.</li> <li>Use a dry, soft, lint-free cloth to dry the Control Panel. Wait for the Control Panel surface to dry completely.</li> </ul>                                                                               |
| 4.   | Keyboard            | <ul> <li>Clean the keyboard as described (above) for cleaning the Control Panel.</li> <li>NOTE: In the event that disinfection is required or any stubborn stains remain, absorb a small quantity of isopropyl rubbing alcohol on a soft, dust-free cloth.</li> <li>Wipe the surface of the keycaps with the cloth, making sure that no liquid drips on or between the keys.</li> <li>Allow to dry.</li> </ul>                                                                                                    |
| 5.   | Trackball           | For cleaning instructions, ref chapter 4.                                                                                                    |
| 6.   | Probe Holders       | Clean the probe holders with warm water and a damp cloth to remove all traces of gel.<br>(Soaking may be required to remove excess gel).                                                                                                    |
| 7.   | System Cabinet      | <ul> <li>On a weekly basis, moisten a soft, non-abrasive folded cloth or spronge with a mild, general purpose, non-abrasive soap and water solution.</li> <li>Do not use any solution containing abrasive powder or strong chemicals such as acid or alkaline.</li> <li>Squeeze excess liquid from the cloth/sponge, then wipe down the top, front, back and both sides of the unit.</li> <li>Do not spray any liquid directly onto the unit!</li> <li>Rinse the cloth/sponge with clean running water and wipe the unit surfaces again.</li> <li>Use a dry, soft, lint-free cloth to dry the unit surfaces.</li> <li>Wait for the unit surfaces to dry completely.</li> <li>NOTE! In the event that disinfection is required or any stubborn stains remain, remove them with a soft, dust-free cloth on which a small quantity of isopropyl rubbing alcohol has been absorbed, as described above for cleaning the Keyboard.</li> </ul> |
| 8.   | DVD - CDRW<br>Drive | <ul> <li>Clean the drive head and media with the vendor-supplied cleaning kit.</li> <li>Advise the user to repeat this often, to prevent future problems.</li> <li>CDs must be stored away from dust and cigarette smoke. Do not use alcohol or benzene to clean the CD drive.</li> </ul>                                                                                                    |
| 9.   | Peripherals         | Clean the peripherals in accordance with the respective manufacturer's directions.                                                                                                    |
| 10.  | Air Filters         | Clean the unit's air filters to ensure that a clogged filter does not cause the unit to overheat and reduce system performance and reliability.<br>A message is displayed on screen on a regular basis to remind the user about the need to clean the filters.<br>Please refer to: 10-5-5-2 "Air Filter cleaning" on page 10-13 for instructions.                                                                                                    |

## Table 10-7 VIVID E9 System - General Cleaning (cont'd) sheet 3 of 3

| Step | Item       | Description                                                                                                    |
|------|------------|----------------------------------------------------------------------------------------------------|
| 11.  | TEE Probes | To clean the handle:                                                                                                    |
|      |            | <ul> <li>Use a cloth or towel only lightly moistened with cleaner/ disinfectant (as recommended in TEE Probe Care Card).</li> <li>Avoid too much moisture on the cloth/ towel.</li> </ul> |
|      |            | <ul> <li>To remove residual chemicals wipe the handle with a cloth or towel lightly moistened with clean water.</li> <li>Dry with clean cloth or towel.</li> </ul>                        |
|      |            | To clean the cable:                                                                                                    |
|      |            | - Use a cloth or towel only lightly moistened with cleaner/ disinfectant (as recommended in TEE Probe Care Card).                                                                         |
|      |            | - Avoid too much moisture on the cloth/ towel as this may cause cleaning fluids to flow along the cable and into the connector/ handle.                                                   |
|      |            | - Always clean the cable from the connector towards the middle of the cable.                                                                                                    |
|      |            | - Hold the connector higher than the cable to avoid that cleaning fluids flows along the cable and into the connector.                                                                    |
|      |            | - Use the same technique when cleaning the cable from the handle side.                                                                                                    |
|      |            | - To remove residual chemicals follow the same prosedure as above but use a cloth or towel lightly moistened with clean water.                                                            |
|      |            | - Wipe off moisture with a cloth or towel and place the probe in a TEE Storage Rack and let it dry for 30 min.                                                                            |

#### 10-5-5-2 Air Filter cleaning

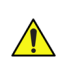

CAUTION Be sure to lock the wheels before cleaning the air filters to avoid injury by any unexpected movement of the VIVID E9.

## DO NOT operate the unit without the air filters in place.

Two bottom filters have been used:

- "nylon strip" Bottom Filter (units manufactored before November 2010)
- "handle type" Bottom Filter (introduced November 2010)

Please refer to the respective air filter replacement and cleaning instructions:

- 8-8-2 "Rear Filter and "handle type" Bottom Filter replacement" on page 8-190 or
- 8-8-3 "Rear Air Filter replacement" on page 8-194
- 8-8-4 "Bottom "nylon strip" Air Filter replacement" on page 8-196

## 10-5-6 Probe maintenance

## 10-5-6-1 Probe related checks

#### Table 10-8 Probe Related Checks

| Step | Item          | Description                                                                                                    |
|------|---------------|----------------------------------------------------------------------------------------------------|
| 1.   | Probe Holders | Clean probe holders. (they may need to be soaked to remove excess gel).                                                                                          |
| 2.   | Probes        | Thoroughly check the VIVID E9 probe connectors and remove dust from inside the connector sockets if necessary. Visually check for bent, damaged or missing pins. |
| 3.   | Probes        | Verify that the VIVID E9 properly recognizes all probes.                                                                                                    |

#### 10-5-6-2 Basic probe care

The VIVID E9 user manuals and various probe handling cards provide a complete description of probe care, maintenance, cleaning and disinfection. Ensure that you are completely familiar with the proper care of GE probes.

Ultrasound probes can be easily damaged by improper handling. See the User Manual and probe care cards for more details. Failure to follow these precautions can result in serious injury and equipment damage. Failure to properly handle or maintain a probe may also void its warranty.

Any evidence of wear indicates the probe cannot be used.

Do a visual check of the probe pins and VIVID E9 sockets before plugging in a probe.

TEE and Interoperative probes often have special considerations and individual probe user manuals. For TEE and Interoperative probes also refer to their separate user manuals.

## WARNING TO HELP PROTECT YOURSELF FROM BLOOD BORNE DISEASES, WEAR APPROVED DISPOSABLE GLOVES. THESE ARE MADE OF NITRILE DERIVED FROM VEGETABLE STARCH TO PREVENT ALLERGIC LATEX REACTIONS. CAUTION Failure to follow the prescribed cleaning or disinfection procedures will void the probe's warranty. DO NOT soak or wipe the lens with any product not listed for the probe. Doing so could result

in irreparable damage to the probe.

Follow care instructions that came with the probe.

CAUTION Disinfect a defective probe before you return it. Be sure to tag the probe as being disinfected.

10-5-6-3

CAUTION Transesophageal and intraoperative probes require a special handling. Refer to the user documentation enclosed with these probes.

#### 10-5-6-4 **Cleaning probes**

## Follow these steps to clean the probes:

1.) Disconnect the probe from the unit.

**Cleaning and disinfecting probes** 

- 2.) Remove the coupling gel by wiping the probe lens with a soft cloth.
- 3.) Wipe the probe and cable with a soft cloth moisten in a warm soap and water solution (<80 °F / 27 °C).
- 4.) Wipe the probe and cable with a soft cloth moisten in clean water (<80 °F / 27 °C) until all soap is removed.
- 5.) Wipe dry with a soft towel.

## 10-5-6-5 Cleaning TEE probes

#### To clean the handle:

 Use a cloth or towel only lightly moistened with cleaner/ disinfectant (as recommended in TEE Probe Care Card).

Avoid too much moisture on the cloth/ towel.

- To remove residual chemicals wipe the handle with a cloth or towel lightly moistened with clean water.
- Dry with clean cloth or towel.

## To clean the cable:

- Use a cloth or towel only lightly moistened with cleaner/ disinfectant (as recommended in TEE Probe Care Card).
- Avoid too much moisture on the cloth/ towel as this may cause cleaning fluids to flow along the cable and into the connector/ handle.
- Always clean the cable from the connector towards the middle of the cable.
- Hold the connector higher than the cable to avoid that cleaning fluids flows along the cable and into the connector.
- Use the same technique when cleaning the cable from the handle side.
- To remove residual chemicals follow the same prosedure as above but use a cloth or towel lightly moistened with clean water.
- Wipe off moisture with a cloth or towel and place the probe in a TEE Storage Rack and let it dry for 30 min.

## Figure 10-1 Cleaning cable

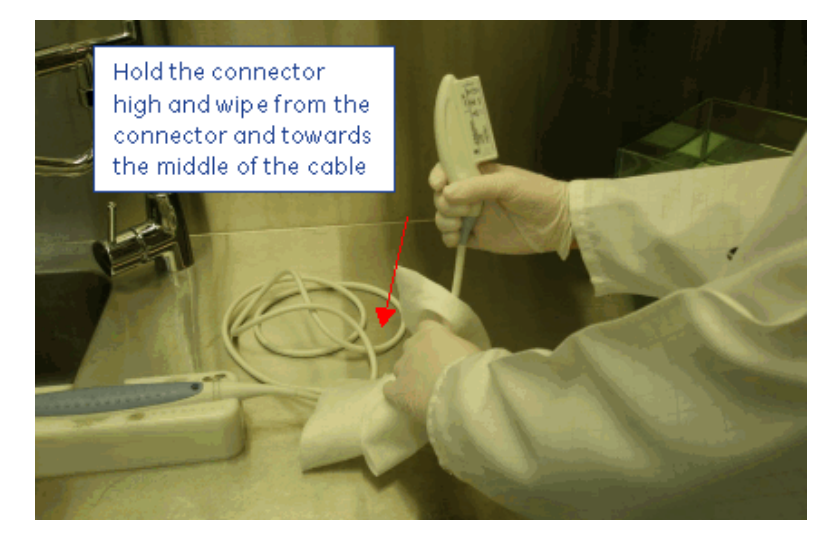

## 10-5-6-5 Cleaning TEE probes (cont'd) To clean the connector:

In normal TEE Probe use, the cleaning of the connector should be unnecessary. If cleaning is absolutely necessary:

- 1.) Use a cloth or towel with only the smallest amont of cleaner/ disinfectant to wipe the connector.
- 2.) Avoid the connector pin area.
- 3.) Wipe off residual chemicals with a cloth or towel lightly moistened with clean water.
- 4.) Dry with clean cloth or towel.
- 5.) To remove residual chemicals follow the same prosedure as above, but use a cloth or towel lightly moistened with clean water.
- 6.) Wipe off moisture with a cloth or towel and place the probe in a TEE Storage Rack and let it dry for 30 min.

#### 10-5-6-6 Disinfecting probes

In order to provide users with options in choosing a germicide, GE Healthcare routinely reviews new medical germicides for compatibility with the materials used in the transducer housing, cable and lens. Although a necessary step in protecting patients and employees from disease transmission, liquid chemical germicides must also be selected to minimize potential damage to the transducer.

Refer to the **Probe Care Card** enclosed in the probe case, or to: http://www.gehealthcare.com/usen/ultrasound/products/probe\_care.html for the latest list of compatible cleaning solutions and disinfectants.

The probe should not be exposed to the germicide longer than specified to achieve the desired effect.

**Do NOT** soak or saturate probes with solutions containing alcohol, bleach, ammonium chloride compounds. In addition TE probes **must not** be immersed in solutions containing hydrogen peroxide.

#### Low-level disinfection

• After cleaning, the probe and cable may be wiped with a tissue sprayed with a recommended disinfectant.

Use additional precautions (e.g. gloves and gown) when decontaminating an infected probe.

#### **High-level disinfection**

High-level Disinfection destroys vegetative bacteria; lipid & non-lipid viruses, fungi and, depending highly on time of contact, is effective on bacterial spores. This is required for endocavity (TV, TR, TE) probes after contact with mucosal membrane.

1.) Prepare the germicide solution according to the manufacturer's instructions.

NOTE: Follow the manufacturer's instructions for storage, use and disposal of the disinfection solution.

## WARNING USE ONLY GERMICIDES THAT ARE LISTED IN THE PROBE CARE CARD ENCLOSED WITH THE PROBE. IN ADDITION, REFER TO THE LOCAL / NATIONAL REGULATIONS. DO NOT STEAM AUTOCLAVE OR SUBJECT THE PROBE TO ETHYLENE OXIDE (ETO).

2.) Place the cleaned dried probe in contact with the germicide for the time duration specified by the manufacturer.

## WARNING DO NOT IMMERSE THE PROBE IN LIQUID BEYOND THE LEVEL SPECIFIED FOR THAT PROBE.

NEVER IMMERSE THE PROBE CONNECTOR OR PROBE ADAPTERS IN LIQUID. THE PROBE SHOULD NOT BE EXPOSED TO THE GERMICIDE LONGER THAN SPECIFIED TO ACHIEVE THE DESIRED EFFECT.

DO NOT SOAK OR SATURATE PROBES WITH SOLUTIONS CONTAINING ALCOHOL, BLEACH, AMMONIUM CHLORIDE COMPOUNDS OR HYDROGEN PEROXIDE.

#### 10-5-6-6 Disinfecting probes (cont'd)

#### Figure 10-2 Probe immersion levels

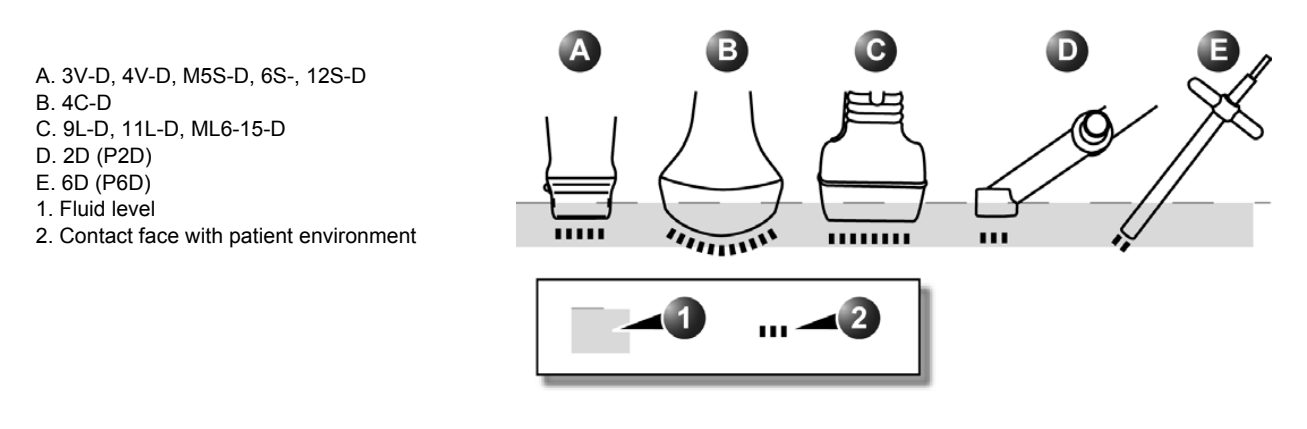

- NOTE: For the 13L probe, please refer to the User's Manual for Intraoperative Probes, Direction Number: KX192055.
  - 3.) Rinse the part of the probe which was in contact with the germicide according to the germicide manufacturer's instructions.
  - 4.) Wipe dry with a soft towel or air dry the probe.

## WARNING CREUTZFELD-JAKOB DISEASE

NEUROLOGICAL USE ON PATIENTS WITH THIS DISEASE MUST BE AVOIDED. IF A PROBE BECOMES CONTAMINATED, THERE IS NO ADEQUATE DISINFECTING MEANS.

## Section 10-6 Electrical Safety Tests

## WARNING ENERGY CONTROL AND POWER LOCKOUT FOR VIVID E9.

# TAS

# WHEN SERVICING PARTS OF THE SYSTEM WHERE THERE IS EXPOSURE TO VOLTAGE GREATER THAN 30 VOLTS:

- 1. FOLLOW LOCK OUT/TAG OUT PROCEDURES.
- 2. TURN OFF THE BREAKER.
- 3. UNPLUG THE VIVID E9.
- 4. MAINTAIN CONTROL OF THE POWER PLUG.
- 5. WAIT FOR AT LEAST 20 SECONDS FOR CAPACITORS TO DISCHARGE, AS THERE ARE NO TEST POINTS TO VERIFY ISOLATION. THE AMBER LIGHT ON THE OP PANEL ON/OFF BUTTON WILL TURN OFF.

BEWARE THAT THE MAIN POWER SUPPLY AND BACK END PROCESSOR MAY BE ENERGIZED EVEN IF THE POWER IS TURNED OFF WHEN THE CORD IS STILL PLUGGED INTO THE AC OUTLET.

## 10-6-1 Safety Test Overview

## WARNING ENERGY CONTROL AND POWER LOCKOUT FOR VIVID E9.

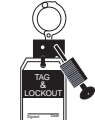

## WHEN SERVICING PARTS OF THE SYSTEM WHERE THERE IS EXPOSURE TO VOLTAGE GREATER THAN 30 VOLTS:

- 1. FOLLOW LOCK OUT/TAG OUT PROCEDURES.
- 2. TURN OFF THE BREAKER.
- 3. UNPLUG THE VIVID E9.
- 4. MAINTAIN CONTROL OF THE POWER PLUG.
- WAIT FOR AT LEAST 20 SECONDS FOR CAPACITORS TO DISCHARGE, AS THERE ARE NO TEST POINTS TO VERIFY ISOLATION. THE AMBER LIGHT ON THE OP PANEL ON/OFF BUTTON WILL TURN OFF.
   BEWARE THAT THE MAIN POWER SUPPLY AND BACK END PROCESSOR MAY BE ENERGIZED EVEN IF THE POWER IS TURNED OFF WHEN THE CORD IS STILL PLUGGED INTO THE AC OUTLET.

The electrical safety tests in this section are based on NFPA 99 Standard for Health Care Facilities and IEC 62353 Medical electrical equipment – Recurrent test and test after repair of medical electrical equipment. These standards provide guidance on evaluating electrical safety of medical devices which are placed into service and are intended for use in planned maintenance (PM) or testing following service or repair activities. They differ somewhat from the standards that are used for design verification and manufacturing tests (e.g., IEC 60601-1 and UL 60601-1) which require a controlled test environment and can place unnecessary stress on the VIVID E9.

Prior to initiating any electrical test, the VIVID E9 must be visually inspected. Perform the following visual checks:

- Check for missing or loose enclosure covers that could allow access to internal live parts.
- Examine the mains cord, mains plug and appliance inlet for damaged insulation and adequacy of strain relief and cable clamps.
- Locate and examine all associated transducers. Inspect the cables and strain relief at each end. Inspect the transducer enclosure and lens for cracks, holes and similar defects.

Equipment users must ensure that safety inspections are performed whenever damage is suspected and at least every 12 months in accordance with local authorities and facility procedures. Do not use the VIVID E9 or individual probes which fail any portion of the safety test.

## WARNING TO MINIMIZE RISK OF ELECTRIC SHOCK, ONLY TRAINED PERSONS ARE ALLOWED TO PERFORM THE ELECTRICAL SAFETY INSPECTIONS AND TESTS.

CAUTION To avoid electrical shock, the unit under test MUST NOT be connected to other electrical equipment. Remove all interconnecting cables and wires. The unit under test must not be contacted by users or patients while performing these tests.

CAUTION Possible risk of infection. Do not handle soiled or contaminated probes and other components that have been in patient contact. Follow appropriate cleaning and disinfecting procedures before handling the equipment.

## 10-6-2 Leakage Current Limits

## WARNING ENERGY CONTROL AND POWER LOCKOUT FOR VIVID E9.

## WHEN SERVICING PARTS OF THE SYSTEM WHERE THERE IS EXPOSURE TO VOLTAGE GREATER THAN 30 VOLTS:

- 1. FOLLOW LOCK OUT/TAG OUT PROCEDURES.
- 2. TURN OFF THE BREAKER.
- 3. UNPLUG THE VIVID E9.
- 4. MAINTAIN CONTROL OF THE POWER PLUG.
- 5. WAIT FOR AT LEAST 20 SECONDS FOR CAPACITORS TO DISCHARGE, AS THERE ARE NO TEST POINTS TO VERIFY ISOLATION. THE AMBER LIGHT ON THE OP PANEL ON/OFF BUTTON WILL TURN OFF.

BEWARE THAT THE MAIN POWER SUPPLY AND BACK END PROCESSOR MAY BE ENERGIZED EVEN IF THE POWER IS TURNED OFF WHEN THE CORD IS STILL PLUGGED INTO THE AC OUTLET.

The following acceptance limits and test conditions are summarized from NFPA 99 and IEC 62353 and in some cases are lower than that specified by the standards.

In accordance with these standards, fault conditions like Reverse Polarity of the supply mains and Open Neutral are no longer required for field evaluation of leakage current. Because the main source of leakage current is the mains supply, there are different acceptance limits depending on the configuration of the mains (100-120VAC or 230-240VAC).

# CAUTION Compare all safety-test results with safety-test results of previously performed safety tests (e.g. last year etc). In case of unexplainable abrupt changes of safety-test results consult experienced authorized service personnel or GE for further analysis.

Table 10-9 Leakage Current Limits for Operation on 100-120 Volt Mains (US/Canada/Japan)

| Leakage Current Test                 | System Power  | Grounding/PE<br>Conductor | Limit mA     |
|--------------------------------------|---------------|---------------------------|--------------|
| Chassis/Enclosure Leakage            | On and Off    | Open                      | 0.3          |
| Type BF Applied Parts                | On (transmit) | Closed<br>Open            | 0.1<br>0.5   |
| Type CF Applied Parts                | On (transmit) | Closed<br>Open            | 0.01<br>0.05 |
| Type CF Applied Parts (sink leakage) | On and Off    | Closed                    | 0.05         |

| Leakage Current Test                 | System Power  | Grounding/PE<br>Conductor | Limit mA |
|--------------------------------------|---------------|---------------------------|----------|
| Chassis/Enclosure Leakage            | On            | Open and Closed           | 0.5      |
| Type BF Applied Parts                | On (transmit) | Open                      | 0.5      |
| Type CF Applied Parts                | On (transmit) | Open                      | 0.05     |
| Type CF Applied Parts (sink leakage) | On and Off    | Closed                    | 0.05     |

\* **ISO** and **Mains Applied** refer to the sink leakage test where mains (supply) voltage is applied to the part to determine the amount of current that will pass (or sink) to ground if a patient contacted mains voltage.

NOTE:

| Applied Parts (AP) | Parts or accessories that contact the patient to perform their function.<br>For ultrasound equipment, this includes transducers and ECG leads.                         |   |  |
|--------------------|----------------------------------------------------------------------------------------------------|---|--|
| Type BF            | Body Floating or non-conductive ultrasound probes<br>which are marked with the 'man in box' BF symbol.<br>This includes all transducers.                               | * |  |
| Type CF            | Cardiac Floating or non-conductive intraoperative<br>probes for direct cardiac contact and isolated ECG<br>connections so marked with the 'heart in box' CF<br>symbol. |   |  |
| Sink Leakage       | The current resulting from the application of mains voltage to the applied part.<br>This test is required test for Type CF applied parts.                              |   |  |

Table 10-11 Equipment Type and Test Definitions

## 10-6-3 Outlet Test - Wiring Arrangement - USA & Canada

Test all outlets in the area for proper grounding and wiring arrangement by plugging in the neon outlet tester and noting the combination of lights that are illuminated. Any problems found should be reported to the hospital immediately and the receptacle should not be used.

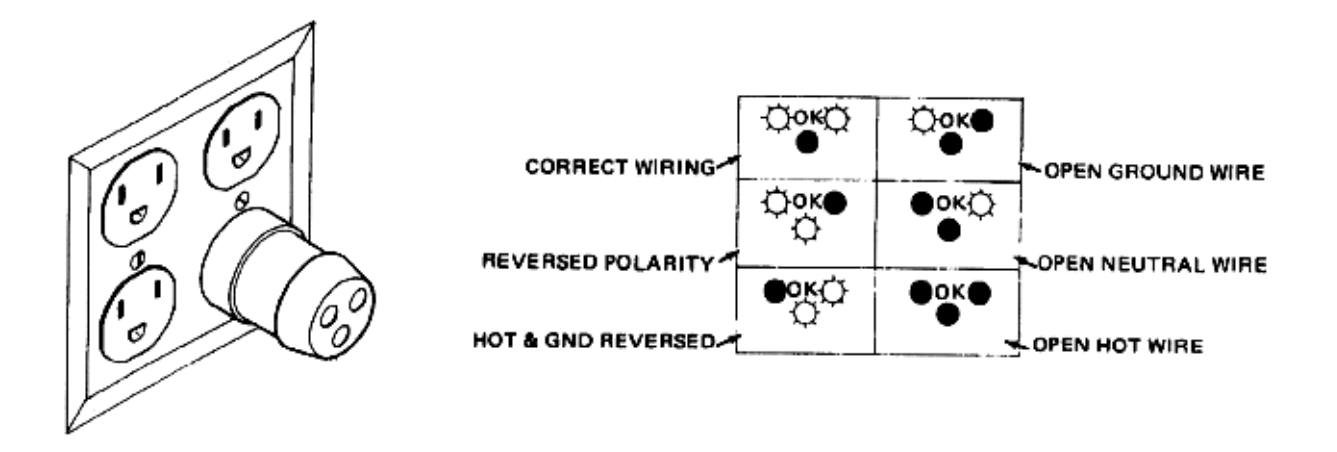

## Figure 10-3 Typical Alternate Outlet Tester

NOTE: No outlet tester can detect the condition where the Neutral (grounded supply) conductor and the Grounding (protective earth) conductor are reversed. If later tests indicate high leakage currents, this should be suspected as a possible cause and the outlet wiring should be visually inspected.

## **10-6-4** Grounding Continuity

## CAUTION Electric Shock Hazard. The patient must not be contacted to the equipment during this test

Measure the resistance from the third pin of the attachment plug to the exposed metal parts of the case. The ground wire resistance should be less than **0.2** ohms. Reference the procedure in the IEC60601-1.

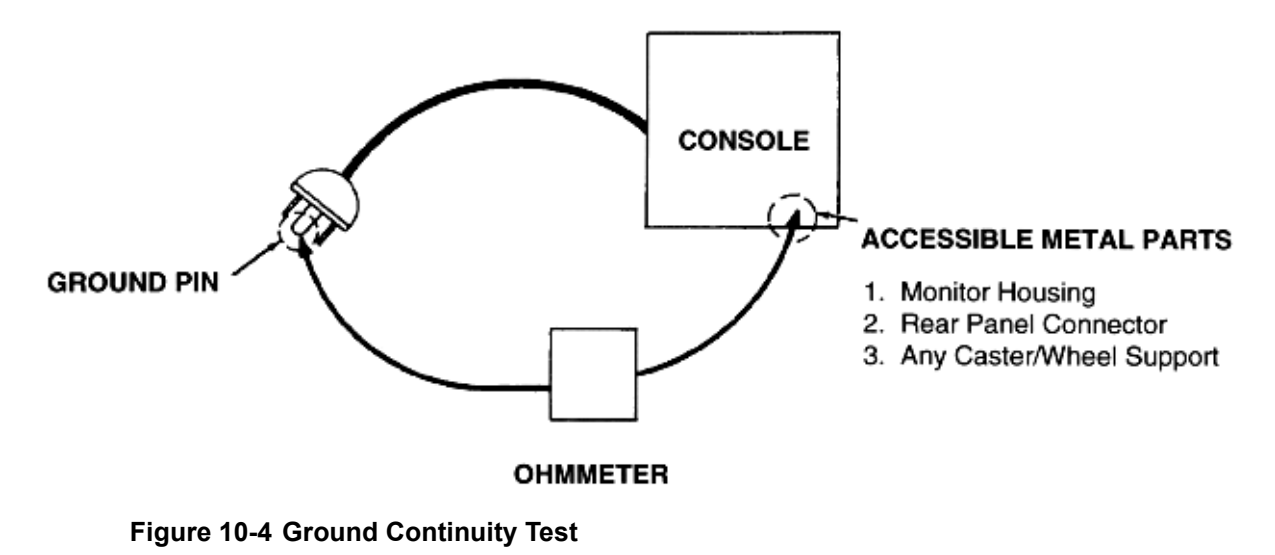

Section 10-6 - Electrical Safety Tests

## 10-6-5 Chassis Leakage Current Test

CAUTION Electric Shock Hazard. When the meter's ground switch is OPEN, don't touch the VIVID E9!

CAUTION Equipment damage possibility. Never switch the Polarity and the status of Neutral when the VIVID E9 is powered ON. Be sure to turn the VIVID E9 power OFF before switching them using the POLARITY switch and/or the NEUTRAL switch. Otherwise, the VIVID E9 may be damaged.

#### 10-6-5-1 Definition

This test measures the current that would flow through a grounded person who touches the accessible conductive parts of the equipment during normal and fault conditions.

The test verifies the isolation of the power line from the chassis.

The meter is connected to parts of the equipment, easily contacted by the user or patient.

Measurements should be made under the test conditions specified in:

- Table 10-9 on page 10-22, or:
- Table 10-10 on page 10-22, as applicable.

Record the highest reading.

## 10-6-5-2 Generic Procedure

The test verifies the isolation of the power line from the chassis.

The testing meter is connected from accessible metal parts of the case to ground. Measurements should be made under the test conditions specified in:

- Table 10-9 on page 10-22, or:
- Table 10-10 on page 10-22, as applicable.

Record the highest reading of current.

When using the Microguard or a similar test instrument, its power plug may be inserted into the wall outlet and the equipment under test is plugged into the receptacle on the panel of the meter. This places the meter in the grounding conductor and the current flowing from the case to ground will be indicated in any of the current ranges.

The maximum allowable limit for chassis source leakage is shown in:

- Table 10-9 on page 10-22, or
- Table 10-10 on page 10-22, as Chassis/Enclosure Leakage.

## 10-6-6 Isolated Patient Lead (Source) Leakage–Lead to Ground

**CAUTION** Equipment damage possibility. Never switch the Polarity when the unit is powered ON. Be sure to turn the unit power OFF before switching the polarity using the POLARITY switch. Otherwise, the unit may be damaged.

#### 10-6-6-1 Definition

This test measures the current which would flow to ground from any of the isolated ECG leads. The meter simulates a patient who is connected to the monitoring equipment and is grounded by touching some other grounded surface.

Measurements should be made under the test conditions specified in:

- Table 10-9 on page 10-22, or:
- Table 10-10 on page 10-22, as applicable.

For each combination the operating controls, such as the lead switch, should be operated to find the worst case condition.

#### 10-6-6-2 Generic Procedure

Measurements should be made under the test conditions specified in:

• Table 10-9 on page 10-22,

or:

• Table 10-10 on page 10-22,

as applicable.

For each combination, the operating controls such as the lead switch should be operated to find the worst case condition.

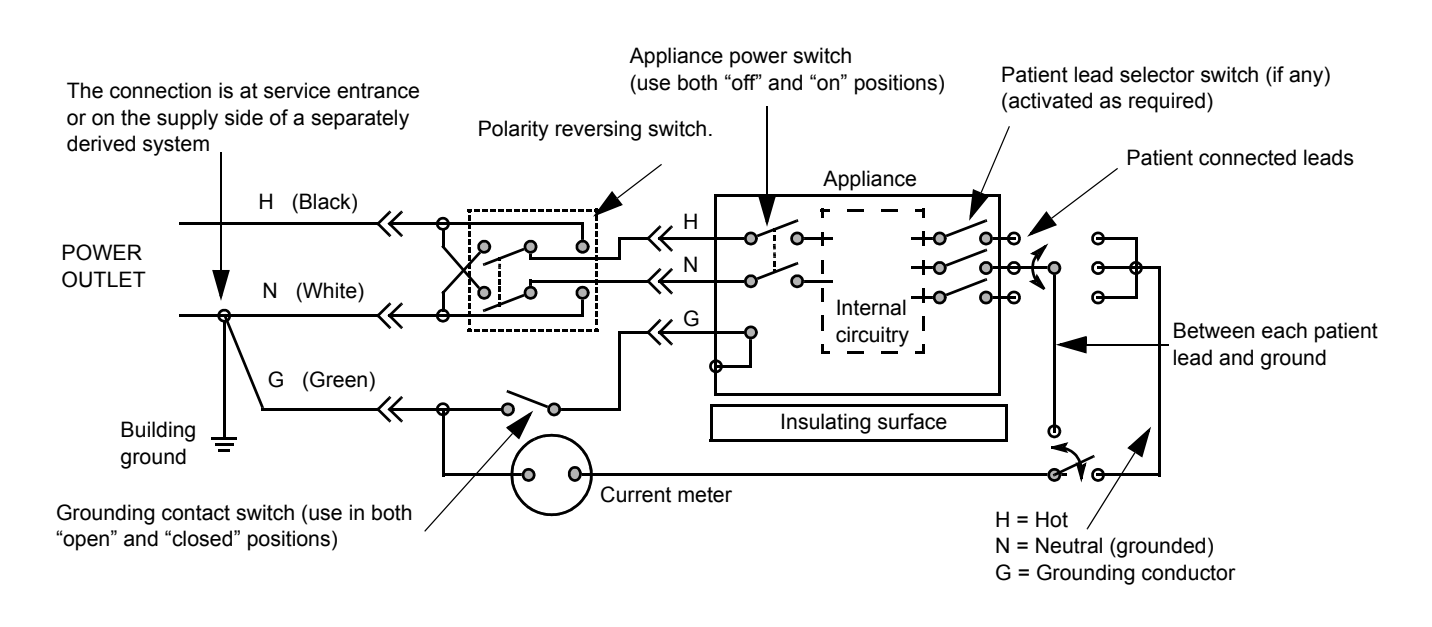

Figure 10-5 Test Circuit for Measuring Patient Lead Leakage

## 10-6-7 Isolated Patient Lead (Source) Leakage–Lead to Lead

Select and test each of the ECG lead positions (except ALL) on the LEAD selector, testing each to the power and ground condition combinations found in:

- Table 10-9 on page 10-22, or:
- Table 10-10 on page 10-22,
  - as applicable.

Record the highest leakage current measured.

## 10-6-8 Probe Leakage Current Test

DANGER DO NOT USE THE PROBE IF THE INSULATING MATERIAL HAS BEEN PUNCTURED OR OTHERWISE COMPROMISED. INTEGRITY OF THE INSULATION MATERIAL AND PATIENT SAFETY CAN BE VERIFIED BY SAFETY TESTING ACCORDING TO IEC60601-1.

#### 10-6-8-1 Definition

This test measures the current that would flow to ground from any of the probes through a patient who is being scanned and becomes grounded by touching some other grounded surface.

NOTE: Some leakage current is expected on each probe, depending on its design. Small variations in probe leakage currents are normal from probe to probe. Other variations will result from differences in line voltage and test lead placement. It is abnormal if no leakage current is measured. If no leakage current is detected, check the configuration of the test equipment.

#### 10-6-8-2 Generic procedure on probe leakage current

The most common method of measuring probe leakage is to partly immerse the probe into a saline bath while the probe is connected to the ultrasound system and active. This method measures the actual leakage current resulting from the transducer RF drive.

Measurements should be made under the test conditions specified in:

• Table 10-9 on page 10-22,

or:

• Table 10-10 on page 10-22,

as applicable.

For each combination, the probe must be active to find the worst case condition.

## Figure 10-6 Set Up for Probe Leakage Current

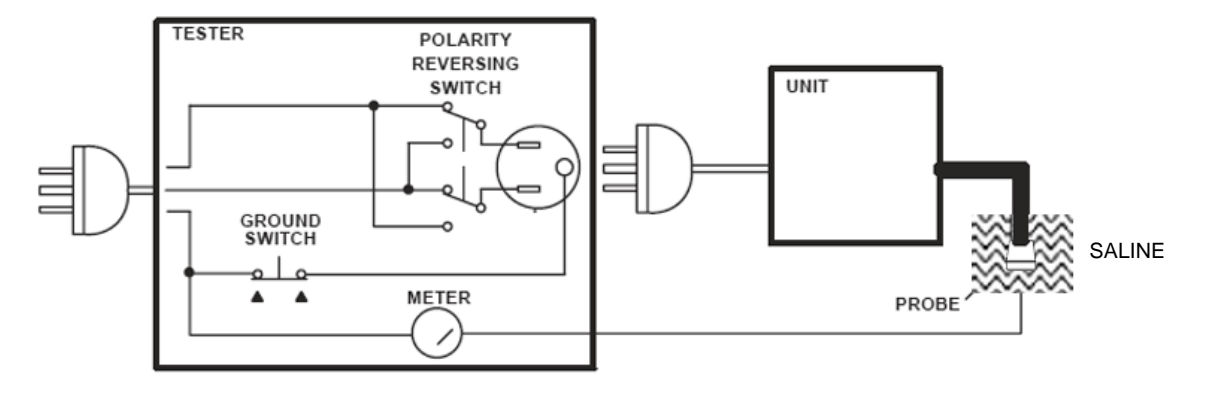

- NOTE: Follow manufacturer's recommendations for handling saline solution. Refer to their Material Safety Data Sheet (MSDS) for more information.
- NOTE: Each probe will have some amount of leakage current, dependent on its design. Small variations in probe leakage currents are normal from probe to probe. Other variations will result from differences in line voltage and test lead placement.

The ultrasound probe's imaging area is immersed in the Saline solution along with a grounding probe from the test meter to complete the current path.

NOTE: The Saline solution is a mixture of water and salt. The salt adds free ions to the water, making it conductive. Normal saline solution is 0.9% salt and 99.1% water. If ready-mixed saline solution is not available, a mixture of 1 quart or 1 liter water with 9 or more grams of table salt, mixed thoroughly, will substitute.

DANGER TO AVOID PROBE DAMAGE AND POSSIBLE ELECTRIC SHOCK, DO NOT IMMERSE PROBES INTO ANY LIQUID BEYOND THE LEVEL INDICATED IN THE PROBE USERS MANUAL. DO NOT TOUCH THE PROBE, CONDUCTIVE LIQUID OR ANY PART OF THE UNIT UNDER TEST WHILE DOING THE TEST.

#### **10-6-8-2** Generic procedure on probe leakage current (cont'd)

Follow these steps to test each probe for leakage current:

- 1.) Turn the VIVID E9 unit OFF.
- 2.) Plug the unit's mains power cord into the test meter, and plug the test meter into the tested AC wall outlet.
- 3.) Plug the Chassis Ground Probe (saline probe) into the test meter's "CHASSIS" connector.
- 4.) Connect the ultrasound probe to be tested to the VIVID E9 unit.
- 5.) Put the saline probe and the ultrasound probe's probe face (imaging area of the probe) into the saline bath.

CAUTION To avoid probe damage and possible electric shock, do not immerse probes into any liquid beyond the level indicated in the probe users manual. Do not touch the probe, conductive liquid or any part of the unit under test while the ISO TEST switch is depressed.

- 6.) Power ON the VIVID E9 unit.
- 7.) After the VIVID E9 unit has completed the boot process, select the probe to be tested so it is the active probe.
- 8.) Depress the LIFT GROUND rocker switch and record the highest current reading.
- 9.) Follow the test conditions and test limits described in:
- Table 10-9 on page 10-22,

or:

• Table 10-10 on page 10-22,

as applicable for every probe.

The test passes when all readings measure less than the stated limits.

CAUTION Equipment damage possibility. Never switch the Polarity or the status of the Neutral when the Ultrasound unit is powered on.

Power off the Ultrasound unit, allow the stored energy to bleed down, and turn the circuit breaker off BEFORE switching the POLARITY switch and/or the NEUTRAL switch on the leakage meter to avoid possible power supply damage.

Measurements should be recorded for each probe under the set of test conditions specified in:

• Table 10-9 on page 10-22,

or:

 Table 10-10 on page 10-22, as applicable.

## Section 10-7 When there's too much leakage current ...

## 10-7-1 Chassis Fails

Check the ground on the power cord and plug for continuity. Ensure the ground is not broken, frayed, or intermittent. Replace any defective part.

Tighten all grounds. Ensure star washers are under all ground studs.

Inspect wiring for bad crimps, poor connections, or damage.

Test the wall outlet; verify it is grounded and is free of other wiring abnormalities. Notify the user or owner to correct any deviations. As a work-around, check the other outlets to see if they could be used instead.

NOTE: No outlet tester can detect the condition where the white neutral wire and the green grounding wire are reversed. If later tests indicate high leakage currents, this should be suspected as a possible cause and the outlet wiring should be visually inspected.

## 10-7-2 Probe Fails

Test the probe in another connector to isolate if the fault lies with the probe or the VIVID E9.

NOTE: Each probe will have some amount of leakage, dependent on its design. Small variations in probe leakage currents are normal from probe to probe. Other variations will result from differences in line voltage and test lead placement. The maximum allowable leakage current for body surface contact probe differs from inter-cavity probe. Be sure to enter the correct probe type in the appropriate space on the check list.

If excessive leakage current is slot dependent, inspect the system connector for bent pins, poor connections, and ground continuity.

If the problem remains with the probe, replace the probe.

## **10-7-3** Peripheral Fails

Tighten all grounds. Ensure star washers are under all ground studs.

Inspect wiring for bad crimps, poor connections, or damage.

## 10-7-4 Still Fails

If all else fails, begin isolation by removing the probes, external peripherals, then the on board ones, one at a time while monitoring the leakage current measurement.

## 10-7-5 New Unit

If the leakage current measurement tests fail on a new VIVID E9 and if situation can not be corrected, submit a Safety Failure Report to document the VIVID E9 problem. Remove the VIVID E9 from operation.

## 10-7-6 ECG Fails

Inspect cables for damage or poor connections

# INDEX

## Numerics

2D mode 5-15 controls 4-38 47CFR Part 18 1-34 4D imaging 5-16

## Α

abbrevations list of abbrevations 9-3 about firmware version 4-26 HW version 4-26 probes 4-26 software version 4-26 system version 4-26 acclimate time 3-2 if system is very cold or hot 2-2 acoustic noise level 3-20 adjust position of top console 4-11 timeout for DICOM servers 6-17 admin backup 4-27 disk management 4-27 restore 4-28 system admin 4-29 users 4-28 air filter cleaning 10-13 air flow components 5-25 control 5-25 software control 5-25 air pressure limits 2-2 alphanumeric keyboard configuration 3-33 Alt+B 7-4 Alt+D 7-4, 7-15 Alt+E 7-4 Alt+Q 7-4 Alt+S 7-4 ARFS automatic request for service 5-7 audio is missing 7-7 automatic request for service **ARFS 5-7** average setup time 3-2

## В

back end processor bi-directional signals 5-65 block diagram 5-54 cables 9-79 description 5-52, 5-55 expansion slots on motherboard 5-62 fan replacement 8-276 front module replacement 8-273 front panel 5-55 input DC voltages 5-63 input signals 5-64 issue 7-6 CD/DVD drive failures 7-6 image CD/DVD not read 7-6 location 5-53 motherboard expansion slots 5-62 parts replacement 8-244 power supply replacement 8-251 replacement 8-244 signal flow and processing 5-52 spare parts 9-60 theory 5-52 top and side connections 5-58 Back, Front, Left, and Right definition 9-2 backlight adjustment 6-5 backlight and blue tint adjustment 6-6 backplane description 5-50 backup patient archive and system configurations 8-10 beep codes 5-62 BEP bi-directional signals 5-65 block diagram 5-54 description 5-52, 5-55 expansion slots on motherboard 5-62 fan replacement 8-276 front module replacement 8-273 front panel 5-55 I/O board 5-74, 5-94 block diagram 5-92, 5-94 input DC voltages 5-63 input signals 5-64 internal storage devices 5-76 LEDs

Index

Index - 1

on the BEP front 5-66 on the BEP's face 5-67, 5-68 location 5-53 outputs 5-65 power supply 5-69 block diagram 5-70 replacement 8-244 reset from hang 7-2 signal flow and processing 5-52 spare parts 9-60 theory 5-52 top and side connections 5-58 BEP5 5-52 BEP6 5-52 BEPY3 5-52 BIOS beep codes 5-62 black & white digital graphic printer 5-96 replacement 8-312 block diagram 5-13 Vivid E9 5-10 bookmark 7-4 boot up 4-4 bottom air filter replacement 8-196 brake pedal replacement 8-216 brakes check 4-51 brightness adjustments on monitor 6-2 bulkhead cover replacement 8-70 bulkhead, plate, extended replacement 8-160 bumpers replacement 8-38 button IF board assembly replacement 8-172 buttons frame UI assy replacement 8-170

## С

cable harness 9-72 cable hooks replacement 8-56 cables back end processor 9-79 card rack 9-78 ECG 9-91 front end processor 9-78 internal 9-72 main power supply 9-77 mains power 9-71 peripherals 9-89 top console 9-74 XYZ controller 9-76 calibration touch screen 6-10 capture a screen image 7-12

card rack spare parts 9-56 care and maintenance 10-1 casters and brakes description 5-26 replacement 8-208 checks 4-51 control 4-17 spare parts 9-54 CD/DVD drive failures 7-6 center speaker (woofer) replacement 8-205 certified electrical contractor statement (for USA Only) -x change AE Title 3-43 port number (Port No.) 3-43 chassis leakage current test 10-25 checks preliminary checks 10-6 cital system information 7-10 cleaning 10-10 trackball from the outsides 4-31 remove OP to get access 4-32 cold if unit is very cold 2-2 collect trouble image with logs 7-11 vital system information 7-10 Color Doppler mode 5-15 Color Flow mode 5-15 Color M mode 4-41 color mode checks 4-40 overview 4-42 color printer 3-36 external (option) 5-97 color video printer installation 3-49 replacement 8-314 column cover assembly replacement 8-62 common service desktop interface 5-100 compatibility 3-41 hardware/software compatibility 9-4 complete power down 4-9 completing the setup 3-20 compliance 1-34 components and functions 5-1 configuration 3-27 connect AC (mains) power 4-5 Ethernet 3-22

\_

#### Index - 2

heart microphone (phono) 3-23 phono 3-23 probes 3-24 pulse pressure transducer 3-23 USB flash card 3-22 connected (InSite) 5-8 connection between scanner and DICOM server on network 3-40 between ultrasound scanner and EchoPAC PC 3-40 connections on the external IO 3-22 on the Patient I/O panel 3-23 connectivity additional outputs 4-21 dataflow 4-20 formats 4-22 overview 3-40 recording the TCP/IP settings 4-23 setup 3-41 tools 4-22 console environmental requirements 2-2 general requirements 2-2 contact GE 5-100 contact information 1-35 contents in this service manual 1-2 control panel see 'operator panel' 5-21 control panel (Operator Panel) 5-21 conventions 1-6 used in this manual 1-6 cooling 2-3 copyrights -xi covers replacement 8-38 covers under XY motors replacement 8-67 Ctrl+PrintScreen 7-4, 7-12 customer provided prerequisite 8-9 customer assistance 1-35 phone numbers 1-35

## D

damage in transportation -x, 3-6 dangerous procedure warnings 1-32 data management moving all images 8-10 date and time adjustments 3-28 DC Offset calibration 6-11 definitions of Left, Right, Front and Back 8-5 department name 3-27 depth of ultrasound scanner 3-20 description 5-9 DHCP setup 3-44 diagnostics/troubleshooting 7-1 DICOM adjust timeout for DICOM servers 6-17 DICOM option preparations requirements 2-12 iob spooler 7-4 worksheet for DICOM networkinformation 2-13 Digital Receiver board 5-44 digital receiver board replacement 8-239 digital video recorder checks 4-49 DVR setup 3-35 select offline mode 3-35 digital video recorder (DVR) 5-96 digital video stream recorder replacement 8-305 spare parts 9-69 direction lock check 4-51 disconnect probe 3-25 disruptive access via InSite 5-8 door, IO panel replacement 8-54 DOT US Department of Transportation 1-33 down/up release handle 4-13 drive gear assembly replacement 8-185 DRX troubleshooting hints 5-46 DVD drive 5-96 replacement 8-303 spare parts 9-66 DVR checks 4-49 spare parts 9-69

## Ε

а

ECG cables 9-91 eject device 7-4 electrical requirements 2-4 safety 1-15 safety tests 10-20 specifications 3-21 electrical contractor statement (for USA Only) -x electrical tests grounding continuity 10-24

electromagnetic compatibility (EMC) 1-34 electronics description 5-12 electrostatic discharge (ESD) prevention 1-34 EMC electromagnetic compatibility 1-34 EMI 1-34 limitations 2-7 prevention/abatement 7-22 different location 7-23 different power outlet 7-22 different system 7-22 disconnect external cables 7-23 protection 3-19 encoder board replacement 8-130 enter location 3-27 environmental requirements probes 2-8 equipment required for functional checks 4-2 error high system temperature error 7-2 errors omissions and errors -x ESD electrostatic discharge 1-34 Ethernet 5-98 connection 3-22 examine all packages 3-5 exit from InSite ExC 5-8 external color printer (option) 5-97 external data storage 3-36 external I/O connections 3-22 external peripherals 3-36, 3-37 description 5-97 foofswitch 3-36

## F

facility needs 2-9 fan fan assembly replacement 8-198 FAQ Frequently Asked Questions 7-2 FEP Front End Processor 5-27 front end processor spare parts 9-56 filter bottom cleaning 8-197 cleaning 10-13 rear filter cover replacement 8-51 foot rest bumper replacement 8-45 footswitch 3-36, 5-97 forced power downpower forced power down 5-87 frame UI upper replacement 8-119 Frequently Asked Questions 7-2 front casters replacement 8-211 front cover replacement 8-47 Front End interface board (GFI) 5-47 front end alignment 6-11 when to do? 6-11 alignment, when to do 6-11 card rack 5-27 cover replacement 8-221 description 5-27 front end processor cables 9-78 front end processor cards overview 5-27 front end processor parts replacement 8-218 parts overview 8-219 processor 5-27 front module replacement 8-273 front plane description 5-43 replacement 8-224 Front, Back, Left and Right definition 9-2 functional checks 10-7 2D mode (B mode) checks 4-37 and general procedures 4-1 back end processor checks 4-47 cineloop check 4-46 color mode checks 4-40 Doppler mode checks 4-42 ECG check 4-45 M mode checks 4-39 preparation 4-37 probes/connectors check 4-44

## G

gather troubleshooting data 7-10 general cleaning 10-10 procedures 4-3 recommendations 7-21 general procedures and functional checks 4-1 GFI board replacement 8-241 Global Service User Interface (GSUI) 5-101

tissue velocity imaging (TVI) checks 4-43
graphics adapter 5-76 replacement 8-262 grounding continuity 10-24 GSUI Global Service User Interface 5-101 GTX board description 5-32

### Н

handle, left top / handle right top, replacement 8-164 hard disk drive replacement 8-256 hardware/software compatibility 9-4 hazard icons 1-7 HDD replacement 8-256 heat dissipation 2-2 height of ultrasound scanner 3-20 high system temperature error 7-2 high voltage inverter board with cable replacement 8-116 hospital and department name 3-27 hot if unit is very hot 2-2 how often should maintenance be performed? 10-3 human safety 1-11 humidity limits 2-2

## I

I/O assembly replacement 8-298 I/O modules spare parts 9-65 icons 1-6 product icons 1-8 standard hazard icons 1-7 IEC60601-1-2 2001 1-34 if unit is very cold or hot 2-2 iLing 5-100 interactive platform features 5-100 image artifacts caused by front end boards 7-5 image CD/DVD not read 7-6 image data loss 7-7 important conventions 1-6 important precautions language policy -i initiate a request for service (RFS) 5-6 input and output (I/O) modules description 5-88 InSite ExC definitions 5-8 description 5-4

icon 5-4, 6-11 menu 5-4 requirements 2-12 status 5-5 installation 3-1 color video printer 3-49 warnings 3-2 intermittent problems 7-6 back end processor issue system halt errors 7-6 internal cables 9-72 internal peripherals 3-36, 5-96 introduction to this manual 1-1 IO board 5-74

J

J-rail assembly replacement 8-153

# Κ

keeping records 10-2 periodic maintenance 10-2 knobs for encoders and slidepots replacement 8-122

# L

label at AC mains inlet and circuit breaker 1-20 disassembly nester 1-31 labels locations 1-16 labels on the BEP 1-30 on AC power supply (main power supply) 1-20 on external I/O 1-19 on front of LCD monitor 1-16 on rear cover 1-21 detailed descriptions 1-26 on rear of LCD monitor 1-16 on Upper OP panel 1-17 labels near connectors on front 1-18 on DVD units 1-19 on top of console 1-17 language select online manual language 3-30 select user interface language 3-29 language policy -i LCD brightness and contrast adjustment 6-6 LCD monitor position adjustment 4-14 leakage current limits 10-22

leakage current. too much! 10-32 LEDs on the DRX board The GDIF status display 5-46 The Nathan field 5-45 on the GFI board 5-49 on the GRX board 5-42 on the GTX board 5-36. 5-37 on the rear panel 5-75 on the Relay Board 5-40 Left, Right, Front and Back definition 9-2 legal notes -xi lighting 2-3 list of abbrevations 9-3 list of effected pages (revision) -xii load or reload software when to... 8-12 loading application software 8-23 software patches 8-37 system software 8-17 location enter location 3-27 lock the LCD monitor 4-14 the top console 4-11 lock ups 7-6 lockout/tagout (LOTO) 1-33 log site log 4-52 Logoff 4-8 logon as 'adm' 3-32, 4-15 logs add bookmark 7-4 LOTO lockout/tagout 1-33 lower bezel replacement 8-135 lower frame assembly replacement 8-138 lower switch board with elastomer replacement 8-132 lower/raise the top console 4-11

# Μ

M mode 5-15 checks 4-39 main cable cover replacement 8-65 main cable replacement 8-202 main console 5-24 description 5-24 parts replacement 8-190 spare parts 9-52 main controller board replacement *8-108* Main LCD and Touch Screen backlight adjustments *6-5* main power supply *5-77* block diagram *5-78* cables *9-77* parts replacement *8-292* spare parts *9-64* temperature control *5-79* mains cable inspection *10-8* mains power cables *9-71* mains voltage rating *3-21* 

mains cable inspection 10-8 mains power cables 9-71 mains voltage rating 3-21 maintenance how often? 10-3 schedule 10-3 manpower when two persons are needed 8-3 manpower and time requirements site preparations 2-8 manual overview 1-2 manuals 9-97 mass with monitor and peripherals 3-20 mechanical functions checks 4-51 safety 1-13 medical waste regulated 1-33 minimal floor plan suggestion 2-11 model designations 1-6 models covered by this manual 1-3 motherboard (BEP) expansion slots 5-62 move the floating top console 4-11 the top console up or down when power is OFF 4-13 the top console when power is OFF 4-12 moving and transporting the ultrasound scanner 4-17

## Ν

network connectivity troubleshooting 7-8 setup requirements InSite requirements 2-12 network printers 5-98 networking setup requirements 2-12 no audio 7-7 no verify 7-9 no video on LCD display 7-7 noise troubleshooting 7-21 non-disruptive (access via inSite) 5-8 non-magnetic touch latch replacement 8-163 not connected (InSite) 5-8 NTSC video format selection 3-33 NTSC video format selection 3-33

# 0

Octave imaging 5-15 off-board peripherals 3-36, 3-37 omissions and errors -x on site configuration 3-38 on-board peripherals 3-36 on-boardperipherals 5-96 operating modes 5-15 **Operator Panel 5-21** block diagram 5-22 operator panel audio is missing 7-7 cable kit replacement 8-141 no audio 7-7 no video on LCD display 7-7 upper installation 8-101 wrong key activated on the touch panel 7-7 optional peripherals peripherals connection 3-36 Options 9-93 options holder, left or right support replacement 8-121 setup 3-49 software options setup 3-38 options checks 10-8 OSHA lockout/tagout requirements (USA) 1-33 outlet test wiring arrangement (USA and Canada) 10-24 overview this manual 1-2

## Ρ

packing materials recycling information 3-16, 3-17 PAL video format selection 3-33 PAL video format selection 3-33 palm rest assembly replacement 8-166 patient data loss 7-7 Patient I/O Physio 5-88 patient I/O assembly replacement 8-295 pedal dir lock replacement 8-217 mechanism replacement 8-214 release replacement 8-217 pedals 4-17 periodic maintenance inspections 10-1 peripheral checks 10-8 peripherals cables 9-89 checks 4-47 connection 3-36 descriptions 5-96 external peripherals 3-36 external peripherals 3-37 internal 5-96 internal peripherals 3-36 replacement 8-303 spare parts 9-66 phased and linear array probes 5-30 phone numbers for customer assistance 1-35 physical inspection 10-9 physical dimensions 3-20 physical inspection 3-19 Physio Patient I/O 5-88 Physio TX parts 9-92 place bookmark in logs 7-4 plate connectors w/guide replacement 8-49 power connect AC power 4-5 power loss 5-87 power on/boot up 4-4 switch on the unit 4-6 power distribution 5-77 Power Doppler 5-16 power down 4-8, 4-9 power down sequence 5-86 power shut down 4-8 power stability requirements 2-6 power transients 2-6 voltage dop-out 2-6 power transients 2-6 power up sequence 5-82 voltage setting verification 3-21 preliminary checks 10-6 preparations requirements **DICOM 2-12** prepare the unit to be moved 4-17 prepearing for setup 3-19 prerequesite provided by customer 8-9 printer checks 4-47 external

USB

spare parts 9-66 internal spare parts 9-66 network spare parts 9-67 printer queues view 4-48 printer service setup and test 4-48 printers network printers 5-98 probe cable hook twin replacement 8-162 care 10-14 checks 10-14 disconnect probe 3-25 leakage current 10-30 maintenance 10-14 recognition 7-7 probes connect 3-24 disconnecting 4-45 environmental requirements 2-8 phased and linear probes 5-30 returning/shipping 1-33 product description 1-5 icons 1-8 manuals 9-97 product locator installation card 3-51 product manuals 5-99 puls pressure transducer connect 3-23 Pulsed (PW) Doppler 5-16 purchaser responsibilities 2-9 PW Doppler 5-16 PW/CW Doppler mode checks 4-42

# Q

quality assurance *10-2* periodic maintenance *10-2* quality test screen *7-4* QWERTY keyboard *5-17* 

# R

raise/lower the top console 4-11 rear bumper replacement 8-59 rear cover replacement 8-52 rear filter replacement 8-194 rear handle replacement 8-60 receiver and transmitter

subsystem 5-29 receiver and transmitter signal control 5-31 Receiver Board 5-41 receiver board replacement 8-232 Receiver Board (GRX) 5-41 receiver signal path 5-30 receiving and unpacking the equipment 3-3 receiving the ultrasound scanner 3-5 recording important settings and parameters 4-19, 8-11 recycling information packing materials 3-16, 3-17 regulated medical waste 1-33 Relay Board (RLY) 5-38 relay board (RLY) replacement 8-229 release top console when power is unavailable 7-3 reloading software from repository 8-13 remote archive's networkinformation setup 3-47 renewal parts 9-1 repair parts returning/shipping 1-33 replace back end processor 8-244 BEP 8-244 **BEP** fan fan BEP fan replacement 8-276 BEP parts 8-244 center speaker (woofer), replace subwoofer 8-205 graphics adapter 8-262 trackball 8-128 replace woofer 8-205 replacement procedures 8-1 replacing the alpha-numeric (A/N) keyboard 8-144 bulkhead board 8-157 covers and bumpers 8-38 frame w/LCD and touch screen 8-104 gel cup 8-169 LCD arm assembly 8-85 LCD cables 8-89 LCD monitor assembly 8-73 operator panel, lower 8-124 operator panel, upper 8-98 probe holder inserts 8-168 speaker assembly 8-155 XYZ parts 8-174 request for service (RFS) 5-6 required facility needs 2-10 requirements verification 3-20

#### reset

BEP from a hang 7-2 returning/shipping probes and repair parts 1-33, 8-3 revision history for this manual *-xii* RFS request for service 5-6 Right, Left, Front and Back definition 9-2

# S

safety considerations 1-11 electrical safety 1-15 human safety 1-11 mechanical safety 1-13 precaution messages 1-6 safety considerations -x safety test overview 10-21 safety tests 10-20 saline solution definition 10-30 scanner block diagram 5-13 description 5-9 models and hardware/software compatibility 9-4 scanner models versus software requirement 8-7 screen captures 7-12 select video format, PAL or NTSC 3-33 service adjustments 6-1 service interface access authorization 5-102 service login to Global Service User Interface 5-101 service manual overview 1-2 service platform 5-100 service safety considerations -x service screen 4-30 setup 3-32 setup after software loading 8-37 and test a printer service 4-48 DHCP 3-44 digital vide recorder (DVR) 3-35 select offline mode 3-35 options 3-49 paperwork 3-50 reminders 3-2 warnings 3-2 shock and tilt indicators 3-4

shortcut keys 7-4 Shutdown 4-8 side bumpers replacement 8-44 side covers replacement 8-38 signal flow overview 5-11 site circuit breaker 2-5 log 4-52 power outlets 2-5 preparations 2-1 requirements desirable features 2-11 sneaker net 3-40 software 9-6 options 3-49 reload from recovery console 8-14 software options setup 3-38 updates 5-4 software/hardware compatibility 9-4 spare parts back end processor 9-60 BEP 9-60 specifications 3-20 stand-alone product 3-40 standard hazard icons 1-7 subwoofer replacement 8-205 suggested room with EchoPAC PC and ultrasound scanner 2-11 switch off the unit 4-8 switch on the unit 4-6 system configuration 3-27 configuration and software 5-12 doesn't send 7-9 halt errors 7-6 history 9-4 maintenance 10-6 requirements verification 3-20 settings 4-25 settings screen 3-27 setup 3-1 specifications 3-20 temperature is too high 7-20 test 4-25 system manufacturer contact information 1-36 systems covered by this manual 1-3

## Т

TCP/IP setup screen 3-42

Tcpip setup screen 3-42 temperature control main power supply 5-79 temperature limits 2-2 test a printer service 4-48 test images 6-7 theory 5-1 tilt and shock indicators 3-4 time (and date) adjustments 3-28 time and manpower requirements site preparations 2-8 timeout for DICOM servers 6-17 tissue velocity imaging 5-16 tools for trackball cleaning 4-32 needed for servicing the ultrasound scanner 8-4 provided with scanner 8-9 top console 5-17 block diagram 5-20 cables 9-74 description 5-17 parts replacement 8-73 position adjustment 4-11 release without power 7-3 spare parts 9-18 top cover replacement 8-41 touch panel not responding 7-7 touch screen calibration 6-10 trackball cleaning procedure from the outside 4-31 remove OP to get access 4-32 install after cleaning 4-36 remove for cleaning 4-34 trademarks -xi translation policy -i transmitter signal path 5-29 transmitter and receiver signal control 5-31 subsystem 5-29 transmitter board description 5-32 replacement 8-235 transportation damage -x transportation box label carton box 3-9 wooden box 3-8 transporting the unit by vehicle 4-18

trouble image with logs 7-11 troubleshooting 7-15 gathering troubleshooting data 7-10 general recommendation 7-21 hints DRX 5-46 network connectivity 7-8 noise troubleshoting 7-21 system temperature is too high 7-20 tips 7-4 turn unit ON 4-6 TX board description 5-32 TX Physio parts 9-92 TX/RX subsystem 5-29 typical users of the "Basic" service manual 1-2

## U

ultrasound scanner description 5-9 unable to scan 7-16 unit power plug 2-5 units of measure 3-31 unlock LCD monitor 4-14 top console 4-11 unpacking the equipment 3-3 up/down release handle 4-13 upgrading application software, application software upgrade 8-33 upper bezel replacement 8-118 US Department of Transportation (DOT) 1-33 USB connector board replacement 8-113 device(s) stopped working 7-19 USB distribution 5-59 USB Flash Card 9-69 USB flash card 5-97 connection 3-22 replacement 8-313 USB harddrive 2TB with RAID1 5-98 user interface select language 3-29

# V

VCO virtual console observation 5-8 verifications after software re-load 8-37

Index - 10

#### verify

customer order 3-19 no verify 7-9 vertical movement fails 7-17 video printer checks 4-47 select PAL or NTSC format 3-33 video format PAL or NTSC 3-33 view windows printer queues 4-48 virtual console observation (VCO) 5-8 voltage drop-out 2-6 settings verification 3-21

### W

wagon AN drawer sheet met. assembly replacement 8-151 warnings 10-2, 10-21 weight (see 'mass') 3-20 wheels checks 4-51 control 4-17 spare parts 9-54 when there's too much leakage current 10-32 when to load or reload the software 8-12 why do maintenance 10-2 width of ultrasound scanner 3-20 windows printer queues 4-48 woofer replacement 8-205 worksheet for DICOM network information 2-13 wrong key activated on the touch panel 7-7

## Х

XD BUS (front plane) replacement 8-224 XD bus boards description 5-43 XY brake assembly replacement 8-177 XY mechanism replacement 8-174 XY park lock replacement 8-181 XYZ spare parts 9-50 XYZ controller assembly replacement 8-188 XYZ controller cables 9-76 XYZ mechanism adjustments 6-12

# Z

\_

Z mechanism move up/down without power 4-13 replacement procedure 8-182 Z movement fails 7-17

-

© 2008, 2010 - 2012, General Electric Company. GE Medical Systems, a General Electric Company, going to market as GE Healthcare. GE Vingmed Ultrasound AS P.O.Box: 141 N-3191 HORTEN NORWAY www.gehealthcare.com

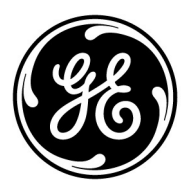